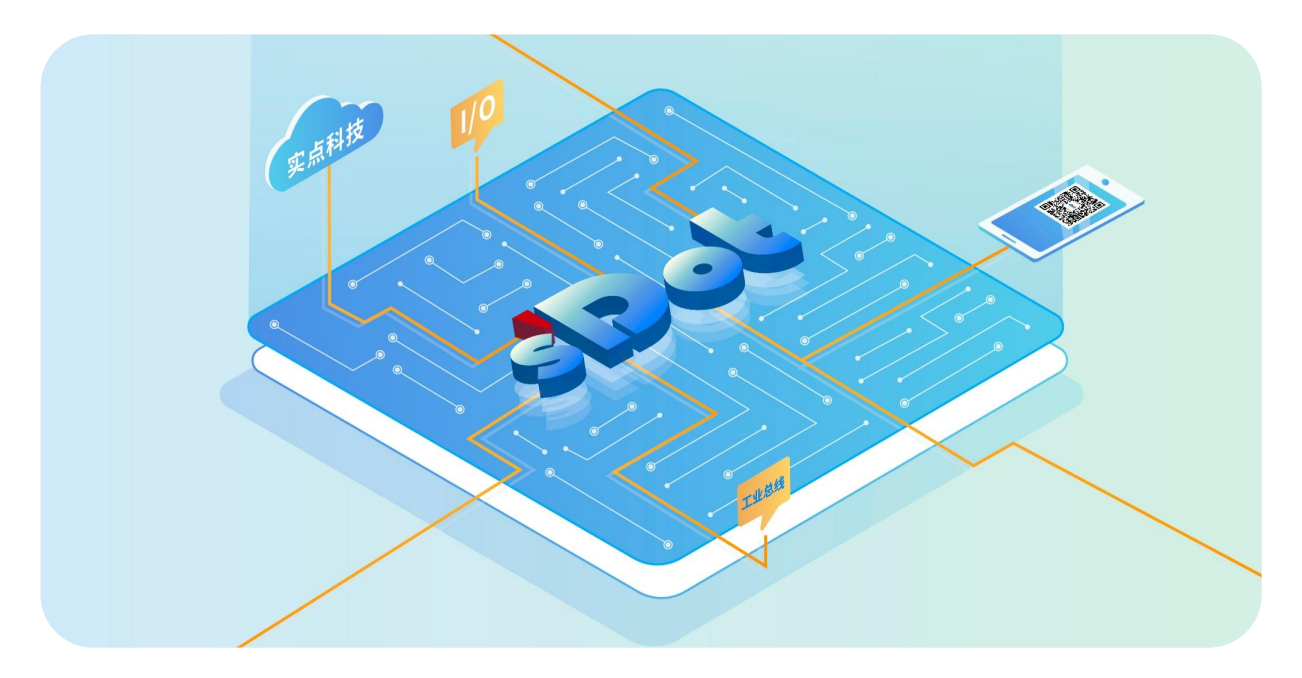

# XB6S-PT04A

# **PTO pulse output module**

# User Manual

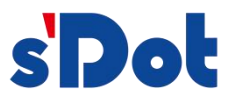

Nanjing Solidot Electronic Technology Co., Ltd.

#### Copyright © Nanjing Solidot Electronic Technology Co., Ltd. 2024. All rights reserved.

Without the written permission of our company, no organization or individual may excerpt or copy part or all of the contents of this document without authorization, and may not disseminate it in any form.

#### **Trademark Notice**

sipol and other Solidot trademarks are trademarks of Nanjing Solidot Electronic Technology Co., Ltd.

All other trademarks or registered trademarks mentioned in this document are the property of their respective owners.

#### Notice

The products, services or features you purchase are subject to the business contracts and terms of Solidot Company. All or part of the products, services or features described in this document may not be within the scope of your purchase or use. Unless otherwise agreed in the contract, Solidot Company does not make any express or implied statements or warranties regarding the contents of this document. Due to product version upgrades or other reasons, the content of this document will be updated from time to time. Unless otherwise agreed, this document is only used as a guide, and all statements, information and suggestions in this document do not constitute any express or implied warranty.

Nanjing Solidot Electronic Technology Co., Ltd.

Address: 11th Floor, Ang Ying Building, No. 91 Shengli Road, Jiangning District, Nanjing, Jiangsu Province Zip code: 211106 Tel: 4007788929 Website: http://www.solidotech.com

# Table of contents

| 1 | Produ    | ct Overview                          | 1  |  |  |
|---|----------|--------------------------------------|----|--|--|
|   | 1.1      | Product Introduction                 | 1  |  |  |
|   | 1.2      | Product Features                     | 1  |  |  |
| 2 | Produ    | ct Parameters                        | 3  |  |  |
|   | 2.1      | General parameters                   | 3  |  |  |
| 3 | Panel.   |                                      | 5  |  |  |
|   | 3.1      | Panel structure                      | 5  |  |  |
|   | 3.2      | Indicator light function             | 6  |  |  |
| 4 | Install  | ation and removal                    | 7  |  |  |
|   | 4.1      | Dimension                            | 7  |  |  |
|   | 4.2      | Installation Guide                   | 8  |  |  |
|   | 4.3      | Installation and removal steps       | 10 |  |  |
|   | 4.4      | Installation and disassembly diagram | 11 |  |  |
| 5 | Wiring18 |                                      |    |  |  |
|   | 5.1      | Wiring Diagram                       | 18 |  |  |
|   | 5.2      | Terminal Block Definition            | 19 |  |  |
| 6 | Use      |                                      | 20 |  |  |
|   | 6.1      | Configuration parameter definition   | 20 |  |  |
|   | 6.1.1    | Pulse Mode Configuration             | 21 |  |  |
|   | 6.1.2    | Safe Mode                            | 21 |  |  |
|   | 6.1.3    | Braking time configuration           | 21 |  |  |
|   | 6.1.4    | Motion Merge Configuration           | 21 |  |  |
|   | 6.1.5    | Input channel function configuration | 21 |  |  |
|   | 6.1.6    | Return to zero timeout               | 22 |  |  |
|   | 6.1.7    | Startup speed                        | 22 |  |  |
|   | 6.1.8    | Zero return parameters               | 23 |  |  |
|   | 6.1.9    | Input signal logic                   | 26 |  |  |
|   | 6.1.10   | Scale                                | 26 |  |  |
|   | 6.2      | Process data                         | 27 |  |  |
|   | 6.2.1    | Uplink data                          | 27 |  |  |
|   |          |                                      |    |  |  |

| 6.2.2 | Downlink data                                      | 31 |
|-------|----------------------------------------------------|----|
| 6.3   | Use Cases                                          | 34 |
| 6.4   | Module Configuration Description                   | 37 |
| 6.4.1 | Application in TwinCAT3 software environment       | 37 |
| 6.4.2 | Application in Sysmac Studio software environment  | 67 |
| 6.4.3 | Application in TIA Portal V17 software environment | 96 |

# Product Overview

# 1.1 Product Introduction

XB6S-PT04A is a slice PTO pulse output module, which uses X-bus bottom bus and is compatible with our XB6S series coupler module. It can be connected to a stepper/servo motor driver and drive the stepper/servo motor by outputting pulses. The module has 4 groups of pulse output channels.Each pulse output channel is equipped with 4-channel input, so there are a total of 16 input channels. The combination of input and output can meet the driving scenarios of most stepper/servo motors.

# 1.2 Product Features

- Four-channel pulse output
  Two modes can be set: single pulse (pulse + direction) and double pulse (CW/CCW).
- One output with four inputs
  Each channel output is equipped with local positive limit, negative limit, origin and brake signal input.
- Pulse function is rich
  Supports a series of functions such as trapezoidal acceleration and deceleration, return to zero, and braking.
- Support five sports modes
  Absolute position mode, relative position mode, speed mode, zero return mode, and jog mode.
- Support multiple return to zero methods
  Four return to zero modes are available. The return-to-zero speed and return-to-zero approach speed support configuration.
- Support motion merging The speed, position, operation mode, acceleration and deceleration time can be adjusted dynamically.
- Support safe mode
  The module's pulse output action can be set when the network is abnormal.
- Channel-level configuration
  - Copyright © Nanjing Solidot Electronic Technology Co., Ltd. 2024

The four channels support individual parameter configuration.

- Small size, easy to install
  The structure is compact, occupies little space, can be installed on DIN 35 mm standard rail, and uses spring-type wiring terminals, making wiring convenient and fast.
- Easy diagnosis
  The innovative channel indicator light design is close to the channel, clear at a glance, and easy to detect and maintain.
- Easy configuration
  The configuration is simple and supports mainstream master stations.

# 2 Product Parameters

# 2.1 General parameters

| Interface parameters  |                     |                   |
|-----------------------|---------------------|-------------------|
| Product Model         | XB6S-PT04A          |                   |
| Bus protocol          | X-bus               |                   |
| Bus input power rated | 5VDC (4.5V~5.5V)    |                   |
| voltage               |                     |                   |
| Rated current         | 150mA               |                   |
| consumption           |                     |                   |
| Power consumption     | 0.65W               |                   |
| Process data volume:  | 56 Bytes            |                   |
| Downstream            |                     |                   |
| Process data volume:  | 48 Bytes            |                   |
| Uplink                |                     |                   |
| Channel Type          | Input:16Ch, PNP/NPN | Output: 4 Ch, NPN |
| Refresh rate          | 1 ms                |                   |

| Technical Parameters         |                                                                            |
|------------------------------|----------------------------------------------------------------------------|
| System input power           | 5VDC                                                                       |
| Field side input power       | 24VDC (15V~30V)                                                            |
|                              | Pulse high level: determined by the input power supply on the field side   |
| Pulse output voltage         | (15V~30V)                                                                  |
|                              | Pulse low level: 0V                                                        |
| Output Channel               | 4 channels                                                                 |
| Pulse output frequency       | 200kHz                                                                     |
| Pulse Mode                   | Single pulse (pulse + direction), double pulse (CW/CCW)                    |
| Pulse output type            | NPN                                                                        |
| Input Channels               | 16 channels                                                                |
| Input channel function       | Positive limit, negative limit, origin switch, brake (all can be reused as |
|                              | general digital input)                                                     |
| Input Type                   | PNP/NPN                                                                    |
| Input signal logic selection | Input signal can be configured as normally open/normally closed            |
| Digital input type           | Туре1/Туре3                                                                |
| Exercise                     | Absolute position mode, relative (incremental) position mode, speed        |
|                              | mode, zero return mode, jog mode                                           |
| Trapezoidal acceleration     | Support                                                                    |
| and deceleration             |                                                                            |
| Movement Merger              | Supports configuration of single merge mode, continuous merge mode,        |
|                              | and turning off this function                                              |
| Channel-level parameter      | Support                                                                    |
| configuration                |                                                                            |
| Zero return mode             | Support 4 types                                                            |
| Safe Mode                    | Supports continued operation, deceleration stop and brake stop             |
| Braking                      | Support                                                                    |
| Dimensions                   | 106.4×25.7×72.3mm                                                          |
| weight                       | 105g                                                                       |
| Wiring method                | Screw-free quick plug                                                      |
| Wire length                  | <30m (unshielded)                                                          |
| Installation                 | DIN 35 mm standard rail installation                                       |
| Operating temperature        | -20°C~+60°C                                                                |
| Storage temperature          | -40°C~+80°C                                                                |
| Relative humidity            | 95%, non-condensing                                                        |
| Protection level             | IP20                                                                       |

# **3** Panel

# 3.1 Panel structure

**Product Parts Name** 

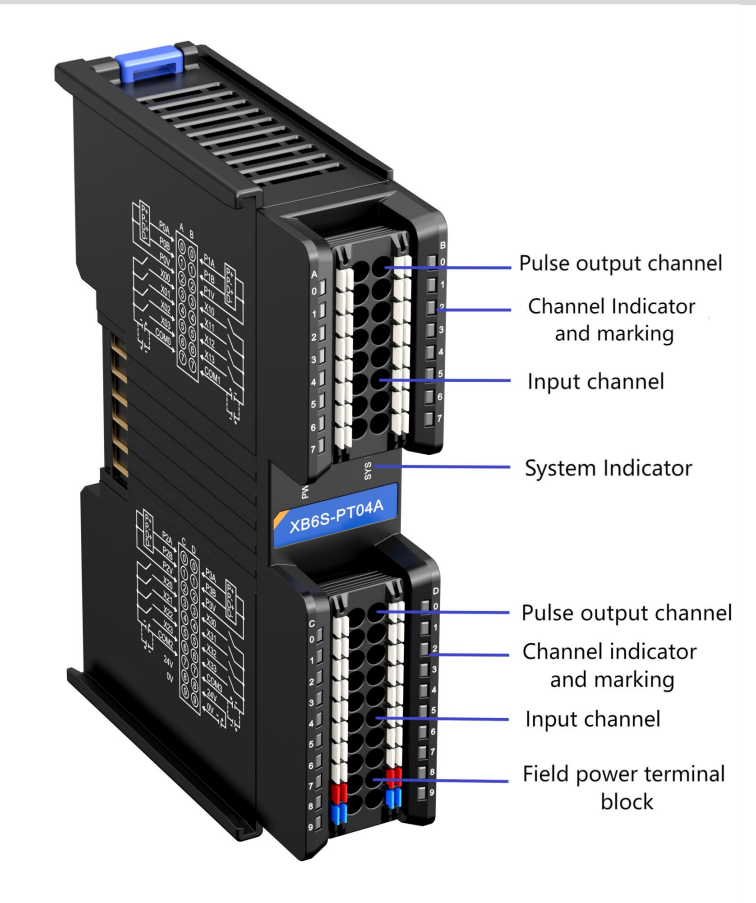

# 3.2 Indicator light function

| Name            | Logo | Color | State     | Status description                     |
|-----------------|------|-------|-----------|----------------------------------------|
|                 |      | Green | Always on | Power supply is normal                 |
| Power indicator | PWR  |       | Off       | The product is not powered on or the   |
|                 |      |       |           | power supply is abnormal               |
|                 | SYS  | Green | Always on | The system is running normally         |
|                 |      |       | Flashing  | No business data interaction, waiting  |
| Communication   |      |       | 1Hz       | to establish business data interaction |
| indicator       |      |       | Flashing  | Firmura Unarada                        |
|                 |      |       | 10Hz      | Firmware Opgrade                       |
|                 |      |       | Off       | System not working                     |

| Name      | Logo | Color | Input signal | State     | Status description       |
|-----------|------|-------|--------------|-----------|--------------------------|
|           |      |       | logic        |           |                          |
| Innut     |      | Green | Normally     | Always on | Channel has signal input |
| input     | 3~6  |       | Open         | Off       | Channel no signal input  |
| indicator |      |       | Normally     | Always on | Channel no signal input  |
| Indicator |      |       | Closed       | Off       | Channel has signal input |

| Name                 | Color | Pulse output    | Running   | Positive/reverse pulse | A-Light   | B Light   |
|----------------------|-------|-----------------|-----------|------------------------|-----------|-----------|
| Name                 | Color | mode            | direction | waveform               | (ID: 0)   | (Logo: 1) |
|                      | Green | Pulse+direction | Forward   | а<br>в                 | Always on | Always on |
| Output               |       |                 | Reversal  | аГГГ<br>В¬             | Always on | Off       |
| channel<br>indicator |       | r Church        |           | Forward                | а<br>В    | Always on |
|                      |       |                 | Reversal  | А                      | Off       | Always on |

# **4** Installation and removal

# 4.1 Dimensions

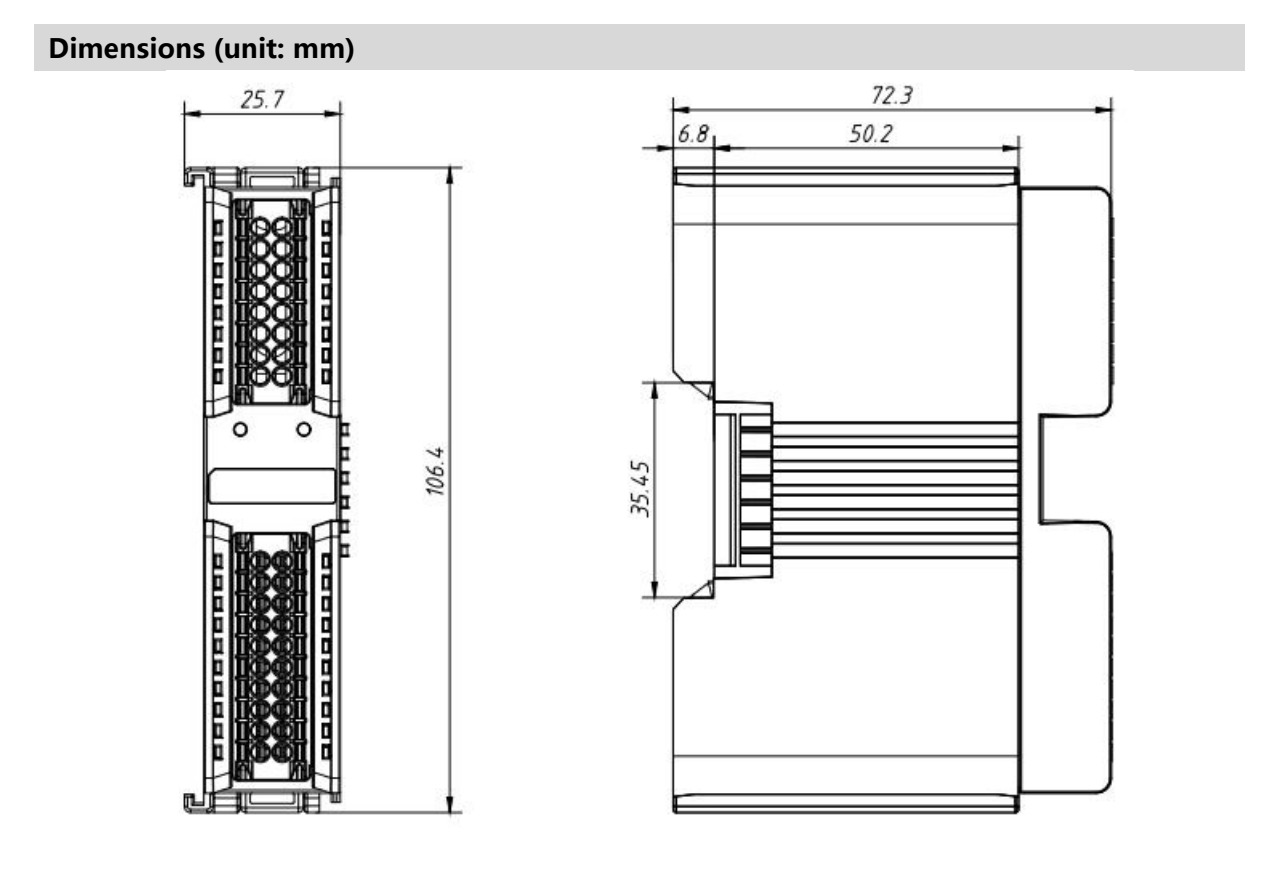

# 4.2 Installation Guide

### Installation\removal precautions

- The module protection level is IP20. The module needs to be installed in a cabinet and used indoors.
- Ensure that the cabinet has good ventilation measures (such as installing an exhaust fan in the cabinet).
- Do not install this device near or over any equipment that may cause overheating.
- Be sure to install the module vertically on the fixed rail and maintain air circulation around it (there should be at least 50 mm of air circulation space above and below the module).
- After installing the module, be sure to install the guide rail fixings at both ends to secure the module.
- Installation and removal must be performed with the power turned off.
- After the module is installed, it is recommended to wire and route the cables in an up-and-down manner.

# **A** Warning

• If used in a manner not specified in the product user manual, the protection provided by the equipment may be impaired.

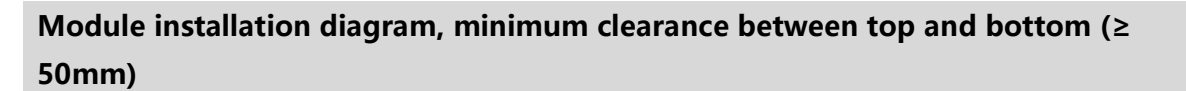

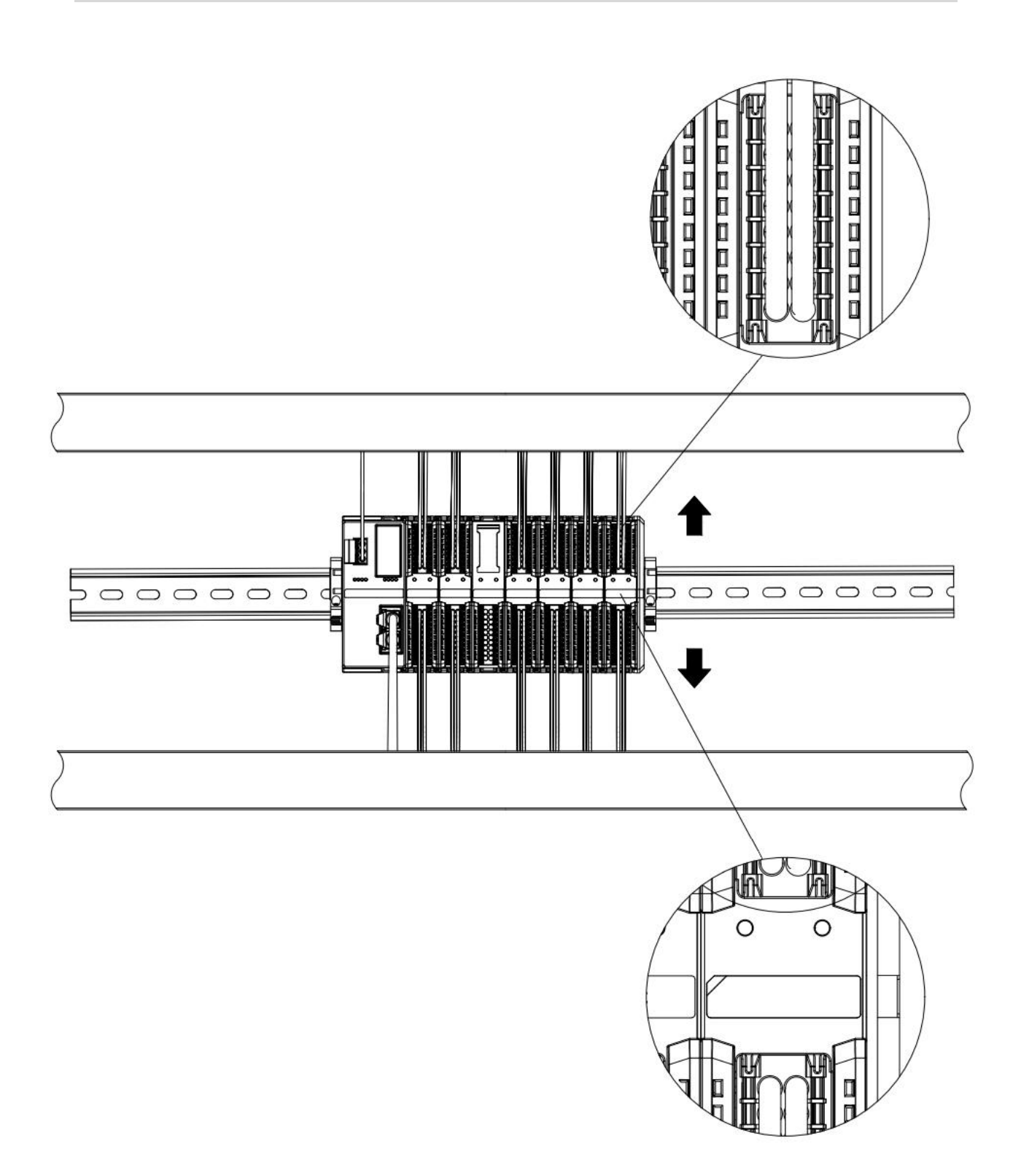

# Ensure the module is installed vertically on the fixed rail

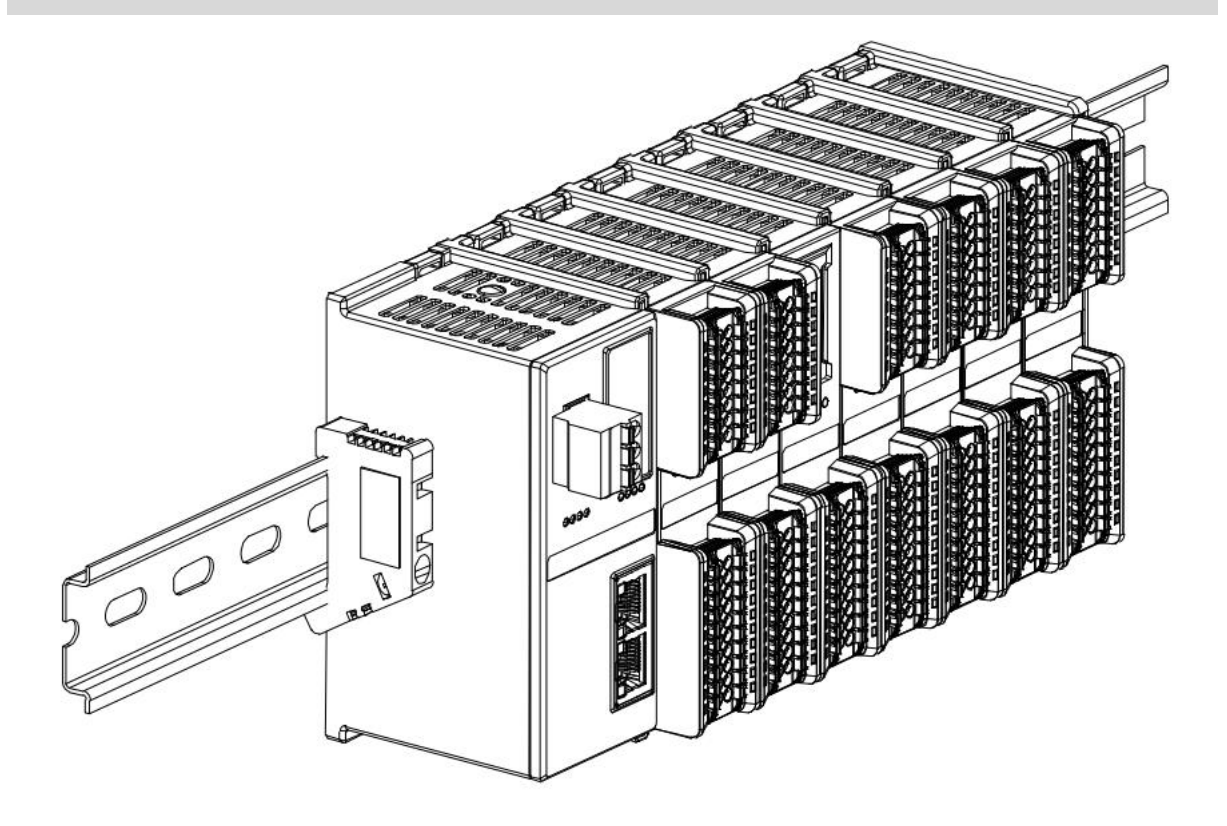

Be sure to install the rail fixings

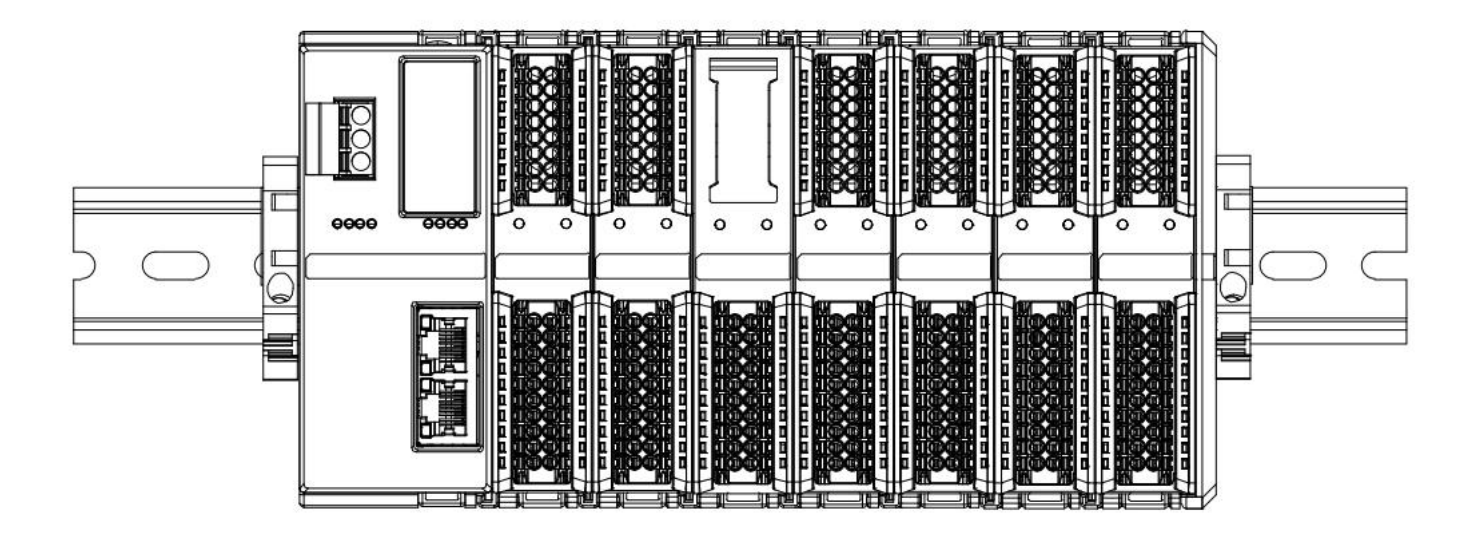

# Module upper and lower wiring diagram

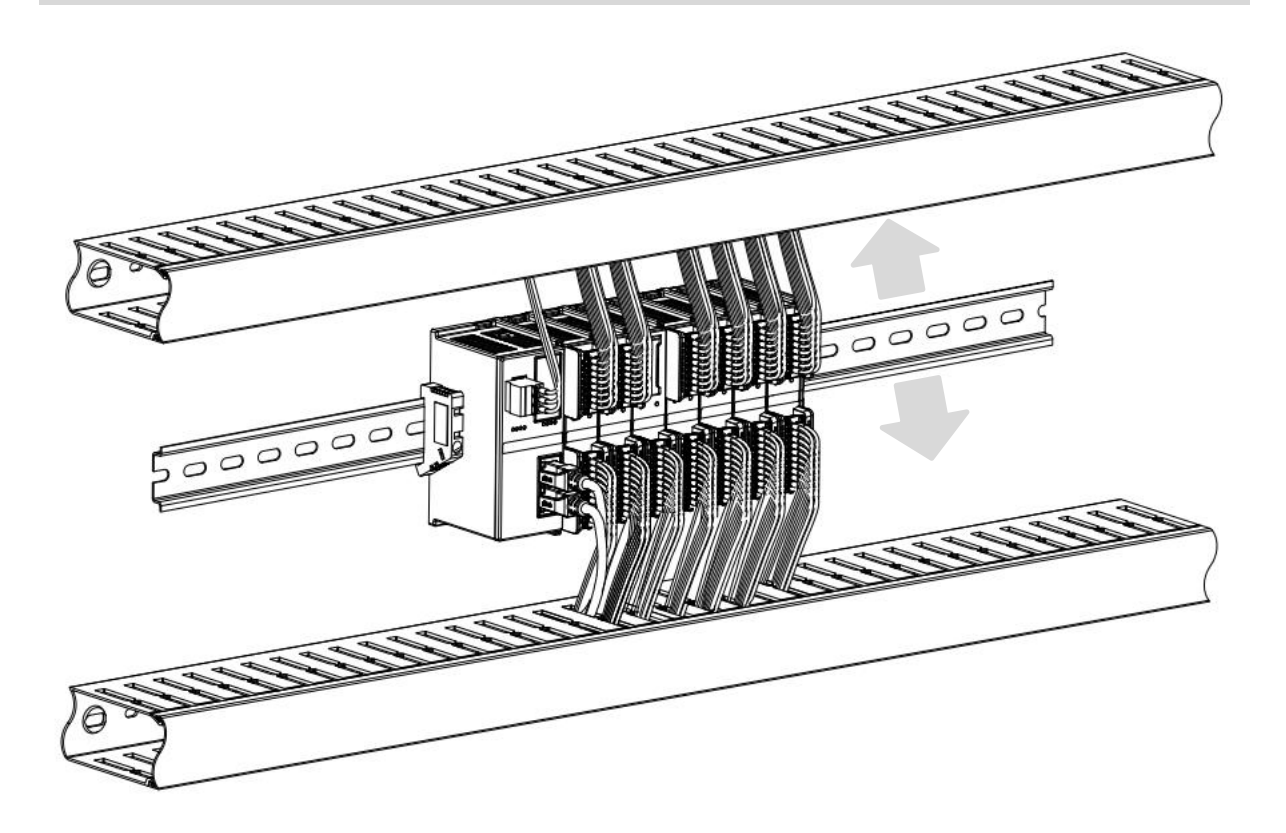

# 4.3 Installation and removal steps

| Module instal | Module installation and removal                                                         |  |  |  |  |
|---------------|-----------------------------------------------------------------------------------------|--|--|--|--|
|               | 1. Install the coupler module on the fixed guide rail first.                            |  |  |  |  |
|               | 2. Install the required I/O modules or functional modules in sequence on the right side |  |  |  |  |
| Module        | of the coupler module.                                                                  |  |  |  |  |
| installation  | 3. After installing all required modules, install the terminal cover to complete the    |  |  |  |  |
| steps         | module assembly.                                                                        |  |  |  |  |
|               | 4. Install the guide rail fixings at both ends of the coupler module and the terminal   |  |  |  |  |
|               | cover to fix the module.                                                                |  |  |  |  |
| Module        | 1. Loosen the guide rail fixings at both ends of the module.                            |  |  |  |  |
| disassembly   | 2. Use a flat-blade screwdriver to pry open the module buckle.                          |  |  |  |  |
| steps         | 3. Pull out the disassembled module.                                                    |  |  |  |  |

# 4.4 Installation and disassembly diagram

## **Coupler module installation**

Align the coupler module vertically with the guide rail slot, as shown in Figure 1 below.

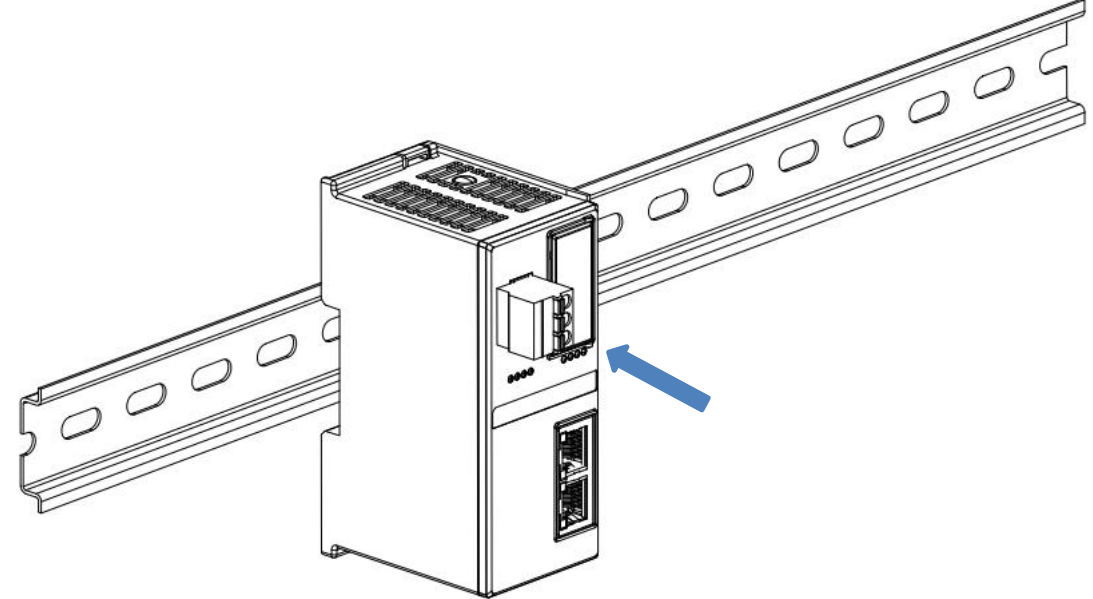

Press the coupler module towards the guide rail with force until you hear a "click" sound. The module

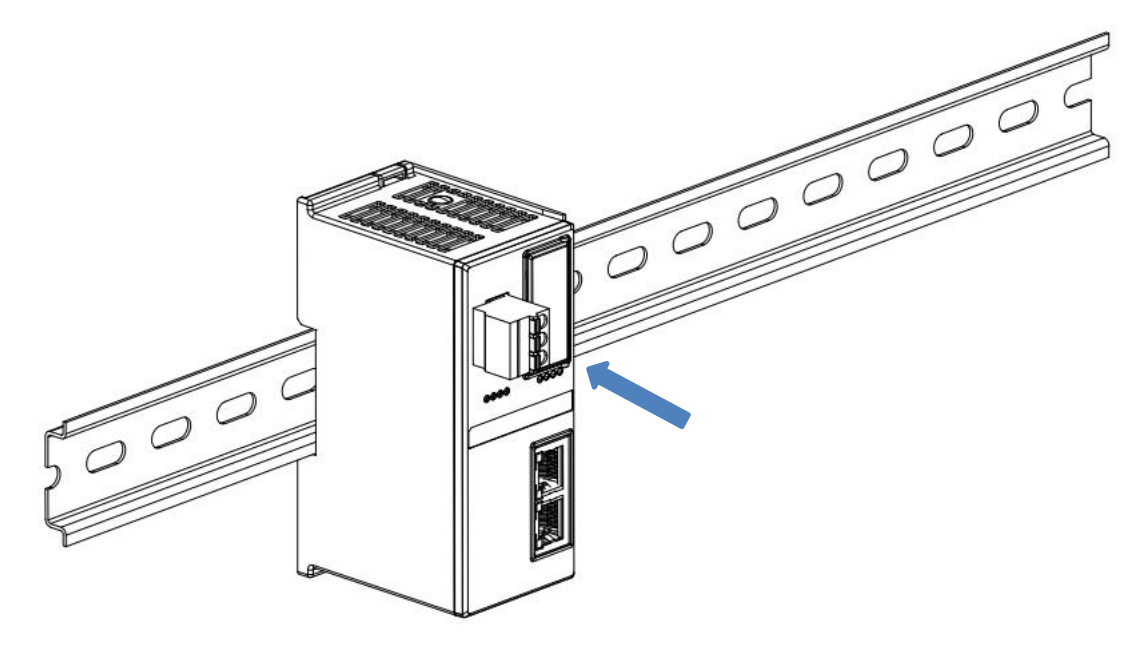

is then installed in place, as shown in Figure ② below.

2

### I/O Module Installation

Follow the steps above to install the coupler module and install the required I/O modules or functional modules one by one. Push them in as shown in Figures ③, ④, and ⑤ below. When you hear a "click", the module is installed in place.

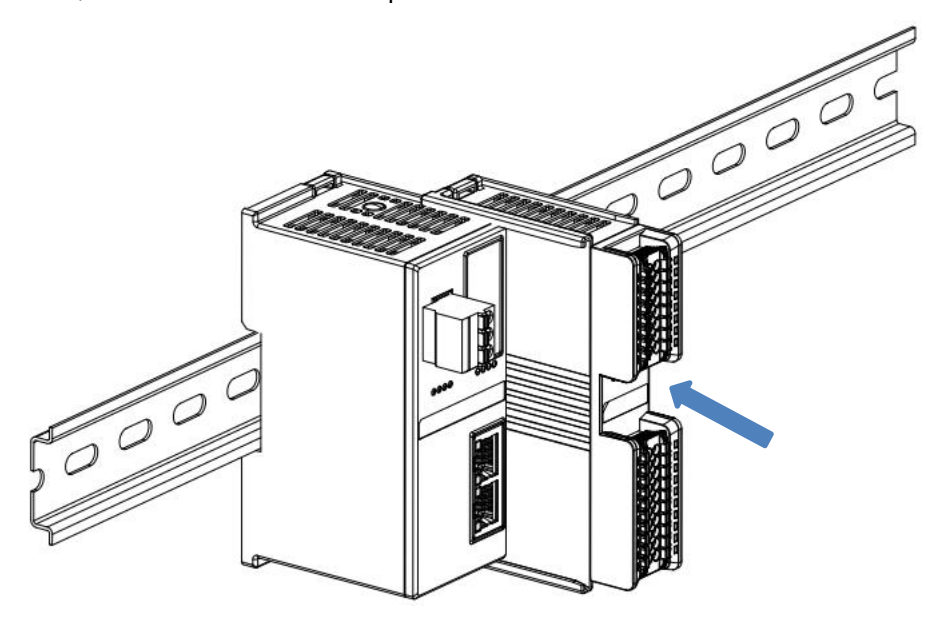

3

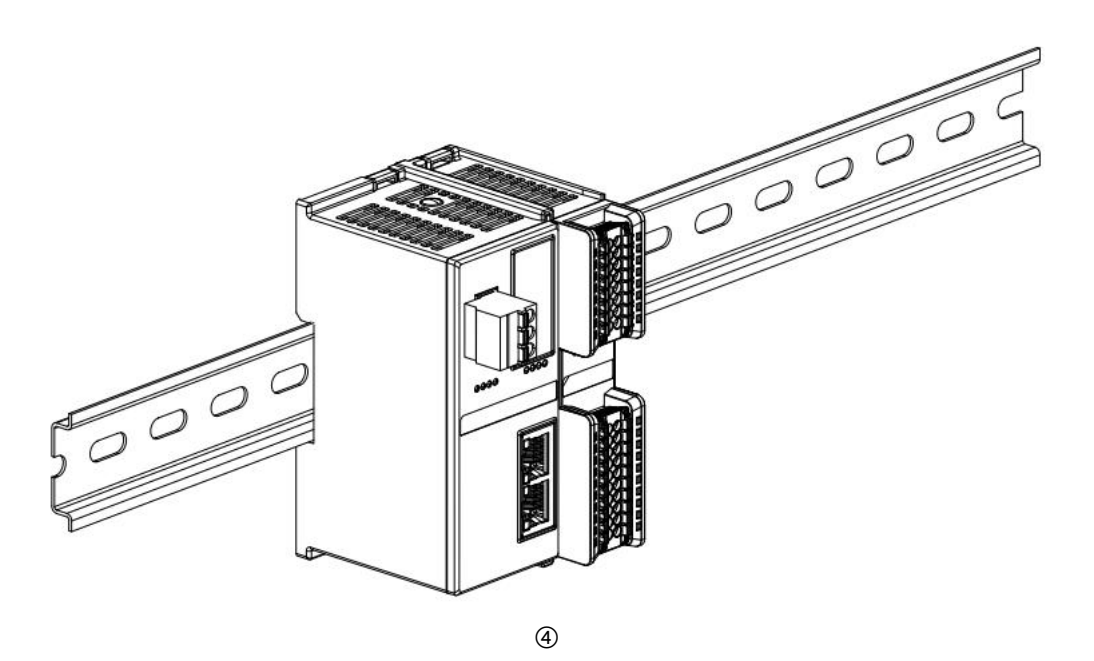

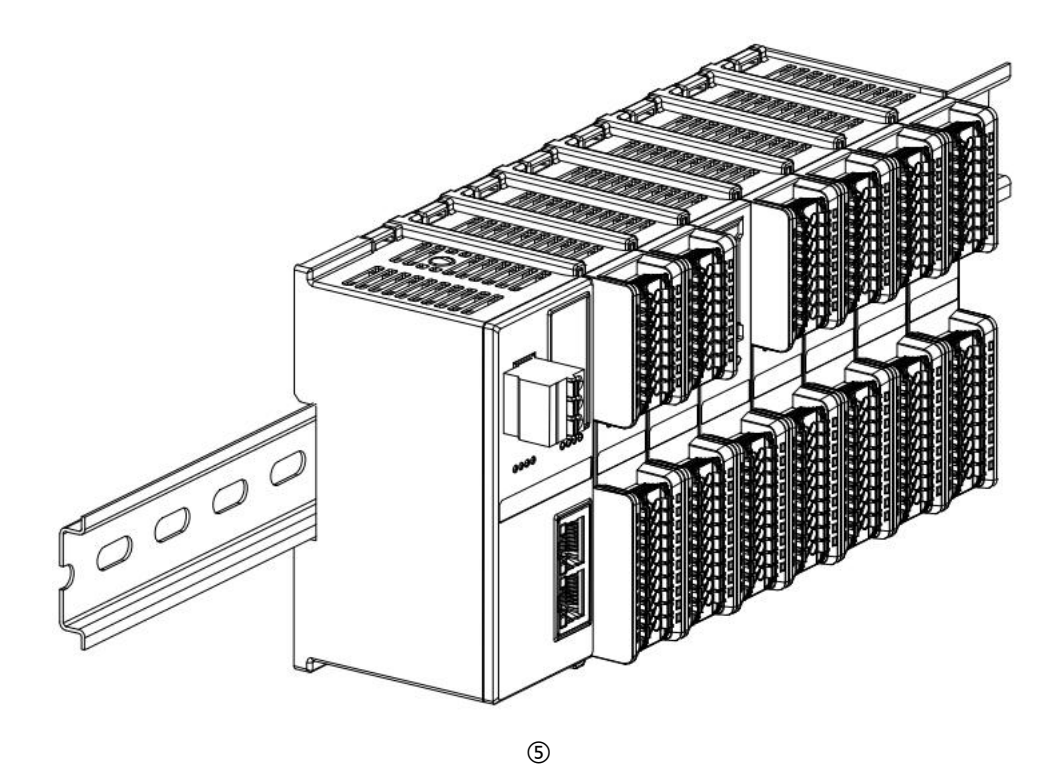

### **Terminal cover installation**

Install the terminal cover on the right side of the last module, aligning one side of the terminal cover groove with the guide rail. For installation, refer to the installation method of the I/O module and push the terminal cover inwards into place, as shown in Figure <sup>(6)</sup> below.

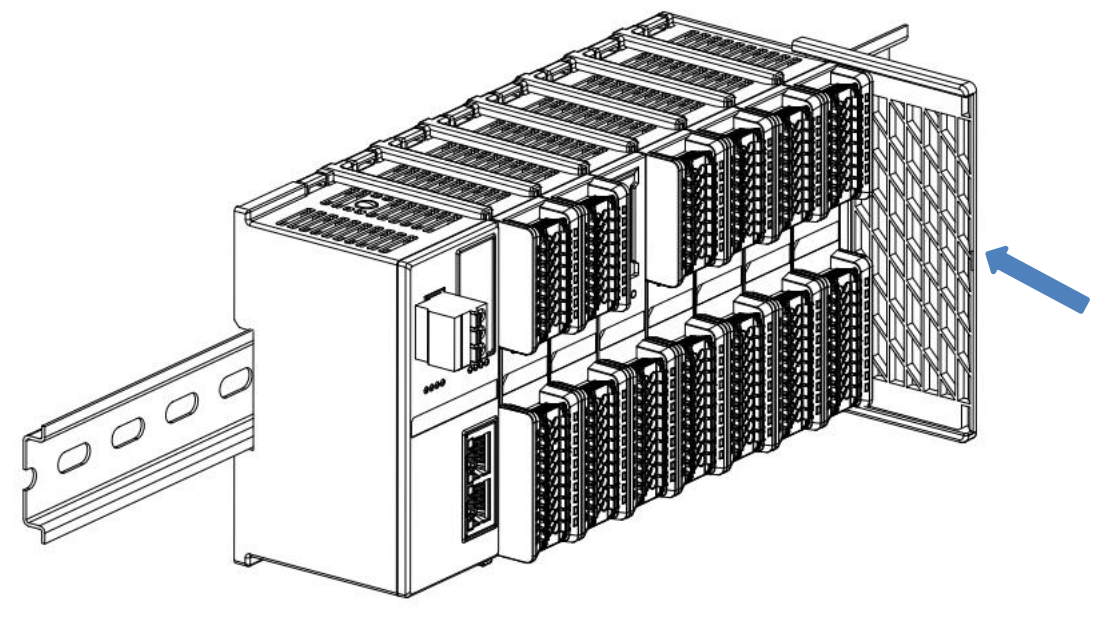

After the terminal cover is installed, check whether the front of the entire module is flat, and ensure that all modules and end covers are installed in place and the front is flush, as shown in Figure below.

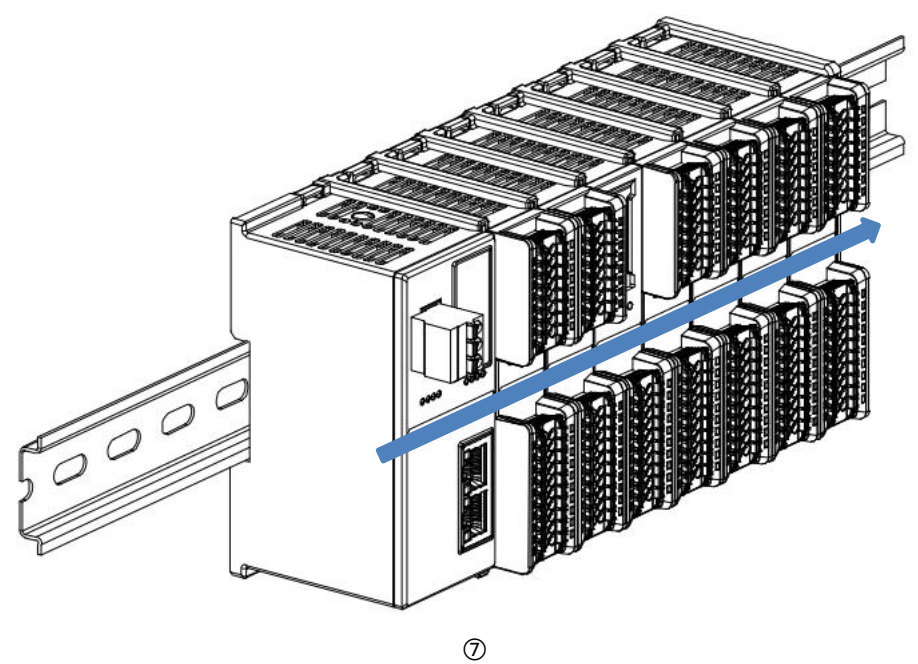

## Guide rail fixing installation

Install and tighten the guide rail fixings close to the left side of the coupler, as shown in Figure (8) below.

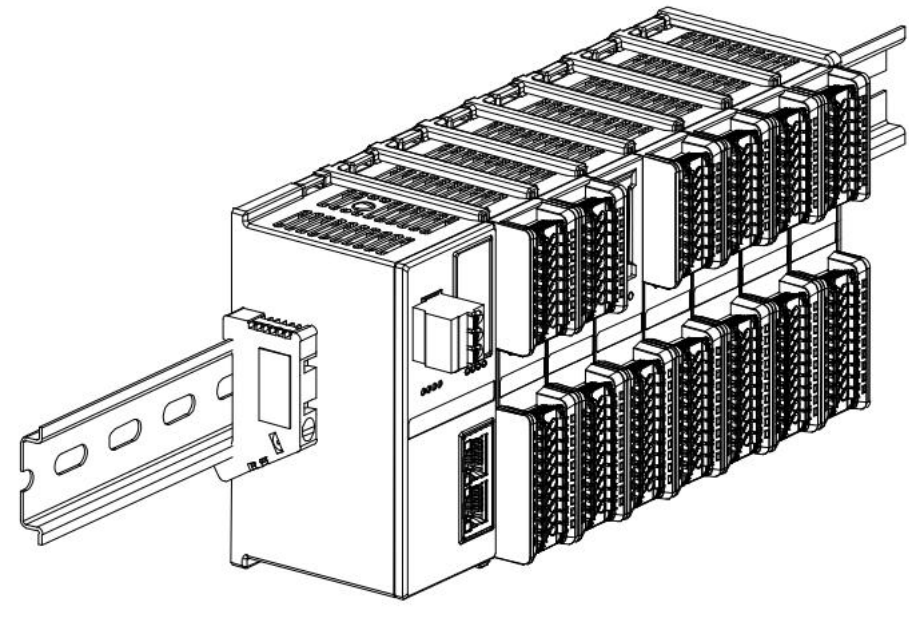

Install the rail fixing on the right side of the terminal cover. First push the rail fixing toward the coupler to ensure that the module is installed firmly, and then tighten the rail fixing with a screwdriver, as shown in Figure (9) below.

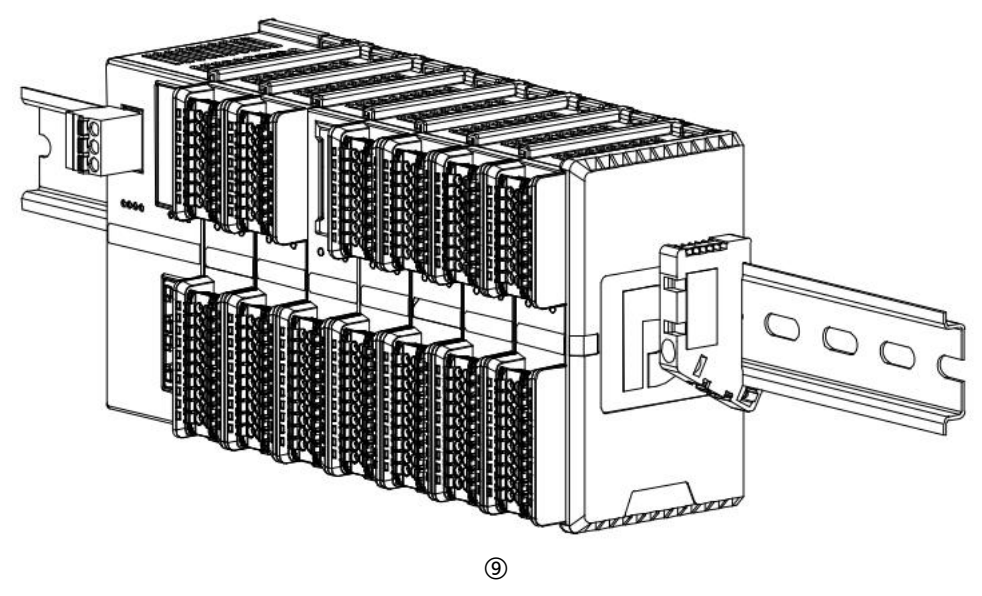

# Disassembly

Use a screwdriver to loosen the guide rail fixing at one end of the module and move it to one side to ensure that there is a gap between the module and the guide rail fixing, as shown in Figure (1) below.

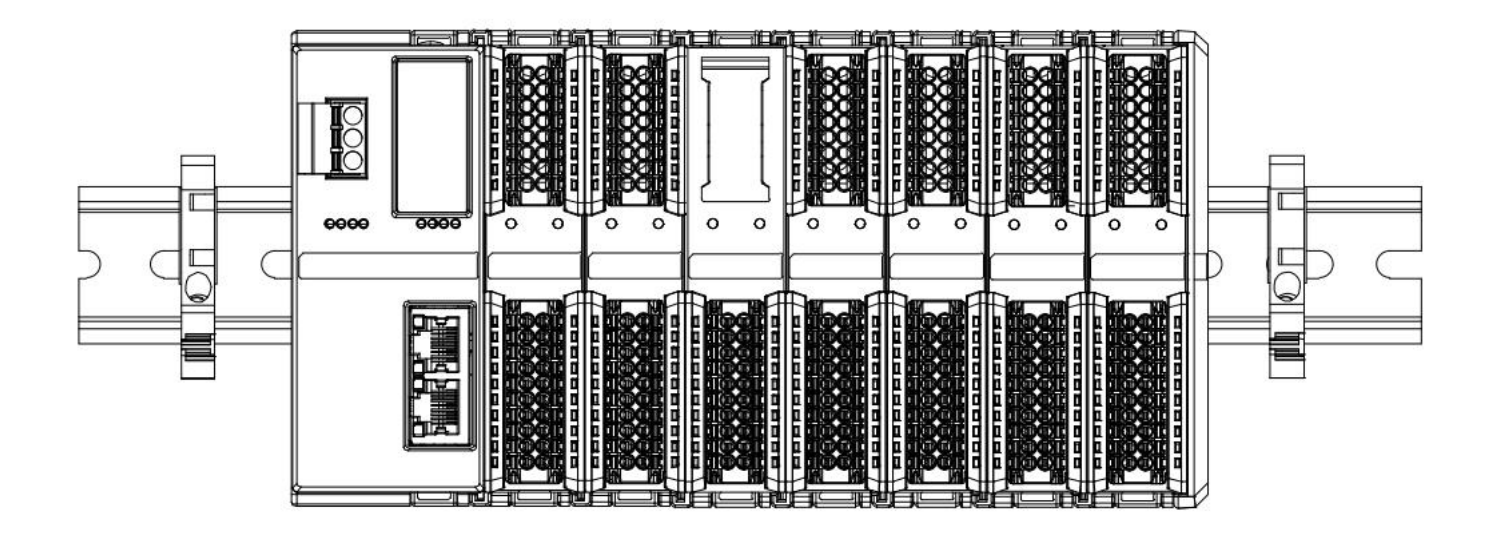

10

Insert a flat-head screwdriver into the buckle of the module to be removed, and apply force sideways in the direction of the module (until you hear a sound), as shown in the following figure(1)and(12). Note:
 Each module has a buckle on the top and bottom, and the same method is used for both.

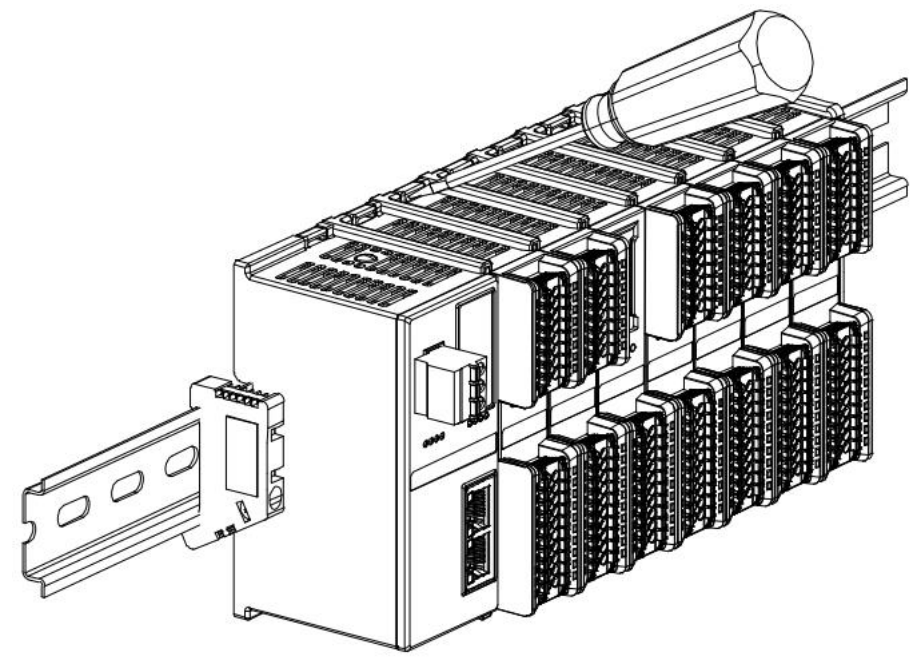

(11)

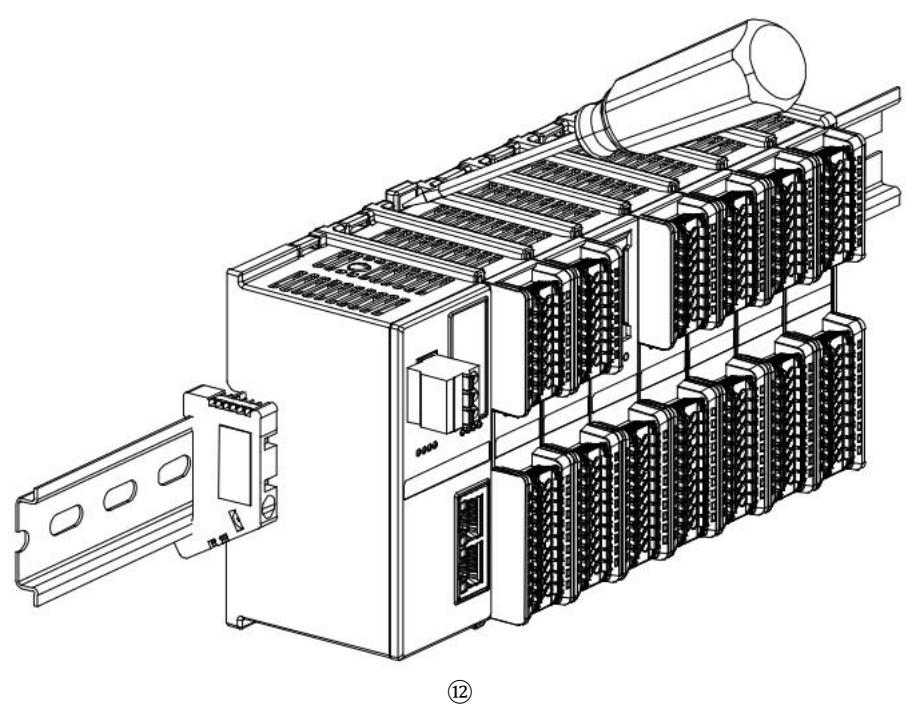

■ Follow the opposite operation of installing the module to remove the module, as shown below<sup>(3)</sup> shown.

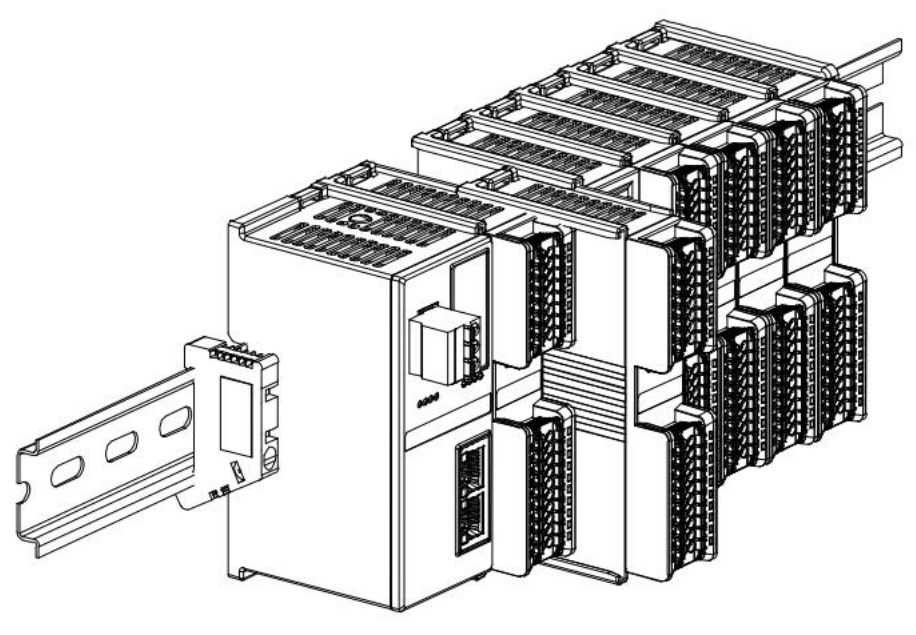

(13)

# 5 Wiring

# 5.1 Wiring Diagram

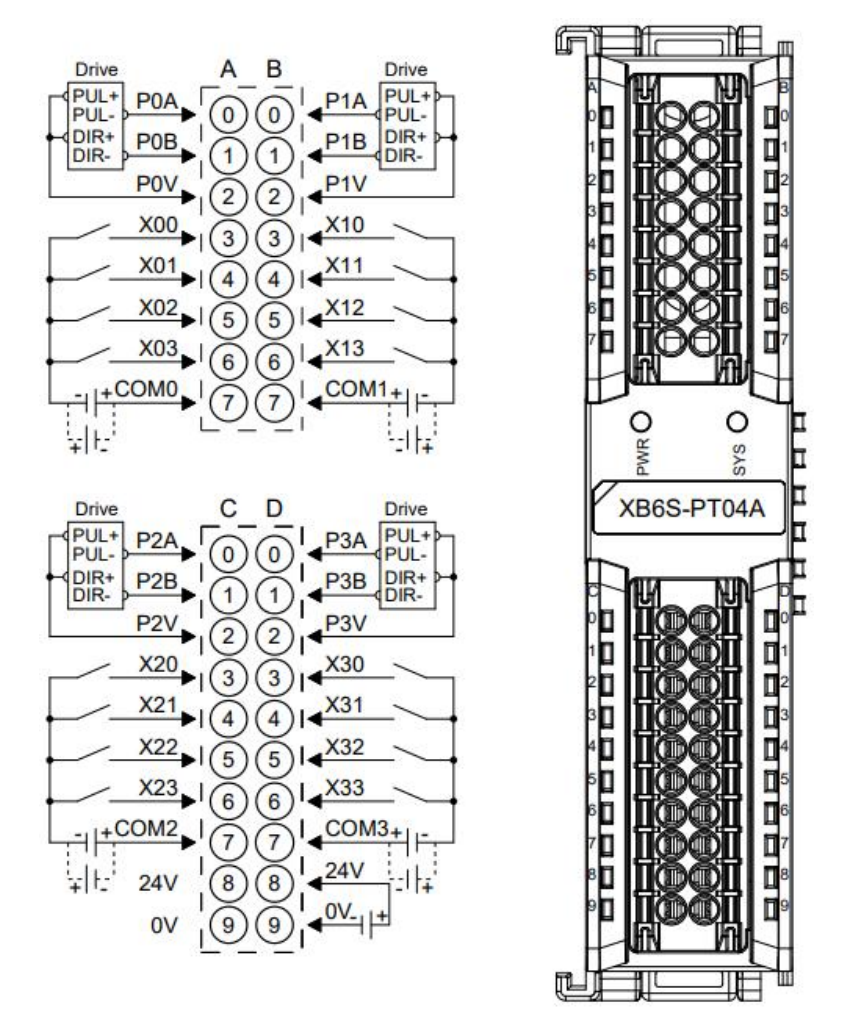

- \*COM0~COM3 are DI common terminals, not interoperable internally, NPN/PNP compatible;
- \*24V internal conduction; 0V internal conduction;
- \*P0V~P3V are only supported after XB6S-PT04A[1] version.

# 5.2 Terminal Block Definition

|                  | A                           |                     | В                           |  |
|------------------|-----------------------------|---------------------|-----------------------------|--|
| Terminal marking | Illustrate                  | Terminal<br>marking | Illustrate                  |  |
| 0                | CH0 pulse output A line     | 0                   | CH1 pulse output A line     |  |
| 1                | CH0 pulse output B line     | 1                   | CH1 pulse output B line     |  |
| 2                | CH0 pulse power supply 24V  | 2                   | CH1 pulse power supply 24V  |  |
| 3                | CH0 input positive limit    | 3                   | CH1 input positive limit    |  |
| 4                | CH0 input negative limit    | 4                   | CH1 input negative limit    |  |
| 5                | CH0 input origin signal     | 5                   | CH1 input origin signal     |  |
| 6                | CH0 input brake             | 6                   | CH1 input brake             |  |
| 7                | CH0 input common terminal   | 7                   | CH1 input common terminal   |  |
|                  | c                           | D                   |                             |  |
| Terminal marking | Illustrate                  | Terminal<br>marking | Illustrate                  |  |
| 0                | CH2 pulse output A line     | 0                   | CH3 pulse output A line     |  |
| 1                | CH2 pulse output B line     | 1                   | CH3 pulse output B line     |  |
| 2                | CH2 pulse power supply 24V  | 2                   | CH3 pulse power supply 24V  |  |
| 3                | CH2 input positive limit    | 3                   | CH3 input positive limit    |  |
| 4                | CH2 input negative limit    | 4                   | CH3 input negative limit    |  |
| 5                | CH2 input origin signal     | 5                   | CH3 input origin signal     |  |
| 6                | CH2 input brake             | 6                   | CH3 input brake             |  |
| 7                | CH2 input common terminal   | 7                   | CH3 input common terminal   |  |
| 8                | Field side nower supply 24V | 8                   | Field side power supply 24V |  |
|                  | Tield side power supply 240 | <u> </u>            |                             |  |

# **6** Use

# 6.1 Configuration parameter definition

There are 30 parameters in total for module configuration, including 6 module-level parameters and 6 channel-level parameters. The configuration parameters are introduced by taking channel 0 as an example, as shown in the following table. Note: Configuration parameters can only be modified when the channel is in static state.

| Function               | Parameter name          | Value range                         | default<br>value |  |
|------------------------|-------------------------|-------------------------------------|------------------|--|
| Pulse output mode      | Pulse Mode              | 0: Pul+Direction Pul+Dir            | 0                |  |
|                        |                         | 1: Double pulse CW/CCW              |                  |  |
|                        |                         | 0: Keep On Running                  |                  |  |
| Safe Mode              | Safe Mode               | 1: Slow Down                        | 0                |  |
|                        |                         | 2: Brake Stop                       |                  |  |
| Braking time           | Brake Time (ms)         | 20~5000ms                           | 200              |  |
|                        |                         | 0: Enable - single merge mode       | - 0              |  |
| Motion Merge           | Merge Config            | 1: Enable - continuous merging mode |                  |  |
| Configuration          |                         | 2: Turn off the motion merging      |                  |  |
|                        |                         | function                            |                  |  |
|                        |                         | 0x0001: DI0 (CH0 positive limit)    |                  |  |
|                        |                         | 0x0002: DI1 (CH0 negative limit)    | 0                |  |
| Digital input channel  |                         | 0x0004: DI2 (CH0 origin)            |                  |  |
| function configuration | Input Config            | 0x0008: DI3 (CH0 brake)             |                  |  |
|                        |                         | 0x0010: DI4 (CH1 positive limit)    |                  |  |
|                        |                         |                                     |                  |  |
|                        |                         | 0x8000: DI15 (CH3 brake)            |                  |  |
| Return to zero timeout | Homing Time Out<br>(ms) | 0~100000ms                          | 0                |  |
| Startup speed          | CH0 Startup Speed       | 1~200000Hz                          | 1                |  |

|                     |                  | 0: mode 19                             |      |  |
|---------------------|------------------|----------------------------------------|------|--|
| 7                   |                  | 1: mode 21                             | 2    |  |
| Zero return mode    | CHU Homing Mode  | 2: mode 24                             |      |  |
|                     |                  | 3: mode 28                             |      |  |
| Zero return speed   | CH0 Homing Speed | 1~20000Hz                              | 1000 |  |
| 7                   | CH0 Homing       | 1 20000011-                            | 500  |  |
| Zero approach speed | Approach Speed   | 1~20000Hz                              |      |  |
|                     |                  | 0: Limit normally open, origin brake   |      |  |
|                     |                  | normally open                          |      |  |
|                     |                  | 1: Limit normally open, origin brake   |      |  |
| Input signal logic  |                  | normally closed                        |      |  |
| selection           | CHU INPUT LOGIC  | 2: Limit normally closed, origin brake |      |  |
|                     |                  | normally open                          |      |  |
|                     |                  | 3: Limit normally closed, origin brake | -    |  |
|                     |                  | normally closed                        |      |  |
| Scale               | CH0 Scaling      | 1~60000                                | 1    |  |

Note: Pulse output mode, safety mode, brake time, motion merging configuration, digital input channel function configuration, and return to zero timeout are module-level parameters and are set uniformly for the four channels.

Start speed, zero return mode, zero return speed, zero return approach speed, input signal logic selection, and scale are channel-level parameters and are configured separately for each channel.

# 6.1.1 Pulse Mode Configuration

XB6S-PT04A supports two pulse output modes: 0: pulse + direction, 1: double pulse (CW/CCW). The four output channels share this configuration parameter and do not support separate configuration.

# 6.1.2 Safe Mode

When communication is interrupted, three safety modes can be selected: 0: Continue running, 1: Decelerate to stop, 2: Brake to stop. The four output channels share this configuration parameter and do not support separate configuration.

# 6.1.3 Braking time configuration

Once the brake command is triggered, the device will enter the braking phase and will stop within the set time regardless of the speed. The default braking time is 200ms. The four output channels share this configuration parameter and do not support separate configuration.

# 6.1.4 Motion Merge Configuration

Motion merging configuration supports three modes: single mode: each motion merging must set Start from 0 to 1; continuous mode: motion merging does not need to set Start from 0 to 1, directly modify the downlink data to start merging; merging disabled mode: turn off the motion merging function. The four output channels share this configuration parameter and do not support separate configuration.

## 6.1.5 Input channel function configuration

It is allowed to modify any digital input to normal mode, that is, turn off the positive and negative limit, origin, and brake functions. There are 16 bits in total for the 4 channels, and setting the corresponding bit to 1 means setting it to normal digital input.

Example 1: If the positive limit of channel 0 is turned off, the first bit is set to 1 (2#0001 converted to decimal is 10#1).

Example 2: If the positive limit of channel 1 is turned off, the 5th bit is set to 1 (2#0001 0000 converted to decimal is 10#16).

#### Note: If the origin is reused, the zero return function becomes invalid.

## 6.1.6 Return to zero timeout

A complete return to origin action will go through ① entering the origin signal and ② exiting the origin signal, as shown in the figure below. After the module stops at the origin signal, the time required to exit the origin signal is T. If the origin signal is abnormal and cannot exit after entering the origin signal, the module will consider the return to origin failure and report a timeout alarm.

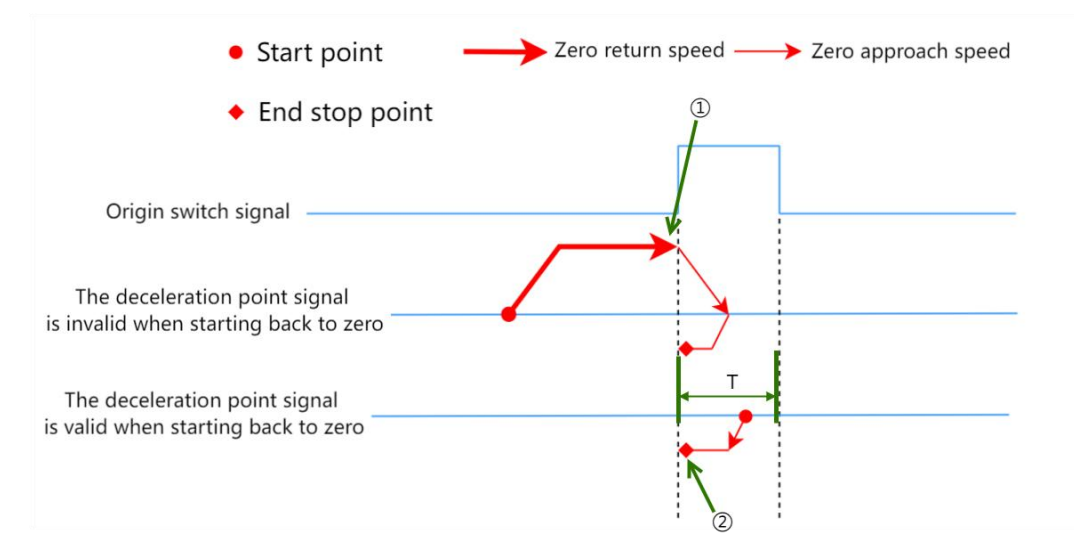

The module supports setting the zero return timeout from 0 to 100000ms. The default value is 0, which means the zero return timeout detection is turned off. The four output channels share this configuration parameter and do not support separate configuration.

### 6.1.7 Start up speed

Four parameters are needed to determine a trapezoidal acceleration and deceleration curve: acceleration time, deceleration time, start speed, and running speed. The running speed, acceleration time, and deceleration time are frequently modified, so they are placed in the downlink instruction. The start speed is placed in the configuration parameters, and the four channels can be set separately. In actual use, the motion trajectories of the absolute/relative position mode, speed mode and return to zero mode all follow this set of trapezoidal acceleration and deceleration parameters.

### 6.1.8 Zero return parameters

Zero return means finding the origin signal through the combination of positive limit, negative limit and origin signal. There are three configuration parameters related to zero return: zero return mode, zero return speed and zero return approach speed. There are four zero return modes to choose from: zero return mode 19, 21, 24 and 28. These three parameters can be set separately for four channels. After successful zero return, the coordinate clear command will be automatically executed.

#### **♦** Zero return mode 19:

①When there is no origin signal input:

- a. Move in the positive direction at the zero return speed, and when there is an origin signal input, decelerate to 0;
- b. Move in the negative direction again at the zero approach speed until the origin signal disappears and then stop moving.

②When the origin signal exists:

a. Move in the negative direction at the zero approach speed and stop when the origin signal disappears.

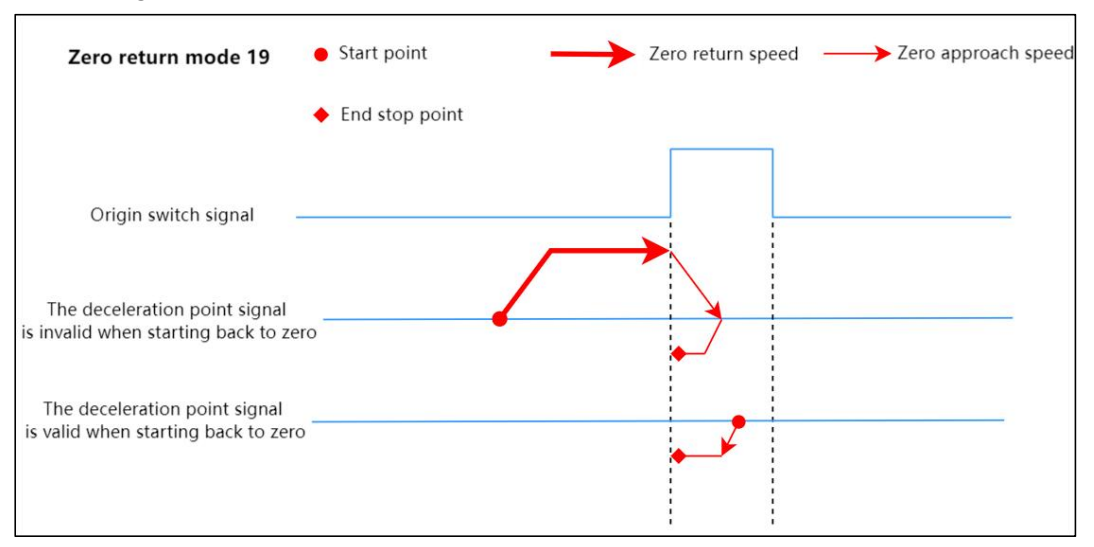

#### Zero return mode 21:

(1) When there is no origin signal input:

- a. Move in the negative direction at the zero return speed, and when there is an origin signal input, decelerate to 0;
- b. Move in the positive direction again at the zero approach speed until the origin signal disappears and then stop moving.

②When the origin signal exists:

a. Move in the positive direction at the zero approach speed and stop when the origin signal disappears.

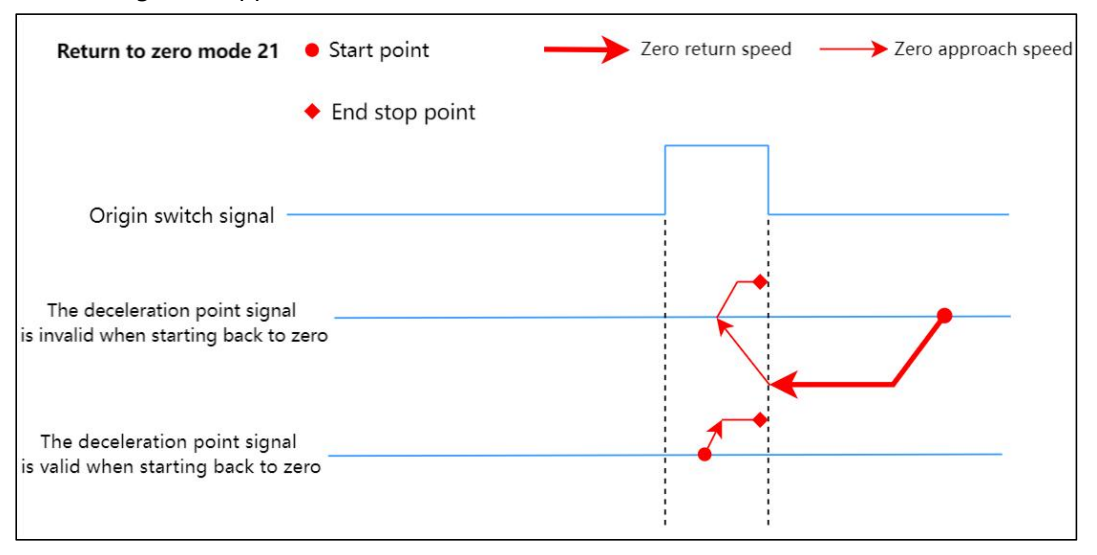

#### **Zero return mode 24:**

(1) When there is no origin/positive limit signal input:

- a. Move in the positive direction at the zero return speed until the origin signal input is detected, then decelerate until the speed reaches 0;
- b. Then move in the negative direction at the zero approach speed until the origin signal disappears, and then decelerate until the speed reaches 0;
- c. Then move in the positive direction at the zero approach speed until the origin signal appears and stop moving.

②When there is no origin/positive limit signal input:

- a. Move in the positive direction at the zero return speed. When the positive limit signal is input, brake until the speed reaches 0.
- b. Then move in the negative direction at the zero return speed. When the origin signal is exited, decelerate until the speed reaches 0.
- c. Then move in the positive direction at the zero approach speed until the origin signal appears and stop moving.

③When the origin signal exists:

- a. Move in the negative direction at the zero approach speed. When exiting the origin signal, decelerate until the speed reaches 0.
- b. Then move in the positive direction at the zero approach speed until the origin signal appears and stop moving.

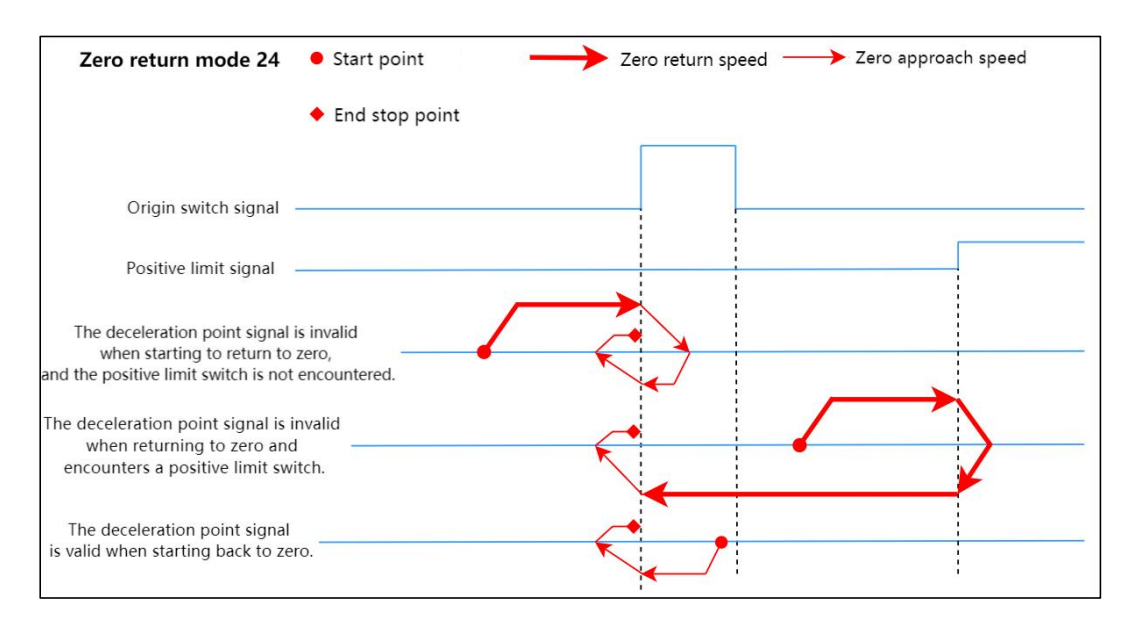

#### Zero return mode 28:

①When there is no origin/negative limit signal input:

- a. Move in the negative direction at the zero return speed until the origin signal input is detected, and then decelerate until the speed reaches 0;
- b. Then move in the positive direction at the zero approach speed until the origin signal disappears, and then decelerate until the speed reaches 0;
- c. Then move in the negative direction at the zero approach speed until the origin signal appears and stop moving.

②When there is no origin/negative limit signal input:

- a. Move in the negative direction at the zero return speed. When the negative limit signal is input, brake until the speed reaches 0.
- b. Then move in the positive direction at the zero return speed. When the origin signal is exited, decelerate until the speed reaches 0.
- c. Then move in the negative direction at the zero approach speed until the origin signal appears and stop moving.

③When the origin signal exists:

- a. Move in the positive direction at the zero approach speed. When exiting the origin signal, decelerate until the speed reaches 0.
- b. Then move in the negative direction at the zero approach speed until the origin signal appears and stop moving.

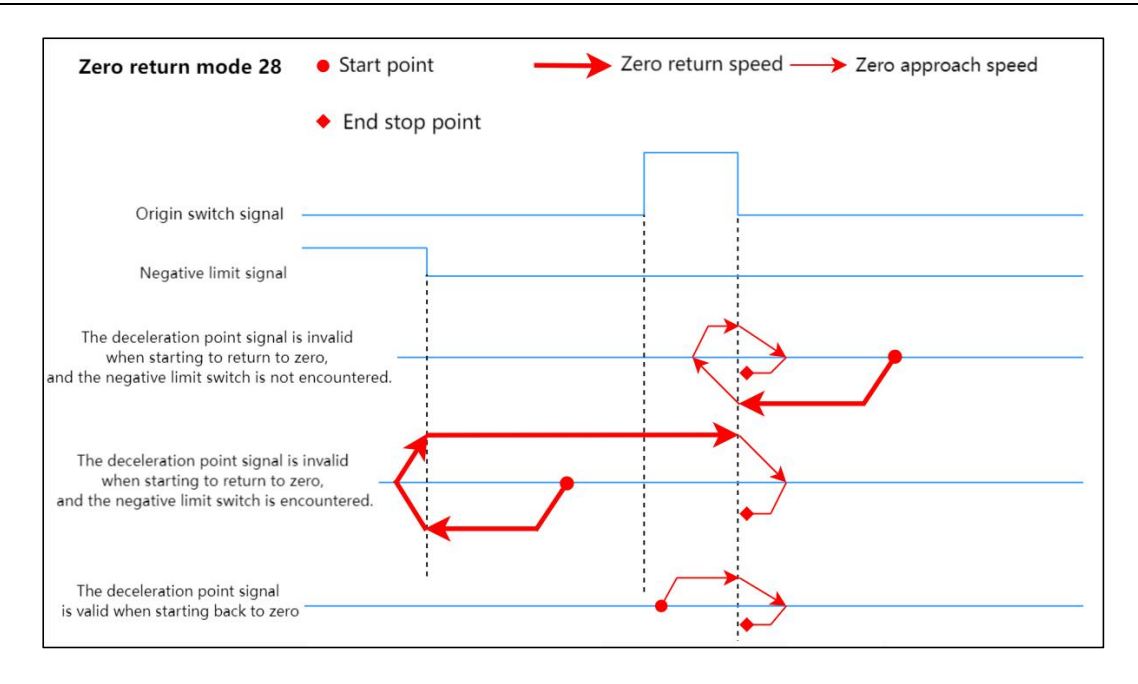

# 6.1.9 Input signal logic

The input signal Input Logic can be configured as:

- 0: Limit is normally open, origin brake is normally open;
- 1: Limit is normally open, origin brake is normally closed;
- 2: Limit is normally closed, origin brake is normally open;
- 3: Limit normally closed, origin brake normally closed;

The input signal logic can be set for the four channels individually, among which the positive limit and negative limit can only be set uniformly, and the origin and brake can only be set uniformly.

### 6.1.10 Scale

Set the speed and position units according to your needs. For example, if 1000 pulses are 1 circle in the actual field, Scaling can be set to 1000, then the running speed, running steps, starting speed, zero return speed, and zero return approach speed will all be multiplied by 1000. It can be understood that the units of the number of steps and speed parameters issued at this time will all be changed to circles.

# 6.2 Process data

# 6.2.1 Uplink data

| Uplink data 48 bytes (12 bytes per channel, channel [n] ranges from 0 to 3) |                                     |                                                                      |            |                       |  |  |
|-----------------------------------------------------------------------------|-------------------------------------|----------------------------------------------------------------------|------------|-----------------------|--|--|
| Name                                                                        | Meaning                             | Value range                                                          | Data Types | Length                |  |  |
| CH[n] Pulse Output<br>Direction                                             | Actual pulse<br>output<br>direction | 0: Forward<br>1: Reverse                                             | bool       | 1 bit bit0            |  |  |
| CH[n] Pulse Status<br>Flag 1                                                | Pulse status                        | 00: No pulse output<br>01: Accelerating                              | bool       | 2 bits                |  |  |
| CH[n] Pulse Status<br>Flag 2                                                | flag                                | 10: Decelerating<br>11: Constant speed                               | bool       | bit1~bit2             |  |  |
| CH[n] Homing<br>Mode Running                                                | Return to<br>zero in<br>operation   | 1: In zero return state<br>0: Not in zero return state               | bool       | 1 bit bit3            |  |  |
| CH[n] Position<br>Mode Running                                              | Position<br>mode in<br>operation    | 1: In position mode<br>0: Not in position mode                       | bool       | 1 bit bit4            |  |  |
| CH[n] Velocity<br>Mode Running                                              | Speed<br>mode in<br>operation       | 1: In speed mode<br>0: Not in speed mode                             | bool       | 1 bit bit5            |  |  |
| CH[n] Homed                                                                 | Return to<br>zero<br>completed      | 1: Return to zero completed<br>0: Return to zero is not<br>completed | bool       | 1 bit bit6            |  |  |
| CH[n] Location<br>Arrival                                                   | Location<br>Arrival                 | 1: Position reached<br>0: The position has not been<br>reached       | bool       | 1 bit bit7            |  |  |
| CH[n] Velocity<br>Arrival                                                   | Speed<br>arrival                    | 1: Speedreached0: Speednot reached                                   | bool       | 1 bit bit8            |  |  |
| CH[n] Positive Limit<br>Signal                                              | Positive<br>limit signal<br>input   | 1: There is signal input<br>0: No signal input                       | bool       | 1 bit bit9            |  |  |
| CH[n] Negative<br>Limit Signal                                              | Negative<br>limit signal<br>input   | 1: There is signal input<br>0: No signal input                       | bool       | 1 bit bit10           |  |  |
| CH[n] Home Signal                                                           | Origin<br>signal input              | 1: There is signal input<br>0: No signal input                       | bool       | 1 bit bit11           |  |  |
| CH[n] Brake Signal                                                          | Brake signal<br>input               | 1: There is signal input<br>0: No signal input                       | bool       | 1 bit bit12           |  |  |
| CH[n] Reserved                                                              | Reserve                             | Reserve                                                              | bool       | 3 bits<br>bit13~bit15 |  |  |

| CH[n] Error Code          | Alarm code          | 0x0001: Startup speed > running<br>speed<br>0x0002: Startup speed > return to<br>zero speed<br>0x0004: Start speed > return to<br>zero approach speed<br>0x0008: Zero approach speed ><br>zero return speed<br>0x0010: The running speed is out<br>of range (speed × Scaling ><br>200000)<br>0x0020: The number of running<br>steps is out of bounds (position<br>× Scaling > 2^31-1 or position ×<br>Scaling < -2^31)<br>0x0040: Startup speed exceeds<br>the limit (speed × Scaling ><br>200000)<br>0x0080: The return speed is out of<br>range (speed × Scaling ><br>200000)<br>0x0080: The return speed is out of<br>range (speed × Scaling ><br>200000 or speed × Scaling ><br>200000 or speed × Scaling < 1)<br>0x0100: The return to zero<br>approach speed is out of range<br>(speed × Scaling > 200000 or<br>speed × Scaling > 200000 or<br>speed × Scaling < 1)<br>0x0200: Acceleration time<br>exceeds the limit (20~5000ms)<br>0x0800: Scaling out of range | unsigned16 | 2 bytes |
|---------------------------|---------------------|----------------------------------------------------------------------------------------------------|------------|---------|
|                           |                     | 0x0200: Acceleration time<br>exceeds the limit (20~5000ms)<br>0x0400: Deceleration time<br>exceeds the limit (20~5000ms)<br>0x0800: Scaling out of range<br>(1~60000)<br>0x1000: Positive limit trigger, no<br>further forward movement is<br>allowed<br>0x2000: Negative limit is<br>triggered, and further movement<br>in the negative direction is not<br>allowed<br>0x8000: Return to zero failed                                                                                                    |            |         |
| CH[n] Current<br>Location | Current<br>location | -2,147,483,648 ~ 2,147,483,647                                                                                                    | signed32   | 4 bytes |
| CH[n] Current<br>Velocity | Current<br>speed    | 0~200kHz                                                                                                    | signed32   | 4 bytes |

### Data description:

#### • Pulse Output Direction

The pulse output direction flag can reflect the actual movement direction in different modes.

#### Pulse Status Flag

The status flag indicates the current state of the pulse output. It should be noted that normal deceleration and braking will cause the state to switch to deceleration. The current state can be determined by whether there is a signal input for positive and negative limit and brake.

#### Homing Mode Running

Indicates whether the current channel device is in zero return mode.

#### • Position Mode Running

Indicates whether the current channel device is running in position mode.

#### Velocity Mode Running

Indicates whether the current channel device is running in speed mode.

#### Return to zero and complete Homed

When the module starts the homing command and successfully finds the origin, this bit will be set to 1. When the channel starts moving again, it will be set to 0 again. It should be noted that if the homing fails for various reasons, this bit will not be set to 1.

#### Location Arrival

When the module is running in position mode and has reached the target position, this bit will be set to 1. When the channel starts moving again, it will be set to 0 again.

#### Velocity Arrival

When the module is running in speed mode and the running speed has reached the set value, this bit will be set to 1. When the channel starts moving again, it will be set to 0 again.

#### Positive Limit Signal, Negative Limit Signal, Origin Signal and Brake Signal

The four signals correspond to four input channels, indicating the presence or absence of the four input signals of the corresponding channels.

#### Error Code

Once a channel generates an alarm message, the movement related to the alarm message cannot be started, but the movement unrelated to the alarm message can still be started normally. Example 1: When the startup speed of channel 0 is greater than the running speed, the channel generates an alarm message, the first bit of the alarm message is 1 (2#0001 converted to decimal is 10#1), and the Online value of the Error Code is 1. Then channel 0 cannot start the speed/position mode, but can start back to zero normally.

Example 2: The 1st alarm message of channel 0 is not triggered, the 4th zero approach speed > zero speed generates an alarm message, the alarm code is 8 (2#1000 converted to decimal is 10#8), and the Online value of Error Code is 8. Then channel 0 cannot start zero return, but can start the speed/position mode normally.

#### Current Location

The current position indicates the number of offset pulses relative to the zero point, that is, the command position (coordinate). If the coordinate is cleared when there is no pulse output in the channel, the value will be directly set to 0.

#### Current Velocity

The actual running speed of the current channel.

# 6.2.2 Downlink data

| Downlink instruction 56 bytes (14 bytes per channel, channel [n] ranges from 0 to 3) |                                                                             |                                                   |            |                       |  |  |  |
|--------------------------------------------------------------------------------------|-----------------------------------------------------------------------------|---------------------------------------------------|------------|-----------------------|--|--|--|
| Name                                                                                 | Meaning                                                                     | Value range                                       | Data Types | Length                |  |  |  |
|                                                                                      | Direction of                                                                | 0: Forward                                        | bool       | 1 bit bit0            |  |  |  |
| CH[n] Running Direction                                                              | movement                                                                    | 1: Reverse                                        |            |                       |  |  |  |
| CH[n] Absolute/Relative                                                              | Absolute/Relati                                                             | 0: Absolute position                              | bool       | 1 bit bit1            |  |  |  |
| Position Mode                                                                        | Ve Position<br>Mode                                                         | 1: Relative position                              |            |                       |  |  |  |
| CH[n] Position/Velocity                                                              | Position/Speed                                                              | 0: Position mode                                  | - bool     | 1 bit bit2            |  |  |  |
| Mode                                                                                 | Mode                                                                        | 1: Speed mode                                     |            |                       |  |  |  |
| CH[n] Reset Coordinates                                                              | Current<br>coordinates<br>reset to zero                                     | Edge control: 0->1 clears the current coordinates | bool       | 1 bit bit3            |  |  |  |
| CH[n] Start                                                                          | Start a<br>Movement                                                         | Edge control: 0->1 start                          | bool       | 1 bit bit4            |  |  |  |
|                                                                                      | Brako                                                                       | 0: No brake command                               | bool       | 1 bit bit5            |  |  |  |
| CH[n] Brake                                                                          | command                                                                     | 1: Trigger the brake<br>command                   |            |                       |  |  |  |
| CH[n] Home                                                                           | Start back to zero                                                          | Edge control: 0->1 start                          | bool       | 1 bit bit6            |  |  |  |
|                                                                                      |                                                                             | 0: decelerate and stop the                        | bool       | 1 bit bit7            |  |  |  |
| CH[n] JOG                                                                            | Jog command                                                                 | movement                                          |            |                       |  |  |  |
|                                                                                      |                                                                             | 1: Running speed mode                             |            |                       |  |  |  |
| CH[n] Clear State                                                                    | Clear flag                                                                  | Edge control: 0->1 effective                      | bool       | 1 bit bit8            |  |  |  |
| CH[n] Set Current<br>Location                                                        | Set current<br>location                                                     | Edge control: 0->1 effective                      | bool       | 1 bit bit9            |  |  |  |
| CH[n] Reserved                                                                       | Reserve                                                                     | Reserve                                           | bool       | 6 bits<br>bit10~bit15 |  |  |  |
| CH[n] Acceleration TimeAccelerationCH[n] Acceleration Timetimeconfiguration          |                                                                             | 20~5000ms                                         | unsigned16 | 2 bytes               |  |  |  |
| CH[n] Deceleration Time                                                              | CH[n] Deceleration TimeDecelerationCH[n] Deceleration Timetimeconfiguration |                                                   | unsigned16 | 2 bytes               |  |  |  |
| CH[n] Running Velocity                                                               | Running speed configuration                                                 | 1~200000Hz                                        | unsigned32 | 4 bytes               |  |  |  |
| CH[n] Running Position Running step<br>configuration                                 |                                                                             | -2^31~2^31-1                                      | signed32   | 4 bytes               |  |  |  |
## Data description:

### Running Direction

The movement direction is actually only valid in speed mode. Because the relative position mode can directly determine the positive and negative steps to set the direction, and the absolute position mode can directly determine the size relationship between the current coordinates and the target coordinates to determine the running direction, so only the speed mode needs to rely on this parameter to determine the running direction.

## Absolute/Relative Position Mode, Position/Velocity Mode

These three parameters together determine how to move. Relative position mode and absolute position mode need to be established on the premise of selecting the position mode. If the current setting is speed mode, then this parameter is meaningless.

**Absolute position mode:**The running steps indicate the running from the current coordinate to the set coordinate position.

For example: the current position is 600 steps, and the running step number is 800, it means running to the position of 800 steps, that is, running 200 steps in the positive direction.

In this mode, the speed and position can be modified in real time, and the speed mode can be switched directly. It should be noted that the speed cannot be set to 0 in this mode.

For example: the current position is 10000 steps, the first start is in absolute position mode, the target position is 20000 steps, and during the operation, 20000 steps are changed to 50000 steps, then it will run directly to the position of 50000 steps.

**Relative position mode:**The number of running steps indicates how many steps are run directly. For example: if the running step number is -500, it means running 500 steps directly in the opposite direction.

In this mode, the speed and position can be modified in real time, and the speed mode can be switched directly. It should be noted that the speed cannot be set to 0 in this mode.

For example: the current position is 10000 steps, the first start is in relative position mode, the target position is 20000 steps, and during the operation, 20000 steps are changed to 50000 steps, then it will directly run to the position of 60000 steps.

**Speed Mode:**The channel will accelerate to the running speed according to the set acceleration curve and continue to run. In this mode, changing the running speed parameter will take effect immediately. If the speed is set to 0 in the speed mode, the channel will follow the set deceleration time to decelerate until the speed is reduced to 0 and the speed mode is closed. In this mode, the speed and running direction can be modified in real time, and it is allowed to switch directly to the position mode.

Note: In speed mode and position mode, it is not allowed to continue moving in the same direction after the limit is triggered. The limit is released after starting a movement in the reverse direction.

### Reset Coordinates

32

Return the current coordinate to zero, and edge control 0->1 takes effect. This command can only take effect when the channel is stationary.

### • Start the movement

Edge control: when the channel is in a stationary state, a movement is started when this parameter is detected to change from 0 to 1.

### Brake commandBrake

The brake command has the highest priority in the entire system. It takes effect immediately at any time and is level controlled. Therefore, as long as the brake command is 1, not only will the current movement be immediately closed, but the next movement will not be allowed to start. In other words, if you want the device to move, the brake command must be 0.

### • Start back to zero Home

Edge control, when the channel is in the stopped state, the channel zero return is started when this parameter changes from 0 to 1. The channel zero return mode and the corresponding speed follow<u>6.1.8 Return to zero parameters</u>Configuration in .

### Jog command JOG

The jog command is level controlled. When the command is set to 1, the running speed mode is started, and when it is set to 0, the speed is decelerated and stopped.

### Clear State

Clear flag command, edge control 0->1 is effective. When the parameter is detected from 0 to 1, two flags will be cleared, Homed and Location Arrival. This command can only take effect when the channel is stationary.

### • Set Current Location

Set the current position, and edge control 0->1 takes effect. You can directly set the current position (Current Location) in the upstream data to the running steps (Running Position) set in the downstream data.

### Acceleration Time, Deceleration Time, Running Velocity, Running Position

The acceleration time, deceleration time, running speed and running steps in this parameter jointly determine the trapezoidal acceleration and deceleration curve.

# 6.3 Use Cases

- Channel 0 runs 50,000 pulses in the forward direction at a speed of 100,000 Hz
  - a. Configure the configuration parameters as needed;
  - b. Set channel 0 to relative position mode;
    - a) CH0 Position/Velocity Mode is set to 0;
    - b) CH0 Absolute/Relative Position Mode is set to 1;
  - c. Configure channel 0 to run with 50000 steps, 100000 Hz running speed, and 500 acceleration and deceleration times;
    - a) Set CH0 Running Velocity to 100000;
    - b) Set CH0 Running Position to 50000;
    - c) Set CH0 Acceleration Time and CH0 Deceleration Time to 500;
  - d. Make sure the brake command of channel 0 is 0 and channel 0 is in a stationary state;
    - a) Make sure CH0 Brake, CH0 Pulse Status Flag 1, and CH0 Pulse Status Flag 2 are equal to 0;
  - e. Set the start command of channel 0 from 0 to 1 to start motion.
    - a) CH0 Start is set from 0 to 1.

### Channel 0 is currently at 1000, moves to -20000, and runs at a speed of 100000 Hz

- a. Configure the configuration parameters as needed;
- b. Set channel 0 to absolute position mode;
  - a) CH0 Position/Velocity Mode is set to 0;
  - b) CH0 Absolute/Relative Position Mode is set to 0;
- c. Configure channel 0 to run at -20000 steps, 100000 Hz speed, and 500 acceleration and deceleration times;
  - a) Set CH0 Running Velocity to 100000;
  - b) Set CH0 Running Position to -20000;
  - c) Set CH0 Acceleration Time and CH0 Deceleration Time to 500;
- d. Make sure the brake command of channel 0 is 0 and channel 0 is in a stationary state;a) Make sure CH0 Brake, CH0 Pulse Status Flag 1, and CH0 Pulse Status Flag 2 are equal to 0;
- e. Set the start command of channel 0 from 0 to 1 to start motion.
  - a) CH0 Start is set from 0 to 1.

### Channel 0 turns on speed mode, running speed 100000Hz

- a. Configure the configuration parameters;
- b. Set channel 0 to speed mode;
  - a) Set CH0 Position/Velocity Mode to 1;
- c. Configure channel 0 to run at a speed of 100 kHz, move in a forward direction of 0, and set the acceleration and deceleration times to 500.
  - a) Set CH0 Running Velocity to 100000;
  - b) CH0 Running Direction is set to 0;
  - c) Set CH0 Acceleration Time and CH0 Deceleration Time to 500;
- d. Make sure the brake command of channel 0 is 0 and channel 0 is in a stationary state;
  - a) Make sure CH0 Brake, CH0 Pulse Status Flag 1, and CH0 Pulse Status Flag 2 are equal to 0;
- e. Set the start command of channel 0 from 0 to 1 to start the movement;

a) CH0 Start is set from 0 to 1.

## • Channel 0 runs at 100000Hz, in jog mode

- a. Configure the configuration parameters;
- b. Configure channel 0 to run at a speed of 100000, run in a direction of 0 forward, and set the acceleration and deceleration times to 500;
  - a) Set CH0 Running Velocity to 100000;
  - b) CH0 Running Direction is set to 0;
  - c) Set CH0 Acceleration Time and CH0 Deceleration Time to 500;
- c. Make sure channel 0 is in a static state;
- d. Set the jog command of channel 0 from 0 to 1 to start movement.
  - a) CH0 JOG is set from 0 to 1.

## • Channel 0 turns on and returns to zero

- a. Configure the configuration parameters, select the zero return mode and set the zero return speed and zero return approach speed;
- b. Make sure the brake command of channel 0 is 0 and channel 0 is in a stationary state;a) Make sure CH0 Brake, CH0 Pulse Status Flag 1, and CH0 Pulse Status Flag 2 are equal to 0;
- c. Set the zero return command of channel 0 from 0 to 1 to start zero return.
  - a) CH0 Home is set from 0 to 1.
- Channel 0 turns on speed mode, running at 100000Hz, and the speed is changed to 10000Hz during operation
  - a. Configure the configuration parameters, such as enabling single-shot mode in motion merge mode selection;
  - b. Set channel 0 to speed mode;
    - a) Set CH0 Position/Velocity Mode to 1;
  - c. Configure channel 0 to run at a speed of 100000Hz, the direction of motion to 0 forward, and the acceleration and deceleration times to 500;
    - a) Set CH0 Running Velocity to 100000;
    - b) CH0 Running Direction is set to 0;
    - c) Set CH0 Acceleration Time and CH0 Deceleration Time to 500;
  - d. Make sure the brake command of channel 0 is 0 and channel 0 is in a stationary state;
    - a) Make sure CH0 Brake, CH0 Pulse Status Flag 1, and CH0 Pulse Status Flag 2 are equal to 0;
  - e. Set the start command of channel 0 from 0 to 1 to start the movement;
    - a) CH0 Start is set from 0 to 1;
  - f. During the movement, change the running speed of channel 0 to 10000Hz;a) Set CH0 Running Velocity to 10000;
  - g. Reset the start command of channel 0 from 0 to 1 to start motion merging.a) CH0 Start is set from 0 to 1.
- The current position of channel 0 is 10000, and it moves to the position of 20000. During the movement, the position is changed to 50000.

- a. Configure the configuration parameters as needed, such as enabling the continuous mode in the motion merging mode selection;
- b. Set channel 0 to absolute position mode;
  - a) CH0 Position/Velocity Mode is set to 0;
  - b) CH0 Absolute/Relative Position Mode is set to 0;
- c. Configure channel 0 to run at 20000 steps, 1000 Hz speed, and 500 acceleration and deceleration times;
  - a) Set CH0 Running Velocity to 1000;
  - b) Set CH0 Running Position to 20000;
  - c) Set CH0 Acceleration Time and CH0 Deceleration Time to 500;
- d. Make sure the brake command of channel 0 is 0 and channel 0 is in a stationary state;
  - a) Make sure CH0 Brake, CH0 Pulse Status Flag 1, and CH0 Pulse Status Flag 2 are equal to 0;
- e. Set the start command of channel 0 from 0 to 1 to start the movement;
  - a) CH0 Start is set from 0 to 1;
- f. During the motion process, change the running steps of channel 0 to 50000 and start motion merging.
  - a) CH0 Running Position is set to 50000.

# 6.4 Module Configuration Description

# 6.4.1 Application in TwinCAT3 software environment

## 1. Preparation

- Hardware Environment
  - > Module model XB6S-PT04A
  - > EtherCAT bus coupler module, end cap

This description takes the XB6S-EC2002 coupler module as an example

- > A computer with TwinCAT3 software pre-installed
- > EtherCAT dedicated shielded cable
- > Motor drivers, stepper/servo motors and other equipment
- > Switching power supply
- > Module mounting rails and rail fixings
- Device Profile

Configuration file acquisition address: https://www.solidotech.com/documents/configfile

• Hardware configuration and wiring Please follow the<u>4 Installation and removal</u>""<u>5 Wiring</u>Request action

# 2、 Pre-configured configuration files

Place the ESI configuration file (EcatTerminal-XB6S\_V1.19\_ENUM.xml) in the TwinCAT installation directory "C:\TwinCAT\3.1\Config\Io\EtherCAT", as shown in the figure below.

| 名称                               | 修改日期             | 类型     | 大小        |
|----------------------------------|------------------|--------|-----------|
| Beckhoff EL32xx.xml              | 2017/10/25 15:43 | XML 文档 | 5,997 KB  |
| Beckhoff EL66xx.xml              | 2017/10/27 8:55  | XML 文档 | 1.820 KB  |
| Beckhoff EKx9xx.xml              | 2017/11/3 9:53   | XML文档  | 1.223 KB  |
| Beckhoff EP7xxx.xml              | 2017/11/8 9:46   | XML 文档 | 9.290 KB  |
| Beckhoff ATH2xxx.xml             | 2017/11/23 13:22 | XML 文档 | 439 KB    |
| Beckhoff EPP3xxx.xml             | 2017/12/8 8:48   | XML 文档 | 2,099 KB  |
| Beckhoff EPP1xxx.xml             | 2017/12/14 11:34 | XML 文档 | 480 KB    |
| Beckhoff EL34xx.xml              | 2017/12/15 15:35 | XML 文档 | 5,634 KB  |
| Beckhoff EK13xx.xml              | 2017/12/19 14:30 | XML 文档 | 16 KB     |
| Beckhoff EPP2xxx.xml             | 2017/12/28 12:22 | XML 文档 | 1,811 KB  |
| Beckhoff EJ1xxx.xml              | 2018/1/4 10:00   | XML 文档 | 67 KB     |
| Beckhoff EJ3xxx.xml              | 2018/1/4 10:07   | XML 文档 | 1,169 KB  |
| Beckhoff EJ7xxx.xml              | 2018/1/4 10:11   | XML文档  | 2,339 KB  |
| Beckhoff EJ9xxx.xml              | 2018/1/4 10:23   | XML 文档 | 160 KB    |
| Beckhoff EJ6xxx.xml              | 2018/1/4 10:31   | XML 文档 | 313 KB    |
| Beckhoff EL30xx.xml              | 2018/1/11 13:03  | XML 文档 | 11,508 KB |
| Beckhoff EL37xx.xml              | 2018/1/23 13:59  | XML 文档 | 11,837 KB |
| Beckhoff EJ2xxx.xml              | 2018/1/23 14:21  | XML 文档 | 239 KB    |
| Beckhoff EL5xxx.xml              | 2018/1/23 15:11  | XML 文档 | 6,307 KB  |
| Beckhoff EJ5xxx.xml              | 2018/1/23 15:12  | XML 文档 | 218 KB    |
| Beckhoff EL2xxx.xml              | 2018/1/24 9:40   | XML 文档 | 2,868 KB  |
| Beckhoff EL33xx.xml              | 2018/1/26 9:34   | XML 文档 | 6,727 KB  |
| Beckhoff ELM3xxx.xml             | 2018/2/1 10:19   | XML 文档 | 14,238 KB |
| Beckhoff AX5xxx.xml              | 2018/2/8 16:15   | XML 文档 | 930 KB    |
| Beckhoff EL1xxx.xml              | 2018/2/19 17:15  | XML 文档 | 3,387 KB  |
| Beckhoff EL25xx.xml              | 2018/2/21 10:23  | XML 文档 | 6,543 KB  |
| EcatTerminal-XB6S V1.19 ENUM.xml | 2024/3/19 16:49  | XML文档  | 1,129 KB  |

Copyright © Nanjing Solidot Electronic Technology Co., Ltd. 2024

# 3、 Create a project

a. Click the TwinCAT icon in the lower right corner of the desktop and select "TwinCAT XAE (VS xxxx)" to open the TwinCAT software, as shown in the figure below.

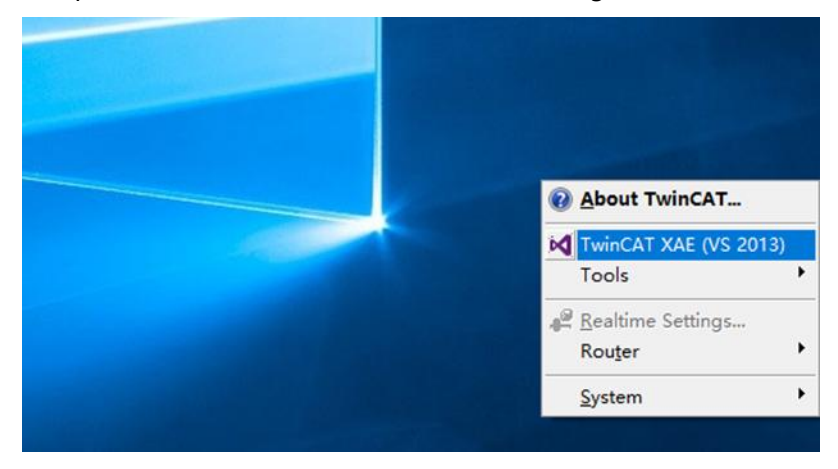

 b. Click "New TwinCAT Project". In the pop-up window, "Name" and "Solution name" correspond to the project name and solution name respectively, and "Location" corresponds to the project path. You can select the default for these three items, then click "OK". The project is created successfully, as shown in the figure below.

| New TwinCAT P                                                                                                    | roject                        | Get Started Beckhoff Net                    | WS                                                                    |
|----------------------------------------------------------------------------------------------------|-------------------------------|---------------------------------------------|-----------------------------------------------------------------------|
| New Measurem                                                                                                    | ent Project                   |                                             | What's New in TwinCAT 3                                               |
| New Project                                                                                                    |                               |                                             | ? ×                                                                   |
| ▶ Recent                                                                                                    |                               | .NET Framework 4.5   Sort by: Default       | 🔹 🏭 🔚 Search Installed 👂                                              |
| <ul> <li>Installed</li> <li>Templates         <ul> <li>Other Project</li> <li>TwinCAT Mea<br/>TwinCAT PLC<br/>TwinCAT Proj<br/>Samples</li> </ul> </li> <li>Online</li> </ul> | t Types<br>asurement<br>iects | TwinCAT XAE Projec TwinCAT Projects         | Type: TwinCAT Projects<br>TwinCAT XAE System Manager<br>Configuration |
|                                                                                                    |                               | Click here to go online and tind templates. |                                                                       |
| Name:                                                                                                    | TwinCAT Proje                 | ct1                                         |                                                                       |
| Location:                                                                                                    | D:\workspace\                 | TwinCAT Project                             | Browse                                                                |
| Solution name:                                                                                                    | TwinCAT Proje                 | ct1                                         | Create directory for solution                                         |

### 4、Scan Devices

a. After creating the project, right-click the "Scan" option under "I/O -> Devices" to scan the slave devices, as shown in the figure below.

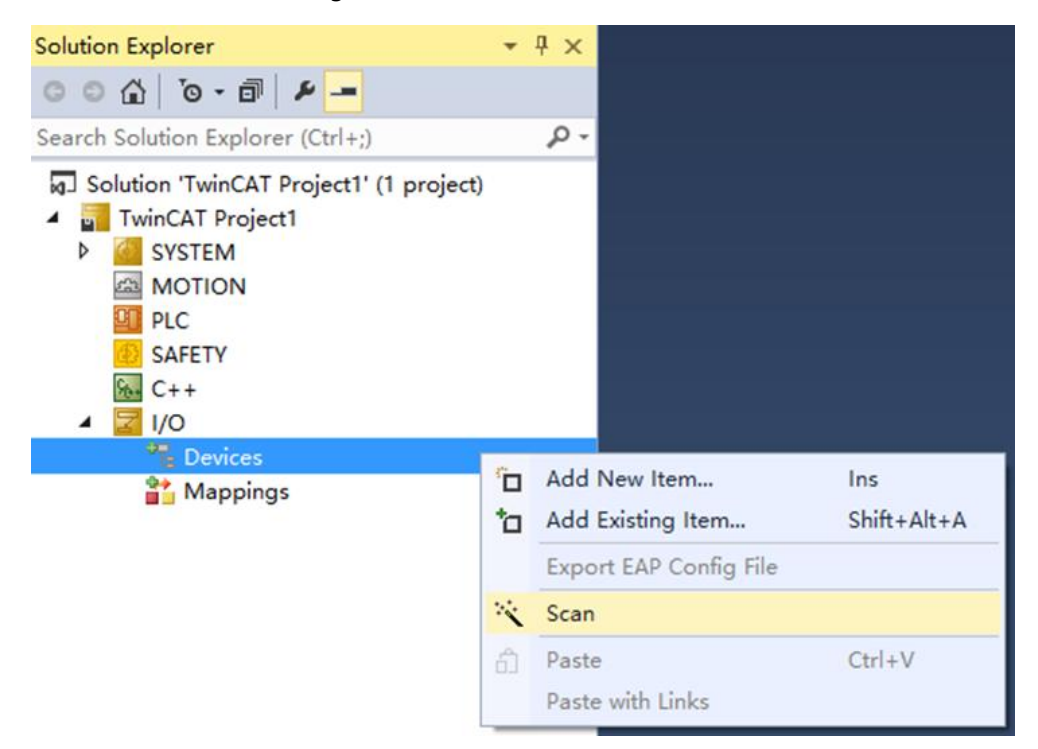

b. Check the "Local Area Connection" network card, as shown in the figure below.
 1 new I/O devices found

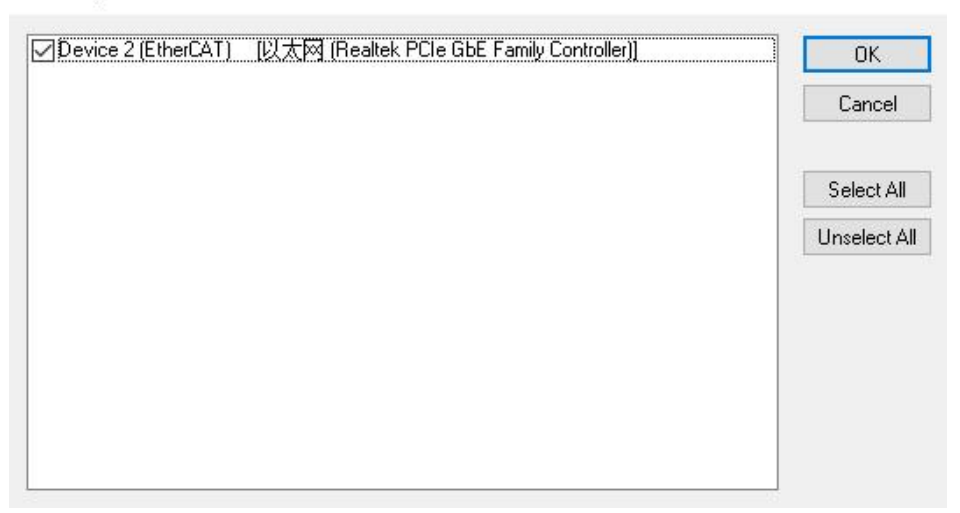

c. In the pop-up window "Scan for boxes", click and select "Yes"; in the pop-up window "Activate Free Run", click and select "Yes", as shown in the following figure.

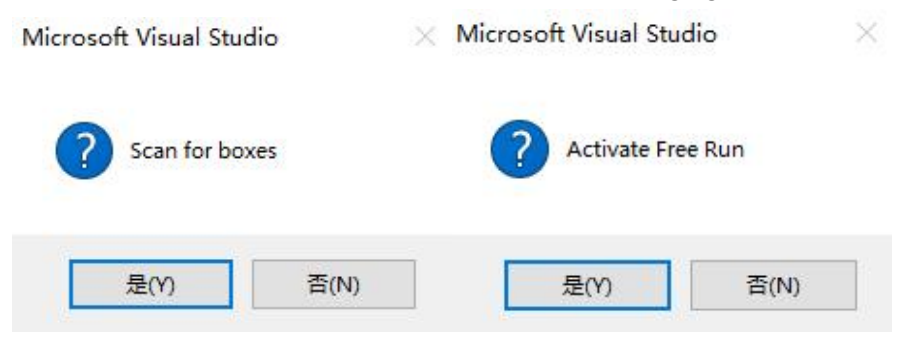

d. After scanning the device, you can see Box 1 (XB6S-EC2002) and Module 1 (XB6S-PT04A) in the left navigation tree. In "Online", you can see that TwinCAT is in "OP" state, and the RUN light of the slave device is always on, as shown in the figure below.

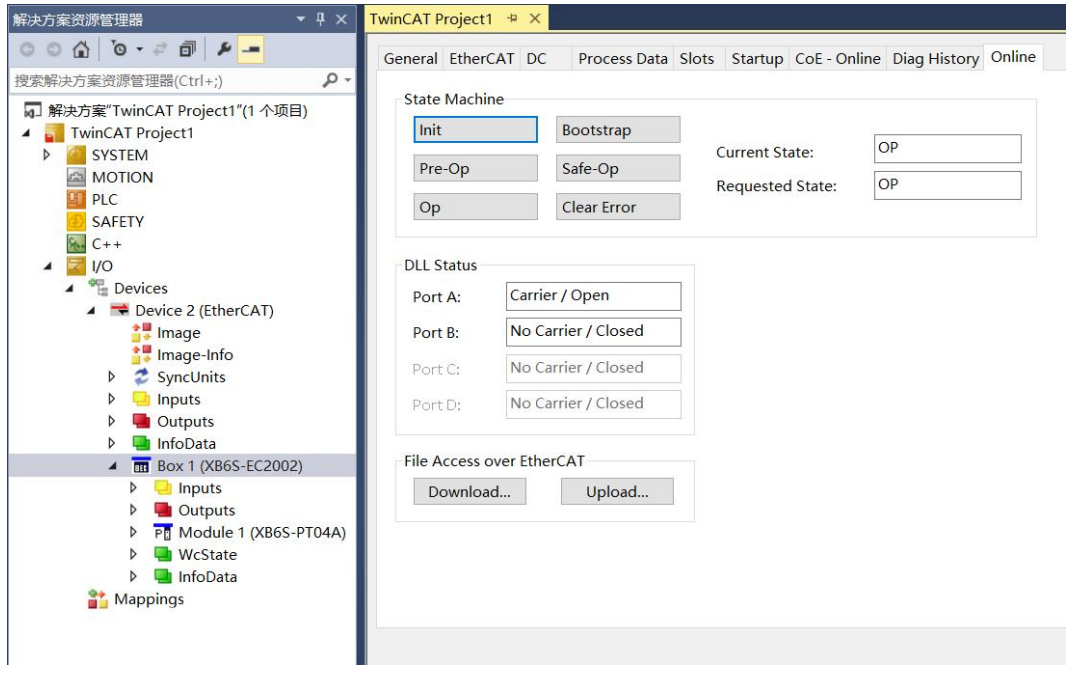

5、Verify basic functionality

a. Click "Box1 -> Startup -> New" in the left navigation tree to enter the configuration parameter editing page, as shown in the figure below.

| 解决方案资源管理器 ▼ 平 ×                                           | Tw | inCAT Project | 1 + × 起  | 始页           |                     |                                      |        |
|-----------------------------------------------------------|----|---------------|----------|--------------|---------------------|--------------------------------------|--------|
| 00 <u>4</u> 0-2 <b>0 /</b> -                              | C  | Seneral Ether | CAT DC   | Process Data | Slots Startup CoE - | Online Diag History Online           |        |
| 捜索解决方案资源管理器(Ctrl+;) ・ ・ ・ ・ ・ ・ ・ ・ ・ ・ ・ ・ ・ ・ ・ ・ ・ ・ ・ |    |               |          |              |                     |                                      |        |
| 解决方案"TwinCAT Project1"(1 个项目)                             |    | Transition    | Protocol | Index        | Data                | Comment                              |        |
| A TwinCAT Project1                                        |    | C <ps></ps>   | CoE      | 0xF030:00    | 0x00 (0)            | clear slot cfg 0xF030 entries        |        |
| SYSTEM                                                    |    | C <ps></ps>   | CoE      | 0xF030:01    | 0x0000E405 (58373)  | download slot cfg 0xF030 entry       |        |
| MOTION                                                    |    | C <ps></ps>   | CoE      | 0xF030:00    | 0x01 (1)            | download slot cfg 0xF030 entry count | -      |
| PLC                                                       |    |               |          |              |                     |                                      |        |
| SAFETY                                                    |    |               |          |              |                     |                                      |        |
| 6 C++                                                     |    |               |          |              |                     |                                      |        |
| 🔺 🗾 I/O                                                   |    |               |          |              |                     |                                      |        |
| Devices                                                   |    |               |          |              |                     |                                      |        |
| <ul> <li>Device 1 (EtherCAT)</li> </ul>                   |    |               |          |              |                     |                                      |        |
| 🚉 Image                                                   |    |               |          |              |                     |                                      |        |
| 🚉 Image-Info                                              |    |               |          |              |                     |                                      |        |
| SyncUnits                                                 |    |               |          |              |                     |                                      |        |
| Inputs                                                    |    |               |          |              |                     |                                      |        |
| Outputs                                                   |    |               |          |              |                     |                                      |        |
| InfoData                                                  |    |               |          |              |                     |                                      |        |
| <ul> <li>Box 1 (XB6S-EC2002)</li> </ul>                   |    |               |          |              |                     |                                      |        |
| Inputs                                                    |    |               |          |              |                     |                                      |        |
| Outputs                                                   |    |               |          |              |                     |                                      |        |
| P Module 1 (XB6S-PT04A)                                   |    |               |          |              |                     |                                      |        |
| WcState                                                   |    |               |          |              |                     |                                      |        |
| P 🛄 InfoData                                              |    | Movellin      | Move     | Down         |                     | New                                  | Edit   |
| Mappings                                                  |    | move op       | WOVE     | DOWN         |                     | Deletem                              | Contra |
|                                                           |    |               |          |              |                     |                                      |        |

b. In the Edit CANopen Startup Entry pop-up window, click the "+" in front of Index 2000:0 to expand the configuration parameter menu. Click any parameter to set the related configuration, as shown in the figure below.

| Startup Entry                     |                                                                                                    |                           |                                                                                                    |                                                                                                    | ×                                                                                                    |
|-----------------------------------|----------------------------------------------------------------------------------------------------|---------------------------|----------------------------------------------------------------------------------------------------|----------------------------------------------------------------------------------------------------|----------------------------------------------------------------------------------------------------|
| Index<br>□S->P Sub-li<br>□ 0->S □ | : (hex):<br>ndex (dec):<br>alidate                                                                                                    | 0<br>0<br>Complete Access |                                                                                                    | OK<br>Cancel                                                                                                    | ľ                                                                                                    |
|                                   |                                                                                                    |                           |                                                                                                    | Hex Edit                                                                                                    | t                                                                                                    |
|                                   |                                                                                                    |                           |                                                                                                    | Edit Entry                                                                                                    | y                                                                                                    |
| Name                              | Flags                                                                                                    | Value                     | Unit                                                                                                    |                                                                                                    | ^                                                                                                    |
| XB6S-PT04A Config                 | RO                                                                                                    | > 30 <                    |                                                                                                    |                                                                                                    |                                                                                                    |
| Pulse Mode                        | RW                                                                                                    | Pul+Dir (0)               | ①脉冲输出模                                                                                                    | 式                                                                                                    | 100                                                                                                    |
| Safe Mode                         | RW                                                                                                    | Keep On Running (0)       | ②安全模式                                                                                                    |                                                                                                    |                                                                                                    |
| Brake Time(ms)                    | RW                                                                                                    | 0x000000C8 (200)          | ③刹车时间                                                                                                    |                                                                                                    |                                                                                                    |
| Merge Config                      | RW                                                                                                    | Enable Single (0)         | ④运动合并配                                                                                                    | 置                                                                                                    |                                                                                                    |
| Input Config                      | RW                                                                                                    | 0x00000000 (0)            | ⑤数字量输入                                                                                                    | 通道功能配                                                                                                    | 置                                                                                                    |
| Homing TimeOut(ms)                | RW                                                                                                    | 0x00000000 (0)            | ⑥回零超时                                                                                                    |                                                                                                    |                                                                                                    |
| CH0 Startup Speed                 | RW                                                                                                    | 0x00000001 (1)            | ⑦启动速度                                                                                                    |                                                                                                    |                                                                                                    |
| CH0 Homing Mode                   | RW                                                                                                    | mode 24 (2)               | ⑧回零模式                                                                                                    |                                                                                                    |                                                                                                    |
| CH0 Homing Speed                  | RW                                                                                                    | 0x000003E8 (1000)         | ⑨回零速度                                                                                                    |                                                                                                    |                                                                                                    |
| CH0 Homing Approach Spee          | d RW                                                                                                    | 0x000001F4 (500)          | ⑩回零接近速                                                                                                    | 度                                                                                                    |                                                                                                    |
| CH0 Input Logic                   | RW                                                                                                    | Limit Normally Open,      | ① 输入信号逻                                                                                                    | 辑选择                                                                                                    |                                                                                                    |
| CH0 Scaling                       | RW                                                                                                    | 0x00000001 (1)            | <b>②标度</b>                                                                                                    |                                                                                                    |                                                                                                    |
| CH1 Startup Speed                 | RW                                                                                                    | 0x00000001 (1)            |                                                                                                    |                                                                                                    |                                                                                                    |
| CH1 Homing Mode                   | RW                                                                                                    | mode 24 (2)               |                                                                                                    |                                                                                                    | ~                                                                                                    |
|                                   | Startup Entry  Index  S→P Sub-I O→S Sub-I O→S Sub-I O→S Sub-I O→ S Sub-I O→ | Startup Entry             | Startup Entry       Index (hex):       0         □ S → P       Sub-Index (dec):       0         □ O → S       Validate       Complete Access         ✓ Validate       Complete Access         ✓ Validate       Complete Access         ✓ Validate       Complete Access         ✓ Validate       Complete Access         ✓ Validate       Complete Access         ✓ Validate       Value         × Kep On Running (N)       RO         Pulse Mode       RW         Pulse Mode       RW         Pulse Mode       RW         Pulse Mode       RW         Pulse Mode       RW         Pulse Mode       RW         Pulse Mode       RW         Pulse Mode       RW         Pulse Mode       RW         Pulse Mode       RW         Pulse Mode       RW         Pulse Mode       RW         Safe Mode       RW         Pulse Mode       RW         Pulse Mode       RW         Pulse Mode       RW         Pulse Mode       RW         Pulse Mode       RW         Pulse Mode       RW         Pulse Mode | Startup Entry         Index (hex):       0         S -> P       Sub-Index (dec):       0         O -> S       Validate       Complete Access         Validate       Complete Access         Validate       Complete Access         Validate       Complete Access         Validate       Value         Value       Unit         XB6S-PT04A Config       RO       > 30 < | Startup Entry  Index (hex):  S-> P  Sub-Index (dec):  O  O-> S  Validate  Complete Access  Hex Edit  Edit Entr  Kame Flags Value Unit Edit Entr  Edit Entr  Kame Flags Value Unit Edit Entr  Edit Entr  Kame Flags Value Unit Edit Entr  Kame Flags Value Unit Edit Entr  Kame Flags Value Unit Edit Entr  Edit Entr  Kame Flags Value Unit Edit Entr  Kame Flags Value Unit Chi Safe Mode RW Flags Value Unit Chi Safe Mode RW Keep On Running(0) Startup Speed RW Ox0000000(0) Startup Speed RW Ox0000000(0) Startup Speed RW Ox0000000(0) Startup Speed RW Ox0000000(0) Startup Speed RW Ox0000000(0) Flabateg CH0 Homing Mode RW CH0 Startup Speed RW Ox0000011(1) Ch1 Homing Mode RW Ox0000001(1) Oficit CH1 Startup Speed RW Ox0000001(1) Oficit CH1 Homing Mode RW Mode 24 (2) |

c. For example, to modify the startup speed parameter of channel 0, double-click "CH0 Startup Speed" and modify the parameter value, as shown in the figure below.

| Edit CANopen                                   | Startup Entry  | 6                                 |                             |                     |             |     |            |         | ×            |
|------------------------------------------------|----------------|-----------------------------------|-----------------------------|---------------------|-------------|-----|------------|---------|--------------|
| Transition<br>☐ I -> P<br>☑ P -> S<br>☐ S -> 0 | _S->P<br>_0->S | Index (he:<br>Sub-Inde:<br>Valida | <): [<br><(dec): [<br>ite [ | 2000<br>7<br>Comple | te Acce     | SS  |            |         | OK<br>Cancel |
| Data (hexbin):                                 | 01 00 00 0     | Set Value Dialo                   | og                          |                     |             |     |            | ×       | ex Edit      |
| Validate Mask:<br>Comment:                     | CH0 Start      | Dec:<br>Hex:                      | 100<br>0x00000064           |                     |             |     | 0<br>Car   | K licel | lit Entry    |
| Index                                          | Name           | Float                             | 1.4012985e-4                | 13                  |             |     |            |         | ^            |
| . ± 10F1:0                                     | Error Settir   |                                   |                             | 20                  |             |     |            |         |              |
| 😟 10F3:0                                       | Diagnosis      |                                   |                             |                     |             |     |            |         |              |
| ⊞ 1C32:0                                       | SM output      | Bool:                             | 0                           | 1                   | 1           |     | Heyf       | Edit    |              |
|                                                | SM input p     | 2001.                             |                             | -                   | -           |     |            |         |              |
| Ē 2000:0                                       | XB6S-PT0       | Binary:                           | 64 00 00 00                 |                     |             |     |            | 4       |              |
| 2000:01                                        | Pulse Mod      | Bit Size:                         | 01 00                       | 016                 | <b>a</b> 22 | 064 | $\bigcirc$ |         |              |
| 2000:02                                        | Safe Mode      | Dit Size.                         |                             | 010                 | <b>U</b> J2 | 004 | 01         |         |              |
| 2000:03                                        | Brake Time     | e(ms)                             | RW                          | 0000000             | 1008 (20    | 0)  |            |         |              |
| 2000:04                                        | Merge Cont     | fig                               | RW                          | Enable              | Single (I   | ))  |            |         |              |
| 2000:05                                        | Input Config   |                                   | RW                          | 0x00000             | 000 (0)     |     |            |         |              |
| 2000:06                                        | Homing Tin     | neOut(ms)                         | RW                          | 0x00000             | 1000 (0)    |     |            |         |              |
| - 2000:07                                      | CH0 Startup    | o Speed                           | RW                          | 0x00000             | 001 (1)     |     |            |         |              |
| 2000:08                                        | CH0 Homin      | g Mode                            | RW                          | mode 2              | 4 (2)       |     |            |         |              |
| 2000:09                                        | CH0 Homin      | g Speed                           | RW                          | 0x00000             | 3E8 (10     | 00) |            |         |              |
| - 2000:0A                                      | CH0 Homin      | g Approach Spee                   | d RW                        | 0x00000             | 1F4 (50     | ))  |            |         | ~            |
|                                                |                | 10 SAMA 200                       |                             |                     |             |     |            |         |              |

d. After the parameter modification is completed, the modified parameter items and parameter values can be seen under Startup, as shown in the figure below. After the parameter setting is completed, the Reload operation and the module power-on are required to realize the automatic transmission of parameter settings by the master station.

| 解决方案资源管理器 ▼ ↓ ×                                                                                                    | TwinCAT Project1 🔋 🗙 起始页                                                                                                    | / |
|----------------------------------------------------------------------------------------------------|----------------------------------------------------------------------------------------------------|---|
| 001 0-20 × -                                                                                                    | General EtherCAT DC Process Data Slots Startup CoE - Online Diag History Online                                                                                                    |   |
| 搜索解决方案资源管理器(Ctrl+;)<br>解决方案"TwinCAT Project1"(1 个项目)<br>TwinCAT Project1                                                                                                    | Transition         Protocol         Index         Data         Comment           C <ps>         CoE         0xF030:00         0x00 (0)         clear slot cfg 0xF030 entries</ps>                                                                                                    |   |
| <ul> <li>TwincAT Project</li> <li>TwincAT Project</li> <li>MOTION</li> <li>PLC</li> <li>SAFETY</li> <li>C++</li> <li>T/O</li> <li>Devices</li> <li>Temperative</li> <li>Temperative</li> </ul>                                                                                           | C <ps>         CoE         0xf030:01         0x0000E405 (58373)         download slot cfg 0xF030 entry           C <ps>         CoE         0xF030:00         0x01 (1)         download slot cfg 0xF030 entry count           C <ps>         CoE         0xF030:00         0x01 (1)         download slot cfg 0xF030 entry count           E PS         CoE         0x2000:07         0x00000064 (100)         CH0 Startup Speed</ps></ps></ps> |   |
| <ul> <li>▷ SyncUnits</li> <li>▷ Inputs</li> <li>▷ Outputs</li> <li>▷ InfoData</li> <li>□ InfoData</li> <li>□ InfoData</li> <li>□ InfoData</li> <li>▷ Inputs</li> <li>▷ Outputs</li> <li>▷ PT Module 1 (XB6S-PT04A)</li> <li>▷ WcState</li> <li>▷ InfoData</li> <li>□ InfoData</li> </ul> | Move Up Move Down New Delete Edit                                                                                                    |   |

e. The left navigation tree "Module 1 -> Inputs" displays the upstream data of the pulse output module and is used to monitor the status of the module, as shown in the following figure.

| 解决方案资源管理器 🔹 🕂 🗙                         | TwinCAT Project1 😐 🗙                          |                               |        |      |      |          | <u>80</u> |         |           |
|-----------------------------------------|-----------------------------------------------|-------------------------------|--------|------|------|----------|-----------|---------|-----------|
| 000 0-20 4-                             | Name                                          |                               | Online | Туре | Size | >Address | In/Out    | User ID | Linked to |
|                                         | ✤ CH0 Pulse Output Direction                  | 脉冲实际输出方向                      | 0      | BIT  | 0.1  | 41.0     | Input     | 0       |           |
| 投影解决力乘页际自注册(Cul+,)                      | 😎 CH0 Pulse Status Flag 1                     | Do you a product of the later | 0      | BIT  | 0.1  | 41.1     | Input     | 0       |           |
| a] 解决方案"TwinCAT Project1"(1 个项目)        | CH0 Pulse Status Flag 2                       | 脉/甲状念/标志/业                    | 0      | BIT  | 0.1  | 41.2     | Input     | 0       |           |
| TwinCAT Project1                        | 🕫 CH0 Homing Mode Running                     | 回零运行中                         | 0      | BIT  | 0.1  | 41.3     | Input     | 0       |           |
| P SYSTEM                                | CH0 Position Mode Running                     | 位置模式运行中                       | 0      | BIT  | 0.1  | 41.4     | Input     | 0       |           |
|                                         | 🕫 CH0 Velocity Mode Running                   | 速度模式运行中                       | 0      | BIT  | 0.1  | 41.5     | Input     | 0       |           |
| CALETY                                  | ♥ CH0 Homed                                   | 回零完成                          | 0      | BIT  | 0.1  | 41.6     | Input     | 0       |           |
| SALETT                                  | CH0 Location Arrival                          | 位置到达                          | 0      | BIT  | 0.1  | 41.7     | Input     | 0       |           |
|                                         | CH0 Velocity Arrival                          | 速度到达                          | 0      | BIT  | 0.1  | 42.0     | Input     | 0       |           |
| Devices                                 | CH0 Positive Limit Signal                     | 止限位                           | 0      | BIT  | 0.1  | 42.1     | Input     | 0       |           |
| <ul> <li>Device 2 (EtherCAT)</li> </ul> | CH0 Negative Limit Signal                     | 负限位                           | 0      | BIT  | 0.1  | 42.2     | Input     | 0       |           |
| 🚼 Image                                 | CH0 Home Signal                               | 原点                            | 0      | BIT  | 0.1  | 42.3     | Input     | 0       |           |
| 📲 Image-Info                            | CH0 Brake Signal                              | 刹车                            | 0      | BIT  | 0.1  | 42.4     | Input     | 0       |           |
| SyncUnits                               | ✤ CH1 Pulse Output Direction                  |                               | 0      | BIT  | 0.1  | 43.0     | Input     | 0       |           |
| 👂 🛁 Inputs                              | CH1 Pulse Status Flag 1                       |                               | 0      | BIT  | 0.1  | 43.1     | Input     | 0       |           |
| Outputs                                 | CH1 Pulse Status Flag 2                       |                               | 0      | BIT  | 0.1  | 43.2     | Input     | 0       |           |
| 👂 🧧 InfoData                            | CH1 Homing Mode Running                       |                               | 0      | BIT  | 0.1  | 43.3     | Input     | 0       |           |
| <ul> <li>Box 1 (XB6S-EC2002)</li> </ul> | CH1 Position Mode Running                     |                               | 0      | BIT  | 0.1  | 43.4     | Input     | 0       |           |
| Inputs                                  | CH1 Velocity Mode Running                     |                               | 0      | BIT  | 0.1  | 43.5     | Input     | 0       |           |
| Outputs                                 | € CH1 Homed                                   |                               | 0      | BIT  | 0.1  | 43.6     | Input     | 0       |           |
| P Module 1 (XB6S-P104A)                 | CH1 Location Arrival                          |                               | 0      | BIT  | 0.1  | 43.7     | Input     | 0       |           |
| P inputs                                | <ul> <li>CH1 Velocity Arrival</li> </ul>      |                               | 0      | BIT  | 0.1  | 44.0     | Input     | 0       |           |
| b WeState                               | <ul> <li>CH1 Positive Limit Signal</li> </ul> |                               | 0      | BIT  | 0.1  | 44.1     | Input     | 0       |           |
|                                         | CH1 Negative Limit Signal                     |                               | 0      | BIT  | 0.1  | 44.2     | Input     | 0       |           |
| Appings                                 | CH1 Home Signal                               |                               | 0      | BIT  | 0.1  | 44.3     | Input     | 0       |           |
|                                         | CH1 Brake Signal                              |                               | 0      | BIT  | 0.1  | 44.4     | Input     | 0       |           |
|                                         | CH2 Pulse Output Direction                    |                               | 0      | BIT  | 0.1  | 45.0     | Input     | 0       |           |
|                                         | CH2 Pulse Status Flag 1                       |                               | 0      | BIT  | 0.1  | 45.1     | Input     | 0       |           |
|                                         | CH2 Pulse Status Flag 2                       |                               | 0      | BIT  | 0.1  | 45.2     | Input     | 0       |           |
|                                         | CH2 Homing Mode Running                       |                               | 0      | BIT  | 0.1  | 45.3     | Input     | 0       |           |
|                                         | CH2 Position Mode Running                     |                               | 0      | BIT  | 0.1  | 45.4     | Input     | 0       |           |
|                                         | CH2 Velocity Mode Kunning                     |                               | 0      | DIT  | 0.1  | 45.5     | Input     | 0       |           |
|                                         | CH2 Location Arrival                          |                               | 0      | DIT  | 0.1  | 45.0     | Input     | 0       |           |
|                                         | CH2 Velocity Arrival                          |                               | 0      | BIT  | 0.1  | 46.0     | Input     | 0       |           |
|                                         | CH2 Positive Limit Signal                     |                               | 0      | RIT  | 0.1  | 46.1     | Input     | 0       |           |
|                                         | CH2 Negative Limit Signal                     |                               | 0      | BIT  | 0.1  | 46.2     | Input     | 0       |           |
|                                         | CH2 Home Signal                               |                               | 0      | BIT  | 0.1  | 46.3     | Input     | 0       |           |
|                                         | CH2 Brake Signal                              |                               | 0      | BIT  | 0.1  | 46.4     | Input     | 0       |           |
|                                         | CH3 Pulse Output Direction                    |                               | 0      | BIT  | 0.1  | 47.0     | Input     | 0       |           |
|                                         | CH3 Pulse Status Flag 1                       |                               | 0      | BIT  | 0.1  | 47.1     | Input     | 0       |           |
|                                         | CH3 Pulse Status Flag 2                       |                               | 0      | BIT  | 0.1  | 47.2     | Input     | 0       |           |
|                                         | 🕫 CH3 Homina Mode Runnina                     |                               | 0      | BIT  | 0.1  | 47.3     | Input     | 0       |           |
|                                         | • CH3 Position Mode Running                   |                               | 0      | BIT  | 0.1  | 47.4     | Input     | 0       |           |
|                                         |                                               |                               | 0      | BIT  | 0.1  | 47.5     | Input     | 0       |           |
|                                         | ✤ CH3 Homed                                   |                               | 0      | BIT  | 0.1  | 47.6     | Input     | 0       |           |
|                                         | CH3 Location Arrival                          |                               | 0      | BIT  | 0.1  | 47.7     | Input     | 0       |           |
|                                         | CH3 Velocity Arrival                          |                               | 0      | BIT  | 0.1  | 48.0     | Input     | 0       |           |
|                                         | CH3 Positive Limit Signal                     |                               | 0      | BIT  | 0.1  | 48.1     | Input     | 0       |           |
|                                         | 🕫 CH3 Negative Limit Signal                   |                               | 0      | BIT  | 0.1  | 48.2     | Input     | 0       |           |
|                                         | 🕶 CH3 Home Signal                             |                               | 0      | BIT  | 0.1  | 48.3     | Input     | 0       |           |
|                                         | 🕶 CH3 Brake Signal                            |                               | 0      | BIT  | 0.1  | 48.4     | Input     | 0       |           |
|                                         | 🕶 CH0 Error Code                              |                               | 1537   | UINT | 2.0  | 49.0     | Input     | 0       |           |
|                                         | CH1 Error Code                                | 告警码                           | 1537   | UINT | 2.0  | 51.0     | Input     | 0       |           |
|                                         | CH2 Error Code                                |                               | 1537   | UINT | 2.0  | 53.0     | Input     | 0       |           |
|                                         | CH3 Error Code                                |                               | 1537   | UINT | 2.0  | 55.0     | Input     | 0       |           |
|                                         | CH0 Current Location                          | 当前位置                          | 0      | DINT | 4.0  | 57.0     | Input     | 0       |           |
|                                         | CH0 Current Velocity                          | 当前速度                          | 0      | DINT | 4.0  | 61.0     | Input     | 0       |           |
|                                         | CH1 Current Location                          |                               | 0      | DINT | 4.0  | 65.0     | Input     | 0       |           |
|                                         | CH1 Current Velocity                          |                               | 0      | DINT | 4.0  | 69.0     | Input     | 0       |           |
|                                         | CH2 Current Location                          |                               | 0      | DINT | 4.0  | 73.0     | Input     | 0       |           |
|                                         | CH2 Current Velocity                          |                               | 0      | DINT | 4.0  | 77.0     | input     | 0       |           |
|                                         | CH3 Current Location                          |                               | 0      | DINT | 4.0  | 81.0     | Input     | 0       |           |
| UI I                                    | <ul> <li>CH3 Current Velocity</li> </ul>      |                               | U      | DINI | 4.0  | 92.0     | input     | U       |           |

f. The left navigation tree "Module 1 -> Outputs" displays the downstream data of the pulse output module, which is used to monitor the output status of the module, as shown in the following figure.

| 解决方案资源管理器 👻 🕂 🗙                                     | TwinCAT Project1 🖷 🗙                |           |        |        |      |          |        |         |           |
|-----------------------------------------------------|-------------------------------------|-----------|--------|--------|------|----------|--------|---------|-----------|
| 000 0.20 4-                                         | Name                                |           | Online | Type   | Size | >Address | In/Out | User ID | Linked to |
|                                                     | CH0 Running Direction               | 运动方向      | 0      | BIT    | 0.1  | 41.0     | Output | 0       |           |
| 授家解決万薬资源管理層(Ctrl+;)                                 | CH0 Absolute/Relative Position Mode | 绝对/相对位置模式 | 0      | BIT    | 0.1  | 41.1     | Output | 0       |           |
| 解决方案"TwinCAT Project1"(1 个项目)                       | CH0 Position/Velocity Mode          | 位置/速度模式   | 0      | BIT    | 0.1  | 41.2     | Output | 0       |           |
| <ul> <li>TwinCAT Project1</li> </ul>                | CH0 Reset Coordinates               | 坐标清零      | 0      | BIT    | 0.1  | 41.3     | Output | 0       |           |
| SYSTEM                                              | CH0 Start                           | 启动运动      | 0      | BIT    | 0.1  | 41.4     | Output | 0       |           |
| MOTION                                              | CH0 Brake                           | 刹车指令      | 0      | BIT    | 0.1  | 41.5     | Output | 0       |           |
| PLC                                                 | CH0 Home                            | 开始回零      | 0      | BIT    | 0.1  | 41.6     | Output | 0       |           |
| SAFETY                                              | CH0 JOG                             | 点动命令      | 0      | BIT    | 0.1  | 41.7     | Output | 0       |           |
|                                                     | CH0 Clear State                     | 清除标志位     | 0      | BIT    | 0.1  | 42.0     | Output | 0       |           |
| A Tenvices                                          | CH0 Set Current Location            | 设置当前位置    | 0      | BIT    | 0.1  | 42.1     | Output | 0       |           |
| Device 2 (EtherCAT)                                 | CH1 Running Direction               |           | 0      | BIT    | 0.1  | 43.0     | Output | 0       |           |
| Image                                               | CH1 Absolute/Relative Position Mode |           | 0      | BIT    | 0.1  | 43.1     | Output | 0       |           |
| Image-Info                                          | CH1 Position/Velocity Mode          |           | 0      | BIT    | 0.1  | 43.2     | Output | 0       |           |
| SyncUnits                                           | CH1 Reset Coordinates               |           | 0      | BIT    | 0.1  | 43.3     | Output | 0       |           |
| Inputs                                              | CH1 Start                           |           | 0      | BIT    | 0.1  | 43.4     | Output | 0       |           |
| Outputs                                             | CH1 Brake                           |           | 0      | BIT    | 0.1  | 43.5     | Output | 0       |           |
| InfoData                                            | CH1 Home                            |           | 0      | BIT    | 0.1  | 43.6     | Output | 0       |           |
| <ul> <li>Box 1 (XB6S-EC2002)</li> </ul>             | CH1 JOG                             |           | 0      | BIT    | 0.1  | 43.7     | Output | 0       |           |
| Inputs                                              | CH1 Clear State                     |           | 0      | BIT    | 0.1  | 44.0     | Output | 0       |           |
| Outputs                                             | CH1 Set Current Location            |           | 0      | BIT    | 0.1  | 44.1     | Output | 0       |           |
| <ul> <li>P         Module 1 (XB6S-PT04A)</li> </ul> | CH2 Running Direction               |           | 0      | BIT    | 0.1  | 45.0     | Output | 0       |           |
| Inputs                                              | CH2 Absolute/Relative Position Mode |           | 0      | BIT    | 0.1  | 45.1     | Output | 0       |           |
| P Uutputs                                           | CH2 Position/Velocity Mode          |           | 0      | BIT    | 0.1  | 45.2     | Output | 0       |           |
| P westate                                           | CH2 Reset Coordinates               |           | 0      | BIT    | 0.1  | 45.3     | Output | 0       |           |
| P Mannings                                          | CH2 Start                           |           | 0      | BIT    | 0.1  | 45.4     | Output | 0       |           |
| a mappings                                          | CH2 Brake                           |           | 0      | BIT    | 0.1  | 45.5     | Output | 0       |           |
|                                                     | CH2 Home                            |           | 0      | BIT    | 0.1  | 45.6     | Output | 0       |           |
|                                                     | CH2 JOG                             |           | 0      | BIT    | 0.1  | 45.7     | Output | 0       |           |
|                                                     | CH2 Clear State                     |           | 0      | BIT    | 0.1  | 46.0     | Output | 0       |           |
|                                                     | CH2 Set Current Location            |           | 0      | BIT    | 0.1  | 46.1     | Output | 0       |           |
|                                                     | CH3 Running Direction               |           | 0      | BIT    | 0.1  | 47.0     | Output | 0       |           |
|                                                     | CH3 Absolute/Relative Position Mode |           | 0      | BIT    | 0.1  | 47.1     | Output | 0       |           |
|                                                     | CH3 Position/Velocity Mode          |           | 0      | BIT    | 0.1  | 47.2     | Output | 0       |           |
|                                                     | CH3 Reset Coordinates               |           | 0      | BII    | 0.1  | 47.3     | Output | 0       |           |
|                                                     | CH3 Start                           |           | 0      | BIT    | 0.1  | 47.4     | Output | 0       |           |
|                                                     | CH3 Brake                           |           | 0      | BIT    | 0.1  | 47.5     | Output | 0       |           |
|                                                     | CH3 Home                            |           | 0      | BII    | 0.1  | 47.0     | Output | 0       |           |
|                                                     | CH3 JOG                             |           | 0      | BIT    | 0.1  | 47.7     | Output | 0       |           |
|                                                     | CH3 Clear State                     |           | 0      | DIT    | 0.1  | 40.0     | Output | 0       |           |
|                                                     | CHO Acceleration Time               | 加油时间积累    | 0      | LUNT   | 2.0  | 40.1     | Output | 0       |           |
|                                                     | CHO Acceleration Time               | 加速的问题里    | 0      | UINT   | 2.0  | 49.0     | Output | 0       |           |
|                                                     | CHO Bunning Velocity                | 法行使问题署    | 0      | LIDINT | 4.0  | 53.0     | Output | 0       |           |
|                                                     | CHO Running Position                | 运行步数配置    | 0      | DINT   | 4.0  | 57.0     | Output | 0       |           |
|                                                     | CH1 Acceleration Time               | 但11岁就能量   | 0      | UINT   | 2.0  | 61.0     | Output | 0       |           |
|                                                     | CH1 Deceleration Time               |           | 0      | UINT   | 2.0  | 63.0     | Output | 0       |           |
|                                                     | CH1 Running Velocity                |           | 0      | UDINT  | 4.0  | 65.0     | Output | 0       |           |
|                                                     | CH1 Running Position                |           | 0      | DINT   | 4.0  | 69.0     | Output | 0       |           |
|                                                     | CH2 Acceleration Time               |           | 0      | UINT   | 2.0  | 73.0     | Output | 0       |           |
|                                                     | CH2 Deceleration Time               |           | 0      | UINT   | 2.0  | 75.0     | Output | 0       |           |
|                                                     | CH2 Running Velocity                |           | 0      | UDINT  | 4.0  | 77.0     | Output | 0       |           |
|                                                     | CH2 Running Position                |           | 0      | DINT   | 4.0  | 81.0     | Output | 0       |           |
|                                                     | CH3 Acceleration Time               |           | 0      | UINT   | 2.0  | 85.0     | Output | 0       |           |
|                                                     | CH3 Deceleration Time               |           | 0      | UINT   | 2.0  | 87.0     | Output | 0       |           |
|                                                     | CH3 Running Velocity                |           | 0      | UDINT  | 4.0  | 89.0     | Output | 0       |           |

## **Module Functionality Examples**

- Channel 0 runs 50,000 pulses in the forward direction at a speed of 100,000 Hz
  - a. Configure the configuration parameters as shown in the following figure.

| Edit CANopen                                                                                                    | Startup Entry                                                                                                    |                                                                 |                                                                                                    |      | $\times$     |
|----------------------------------------------------------------------------------------------------|----------------------------------------------------------------------------------------------------|-----------------------------------------------------------------|----------------------------------------------------------------------------------------------------|------|--------------|
| Transition<br>$\Box I \rightarrow P$<br>$\bigtriangledown P \rightarrow S$<br>$\Box S \rightarrow 0$                           | Index<br>□ S -> P Sub-In<br>□ O -> S □ ∨e                                                                                                    | ndex (hex): 0<br>Sub-Index (dec): 0<br>Validate Complete Access |                                                                                                    |      | OK<br>Cancel |
| Data (hexbin):                                                                                                    |                                                                                                    |                                                                 |                                                                                                    |      | Hex Edit     |
| Validate Mask:<br>Comment:                                                                                                    |                                                                                                    |                                                                 |                                                                                                    |      | Edit Entry   |
| Index                                                                                                    | Name                                                                                                    | Flags                                                           | Value                                                                                                    | Unit | ^            |
| ·⊡- 2000:0                                                                                                    | XB6S-PT04A Config                                                                                                    | RO                                                              | > 30 <                                                                                                    |      |              |
| 2000:01                                                                                                    | Pulse Mode                                                                                                    | RW                                                              | Pul+Dir (0)                                                                                                    |      |              |
| 2000:02                                                                                                    | Safe Mode                                                                                                    | RW                                                              | Keep On Running (0)                                                                                                    |      |              |
| 2000:03                                                                                                    | Brake Time(ms)                                                                                                    | RW                                                              | 0x000000C8 (200)                                                                                                    |      |              |
|                                                                                                    |                                                                                                    |                                                                 |                                                                                                    |      |              |
| 2000:04                                                                                                    | Merge Config                                                                                                    | RW                                                              | Enable Single (0)                                                                                                    |      |              |
| 2000:04<br>2000:05                                                                                                    | Merge Config<br>Input Config                                                                                                    | RW<br>RW                                                        | Enable Single (0)<br>0x00000000 (0)                                                                                                    |      |              |
| 2000:04<br>2000:05<br>2000:06                                                                                                  | Merge Config<br>Input Config<br>Homing TimeOut(ms)                                                                                                    | RW<br>RW<br>RW                                                  | Enable Single (0)<br>0x00000000 (0)<br>0x00000000 (0)                                                                                                    |      |              |
| 2000:04<br>2000:05<br>2000:06<br>2000:07                                                                                       | Merge Config<br>Input Config<br>Homing TimeOut(ms)<br>CH0 Startup Speed                                                                                                    | RW<br>RW<br>RW<br>RW                                            | Enable Single (0)<br>0x00000000 (0)<br>0x00000000 (0)<br>0x00000000 (1)                                                                                                    |      |              |
| 2000:04<br>2000:05<br>2000:06<br>2000:07<br>2000:08                                                                            | Merge Config<br>Input Config<br>Homing TimeOut(ms)<br>CH0 Startup Speed<br>CH0 Homing Mode                                                                                                    | RW<br>RW<br>RW<br>RW<br>RW                                      | Enable Single (0)<br>0x00000000 (0)<br>0x00000000 (0)<br>0x000000001 (1)<br>mode 24 (2)                                                                                                    |      |              |
| 2000:04<br>2000:05<br>2000:06<br>2000:07<br>2000:07<br>2000:08<br>2000:09                                                      | Merge Config<br>Input Config<br>Homing TimeOut(ms)<br>CH0 Startup Speed<br>CH0 Homing Mode<br>CH0 Homing Speed                                                                                    | RW<br>RW<br>RW<br>RW<br>RW                                      | Enable Single (0)<br>0x00000000 (0)<br>0x00000000 (0)<br>0x000000001 (1)<br>mode 24 (2)<br>0x000003E8 (1000)                                                                                    |      |              |
| 2000:04<br>2000:05<br>2000:06<br>2000:07<br>2000:08<br>2000:09<br>2000:0A                                                      | Merge Config<br>Input Config<br>Homing TimeOut(ms)<br>CH0 Startup Speed<br>CH0 Homing Mode<br>CH0 Homing Speed<br>CH0 Homing Approach Spee                                                        | RW<br>RW<br>RW<br>RW<br>RW<br>RW                                | Enable Single (0)<br>0x00000000 (0)<br>0x00000000 (0)<br>0x00000001 (1)<br>mode 24 (2)<br>0x000003E8 (1000)<br>0x000001F4 (500)                                                                 |      |              |
| - 2000:04<br>- 2000:05<br>- 2000:06<br>- 2000:07<br>- 2000:08<br>- 2000:09<br>- 2000:0A<br>- 2000:0B                           | Merge Config<br>Input Config<br>Homing TimeOut(ms)<br>CH0 Startup Speed<br>CH0 Homing Mode<br>CH0 Homing Speed<br>CH0 Homing Approach Spee<br>CH0 Input Logic                                     | RW<br>RW<br>RW<br>RW<br>RW<br>RW<br>ed RW<br>RW                 | Enable Single (0)<br>0x00000000 (0)<br>0x00000000 (0)<br>0x00000001 (1)<br>mode 24 (2)<br>0x000003E8 (1000)<br>0x000001F4 (500)<br>Limit Normally Open, Origi                                   |      |              |
| - 2000:04<br>- 2000:05<br>- 2000:06<br>- 2000:07<br>- 2000:08<br>- 2000:09<br>- 2000:0A<br>- 2000:0B<br>- 2000:0C              | Merge Config<br>Input Config<br>Homing TimeOut(ms)<br>CH0 Startup Speed<br>CH0 Homing Mode<br>CH0 Homing Speed<br>CH0 Homing Approach Spee<br>CH0 Input Logic<br>CH0 Scaling                      | RW<br>RW<br>RW<br>RW<br>RW<br>RW<br>RW<br>RW<br>RW<br>RW        | Enable Single (0)<br>0x00000000 (0)<br>0x00000000 (0)<br>0x00000001 (1)<br>mode 24 (2)<br>0x000003E8 (1000)<br>0x000001F4 (500)<br>Limit Normally Open, Origi<br>0x0000001 (1)                  |      |              |
| - 2000:04<br>- 2000:05<br>- 2000:06<br>- 2000:07<br>- 2000:08<br>- 2000:09<br>- 2000:0A<br>- 2000:0B<br>- 2000:0C<br>- 2000:0D | Merge Config<br>Input Config<br>Homing TimeOut(ms)<br>CH0 Startup Speed<br>CH0 Homing Mode<br>CH0 Homing Speed<br>CH0 Homing Approach Spee<br>CH0 Input Logic<br>CH0 Scaling<br>CH1 Startup Speed | RW<br>RW<br>RW<br>RW<br>RW<br>RW<br>RW<br>RW<br>RW<br>RW        | Enable Single (0)<br>0x00000000 (0)<br>0x00000000 (0)<br>0x00000001 (1)<br>mode 24 (2)<br>0x000003E8 (1000)<br>0x000001F4 (500)<br>Limit Normally Open, Origi<br>0x0000001 (1)<br>0x0000001 (1) |      |              |

- b. Set channel 0 to relative position mode;
- c. Configure channel 0 to run with 50000 steps, 100000 Hz running speed, and 500 acceleration/deceleration time.
- d. Make sure the brake command of channel 0 is 0 and channel 0 is in a stationary state;
- e. Set the start command of channel 0 from 0 to 1, as shown in the figure below.

| 解决方案资源管理器 🔹 🕂 🗙                         | TwinCAT Project1 👎 🗙                |        |       |      |          |        |         |           |
|-----------------------------------------|-------------------------------------|--------|-------|------|----------|--------|---------|-----------|
| 000 jo-20 8-                            | Name                                | Online | Туре  | Size | >Address | In/Out | User ID | Linked to |
|                                         | CH0 Running Direction               | 0      | BIT   | 0.1  | 41.0     | Output | 0       |           |
|                                         | CH0 Absolute/Relative Position Mode | 1      | BIT   | 0.1  | 41.1     | Output | 0       |           |
| 。 解决方案"TwinCAT Project1"(1 个项目)         | CH0 Position/Velocity Mode          | 0      | BIT   | 0.1  | 41.2     | Output | 0       |           |
| <ul> <li>TwinCAT Project1</li> </ul>    | CH0 Reset Coordinates               | 0      | BIT   | 0.1  | 41.3     | Output | 0       |           |
| P SYSTEM                                | CH0 Start                           | 1      | BIT   | 0.1  | 41.4     | Output | 0       |           |
| MOTION                                  | 👺 CH0 Brake                         | 0      | BIT   | 0.1  | 41.5     | Output | 0       |           |
| PLC                                     | CH0 Home                            | 0      | BIT   | 0.1  | 41.6     | Output | 0       |           |
| SAFETY                                  | CH0 JOG                             | 0      | BIT   | 0.1  | 41.7     | Output | 0       |           |
|                                         | CH0 Clear State                     | 0      | BIT   | 0.1  | 42.0     | Output | 0       |           |
| A Provines                              | CH0 Set Current Location            | 0      | BIT   | 0.1  | 42.1     | Output | 0       |           |
| Device 2 (EtherCAT)                     | CH1 Running Direction               | 0      | BIT   | 0.1  | 43.0     | Output | 0       |           |
|                                         | CH1 Absolute/Relative Position Mode | 0      | BIT   | 0.1  | 43.1     | Output | 0       |           |
| Image-Info                              | CH1 Position/Velocity Mode          | 0      | BIT   | 0.1  | 43.2     | Output | 0       |           |
| SvncUnits                               | CH1 Reset Coordinates               | 0      | BIT   | 0.1  | 43.3     | Output | 0       |           |
| Inputs                                  | CH1 Start                           | 0      | BIT   | 0.1  | 43.4     | Output | 0       |           |
| Outputs                                 | CH1 Brake                           | 0      | BIT   | 0.1  | 43.5     | Output | 0       |           |
| 👂 🛄 InfoData                            | CH1 Home                            | 0      | BIT   | 0.1  | 43.6     | Output | 0       |           |
| <ul> <li>Box 1 (XB6S-EC2002)</li> </ul> | CH1 JOG                             | 0      | BIT   | 0.1  | 43.7     | Output | 0       |           |
| Inputs                                  | CH1 Clear State                     | 0      | BIT   | 0.1  | 44.0     | Output | 0       |           |
| Outputs                                 | CH1 Set Current Location            | 0      | BIT   | 0.1  | 44.1     | Output | 0       |           |
| Module 1 (XB6S-PT04A)                   | CH2 Running Direction               | 0      | BIT   | 0.1  | 45.0     | Output | 0       |           |
| 👂 🔁 Inputs                              | CH2 Absolute/Relative Position Mode | 0      | BIT   | 0.1  | 45.1     | Output | 0       |           |
| Outputs                                 | CH2 Position/Velocity Mode          | 0      | BIT   | 0.1  | 45.2     | Output | 0       |           |
| WcState                                 | CH2 Reset Coordinates               | 0      | BIT   | 0.1  | 45.3     | Output | 0       |           |
| 👂 🖳 InfoData                            | CH2 Start                           | 0      | BIT   | 0.1  | 45.4     | Output | 0       |           |
| Mappings                                | CH2 Brake                           | 0      | BIT   | 0.1  | 45.5     | Output | 0       |           |
|                                         | CH2 Home                            | 0      | BIT   | 0.1  | 45.6     | Output | 0       |           |
|                                         | CH2 JOG                             | 0      | BIT   | 0.1  | 45.7     | Output | 0       |           |
|                                         | CH2 Clear State                     | 0      | BIT   | 0.1  | 46.0     | Output | 0       |           |
|                                         | CH2 Set Current Location            | 0      | BIT   | 0.1  | 46.1     | Output | 0       |           |
|                                         | CH3 Running Direction               | 0      | BIT   | 0.1  | 47.0     | Output | 0       |           |
|                                         | CH3 Absolute/Relative Position Mode | 0      | BIT   | 0.1  | 47.1     | Output | 0       |           |
|                                         | CH3 Position/Velocity Mode          | 0      | BIT   | 0.1  | 47.2     | Output | 0       |           |
|                                         | CH3 Reset Coordinates               | 0      | BIT   | 0.1  | 47.3     | Output | 0       |           |
|                                         | CH3 Start                           | 0      | BIT   | 0.1  | 47.4     | Output | 0       |           |
|                                         | CH3 Brake                           | 0      | BIT   | 0.1  | 47.5     | Output | 0       |           |
|                                         | CH3 Home                            | 0      | BIT   | 0.1  | 47.6     | Output | 0       |           |
|                                         | CH3 JOG                             | 0      | BIT   | 0.1  | 47.7     | Output | 0       |           |
|                                         | CH3 Clear State                     | 0      | BIT   | 0.1  | 48.0     | Output | 0       |           |
|                                         | CH3 Set Current Location            | 0      | BIT   | 0.1  | 48.1     | Output | 0       |           |
|                                         | CH0 Acceleration Time               | 500    | UINT  | 2.0  | 49.0     | Output | 0       |           |
|                                         | CH0 Deceleration Time               | 500    | UINT  | 2.0  | 51.0     | Output | 0       |           |
|                                         | CH0 Running Velocity                | 100000 | UDINT | 4.0  | 53.0     | Output | 0       |           |
|                                         | CH0 Running Position                | 50000  | DINT  | 4.0  | 57.0     | Output | 0       |           |

f. After the movement is completed, you can see that the channel 0 position has been set to 1, as shown in the figure below.

| 解决方案资源管理器 ▼ 및 ×               | TwinCAT Project1 🌵 🗙        |        |      |      |          |        |         |           |
|-------------------------------|-----------------------------|--------|------|------|----------|--------|---------|-----------|
| 0 0 🟠 io - 2 🗊 🖌 🗕            | Name                        | Online | Туре | Size | >Address | In/Out | User ID | Linked to |
| 換支解冲方案深源管理器(Ctrl+·) 0 ▼       | CH0 Pulse Output Direction  | 0      | BIT  | 0.1  | 41.0     | Input  | 0       |           |
| 12230077003803((小田注前(CUIT))   | 🕫 CH0 Pulse Status Flag 1   | 0      | BIT  | 0.1  | 41.1     | Input  | 0       |           |
| 解决方案"TwinCAT Project1"(1 个项目) | 🕫 CH0 Pulse Status Flag 2   | 0      | BIT  | 0.1  | 41.2     | Input  | 0       |           |
| TwinCAT Project1              | 🕫 CH0 Homing Mode Running   | 0      | BIT  | 0.1  | 41.3     | Input  | 0       |           |
| ▷ I SYSTEM                    | 🕫 CH0 Position Mode Running | 0      | BIT  | 0.1  | 41.4     | Input  | 0       |           |
| MOTION                        | 🕫 CH0 Velocity Mode Running | 0      | BIT  | 0.1  | 41.5     | Input  | 0       |           |
|                               | 🕶 CH0 Homed                 | 0      | BIT  | 0.1  | 41.6     | Input  | 0       |           |
| SAFETY                        | CH0 Location Arrival        | 1      | BIT  | 0.1  | 41.7     | Input  | 0       |           |
| 4 🖼 1/0                       | 🕫 CH0 Velocity Arrival      | 0      | BIT  | 0.1  | 42.0     | Input  | 0       |           |
|                               | 🗷 CH0 Positive Limit Signal | 0      | BIT  | 0.1  | 42.1     | Input  | 0       |           |
| Devices                       | 🕫 CH0 Negative Limit Signal | 0      | BIT  | 0.1  | 42.2     | Input  | 0       |           |
| = Device 2 (Effect AT)        | 🕶 CH0 Home Signal           | 0      | BIT  | 0.1  | 42.3     | Input  | 0       |           |
| Image-Info                    | 💌 CH0 Brake Signal          | 0      | BIT  | 0.1  | 42.4     | Input  | 0       |           |
| SyncUnits                     | CH1 Pulse Output Direction  | 0      | BIT  | 0.1  | 43.0     | Input  | 0       |           |
| b Inputs                      | 🕶 CH1 Pulse Status Flag 1   | 0      | BIT  | 0.1  | 43.1     | Input  | 0       |           |
| Outputs                       | 🕶 CH1 Pulse Status Flag 2   | 0      | BIT  | 0.1  | 43.2     | Input  | 0       |           |
| 🕨 🛄 InfoData                  | ✓ CH1 Homing Mode Running   | 0      | BIT  | 0.1  | 43.3     | Input  | 0       |           |
| Box 1 (XB6S-EC2002)           | CH1 Position Mode Running   | 0      | BIT  | 0.1  | 43.4     | Input  | 0       |           |
| Inputs                        | CH1 Velocity Mode Running   | 0      | BIT  | 0.1  | 43.5     | Input  | 0       |           |
| Outputs                       | ✓ CH1 Homed                 | 0      | BIT  | 0.1  | 43.6     | Input  | 0       |           |
| Pi Module 1 (XB6S-PT04A)      | CH1 Location Arrival        | 0      | BIT  | 0.1  | 43.7     | Input  | 0       |           |
| Inputs                        | CH1 Velocity Arrival        | 0      | BIT  | 0.1  | 44.0     | Input  | 0       |           |
| Outputs                       | CH1 Positive Limit Signal   | 0      | BIT  | 0.1  | 44.1     | Input  | 0       |           |
| WcState                       | CH1 Negative Limit Signal   | 0      | BIT  | 0.1  | 44.2     | Input  | 0       |           |
| 👂 🛄 InfoData                  | ✓ CH1 Home Signal           | 0      | BIT  | 0.1  | 44.3     | Input  | 0       |           |
| 📸 Mappings                    | 🕶 CH1 Brake Signal          | 0      | BIT  | 0.1  | 44.4     | Input  | 0       |           |
|                               | CH2 Pulse Output Direction  | 0      | BIT  | 0.1  | 45.0     | Input  | 0       |           |
|                               |                             | 0      | BIT  | 0.1  | 45.1     | Input  | 0       |           |
|                               | ✓ CH2 Pulse Status Flag 2   | 0      | BIT  | 0.1  | 45.2     | Input  | 0       |           |
|                               | ✤ CH2 Homing Mode Running   | 0      | BIT  | 0.1  | 45.3     | Input  | 0       |           |
|                               | ✓ CH2 Position Mode Running | 0      | BIT  | 0.1  | 45.4     | Input  | 0       |           |
|                               | ✓ CH2 Velocity Mode Running | 0      | BIT  | 0.1  | 45.5     | Input  | 0       |           |

## g. You can also see that the current coordinate of channel 0 is 50000, as shown in the figure below.

| 解决方案资源管理器 ▼ 早 ×                                           | TwinCAT Project1 😐 🗙                                                                                                    |        |       |      |          |         |         |           |
|-----------------------------------------------------------|----------------------------------------------------------------------------------------------------|--------|-------|------|----------|---------|---------|-----------|
| ○ ○ ☆ io - ≥ 司 ≯                                          | Name                                                                                                    | Online | Туре  | Size | >Address | In/Out  | User ID | Linked to |
|                                                           | CH2 Homed                                                                                                    | 0      | BIT   | 0.1  | 45.6     | Input   | 0       |           |
| 及系附伏刀柔页//rel理部(CUI+,)                                     | CH2 Location Arrival                                                                                                    | 0      | BIT   | 0.1  | 45.7     | Input   | 0       |           |
| M 解决方案"TwinCAT Project1"(1 个项目)                           | 🕫 CH2 Velocity Arrival                                                                                                    | 0      | BIT   | 0.1  | 46.0     | Input   | 0       |           |
| TwinCAT Project1                                          | 🕶 CH2 Positive Limit Signal                                                                                                    | 0      | BIT   | 0.1  | 46.1     | Input   | 0       |           |
| SYSTEM                                                    | 🕫 CH2 Negative Limit Signal                                                                                                    | 0      | BIT   | 0.1  | 46.2     | Input   | 0       |           |
| MOTION                                                    | CH2 Home Signal                                                                                                    | 0      | BIT   | 0.1  | 46.3     | Input   | 0       |           |
| PLC                                                       | 🕶 CH2 Brake Signal                                                                                                    | 0      | BIT   | 0.1  | 46.4     | Input   | 0       |           |
| SAFETY                                                    | CH3 Pulse Output Direction                                                                                                    | 0      | BIT   | 0.1  | 47.0     | Input   | 0       |           |
| K C++                                                     | 🕫 CH3 Pulse Status Flag 1                                                                                                    | 0      | BIT   | 0.1  | 47.1     | Input   | 0       |           |
|                                                           | CH3 Pulse Status Flag 2                                                                                                    | 0      | BIT   | 0.1  | 47.2     | Input   | 0       |           |
| <ul> <li>Devices</li> <li>Device 2 (Ether(AT))</li> </ul> | CH3 Homing Mode Running                                                                                                    | 0      | BIT   | 0.1  | 47.3     | Input   | 0       |           |
| ■ Image                                                   | CH3 Position Mode Running                                                                                                    | 0      | BIT   | 0.1  | 47.4     | Input   | 0       |           |
| timage-Info                                               | CH3 Velocity Mode Running                                                                                                    | 0      | BIT   | 0.1  | 47.5     | Input   | 0       |           |
| Synclinits                                                | ✤ CH3 Homed                                                                                                    | 0      | BIT   | 0.1  | 47.6     | Input   | 0       |           |
|                                                           | CH3 Location Arrival                                                                                                    | 0      | BIT   | 0.1  | 47.7     | Input   | 0       |           |
| Outputs                                                   | CH3 Velocity Arrival                                                                                                    | 0      | BIT   | 0.1  | 48.0     | Input   | 0       |           |
| 👂 🛄 InfoData                                              | 🕫 CH3 Positive Limit Signal                                                                                                    | 0      | BIT   | 0.1  | 48.1     | Input   | 0       |           |
| Box 1 (XB6S-EC2002)                                       | CH3 Negative Limit Signal                                                                                                    | 0      | BIT   | 0.1  | 48.2     | Input   | 0       |           |
| Inputs                                                    | 🕶 CH3 Home Signal                                                                                                    | 0      | BIT   | 0.1  | 48.3     | Input   | 0       |           |
| Outputs                                                   | 🕫 CH3 Brake Signal                                                                                                    | 0      | BIT   | 0.1  | 48.4     | Input   | 0       |           |
| A PS Module 1 (XB6S-PT04A)                                | 🕫 CH0 Error Code                                                                                                    | 0      | UINT  | 2.0  | 49.0     | Input   | 0       |           |
| 👂 🛄 Inputs                                                | 🛩 CH1 Error Code                                                                                                    | 1537   | UINT  | 2.0  | 51.0     | Input   | 0       |           |
| Dutputs                                                   | 🕫 CH2 Error Code                                                                                                    | 1537   | UINT  | 2.0  | 53.0     | Input   | 0       |           |
| WcState                                                   | 🕶 CH3 Error Code                                                                                                    | 1537   | UINT  | 2.0  | 55.0     | Input   | 0       |           |
| 👂 🛄 InfoData                                              | CH0 Current Location                                                                                                    | 50000  | DINT  | 4.0  | 57.0     | Input   | 0       |           |
| 📸 Mappings                                                | CH0 Current Velocity                                                                                                    | 0      | DINT  | 4.0  | 61.0     | Input   | 0       |           |
|                                                           | CH1 Current Location                                                                                                    | 0      | DINT  | 4.0  | 65.0     | Input   | 0       |           |
|                                                           | CH1 Current Velocity                                                                                                    | 0      | DINT  | 4.0  | 69.0     | Input   | 0       |           |
|                                                           | ♥ CH2 Current Location                                                                                                    | 0      | DINT  | 4.0  | 73.0     | Input   | 0       |           |
|                                                           | CH2 Current Velocity                                                                                                    | 0      | DINT  | 4.0  | 77.0     | Input   | 0       |           |
|                                                           | ♥ CH3 Current Location                                                                                                    | 0      | DINT  | 4.0  | 81.0     | Input   | 0       |           |
|                                                           | CH3 Current Velocity                                                                                                    | 0      | DINT  | 4.0  | 85.0     | Input   | 0       |           |
|                                                           | and the second second se |        | 11.16 |      |          | 100.000 |         |           |

6 Use

- Channel 0 is currently at 1000, moves to -20000, and runs at a speed of 100000 Hz
  - a. Configure the configuration parameters as shown in the following figure.

| dit CANopen                                                                             | Startup Entry                                                                                                    |                                        |                                                                                                    |      | >          |
|-----------------------------------------------------------------------------------------|----------------------------------------------------------------------------------------------------|----------------------------------------|----------------------------------------------------------------------------------------------------|------|------------|
| Transition                                                                              |                                                                                                    |                                        |                                                                                                    |      | ОК         |
| I->P                                                                                    | Index (i                                                                                                    | iex):                                  | U                                                                                                    |      | Cancel     |
| ∠P->S                                                                                   | S->P Sub-Inc                                                                                                    | lex (dec):                             | 0                                                                                                    |      |            |
| _S→0                                                                                    | 0->S                                                                                                    | date                                   | Complete Access                                                                                                    |      |            |
| Data (hexbin):                                                                          |                                                                                                    |                                        |                                                                                                    |      | Hex Edit   |
| Validate Mask                                                                           |                                                                                                    |                                        |                                                                                                    | i.   | 1          |
| Comment:                                                                                |                                                                                                    |                                        |                                                                                                    |      | Edit Entry |
| Index                                                                                   | Name                                                                                                    | Flags                                  | Value                                                                                                    | Unit | ^          |
| Ė 2000:0                                                                                | XB6S-PT04A Config                                                                                                    | RO                                     | > 30 <                                                                                                    |      |            |
| 2000:01                                                                                 | Pulse Mode                                                                                                    | RW                                     | Pul+Dir (0)                                                                                                    |      |            |
| 2000:02                                                                                 | Safe Mode                                                                                                    | RW                                     | Keep On Running (0)                                                                                                    |      |            |
| 2000:03                                                                                 | Brake Time(ms)                                                                                                    | RW                                     | 0x000000C8 (200)                                                                                                    |      |            |
| 2000:04                                                                                 | Merge Config                                                                                                    | RW                                     | Enable Single (0)                                                                                                    |      |            |
| 2000:05                                                                                 | Input Config                                                                                                    | RW                                     | 0×00000000 (0)                                                                                                    |      |            |
| 2000-06                                                                                 | Homing TimeOut(ms)                                                                                                    | RW                                     | 0×00000000 (0)                                                                                                    |      |            |
| 2000.00                                                                                 | riennig inneeda(me)                                                                                                    |                                        | . /                                                                                                    |      |            |
| 2000:08                                                                                 | CH0 Startup Speed                                                                                                    | RW                                     | 0x00000001 (1)                                                                                                    |      |            |
| 2000:07                                                                                 | CH0 Startup Speed<br>CH0 Homing Mode                                                                                                    | RW<br>RW                               | 0x00000001 (1)<br>mode 24 (2)                                                                                                    |      |            |
| 2000:08<br>2000:07<br>2000:08<br>2000:09                                                | CH0 Startup Speed<br>CH0 Homing Mode<br>CH0 Homing Speed                                                                                     | RW<br>RW<br>RW                         | 0x00000001 (1)<br>mode 24 (2)<br>0x000003E8 (1000)                                                                                       |      |            |
| 2000:08<br>2000:07<br>2000:08<br>2000:09<br>2000:0A                                     | CH0 Startup Speed<br>CH0 Homing Mode<br>CH0 Homing Speed<br>CH0 Homing Approach Speed                                                        | RW<br>RW<br>RW                         | 0x00000001 (1)<br>mode 24 (2)<br>0x000003E8 (1000)<br>0x000001F4 (500)                                                                   |      |            |
| 2000.08<br>2000:07<br>2000:08<br>2000:09<br>2000:0A<br>2000:0B                          | CH0 Startup Speed<br>CH0 Homing Mode<br>CH0 Homing Speed<br>CH0 Homing Approach Speed<br>CH0 Input Logic                                     | RW<br>RW<br>RW<br>I RW<br>RW           | 0x00000001 (1)<br>mode 24 (2)<br>0x000003E8 (1000)<br>0x000001F4 (500)<br>Limit Normally Open, Origi                                     |      |            |
| - 2000.08<br>- 2000:07<br>- 2000:08<br>- 2000:09<br>- 2000:0A<br>- 2000:0B<br>- 2000:0C | CH0 Startup Speed<br>CH0 Homing Mode<br>CH0 Homing Speed<br>CH0 Homing Approach Speed<br>CH0 Input Logic<br>CH0 Scaling                      | RW<br>RW<br>RW<br>RW<br>RW<br>RW       | 0x00000001 (1)<br>mode 24 (2)<br>0x000003E8 (1000)<br>0x000001F4 (500)<br>Limit Normally Open, Origi<br>0x00000001 (1)                   |      |            |
| 2000:07<br>2000:07<br>2000:08<br>2000:09<br>2000:04<br>2000:0B<br>2000:0C<br>2000:0D    | CH0 Startup Speed<br>CH0 Homing Mode<br>CH0 Homing Speed<br>CH0 Homing Approach Speed<br>CH0 Input Logic<br>CH0 Scaling<br>CH1 Startup Speed | RW<br>RW<br>RW<br>RW<br>RW<br>RW<br>RW | 0x00000001 (1)<br>mode 24 (2)<br>0x000003E8 (1000)<br>0x000001F4 (500)<br>Limit Normally Open, Origi<br>0x00000001 (1)<br>0x00000001 (1) |      |            |

b. The current position of channel 0 is 1000, as shown in the figure below.

| 解决方案资源管理器 ▼ I ×                         | TwinCAT Project1 🌵 🗙        |        |      |      |          | <u> </u> |         |           |
|-----------------------------------------|-----------------------------|--------|------|------|----------|----------|---------|-----------|
| 004 0·20 ¥-                             | Name                        | Online | Туре | Size | >Address | In/Out   | User ID | Linked to |
| 埋索解浊方安溶源管理哭(Ctrl) 0 ▼                   | CH2 Homed                   | 0      | BIT  | 0.1  | 45.6     | Input    | 0       |           |
|                                         | CH2 Location Arrival        | 0      | BIT  | 0.1  | 45.7     | Input    | 0       |           |
| 解决方案"TwinCAT Project1"(1 个项目)           | 🕫 CH2 Velocity Arrival      | 0      | BIT  | 0.1  | 46.0     | Input    | 0       |           |
| IwinCAT Project1                        | CH2 Positive Limit Signal   | 0      | BIT  | 0.1  | 46.1     | Input    | 0       |           |
| SYSTEM                                  | 🕫 CH2 Negative Limit Signal | 0      | BIT  | 0.1  | 46.2     | Input    | 0       |           |
| MOTION                                  | 🕫 CH2 Home Signal           | 0      | BIT  | 0.1  | 46.3     | Input    | 0       |           |
|                                         | 🕫 CH2 Brake Signal          | 0      | BIT  | 0.1  | 46.4     | Input    | 0       |           |
| SAFELY                                  | CH3 Pulse Output Direction  | 0      | BIT  | 0.1  | 47.0     | Input    | 0       |           |
|                                         | 🕫 CH3 Pulse Status Flag 1   | 0      | BIT  | 0.1  | 47.1     | Input    | 0       |           |
| A Bavices                               | 🕫 CH3 Pulse Status Flag 2   | 0      | BIT  | 0.1  | 47.2     | Input    | 0       |           |
| A Device 2 (Ether(AT)                   | 🕫 CH3 Homing Mode Running   | 0      | BIT  | 0.1  | 47.3     | Input    | 0       |           |
|                                         | 🕫 CH3 Position Mode Running | 0      | BIT  | 0.1  | 47.4     | Input    | 0       |           |
|                                         | 🕫 CH3 Velocity Mode Running | 0      | BIT  | 0.1  | 47.5     | Input    | 0       |           |
| SyncUnits                               | ✤ CH3 Homed                 | 0      | BIT  | 0.1  | 47.6     | Input    | 0       |           |
| Inputs                                  | CH3 Location Arrival        | 0      | BIT  | 0.1  | 47.7     | Input    | 0       |           |
| Outputs                                 | CH3 Velocity Arrival        | 0      | BIT  | 0.1  | 48.0     | Input    | 0       |           |
| InfoData                                | 🕫 CH3 Positive Limit Signal | 0      | BIT  | 0.1  | 48.1     | Input    | 0       |           |
| <ul> <li>Box 1 (XB6S-EC2002)</li> </ul> | CH3 Negative Limit Signal   | 0      | BIT  | 0.1  | 48.2     | Input    | 0       |           |
| Inputs                                  | 🕫 CH3 Home Signal           | 0      | BIT  | 0.1  | 48.3     | Input    | 0       |           |
| Outputs                                 | 🕫 CH3 Brake Signal          | 0      | BIT  | 0.1  | 48.4     | Input    | 0       |           |
| Module 1 (XB6S-PT04A)                   | 🕶 CH0 Error Code            | 0      | UINT | 2.0  | 49.0     | Input    | 0       |           |
| 👂 🛄 Inputs                              | 🕶 CH1 Error Code            | 1537   | UINT | 2.0  | 51.0     | Input    | 0       |           |
| Outputs                                 | 🕫 CH2 Error Code            | 1537   | UINT | 2.0  | 53.0     | Input    | 0       |           |
| WcState                                 | 🕶 CH3 Error Code            | 1537   | UINT | 2.0  | 55.0     | Input    | 0       |           |
| 👂 🔚 InfoData                            | 🕫 CH0 Current Location      | 1000   | DINT | 4.0  | 57.0     | Input    | 0       |           |
| Mappings                                | 2 CH0 Current Velocity      | 0      | DINT | 4.0  | 61.0     | Input    | 0       |           |
|                                         | ✤ CH1 Current Location      | 0      | DINT | 4.0  | 65.0     | Input    | 0       |           |
|                                         | CH1 Current Velocity        | 0      | DINT | 4.0  | 69.0     | Input    | 0       |           |
|                                         | ✓ CH2 Current Location      | 0      | DINT | 4.0  | 73.0     | Input    | 0       |           |
|                                         | CH2 Current Velocity        | 0      | DINT | 4.0  | 77.0     | Input    | 0       |           |
|                                         | ✤ CH3 Current Location      | 0      | DINT | 4.0  | 81.0     | Input    | 0       |           |
|                                         | CH3 Current Velocity        | 0      | DINT | 4.0  | 85.0     | Input    | 0       |           |
|                                         |                             |        |      |      |          | 1000     |         |           |

- c. Set channel 0 to absolute position mode;
- d. Configure channel 0 to run at -20000 steps, 100000 Hz speed, and 500 acceleration and deceleration times;
- e. Make sure the brake command of channel 0 is 0 and channel 0 is in a stationary state;
- f. Set the start command of channel 0 from 0 to 1, as shown in the figure below.

| 解决方案资源管理器 🔹 🕂 🗙                              | TwinCAT Project1 😕 🗙                |        |       |      |          |        |         |           |
|----------------------------------------------|-------------------------------------|--------|-------|------|----------|--------|---------|-----------|
| 000 0-20 4-                                  | Name                                | Online | Туре  | Size | >Address | In/Out | User ID | Linked to |
| (中京報告古家巡海管理県(Ctrl+1) 0・                      | CH0 Running Direction               | 0      | BIT   | 0.1  | 41.0     | Output | 0       |           |
| 12家肝沃力柔贞亦喜理爾(Cull+,)                         | CH0 Absolute/Relative Position Mode | 0      | BIT   | 0.1  | 41.1     | Output | 0       |           |
| 回 解决方案"TwinCAT Project1"(1 个项目)              | CH0 Position/Velocity Mode          | 0      | BIT   | 0.1  | 41.2     | Output | 0       |           |
| <ul> <li>TwinCAT Project1</li> </ul>         | CH0 Reset Coordinates               | 0      | BIT   | 0.1  | 41.3     | Output | 0       |           |
| P SYSTEM                                     | CH0 Start                           | 1      | BIT   | 0.1  | 41.4     | Output | 0       |           |
| MOTION                                       | CH0 Brake                           | 0      | BIT   | 0.1  | 41.5     | Output | 0       |           |
|                                              | CH0 Home                            | 0      | BIT   | 0.1  | 41.6     | Output | 0       |           |
| SAFELY                                       | CH0 JOG                             | 0      | BIT   | 0.1  | 41.7     | Output | 0       |           |
|                                              | CH0 Clear State                     | 0      | BIT   | 0.1  | 42.0     | Output | 0       |           |
| A Pevices                                    | CH0 Set Current Location            | 0      | BIT   | 0.1  | 42.1     | Output | 0       |           |
| A Device 2 (EtherCAT)                        | CH1 Running Direction               | 0      | BIT   | 0.1  | 43.0     | Output | 0       |           |
| Image                                        | CH1 Absolute/Relative Position Mode | 0      | BIT   | 0.1  | 43.1     | Output | 0       |           |
| Image-Info                                   | CH1 Position/Velocity Mode          | 0      | BIT   | 0.1  | 43.2     | Output | 0       |           |
| SyncUnits                                    | CH1 Reset Coordinates               | 0      | BIT   | 0.1  | 43.3     | Output | 0       |           |
| Inputs                                       | CH1 Start                           | 0      | BIT   | 0.1  | 43.4     | Output | 0       |           |
| Outputs                                      | CH1 Brake                           | 0      | BIT   | 0.1  | 43.5     | Output | 0       |           |
| InfoData                                     | CH1 Home                            | 0      | BIT   | 0.1  | 43.6     | Output | 0       |           |
| <ul> <li>Box 1 (XB6S-EC2002)</li> </ul>      | CH1 JOG                             | 0      | BIT   | 0.1  | 43.7     | Output | 0       |           |
| Inputs                                       | CH1 Clear State                     | 0      | BIT   | 0.1  | 44.0     | Output | 0       |           |
| Outputs                                      | CH1 Set Current Location            | 0      | BIT   | 0.1  | 44.1     | Output | 0       |           |
| <ul> <li>Pi Module 1 (XB6S-PT04A)</li> </ul> | CH2 Running Direction               | 0      | BIT   | 0.1  | 45.0     | Output | 0       |           |
| Inputs                                       | CH2 Absolute/Relative Position Mode | 0      | BIT   | 0.1  | 45.1     | Output | 0       |           |
| Outputs                                      | CH2 Position/Velocity Mode          | 0      | BIT   | 0.1  | 45.2     | Output | 0       |           |
| WcState                                      | CH2 Reset Coordinates               | 0      | BIT   | 0.1  | 45.3     | Output | 0       |           |
| P 🛄 InfoData                                 | CH2 Start                           | 0      | BIT   | 0.1  | 45.4     | Output | 0       |           |
| Mappings                                     | CH2 Brake                           | 0      | BIT   | 0.1  | 45.5     | Output | 0       |           |
|                                              | CH2 Home                            | 0      | BIT   | 0.1  | 45.6     | Output | 0       |           |
|                                              | CH2 JOG                             | 0      | BIT   | 0.1  | 45.7     | Output | 0       |           |
|                                              | CH2 Clear State                     | 0      | BIT   | 0.1  | 46.0     | Output | 0       |           |
|                                              | CH2 Set Current Location            | 0      | BIT   | 0.1  | 46.1     | Output | 0       |           |
|                                              | CH3 Running Direction               | 0      | BIT   | 0.1  | 47.0     | Output | 0       |           |
|                                              | CH3 Absolute/Relative Position Mode | 0      | BIT   | 0.1  | 47.1     | Output | 0       |           |
|                                              | CH3 Position/Velocity Mode          | 0      | BIT   | 0.1  | 47.2     | Output | 0       |           |
|                                              | CH3 Reset Coordinates               | 0      | BIT   | 0.1  | 47.3     | Output | 0       |           |
|                                              | CH3 Start                           | 0      | BIT   | 0.1  | 47.4     | Output | 0       |           |
|                                              | CH3 Brake                           | 0      | BIT   | 0.1  | 47.5     | Output | 0       |           |
|                                              | CH3 Home                            | 0      | BIT   | 0.1  | 47.6     | Output | 0       |           |
|                                              | CH3 JOG                             | 0      | BIT   | 0.1  | 47.7     | Output | 0       |           |
|                                              | CH3 Clear State                     | 0      | BIT   | 0.1  | 48.0     | Output | 0       |           |
|                                              | CH3 Set Current Location            | 0      | BIT   | 0.1  | 48.1     | Output | 0       |           |
|                                              | CH0 Acceleration Time               | 500    | UINT  | 2.0  | 49.0     | Output | 0       |           |
|                                              | CH0 Deceleration Time               | 500    | UINT  | 2.0  | 51.0     | Output | 0       |           |
|                                              | CH0 Running Velocity                | 100000 | UDINT | 4.0  | 53.0     | Output | 0       |           |
|                                              | CH0 Running Position                | -20000 | DINT  | 4.0  | 57.0     | Output | 0       |           |

g. After the movement is completed, you can see that the channel 0 position has been set to 1, as shown in the figure below.

| 解决方案资源管理器 ▼ ↓ ×                         | TwinCAT Project1 😕 🗙        |        |      |      |          |        |         |           |
|-----------------------------------------|-----------------------------|--------|------|------|----------|--------|---------|-----------|
| ○ ○ ☆ io - ≠ 司 ≯                        | Name                        | Online | Туре | Size | >Address | In/Out | User ID | Linked to |
| #安報法古安姿源祭理器(C+rl++) 0-                  | CH0 Pulse Output Direction  | 1      | BIT  | 0.1  | 41.0     | Input  | 0       |           |
| 投影解决力乘负标官理留(CUI+,)                      | 🕫 CH0 Pulse Status Flag 1   | 0      | BIT  | 0.1  | 41.1     | Input  | 0       |           |
| 解决方案"TwinCAT Project1"(1 个项目)           | 🕫 CH0 Pulse Status Flag 2   | 0      | BIT  | 0.1  | 41.2     | Input  | 0       |           |
| TwinCAT Project1                        | 🕫 CH0 Homing Mode Running   | 0      | BIT  | 0.1  | 41.3     | Input  | 0       |           |
| ▷ I SYSTEM                              | 🕫 CH0 Position Mode Running | 0      | BIT  | 0.1  | 41.4     | Input  | 0       |           |
| MOTION                                  | 🕫 CH0 Velocity Mode Running | 0      | BIT  | 0.1  | 41.5     | Input  | 0       |           |
| PLC                                     | 💌 CH0 Homed                 | 0      | BIT  | 0.1  | 41.6     | Input  | 0       |           |
| SAFETY                                  | CH0 Location Arrival        | 1      | BIT  | 0.1  | 41.7     | Input  | 0       |           |
| ₩ C++                                   | CH0 Velocity Arrival        | 0      | BIT  | 0.1  | 42.0     | Input  | 0       |           |
|                                         | CH0 Positive Limit Signal   | 0      | BIT  | 0.1  | 42.1     | Input  | 0       |           |
| Devices                                 | 💌 CH0 Negative Limit Signal | 0      | BIT  | 0.1  | 42.2     | Input  | 0       |           |
| Image                                   | ✓ CH0 Home Signal           | 0      | BIT  | 0.1  | 42.3     | Input  | 0       |           |
| Image-Info                              | 🕫 CH0 Brake Signal          | 0      | BIT  | 0.1  | 42.4     | Input  | 0       |           |
| SyncUnits                               | CH1 Pulse Output Direction  | 0      | BIT  | 0.1  | 43.0     | Input  | 0       |           |
|                                         | 🕶 CH1 Pulse Status Flag 1   | 0      | BIT  | 0.1  | 43.1     | Input  | 0       |           |
| Outputs                                 | CH1 Pulse Status Flag 2     | 0      | BIT  | 0.1  | 43.2     | Input  | 0       |           |
| InfoData                                | CH1 Homing Mode Running     | 0      | BIT  | 0.1  | 43.3     | Input  | 0       |           |
| <ul> <li>Box 1 (XB6S-EC2002)</li> </ul> | CH1 Position Mode Running   | 0      | BIT  | 0.1  | 43.4     | Input  | 0       |           |
| Inputs                                  | CH1 Velocity Mode Running   | 0      | BIT  | 0.1  | 43.5     | Input  | 0       |           |
| Outputs                                 | ✓ CH1 Homed                 | 0      | BIT  | 0.1  | 43.6     | Input  | 0       |           |
| P Module 1 (XB6S-PT04A)                 | CH1 Location Arrival        | 0      | BIT  | 0.1  | 43.7     | Input  | 0       |           |
| Inputs                                  | CH1 Velocity Arrival        | 0      | BIT  | 0.1  | 44.0     | Input  | 0       |           |
| Outputs                                 | CH1 Positive Limit Signal   | 0      | BIT  | 0.1  | 44.1     | Input  | 0       |           |
| WcState                                 | CH1 Negative Limit Signal   | 0      | BIT  | 0.1  | 44.2     | Input  | 0       |           |
| 👂 🛄 InfoData                            | ✓ CH1 Home Signal           | 0      | BIT  | 0.1  | 44.3     | Input  | 0       |           |
| 📸 Mappings                              | ✓ CH1 Brake Signal          | 0      | BIT  | 0.1  | 44.4     | Input  | 0       |           |
|                                         | CH2 Pulse Output Direction  | 0      | BIT  | 0.1  | 45.0     | Input  | 0       |           |
|                                         | CH2 Pulse Status Flag 1     | 0      | BIT  | 0.1  | 45.1     | Input  | 0       |           |
|                                         | CH2 Pulse Status Flag 2     | 0      | BIT  | 0.1  | 45.2     | Input  | 0       |           |
|                                         | 🕫 CH2 Homing Mode Running   | 0      | BIT  | 0.1  | 45.3     | Input  | 0       |           |
|                                         | ✤ CH2 Position Mode Running | 0      | BIT  | 0.1  | 45.4     | Input  | 0       |           |
|                                         | CH2 Velocity Mode Running   | 0      | BIT  | 0.1  | 45.5     | Input  | 0       |           |

h. You can also see that the current coordinate of channel 0 is -20000, as shown in the figure below.

| 解决方案资源管理器 ▼ ↓ ×                                           | TwinCAT Project1 😕 🗙         |        |      |      |          |        |         |           |
|-----------------------------------------------------------|------------------------------|--------|------|------|----------|--------|---------|-----------|
| 000 10 · 2 0 1 -                                          | Name                         | Online | Туре | Size | >Address | In/Out | User ID | Linked to |
| 伊索報(h古安姿酒等理界(Ctrl_r) 0.*                                  | 🕫 CH2 Homed                  | 0      | BIT  | 0.1  | 45.6     | Input  | 0       |           |
| 12.84种大力采贝///自建留(CUTF,)                                   | CH2 Location Arrival         | 0      | BIT  | 0.1  | 45.7     | Input  | 0       |           |
| 解决方案"TwinCAT Project1"(1 个项目)                             | 🕫 CH2 Velocity Arrival       | 0      | BIT  | 0.1  | 46.0     | Input  | 0       |           |
| TwinCAT Project1                                          | 🕫 CH2 Positive Limit Signal  | 0      | BIT  | 0.1  | 46.1     | Input  | 0       |           |
| SYSTEM                                                    | 🕫 CH2 Negative Limit Signal  | 0      | BIT  | 0.1  | 46.2     | Input  | 0       |           |
| MOTION                                                    | 🕫 CH2 Home Signal            | 0      | BIT  | 0.1  | 46.3     | Input  | 0       |           |
| PLC                                                       | 🕫 CH2 Brake Signal           | 0      | BIT  | 0.1  | 46.4     | Input  | 0       |           |
| SAFETY                                                    | ✤ CH3 Pulse Output Direction | 0      | BIT  | 0.1  | 47.0     | Input  | 0       |           |
| 1                                                         | 🕫 CH3 Pulse Status Flag 1    | 0      | BIT  | 0.1  | 47.1     | Input  | 0       |           |
|                                                           | ✤ CH3 Pulse Status Flag 2    | 0      | BIT  | 0.1  | 47.2     | Input  | 0       |           |
| <ul> <li>Devices</li> <li>Device 2 (Ether(AT))</li> </ul> | 🕫 CH3 Homing Mode Running    | 0      | BIT  | 0.1  | 47.3     | Input  | 0       |           |
|                                                           | ✤ CH3 Position Mode Running  | 0      | BIT  | 0.1  | 47.4     | Input  | 0       |           |
| Image-Info                                                | 🕫 CH3 Velocity Mode Running  | 0      | BIT  | 0.1  | 47.5     | Input  | 0       |           |
| A synclinits                                              | ✤ CH3 Homed                  | 0      | BIT  | 0.1  | 47.6     | Input  | 0       |           |
|                                                           | 🕶 CH3 Location Arrival       | 0      | BIT  | 0.1  | 47.7     | Input  | 0       |           |
| Outputs                                                   | CH3 Velocity Arrival         | 0      | BIT  | 0.1  | 48.0     | Input  | 0       |           |
| 🕨 🛄 InfoData                                              | 🕫 CH3 Positive Limit Signal  | 0      | BIT  | 0.1  | 48.1     | Input  | 0       |           |
| <ul> <li>Box 1 (XB6S-EC2002)</li> </ul>                   | 🕶 CH3 Negative Limit Signal  | 0      | BIT  | 0.1  | 48.2     | Input  | 0       |           |
| Inputs                                                    | 🕶 CH3 Home Signal            | 0      | BIT  | 0.1  | 48.3     | Input  | 0       |           |
| Outputs                                                   | 🕶 CH3 Brake Signal           | 0      | BIT  | 0.1  | 48.4     | Input  | 0       |           |
| Module 1 (XB6S-PT04A)                                     | 🕶 CH0 Error Code             | 0      | UINT | 2.0  | 49.0     | Input  | 0       |           |
| Inputs                                                    | 🕶 CH1 Error Code             | 1537   | UINT | 2.0  | 51.0     | Input  | 0       |           |
| Outputs                                                   | 🕶 CH2 Error Code             | 1537   | UINT | 2.0  | 53.0     | Input  | 0       |           |
| WcState                                                   | 🕶 CH3 Error Code             | 1537   | UINT | 2.0  | 55.0     | Input  | 0       |           |
| 👂 🖳 InfoData                                              | CH0 Current Location         | -20000 | DINT | 4.0  | 57.0     | Input  | 0       |           |
| Mappings                                                  | 🕫 CH0 Current Velocity       | 0      | DINT | 4.0  | 61.0     | Input  | 0       |           |
|                                                           | ✤ CH1 Current Location       | 0      | DINT | 4.0  | 65.0     | Input  | 0       |           |
|                                                           | CH1 Current Velocity         | 0      | DINT | 4.0  | 69.0     | Input  | 0       |           |
|                                                           | CH2 Current Location         | 0      | DINT | 4.0  | 73.0     | Input  | 0       |           |
|                                                           | CH2 Current Velocity         | 0      | DINT | 4.0  | 77.0     | Input  | 0       |           |
|                                                           | ♥ CH3 Current Location       | 0      | DINT | 4.0  | 81.0     | Input  | 0       |           |
|                                                           | CH3 Current Velocity         | 0      | DINT | 4.0  | 85.0     | Input  | 0       |           |

## • Channel 0 turns on speed mode, running speed 100000Hz

a. Configure the configuration parameters as shown in the following figure.

| dit CANopen                                                                                                    | Startup Entry            |            |                            |      | >          |
|----------------------------------------------------------------------------------------------------|--------------------------|------------|----------------------------|------|------------|
| Transition                                                                                                    |                          |            |                            |      | ОК         |
| □I->P                                                                                                    | Index (                  | hex):      | 0                          |      | Cancol     |
| ✓ P→S                                                                                                    | S->P Sub-In              | dex (dec): | 0                          |      | Cancer     |
| _S->0                                                                                                    | □0->S □Val               | idate      | Complete Access            |      |            |
| Data (hexbin):                                                                                                  |                          |            |                            |      | Hex Edit   |
| √alidate Mask:                                                                                                  |                          |            |                            |      |            |
| Comment:                                                                                                    |                          |            |                            |      | Edit Entry |
| Index                                                                                                    | Name                     | Flags      | Value                      | Unit | ^          |
| Ė 2000:0                                                                                                    | XB6S-PT04A Config        | RO         | > 30 <                     |      |            |
| 2000:01                                                                                                    | Pulse Mode               | RW         | Pul+Dir (0)                |      |            |
| 2000:02                                                                                                    | Safe Mode                | RW         | Keep On Running (0)        |      |            |
| 2000:03                                                                                                    | Brake Time(ms)           | RW         | 0x000000C8 (200)           |      |            |
| 2000:04                                                                                                    | Merge Config             | RW         | Enable Single (0)          |      |            |
| 2000:05                                                                                                    | Input Config             | RW         | 0×00000000 (0)             |      |            |
| 2000:06                                                                                                    | Homing TimeOut(ms)       | RW         | 0×00000000 (0)             |      |            |
| 2000:07                                                                                                    | CH0 Startup Speed        | RW         | 0x00000001 (1)             |      |            |
| 2000:08                                                                                                    | CH0 Homing Mode          | RW         | mode 24 (2)                |      |            |
| 2000:09                                                                                                    | CH0 Homing Speed         | RW         | 0x000003E8 (1000)          |      |            |
| 2000:0A                                                                                                    | CH0 Homing Approach Spee | d RW       | 0x000001F4 (500)           |      |            |
| 2000:0B                                                                                                    | CH0 Input Logic          | RW         | Limit Normally Open, Origi |      |            |
| 114 A 124 A 124 A 124 A 124 A 124 A 124 A 124 A 124 A 124 A 124 A 124 A 124 A 124 A 124 A 124 A 124 A 124 A 124 | CH0 Scaling              | RW         | 0x00000001 (1)             |      |            |
| 2000:0C                                                                                                    | on to bearing            |            |                            |      |            |
| - 2000:0C<br>- 2000:0D                                                                                          | CH1 Startup Speed        | RW         | 0x00000001 (1)             |      |            |

- b. Set channel 0 to speed mode;
- c. Configure channel 0 to run at a speed of 100000 Hz and move in a forward direction of 0;
- d. Make sure the brake command of channel 0 is 0 and channel 0 is in a stationary state;
- e. Set the start command of channel 0 from 0 to 1 to start motion, as shown in the figure below.

| 解决方案资源管理器 🔹 🕂 🗙                 | TwinCAT Project1 😕 🗙                |        |       |      |          |        |         |           |
|---------------------------------|-------------------------------------|--------|-------|------|----------|--------|---------|-----------|
| 000 0-20 4-                     | Name                                | Online | Туре  | Size | >Address | In/Out | User ID | Linked to |
| 増売報告方安姿源使神器(Ctrl_1) 0・          | CH0 Running Direction               | 0      | BIT   | 0.1  | 41.0     | Output | 0       |           |
|                                 | CH0 Absolute/Relative Position Mode | 0      | BIT   | 0.1  | 41.1     | Output | 0       |           |
| a」解决方案"TwinCAT Project1"(1 个项目) | CH0 Position/Velocity Mode          | 1      | BIT   | 0.1  | 41.2     | Output | 0       |           |
| TwinCAT Project1                | CH0 Reset Coordinates               | 0      | BIT   | 0.1  | 41.3     | Output | 0       |           |
| P SYSTEM                        | CH0 Start                           | 1      | BIT   | 0.1  | 41.4     | Output | 0       |           |
| MOTION                          | 🖙 CH0 Brake                         | 0      | BIT   | 0.1  | 41.5     | Output | 0       |           |
| PLC CAFETY                      | CH0 Home                            | 0      | BIT   | 0.1  | 41.6     | Output | 0       |           |
| GAL CAL                         | CH0 JOG                             | 0      | BIT   | 0.1  | 41.7     | Output | 0       |           |
|                                 | CH0 Clear State                     | 0      | BIT   | 0.1  | 42.0     | Output | 0       |           |
| A Bevices                       | CH0 Set Current Location            | 0      | BIT   | 0.1  | 42.1     | Output | 0       |           |
| Device 2 (EtherCAT)             | CH1 Running Direction               | 0      | BIT   | 0.1  | 43.0     | Output | 0       |           |
|                                 | CH1 Absolute/Relative Position Mode | 0      | BIT   | 0.1  | 43.1     | Output | 0       |           |
| Image-Info                      | CH1 Position/Velocity Mode          | 0      | BIT   | 0.1  | 43.2     | Output | 0       |           |
| SvncUnits                       | CH1 Reset Coordinates               | 0      | BIT   | 0.1  | 43.3     | Output | 0       |           |
| Inputs                          | CH1 Start                           | 0      | BIT   | 0.1  | 43.4     | Output | 0       |           |
| Outputs                         | CH1 Brake                           | 0      | BIT   | 0.1  | 43.5     | Output | 0       |           |
| InfoData                        | CH1 Home                            | 0      | BIT   | 0.1  | 43.6     | Output | 0       |           |
| Box 1 (XB6S-EC2002)             | CH1 JOG                             | 0      | BIT   | 0.1  | 43.7     | Output | 0       |           |
| Inputs                          | CH1 Clear State                     | 0      | BIT   | 0.1  | 44.0     | Output | 0       |           |
| Outputs                         | CH1 Set Current Location            | 0      | BIT   | 0.1  | 44.1     | Output | 0       |           |
| Module 1 (XB6S-PT04A)           | CH2 Running Direction               | 0      | BIT   | 0.1  | 45.0     | Output | 0       |           |
| 👂 🔜 Inputs                      | CH2 Absolute/Relative Position Mode | 0      | BIT   | 0.1  | 45.1     | Output | 0       |           |
| 👂 🛄 Outputs                     | CH2 Position/Velocity Mode          | 0      | BIT   | 0.1  | 45.2     | Output | 0       |           |
| WcState                         | CH2 Reset Coordinates               | 0      | BIT   | 0.1  | 45.3     | Output | 0       |           |
| 👂 🔚 InfoData                    | CH2 Start                           | 0      | BIT   | 0.1  | 45.4     | Output | 0       |           |
| Mappings                        | CH2 Brake                           | 0      | BIT   | 0.1  | 45.5     | Output | 0       |           |
|                                 | CH2 Home                            | 0      | BIT   | 0.1  | 45.6     | Output | 0       |           |
|                                 | CH2 JOG                             | 0      | BIT   | 0.1  | 45.7     | Output | 0       |           |
|                                 | CH2 Clear State                     | 0      | BIT   | 0.1  | 46.0     | Output | 0       |           |
|                                 | CH2 Set Current Location            | 0      | BIT   | 0.1  | 46.1     | Output | 0       |           |
|                                 | CH3 Running Direction               | 0      | BIT   | 0.1  | 47.0     | Output | 0       |           |
|                                 | CH3 Absolute/Relative Position Mode | 0      | BIT   | 0.1  | 47.1     | Output | 0       |           |
|                                 | CH3 Position/Velocity Mode          | 0      | BIT   | 0.1  | 47.2     | Output | 0       |           |
|                                 | CH3 Reset Coordinates               | 0      | BIT   | 0.1  | 47.3     | Output | 0       |           |
|                                 | CH3 Start                           | 0      | BIT   | 0.1  | 47.4     | Output | 0       |           |
|                                 | CH3 Brake                           | 0      | BIT   | 0.1  | 47.5     | Output | 0       |           |
|                                 | CH3 Home                            | 0      | BIT   | 0.1  | 47.6     | Output | 0       |           |
|                                 | CH3 JOG                             | 0      | BIT   | 0.1  | 47.7     | Output | 0       |           |
|                                 | CH3 Clear State                     | 0      | BIT   | 0.1  | 48.0     | Output | 0       |           |
|                                 | CH3 Set Current Location            | 0      | BIT   | 0.1  | 48.1     | Output | 0       |           |
|                                 | CH0 Acceleration Time               | 500    | UINT  | 2.0  | 49.0     | Output | 0       |           |
|                                 | CH0 Deceleration Time               | 500    | UINT  | 2.0  | 51.0     | Output | 0       |           |
|                                 | CH0 Running Velocity                | 100000 | UDINT | 4.0  | 53.0     | Output | 0       |           |
|                                 | CH0 Running Position                | 0      | DINT  | 4.0  | 57.0     | Output | 0       |           |

f. During the motion, you can see that the channel 0 speed arrival is set to 1, as shown in the figure below.

| 解决方案资源管理器 ▼ 早 ×                         | TwinCAT Project1 😕 🗙         |        |      |      |          |        |                   |
|-----------------------------------------|------------------------------|--------|------|------|----------|--------|-------------------|
| 001 10 · # 🗇 🖌 🗕                        | Name                         | Online | Туре | Size | >Address | In/Out | User ID Linked to |
| 搜索解決方案资源管理器(Ctrl+:) の・                  | 🕫 CH0 Pulse Output Direction | 0      | BIT  | 0.1  | 41.0     | Input  | 0                 |
|                                         | 🕫 CH0 Pulse Status Flag 1    | 1      | BIT  | 0.1  | 41.1     | Input  | 0                 |
| ig」 解决万案" I winCAI Project1"(1 个项目)     | 🕫 CH0 Pulse Status Flag 2    | 1      | BIT  | 0.1  | 41.2     | Input  | 0                 |
| IwinCAT Project1                        | 🕫 CH0 Homing Mode Running    | 0      | BIT  | 0.1  | 41.3     | Input  | 0                 |
| P SYSTEM                                | 🕫 CH0 Position Mode Running  | 0      | BIT  | 0.1  | 41.4     | Input  | 0                 |
|                                         | 🕫 CH0 Velocity Mode Running  | 1      | BIT  | 0.1  | 41.5     | Input  | 0                 |
|                                         | 🕫 CH0 Homed                  | 0      | BIT  | 0.1  | 41.6     | Input  | 0                 |
| SAFELY                                  | 🕫 CH0 Location Arrival       | 0      | BIT  | 0.1  | 41.7     | Input  | 0                 |
|                                         | 🕫 CH0 Velocity Arrival       | 1      | BIT  | 0.1  | 42.0     | Input  | 0                 |
| - Devices                               | 🕫 CH0 Positive Limit Signal  | 0      | BIT  | 0.1  | 42.1     | Input  | 0                 |
| ■ Devices                               | 🕫 CH0 Negative Limit Signal  | 0      | BIT  | 0.1  | 42.2     | Input  | 0                 |
|                                         | 🕫 CH0 Home Signal            | 0      | BIT  | 0.1  | 42.3     | Input  | 0                 |
| Image-Info                              | 🕫 CH0 Brake Signal           | 0      | BIT  | 0.1  | 42.4     | Input  | 0                 |
| ▷ SyncUnits                             | 🕫 CH1 Pulse Output Direction | 0      | BIT  | 0.1  | 43.0     | Input  | 0                 |
| Inputs                                  | 🕫 CH1 Pulse Status Flag 1    | 0      | BIT  | 0.1  | 43.1     | Input  | 0                 |
| Outputs                                 | 🕫 CH1 Pulse Status Flag 2    | 0      | BIT  | 0.1  | 43.2     | Input  | 0                 |
| 👂 🛄 InfoData                            | 🕫 CH1 Homing Mode Running    | 0      | BIT  | 0.1  | 43.3     | Input  | 0                 |
| <ul> <li>Box 1 (XB6S-EC2002)</li> </ul> | 🕫 CH1 Position Mode Running  | 0      | BIT  | 0.1  | 43.4     | Input  | 0                 |
| Inputs                                  | 🕫 CH1 Velocity Mode Running  | 0      | BIT  | 0.1  | 43.5     | Input  | 0                 |
| Outputs                                 | 🕫 CH1 Homed                  | 0      | BIT  | 0.1  | 43.6     | Input  | 0                 |
| PI Module 1 (XB6S-PT04A)                | 🕫 CH1 Location Arrival       | 0      | BIT  | 0.1  | 43.7     | Input  | 0                 |
| 👂 🛁 Inputs                              | 🕫 CH1 Velocity Arrival       | 0      | BIT  | 0.1  | 44.0     | Input  | 0                 |
| Outputs                                 | 🕫 CH1 Positive Limit Signal  | 0      | BIT  | 0.1  | 44.1     | Input  | 0                 |
| WcState                                 | 🕫 CH1 Negative Limit Signal  | 0      | BIT  | 0.1  | 44.2     | Input  | 0                 |
| 🕨 🔚 InfoData                            | 🕫 CH1 Home Signal            | 0      | BIT  | 0.1  | 44.3     | Input  | 0                 |
| Mappings                                | 🕫 CH1 Brake Signal           | 0      | BIT  | 0.1  | 44.4     | Input  | 0                 |
|                                         | 🕫 CH2 Pulse Output Direction | 0      | BIT  | 0.1  | 45.0     | Input  | 0                 |
|                                         | 🕫 CH2 Pulse Status Flag 1    | 0      | BIT  | 0.1  | 45.1     | Input  | 0                 |
|                                         | 🕫 CH2 Pulse Status Flag 2    | 0      | BIT  | 0.1  | 45.2     | Input  | 0                 |
|                                         | 🕫 CH2 Homing Mode Running    | 0      | BIT  | 0.1  | 45.3     | Input  | 0                 |
|                                         | 🕫 CH2 Position Mode Running  | 0      | BIT  | 0.1  | 45.4     | Input  | 0                 |
|                                         | 🕫 CH2 Velocity Mode Running  | 0      | BIT  | 0.1  | 45.5     | Input  | 0                 |
|                                         |                              |        |      |      |          |        |                   |

g. During the movement, the actual running speed can also be 100000Hz, as shown in the figure below.

| 解决方案资源管理器 ▼ ↓ ×                         | TwinCAT Project1 🗢 🗙        |         |      |      |          |        |         |           |
|-----------------------------------------|-----------------------------|---------|------|------|----------|--------|---------|-----------|
| 0 0 🟠 10 - 2 🗊 👂 🗕                      | Name                        | Online  | Туре | Size | >Address | In/Out | User ID | Linked to |
| 搜索解冲方案资源管理器(Ctrl+·) 0 •                 | 💌 CH2 Homed                 | 0       | BIT  | 0.1  | 45.6     | Input  | 0       |           |
|                                         | CH2 Location Arrival        | 0       | BIT  | 0.1  | 45.7     | Input  | 0       |           |
| 解决方案"TwinCAT Project1"(1 个项目)           | 🕫 CH2 Velocity Arrival      | 0       | BIT  | 0.1  | 46.0     | Input  | 0       |           |
| <ul> <li>TwinCAT Project1</li> </ul>    | 🕫 CH2 Positive Limit Signal | 0       | BIT  | 0.1  | 46.1     | Input  | 0       |           |
| P SYSTEM                                | 🕫 CH2 Negative Limit Signal | 0       | BIT  | 0.1  | 46.2     | Input  | 0       |           |
|                                         | 🔊 CH2 Home Signal           | 0       | BIT  | 0.1  | 46.3     | Input  | 0       |           |
|                                         | 🕫 CH2 Brake Signal          | 0       | BIT  | 0.1  | 46.4     | Input  | 0       |           |
| SAFELY                                  | CH3 Pulse Output Direction  | 0       | BIT  | 0.1  | 47.0     | Input  | 0       |           |
|                                         | 🕫 CH3 Pulse Status Flag 1   | 0       | BIT  | 0.1  | 47.1     | Input  | 0       |           |
|                                         | 💌 CH3 Pulse Status Flag 2   | 0       | BIT  | 0.1  | 47.2     | Input  | 0       |           |
| Device 2 (EtherCAT)                     | 🔊 CH3 Homing Mode Running   | 0       | BIT  | 0.1  | 47.3     | Input  | 0       |           |
| Image                                   | CH3 Position Mode Running   | 0       | BIT  | 0.1  | 47.4     | Input  | 0       |           |
| Image-Info                              | 🕫 CH3 Velocity Mode Running | 0       | BIT  | 0.1  | 47.5     | Input  | 0       |           |
| SyncUnits                               | 💌 CH3 Homed                 | 0       | BIT  | 0.1  | 47.6     | Input  | 0       |           |
| Inputs                                  | CH3 Location Arrival        | 0       | BIT  | 0.1  | 47.7     | Input  | 0       |           |
| Outputs                                 | CH3 Velocity Arrival        | 0       | BIT  | 0.1  | 48.0     | Input  | 0       |           |
| InfoData                                | 🕫 CH3 Positive Limit Signal | 0       | BIT  | 0.1  | 48.1     | Input  | 0       |           |
| <ul> <li>Box 1 (XB6S-EC2002)</li> </ul> | CH3 Negative Limit Signal   | 0       | BIT  | 0.1  | 48.2     | Input  | 0       |           |
| Inputs                                  | 🕫 CH3 Home Signal           | 0       | BIT  | 0.1  | 48.3     | Input  | 0       |           |
| Outputs                                 | 🔊 CH3 Brake Signal          | 0       | BIT  | 0.1  | 48.4     | Input  | 0       |           |
| Module 1 (XB6S-PT04A)                   | 🕫 CH0 Error Code            | 0       | UINT | 2.0  | 49.0     | Input  | 0       |           |
| 👂 🛄 Inputs                              | 💌 CH1 Error Code            | 1537    | UINT | 2.0  | 51.0     | Input  | 0       |           |
| Outputs                                 | 🕫 CH2 Error Code            | 1537    | UINT | 2.0  | 53.0     | Input  | 0       |           |
| WcState                                 | 🔊 CH3 Error Code            | 1537    | UINT | 2.0  | 55.0     | Input  | 0       |           |
| 👂 🛄 InfoData                            | CH0 Current Location        | 2835968 | DINT | 4.0  | 57.0     | Input  | 0       |           |
| 🌇 Mappings                              | 🕫 CH0 Current Velocity      | 100000  | DINT | 4.0  | 61.0     | Input  | 0       |           |
|                                         | CH1 Current Location        | 0       | DINT | 4.0  | 65.0     | Input  | 0       |           |
|                                         | 🕫 CH1 Current Velocity      | 0       | DINT | 4.0  | 69.0     | Input  | 0       |           |
|                                         | CH2 Current Location        | 0       | DINT | 4.0  | 73.0     | Input  | 0       |           |
|                                         | CH2 Current Velocity        | 0       | DINT | 4.0  | 77.0     | Input  | 0       |           |
|                                         | CH3 Current Location        | 0       | DINT | 4.0  | 81.0     | Input  | 0       |           |
|                                         | CH3 Current Velocity        | 0       | DINT | 4.0  | 85.0     | Input  | 0       |           |
|                                         |                             |         |      |      |          |        |         |           |

h. Entering a brake command or triggering a positive limit signal can stop the movement, as shown in the figure below.

| 解决方案资源管理器 ▼ 및 ×                                           | TwinCAT Project1 🔹 🗙        |          |      |      |          |        |                   |
|-----------------------------------------------------------|-----------------------------|----------|------|------|----------|--------|-------------------|
| 0 0 4 To + #                                              | Name                        | Online   | Туре | Size | >Address | In/Out | User ID Linked to |
| 搜索解浊方妄资源管理器((trl_+)) □ •                                  | ≁ CH2 Homed                 | 0        | BIT  | 0.1  | 45.6     | Input  | 0                 |
| 130月17日 (1111)                                            | CH2 Location Arrival        | 0        | BIT  | 0.1  | 45.7     | Input  | 0                 |
| 解决方案"TwinCAT Project1"(1 个项目)                             | CH2 Velocity Arrival        | 0        | BIT  | 0.1  | 46.0     | Input  | 0                 |
| TwinCAT Project1                                          | 🕫 CH2 Positive Limit Signal | 0        | BIT  | 0.1  | 46.1     | Input  | 0                 |
| SYSTEM                                                    | 🕫 CH2 Negative Limit Signal | 0        | BIT  | 0.1  | 46.2     | Input  | 0                 |
| MOTION                                                    | 🕫 CH2 Home Signal           | 0        | BIT  | 0.1  | 46.3     | Input  | 0                 |
|                                                           | 🕫 CH2 Brake Signal          | 0        | BIT  | 0.1  | 46.4     | Input  | 0                 |
| SAFETY                                                    | CH3 Pulse Output Direction  | 0        | BIT  | 0.1  | 47.0     | Input  | 0                 |
|                                                           | 🕫 CH3 Pulse Status Flag 1   | 0        | BIT  | 0.1  | 47.1     | Input  | 0                 |
|                                                           | 🕶 CH3 Pulse Status Flag 2   | 0        | BIT  | 0.1  | 47.2     | Input  | 0                 |
| <ul> <li>Devices</li> <li>Device 2 (Ether(AT))</li> </ul> | 2 CH3 Homing Mode Running   | 0        | BIT  | 0.1  | 47.3     | Input  | 0                 |
|                                                           | CH3 Position Mode Running   | 0        | BIT  | 0.1  | 47.4     | Input  | 0                 |
| Image-Info                                                | 🕫 CH3 Velocity Mode Running | 0        | BIT  | 0.1  | 47.5     | Input  | 0                 |
| Synclinits                                                | ✓ CH3 Homed                 | 0        | BIT  | 0.1  | 47.6     | Input  | 0                 |
|                                                           | 🕫 CH3 Location Arrival      | 0        | BIT  | 0.1  | 47.7     | Input  | 0                 |
| Outputs                                                   | CH3 Velocity Arrival        | 0        | BIT  | 0.1  | 48.0     | Input  | 0                 |
| 🕨 🛄 InfoData                                              | 🕫 CH3 Positive Limit Signal | 0        | BIT  | 0.1  | 48.1     | Input  | 0                 |
| <ul> <li>Box 1 (XB6S-EC2002)</li> </ul>                   | 🕫 CH3 Negative Limit Signal | 0        | BIT  | 0.1  | 48.2     | Input  | 0                 |
| Inputs                                                    | 🕶 CH3 Home Signal           | 0        | BIT  | 0.1  | 48.3     | Input  | 0                 |
| Outputs                                                   | 🕫 CH3 Brake Signal          | 0        | BIT  | 0.1  | 48.4     | Input  | 0                 |
| Module 1 (XB6S-PT04A)                                     | 🔁 CH0 Error Code            | 0        | UINT | 2.0  | 49.0     | Input  | 0                 |
| 👂 🛄 Inputs                                                | 🕶 CH1 Error Code            | 1537     | UINT | 2.0  | 51.0     | Input  | 0                 |
| Outputs                                                   | 🕫 CH2 Error Code            | 1537     | UINT | 2.0  | 53.0     | Input  | 0                 |
| WcState                                                   | 🕶 CH3 Error Code            | 1537     | UINT | 2.0  | 55.0     | Input  | 0                 |
| 👂 🔜 InfoData                                              | 🕫 CH0 Current Location      | 27189910 | DINT | 4.0  | 57.0     | Input  | 0                 |
| Mappings                                                  | CH0 Current Velocity        | 0        | DINT | 4.0  | 61.0     | Input  | 0                 |
|                                                           | ✓ CH1 Current Location      | 0        | DINT | 4.0  | 65.0     | Input  | 0                 |
|                                                           | CH1 Current Velocity        | 0        | DINT | 4.0  | 69.0     | Input  | 0                 |
|                                                           | ✓ CH2 Current Location      | 0        | DINT | 4.0  | 73.0     | Input  | 0                 |
|                                                           | CH2 Current Velocity        | 0        | DINT | 4.0  | 77.0     | Input  | 0                 |
|                                                           | ✓ CH3 Current Location      | 0        | DINT | 4.0  | 81.0     | Input  | 0                 |
|                                                           | 🕫 CH3 Current Velocity      | 0        | DINT | 4.0  | 85.0     | Input  | 0                 |
|                                                           |                             |          |      |      |          |        |                   |

## Channel 0 runs at 100000Hz, in jog mode

a. Configure the configuration parameters as shown in the following figure.

| Edit CANopen                          | Startup Entry                           |                           |                            |      | ×            |
|---------------------------------------|-----------------------------------------|---------------------------|----------------------------|------|--------------|
| Transition<br>□I->P<br>☑P->S<br>□S->0 | Index (h<br>□S→P Sub-Ind<br>□O→S □Valit | ex):<br>ex (dec):<br>late | 0<br>0<br>Complete Access  |      | OK<br>Cancel |
| Data (hexbin):<br>Validate Mask:      |                                         |                           |                            |      | Hex Edit     |
| Comment:                              |                                         |                           |                            |      | Edit Entry   |
| Index                                 | Name                                    | Flags                     | Value                      | Unit | ^            |
| 2000.0                                | Pulse Mode                              | BW                        | Pul+Dir (II)               |      |              |
| 2000:02                               | Safe Mode                               | RW                        | Keep On Running (0)        |      |              |
| 2000:03                               | Brake Time(ms)                          | RW                        | 0x000000C8 (200)           |      |              |
| 2000:04                               | Merge Config                            | RW                        | Enable Single (0)          |      |              |
| 2000:05                               | Input Config                            | RW                        | 0×00000000 (0)             |      |              |
| 2000:06                               | Homing TimeOut(ms)                      | RW                        | 0×00000000 (0)             |      |              |
| 2000:07                               | CH0 Startup Speed                       | RW                        | 0×00000001 (1)             |      |              |
| 2000:08                               | CH0 Homing Mode                         | RW                        | mode 24 (2)                |      |              |
| 2000:09                               | CH0 Homing Speed                        | RW                        | 0x000003E8 (1000)          |      |              |
| 2000:0A                               | CH0 Homing Approach Speed               | RW                        | 0x000001F4 (500)           |      |              |
| 2000:0B                               | CH0 Input Logic                         | RW                        | Limit Normally Open, Origi |      |              |
| 2000:0C                               | CH0 Scaling                             | RW                        | 0x00000001 (1)             |      |              |
| 2000:0D                               | CH1 Startup Speed                       | RW                        | 0x00000001 (1)             |      |              |
| 2000:0E                               | CH1 Homing Mode                         | RW                        | mode 24 (2)                |      | ~            |

6 Use

- b. Configure channel 0 to run at a speed of 100000, run in a direction of 0 forward, and set the acceleration and deceleration times to 500;
- c. Make sure channel 0 is in a static state;
- d. Set the jog command of channel 0 from 0 to 1 to start movement, as shown in the figure below.

| 解决方案资源管理器 ▼ 4 ×                              | TwinCAT Project1 * X 起始页            |        |       |      |          |        |         |           |
|----------------------------------------------|-------------------------------------|--------|-------|------|----------|--------|---------|-----------|
| 000 0-20 4-                                  | Name                                | Online | Туре  | Size | >Address | In/Out | User ID | Linked to |
| 搜索解决方家资源管理器(Ctrl+:) の •                      | CH0 Running Direction               | 0      | BIT   | 0.1  | 41.0     | Output | 0       |           |
|                                              | CH0 Absolute/Relative Position Mode | 0      | BIT   | 0.1  | 41.1     | Output | 0       |           |
| ig」解决方案"IwinCAI Project1"(1 个项目)             | CH0 Position/Velocity Mode          | 0      | BIT   | 0.1  | 41.2     | Output | 0       |           |
| IwinCAT Project1                             | CH0 Reset Coordinates               | 0      | BIT   | 0.1  | 41.3     | Output | 0       |           |
| P SYSTEM                                     | CH0 Start                           | 0      | BIT   | 0.1  | 41.4     | Output | 0       |           |
|                                              | CH0 Brake                           | 0      | BIT   | 0.1  | 41.5     | Output | 0       |           |
| SAECTV                                       | CH0 Home                            | 0      | BIT   | 0.1  | 41.6     | Output | 0       |           |
| GATELY                                       | CH0 JOG                             | 1      | BIT   | 0.1  | 41.7     | Output | 0       |           |
|                                              | CH0 Clear State                     | 0      | BIT   | 0.1  | 42.0     | Output | 0       |           |
| A The Devices                                | CH0 Set Current Location            | 0      | BIT   | 0.1  | 42.1     | Output | 0       |           |
| Device 2 (EtherCAT)                          | CH1 Running Direction               | 0      | BIT   | 0.1  | 43.0     | Output | 0       |           |
| Image                                        | CH1 Absolute/Relative Position Mode | 0      | BIT   | 0.1  | 43.1     | Output | 0       |           |
| Image-Info                                   | CH1 Position/Velocity Mode          | 0      | BIT   | 0.1  | 43.2     | Output | 0       |           |
| SyncUnits                                    | CH1 Reset Coordinates               | 0      | BIT   | 0.1  | 43.3     | Output | 0       |           |
| Inputs                                       | CH1 Start                           | 0      | BIT   | 0.1  | 43.4     | Output | 0       |           |
| Outputs                                      | CH1 Brake                           | 0      | BIT   | 0.1  | 43.5     | Output | 0       |           |
| InfoData                                     | CH1 Home                            | 0      | BIT   | 0.1  | 43.6     | Output | 0       |           |
| <ul> <li>Box 1 (XB6S-EC2002)</li> </ul>      | CH1 JOG                             | 0      | BIT   | 0.1  | 43.7     | Output | 0       |           |
| Inputs                                       | CH1 Clear State                     | 0      | BIT   | 0.1  | 44.0     | Output | 0       |           |
| Outputs                                      | CH1 Set Current Location            | 0      | BIT   | 0.1  | 44.1     | Output | 0       |           |
| <ul> <li>Po Module 1 (XB6S-PT04A)</li> </ul> | CH2 Running Direction               | 0      | BIT   | 0.1  | 45.0     | Output | 0       |           |
| Inputs                                       | CH2 Absolute/Relative Position Mode | 0      | BIT   | 0.1  | 45.1     | Output | 0       |           |
| Outputs                                      | CH2 Position/Velocity Mode          | 0      | BIT   | 0.1  | 45.2     | Output | 0       |           |
| WcState                                      | CH2 Reset Coordinates               | 0      | BIT   | 0.1  | 45.3     | Output | 0       |           |
| P InfoData                                   | CH2 Start                           | 0      | BIT   | 0.1  | 45.4     | Output | 0       |           |
| Mappings                                     | CH2 Brake                           | 0      | BIT   | 0.1  | 45.5     | Output | 0       |           |
|                                              | CH2 Home                            | 0      | BIT   | 0.1  | 45.6     | Output | 0       |           |
|                                              | CH2 JOG                             | 0      | BIT   | 0.1  | 45.7     | Output | 0       |           |
|                                              | CH2 Clear State                     | 0      | BIT   | 0.1  | 46.0     | Output | 0       |           |
|                                              | CH2 Set Current Location            | 0      | BIT   | 0.1  | 46.1     | Output | 0       |           |
|                                              | CH3 Running Direction               | 0      | BIT   | 0.1  | 47.0     | Output | 0       |           |
|                                              | CH3 Absolute/Relative Position Mode | 0      | BIT   | 0.1  | 47.1     | Output | 0       |           |
|                                              | CH3 Position/Velocity Mode          | 0      | BIT   | 0.1  | 47.2     | Output | 0       |           |
|                                              | CH3 Reset Coordinates               | 0      | BIT   | 0.1  | 47.3     | Output | 0       |           |
|                                              | CH3 Start                           | 0      | BIT   | 0.1  | 47.4     | Output | 0       |           |
|                                              | CH3 Brake                           | 0      | BIT   | 0.1  | 47.5     | Output | 0       |           |
|                                              | CH3 Home                            | 0      | BIT   | 0.1  | 47.6     | Output | 0       |           |
|                                              | CH3 JOG                             | 0      | BIT   | 0.1  | 47.7     | Output | 0       |           |
|                                              | CH3 Clear State                     | 0      | BIT   | 0.1  | 48.0     | Output | 0       |           |
|                                              | CH3 Set Current Location            | 0      | BIT   | 0.1  | 48.1     | Output | 0       |           |
|                                              | CH0 Acceleration Time               | 500    | UINT  | 2.0  | 49.0     | Output | 0       |           |
|                                              | CH0 Deceleration Time               | 500    | UINT  | 2.0  | 51.0     | Output | 0       |           |
|                                              | CH0 Running Velocity                | 100000 | UDINT | 4.0  | 53.0     | Output | 0       |           |

e. During the motion, you can see the actual running speed and real-time position of channel 0, as shown in the figure below. Inputting a brake command or triggering a positive limit signal can stop the motion.

| 解决方案资源管理器 👻 🖣 🗙                                           | TwinCAT Project1 🕈 🗙 起始页    |        |      |      |          |        |         |           |
|-----------------------------------------------------------|-----------------------------|--------|------|------|----------|--------|---------|-----------|
| 004 0-20 4-                                               | Name                        | Online | Туре | Size | >Address | In/Out | User ID | Linked to |
| 物を設定するなるででは、) 0、                                          | CH2 Location Arrival        | 0      | BIT  | 0.1  | 45.7     | Input  | 0       |           |
| 10系引起大力案以前自建始(CUIT,)                                      | CH2 Velocity Arrival        | 0      | BIT  | 0.1  | 46.0     | Input  | 0       |           |
| <ul> <li>解决方案"TwinCAT Project1"(1 个项目)</li> </ul>         | 🔊 CH2 Positive Limit Signal | 0      | BIT  | 0.1  | 46.1     | Input  | 0       |           |
| TwinCAT Project1                                          | CH2 Negative Limit Signal   | 0      | BIT  | 0.1  | 46.2     | Input  | 0       |           |
| ▷ a SYSTEM                                                | 🔊 CH2 Home Signal           | 0      | BIT  | 0.1  | 46.3     | Input  | 0       |           |
| MOTION                                                    | 🕶 CH2 Brake Signal          | 0      | BIT  | 0.1  | 46.4     | Input  | 0       |           |
| PLC                                                       | CH3 Pulse Output Direction  | 0      | BIT  | 0.1  | 47.0     | Input  | 0       |           |
| SAFELY                                                    | 🕶 CH3 Pulse Status Flag 1   | 0      | BIT  | 0.1  | 47.1     | Input  | 0       |           |
|                                                           | 🕶 CH3 Pulse Status Flag 2   | 0      | BIT  | 0.1  | 47.2     | Input  | 0       |           |
|                                                           | CH3 Homing Mode Running     | 0      | BIT  | 0.1  | 47.3     | Input  | 0       |           |
| <ul> <li>Devices</li> <li>Device 2 (Ethor(AT))</li> </ul> | CH3 Position Mode Running   | 0      | BIT  | 0.1  | 47.4     | Input  | 0       |           |
|                                                           | CH3 Velocity Mode Running   | 0      | BIT  | 0.1  | 47.5     | Input  | 0       |           |
| Image-Info                                                | 🔁 CH3 Homed                 | 0      | BIT  | 0.1  | 47.6     | Input  | 0       |           |
| SyncUnits                                                 | CH3 Location Arrival        | 0      | BIT  | 0.1  | 47.7     | Input  | 0       |           |
| Inputs                                                    | 🕶 CH3 Velocity Arrival      | 0      | BIT  | 0.1  | 48.0     | Input  | 0       |           |
| Outputs                                                   | 🕶 CH3 Positive Limit Signal | 0      | BIT  | 0.1  | 48.1     | Input  | 0       |           |
| 👂 🛄 InfoData                                              | 2 CH3 Negative Limit Signal | 0      | BIT  | 0.1  | 48.2     | Input  | 0       |           |
| Box 1 (XB6S-EC2002)                                       |                             | 0      | BIT  | 0.1  | 48.3     | Input  | 0       |           |
| Inputs                                                    | 😕 CH3 Brake Signal          | 0      | BIT  | 0.1  | 48.4     | Input  | 0       |           |
| Outputs                                                   | 🕶 CH0 Error Code            | 0      | UINT | 2.0  | 49.0     | Input  | 0       |           |
| Module 1 (XB6S-PT04A)                                     | 🕶 CH1 Error Code            | 1537   | UINT | 2.0  | 51.0     | Input  | 0       |           |
| Inputs                                                    | 🕶 CH2 Error Code            | 1537   | UINT | 2.0  | 53.0     | Input  | 0       |           |
| Outputs                                                   | 🕶 CH3 Error Code            | 1537   | UINT | 2.0  | 55.0     | Input  | 0       |           |
| WcState                                                   | CH0 Current Location        | 805853 | DINT | 4.0  | 57.0     | Input  | 0       |           |
| 👂 🛄 InfoData                                              | ✓ CH0 Current Velocity      | 100000 | DINT | 4.0  | 61.0     | Input  | 0       |           |
| 📸 Mappings                                                | CH1 Current Location        | 0      | DINT | 4.0  | 65.0     | Input  | 0       |           |
|                                                           | 🕫 CH1 Current Velocity      | 0      | DINT | 4.0  | 69.0     | Input  | 0       |           |
|                                                           | CH2 Current Location        | 0      | DINT | 4.0  | 73.0     | Input  | 0       |           |
|                                                           | CH2 Current Velocity        | 0      | DINT | 4.0  | 77.0     | Input  | 0       |           |
|                                                           | ✓ CH3 Current Location      | 0      | DINT | 4.0  | 81.0     | Input  | 0       |           |
|                                                           | CH3 Current Velocity        | 0      | DINT | 4.0  | 85.0     | Input  | 0       |           |

#### Channel 0 turns on and returns to zero

a. Configure the configuration parameters, select the zero return mode and set the zero return speed and zero return approach speed, as shown in the figure below.

| Edit CANopen                                   | Startup Entry          |                                            |                              |         | ×            |
|------------------------------------------------|------------------------|--------------------------------------------|------------------------------|---------|--------------|
| Transition<br>□ I -> P<br>☑ P -> S<br>□ S -> 0 | In<br>□S->P S<br>□O->S | dex (hex):<br>ub-Index (dec):<br>]Validate | 2000<br>8<br>Complete Access |         | OK<br>Cancel |
| Data (hexbin):                                 | 00 00 00 00            |                                            |                              |         | Hex Edit     |
| Validate Mask:                                 |                        |                                            |                              |         |              |
| Comment:                                       | CH0 Homing Mode        |                                            |                              |         | Edit Entry   |
| Index                                          | Name                   | Flags                                      | Value                        | Unit    | ^            |
| Ē 2000:0                                       | XB6S-PT04A Config      | RO                                         | > 30 <                       |         |              |
| 2000:01                                        | Pulse Mode             | RW                                         | Pul+Dir (0)                  |         |              |
| 2000:02                                        | Safe Mode              | RW                                         | Keep On Running (0)          | Î.      |              |
| 2000:03                                        | Brake Time(ms)         | RW                                         | 0x000000C8 (200)             |         |              |
| 2000:04                                        | Merge Config           | RW                                         | Enable Single (0)            |         |              |
| 2000:05                                        | Input Config           | RW                                         | 0×00000000 (0)               |         |              |
| 2000:06                                        | Homing TimeOut(ms)     | RW                                         | 0x00000000 (0)               |         |              |
| 2000:07                                        | CH0 Startup Speed      | RW                                         | 0x00000001 (1)               |         |              |
| 2000:08                                        | CH0 Homing Mode        | RW                                         | mode 19 (0)                  |         |              |
| 2000:09                                        | CH0 Homing Speed       | RW                                         | 0x000003E8 (1000)            |         |              |
| 2000:0A                                        | CH0 Homing Approach S  | peed RW                                    | 0x000001F4 (500)             |         |              |
| 2000:0B                                        | CH0 Input Logic        | RW                                         | Limit Normally Open          | , Origi |              |
| 2000:0C                                        | CH0 Scaling            | RW                                         | 0x00000001 (1)               |         |              |
| 2000:0D                                        | CH1 Startup Speed      | RW                                         | 0x00000001 (1)               |         |              |
| 2000:0E                                        | CH1 Homing Mode        | RW                                         | mode 24 (2)                  |         | ~            |
|                                                |                        |                                            |                              |         |              |

- b. Make sure the brake command of channel 0 is 0 and channel 0 is in a stationary state;
- c. Set the return to zero command of channel 0 from 0 to 1, as shown in the figure below.

| 解决方案资源管理器 ▼ 早 ×                         | TwinCAT Project1 🔹 🗙 起始页            |        |       |      |          |        |         |           |
|-----------------------------------------|-------------------------------------|--------|-------|------|----------|--------|---------|-----------|
| 000 0-20 4-                             | Name                                | Online | Туре  | Size | >Address | In/Out | User ID | Linked to |
|                                         | CH0 Running Direction               | 0      | BIT   | 0.1  | 41.0     | Output | 0       |           |
| 12系所次/J柔贞///高速部(CUI+,)                  | CH0 Absolute/Relative Position Mode | 0      | BIT   | 0.1  | 41.1     | Output | 0       |           |
| 如 解决方案"TwinCAT Project1"(1 个项目)         | CH0 Position/Velocity Mode          | 0      | BIT   | 0.1  | 41.2     | Output | 0       |           |
| <ul> <li>TwinCAT Project1</li> </ul>    | CH0 Reset Coordinates               | 0      | BIT   | 0.1  | 41.3     | Output | 0       |           |
| P 🧧 SYSTEM                              | CH0 Start                           | 0      | BIT   | 0.1  | 41.4     | Output | 0       |           |
|                                         | CH0 Brake                           | 0      | BIT   | 0.1  | 41.5     | Output | 0       |           |
|                                         | CH0 Home                            | 1      | BIT   | 0.1  | 41.6     | Output | 0       |           |
| SAFELT                                  | CH0 JOG                             | 0      | BIT   | 0.1  | 41.7     | Output | 0       |           |
|                                         | CH0 Clear State                     | 0      | BIT   | 0.1  | 42.0     | Output | 0       |           |
| A Pevices                               | CH0 Set Current Location            | 0      | BIT   | 0.1  | 42.1     | Output | 0       |           |
| Device 2 (EtherCAT)                     | CH1 Running Direction               | 0      | BIT   | 0.1  | 43.0     | Output | 0       |           |
| Image                                   | CH1 Absolute/Relative Position Mode | 0      | BIT   | 0.1  | 43.1     | Output | 0       |           |
| Image-Info                              | CH1 Position/Velocity Mode          | 0      | BIT   | 0.1  | 43.2     | Output | 0       |           |
| SyncUnits                               | CH1 Reset Coordinates               | 0      | BIT   | 0.1  | 43.3     | Output | 0       |           |
| Inputs                                  | CH1 Start                           | 0      | BIT   | 0.1  | 43.4     | Output | 0       |           |
| Outputs                                 | CH1 Brake                           | 0      | BIT   | 0.1  | 43.5     | Output | 0       |           |
| InfoData                                | CH1 Home                            | 0      | BIT   | 0.1  | 43.6     | Output | 0       |           |
| <ul> <li>Box 1 (XB6S-EC2002)</li> </ul> | CH1 JOG                             | 0      | BIT   | 0.1  | 43.7     | Output | 0       |           |
| 👂 🛁 Inputs                              | CH1 Clear State                     | 0      | BIT   | 0.1  | 44.0     | Output | 0       |           |
| Outputs                                 | CH1 Set Current Location            | 0      | BIT   | 0.1  | 44.1     | Output | 0       |           |
| Module 1 (XB6S-PT04A)                   | CH2 Running Direction               | 0      | BIT   | 0.1  | 45.0     | Output | 0       |           |
| Inputs                                  | CH2 Absolute/Relative Position Mode | 0      | BIT   | 0.1  | 45.1     | Output | 0       |           |
| Outputs                                 | CH2 Position/Velocity Mode          | 0      | BIT   | 0.1  | 45.2     | Output | 0       |           |
| WcState                                 | CH2 Reset Coordinates               | 0      | BIT   | 0.1  | 45.3     | Output | 0       |           |
| P 🛄 InfoData                            | CH2 Start                           | 0      | BIT   | 0.1  | 45.4     | Output | 0       |           |
| Mappings                                | CH2 Brake                           | 0      | BIT   | 0.1  | 45.5     | Output | 0       |           |
|                                         | CH2 Home                            | 0      | BIT   | 0.1  | 45.6     | Output | 0       |           |
|                                         | CH2 JOG                             | 0      | BIT   | 0.1  | 45.7     | Output | 0       |           |
|                                         | CH2 Clear State                     | 0      | BIT   | 0.1  | 46.0     | Output | 0       |           |
|                                         | CH2 Set Current Location            | 0      | BIT   | 0.1  | 46.1     | Output | 0       |           |
|                                         | CH3 Running Direction               | 0      | BIT   | 0.1  | 47.0     | Output | 0       |           |
|                                         | CH3 Absolute/Relative Position Mode | 0      | BIT   | 0.1  | 47.1     | Output | 0       |           |
|                                         | CH3 Position/Velocity Mode          | 0      | BIT   | 0.1  | 47.2     | Output | 0       |           |
|                                         | CH3 Reset Coordinates               | 0      | BIT   | 0.1  | 47.3     | Output | 0       |           |
|                                         | CH3 Start                           | 0      | BIT   | 0.1  | 47.4     | Output | 0       |           |
|                                         | CH3 Brake                           | 0      | BIT   | 0.1  | 47.5     | Output | 0       |           |
|                                         | CH3 Home                            | 0      | BIT   | 0.1  | 47.6     | Output | 0       |           |
|                                         | CH3 JOG                             | 0      | BIT   | 0.1  | 47.7     | Output | 0       |           |
|                                         | CH3 Clear State                     | 0      | BIT   | 0.1  | 48.0     | Output | 0       |           |
|                                         | CH3 Set Current Location            | 0      | BIT   | 0.1  | 48.1     | Output | 0       |           |
|                                         | CH0 Acceleration Time               | 500    | UINT  | 2.0  | 49.0     | Output | 0       |           |
|                                         | CH0 Deceleration Time               | 500    | UINT  | 2.0  | 51.0     | Output | 0       |           |
|                                         | CH0 Running Velocity                | 10000  | UDINT | 4.0  | 53.0     | Output | 0       |           |
|                                         | CH0 Running Position                | 0      | DINT  | 4.0  | 57.0     | Output | 0       |           |

d. Zero return mode 19 requires input of origin signal. After inputting the origin signal, it decelerates to 0 and moves in the negative direction again at the zero return approach speed until the origin signal disappears. Stop moving and zero return is completed. You can see that the coordinates of channel 0 are cleared and the zero return is set to 1, as shown in the figure below.

| 解决方案资源管理器 ▼ 및 ×                                     | TwinCAT Project1 中 × 起始页             |        |      |      |          |        |         |           |
|-----------------------------------------------------|--------------------------------------|--------|------|------|----------|--------|---------|-----------|
| 000 0-20 4-                                         | Name                                 | Online | Туре | Size | >Address | In/Out | User ID | Linked to |
| 線索解決方案资源等理器/Ctrl+1) の・                              | CH0 Pulse Output Direction           | 1      | BIT  | 0.1  | 41.0     | Input  | 0       |           |
|                                                     | CH0 Pulse Status Flag 1              | 0      | BIT  | 0.1  | 41.1     | Input  | 0       |           |
| MJ 解决方案 TwinCAT Project1 (1 个项目)                    | CH0 Pulse Status Flag 2              | 0      | BIT  | 0.1  | 41.2     | Input  | 0       |           |
| b SVSTEM                                            | CH0 Homing Mode Running              | 0      | BIT  | 0.1  | 41.3     | Input  | 0       |           |
| MOTION                                              | CH0 Position Mode Running            | 0      | BIT  | 0.1  | 41.4     | Input  | 0       |           |
| PLC                                                 | CH0 Velocity Mode Running            | 0      | BIT  | 0.1  | 41.5     | Input  | 0       |           |
| 5 SAFETY                                            | CH0 Homed                            | 1      | BIT  | 0.1  | 41.6     | Input  | 0       |           |
| 6 C++                                               | CH0 Location Arrival                 | 0      | BIT  | 0.1  | 41.7     | Input  | 0       |           |
| 🔺 🔄 I/O                                             | CHO Velocity Arrival                 | 0      | BIT  | 0.1  | 42.0     | input  | 0       |           |
| <ul> <li>Devices</li> </ul>                         | CHO Positive Limit Signal            | 0      | DIT  | 0.1  | 42.1     | Input  | 0       |           |
| Device 2 (EtherCAT)                                 | CH0 Home Signal                      | 0      | BIT  | 0.1  | 42.2     | Input  | 0       |           |
| Image                                               | CHO Brake Signal                     | 0      | BIT  | 0.1  | 42.5     | Input  | 0       |           |
| Image-Info                                          | CH1 Pulse Output Direction           | 0      | BIT  | 0.1  | 43.0     | Input  | 0       |           |
| b Synconits                                         | CH1 Pulse Status Flag 1              | 0      | BIT  | 0.1  | 43.1     | Input  | 0       |           |
| b Dutouts                                           | CH1 Pulse Status Flag 2              | 0      | BIT  | 0.1  | 43.2     | Input  | 0       |           |
| InfoData                                            | CH1 Homing Mode Running              | 0      | BIT  | 0.1  | 43.3     | Input  | 0       |           |
| Box 1 (XB6S-EC2002)                                 | CH1 Position Mode Running            | 0      | BIT  | 0.1  | 43.4     | Input  | 0       |           |
| Inputs                                              | CH1 Velocity Mode Running            | 0      | BIT  | 0.1  | 43.5     | Input  | 0       |           |
| Outputs                                             | € CH1 Homed                          | 0      | BIT  | 0.1  | 43.6     | Input  | 0       |           |
| <ul> <li>P         Module 1 (XB6S-PT04A)</li> </ul> | CH1 Location Arrival                 | 0      | BIT  | 0.1  | 43.7     | Input  | 0       |           |
| Inputs                                              | CH1 Velocity Arrival                 | 0      | BIT  | 0.1  | 44.0     | Input  | 0       |           |
| Dutputs                                             | CH1 Positive Limit Signal            | 0      | BIT  | 0.1  | 44.1     | Input  | 0       |           |
| WcState                                             | CH1 Negative Limit Signal            | 0      | BIT  | 0.1  | 44.2     | Input  | 0       |           |
| P i InfoData                                        | CH1 Home Signal                      | 0      | BIT  | 0.1  | 44.3     | Input  | 0       |           |
| a wabbuigs                                          | <ul> <li>CH1 Brake Signal</li> </ul> | 0      | BIT  | 0.1  | 44.4     | Input  | 0       |           |
|                                                     | CH2 Pulse Output Direction           | 0      | BIT  | 0.1  | 45.0     | Input  | 0       |           |
|                                                     | CH2 Pulse Status Flag 1              | 0      | BIT  | 0.1  | 45.1     | Input  | 0       |           |
|                                                     | CH2 Homing Mode Pupping              | 0      | BIT  | 0.1  | 45.2     | Input  | 0       |           |
|                                                     | CH2 Position Mode Running            | 0      | DIT  | 0.1  | 43.3     | Input  | 0       |           |
|                                                     | CH2 Velocity Mode Running            | 0      | BIT  | 0.1  | 45.5     | Input  | 0       |           |
|                                                     | * CH2 Homed                          | 0      | BIT  | 0.1  | 45.6     | Input  | 0       |           |
|                                                     | CH2 Location Arrival                 | 0      | BIT  | 0.1  | 45.7     | Input  | 0       |           |
|                                                     | CH2 Velocity Arrival                 | 0      | BIT  | 0.1  | 46.0     | Input  | 0       |           |
|                                                     | CH2 Positive Limit Signal            | 0      | BIT  | 0.1  | 46.1     | Input  | 0       |           |
|                                                     | CH2 Negative Limit Signal            | 0      | BIT  | 0.1  | 46.2     | Input  | 0       |           |
|                                                     | ♥ CH2 Home Signal                    | 0      | BIT  | 0.1  | 46.3     | Input  | 0       |           |
|                                                     | CH2 Brake Signal                     | 0      | BIT  | 0.1  | 46.4     | Input  | 0       |           |
|                                                     | CH3 Pulse Output Direction           | 0      | BIT  | 0.1  | 47.0     | Input  | 0       |           |
|                                                     | CH3 Pulse Status Flag 1              | 0      | BIT  | 0.1  | 47.1     | Input  | 0       |           |
|                                                     | CH3 Pulse Status Flag 2              | 0      | BIT  | 0.1  | 47.2     | Input  | 0       |           |
|                                                     | CH3 Homing Mode Running              | 0      | BIT  | 0.1  | 47.3     | Input  | 0       |           |
|                                                     | CH3 Position Mode Running            | 0      | BIT  | 0.1  | 47.4     | Input  | 0       |           |
|                                                     | CH3 Velocity Mode Running            | 0      | BIT  | 0.1  | 47.5     | Input  | 0       |           |
|                                                     | CH3 Location Arrival                 | 0      | BIT  | 0.1  | 47.7     | Input  | 0       |           |
|                                                     | CH3 Velocity Arrival                 | 0      | BIT  | 0.1  | 48.0     | Input  | 0       |           |
|                                                     | CH3 Positive Limit Signal            | 0      | BIT  | 0.1  | 48.1     | Input  | 0       |           |
|                                                     | CH3 Negative Limit Signal            | 0      | BIT  | 0.1  | 48.2     | Input  | 0       |           |
|                                                     | CH3 Home Signal                      | 0      | BIT  | 0.1  | 48.3     | Input  | 0       |           |
|                                                     | 🕫 CH3 Brake Signal                   | 0      | BIT  | 0.1  | 48.4     | Input  | 0       |           |
|                                                     | 🕶 CH0 Error Code                     | 0      | UINT | 2.0  | 49.0     | Input  | 0       |           |
|                                                     | 🕫 CH1 Error Code                     | 1537   | UINT | 2.0  | 51.0     | Input  | 0       |           |
|                                                     | 🔊 CH2 Error Code                     | 1537   | UINT | 2.0  | 53.0     | Input  | 0       |           |
|                                                     | 🕫 CH3 Error Code                     | 1537   | UINT | 2.0  | 55.0     | Input  | 0       |           |
|                                                     | * CH0 Current Location               | 0      | DINT | 4.0  | 57.0     | Input  | 0       |           |
|                                                     | CH0 Current Velocity                 | 0      | DINT | 4.0  | 61.0     | Input  | 0       |           |
|                                                     | CH1 Current Location                 | 0      | DINT | 4.0  | 65.0     | Input  | 0       |           |
|                                                     | CH1 Current Location                 | 0      | DINT | 4.0  | 73.0     | Input  | 0       |           |
| No. 1                                               |                                      | v      | DINI | 4.0  | 13.0     | input  | 0       |           |

# Channel 0 turns on speed mode, running at 100000Hz, and the speed is changed to 10000Hz during operation

a. Configure the configuration parameters, such as enabling the single mode in the motion merge mode selection, as shown in the figure below.

| Edit C <mark>AN</mark> open           | Startup Entry              |                                        |                              |      | ×            |
|---------------------------------------|----------------------------|----------------------------------------|------------------------------|------|--------------|
| Transition<br>□I->P<br>☑P->S<br>□S->0 | Inde<br>□S→P Sub<br>□O→S □ | ex (hex):<br>-Index (dec):<br>/alidate | 2000<br>4<br>Complete Access |      | OK<br>Cancel |
| Data (hexbin):                        | 00 00 00 00                |                                        |                              |      | Hex Edit     |
| Validate Mask:<br>Comment:            | Merge Config               |                                        |                              |      | Edit Entry   |
| Index                                 | Name                       | Flags                                  | Value                        | Unit | ^            |
| E 2000:0                              | XB6S-PT04A Config          | RO                                     | > 30 <                       |      |              |
| 2000:01                               | Pulse Mode                 | RW                                     | Pul+Dir (0)                  |      |              |
| 2000:02                               | Safe Mode                  | RW                                     | Keep On Running (0)          |      |              |
| 2000:03                               | Brake Time(ms)             | RW                                     | 0x000000C8 (200)             |      |              |
| 2000:04                               | Merge Config               | RW                                     | Enable Single (0)            |      |              |
| 2000:05                               | Input Config               | RW                                     | 0x00000000 (0)               |      |              |
| 2000:06                               | Homing TimeOut(ms)         | RW                                     | 0x00000000 (0)               |      |              |
| 2000:07                               | CH0 Startup Speed          | RW                                     | 0x00000001 (1)               |      |              |
| 2000:08                               | CH0 Homing Mode            | RW                                     | mode 24 (2)                  |      |              |
| 2000:09                               | CH0 Homing Speed           | RW                                     | 0x000003E8 (1000)            |      |              |
| 2000:0A                               | CH0 Homing Approach Sp     | eed RW                                 | 0x000001F4 (500)             |      |              |
| 2000:0B                               | CH0 Input Logic            | RW                                     | Limit Normally Open, Origi   |      |              |
| 2000:0C                               | CH0 Scaling                | RW                                     | 0x00000001 (1)               |      |              |
| 2000:0D                               | CH1 Startup Speed          | RW                                     | 0x00000001 (1)               |      |              |
| 2000:0E                               | CH1 Homing Mode            | RW                                     | mode 24 (2)                  |      | × .          |

- b. Set channel 0 to speed mode;
- c. Configure channel 0 to run at a speed of 100000Hz, the direction of motion to 0 forward, and the acceleration and deceleration times to 500;
- d. Make sure the brake command of channel 0 is 0 and channel 0 is in a stationary state;
- e. Set the start command of channel 0 from 0 to 1 to start motion, as shown in the figure below.

| 解决方案资源管理器 ▼ 早 ×                         | TwinCAT Project1 # × 起始页            |        |       |      |          |        |         |           |
|-----------------------------------------|-------------------------------------|--------|-------|------|----------|--------|---------|-----------|
| 000 0-20 4-                             | Name                                | Online | Туре  | Size | >Address | In/Out | User ID | Linked to |
|                                         | CH0 Running Direction               | 0      | BIT   | 0.1  | 41.0     | Output | 0       |           |
| 12系解决力集页标画理题(CUI+,)                     | CH0 Absolute/Relative Position Mode | 0      | BIT   | 0.1  | 41.1     | Output | 0       |           |
| M 解决方案"TwinCAT Project1"(1 个项目)         | CH0 Position/Velocity Mode          | 1      | BIT   | 0.1  | 41.2     | Output | 0       |           |
| <ul> <li>TwinCAT Project1</li> </ul>    | CH0 Reset Coordinates               | 0      | BIT   | 0.1  | 41.3     | Output | 0       |           |
| SYSTEM                                  | CH0 Start                           | 1      | BIT   | 0.1  | 41.4     | Output | 0       |           |
| MOTION                                  | CH0 Brake                           | 0      | BIT   | 0.1  | 41.5     | Output | 0       |           |
| PLC                                     | CH0 Home                            | 0      | BIT   | 0.1  | 41.6     | Output | 0       |           |
| SAFELY                                  | CH0 JOG                             | 0      | BIT   | 0.1  | 41.7     | Output | 0       |           |
|                                         | CH0 Clear State                     | 0      | BIT   | 0.1  | 42.0     | Output | 0       |           |
|                                         | CH0 Set Current Location            | 0      | BIT   | 0.1  | 42.1     | Output | 0       |           |
| Devices                                 | CH1 Running Direction               | 0      | BIT   | 0.1  | 43.0     | Output | 0       |           |
|                                         | CH1 Absolute/Relative Position Mode | 0      | BIT   | 0.1  | 43.1     | Output | 0       |           |
| Image-Info                              | CH1 Position/Velocity Mode          | 0      | BIT   | 0.1  | 43.2     | Output | 0       |           |
| SyncUnits                               | CH1 Reset Coordinates               | 0      | BIT   | 0.1  | 43.3     | Output | 0       |           |
| Inputs                                  | CH1 Start                           | 0      | BIT   | 0.1  | 43.4     | Output | 0       |           |
| Outputs                                 | CH1 Brake                           | 0      | BIT   | 0.1  | 43.5     | Output | 0       |           |
| 👂 🛄 InfoData                            | CH1 Home                            | 0      | BIT   | 0.1  | 43.6     | Output | 0       |           |
| <ul> <li>Box 1 (XB6S-EC2002)</li> </ul> | CH1 JOG                             | 0      | BIT   | 0.1  | 43.7     | Output | 0       |           |
| Inputs                                  | CH1 Clear State                     | 0      | BIT   | 0.1  | 44.0     | Output | 0       |           |
| Outputs                                 | CH1 Set Current Location            | 0      | BIT   | 0.1  | 44.1     | Output | 0       |           |
| Module 1 (XB6S-PT04A)                   | CH2 Running Direction               | 0      | BIT   | 0.1  | 45.0     | Output | 0       |           |
| 👂 😓 Inputs                              | CH2 Absolute/Relative Position Mode | 0      | BIT   | 0.1  | 45.1     | Output | 0       |           |
| Outputs                                 | CH2 Position/Velocity Mode          | 0      | BIT   | 0.1  | 45.2     | Output | 0       |           |
| WcState                                 | CH2 Reset Coordinates               | 0      | BIT   | 0.1  | 45.3     | Output | 0       |           |
| 👂 🛄 InfoData                            | CH2 Start                           | 0      | BIT   | 0.1  | 45.4     | Output | 0       |           |
| Mappings 1                              | CH2 Brake                           | 0      | BIT   | 0.1  | 45.5     | Output | 0       |           |
|                                         | CH2 Home                            | 0      | BIT   | 0.1  | 45.6     | Output | 0       |           |
|                                         | CH2 JOG                             | 0      | BIT   | 0.1  | 45.7     | Output | 0       |           |
|                                         | CH2 Clear State                     | 0      | BIT   | 0.1  | 46.0     | Output | 0       |           |
|                                         | CH2 Set Current Location            | 0      | BIT   | 0.1  | 46.1     | Output | 0       |           |
|                                         | CH3 Running Direction               | 0      | BIT   | 0.1  | 47.0     | Output | 0       |           |
|                                         | CH3 Absolute/Relative Position Mode | 0      | BIT   | 0.1  | 47.1     | Output | 0       |           |
|                                         | CH3 Position/Velocity Mode          | 0      | BIT   | 0.1  | 47.2     | Output | 0       |           |
|                                         | CH3 Reset Coordinates               | 0      | BIT   | 0.1  | 47.3     | Output | 0       |           |
|                                         | CH3 Start                           | 0      | BIT   | 0.1  | 47.4     | Output | 0       |           |
|                                         | CH3 Brake                           | 0      | BIT   | 0.1  | 47.5     | Output | 0       |           |
|                                         | CH3 Home                            | 0      | BIT   | 0.1  | 47.6     | Output | 0       |           |
|                                         | CH3 JOG                             | 0      | BIT   | 0.1  | 47.7     | Output | 0       |           |
|                                         | CH3 Clear State                     | 0      | BIT   | 0.1  | 48.0     | Output | 0       |           |
|                                         | CH3 Set Current Location            | 0      | BIT   | 0.1  | 48.1     | Output | 0       |           |
|                                         | CH0 Acceleration Time               | 500    | UINT  | 2.0  | 49.0     | Output | 0       |           |
|                                         | CH0 Deceleration Time               | 500    | UINT  | 2.0  | 51.0     | Output | 0       |           |
|                                         | CH0 Running Velocity                | 100000 | UDINT | 4.0  | 53.0     | Output | 0       |           |
|                                         | CH0 Running Position                | 0      | DINT  | 4.0  | 57.0     | Output | 0       |           |

- f. During the movement, change the running speed of channel 0 to 10000Hz;
- g. Reset the start command of channel 0 from 0 to 1 to start motion merging, as shown in the figure below.

| 解决方案资源管理器 🔹 🕂 🗙                           | TwinCAT Project1 中 × 起始页            |        |       |      |          |        |         |           |
|-------------------------------------------|-------------------------------------|--------|-------|------|----------|--------|---------|-----------|
| 004 0-20 4-                               | Name                                | Online | Туре  | Size | >Address | In/Out | User ID | Linked to |
| 抑索報告告定資源使用際(C+d+)                         | CH0 Running Direction               | 0      | BIT   | 0.1  | 41.0     | Output | 0       |           |
| 1080年273年2018年1月(2011年1)                  | CH0 Absolute/Relative Position Mode | 0      | BIT   | 0.1  | 41.1     | Output | 0       |           |
| ■】解决方案"TwinCAT Project1"(1 个项目)           | CH0 Position/Velocity Mode          | 1      | BIT   | 0.1  | 41.2     | Output | 0       |           |
| TwinCAT Project1                          | CH0 Reset Coordinates               | 0      | BIT   | 0.1  | 41.3     | Output | 0       |           |
| P SYSTEM                                  | CH0 Start                           | 1      | BIT   | 0.1  | 41.4     | Output | 0       |           |
| MOTION                                    | CH0 Brake                           | 0      | BIT   | 0.1  | 41.5     | Output | 0       |           |
| PLC                                       | CH0 Home                            | 0      | BIT   | 0.1  | 41.6     | Output | 0       |           |
| SAFELY                                    | CH0 JOG                             | 0      | BIT   | 0.1  | 41.7     | Output | 0       |           |
|                                           | CH0 Clear State                     | 0      | BIT   | 0.1  | 42.0     | Output | 0       |           |
| A The Devices                             | CH0 Set Current Location            | 0      | BIT   | 0.1  | 42.1     | Output | 0       |           |
| Devices                                   | CH1 Running Direction               | 0      | BIT   | 0.1  | 43.0     | Output | 0       |           |
|                                           | CH1 Absolute/Relative Position Mode | 0      | BIT   | 0.1  | 43.1     | Output | 0       |           |
| Image-Info                                | CH1 Position/Velocity Mode          | 0      | BIT   | 0.1  | 43.2     | Output | 0       |           |
| b Synclinits                              | CH1 Reset Coordinates               | 0      | BIT   | 0.1  | 43.3     | Output | 0       |           |
| D Inputs                                  | CH1 Start                           | 0      | BIT   | 0.1  | 43.4     | Output | 0       |           |
| Outputs                                   | CH1 Brake                           | 0      | BIT   | 0.1  | 43.5     | Output | 0       |           |
| InfoData                                  | CH1 Home                            | 0      | BIT   | 0.1  | 43.6     | Output | 0       |           |
| <ul> <li>Box 1 (XB6S-EC2002)</li> </ul>   | CH1 JOG                             | 0      | BIT   | 0.1  | 43.7     | Output | 0       |           |
| Inputs                                    | CH1 Clear State                     | 0      | BIT   | 0.1  | 44.0     | Output | 0       |           |
| Outputs                                   | CH1 Set Current Location            | 0      | BIT   | 0.1  | 44.1     | Output | 0       |           |
| <ul> <li>Module 1 (XB6S-PT04A)</li> </ul> | CH2 Running Direction               | 0      | BIT   | 0.1  | 45.0     | Output | 0       |           |
| Inputs                                    | CH2 Absolute/Relative Position Mode | 0      | BIT   | 0.1  | 45.1     | Output | 0       |           |
| 👂 📑 Outputs                               | CH2 Position/Velocity Mode          | 0      | BIT   | 0.1  | 45.2     | Output | 0       |           |
| WcState                                   | CH2 Reset Coordinates               | 0      | BIT   | 0.1  | 45.3     | Output | 0       |           |
| 👂 🔚 InfoData                              | CH2 Start                           | 0      | BIT   | 0.1  | 45.4     | Output | 0       |           |
| Mappings                                  | CH2 Brake                           | 0      | BIT   | 0.1  | 45.5     | Output | 0       |           |
| and a second second                       | CH2 Home                            | 0      | BIT   | 0.1  | 45.6     | Output | 0       |           |
|                                           | CH2 JOG                             | 0      | BIT   | 0.1  | 45.7     | Output | 0       |           |
|                                           | CH2 Clear State                     | 0      | BIT   | 0.1  | 46.0     | Output | 0       |           |
|                                           | CH2 Set Current Location            | 0      | BIT   | 0.1  | 46.1     | Output | 0       |           |
|                                           | CH3 Running Direction               | 0      | BIT   | 0.1  | 47.0     | Output | 0       |           |
|                                           | CH3 Absolute/Relative Position Mode | 0      | BIT   | 0.1  | 47.1     | Output | 0       |           |
|                                           | CH3 Position/Velocity Mode          | 0      | BIT   | 0.1  | 47.2     | Output | 0       |           |
|                                           | CH3 Reset Coordinates               | 0      | BIT   | 0.1  | 47.3     | Output | 0       |           |
|                                           | CH3 Start                           | 0      | BIT   | 0.1  | 47.4     | Output | 0       |           |
|                                           | CH3 Brake                           | 0      | BIT   | 0.1  | 47.5     | Output | 0       |           |
|                                           | CH3 Home                            | 0      | BIT   | 0.1  | 47.6     | Output | 0       |           |
|                                           | ECH3 JOG                            | 0      | BIT   | 0.1  | 47.7     | Output | 0       |           |
|                                           | CH3 Clear State                     | 0      | BIT   | 0.1  | 48.0     | Output | 0       |           |
|                                           | CH3 Set Current Location            | 0      | BIT   | 0.1  | 48.1     | Output | 0       |           |
|                                           | CH0 Acceleration Time               | 500    | UINT  | 2.0  | 49.0     | Output | 0       |           |
|                                           | CH0 Deceleration Time               | 500    | UINT  | 2.0  | 51.0     | Output | 0       |           |
|                                           | CH0 Running Velocity                | 10000  | UDINT | 4.0  | 53.0     | Output | 0       |           |
|                                           | CH0 Running Position                | 0      | DINT  | 4.0  | 57.0     | Output | 0       |           |
|                                           |                                     |        |       |      |          |        |         |           |

h. You can see that channel 0 slows down to 10000Hz motion, as shown in the figure below.

| 解决方案资源管理器 🔹 🕂 🗙                              | TwinCAT Project1 🙂 🗙 起始页                                                                                        |         |      |      |          |        |         |           |
|----------------------------------------------|----------------------------------------------------------------------------------------------------|---------|------|------|----------|--------|---------|-----------|
| 004 0-20 4-                                  | Name                                                                                                    | Online  | Туре | Size | >Address | In/Out | User ID | Linked to |
|                                              | 🔊 CH2 Homed                                                                                                    | 0       | BIT  | 0.1  | 45.6     | Input  | 0       |           |
|                                              | CH2 Location Arrival                                                                                            | 0       | BIT  | 0.1  | 45.7     | Input  | 0       |           |
| M】解决方案"TwinCAT Project1"(1 个项目)              | CH2 Velocity Arrival                                                                                            | 0       | BIT  | 0.1  | 46.0     | Input  | 0       |           |
| IwinCAT Project1                             | 🕫 CH2 Positive Limit Signal                                                                                     | 0       | BIT  | 0.1  | 46.1     | Input  | 0       |           |
| P SYSTEM                                     | 🕫 CH2 Negative Limit Signal                                                                                     | 0       | BIT  | 0.1  | 46.2     | Input  | 0       |           |
|                                              | 🔊 CH2 Home Signal                                                                                               | 0       | BIT  | 0.1  | 46.3     | Input  | 0       |           |
|                                              | 🔊 CH2 Brake Signal                                                                                              | 0       | BIT  | 0.1  | 46.4     | Input  | 0       |           |
| SAFELY                                       | CH3 Pulse Output Direction                                                                                      | 0       | BIT  | 0.1  | 47.0     | Input  | 0       |           |
|                                              | 🔊 CH3 Pulse Status Flag 1                                                                                       | 0       | BIT  | 0.1  | 47.1     | Input  | 0       |           |
|                                              | 🔊 CH3 Pulse Status Flag 2                                                                                       | 0       | BIT  | 0.1  | 47.2     | Input  | 0       |           |
| Device 2 (Ether(AT))                         | 🕫 CH3 Homing Mode Running                                                                                       | 0       | BIT  | 0.1  | 47.3     | Input  | 0       |           |
|                                              | CH3 Position Mode Running                                                                                       | 0       | BIT  | 0.1  | 47.4     | Input  | 0       |           |
| Image-Info                                   | 🕫 CH3 Velocity Mode Running                                                                                     | 0       | BIT  | 0.1  | 47.5     | Input  | 0       |           |
| SvncUnits                                    | 🕶 CH3 Homed                                                                                                    | 0       | BIT  | 0.1  | 47.6     | Input  | 0       |           |
| Inputs                                       | CH3 Location Arrival                                                                                            | 0       | BIT  | 0.1  | 47.7     | Input  | 0       |           |
| Outputs                                      | CH3 Velocity Arrival                                                                                            | 0       | BIT  | 0.1  | 48.0     | Input  | 0       |           |
| InfoData                                     | 🔊 CH3 Positive Limit Signal                                                                                     | 0       | BIT  | 0.1  | 48.1     | Input  | 0       |           |
| <ul> <li>Box 1 (XB6S-EC2002)</li> </ul>      | 💌 CH3 Negative Limit Signal                                                                                     | 0       | BIT  | 0.1  | 48.2     | Input  | 0       |           |
| Inputs                                       | 🔊 CH3 Home Signal                                                                                               | 0       | BIT  | 0.1  | 48.3     | Input  | 0       |           |
| Outputs                                      | 💌 CH3 Brake Signal                                                                                              | 0       | BIT  | 0.1  | 48.4     | Input  | 0       |           |
| <ul> <li>PI Module 1 (XB6S-PT04A)</li> </ul> | 🕫 CH0 Error Code                                                                                                | 0       | UINT | 2.0  | 49.0     | Input  | 0       |           |
| 👂 🛁 Inputs                                   | 🕶 CH1 Error Code                                                                                                | 1537    | UINT | 2.0  | 51.0     | Input  | 0       |           |
| Outputs                                      | 🕫 CH2 Error Code                                                                                                | 1537    | UINT | 2.0  | 53.0     | Input  | 0       |           |
| WcState                                      | 🕶 CH3 Error Code                                                                                                | 1537    | UINT | 2.0  | 55.0     | Input  | 0       |           |
| 👂 🔚 InfoData                                 | CH0 Current Location                                                                                            | 7966685 | DINT | 4.0  | 57.0     | Input  | 0       |           |
| Mappings                                     | 🕫 CH0 Current Velocity                                                                                          | 10000   | DINT | 4.0  | 61.0     | Input  | 0       |           |
|                                              | CH1 Current Location                                                                                            | 0       | DINT | 4.0  | 65.0     | Input  | 0       |           |
|                                              | CH1 Current Velocity                                                                                            | 0       | DINT | 4.0  | 69.0     | Input  | 0       |           |
|                                              | CH2 Current Location                                                                                            | 0       | DINT | 4.0  | 73.0     | Input  | 0       |           |
|                                              | CH2 Current Velocity                                                                                            | 0       | DINT | 4.0  | 77.0     | Input  | 0       |           |
|                                              | ✓ CH3 Current Location                                                                                          | 0       | DINT | 4.0  | 81.0     | Input  | 0       |           |
|                                              | 🕶 CH3 Current Velocity                                                                                          | 0       | DINT | 4.0  | 85.0     | Input  | 0       |           |
|                                              | The second second second second second second second second second second second second second second second se |         |      |      |          |        |         |           |

- The current position of channel 0 is 10000, and it moves to the position of 20000. During the movement, the position is changed to 50000.
  - a. Configure the configuration parameters, such as the motion merge mode selection to enable the continuous mode, as shown in the figure below.

| i Startup Entry                          |                                                                             |                                                                                                    |                                                                                                    | ×                                                                                                    |
|------------------------------------------|-----------------------------------------------------------------------------|----------------------------------------------------------------------------------------------------|----------------------------------------------------------------------------------------------------|----------------------------------------------------------------------------------------------------|
| Index (†<br>□S->P Sub-Inc<br>□O->S □Vali | iex):<br>łex (dec):<br>date                                                 | 2000<br>4<br>Complete Access                                                                                                    |                                                                                                    | OK<br>Cancel                                                                                                    |
| 01 00 00 00                              |                                                                             |                                                                                                    |                                                                                                    | Hex Edit                                                                                                    |
|                                          |                                                                             |                                                                                                    |                                                                                                    |                                                                                                    |
| Merge Config                             |                                                                             |                                                                                                    |                                                                                                    | Edit Entry                                                                                                    |
| Name                                     | Flags                                                                       | Value                                                                                                    | Unit                                                                                                    | ^                                                                                                    |
| XB6S-PT04A Config                        | RO                                                                          | > 30 <                                                                                                    |                                                                                                    |                                                                                                    |
| Pulse Mode                               | RW                                                                          | Pul+Dir (0)                                                                                                    |                                                                                                    |                                                                                                    |
| Safe Mode                                | RW                                                                          | Keep On Running (0)                                                                                                    |                                                                                                    |                                                                                                    |
| Brake Time(ms)                           | RW                                                                          | 0x000000C8 (200)                                                                                                    |                                                                                                    |                                                                                                    |
| Merge Config                             | RW                                                                          | Enable Continuous (1)                                                                                                    |                                                                                                    |                                                                                                    |
| Input Config                             | RW                                                                          | 0×00000000 (0)                                                                                                    |                                                                                                    |                                                                                                    |
| Homing TimeOut(ms)                       | RW                                                                          | 0×00000000 (0)                                                                                                    |                                                                                                    |                                                                                                    |
| CH0 Startup Speed                        | RW                                                                          | 0×00000001 (1)                                                                                                    |                                                                                                    |                                                                                                    |
| CH0 Homing Mode                          | RW                                                                          | mode 24 (2)                                                                                                    |                                                                                                    |                                                                                                    |
| CH0 Homing Speed                         | RW                                                                          | 0x000003E8 (1000)                                                                                                    |                                                                                                    |                                                                                                    |
| CH0 Homing Approach Speed                | RW                                                                          | 0×000001F4 (500)                                                                                                    |                                                                                                    |                                                                                                    |
| CH0 Input Logic                          | RW                                                                          | Limit Normally Open, Origi                                                                                                    |                                                                                                    |                                                                                                    |
| CH0 Scaling                              | RW                                                                          | 0x00000001 (1)                                                                                                    |                                                                                                    |                                                                                                    |
|                                          | DUU                                                                         | 0.0000001 (1)                                                                                                    |                                                                                                    |                                                                                                    |
| CH1 Startup Speed                        | HVV                                                                         | uxuuuuuuu (I)                                                                                                    |                                                                                                    |                                                                                                    |
|                                          | Startup Entry  Index (f  S→P Sub-Inc  O→S  O→S  O→S  O→S  O→S  O→S  O→S  O→ | Startup Entry  Index (hex):  S→P Sub-Index (dec):  O→S  0 → S  0 → S  0 → S  1 00 00 00  0 → S  0 ↓ alidate  1 01 00 00 00  1 01 00 00  1 01 00 00  1 01 00 00  1 01 00 00  1 01 00 00  1 01 00 00  1 01 00 00  1 01 00 00  1 01 00 00  1 01 00 00  1 01 00 00  1 01 00 00  1 01 00 00  1 01 00 00  1 01 00 00  1 01 00 00  1 01 00 00  1 01 00 00  1 01 00 00  1 01 00 00  1 01 00 00  1 01 00 00  1 01 00 00  1 01 00 00  1 01 00 00  1 01 00 00  1 01 00 00  1 01 00 00  1 01 00 00  1 01 00 00  1 01 00 00  1 01 00 00  1 01 00 00  1 01 00 00  1 01 00 00  1 01 00 00  1 01 00 00  1 01 00 00  1 01 00 00  1 01 00 00  1 01 00 00  1 01 00 00  1 01 00 00  1 01 00 00  1 01 00 00  1 01 00 00  1 01 00 00  1 01 00 00  1 01 00 00  1 01 00 00  1 01 00 00  1 01 00 00  1 01 00  1 01 00  1 01 00  1 01 00  1 01 00  1 01 00  1 01 00  1 01 00  1 01 00  1 01 00  1 01 00  1 01 00  1 01 00  1 01 00  1 01 00  1 01 00  1 01 00  1 01 00  1 01 00  1 01 00  1 01 00  1 01 00  1 01 00  1 01 00  1 01 00  1 01 00  1 01 00  1 01 00  1 01 00  1 01 00  1 01 00  1 01 00  1 01 00  1 01 00  1 01 00  1 01 00  1 01 00  1 01 00  1 01 00  1 01 00  1 01 00  1 01 00  1 01 00  1 01 00  1 01 00  1 01 00  1 01 00  1 01 00  1 01 00  1 01 00  1 01 00  1 01 00  1 01 00  1 01 00  1 01 00  1 01 00  1 01 00  1 01 00  1 01 00  1 01 00  1 01 00  1 01 00  1 01 00  1 01 00  1 01 00  1 01 00  1 01 00  1 01  1 01  1 01  1 01  1 01  1 01  1 01  1 01  1 01  1 01  1 01  1 01  1 01  1 01  1 01  1 01  1 01  1 01  1 01  1 01  1 01  1 01  1 01  1 01  1 01  1 01  1 01  1 01  1 01  1 01  1 01  1 01  1 01  1 01  1 01  1 01  1 01  1 01  1 01  1 01  1 01  1 01  1 01  1 01  1 01  1 01  1 01  1 01  1 01  1 01  1 01  1 01  1 01  1 01  1 01  1 01  1 01  1 01  1 01  1 01  1 01  1 01  1 01  1 01  1 01  1 01  1 01  1 01  1 01  1 01  1 01  1 01  1 01  1 01  1 01  1 01  1 01  1 01  1 01  1 01  1 01  1 01  1 01  1 01  1 01  1 01  1 01  1 01  1 01  1 01  1 01  1 01  1 01  1 01  1 01  1 01  1 01  1 01  1 01  1 01  1 01  1 01  1 01  1 01  1 01  1 01  1 01  1 01  1 01  1 01  1 01  1 01  1 01  1 01  1 01  1 01 | Startup Entry       Index (hex):       2000         □ S → P       Sub-Index (dec):       4         □ O → S       Validate       Complete Access         01 00 00       Validate       Complete Access         Merge Config       Value       X86S-PT04A Config       RO         Name       Flags       Value         XB6S-PT04A Config       RO       > 30 < | Startup Entry         Index (hex):       2000         S → P       Sub-Index (dec):       4         O → S       Validate       Complete Access         01 00 00 00       Complete Access       4         Merge Config       Validate       Complete Access         Name       Flags       Value       Unit         XB6S-PT04A Config       RO       > 30 < |

| 解决方案资源管理器 ▼ 平 ×                         | TwinCAT Project1 + × 起始页     |        |      |      |          |        |         |           |
|-----------------------------------------|------------------------------|--------|------|------|----------|--------|---------|-----------|
| 000 0-20 4-                             | Name                         | Online | Туре | Size | >Address | In/Out | User ID | Linked to |
| 御奈紹治古安姿源悠田県(Ctrl+1) 0・                  | CH1 Velocity Arrival         | 0      | BIT  | 0.1  | 44.0     | Input  | 0       |           |
| 12系件次/J架页/// 首建語(CUIT,)                 | CH1 Positive Limit Signal    | 0      | BIT  | 0.1  | 44.1     | Input  | 0       |           |
| ■ 解决方案"TwinCAT Project1"(1 个项目)         | CH1 Negative Limit Signal    | 0      | BIT  | 0.1  | 44.2     | Input  | 0       |           |
| <ul> <li>TwinCAT Project1</li> </ul>    | 🕫 CH1 Home Signal            | 0      | BIT  | 0.1  | 44.3     | Input  | 0       |           |
| SYSTEM                                  | 🕫 CH1 Brake Signal           | 0      | BIT  | 0.1  | 44.4     | Input  | 0       |           |
| MOTION                                  | CH2 Pulse Output Direction   | 0      | BIT  | 0.1  | 45.0     | Input  | 0       |           |
| PLC                                     | CH2 Pulse Status Flag 1      | 0      | BIT  | 0.1  | 45.1     | Input  | 0       |           |
| SAFETY                                  | CH2 Pulse Status Flag 2      | 0      | BIT  | 0.1  | 45.2     | Input  | 0       |           |
|                                         | CH2 Homing Mode Running      | 0      | BIT  | 0.1  | 45.3     | Input  | 0       |           |
| A Pevices                               | CH2 Position Mode Running    | 0      | BIT  | 0.1  | 45.4     | Input  | 0       |           |
| Device 2 (EtherCAT)                     | CH2 Velocity Mode Running    | 0      | BIT  | 0.1  | 45.5     | Input  | 0       |           |
| tmage                                   | ✓ CH2 Homed                  | 0      | BIT  | 0.1  | 45.6     | Input  | 0       |           |
| Image-Info                              | CH2 Location Arrival         | 0      | BIT  | 0.1  | 45.7     | Input  | 0       |           |
| SyncUnits                               | CH2 Velocity Arrival         | 0      | BIT  | 0.1  | 46.0     | Input  | 0       |           |
| Inputs                                  | CH2 Positive Limit Signal    | 0      | BIT  | 0.1  | 46.1     | Input  | 0       |           |
| Outputs                                 | CH2 Negative Limit Signal    | 0      | BIT  | 0.1  | 46.2     | Input  | 0       |           |
| 👂 🛄 InfoData                            | CH2 Home Signal              | 0      | BIT  | 0.1  | 46.3     | Input  | 0       |           |
| <ul> <li>Box 1 (XB6S-EC2002)</li> </ul> | CH2 Brake Signal             | 0      | BIT  | 0.1  | 46.4     | Input  | 0       |           |
| 👂 🔁 Inputs                              | ✤ CH3 Pulse Output Direction | 0      | BIT  | 0.1  | 47.0     | Input  | 0       |           |
| Outputs                                 | 🕫 CH3 Pulse Status Flag 1    | 0      | BIT  | 0.1  | 47.1     | Input  | 0       |           |
| Po Module 1 (XB6S-PT04A)                | CH3 Pulse Status Flag 2      | 0      | BIT  | 0.1  | 47.2     | Input  | 0       |           |
| P J Inputs                              | CH3 Homing Mode Running      | 0      | BIT  | 0.1  | 47.3     | Input  | 0       |           |
| Outputs                                 | CH3 Position Mode Running    | 0      | BIT  | 0.1  | 47.4     | Input  | 0       |           |
| WcState                                 | CH3 Velocity Mode Running    | 0      | BIT  | 0.1  | 47.5     | Input  | 0       |           |
| P 🔚 InfoData                            | CH3 Homed                    | 0      | BIT  | 0.1  | 47.6     | Input  | 0       |           |
| Mappings                                | CH3 Location Arrival         | 0      | BIT  | 0.1  | 47.7     | Input  | 0       |           |
|                                         | CH3 Velocity Arrival         | 0      | BIT  | 0.1  | 48.0     | Input  | 0       |           |
|                                         | CH3 Positive Limit Signal    | 0      | BIT  | 0.1  | 48.1     | Input  | 0       |           |
|                                         | CH3 Negative Limit Signal    | 0      | BIT  | 0.1  | 48.2     | Input  | 0       |           |
|                                         | CH3 Home Signal              | 0      | BIT  | 0.1  | 48.3     | Input  | 0       |           |
|                                         | CH3 Brake Signal             | 0      | BIT  | 0.1  | 48.4     | Input  | 0       |           |
|                                         | CH0 Error Code               | 0      | UINT | 2.0  | 49.0     | Input  | 0       |           |
|                                         | CH1 Error Code               | 1537   | UINT | 2.0  | 51.0     | Input  | 0       |           |
|                                         | * CH2 Error Code             | 1537   | UINT | 2.0  | 53.0     | Input  | 0       |           |
|                                         | CH3 Error Code               | 1537   | UINT | 2.0  | 55.0     | Input  | 0       |           |
|                                         | CH0 Current Location         | 10000  | DINT | 4.0  | 57.0     | Input  | 0       |           |
|                                         | CH0 Current Velocity         | 0      | DINT | 4.0  | 61.0     | Input  | 0       |           |
|                                         | CH1 Current Location         | 0      | DINT | 4.0  | 65.0     | Input  | 0       |           |
|                                         | CH1 Current Velocity         | 0      | DINT | 4.0  | 69.0     | Input  | 0       |           |
|                                         | CH2 Current Location         | 0      | DINT | 4.0  | 73.0     | Input  | 0       |           |
|                                         | CH2 Current Velocity         | 0      | DINT | 4.0  | 77.0     | Input  | 0       |           |
|                                         | CH3 Current Location         | 0      | DINT | 4.0  | 81.0     | Input  | 0       |           |
|                                         | CH3 Current Velocity         | 0      | DINT | 4.0  | 85.0     | Input  | 0       |           |

- c. Set channel 0 to absolute position mode;
- d. Configure channel 0 to run at 20000 steps, 1000 Hz speed, and 500 acceleration and deceleration times;
- e. Make sure the brake command of channel 0 is 0 and channel 0 is in a stationary state;
- f. Set the start command of channel 0 from 0 to 1 to start motion, as shown in the figure below.

| 解决方案资源管理器 ▼ 平 ×                              | TwinCAT Project1 + X 起始页            |        |       |      |          |        |         |           |
|----------------------------------------------|-------------------------------------|--------|-------|------|----------|--------|---------|-----------|
| 00 G 10 + 2 B + 0 0 0                        | Name                                | Online | Туре  | Size | >Address | In/Out | User ID | Linked to |
| 投索解出方家资源等理課(Ctrl_1) 0 -                      | CH0 Running Direction               | 0      | BIT   | 0.1  | 41.0     | Output | 0       |           |
|                                              | CH0 Absolute/Relative Position Mode | 0      | BIT   | 0.1  | 41.1     | Output | 0       |           |
| a」解决方案"TwinCAT Project1"(1 个项目)              | CH0 Position/Velocity Mode          | 0      | BIT   | 0.1  | 41.2     | Output | 0       |           |
| <ul> <li>TwinCAT Project1</li> </ul>         | CH0 Reset Coordinates               | 0      | BIT   | 0.1  | 41.3     | Output | 0       |           |
| P SYSTEM                                     | CH0 Start                           | 1      | BIT   | 0.1  | 41.4     | Output | 0       |           |
|                                              | CH0 Brake                           | 0      | BIT   | 0.1  | 41.5     | Output | 0       |           |
| SALETY                                       | CH0 Home                            | 0      | BIT   | 0.1  | 41.6     | Output | 0       |           |
| GAL                                          | CH0 JOG                             | 0      | BIT   | 0.1  | 41.7     | Output | 0       |           |
|                                              | CH0 Clear State                     | 0      | BIT   | 0.1  | 42.0     | Output | 0       |           |
| A Pevices                                    | CH0 Set Current Location            | 0      | BIT   | 0.1  | 42.1     | Output | 0       |           |
| A Device 2 (EtherCAT)                        | CH1 Running Direction               | 0      | BIT   | 0.1  | 43.0     | Output | 0       |           |
| Image                                        | CH1 Absolute/Relative Position Mode | 0      | BIT   | 0.1  | 43.1     | Output | 0       |           |
| Image-Info                                   | CH1 Position/Velocity Mode          | 0      | BIT   | 0.1  | 43.2     | Output | 0       |           |
| SyncUnits                                    | CH1 Reset Coordinates               | 0      | BIT   | 0.1  | 43.3     | Output | 0       |           |
| Inputs                                       | E-CH1 Start                         | 0      | BIT   | 0.1  | 43.4     | Output | 0       |           |
| Outputs                                      | CH1 Brake                           | 0      | BIT   | 0.1  | 43.5     | Output | 0       |           |
| InfoData                                     | CH1 Home                            | 0      | BIT   | 0.1  | 43.6     | Output | 0       |           |
| <ul> <li>Box 1 (XB6S-EC2002)</li> </ul>      | CH1 JOG                             | 0      | BIT   | 0.1  | 43.7     | Output | 0       |           |
| 👂 🔜 Inputs                                   | CH1 Clear State                     | 0      | BIT   | 0.1  | 44.0     | Output | 0       |           |
| Outputs                                      | CH1 Set Current Location            | 0      | BIT   | 0.1  | 44.1     | Output | 0       |           |
| <ul> <li>Po Module 1 (XB6S-PT04A)</li> </ul> | CH2 Running Direction               | 0      | BIT   | 0.1  | 45.0     | Output | 0       |           |
| Inputs                                       | CH2 Absolute/Relative Position Mode | 0      | BIT   | 0.1  | 45.1     | Output | 0       |           |
| Outputs                                      | CH2 Position/Velocity Mode          | 0      | BIT   | 0.1  | 45.2     | Output | 0       |           |
| WcState                                      | CH2 Reset Coordinates               | 0      | BIT   | 0.1  | 45.3     | Output | 0       |           |
| P 🔄 InfoData                                 | CH2 Start                           | 0      | BIT   | 0.1  | 45.4     | Output | 0       |           |
| Mappings                                     | CH2 Brake                           | 0      | BIT   | 0.1  | 45.5     | Output | 0       |           |
|                                              | CH2 Home                            | 0      | BIT   | 0.1  | 45.6     | Output | 0       |           |
|                                              | CH2 JOG                             | 0      | BIT   | 0.1  | 45.7     | Output | 0       |           |
|                                              | CH2 Clear State                     | 0      | BIT   | 0.1  | 46.0     | Output | 0       |           |
|                                              | CH2 Set Current Location            | 0      | BIT   | 0.1  | 46.1     | Output | 0       |           |
|                                              | CH3 Running Direction               | 0      | BIT   | 0.1  | 47.0     | Output | 0       |           |
|                                              | CH3 Absolute/Relative Position Mode | 0      | BIT   | 0.1  | 47.1     | Output | 0       |           |
|                                              | CH3 Position/Velocity Mode          | 0      | BIT   | 0.1  | 47.2     | Output | 0       |           |
|                                              | CH3 Reset Coordinates               | 0      | BIT   | 0.1  | 47.3     | Output | 0       |           |
|                                              | CH3 Start                           | 0      | BIT   | 0.1  | 47.4     | Output | 0       |           |
|                                              | CH3 Brake                           | 0      | BIT   | 0.1  | 47.5     | Output | 0       |           |
|                                              | E CH3 Home                          | 0      | BIT   | 0.1  | 47.6     | Output | 0       |           |
|                                              | CH3 JOG                             | 0      | BIT   | 0.1  | 47.7     | Output | 0       |           |
|                                              | CH3 Clear State                     | 0      | BIT   | 0.1  | 48.0     | Output | 0       |           |
|                                              | CH3 Set Current Location            | 0      | BIT   | 0.1  | 48.1     | Output | 0       |           |
|                                              | CH0 Acceleration Time               | 500    | UINT  | 2.0  | 49.0     | Output | 0       |           |
|                                              | CH0 Deceleration Time               | 500    | UINT  | 2.0  | 51.0     | Output | 0       |           |
|                                              | CH0 Running Velocity                | 1000   | UDINT | 4.0  | 53.0     | Output | 0       |           |
|                                              | CH0 Running Position                | 20000  | DINT  | 4.0  | 57.0     | Output | 0       |           |

g. During the motion process, change the running step number of channel 0 to 50000 and start motion merging, as shown in the figure below.

| Wame       On         提案解決方案資源管理器(Ctrl+:)       CH0 Running Direction       On         第決方案'TwinCAT Project1'(1 个项目)       CH0 Absolute/Relative Position Mode       On         第決方案'TwinCAT Project1'(1 个项目)       CH0 Position/Velocity Mode       On         MOTION       CH0 Reset Coordinates       On         MOTION       CH0 Position/Velocity Mode       On         SAFETY       CH0 Position/Velocity Mode       On         MOTION       CH0 Position/Velocity Mode       On         SAFETY       CH0 Position/Velocity Mode       On         MOTION       CH0 Absolute/Relative Position Mode       On         Motion       CH0 Position/Velocity Mode       On         Mamage       CH1 Running Direction       On         Image       CH1 Absolute/Relative Position Mode       On         Marge       CH1 Position/Velocity Mode       On         Mappings       CH1 Reset Coordinates       On         Module 1 (XB6S-EC2002)       CH1 Home       On         Module 1 (XB6S-PT04A)       CH2 Position/Velocity Mode       On         Mappings       CH2 Position/Velocity Mode       On         CH2 Position/Velocity Mode       CH2 Position/Velocity Mode       On         CH2 Position/Velocity Mode                                                                                                    | Doline 7<br>6<br>7<br>8<br>8<br>8<br>8<br>8<br>8<br>8<br>8<br>8<br>8<br>8<br>8<br>8<br>8<br>8<br>8<br>8 | Type         Siz           31T         0.           31T         0.           31T         0.           31T         0.           31T         0.           31T         0.           31T         0.           31T         0.           31T         0.           31T         0.           31T         0.           31T         0. | ze >Address<br>1 41.0<br>1 41.1<br>1 41.2<br>1 41.3<br>1 41.4<br>1 41.5<br>1 41.6 | In/Out<br>Output<br>Output<br>Output<br>Output<br>Output | User ID<br>0<br>0<br>0<br>0 | Linked to |
|----------------------------------------------------------------------------------------------------|----------------------------------------------------------------------------------------------------|----------------------------------------------------------------------------------------------------|-----------------------------------------------------------------------------------|----------------------------------------------------------|-----------------------------|-----------|
| 按案解決方案 党繁智理嗯(Ctrl+:)                                                                                                    | ) E<br>E<br>B<br>B<br>B<br>B<br>B<br>B<br>B<br>B<br>B<br>B<br>B<br>B<br>B<br>B<br>B<br>B<br>B<br>B      | BIT         0.           BIT         0.           BIT         0.           BIT         0.           BIT         0.           BIT         0.           BIT         0.           BIT         0.           BIT         0.           BIT         0.           BIT         0.           BIT         0.           BIT         0.   | 1 41.0<br>1 41.1<br>1 41.2<br>1 41.3<br>1 41.4<br>1 41.5<br>1 41.6                | Output<br>Output<br>Output<br>Output<br>Output           | 0<br>0<br>0                 |           |
| ● CH0 Absolute/Relative Position Mode       0         ● CH0 Position/Velocity Mode       0         ● CH0 Position/Velocity Mode       0         ● CH0 Position/Velocity Mode       0         ● CH0 Position/Velocity Mode       0         ● CH0 Position/Velocity Mode       0         ● CH0 Position/Velocity Mode       0         ● CH0 Position/Velocity Mode       0         ● CH0 Position/Velocity Mode       0         ● CH0 Position/Velocity Mode       0         ● CH0 Position/Velocity Mode       0         ● CH0 Position/Velocity Mode       0         ● CH0 Position/Velocity Mode       0         ● CH0 Position/Velocity Mode       0         ● CH0 Position/Velocity Mode       0         ● CH1 Position/Velocity Mode       0         ● CH1 Position/Velocity Mode       0         ● CH1 Position/Velocity Mode       0         ● CH1 Position/Velocity Mode       0         ● CH1 Position/Velocity Mode       0         ● CH1 Position/Velocity Mode       0         ● CH1 Position/Velocity Mode       0         ● CH1 Position/Velocity Mode       0         ● CH1 Position/Velocity Mode       0         ● CH1 Position/Velocity Mode       0         ● CH1                                                                                                    | ) E<br>6 B<br>7 B<br>8 B<br>8 B<br>8 B<br>8 B<br>8 B<br>8 B<br>8 B<br>8 B<br>8 B<br>8                   | BIT     0.       BIT     0.       BIT     0.       BIT     0.       BIT     0.       BIT     0.       BIT     0.       BIT     0.                                                                                                    | 1 41.1<br>1 41.2<br>1 41.3<br>1 41.4<br>1 41.5<br>1 41.6                          | Output<br>Output<br>Output<br>Output                     | 0<br>0<br>0                 |           |
| ig] #法方第:TwinCAT Project1'(1 个项目)<br>● Gitspace<br>● Gitspace<br>● Git | ) E<br>E<br>B<br>B<br>B<br>B<br>B<br>B<br>B<br>B<br>B<br>B<br>B<br>B<br>B<br>B<br>B<br>B<br>B<br>B      | BIT         O.           BIT         O.           BIT         O.           BIT         O.           BIT         O.           BIT         O.           BIT         O.           BIT         O.           BIT         O.                                                                                                    | 1 41.2<br>1 41.3<br>1 41.4<br>1 41.5<br>1 41.6                                    | Output<br>Output<br>Output                               | 0                           |           |
| Image       Image       Image <t< td=""><td>6<br/>6<br/>8<br/>8<br/>8<br/>8<br/>8<br/>8<br/>8<br/>8<br/>8<br/>8<br/>8<br/>8<br/>8<br/>8<br/>8<br/>8<br/>8<br/>8</td><td>BIT 0.<br/>BIT 0.<br/>BIT 0.<br/>BIT 0.<br/>BIT 0.</td><td>1 41.3<br/>1 41.4<br/>1 41.5<br/>1 41.6</td><td>Output<br/>Output</td><td>0</td><td></td></t<>                                                                                                    | 6<br>6<br>8<br>8<br>8<br>8<br>8<br>8<br>8<br>8<br>8<br>8<br>8<br>8<br>8<br>8<br>8<br>8<br>8<br>8        | BIT 0.<br>BIT 0.<br>BIT 0.<br>BIT 0.<br>BIT 0.                                                                                                    | 1 41.3<br>1 41.4<br>1 41.5<br>1 41.6                                              | Output<br>Output                                         | 0                           |           |
| ▶ SYSTEM       ■ CH0 Start       1         MOTION       ■ CH0 Brake       0         ■ PLC       ■ CH0 Home       0         SAFETY       ■ CH0 JOG       0         ■ CH0 JOG       ■ CH0 Clear State       0         ■ Devices       ■ CH0 Start       0         ■ Devices       ■ CH0 Clear State       0         ■ Devices (EtherCAT)       ■ CH0 Start Location       0         ■ Tange Info       ■ CH1 Reset Coordinates       0         ■ Device 2 (EtherCAT)       ■ CH1 Position/Velocity Mode       0         ■ InfoData       ■ CH1 Reset Coordinates       0         ■ InfoData       ■ CH1 Istart       0         ■ InfoData       ■ CH1 Start       0         ■ InfoData       ■ CH1 Start       0         ■ InfoData       ■ CH1 Istart       0         ■ Outputs       ■ CH1 Start       0         ■ Outputs       ■ CH1 Start       0         ■ InfoData       ■ CH1 Reset Coordinates       0         ■ Outputs       ■ CH1 Reset Coordinates       0         ■ InfoData       ■ CH2 Running Direction       0         ■ Outputs       ■ CH2 Running Direction       0         ■ InfoData       ■ CH2 Rus                                                                                                    | 8<br>8<br>8<br>8<br>8<br>8<br>8                                                                         | BIT 0.<br>BIT 0.<br>BIT 0.<br>BIT 0.                                                                                                    | 1 41.4<br>1 41.5<br>1 41.6                                                        | Output                                                   |                             |           |
| MOTION       ■CH0 Brake       0         ■PLC       ■CH0 Home       0         SAFETY       ■CH0 JOG       0         ■C++       ■CH0 Clear State       0         ■Devices       ■CH0 Set Current Location       0         ■Device 2 (EtherCAT)       ■CH1 Absolute/Relative Position Mode       0         ■Tagg=Info       ■CH1 Position/Velocity Mode       0         ■SyncUnits       ■CH1 Position/Velocity Mode       0         ■InfoData       ■CH1 Start       0         ■InfoData       ■CH1 JOG       0         ■InfoData       ■CH1 JOG       0         ■InfoData       ■CH1 JOG       0         ■InfoData       ■CH1 JOG       0         ■InfoData       ■CH1 Start       0         ■InfoData       ■CH1 Start       0         ■InfoData       ■CH1 Start       0         ■InfoData       ■CH2 Running Direction       0         ■InfoData       ■CH1 Start       0         ■InfoData       ■CH2 Running Direction       0         ■InfoData       ■CH2 Running Direction       0         ■InfoData       ■CH2 Running Direction       0         ■CH2 Absolute/Relative Position/Velocity Mode       0                                                                                                    | B<br>B<br>B<br>B<br>B                                                                                   | BIT 0.<br>BIT 0.<br>BIT 0.                                                                                                    | 1 41.5<br>1 41.6                                                                  |                                                          | 0                           |           |
| PLC       ■ CH0 Home       0         SAFETY       ■ CH0 JOG       0         ■ CH0 Set Current Location       0       0         ■ Device2 (EtherCAT)       ■ CH1 Absolute/Relative Position Mode       0         ■ Image       ■ CH1 Absolute/Relative Position Mode       0         ■ Image       ■ CH1 Position/Velocity Mode       0         ■ Image       ■ CH1 Statt       0         ■ Dovice 2 (EtherCAT)       ■ CH1 Statt       0         ■ Image       ■ CH1 Statt       0         ■ Doutputs       ■ CH1 Ibrake       0         ■ Doutputs       ■ CH1 Statt       0         ■ Box 1 (XB6S-EC2002)       ■ CH1 State       0         ■ Doutputs       ■ CH1 State       0         ■ Doutputs       ■ CH1 State       0         ■ Doutputs       ■ CH1 State       0         ■ Doutputs       ■ CH1 State       0         ■ Doutputs       ■ CH1 State       0         ■ Doutputs       ■ CH1 State       0         ■ Doutputs       ■ CH1 State       0         ■ Doutputs       ■ CH1 State       0         ■ Doutputs       ■ CH2 Statt       0         ■ Mappings       ■ CH2 Statt       0                                                                                                    | e<br>B<br>B<br>B                                                                                        | BIT O.<br>BIT O.                                                                                                    | 1 41.6                                                                            | Output                                                   | 0                           |           |
| SAFEIY     Image     0       Image     Image     0       Image     Image     0       Imputs     Image     0       Imputs     Imputs     Image       Imputs     Imputs     Image       Imputs     Imputs     Image       Imputs     Imputs     Image       Imputs     Imputs     Image       Imputs     Imputs     Image       Imputs     Image       Imputs     Image                                                                                                    | B                                                                                                    | BIT O.                                                                                                    |                                                                                   | Output                                                   | 0                           |           |
| Image       Image       Image <t< td=""><td>B</td><td></td><td>1 41.7</td><td>Output</td><td>0</td><td></td></t<>                                                                                                    | B                                                                                                    |                                                                                                    | 1 41.7                                                                            | Output                                                   | 0                           |           |
| Image       Image       Image <t< td=""><td>B</td><td>BIT O.</td><td>1 42.0</td><td>Output</td><td>0</td><td></td></t<>                                                                                                    | B                                                                                                    | BIT O.                                                                                                    | 1 42.0                                                                            | Output                                                   | 0                           |           |
| Image       Image       Image <t< td=""><td></td><td>BIT 0.</td><td>1 42.1</td><td>Output</td><td>0</td><td></td></t<>                                                                                                    |                                                                                                    | BIT 0.                                                                                                    | 1 42.1                                                                            | Output                                                   | 0                           |           |
| Image       Image       Image       0         Image       Image       Image       0         Image       Image                                                                                                    | B                                                                                                    | BIT 0.                                                                                                    | 1 43.0                                                                            | Output                                                   | 0                           |           |
| Image-info       Image-info       Image-info       Image-info         ▷       SyncUnits       Image-info       Image-info       Image-info         ▷       Inputs       Image-info       Image-info       Image-info         ▷       Inputs       Image-info       Image-info       Image-info         ▷       Inputs       Image-info       Image-info       Image-info         ▷       Imputs       Image-info       Image-info       Image-info         ▷       Image-info       Image-info       Image-info       Image-info         ▷       Image-info       Image-info       Image-info       Image-info       Image-info         ▷       Image-info       Image-info       Imageein       Imageein       Image                                                                                                    | e                                                                                                    | BIT O.                                                                                                    | 1 43.1                                                                            | Output                                                   | 0                           |           |
| Image integer       Image integer       Image integer<                                                                                                    | P                                                                                                    | BIT 0.                                                                                                    | 1 43.2                                                                            | Output                                                   | 0                           |           |
| ▶       Inputs       ■ CH1 Start       0         ▶       Outputs       ■ CH1 Brake       0         ▶       InfoData       ■ CH1 Home       0         ■       InfoData       ■ CH1 Home       0         ■       InfoData       ■ CH1 Clear State       0         ▶       Inputs       ■ CH1 Set Current Location       0         ▶       Outputs       ■ CH2 Running Direction       0         ▶       Outputs       ■ CH2 Position/Velocity Mode       0         ▶       InfoData       ■ CH2 Start       0         ▶       InfoData       ■ CH2 Position/Velocity Mode       0         ▶       InfoData       ■ CH2 Position/Velocity Mode       0         ■       ■ InfoData       ■ CH2 Position/Velocity Mode       0         ■       ■ CH2 Position/Velocity Mode       0       ■ CH2 Position/Velocity Mode       0         ■       ■ CH2 Position/Velocity Mode       0       ■ CH2 Position/Velocity Mode       0         ■       ■ CH2 Position/Velocity Mode       0       ■ CH2 Position/Velocity Mode       0         ■       ■ CH2 Position/Velocity Mode       0       ■ CH2 Position/Velocity Mode       0                                                                                                    | P                                                                                                    | BIT O.                                                                                                    | 1 43.3                                                                            | Output                                                   | 0                           |           |
| ▶     ■ CH1 Brake     0       ▶     ■ InfoData     ■ CH1 Home     0       ▶     ■ InfoData     ■ CH1 Home     0       ▶     ■ InfoData     ■ CH1 JOG     0       ▶     ■ InfoData     ■ CH1 JOG     0       ▶     ■ Outputs     ■ CH1 Clear State     0       ▶     ■ Outputs     ■ CH1 Set Current Location     0       ▶     ■ InfoData     ■ CH2 Reset Coordinates     0       ▶     ■ InfoData     ■ CH2 Reset Coordinates     0       ▶     ■ InfoData     ■ CH2 Brake     0       ■     ■ InfoData     ■ CH2 Start     0       ■     ■ CH2 Implity     ■ CH2 Clear State     0       ■     ■ CH2 Position/Velocity Mode     0       ■     ■ CH2 Reset Coordinates     0       ■     ■ CH2 Start     0       ■     ■ CH2 JOG     0       ■     ■ CH2 Implity     ■ CH2 Clear State     0       ■     ■ CH2 Clear State     0       ■     ■ CH3 Runing Direction     0       ■     ■ CH3 Runing Direction     0       ■     ■ CH3 Runing Direction     0       ■     ■ CH3 Position/Velocity Mode     0                                                                                                    | P                                                                                                    | BIT O.                                                                                                    | 1 43.4                                                                            | Output                                                   | 0                           |           |
| ▶       InfoData       ■ CH1 Home       0         ▲       InfoData       ■ CH1 Home       0         ▲       Inputs       ■ CH1 JOG       0         ▶       Outputs       ■ CH1 Clear State       0         ▲       P[ Module 1 (XB6S-PT04A)       ■ CH2 Running Direction       0         ▶       Outputs       ■ CH2 Absolute/Relative Position Mode       0         ▶       Outputs       ■ CH2 Position/Velocity Mode       0         ▶       Outputs       ■ CH2 Running Direction       0         ▶       Outputs       ■ CH2 Running Direction       0         ▶       Outputs       ■ CH2 Position/Velocity Mode       0         ■       ■ CH2 Brake       0       ■ CH2 Brake       0         ■       ■ CH2 Running Direction       0       ■ CH2 Clear State       0         ■       ■ CH2 JOG       0       ■ CH2 Clear State       0         ■       ■ CH2 JOG       0       ■ CH2 Start IO       0         ■       ■ CH2 JOG       0       ■ CH2 Clear State       0         ■       ■ CH3 Absolute/Relative Position Mode       0       ■ CH3 Position/Velocity Mode       0                                                                                                    | P                                                                                                    | BIT O.                                                                                                    | 1 43.5                                                                            | Output                                                   | 0                           |           |
| ▲ I Box 1 (XB6S-EC2002)       ■·CH1 JOG       0         ▶ I Inputs       ■·CH1 Clear State       0         ▶ I Outputs       ■·CH1 Set Current Location       0         ▲ PI Module 1 (XB6S-PT04A)       ■·CH2 Running Direction       0         ▶ I Inputs       ■·CH2 Running Direction       0         ▶ I Inputs       ■·CH2 Position/Velocity Mode       0         ▶ I InfoData       ■·CH2 Reset Coordinates       0         ■·CH2 Start       ■·CH2 Start       0         ■·CH2 Absolute/Relative Position Mode       0       ■·CH2 Start       0         ■·CH2 Absolute/Relative Position Mode       0       ■·CH2 Start       0         ■·CH2 Absolute/Relative Position Mode       0       ■·CH2 Start       0         ■·CH2 JOG       0       ■·CH2 JOG       0         ■·CH2 Start       0       ■·CH2 Start       0         ■·CH2 JOG       0       ■·CH2 Start       0         ■·CH2 Start       0       ■·CH2 Start       0         ■·CH2 Absolute/Relative Position Mode       0       ■·CH2 Start       0         ■·CH2 Absolute/Relative Position Mode       0       ■·CH2 Start       0         ■·CH2 Absolute/Relative Position Mode       0       ■·CH2 Absolute/Relative Position Mode <td>E</td> <td>BIT O.</td> <td>1 43.6</td> <td>Output</td> <td>0</td> <td></td>                                                                                                    | E                                                                                                    | BIT O.                                                                                                    | 1 43.6                                                                            | Output                                                   | 0                           |           |
| ▶       Inputs       ■       CH1 Clear State       0         ▶       Outputs       ■       CH1 Set Current Location       0         ■       P[Module 1 (XB6S-PT04A)       ■       CH2 Running Direction       0         ●       Inputs       ■       CH2 Absolute/Relative Position Mode       0         ●       Outputs       ■       CH2 Position/Velocity Mode       0         ●       InfoData       ■       CH2 Start       0         ■       CH2 Mappings       ■       CH2 Home       0         ■       CH2 Clear State       0       ■       CH2 JOG       0         ■       CH2 JOG       0       ■       CH2 Start       0         ■       CH2 JOG       0       ■       CH2 Start       0         ■       CH2 JOG       0       ■       CH2 JOG       0         ■       CH2 Start       0       ■       CH2 Start       0         ■       CH2 Home       0       ■       CH2 Start       0         ■       CH2 JOG       ■       ■       ■       CH2 Start       0         ■       CH2 Home       0       ■       ■       ■       0 <t< td=""><td>P</td><td>BIT 0.</td><td>1 43.7</td><td>Output</td><td>0</td><td></td></t<>                                                                                                    | P                                                                                                    | BIT 0.                                                                                                    | 1 43.7                                                                            | Output                                                   | 0                           |           |
| CH2 Set Current Location     Fi Module 1 (XB65-PT04A)     Fi Module 1 (XB65-PT04A)     CH2 Running Direction     Fi Mother (XB65-PT04A)     CH2 Running Direction 0     CH2 Start     Fi Morphings     CH2 Reset Coordinates     CH2 Start     CH2 Start     CH2 Home     CH2 JOG     CH2 Clear State     CH2 Start     CH2 Start     CH2 Start     CH2 Start     CH2 Home     CH2 Start     CH2 Clear State     CH2 Start     CH2 Start     CH2 Clear State     CH2 Start     CH2 Start                                                                                                    | E                                                                                                    | BIT O.                                                                                                    | 1 44.0                                                                            | Output                                                   | 0                           |           |
| <ul> <li>▶ Module 1 (XB6S-PT04A)</li> <li>▶ Inputs</li> <li>▶ CH2 Running Direction</li> <li>■ CH2 Absolute/Relative Position Mode</li> <li>0</li> <li>● CH2 Position/Velocity Mode</li> <li>■ CH2 State</li> <li>■ CH2 State</li> <li>■ CH2 Rest Coordinates</li> <li>■ CH2 Brake</li> <li>■ CH2 Brake</li> <li>■ CH2 CH2 Clear State</li> <li>■ CH2 Clear State</li> <li>■ CH2 Clear State</li> <li>■ CH2 Clear State</li> <li>■ CH2 Clear State</li> <li>■ CH3 Running Direction</li> <li>■ CH3 Running Direction</li> <li>■ CH2 State</li> <li>■ CH2 State</li> <li>■ CH2 State</li> <li>■ CH2 State</li> <li>■ CH2 State</li> <li>■ CH2 State</li> <li>■ CH2 State</li> <li>■ CH2 State</li> <li>■ CH2 Clear State</li> <li>■ CH3 Running Direction</li> <li>■ CH3 Running Direction</li> <li>■ CH3 Position/Velocity Mode</li> <li>■ CH3 Position/Velocity Mode</li> </ul>                                                                                                    | E                                                                                                    | BIT O.                                                                                                    | 1 44.1                                                                            | Output                                                   | 0                           |           |
| Inputs     Inputs     CH2 Absolute/Relative Position Mode     CH2 Position/Velocity Mode     CH2 Reset Coordinates     InfoData     Mappings     Mappings     CH2 Start     CH2 Start     CH2 Home     CH2 JOG     CH2 Clar State     CH3 Running Direction     CH3 Absolute/Relative Position Mode     CH3 Running Direction     CH3 Absolute/Relative Position Mode     CH3 Position/Velocity Mode                                                                                                    | F                                                                                                    | BIT 0.                                                                                                    | 1 45.0                                                                            | Output                                                   | 0                           |           |
| ▶ Outputs       ■ CH2 Position/Velocity Mode       0         ▶ ■ WcState       ■ CH2 Reset Coordinates       0         ▶ ■ InfoData       ■ CH2 Start       0         ■ CH2 Brake       0       ■ CH2 Brake       0         ■ CH2 Brake       0       ■ CH2 Dame       0         ■ CH2 JOG       0       ■ CH2 JOG       0         ■ CH2 State       0       ■ CH2 State       0         ■ CH2 JOG       0       ■ CH2 State       0         ■ CH2 Absolute/Relative Position Mode       0       ■ CH3 Absolute/Relative Position Mode       0         ■ CH3 Position/Velocity Mode       0       ■ CH3 Position/Velocity Mode       0                                                                                                    | E                                                                                                    | BIT O.                                                                                                    | 1 45.1                                                                            | Output                                                   | 0                           |           |
| WCState       Image: CH2 Reset Coordinates       0         Image: Mappings       Image: CH2 Start       0         Image: CH2 Brake       0       Image: CH2 Brake       0         Image: CH2 Brake       0       Image: CH2 Brake       0         Image: CH2 Brake       0       Image: CH2 Brake       0         Image: CH2 Clear State       0       Image: CH2 State       0         Image: CH2 State       0       Image: CH2 State       0         Image: CH2 State       0       Image: CH2 State       0         Image: CH2 State       0       Image: CH2 State       0         Image: CH3 Running Direction       0       Image: CH3 Absolute/Relative Position Mode       0         Image: CH3 Position/Velocity Mode       0       Image: CH3 Position/Velocity Mode       0                                                                                                    | E                                                                                                    | BIT O.                                                                                                    | 1 45.2                                                                            | Output                                                   | 0                           |           |
| InfoData     CH2 Start     O      CH2 Start     CH2 Brake     O      CH2 Home     O      CH2 JOG     CH2 JOG     CH2 Clar State     O      CH2 Clar State     O      CH3 Running Direction     O      CH3 Absolute/Relative Position Mode     O      CH3 Position/Velocity Mode     O                                                                                                    | F                                                                                                    | BIT O.                                                                                                    | 1 45.3                                                                            | Output                                                   | 0                           |           |
| Mappings       Image: CH2 Brake       0         Image: CH2 Home       0         Image: CH2 JOG       0         Image: CH2 Clear State       0         Image: CH2 Clear State       0         Image: CH2 Clear State       0         Image: CH3 Running Direction       0         Image: CH3 Absolute/Relative Position Mode       0         Image: CH3 Position/Velocity Mode       0                                                                                                    | F                                                                                                    | BIT O.                                                                                                    | 1 45.4                                                                            | Output                                                   | 0                           |           |
| CH2 Home 0<br>CH2 JOG 0<br>CH2 JOG 0<br>CH2 Clar State 0<br>CH3 Extraction 0<br>CH3 Absolute/Relative Position Mode 0<br>CH3 Position/Velocity Mode 0                                                                                                    | F                                                                                                    | BIT 0.                                                                                                    | 1 45.5                                                                            | Output                                                   | 0                           |           |
| CH2 JOG CH2 Clear State 0 CH2 Clear State 0 CH2 Set Current Location 0 CH3 Running Direction 0 CH3 Absolute/Relative Position Mode 0 CH3 Position/Velocity Mode 0                                                                                                    | F                                                                                                    | BIT 0.                                                                                                    | 1 45.6                                                                            | Output                                                   | 0                           |           |
| Image: CH2 Clear State       0         Image: CH2 Set Current Location       0         Image: CH3 Running Direction       0         Image: CH3 Absolute/Relative Position Mode       0         Image: CH3 Position/Velocity Mode       0                                                                                                    | F                                                                                                    | BIT 0.                                                                                                    | 1 45.7                                                                            | Output                                                   | 0                           |           |
| CH3 Position/Velocity Mode                                                                                                    | F                                                                                                    | BIT O.                                                                                                    | 1 46.0                                                                            | Output                                                   | 0                           |           |
| CH3 Running Direction CH3 Absolute/Relative Position Mode CH3 Position/Velocity Mode 0                                                                                                    | F                                                                                                    | BIT O.                                                                                                    | 1 46.1                                                                            | Output                                                   | 0                           |           |
| CH3 Absolute/Relative Position Mode  CH3 Position/Velocity Mode  0                                                                                                    | F                                                                                                    | RIT O                                                                                                    | 1 47.0                                                                            | Output                                                   | 0                           |           |
| CH3 Position/Velocity Mode 0                                                                                                    | F                                                                                                    | RIT O                                                                                                    | 1 47 1                                                                            | Output                                                   | 0                           |           |
|                                                                                                    | F                                                                                                    | RIT O                                                                                                    | 1 47.2                                                                            | Output                                                   | 0                           |           |
| ECH3 Reset Coordinates 0                                                                                                    | F                                                                                                    | ar o                                                                                                    | 1 47.3                                                                            | Output                                                   | 0                           |           |
| Er CH3 Start 0                                                                                                    |                                                                                                    | ar o.                                                                                                    | 1 47.5                                                                            | Output                                                   | 0                           |           |
| Er CH3 Brake                                                                                                    |                                                                                                    |                                                                                                    | 1 47.5                                                                            | Output                                                   | 0                           |           |
| E CH3 Home                                                                                                    |                                                                                                    |                                                                                                    | 1 47.5                                                                            | Output                                                   | 0                           |           |
| E CH3 Home 0                                                                                                    |                                                                                                    |                                                                                                    | 1 47.0                                                                            | Output                                                   | 0                           |           |
| E CH3 Class State                                                                                                    |                                                                                                    |                                                                                                    | 1 48.0                                                                            | Output                                                   | 0                           |           |
| Ex CH3 Set Current Location                                                                                                    |                                                                                                    |                                                                                                    | 1 49.1                                                                            | Output                                                   | 0                           |           |
| ErcHo Acceleration Time 50                                                                                                    | 00 1                                                                                                    | IINT 2                                                                                                    | 0 49.0                                                                            | Output                                                   | 0                           |           |
| Er CHO Deceleration Time                                                                                                    |                                                                                                    | UNIT 20                                                                                                    | 0 510                                                                             | Output                                                   | 0                           |           |
| E CHO Pupping Valocity 10                                                                                                    | 000                                                                                                    |                                                                                                    | 0 52.0                                                                            | Output                                                   | 0                           |           |
| Ex CHO Running Velocity 10                                                                                                    | 000                                                                                                    |                                                                                                    | 0 57.0                                                                            | Output                                                   | 0                           |           |
| Cho Running Position 50                                                                                                    | 0000                                                                                                    | 2011 4.0                                                                                                    | 57.0                                                                              | Juiput                                                   |                             |           |

h. After the movement is completed, you can see that the current coordinate of channel 0 is 50000, as shown in the figure below.

| 解决方案资源管理器 ▼ 平 ×                              | TwinCAT Project1 🖕 × 起始页                 |        |       |      |          |        |         |           |
|----------------------------------------------|------------------------------------------|--------|-------|------|----------|--------|---------|-----------|
|                                              | Name                                     | Online | Туре  | Size | >Address | In/Out | User ID | Linked to |
|                                              | CH1 Velocity Arrival                     | 0      | BIT   | 0.1  | 44.0     | Input  | 0       |           |
| □<br>反称称大刀条页称首星础(CUT+,)                      | 🕫 CH1 Positive Limit Signal              | 0      | BIT   | 0.1  | 44.1     | Input  | 0       |           |
| 回 解决方案"TwinCAT Project1"(1 个项目)              | 🕫 CH1 Negative Limit Signal              | 0      | BIT   | 0.1  | 44.2     | Input  | 0       |           |
| <ul> <li>TwinCAT Project1</li> </ul>         | 🕶 CH1 Home Signal                        | 0      | BIT   | 0.1  | 44.3     | Input  | 0       |           |
| SYSTEM                                       | 🕫 CH1 Brake Signal                       | 0      | BIT   | 0.1  | 44.4     | Input  | 0       |           |
| MOTION                                       | ✤ CH2 Pulse Output Direction             | 0      | BIT   | 0.1  | 45.0     | Input  | 0       |           |
| PLC                                          | CH2 Pulse Status Flag 1                  | 0      | BIT   | 0.1  | 45.1     | Input  | 0       |           |
| SAFETY                                       | CH2 Pulse Status Flag 2                  | 0      | BIT   | 0.1  | 45.2     | Input  | 0       |           |
| C++                                          | CH2 Homing Mode Running                  | 0      | BIT   | 0.1  | 45.3     | Input  | 0       |           |
|                                              | CH2 Position Mode Running                | 0      | BIT   | 0.1  | 45.4     | Input  | 0       |           |
| Devices                                      | CH2 Velocity Mode Running                | 0      | BIT   | 0.1  | 45.5     | Input  | 0       |           |
| Device 2 (EfferCAT)                          | ♥ CH2 Homed                              | 0      | BIT   | 0.1  | 45.6     | Input  | 0       |           |
| * Image Info                                 | CH2 Location Arrival                     | 0      | BIT   | 0.1  | 45.7     | Input  | 0       |           |
| b Synclinits                                 | 😎 CH2 Velocity Arrival                   | 0      | BIT   | 0.1  | 46.0     | Input  | 0       |           |
| b D Inputs                                   | ♥ CH2 Positive Limit Signal              | 0      | BIT   | 0.1  | 46.1     | Input  | 0       |           |
| Dutputs                                      | CH2 Negative Limit Signal                | 0      | BIT   | 0.1  | 46.2     | Input  | 0       |           |
| InfoData                                     | ✓ CH2 Home Signal                        | 0      | BIT   | 0.1  | 46.3     | Input  | 0       |           |
| A Box 1 (XB6S-EC2002)                        | ♥ CH2 Brake Signal                       | 0      | BIT   | 0.1  | 46.4     | Input  | 0       |           |
| Inputs                                       | CH3 Pulse Output Direction               | 0      | BIT   | 0.1  | 47.0     | Input  | 0       |           |
| Outputs                                      | CH3 Pulse Status Flag 1                  | 0      | BIT   | 0.1  | 47.1     | Input  | 0       |           |
| <ul> <li>PI Module 1 (XB6S-PT04A)</li> </ul> | ♥ CH3 Pulse Status Flag 2                | 0      | BIT   | 0.1  | 47.2     | Input  | 0       |           |
| 👂 🛁 Inputs                                   | ♥ CH3 Homing Mode Running                | 0      | BIT   | 0.1  | 47.3     | Input  | 0       |           |
| Outputs                                      | CH3 Position Mode Running                | 0      | BIT   | 0.1  | 47.4     | Input  | 0       |           |
| WcState                                      | CH3 Velocity Mode Running                | 0      | BIT   | 0.1  | 47.5     | Input  | 0       |           |
| 👂 🖳 InfoData                                 | • CH3 Homed                              | 0      | BIT   | 0.1  | 47.6     | Input  | 0       |           |
| Mappings                                     | ♥ CH3 Location Arrival                   | 0      | BIT   | 0.1  | 47.7     | Input  | 0       |           |
|                                              | * CH3 Velocity Arrival                   | 0      | BIT   | 0.1  | 48.0     | Input  | 0       |           |
|                                              | CH3 Positive Limit Signal                | 0      | BIT   | 0.1  | 48.1     | Input  | 0       |           |
|                                              | CH3 Negative Limit Signal                | 0      | BIT   | 0.1  | 48.2     | Input  | 0       |           |
|                                              | * CH3 Home Signal                        | 0      | BIT   | 0.1  | 48.3     | Input  | 0       |           |
|                                              | T CH3 Brake Signal                       | 0      | BIT   | 0.1  | 48.4     | Input  | 0       |           |
|                                              | CH0 Error Code                           | 0      | UINT  | 20   | 49.0     | Input  | 0       |           |
|                                              | CH1 Error Code                           | 1537   | UINT  | 2.0  | 51.0     | Input  | 0       |           |
|                                              | CH2 Error Code                           | 1537   | LIINT | 20   | 53.0     | Input  | 0       |           |
|                                              | CH3 Error Code                           | 1537   | LIINT | 20   | 55.0     | Input  | 0       |           |
|                                              | CH0 Current Location                     | 50000  | DINT  | 40   | 57.0     | Input  | 0       |           |
|                                              | CH0 Current Velocity                     | 0      | DINT  | 4.0  | 61.0     | Input  | 0       |           |
|                                              | * CH1 Current Location                   | 0      | DINT  | 4.0  | 65.0     | Input  | 0       |           |
|                                              | CH1 Current Velocity                     | 0      | DINT  | 4.0  | 69.0     | Input  | 0       |           |
|                                              | CH2 Current Location                     | 0      | DINT  | 4.0  | 73.0     | Input  | 0       |           |
|                                              | CH2 Current Velocity                     | 0      | DINT  | 4.0  | 77.0     | Input  | 0       |           |
|                                              | CH2 Current Location                     | 0      | DINT  | 4.0  | 91.0     | Input  | 0       |           |
|                                              | CH2 Current Velocity                     | 0      | DINT  | 4.0  | 01.0     | Input  | 0       |           |
|                                              | <ul> <li>CH3 Current Velocity</li> </ul> | 0      | DINI  | 4.0  | 85.0     | input  | U       |           |

# 1、 Preparation

- Hardware Environment
  - > Module model XB6S-PT04A
  - > EtherCAT bus coupler module, end cap
  - This description takes the XB6S-EC2002 coupler module as an example
  - > A computer with Sysmac Studio software pre-installed
  - > An Omron PLC. This description takes the model NX1P2-9024DT as an example.
  - > EtherCAT dedicated shielded cable
  - > Motor drivers, stepper/servo motors and other equipment
  - > Switching power supply
  - > Module mounting rails and rail fixings
  - > Device Profile

Configuration file acquisition address: https://www.solidotech.com/documents/configfile

- Hardware configuration and wiring
   Please follow the <u>4 Installation and removal</u>" and "<u>5 Wiring</u>Request action
- Computer IP requirements

Set the IP address of the computer and the IP address of the PLC, and ensure that they are in the same network segment.

## 2、New Construction

Sysmac Studio (64bit)

a. Open Sysmac Studio and click New Project.

|                                                                                                 |                                                   | _ |
|-------------------------------------------------------------------------------------------------|---------------------------------------------------|---|
|                                                                                                 |                                                   |   |
| Offline           New Project           Den Project           Den Project           Den Project | Project Properties Project name X86S Author 29719 |   |
| <u>Export</u> Online <u>Connect to Device</u> Notice                                            | Comment Type Standard Project                     |   |
| Version Control Explorer                                                                        | Select Device<br>Category Controller ▼            |   |
| License                                                                                         | Device NX1P2 V-9024DT Version 1.49                |   |
| Robot System                                                                                    | Create                                            |   |

• Project name: Custom.

п
- Select the device: Select the corresponding PLC model in "Device" and the corresponding version number of the PLC in "Version".
- b. After entering the project properties, click Create.
- c. Click "Controller -> Communications Setup" in the menu bar, select the method to be used each time you connect to the controller while online, and enter the "Remote IP Address", as shown in the figure below.

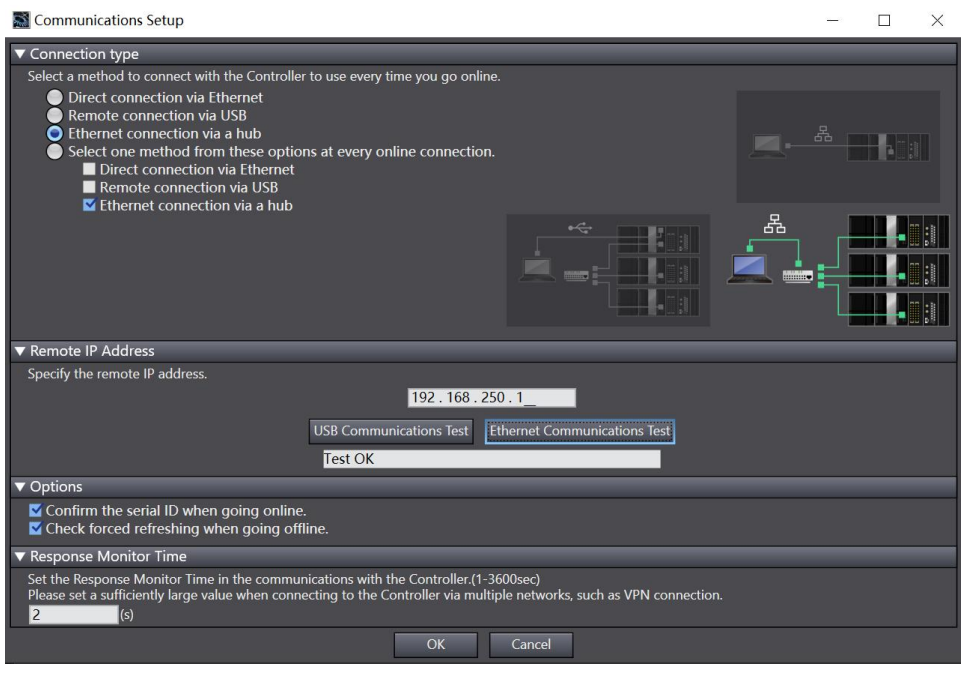

d. Click Ethernet Communication Test. The system displays that the test is successful.

#### 3、Installation XML File

- a. In the left navigation tree, expand Configurations and Setup and double-click EtherCAT.
- b. Right-click "Master" and select "Display ESI Library", as shown in the following figure.

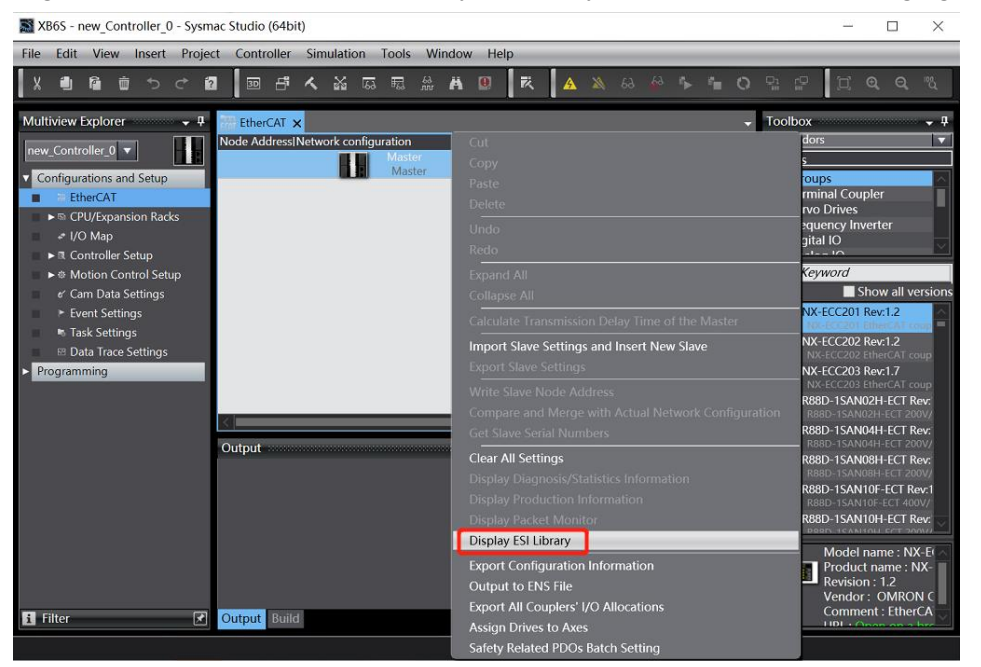

c. In the pop-up "ESI Library" window, click "Install (File)", select the XML file path of the module, and click "Yes" to complete the installation, as shown in the following figure.

| 🔛 ESI Li   | brary                                                        |        |   | $\times$ |
|------------|--------------------------------------------------------------|--------|---|----------|
| - All      | ESI files                                                    |        | _ |          |
| ± (        | Omron 3G3AX-MX2-ECT                                          |        |   |          |
| <b>.</b>   | Omron 3G3AX-RX2-ECT                                          |        |   |          |
| + (        | Omron 3G3AX-RX-ECT                                           |        |   |          |
| ÷ (        | Omron CJ1W-ECTxx                                             |        |   |          |
| ÷ (        | Omron E3NW-ECT                                               |        |   |          |
| <b>•</b>   | Omron E3X-ECT                                                |        |   |          |
| + (        | Omron EJ1N-HFUC-ECT                                          |        |   |          |
| <b>±</b> ( | Omron FHV7x-xxxxx                                            |        |   |          |
| <b>±</b>   | Omron FH-xxxx-xx                                             |        | - |          |
| <b>•</b>   | Omron FQ-MS12x-x-ECT Sysmac Studio                           |        |   |          |
| + (        | Omron FZM1-XXX-ECT                                           |        |   |          |
| +          | Omron GRT1-ECT_Ver2_0<br>The colocted ESL files will be inst | allod  |   |          |
| +          | Omron GX-Analog IO Do you want to continue?                  | alleu. |   | -        |
| +          | Omron GX-Digital IO                                          |        |   |          |
| +          | Omron GX-Digital IO-T<br>FcatTerminal-XB6S_V1.19.16_FN       | UM.xml |   |          |
| ÷ (        | Omron GX-Encoder                                             |        |   |          |
| +          | Omron GX-IO-Link                                             |        |   |          |
| +          | Omron GX-JC                                                  |        |   |          |
| +          | Omron GX-JC06-H <u>Y</u> es <u>N</u> o                       |        |   |          |
| •          | Omron NX_Coupler                                             |        |   |          |
| ±          |                                                              |        |   |          |
|            |                                                              |        |   |          |
|            |                                                              |        |   |          |
|            |                                                              |        |   |          |
|            | Omron R88D-1SAN10H-ECT                                       |        |   |          |
|            | Omron R88D-15AN15F-FCT                                       |        |   |          |
|            | Omron R88D-1SAN15H-FCT                                       |        |   |          |
|            | Omron R88D-1SAN20F-FCT                                       |        |   |          |
|            | Omron R88D-1SAN20H-ECT                                       |        |   |          |
|            | Omron R88D-1SAN30F-ECT                                       |        |   | 1000     |
|            | Omron R88D-1SAN30H-FCT                                       |        |   | $\sim$   |
| Install    | (File) Install (Folder) Uninstall                            |        | L | Close    |

# 4. Add a device

There are two ways to add devices: online scanning and offline adding. This description takes offline adding as an example.

a. Under the "Toolbox" column on the right, click to expand all suppliers and select "Nanjing Solidot Electronic Technology Co., Ltd.", as shown in the figure below.

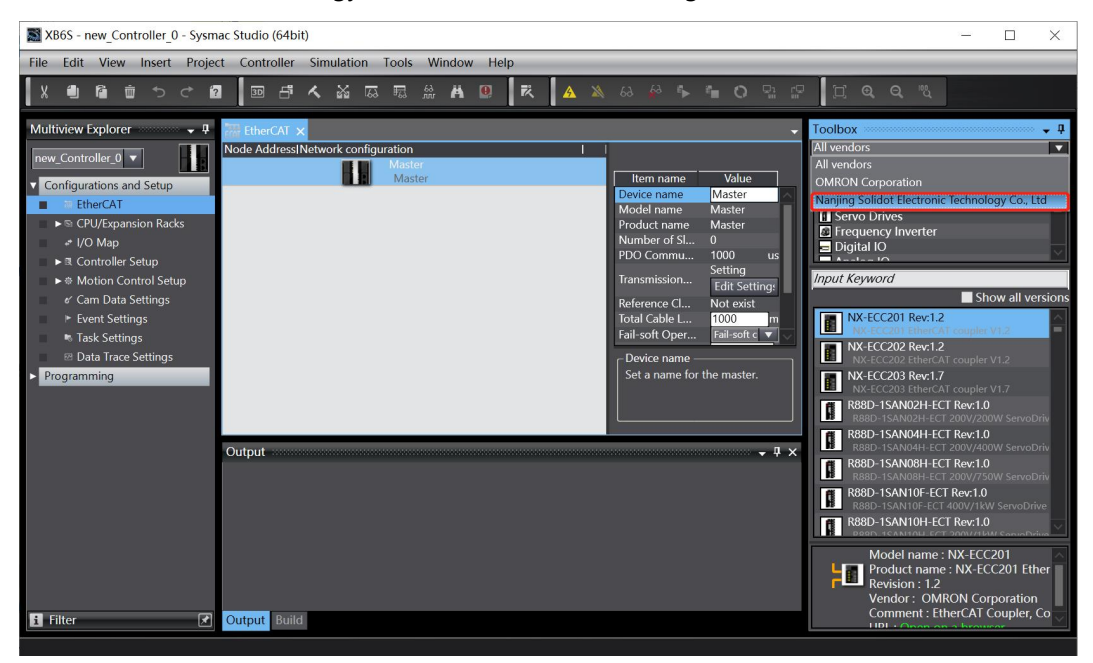

b. Click to select XB6S Series Fieldbus, double-click the XB6S-EC2002 coupler module, and add a slave device, as shown in the following figure.

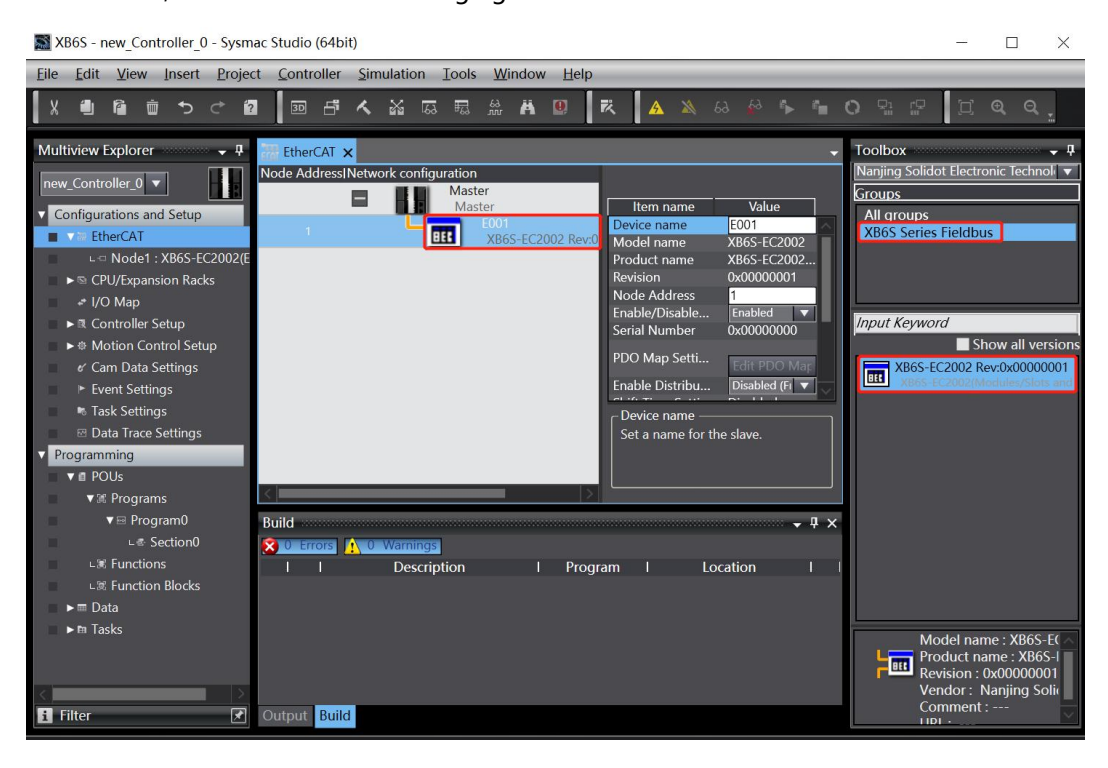

c. On the EtherCAT main page, select the XB6S-EC2002 coupler module that you just added and select "Edit Module Configuration", as shown in the figure below.

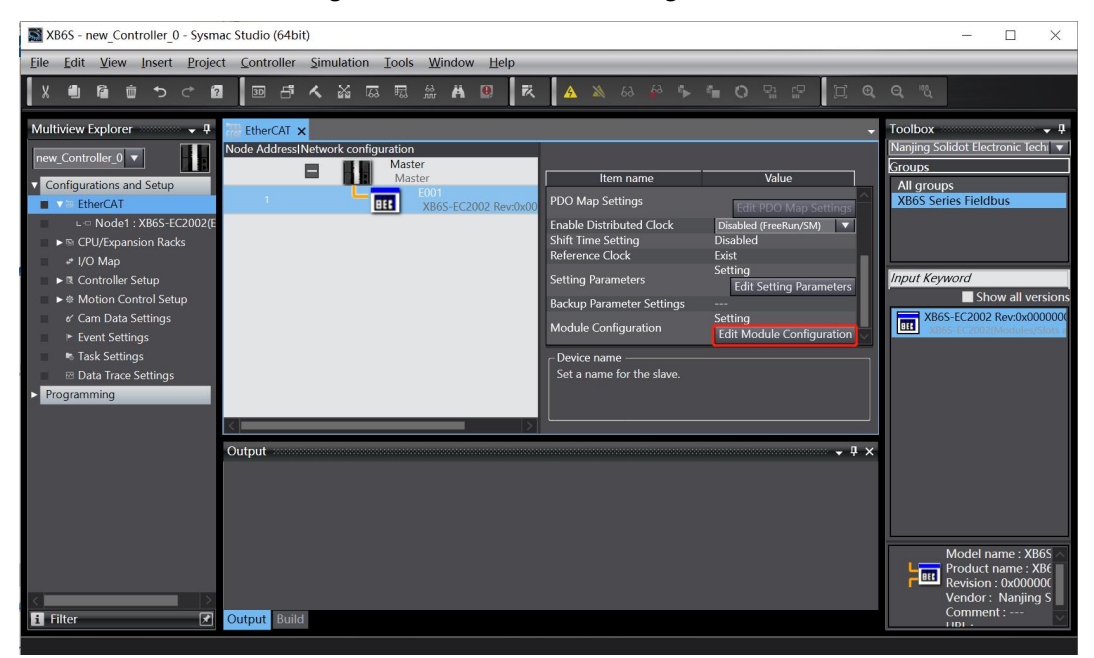

d. Position the cursor in "Module", click the module in the toolbox module list on the right, and add I/O modules one by one according to the order of I/O module configuration. Note: The order and model must be consistent with the physical topology!

| XB6S - new_Controller_0 - Sysmac St                                                                                                    | studio (64bit)                                                     | - 🗆 X                                                                                                    |
|----------------------------------------------------------------------------------------------------|--------------------------------------------------------------------|----------------------------------------------------------------------------------------------------|
| File Edit View Insert Project C                                                                                                    | Controller Simulation Tools Window Help                            |                                                                                                    |
|                                                                                                    | ■ <b>라 &lt; 삶 G 見 ☆ Ă U ▼ ▲ X &amp; &amp; A * = O 5 22 Ц Q Q 3</b> |                                                                                                    |
| File Edit View Insert Project C<br>Wultiview Explorer<br>Configurations and Setup<br>Configurations and Setup<br>Configurations and Setup<br>Configurations and Setup<br>Configurations and Setup<br>Configurations and Setup<br>Configurations and Setup<br>Configurations and Setup<br>Configurations and Setup<br>Configurations and Setup<br>Configurations and Setup<br>Configurations and Setup<br>Configurations and Setup<br>Configurations and Setup<br>Configurations<br>Configurations<br>Configuration | Controller Simulation Tools Window Help                            | Toolbox     9       Broup     Digital Input Terminals       Digital Input Terminals     1       Digital Output Terminals     1       Analog Output Terminals     1       Public Io Terminals     1       Public Io Terminals     1       Publ |
|                                                                                                    | I Description I Program I Location I                               | Model : XB6S-PT04A<br>Product name : 4 Chanr<br>Vendor : Naniing Solidi                                                                                                    |
| <                                                                                                    | Output Build                                                       |                                                                                                    |

# 5、Set the node address

a. Click "Controller->Online" in the menu bar to switch the controller to online status. Right-click the master device and click "Write Slave Node Address", as shown in the figure below.

b. In the window for setting the node address, click the value under Setting Value, enter the node address, and click Write to change the node address of the slave device, as shown in the following figure.

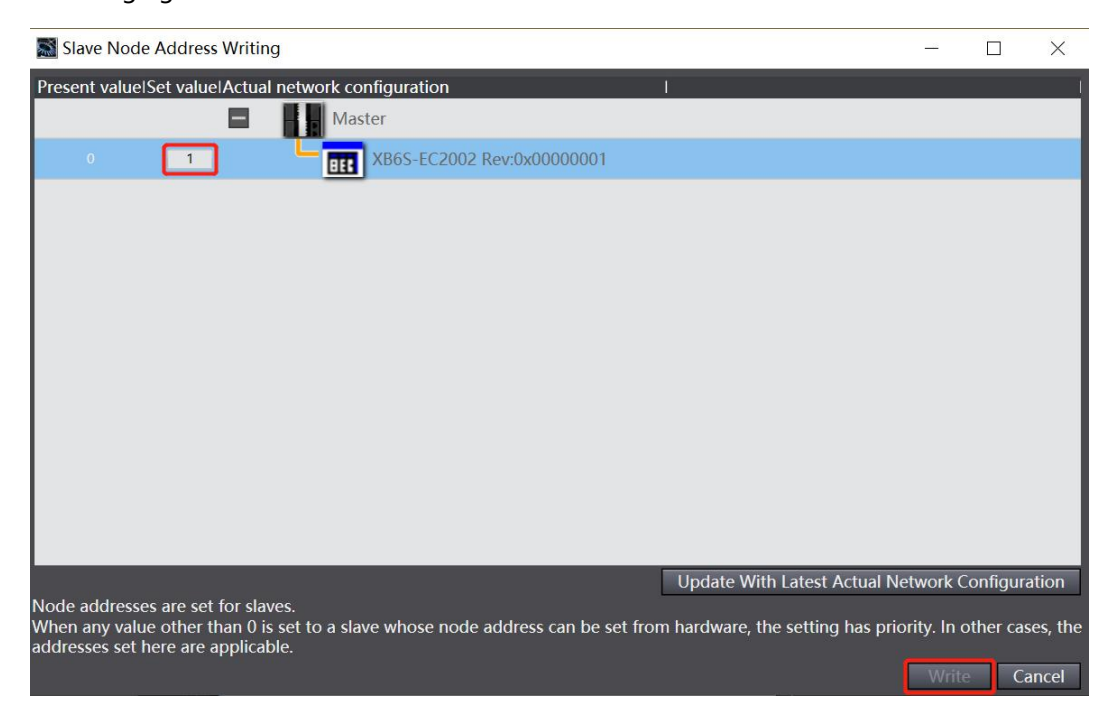

c. After writing, a power-on prompt pops up, as shown in the figure below. Click "Write" and then restart the power of the slave device according to the prompt.

| Slave Node Address Writing                                                                                                    | × |  |  |  |  |
|----------------------------------------------------------------------------------------------------|---|--|--|--|--|
| Node addresses are written to the slaves.<br>In order to reflect the result of this operation, you have to cycle the prover supply to the slaves age<br>Be sure it is safe to do this operation. |   |  |  |  |  |
| Write Cancel                                                                                                    |   |  |  |  |  |
| Slave Node Address Writing                                                                                                    | × |  |  |  |  |
| Writing node addresses to slaves was successfully completed.<br>Cycle the power supply to the slave to reflect the settings.                                                                     |   |  |  |  |  |
| Close                                                                                                    |   |  |  |  |  |

# 6. Download the configuration to the PLC

a. Click the menu bar "Controller -> Teleport (A) -> Teleport to Controller (T)" button, as shown in the figure below.

| XB6S - new_Controller_0 - Sysmac   | Studio (64bit)                      |              |                                                            |                                      | - 🗆 ×                                              |
|------------------------------------|-------------------------------------|--------------|------------------------------------------------------------|--------------------------------------|----------------------------------------------------|
| File Edit View Insert Project      | Controller Simulation Tools Windo   | w Help       |                                                            |                                      |                                                    |
|                                    | Communications Setup                |              | A X & & + + + O P P                                        |                                      |                                                    |
|                                    | Change Device                       |              |                                                            |                                      |                                                    |
| Multiview Explorer 👻               | Online                              | Ctrl+W       | -                                                          | -                                    | Toolbox 👻 🖡                                        |
| new_Controller_0 🔻                 | Offline                             | Ctrl+Shift+W |                                                            |                                      | All vendors                                        |
| Configurations and Setup           | Synchronize                         | Ctrl+M       | Item name                                                  | Value                                | All groups                                         |
| EtherCAT                           | Transfer                            | •            | To Controller Ctrl+T                                       | Master                               | Terminal Coupler                                   |
| ▼ -□ Node1 : XB6S-EC2002(E00       | Mode                                | •            | From Controller Ctrl+Shift+T                               | Master                               | Servo Drives                                       |
| ∟ <= 0 : XB6S-PT04A(M1)            | Monitor                             |              | Number of Slaves                                           | 1<br>2000 ur                         |                                                    |
| CPU/Expansion Racks                | Stop Monitoring                     |              | PDO Communications Cyc                                     | US                                   | Show all versions                                  |
|                                    | Set/Reset                           | •            | Transmission Delay Time                                    | Setting                              | NX-ECC201 Rev:1.2                                  |
| Controller Setup                   | Forced Refreshing                   | •            | Reference Clock                                            | Exist                                | NX-ECC201 EtherCAT couple =                        |
| Cam Data Settings                  | MC Test Run                         | ٠            | Total Cable Length                                         | 1000 m                               | NX-ECC202 Rev:1.2<br>NX-ECC202 EtherCAT couple     |
| <ul> <li>Event Settings</li> </ul> | MC Monitor Table                    |              | Fail-soft Operation Setting<br>Wait Time for Slave Startup | Fail-soft operation<br>30 s          | NX-ECC203 Rev:1.7                                  |
| s Task Settings                    | CNC Coordinate System Monitor Table | •            | PDO communications tim                                     | 2 times                              | R88D-1SAN02H-ECT Rev:1.                            |
| 🖂 Data Trace Settings              | SD Memory Card                      |              | Revision Check Method<br>Serial Number Check Met           | Setting <= Actual device<br>No check | B R88D-1SAN02H-ECT 200V/2                          |
| Programming                        | Controller Clock                    |              |                                                            |                                      | R88D-1SAN04H-ECT 200V/4                            |
| V 🖬 POUs                           | Release Access Right                |              |                                                            |                                      | R88D-1SAN08H-ECT Rev:1.<br>R88D-1SAN08H-ECT 200V/7 |
| ▼ III Programs                     | Update CPU Unit Name                |              | C Device name                                              |                                      |                                                    |
| V He Programu                      | Security                            | •            | Set a name for the master.                                 |                                      | Model name : NX-EC                                 |
|                                    | Clear All Memory                    |              |                                                            |                                      | Revision : 1.2                                     |
| 上駕 Function Blocks                 | Reset Controller                    |              |                                                            |                                      | Comment - EtherCAT                                 |
| ▶ m Data                           | Build                               |              |                                                            | - ‡ ×                                | Controller Status 🗸 🕂                              |
| ► 🖿 Tasks                          | 🔀 0 Errors 🔝 0 Warnings             |              |                                                            |                                      | X X                                                |
|                                    | I Description                       | Progra       | m I Location I                                             | 1                                    | ONLINE <b>0</b> 192.168.250.1                      |
|                                    |                                     |              |                                                            |                                      | ERR/ALM RUN mode                                   |
|                                    |                                     |              |                                                            |                                      |                                                    |
|                                    |                                     |              |                                                            |                                      |                                                    |
|                                    |                                     |              |                                                            |                                      |                                                    |
| ≪ III filter                       |                                     |              |                                                            |                                      | 123                                                |
|                                    | Build                               |              |                                                            |                                      | 12                                                 |

Download the configuration to the PLC. A pop-up window will pop up to confirm the transfer. b. Click "Execute". In the subsequent pop-up windows, click "Yes/OK" in sequence, as shown in the figure below. After the download is complete, you need to power on again.

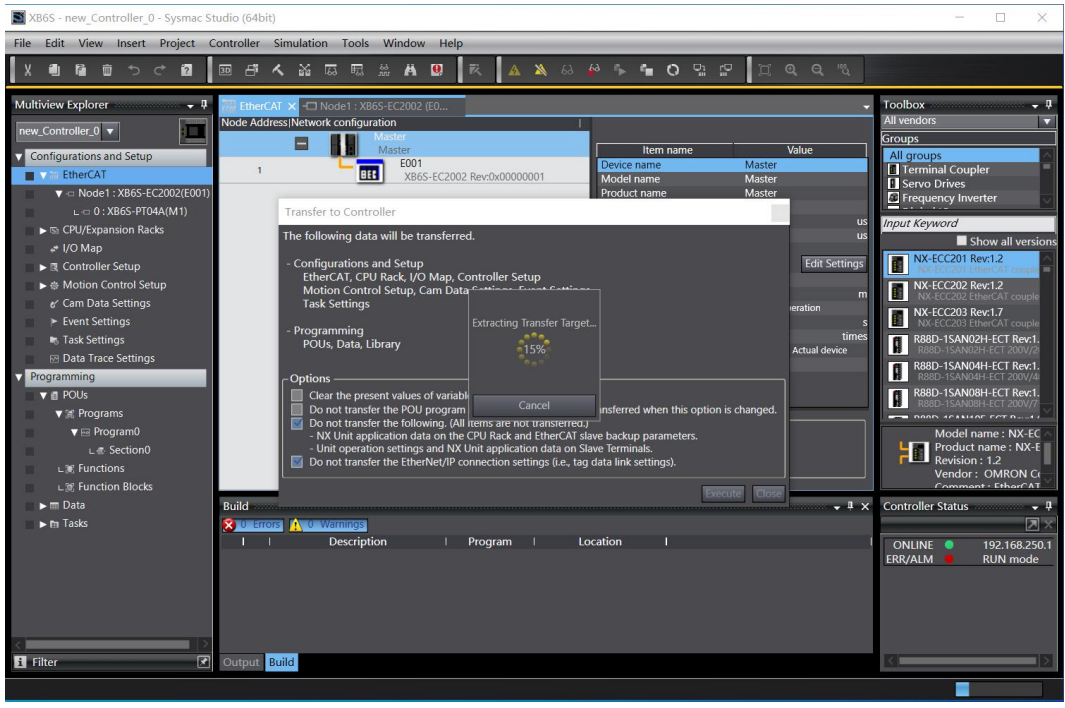

# 7、Parameter settings

Switch the configuration to offline state, edit the module configuration page in node 1, select a. the XB6S-PT04A module, and click "Edit Setting Parameters", as shown in the figure below.

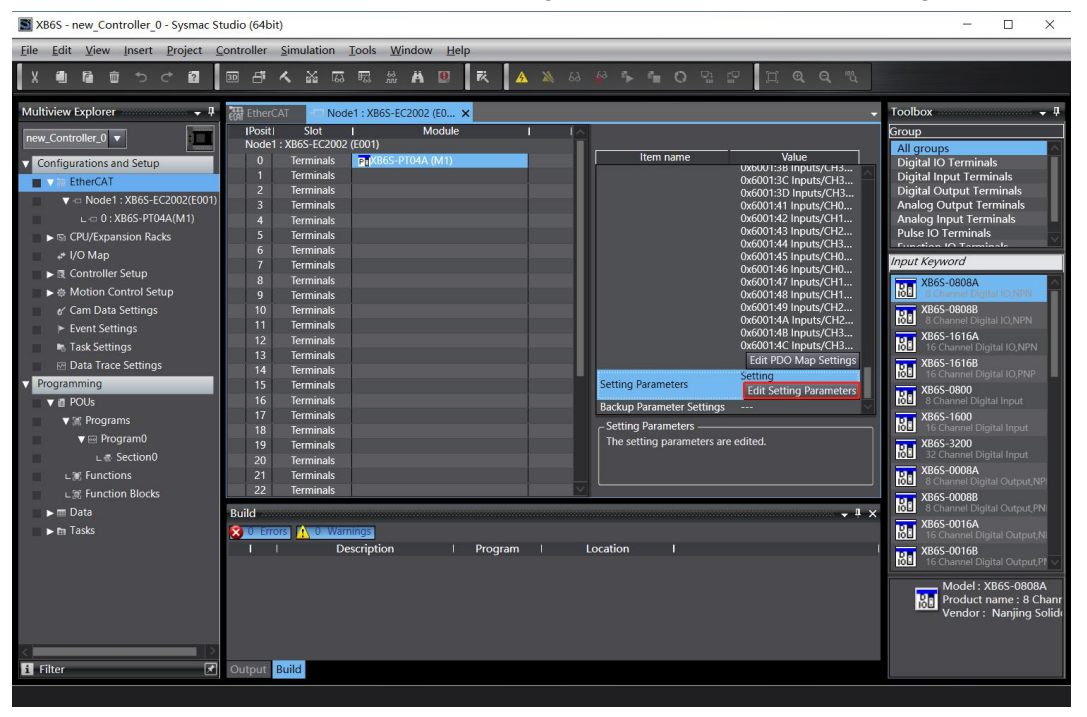

Note: If The PLC firmware version is too low, and the EC CoESDOWrite and EC CoESDORead instructions are required to write and read the SDO address.

b. Exist On the XB6S-PT04A parameter setting page, you can see the configuration parameters. Click any parameter to set the related configuration, as shown in the figure below.

| Edit Setting Parameters                                                          | - 🗆 X                                              |
|----------------------------------------------------------------------------------|----------------------------------------------------|
| Item name                                                                        | Value                                              |
| 0x2000:01 XB6S-PT04A Config/Pulse Mode                                           | 0: Pul+Dír                                         |
| 0x2000:02 XB6S-PT04A Config/Safe Mode                                            | 0: Keep On Running                                 |
| 0x2000:03 XB6S-PT04A Config/Brake Time(ms)                                       | 200                                                |
| 0x2000:04 XB6S-PT04A Config/Merge Config                                         | 0: Enable Single 🔹                                 |
| 0x2000:05 XB6S-PT04A Config/Input Config                                         | 0                                                  |
| 0x2000:06 XB6S-PT04A Config/Homing TimeOut(ms)                                   | 0                                                  |
| 0x2000:07 XB6S-PT04A Config/CH0 Startup Speed                                    | 1                                                  |
| 0x2000:08 XB6S-PT04A Config/CH0 Homing Mode                                      | 2: mode 24                                         |
| 0x2000:09 XB6S-PT04A Config/CH0 Homing Speed                                     | 1000                                               |
| 0x2000:0A XB6S-PT04A Config/CH0 Homing Approach Speed                            | 500                                                |
| 0x2000:0B XB6S-PT04A Config/CH0 Input Logic                                      | 0: Limit Normally Open, Origin Brake Normally Open |
| 0x2000:0C XB6S-PT04A Config/CH0 Scaling                                          | 1                                                  |
| 0x2000:0D XB6S-PT04A Config/CH1 Startup Speed                                    | 1                                                  |
| 0x2000:0E XB6S-PT04A Config/CH1 Homing Mode                                      | 2: mode 24 🔹 🗸                                     |
| 0x2000:0F XB6S-PT04A Config/CH1 Homing Speed                                     | 1000                                               |
| 0x2000:10 XB6S-PT04A Config/CH1 Homing Approach Speed                            | 500                                                |
| 0x2000:11 XB6S-PT04A Config/CH1 Input Logic                                      | 0: Limit Normally Open, Origin Brake Normally Open |
| 0x2000:12 XB6S-PT04A Config/CH1 Scaling                                          | 1 🗠                                                |
|                                                                                  | Maya Un Maya Daym Add Pamaya                       |
|                                                                                  | Nove op Nove Down Add Kellove                      |
|                                                                                  | Return to Default                                  |
| _ Help                                                                           |                                                    |
| Data type :                                                                      |                                                    |
| Comment :                                                                        |                                                    |
|                                                                                  |                                                    |
|                                                                                  |                                                    |
|                                                                                  |                                                    |
|                                                                                  |                                                    |
| This Setting Parameters are saved in the CPU Unit as a part of EtherCAT setting. |                                                    |
| Select Synchronize on the Toolbar to transfer.                                   |                                                    |
|                                                                                  | OK Cancel Apply                                    |

c. For example, to modify the startup speed parameter of channel 0, click "CH0 Startup Speed" and modify the parameter value, as shown in the figure below. After all parameters are configured, you need to re-download the program to the PLC, and the PLC and module need to be powered on again.

| Statis Setting Parameters                                                                                                    | - 🗆 ×                                              |
|----------------------------------------------------------------------------------------------------|----------------------------------------------------|
| Item name                                                                                                    | Value                                              |
| 0x2000:01 XB6S-PT04A Config/Pulse Mode                                                                                             | 0: Pul+Dir                                         |
| 0x2000:02 XB6S-PT04A Config/Safe Mode                                                                                              | 0: Keep On Running 🔹 🔹                             |
| 0x2000:03 XB6S-PT04A Config/Brake Time(ms)                                                                                         | 200                                                |
| 0x2000:04 XB6S-PT04A Config/Merge Config                                                                                           | 0: Enable Single                                   |
| 0x2000:05 XB6S-PT04A Config/Input Config                                                                                           | 0                                                  |
| 0x2000:06 XB6S-PT04A Config/Homing TimeOut(ms)                                                                                     | 0                                                  |
| 0x2000:07 XB6S-PT04A Config/CH0 Startup Speed                                                                                      | 100                                                |
| 0x2000:08 XB6S-PT04A Config/CH0 Homing Mode                                                                                        | 2: mode 24                                         |
| 0x2000:09 XB6S-PT04A Config/CH0 Homing Speed                                                                                       | 1000                                               |
| 0x2000:0A XB6S-PT04A Config/CH0 Homing Approach Speed                                                                              | 500                                                |
| 0x2000:0B XB6S-PT04A Config/CH0 Input Logic                                                                                        | 0: Limit Normally Open, Origin Brake Normally Open |
| 0x2000:0C XB6S-PT04A Config/CH0 Scaling                                                                                            | 1                                                  |
| 0x2000:0D XB6S-PT04A Config/CH1 Startup Speed                                                                                      | 1                                                  |
| 0x2000:0E XB6S-PT04A Config/CH1 Homing Mode                                                                                        | 2: mode 24                                         |
| 0x2000:0F XB6S-PT04A Config/CH1 Homing Speed                                                                                       | 1000                                               |
| 0x2000:10 XB6S-PT04A Config/CH1 Homing Approach Speed                                                                              | 500                                                |
| 0x2000:11 XB6S-PT04A Config/CH1 Input Logic                                                                                        | 0: Limit Normally Open, Origin Brake Normally Open |
| 0x2000:12 XB6S-PT04A Config/CH1 Scaling                                                                                            | 1                                                  |
|                                                                                                    | Move Up Move Down Add Remove                       |
|                                                                                                    | Return to Default                                  |
| c Help                                                                                                    |                                                    |
| Data type · I IDINT                                                                                                    |                                                    |
| Valid range : 0 - 200000                                                                                                    |                                                    |
| Comment :                                                                                                    |                                                    |
|                                                                                                    |                                                    |
|                                                                                                    |                                                    |
|                                                                                                    |                                                    |
| This Setting Parameters are saved in the CPU Unit as a part of EtherCAT setting.<br>Select Synchronize on the Toolbar to transfer. |                                                    |
|                                                                                                    | OK Cancel Apply                                    |

# 8、I/O Function

a. Double-click I/O Mapping in the left navigation tree to view the mapping table of the modules in the topology, so as to monitor the channel input and output values, as shown in the following

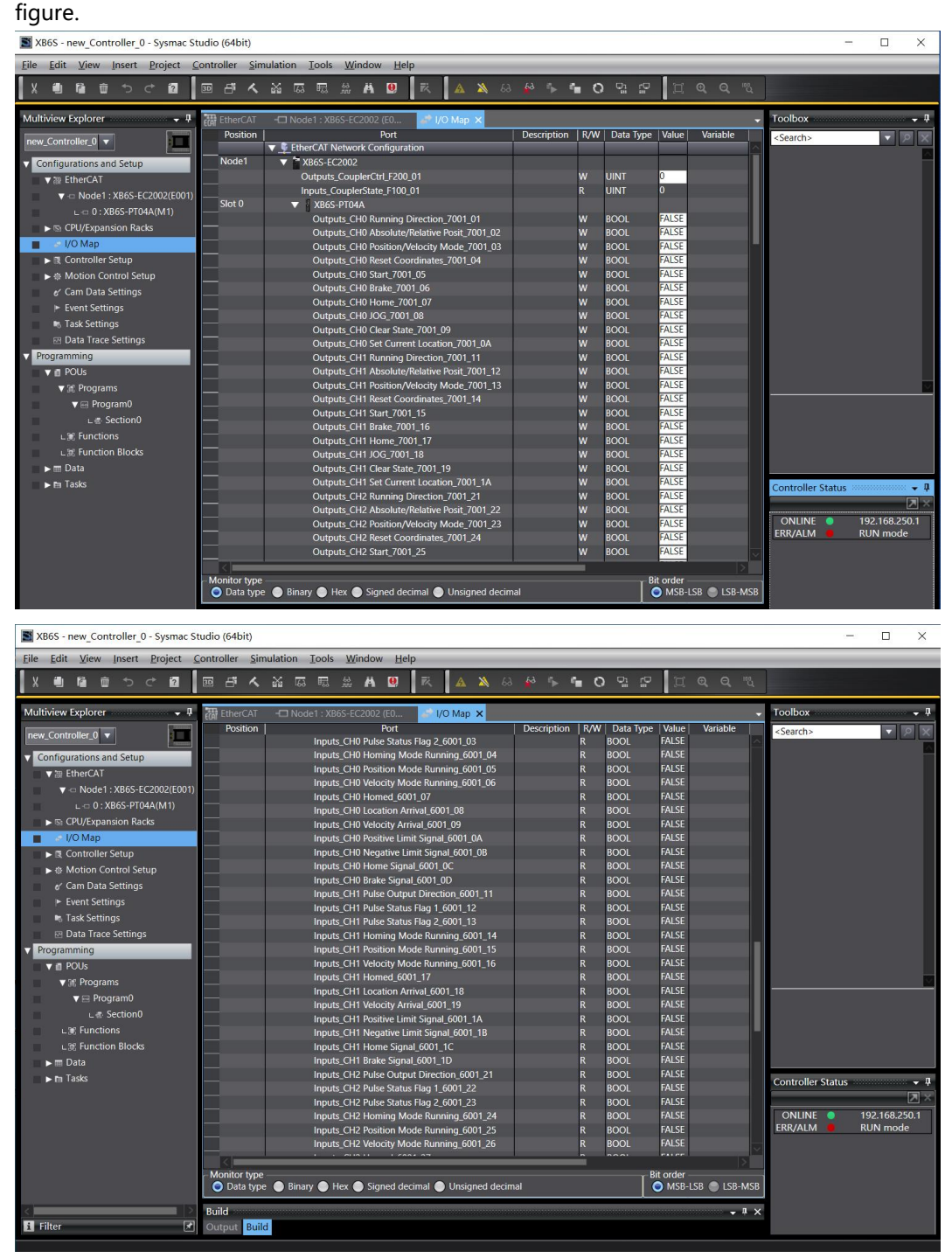

### **Module Functionality Examples**

- Channel 0 runs 50,000 pulses in the forward direction at a speed of 100,000 Hz
  - a. Configure the configuration parameters as shown in the following figure.

| Edit Setting Parameters                                                                                                    | - 🗆 X                                                  |
|----------------------------------------------------------------------------------------------------|--------------------------------------------------------|
| Item name                                                                                                    | Value                                                  |
| 0x2000:01 XB6S-PT04A Config/Pulse Mode                                                                                             | 0: Pul+Dir                                             |
| 0x2000:02 XB6S-PT04A Config/Safe Mode                                                                                              | 0: Keep On Running 🔹 🔽                                 |
| 0x2000:03 XB6S-PT04A Config/Brake Time(ms)                                                                                         | 200                                                    |
| 0x2000:04 XB6S-PT04A Config/Merge Config                                                                                           | 0: Enable Single 🔹                                     |
| 0x2000:05 XB6S-PT04A Config/Input Config                                                                                           | 0                                                      |
| 0x2000:06 XB6S-PT04A Config/Homing TimeOut(ms)                                                                                     | 0                                                      |
| 0x2000:07 XB6S-PT04A Config/CH0 Startup Speed                                                                                      | 1                                                      |
| 0x2000:08 XB6S-PT04A Config/CH0 Homing Mode                                                                                        | 2: mode 24 🔹                                           |
| 0x2000:09 XB6S-PT04A Config/CH0 Homing Speed                                                                                       | 1000                                                   |
| 0x2000:0A XB6S-PT04A Config/CH0 Horning Approach Speed                                                                             | 500                                                    |
| 0x2000:0B XB6S-PT04A Config/CH0 Input Logic                                                                                        | 0: Limit Normally Open, Origin Brake Normally Open     |
| 0x2000:0C XB6S-PT04A Config/CH0 Scaling                                                                                            | 1                                                      |
| 0x2000:0D XB6S-PT04A Config/CH1 Startup Speed                                                                                      | 1                                                      |
| 0x2000:0E XB6S-PT04A Config/CH1 Homing Mode                                                                                        | 2: mode 24 🔹 👻                                         |
| 0x2000:0F XB6S-PT04A Config/CH1 Homing Speed                                                                                       | 1000                                                   |
| 0x2000:10 XB6S-PT04A Config/CH1 Homing Approach Speed                                                                              | 500                                                    |
| 0x2000:11 XB6S-PT04A Config/CH1 Input Logic                                                                                        | 0: Limit Normally Open, Origin Brake Normally Open 🔹 🔹 |
| 0x2000:12 XB6S-PT04A Config/CH1 Scaling                                                                                            | 1                                                      |
|                                                                                                    | Move Up Move Down Add Remove                           |
|                                                                                                    | Return to Default                                      |
| c Help                                                                                                    |                                                        |
| Data tupo :                                                                                                    |                                                        |
| Comment :                                                                                                    |                                                        |
| comment.                                                                                                    |                                                        |
|                                                                                                    |                                                        |
|                                                                                                    |                                                        |
|                                                                                                    |                                                        |
| This Setting Parameters are saved in the CPU Unit as a part of EtherCAT setting.<br>Select Synchronize on the Toolbar to transfer. |                                                        |
|                                                                                                    | OK Cancel Apply                                        |

- b. Set channel 0 to relative position mode;
- c. Configure channel 0 to run with 50000 steps, 100000 Hz running speed, and 500 acceleration/deceleration time.
- d. Make sure the brake command of channel 0 is 0 and channel 0 is in a stationary state;
- e. Set the start command of channel 0 from 0 to 1, as shown in the figure below.

| XB6S - new_Controller_0 - Sysmac St          | tudio (64bit)  |                                                                       |               |              |                   | - 🗆 ×                 |
|----------------------------------------------|----------------|-----------------------------------------------------------------------|---------------|--------------|-------------------|-----------------------|
| Eile Edit View Insert Project Q              | ontroller Sim  | ulation Iools <u>W</u> indow <u>H</u> elp                             |               |              |                   |                       |
| X 🛍 🛍 🖄 🕆 🖻                                  | ⊡ đ ≺          | 📸 🗔 🖽 🏦 🛤 🚇 🗮 🔺 🙈                                                     | 🖗 🌾 🐿         | o 🖞 🖞        |                   | L.                    |
| Multiview Explorer                           | TherCAT        | -T Node1 - YD6S-EC2002 /E0                                            |               |              | _                 | - Toolhox - J         |
|                                              | Position       | Port                                                                  | Description R | W   Data Tvi | oe Value Variable | < Search >            |
| new_Controller_0                             |                | There are the two the two the two two two two two two two two two two |               |              |                   |                       |
| <ul> <li>Configurations and Setup</li> </ul> | Node1          | ▼ TXB6S-EC2002                                                        |               |              |                   |                       |
| ▼                                            |                | Outputs_CouplerCtrl_F200_01                                           | w             | UINT         | 0                 |                       |
| Node1 · XB6S-EC2002(E001)                    |                | Inputs_CouplerState_F100_01                                           | R             | UINT         | 0                 |                       |
| 0 - XB65-PT044(M1)                           | Slot 0         | XB6S-PT04A                                                            |               |              |                   |                       |
|                                              |                | Outputs_CH0 Running Direction_7001_01                                 | W             | BOOL         | FALSE             |                       |
| CPO/Expansion Racks                          | _              | Outputs_CH0 Absolute/Relative Posit_7001_02                           | w             | BOOL         | TRUE              |                       |
| I/O Map                                      |                | Outputs_CH0 Position/Velocity Mode_7001_03                            | w             | BOOL         | FALSE             |                       |
| Controller Setup                             | _              | Outputs_CH0 Reset Coordinates_7001_04                                 | w             | BOOL         | FALSE             |                       |
| Motion Control Setup                         |                | Outputs_CH0 Start_7001_05                                             | w             | BOOL         | TRUE              |                       |
| e' Cam Data Settings                         | _              | Outputs_CH0 Brake_7001_06                                             | W             | BOOL         | FALSE             |                       |
| Event Settings                               | _              | Outputs_CH0 Home_7001_07                                              | w             | BOOL         | FALSE             |                       |
| Task Settings                                | _              | Outputs_CH0.JOG_7001_08                                               | vv            | BOOL         | FALSE             |                       |
| 편 Data Trace Settings                        |                | Outputs_CH0 Clear State_7001_09                                       | VV            | BOOL         | FALSE             |                       |
| Programming                                  | -              | Outputs_CH0 Set Current Location_7001_04                              | vv            | BOOL         | FALSE             |                       |
|                                              | _              | Outputs_CH1 Absolute/Polative Posit 7001_11                           | vv            | ROOL         | FALSE             |                       |
| V POOS                                       | _              | Outputs_CH1 Position A/elocity Mode 7001_12                           | w             | ROOL         | FALSE             |                       |
| ▼ ;#; Programs                               | _              | Outputs CH1 Reset Coordinates 7001 14                                 | w             | BOOL         | FALSE             |                       |
| ▼                                            | _              | Outputs CH1 Start 7001 15                                             | w             | ROOL         | FALSE             |                       |
| L d Section0                                 | _              | Outputs CH1 Brake 7001 16                                             | w             | BOOL         | FALSE             |                       |
| L 🛒 Functions                                | _              | Outputs CH1 Home 7001 17                                              | w             | BOOL         | FALSE             |                       |
| LIE Function Blocks                          |                | Outputs CH1 JOG 7001 18                                               | w             | BOOL         | FALSE             |                       |
| ▶ 	 Data                                     |                | Outputs CH1 Clear State 7001 19                                       | w             | BOOL         | FALSE             |                       |
| ► m Tasks                                    | _              | Outputs_CH1 Set Current Location_7001_1A                              | w             | BOOL         | FALSE             |                       |
|                                              |                | Outputs_CH2 Running Direction_7001_21                                 | w             | BOOL         | FALSE             |                       |
|                                              |                | Outputs_CH2 Absolute/Relative Posit_7001_22                           | w             | BOOL         | FALSE             | Controller Status 🚽 🖡 |
|                                              |                | Outputs_CH2 Position/Velocity Mode_7001_23                            | w             | BOOL         | FALSE             |                       |
|                                              |                | Outputs_CH2 Reset Coordinates_7001_24                                 | w             | BOOL         | FALSE             |                       |
|                                              |                | Outputs_CH2 Start_7001_25                                             | w             | BOOL         | FALSE             | ERR/ALM RUN mode      |
|                                              |                | Outputs_CH2 Brake_7001_26                                             | w             | BOOL         | FALSE             | Kort mode             |
|                                              |                | Outputs_CH2 Home_7001_27                                              | w             | BOOL         | FALSE             |                       |
|                                              |                | Outputs CH2 IOG 7001 28                                               | w             | ROOI         | FALSE             |                       |
|                                              | - Monitor type |                                                                       |               |              | , Bit order       |                       |
|                                              | Data type      | e 🕒 Binary 🔵 Hex 🌑 Signed decimal 🌑 Unsigned decim                    |               |              | 🔵 MSB-LSB 🔵 I     | LSB-MSB               |
|                                              |                |                                                                       |               |              |                   |                       |

| XB6S - new_Controller_0 - Sysmac Studie | io (64bit)           |                |                   |                         |                  |            |             |                   |            |                      |        |                   | -    |          | ×            |
|-----------------------------------------|----------------------|----------------|-------------------|-------------------------|------------------|------------|-------------|-------------------|------------|----------------------|--------|-------------------|------|----------|--------------|
| Eile Edit View Insert Project Contr     | troller <u>S</u> imu | lation Ioc     | ols <u>W</u> indo | w <u>H</u> elp          |                  |            |             |                   |            |                      |        |                   |      |          |              |
|                                         |                      | X m m          | - 66 <b>M</b>     |                         |                  | AL         | 6 D         |                   | 1 ~ .      | a a 🕫                |        |                   |      |          |              |
|                                         |                      | 202 - 164 - 17 | M 1.111. 62       | · •                     |                  | <b>A P</b> | -           | 1 16 167          | ,LJ        | 4 4 4                |        |                   |      |          |              |
| Multiview Explorer 🗸 🗸 🞆                | EtherCAT             | - Node1 :      | XB6S-EC200        | 2 (EO 🥔                 | I/O Map 🗙        |            |             |                   |            |                      | •      | Toolbox           |      |          | <b>→</b> ‡   |
| new_Controller_0                        | Position             | OL             | utputs CH2 F      | Port<br>osition/Velocit | v Mode 7001 23   | Descriptio | n  R/W<br>W | Data Type<br>BOOL | FALSE      | Variable             |        | <search></search> |      | •        | ₽×           |
| Configurations and Setup                |                      | OL             | tputs_CH2 F       | eset Coordinat          | es_7001_24       |            | w           | BOOL              | FALSE      |                      |        |                   |      |          |              |
| ▼ 3 EtherCAT                            |                      |                | tputs_CH2 S       | tart_7001_25            |                  |            | w           | BOOL              | FALSE      |                      |        |                   |      |          |              |
| = Nodol : VR65 EC2002(E001)             |                      | OL             | utputs_CH2 E      | rake_7001_26            |                  |            | w           | BOOL              | FALSE      |                      |        |                   |      |          |              |
|                                         |                      |                | utputs_CH2 H      | lome_7001_27            |                  |            | w           | BOOL              | FALSE      |                      |        |                   |      |          |              |
| L-0 0 : XB6S-PT04A(MT)                  |                      | OL             | utputs_CH2 J      | OG_7001_28              |                  |            | w           | BOOL              | FALSE      |                      |        |                   |      |          |              |
| CPU/Expansion Racks                     |                      |                | utputs_CH2 (      | lear State_700          | 1_29             |            | w           | BOOL              | FALSE      |                      |        |                   |      |          |              |
| 🔳 🐷 I/O Map                             |                      | OL             | tputs_CH2 S       | et Current Loca         | ation_7001_2A    |            | w           | BOOL              | FALSE      |                      |        |                   |      |          |              |
| Controller Setup                        |                      | OL             | utputs_CH3 F      | unning Directi          | on_7001_31       |            | w           | BOOL              | FALSE      |                      |        |                   |      |          |              |
| ► ⊕ Motion Control Setup                |                      | OL             | utputs_CH3 #      | bsolute/Relativ         | /e Posit_7001_32 |            | w           | BOOL              | FALSE      |                      |        |                   |      |          |              |
| ✓ Cam Data Settings                     |                      |                | utputs_CH3 F      | osition/Velocit         | y Mode_7001_33   |            | w           | BOOL              | FALSE      |                      |        |                   |      |          |              |
| Event Settings                          |                      | OL             | utputs_CH3 F      | leset Coordinat         | es_7001_34       |            | w           | BOOL              | FALSE      |                      |        |                   |      |          |              |
| P Event Settings                        |                      | OL             | tputs_CH3 S       | tart_7001_35            |                  |            | w           | BOOL              | FALSE      |                      |        |                   |      |          |              |
| Task Settings                           |                      | OL             | utputs_CH3 E      | rake_7001_36            |                  |            | w           | BOOL              | FALSE      |                      |        |                   |      |          |              |
| Data Trace Settings                     |                      | OL             | utputs_CH3 H      | lome_7001_37            |                  |            | w           | BOOL              | FALSE      |                      |        |                   |      |          |              |
| Programming                             |                      | OL             | utputs_CH3 J      | OG_7001_38              |                  |            | w           | BOOL              | FALSE      |                      |        |                   |      |          |              |
| V 🖪 POUs                                |                      | OL             | utputs_CH3 (      | lear State_700          | 1_39             |            | w           | BOOL              | FALSE      |                      |        |                   |      |          |              |
| ▼ 5€ Programs                           |                      | OL             | tputs_CH3 S       | et Current Loca         | ation_7001_3A    |            | w           | BOOL              | FALSE      |                      |        |                   |      |          |              |
| T C Program0                            |                      | OL             | utputs_CH0 /      | cceleration Tin         | ne_7001_41       |            | w           | UINT              | 500        |                      |        |                   |      |          |              |
|                                         |                      | OL             | tputs_CH0 [       | Deceleration Tir        | ne_7001_42       |            | w           | UINT              | 500        |                      |        |                   |      |          | $\sim$       |
| L & SectionU                            |                      |                | utputs_CH0 F      | lunning Velocit         | y_7001_43        |            | w           | UDINT             | 100000     |                      |        |                   |      |          |              |
| L 3€ Functions                          |                      | OL             | utputs_CH0 F      | lunning Positio         | n_7001_44        |            | w           | DINT              | 50000      |                      |        |                   |      |          |              |
| L 🕱 Function Blocks                     |                      |                | utputs_CH1 #      | cceleration Tin         | ne_7001_45       |            | w           | UINT              | 0          |                      |        |                   |      |          |              |
| ▶ 🎟 Data                                |                      | OL             | tputs_CH1 [       | Deceleration Tir        | ne_7001_46       |            | w           | UINT              | 0          |                      |        |                   |      |          |              |
| ▶ Pa Tasks                              |                      |                | utputs_CH1 F      | lunning Velocit         | y_7001_47        |            | w           | UDINT             | 0          |                      |        |                   |      |          |              |
|                                         |                      | OL             | utputs_CH1 F      | lunning Positio         | n_7001_48        |            | w           | DINT              | 0          |                      |        |                   |      |          |              |
|                                         |                      |                | tputs_CH2 /       | cceleration Tin         | ne_7001_49       |            | w           | UINT              | 0          |                      |        | Controller Sta    | atus |          | - <b>-</b> 🖡 |
|                                         |                      | OL             | tputs_CH2 [       | Deceleration Tir        | ne_7001_4A       |            | w           | UINT              | 0          |                      |        |                   |      |          |              |
|                                         |                      |                | utputs_CH2 F      | lunning Velocit         | y_7001_4B        |            | w           | UDINT             | 0          |                      |        |                   |      | 102 100  | 2504         |
|                                         |                      | OL             | tputs_CH2 F       | lunning Positio         | n_7001_4C        |            | w           | DINT              | 0          |                      |        |                   |      | 192.168. | 250.1        |
|                                         |                      |                | utputs_CH3 /      | cceleration Tin         | ne_7001_4D       |            | w           | UINT              | 0          |                      |        | EKK/ALW           |      | KUN IIIG | de           |
|                                         |                      | OL             | tputs_CH3 [       | eceleration Tir         | ne_7001_4E       |            | w           | UINT              | 0          |                      |        |                   |      |          |              |
|                                         |                      | Οι             | utputs CH3 F      | lunnina Velocit         | v 7001 4F        |            | w           | UDINT             | 0          |                      | $\sim$ |                   |      |          |              |
|                                         | <                    |                |                   |                         |                  |            |             | _                 | <b>D</b> . |                      | >      |                   |      |          |              |
|                                         | Onitor type –        | 🔵 Binary 🌘     | 🕽 Hex 🔵 Si        | gned decimal (          | Unsigned decir   | nal        |             |                   | Bit on     | der<br>1SB-LSB 🔵 LSE | B-MSB  |                   |      |          |              |

f. After the movement is completed, you can see that the channel 0 position has been set to 1, as shown in the figure below.

| XB6S - new_Controller_0 - Sysmac Str                                                                                                    | udio (64bit)          |                      |                                                                                                    |                                                                                                    |                                                                                                    |                 |                                                                                                    |                                                                                                    |                           |                   | -                                                         |
|----------------------------------------------------------------------------------------------------|-----------------------|----------------------|----------------------------------------------------------------------------------------------------|----------------------------------------------------------------------------------------------------|----------------------------------------------------------------------------------------------------|-----------------|----------------------------------------------------------------------------------------------------|----------------------------------------------------------------------------------------------------|---------------------------|-------------------|-----------------------------------------------------------|
| <u>File Edit View Insert Project C</u>                                                                                                    | ontroller <u>S</u> ir | mulation <u>I</u> or | ols <u>W</u> indow                                                                                                    | Help                                                                                                    |                                                                                                    |                 |                                                                                                    | -                                                                                                    |                           |                   |                                                           |
|                                                                                                    | 5 F A                 | . ស្រុក ត្           | 2. # #                                                                                                    | 9 R A                                                                                                    | 63 🔉                                                                                                  | 🖉 🦒 🐿           | 0 % 5                                                                                                    | , a                                                                                                    |                           |                   |                                                           |
| Multiview Explorer 🚽 👎                                                                                                    | EtherCAT              | -🗖 Node1             | : XB6S-EC2002                                                                                                    | (E0 🧬 I/O Map                                                                                                    | ×                                                                                                    |                 |                                                                                                    |                                                                                                    |                           | - Toolbox         | * <del>4</del>                                            |
| Multivez Explorer  rew_Controller_0 ▼  Configurations and Setup  The EtherCAT  For Configurations and Setup  To XB65-FC2002(E001)  Control Restup  Controller Setup  Controller Setup  Controller Setup  Controller Setup  Controller Setup  Controller Setup  Forgarmming  Pols  Forgarmming  Pols  Forgarman  Control Blocks  For Data  Forgarman  Control Blocks  For Data  Forgarman  Control Blocks  For Data  Forgarman  Forgarman  Fo |                       |                      | X805-4C2002<br>Partis, CH0 Public<br>puts, CH0 Public<br>puts, CH1 Public<br>puts, CH1 Public<br>puts, CH2 Public<br>puts, CH2 Public<br>puts, CH2 Public<br>puts, CH2 Public<br>puts, CH2 Public<br>puts, CH2 Public<br>puts, CH2 Public<br>puts, CH2 Public<br>puts, CH2 Public<br>puts, CH2 Public<br>puts, CH2 Public<br>puts, CH2 Public<br>Public<br>Public<br>CH2 Public<br>Public<br>Publi | ED. UVCMap<br>Pot<br>Output Direction, Solar<br>Status Flag 1: 6001.0,<br>Status Flag 1: 6001.0,<br>Status Flag 1: 6001.0,<br>Status Flag 1: 6001.0,<br>and Mode Running, E0<br>ed. 6001.07<br>bion Arrowal.6001.09<br>we Limit Signal.6001.00<br>es Signal.6001.00<br>es Signal.6001.00<br>es Signal.6001.00<br>es Signal.6001.00<br>Status Flag 1: 6001.10<br>circle Arrowal.6001.13<br>circle Arrowal.6001.13<br>circle Arrowal.6001.13<br>circle Arrowal.6001.13<br>circle Arrowal.6001.13<br>circle Arrowal.6001.13<br>circle Arrowal.6001.15<br>circle Signal.6001.10<br>es Signal.6001.10<br>es Signal.60 | X<br>11.01<br>2<br>3<br>01.04<br>01.05<br>01.06<br>00<br>00<br>00<br>00<br>00<br>00<br>00<br>00<br>00 | Description   F | KW         Dota Type           8         BOOL           4         BOOL           5         BOOL           4         BOOL           5         BOOL           4         BOOL           4         BOOL           5         BOOL           6         BOOL           8         BOOL           8         BOOL <td>e Value<br/>FALSE<br/>FALSE</td> <td>Variable</td> <td>Controller Status</td> <td>- Q<br/>→ Q<br/>→ Q<br/>→ Q<br/>→ Q<br/>→ Q<br/>→ Q<br/>→ Q<br/>→</td> | e Value<br>FALSE<br>FALSE | Variable                  | Controller Status | - Q<br>→ Q<br>→ Q<br>→ Q<br>→ Q<br>→ Q<br>→ Q<br>→ Q<br>→ |
|                                                                                                    |                       | In                   | puts_CH2 Velo                                                                                                    | city Mode Running_60                                                                                                    | 01_25<br>01_26                                                                                        | F               | R BOOL                                                                                                    | FALSE                                                                                                    |                           |                   |                                                           |
|                                                                                                    | Monitor typ           | e<br>pe 🌑 Binary 🌗   | Duts CH2 Hom<br>Hex 🌑 Sigi                                                                                                    | ed 6001 27<br>ned decimal 🔵 Unsig                                                                                                    | ned decim                                                                                             | al              | R BOOL                                                                                                    | FALSE<br>Bit or                                                                                                    | rder<br>MSB-LSB 🔵 LSB-MSB |                   |                                                           |

g. You can also see that the current coordinate of channel 0 is 50000, as shown in the figure below.

| XB6S - new_Controller_0 - Sysmac St        | udio (64bit)   |                               |                  |                   |              |                 | -                 |               |
|--------------------------------------------|----------------|-------------------------------|------------------|-------------------|--------------|-----------------|-------------------|---------------|
| Eile Edit View Insert Project C            | ontroller Sim  | ulation Tools Window Help     |                  |                   |              |                 |                   |               |
|                                            |                | <u> </u>                      |                  |                   |              |                 |                   |               |
|                                            | B 4 4          | A 64 55 A 9 14                | . 🔺 🔺 68         | #°. • • • 0       |              |                 |                   |               |
| Multiview Explorer 🗸 🗸                     | EtherCAT       | -🗔 Node1 : XB6S-EC2002 (E0    | I/O Map 🗙        |                   |              | -               | Toolbox           | <b>•</b> 4    |
| new Controller 0 🔻                         | Position       | Port                          |                  | Description   R/W | Data Type Va | alue Variable   | <search></search> | ▼ 8 ×         |
|                                            |                | Inputs_CH2 Position Mode R    | unning_6001_25   | ĸ                 | BOOL FAL     | St A            |                   |               |
| Configurations and Setup                   |                | Inputs_CH2 Velocity Mode R    | unning_ouu1_26   | R                 | BOOL FAL     | SE<br>SE        |                   |               |
| ▼ ₩ EtherCAT                               |                | Inputs_CH2 Location Arrival   | 6001.29          | R D               | BOOL FAL     | SE              |                   |               |
| ▼ -= Node1 : XB6S-EC2002(E001)             |                | Inputs_CH2 Velocity Arrival   | 0001_20          | D D               | ROOL FAL     | SE              |                   |               |
| L C 0 : XB6S-PT04A(M1)                     |                | Inputs CH2 Positive Limit Sic | nal 6001 24      | R                 | BOOL FAL     | SE              |                   |               |
| Grude CPU/Expansion Racks                  |                | Inputs CH2 Negative Limit S   | ional 6001 28    | R                 | ROOL FAL     | SE              |                   |               |
| I/O Map                                    |                | Inputs CH2 Home Signal 60     | 01 2C            | R                 | BOOL FAL     | SE              |                   |               |
| Controller Setup                           |                | Inputs CH2 Brake Signal 600   | 1 2D             | R                 | BOOL FAL     | SE              |                   |               |
| <ul> <li>A Motion Control Setup</li> </ul> | _              | Inputs CH3 Pulse Output Dir   | ection_6001_31   | R                 | BOOL FAL     | SE              |                   |               |
| Con Data California                        | _              | Inputs_CH3 Pulse Status Flag  | 1_6001_32        | R                 | BOOL FAL     | SE              |                   |               |
| er cam Data Settings                       |                | Inputs_CH3 Pulse Status Flag  | 2_6001_33        | R                 | BOOL FAL     | SE              |                   |               |
| Event Settings                             |                | Inputs_CH3 Homing Mode R      | unning_6001_34   | R                 | BOOL FAL     | SE              |                   |               |
| Task Settings                              |                | Inputs_CH3 Position Mode R    | unning_6001_35   | R                 | BOOL FAL     | SE              |                   |               |
| 🖂 Data Trace Settings                      |                | Inputs_CH3 Velocity Mode R    | unning_6001_36   | R                 | BOOL FAL     | SE              |                   |               |
| Programming                                |                | Inputs_CH3 Homed_6001_37      |                  | R                 | BOOL FAL     |                 |                   |               |
| V 🖞 POUs                                   |                | Inputs_CH3 Location Arrival_  | 6001_38          | R                 | BOOL FAL     | SE              |                   |               |
| ▼ at Programs                              |                | Inputs_CH3 Velocity Arrival_6 | 001_39           | R                 | BOOL FAL     | SE              |                   |               |
| The Program()                              |                | Inputs_CH3 Positive Limit Sig | nal_6001_3A      | R                 | BOOL FAL     | SE              |                   |               |
| - Cestion0                                 |                | Inputs_CH3 Negative Limit S   | ignal_6001_3B    | R                 | BOOL FAL     | SE              |                   | <u>~</u>      |
| Le Sectiono                                |                | Inputs_CH3 Home Signal_60     | 01_3C            | R                 | BOOL FAL     | SE              |                   |               |
| L 🖲 Functions                              |                | Inputs_CH3 Brake Signal_600   | 1_3D             | R                 | BOOL FAL     | SE              |                   |               |
| ∟源 Function Blocks                         |                | Inputs_CH0 Error Code_6001    | _41              | R                 | UINT 0       |                 |                   |               |
| ▶ 		 Data                                  |                | Inputs_CH1 Error Code_6001    | _42              | R                 | UINT 153     | 7               |                   |               |
| ► m Tasks                                  |                | Inputs_CH2 Error Code_6001    | _43              | R                 | UINI 153     | 7               |                   |               |
|                                            |                | Inputs_CH3 Error Code_6001    | _44              | ĸ                 | UINI IS:     | 100             |                   | 5<br>1996     |
|                                            |                | Inputs_CH0 Current Location   | _6001_45         | R                 | DINI SUL     | 100             | Controller Status | - <b>4</b>    |
|                                            |                | Inputs_CH0 Current Velocity   | 0001_40          | R                 | DINT 0       |                 | e                 | X             |
|                                            |                | Inputs_CH1 Current Velocity   | 6001_47          | R                 | DINT 0       |                 | ONLINE 🔵          | 192.168.250.1 |
|                                            |                | Inputs_CH1 Current Velocity   | 6001_40          | R                 | DINIT 0      |                 | ERR/ALM           | RUN mode      |
|                                            |                | Inputs CH2 Current Velocity   | 6001 40          | R                 | DINT 0       |                 |                   |               |
|                                            |                | Inputs CH3 Current Location   | 6001 4B          | R                 | DINT 0       | ~               |                   |               |
|                                            | <              |                               | 0001-10          | K                 |              |                 |                   |               |
|                                            | - Monitor type |                               |                  |                   |              | Bit order       |                   |               |
|                                            | Data type      | Binary Hex Signed decimal     | Unsigned decimal |                   |              | SB-LSB SLSB-MSB |                   |               |
|                                            |                |                               |                  |                   |              |                 |                   |               |

- Channel 0 is currently at 1000, moves to -20000, and runs at a speed of 100000 Hz
  - a. Configure the configuration parameters as shown in the following figure.

| Edit Setting Parameters                                                          |                                                    |      | - 0      | ) C      | <        |
|----------------------------------------------------------------------------------|----------------------------------------------------|------|----------|----------|----------|
| Item name                                                                        | Value                                              |      |          | 1        |          |
| 0x2000:01 XB6S-PT04A Config/Pulse Mode                                           | 0: Pul+Dir                                         |      |          |          | ~        |
| 0x2000:02 XB6S-PT04A Config/Safe Mode                                            | 0: Keep On Running                                 |      |          |          |          |
| 0x2000:03 XB6S-PT04A Config/Brake Time(ms)                                       | 200                                                |      |          |          | 1        |
| 0x2000:04 XB6S-PT04A Config/Merge Config                                         | 0: Enable Single                                   |      |          |          | 1        |
| 0x2000:05 XB6S-PT04A Config/Input Config                                         | 0                                                  |      |          |          | 1        |
| 0x2000:06 XB6S-PT04A Config/Homing TimeOut(ms)                                   | 0                                                  |      |          |          | 11       |
| 0x2000:07 XB6S-PT04A Config/CH0 Startup Speed                                    | 1                                                  |      |          |          | 11       |
| 0x2000:08 XB6S-PT04A Config/CH0 Homing Mode                                      | 2: mode 24                                         |      |          |          | 1        |
| 0x2000:09 XB6S-PT04A Config/CH0 Homing Speed                                     | 1000                                               |      |          |          | 1        |
| 0x2000:0A XB6S-PT04A Config/CH0 Homing Approach Speed                            | 500                                                |      |          |          | 1        |
| 0x2000:0B XB6S-PT04A Config/CH0 Input Logic                                      | 0: Limit Normally Open, Origin Brake Normally Open |      |          |          |          |
| 0x2000:0C XB6S-PT04A Config/CH0 Scaling                                          | 1                                                  |      |          |          | 1        |
| 0x2000:0D XB6S-PT04A Config/CH1 Startup Speed                                    | 1                                                  |      |          |          |          |
| 0x2000:0E XB6S-PT04A Config/CH1 Homing Mode                                      | 2: mode 24                                         |      |          | -        |          |
| 0x2000:0F XB6S-PT04A Config/CH1 Homing Speed                                     | 1000                                               |      |          | -        |          |
| 0x2000:10 XB6S-PT04A Config/CH1 Homing Approach Speed                            | 500                                                |      |          | -        |          |
| 0x2000:11 XB6S-PT04A Config/CH1 Input Logic                                      | 0: Limit Normally Open, Origin Brake Normally Open |      |          |          |          |
| 0x2000:12 XB6S-PT04A Config/CH1 Scaling                                          | 1                                                  |      |          |          | $\simeq$ |
|                                                                                  | Move Un Move Down                                  | ۵dd  |          | Remove   |          |
|                                                                                  | more op                                            | 7100 |          | ternove  |          |
|                                                                                  |                                                    |      | Return t | to Defau | t        |
| CHelp                                                                            |                                                    |      |          |          |          |
| Data type :                                                                      |                                                    |      |          |          |          |
| Comment :                                                                        |                                                    |      |          |          |          |
|                                                                                  |                                                    |      |          |          |          |
|                                                                                  |                                                    |      |          |          |          |
|                                                                                  |                                                    |      |          |          |          |
|                                                                                  |                                                    |      |          |          |          |
| This Setting Parameters are saved in the CPU Unit as a part of EtherCAT setting. |                                                    |      |          |          |          |
| Select Synchronize on the Toolbar to transfer.                                   |                                                    |      |          |          |          |
|                                                                                  |                                                    | ОК   | Cancel   | Appl     |          |

ler\_0 🔻

rCΔT

0:XB6S-PT04A(M1)

ller Setu

Data Trace Settin

Ţ.

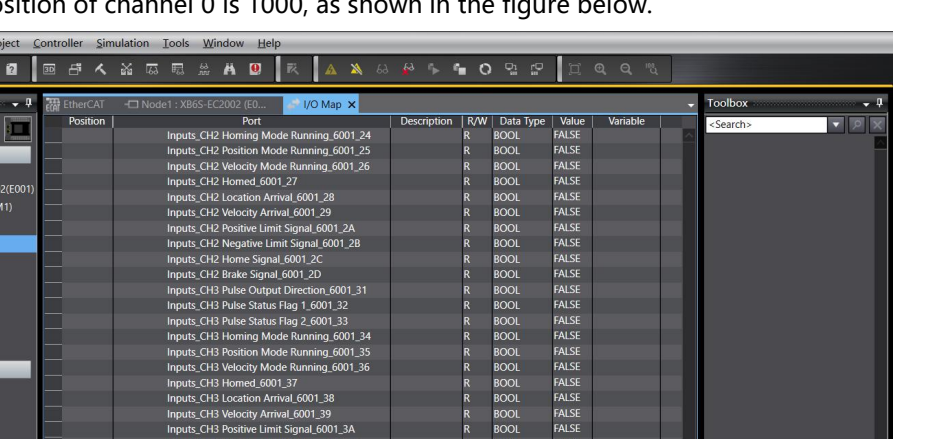

3001 3001 BOOL BOOL

BOO UINT UINT UINT UINT

DINT DINT DINT DINT DINT

False False False

1537 1000

Bit order

ontroller Status

ONLINE FRR/ALM

192.168.250.1 RUN mod

b. The current position of channel 0 is 1000, as shown in the figure below.

- Set channel 0 to absolute position mode; с.
- d. Configure channel 0 to run at -20000 steps, 100000 Hz speed, and 500 acceleration and deceleration times;

al 🔵 I

- Make sure the brake command of channel 0 is 0 and channel 0 is in a stationary state; e.
- Set the start command of channel 0 from 0 to 1, as shown in the figure below. f.

ny 🔵 Hex 🔵 S

| <u>File Edit View Insert Project</u>         | <u>Controller</u> | nulation <u>T</u> ools <u>W</u> indow <u>H</u> elp |                |             |                |        |
|----------------------------------------------|-------------------|----------------------------------------------------|----------------|-------------|----------------|--------|
|                                              | 圆 ru 人            |                                                    | 63 🖡 🖬         | 0 0 0       | T & Q "        |        |
|                                              |                   |                                                    |                |             |                |        |
| Multiview Explorer 🗸 🗸                       | EtherCAT          | -🗖 Node1 : XB6S-EC2002 (E0 🥔 I/O Map 🗙             |                |             |                |        |
| new Controller 0 -                           | Position          | Port                                               | Description R/ | N Data Type | Value Variable |        |
|                                              | Slot 0            | ▼ XB6S-PT04A                                       |                |             |                |        |
| <ul> <li>Configurations and Setup</li> </ul> |                   | Outputs_CH0 Running Direction_7001_01              | W              | BOOL        | FALSE          |        |
| ▼ ₩ EtherCAT                                 |                   | Outputs_CH0 Absolute/Relative Posit_7001_02        | w              | BOOL        | FALSE          |        |
| v 🖙 Node1 : XB6S-EC2002(E001)                |                   | Outputs_CH0 Position/Velocity Mode_7001_03         | W              | BOOL        | FALSE          |        |
| L -□ 0 : XB6S-PT04A(M1)                      |                   | Outputs_CH0 Reset Coordinates_7001_04              | W              | BOOL        | FALSE          |        |
| E COLL/Expansion Packs                       |                   | Outputs_CH0 Start_7001_05                          | W              | BOOL        | TRUE           |        |
|                                              |                   | Outputs_CH0 Brake_7001_06                          | W              | BOOL        | FALSE          |        |
| 📕 🥃 І/О Мар                                  |                   | Outputs_CH0 Home_7001_07                           | W              | BOOL        | FALSE          |        |
| Controller Setup                             |                   | Outputs_CH0 JOG_7001_08                            | w              | BOOL        | FALSE          |        |
| ●                                            |                   | Outputs_CH0 Clear State_7001_09                    | W              | BOOL        | FALSE          |        |
|                                              |                   | Outputs_CH0 Set Current Location_7001_0A           | W              | BOOL        | FALSE          |        |
| Event Settings                               |                   | Outputs_CH1 Running Direction_7001_11              | W              | BOOL        | FALSE          |        |
| Tack Settings                                |                   | Outputs_CH1 Absolute/Relative Posit_7001_12        | W              | BOOL        | FALSE          |        |
|                                              |                   | Outputs_CH1 Position/Velocity Mode_7001_13         | W              | BOOL        | FALSE          |        |
| Data Trace Settings                          |                   | Outputs_CH1 Reset Coordinates_7001_14              | W              | BOOL        | FALSE          |        |
| Programming                                  |                   | Outputs_CH1 Start_7001_15                          | W              | BOOL        | FALSE          |        |
| 🖉 🔻 🖪 POUs                                   |                   | Outputs_CH1 Brake_7001_16                          | W              | BOOL        | FALSE          |        |
| ▼ II Programs                                |                   | Outputs_CH1 Home_7001_17                           | W              | BOOL        | FALSE          |        |
| V 🖂 Program0                                 |                   | Outputs_CH1 JOG_7001_18                            | W              | BOOL        | FALSE          |        |
| L ♣ Section0                                 |                   | Outputs_CH1 Clear State_7001_19                    | W              | BOOL        | FALSE          |        |
| - SE Functions                               |                   | Outputs_CH1 Set Current Location_7001_1A           | W              | BOOL        | FALSE          |        |
| E Standing Disale                            |                   | Outputs_CH2 Running Direction_/001_21              | W              | BOOL        | FALSE          |        |
| L選 Function Blocks                           | I                 | Outputs_CH2 Absolute/Relative Posit_7001_22        | W              | BOOL        | FALSE          |        |
| 📄 🕨 🥅 Data                                   |                   | Outputs_CH2 Position/Velocity Mode_/001_23         | W              | BOOL        | FALSE          |        |
| 🕨 🖿 Tasks                                    |                   | Outputs_CH2 Reset Coordinates_7001_24              | W              | BOOL        | FALSE          |        |
|                                              |                   | Outputs_CH2 Start_/001_25                          | W              | BOOL        | FALSE          |        |
|                                              |                   | Outputs_CH2 Brake_7001_26                          | W              | BOOL        | FALSE          |        |
|                                              |                   | Outputs_CH2 Home_/001_2/                           | W              | BOOL        | FALSE          |        |
|                                              |                   | Outputs_CH2 JOG_7001_28                            | W              | BOOL        | FALSE          |        |
|                                              |                   | Outputs_CH2 Clear State_/001_29                    | W              | BOOL        | FALSE          |        |
|                                              | <b></b>           | Outputs_CH2 Set Current Location_/001_2A           | W              | BOOL        | FALSE          |        |
|                                              |                   | Outputs_CH3 Running Direction_/001_31              | W              | BOOL        | FALSE          |        |
|                                              |                   | Outputs CH3 Absolute/Relative Posit 7001 32        | W              | BOOL        | TALSE          | >      |
|                                              | Monitor type      |                                                    |                |             | T Bit order    |        |
|                                              | Data typ          | e 🕒 Binary 🌑 Hex 🌑 Signed decimal 🌑 Unsigned decin | nal            |             | S MSB-LSB S LS | SB-MSB |

| <u>File Edit View Insert Project O</u>       | ontroller       | <u>S</u> imulation | <u>T</u> ools | <u>W</u> indov | w <u>H</u> elp | <b>)</b>   | _        | _       | _     | _                | -          | _     | -    | _       | _       | -    | _      |
|----------------------------------------------|-----------------|--------------------|---------------|----------------|----------------|------------|----------|---------|-------|------------------|------------|-------|------|---------|---------|------|--------|
|                                              | BB 6 <b>1</b> / | < 🔏 🛛              | 3 5           | A A            |                | 民          | A 1      | 63      |       | п <sub>р</sub> е | <b>•</b> C |       | r₽   | D       |         |      |        |
|                                              | _               |                    |               |                |                |            |          |         | _     | _                | -          | _     | -    | _       | _       | _    |        |
| Multiview Explorer 🚽 📮                       | EGH EtherC/     |                    |               |                |                | e 1/0      | Мар 🗙    |         |       |                  |            |       |      |         |         |      | -      |
| new Controller 0 🔻                           | Positio         | on                 |               |                | Port           |            |          |         | Descr | ription          | R/W        | Data  | Туре | Value   | Varia   | ble  |        |
|                                              |                 | _                  | Outpu         | its_CH1 H      | ome_700        | 1_17       |          |         |       |                  | W          | BOOL  |      | FALSE   |         |      | $\sim$ |
| <ul> <li>Configurations and Setup</li> </ul> |                 |                    | Outpu         | its_CH1 JC     | G_/001_        | 18         |          |         |       |                  | w          | BOOL  |      | FALSE   |         |      |        |
| ▼ iiii EtherCAT                              |                 |                    | Outpu         | its_CH1 CI     | lear State     | _/001_19   | 7004     |         |       |                  | w          | BOOL  |      | FALSE   |         |      |        |
| V - Node1 : XB6S-EC2002(E001)                |                 |                    | Outpu         | ILS_CHI SE     | et Curren      | t Locatio  | n_/001_  | IA      |       |                  | vv         | BOOL  |      | FALSE   |         |      |        |
| ∟ -= 0 : XB6S-PT04A(M1)                      |                 | _                  | Outpu         | Its_CH2 RU     | unning D       | Irection_  | /001_21  | 1 22    |       |                  | W          | BOOL  |      | EALSE   |         |      |        |
| ► S CPU/Expansion Backs                      |                 |                    | Outpu         |                | DSOIULE/P      | locity M   | ode 700  | 1_22    |       |                  | VV         | BOOL  |      | EALSE   |         |      |        |
| I/O Map                                      | -               |                    | Outpu         | te CH2 Pa      | set Coor       | dinates    | 7001 24  | 1_23    |       |                  | W/         | ROOL  |      | FALSE   |         |      |        |
| Controller Setup                             |                 |                    | Outpu         | ts CH2 St      | art 7001       | 25         | 1001_24  |         |       |                  | w          | BOOL  |      | FALSE   |         |      |        |
|                                              | -               |                    | Outpu         | its CH2 Br     | ake 7001       | 1 26       |          |         |       |                  | w          | BOOL  |      | FALSE   |         |      |        |
| ▶ ⊕ Motion Control Setup                     |                 |                    | Outpu         | ts CH2 H       | ome 700        | 1 27       |          |         |       |                  | w          | BOOL  |      | FALSE   |         |      |        |
|                                              |                 |                    | Outpu         | its CH2 JC     | OG 7001        | 28         |          |         |       |                  | w          | BOOL  |      | FALSE   |         |      |        |
| Event Settings                               | -               |                    | Outpu         | ts CH2 CI      | ear State      | 7001 29    | 9        |         |       |                  | w          | BOOL  |      | FALSE   |         |      |        |
| 💼 Task Settings                              |                 |                    | Outpu         | its_CH2 Se     | et Curren      | t Locatio  | n_7001_  | 2A      |       |                  | w          | BOOL  |      | FALSE   |         |      |        |
| Data Trace Settings                          |                 |                    | Outpu         | its_CH3 Ru     | unning D       | irection_  | 7001_31  |         |       |                  | w          | BOOL  |      | FALSE   |         |      |        |
| Programming                                  |                 |                    | Outpu         | its_CH3 Al     | bsolute/F      | Relative P | osit_700 | 1_32    |       |                  | w          | BOOL  |      | FALSE   |         |      |        |
| ▼ I POUs                                     |                 |                    | Outpu         | its_CH3 Po     | osition/Ve     | elocity M  | ode_700  | 1_33    |       |                  | w          | BOOL  |      | FALSE   |         |      |        |
| ▼ 🗃 Programs                                 |                 |                    | Outpu         | its_CH3 Re     | eset Coor      | dinates_   | 7001_34  |         |       |                  | w          | BOOL  |      | FALSE   |         |      |        |
|                                              |                 |                    | Outpu         | ts_CH3 St      | art_7001       | _35        |          |         |       |                  | w          | BOOL  |      | FALSE   |         |      |        |
|                                              |                 |                    | Outpu         | its_CH3 Br     | rake_7001      | 1_36       |          |         |       |                  | w          | BOOL  |      | FALSE   |         |      |        |
| L d Section0                                 |                 |                    | Outpu         | ts_CH3 H       | ome_700        | 1_37       |          |         |       |                  | W          | BOOL  |      | FALSE   |         |      |        |
| ∟ 📧 Functions                                |                 |                    | Outpu         | its_CH3 JC     | G_7001_        | 38         |          |         |       |                  | w          | BOOL  |      | FALSE   |         |      |        |
| ∟罵 Function Blocks                           |                 |                    | Outpu         | ts_CH3 CI      | lear State     | _7001_39   | 9        |         |       |                  | W          | BOOL  |      | FALSE   |         |      |        |
| ▶ m Data                                     |                 |                    | Outpu         | rts_CH3 Se     | et Curren      | t Locatio  | n_7001_  | 3A      |       |                  | w          | BOOL  |      | FALSE   |         |      |        |
| Tasks                                        |                 |                    | Outpu         | its_CH0 A      | cceleratic     | on Time_   | 7001_41  |         |       |                  | w          | UINT  |      | 500     |         |      |        |
|                                              |                 |                    | Outpu         | its_CH0 D      | eceleratio     | on Time_   | 7001_42  |         |       |                  | w          | UINT  |      | 500     |         |      |        |
|                                              |                 | _                  | Outpu         | its_CH0 Ru     | unning Ve      | elocity_7  | 001_43   |         |       |                  | w          | UDINT |      | 100000  |         |      |        |
|                                              |                 |                    | Outpu         | its_CH0 Ri     | unning Po      | osition_7  | 001_44   |         |       |                  | w          | DINT  |      | -20000  |         |      |        |
|                                              |                 | _                  | Outpu         | its_CH1 A      | cceleratic     | on Time_   | 7001_45  |         |       |                  | W          | UINT  |      | 0       |         |      |        |
|                                              | 1               |                    | Outpu         | its_CH1 D      | eceleratio     | on Time_   | 7001_46  |         |       |                  | W          | UINT  |      | 0       |         |      |        |
|                                              |                 |                    | Outpu         | its_CH1 Ru     | unning Ve      | elocity_7  | 001_4/   |         |       |                  | W          | UDINI |      | 0       |         |      |        |
|                                              |                 |                    | Outpu         | Its_CHT RI     | unning Po      | osition_/  | 001_48   |         |       |                  | w          | DINI  |      | 0       |         |      |        |
|                                              |                 |                    | Outpu         | ILS CH2 A      | cceleratic     | on Time    | 7001 49  |         |       |                  | W          |       |      | 0       |         |      |        |
|                                              | Monitor ty      | /pe                |               |                |                |            |          |         |       |                  |            |       |      | T Bit o | rder —  |      |        |
|                                              | 🔵 Data t        | ype 🔵 Bir          | ary 🔵 H       | ex 🔵 Sig       | ned deci       | imal 🔵     | Unsigne  | d decim | ial   |                  |            |       |      |         | MSB-LSB | 🕘 LS | B-MSB  |

g. After the movement is completed, you can see that the channel 0 position has been set to 1, as shown in the figure below.

| <u>File Edit View Insert Project </u>        | <u>C</u> ontroller | <u>S</u> imu | ulation <u>T</u> ools | <u>W</u> indov | w <u>H</u> elp |              |           |        |            |        |           |           |             |            |
|----------------------------------------------|--------------------|--------------|-----------------------|----------------|----------------|--------------|-----------|--------|------------|--------|-----------|-----------|-------------|------------|
|                                              | 30 -               | ~            |                       | 887 <b>Ä</b>   |                | R            | A 🔉       |        | a 🖡 e      | • G    |           |           | Q Q 10      |            |
|                                              |                    |              |                       |                |                |              |           |        |            |        |           |           |             |            |
| Multiview Explorer 🗸 🗸 🗸                     | EAT Ether          | CAT          | -🗖 Node1 : XB         | 6S-EC2002      | 2 (EO          | 🗢 1/0 N      | lap 🗙     |        |            |        |           |           |             |            |
|                                              | Posi               | tion         |                       |                | Port           |              |           | D      | escription | R/W    | Data Type | e   Value | Variable    |            |
|                                              |                    |              | Input                 | s_CH0 Puls     | e Output       | Direction    | _6001_01  |        |            | R      | BOOL      | TRUE      |             | <u> </u>   |
| <ul> <li>Configurations and Setup</li> </ul> |                    |              | Input:                | s_CH0 Puls     | se Status      | Flag 1_600   | 1_02      |        |            | R      | BOOL      | FALSE     |             |            |
| ▼ @ EtherCAT                                 |                    |              | Input:                | s_CH0 Puls     | se Status      | Flag 2_600   | 1_03      |        |            | R      | BOOL      | FALSE     |             |            |
| ▼ -= Node1 : XB6S-EC2002(E001)               |                    |              | Input                 | s_CH0 Hor      | ning Moo       | de Running   | 1_6001_04 | ļ.     |            | R      | BOOL      | FALSE     |             |            |
| 0:XB6S-PT04A(M1)                             | l (                |              | Input                 | s_CH0 Pos      | ition Mod      | le Running   | _6001_05  |        |            | R      | BOOL      | FALSE     |             |            |
|                                              |                    |              | Input                 | s_CH0 Velo     | ocity Mod      | le Running   | _6001_06  |        |            | R      | BOOL      | FALSE     |             |            |
|                                              | ·                  |              | Input                 | s_CH0 Hor      | ned_600        | _07          |           |        |            | R      | BOOL      | FALSE     |             |            |
| I/O Мар                                      |                    |              | Input                 | s_CH0 Loc      | ation Arri     | val_6001_0   | 18        |        |            | R      | BOOL      | TRUE      |             |            |
| Controller Setup                             | —                  |              | Input                 | s_CHU Velo     | ocity Arriv    | /al_6001_0   | 9         | _      |            | R      | BOOL      | FALSE     |             |            |
| ● 泰 Motion Control Setup                     | . — —              |              | Input                 | S_CHU POS      | itive Limi     | t Signal_60  | 01_0A     |        |            | ĸ      | BOOL      | FALSE     |             |            |
| er Cam Data Settings                         | l — —              | _            | Input                 | S_CHU Nec      | jative Lin     | iit Signal_b | 001_08    | _      |            | R      | BOOL      | FALSE     |             |            |
| Event Settings                               |                    | _            | input                 |                | ne signal      | _0001_0C     |           |        |            | ĸ      | BOOL      | FALSE     |             |            |
| Task Settings                                | . — —              |              | Input                 | S_CHU Brai     | ke Signal      | _6001_0D     | 6001 11   | _      |            | R<br>D | BOOL      | EALSE     |             |            |
| 网 Data Trace Settings                        |                    |              | Input                 |                | se Output      | Elag 1 600   | 1 12      |        |            | D      | POOL      | EALSE     |             |            |
| Programming                                  |                    |              | Input                 | CH1 Puls       | e Status       | Flag 2 600   | 1 13      |        |            | R      | ROOL      | FALSE     |             |            |
|                                              |                    |              | Input                 | CH1 Hor        | ning Mor       | le Running   | 6001 14   | ii ii  |            | R      | ROOL      | FALSE     |             |            |
| V POUS                                       |                    |              | Input                 | CH1 Pos        | ition Mod      | le Running   | 6001 15   |        |            | R      | BOOL      | FALSE     |             |            |
| ▼ III Programs                               |                    |              | Input                 | CH1 Veld       | ocity Mod      | le Running   | 6001 16   |        |            | R      | BOOL      | FALSE     |             |            |
| V 🖽 Program0                                 |                    |              | Input                 | CH1 Hor        | ned 6001       | 1 17         |           |        |            | R      | BOOL      | FALSE     |             |            |
| ∟ de Section0                                |                    |              | Input                 | s CH1 Loc      | ation Arri     | val 6001 1   | 8         |        |            | R      | BOOL      | FALSE     |             |            |
| L ■ Functions                                |                    |              | Input                 | CH1 Velo       | ocity Arriv    | al 6001 19   | 9         |        |            | R      | BOOL      | FALSE     |             |            |
| L意 Function Blocks                           |                    |              | Input                 | s_CH1 Pos      | itive Limi     | t Signal_60  | 01_1A     |        |            | R      | BOOL      | FALSE     |             |            |
| ► m Data                                     |                    |              | Input                 | _CH1 Nec       | ative Lim      | nit Signal_6 | 001_1B    |        |            | R      | BOOL      | FALSE     |             |            |
| Tasks                                        |                    |              | Input                 | s_CH1 Hor      | ne Signal      | _6001_1C     |           |        |            | R      | BOOL      | FALSE     |             |            |
| P En rusio                                   |                    |              | Input                 | s_CH1 Bral     | ke Signal      | _6001_1D     |           |        |            | R      | BOOL      | FALSE     |             |            |
|                                              |                    |              | Input                 | s_CH2 Puls     | e Output       | Direction_   | _6001_21  |        |            | R      | BOOL      | FALSE     |             |            |
|                                              |                    |              | Input                 | s_CH2 Puls     | se Status      | Flag 1_600   | 1_22      |        |            | R      | BOOL      | FALSE     |             |            |
|                                              |                    |              | Input:                | s_CH2 Puls     | se Status      | Flag 2_600   | 1_23      |        |            | R      | BOOL      | FALSE     |             |            |
|                                              |                    |              | Input                 | s_CH2 Hor      | ning Mod       | de Running   | _6001_24  |        |            | R      | BOOL      | FALSE     |             |            |
|                                              |                    |              | Input                 | s_CH2 Pos      | ition Mod      | le Running   | _6001_25  |        |            | R      | BOOL      | FALSE     |             |            |
|                                              |                    |              | Input                 | s_CH2 Velo     | ocity Mod      | le Running   | _6001_26  |        |            | R      | BOOL      | FALSE     |             |            |
|                                              | -                  |              | Input                 | s CH2 Hor      | ned 600        | 27           |           |        |            | R      | BOOL      | FALSE     |             | $1 \sim 1$ |
|                                              | Monitor            | type         |                       |                |                |              |           |        |            |        | _         | Rit o     | rder        |            |
|                                              | O Data             | a type       | 🔵 Binary 🔵 F          | lex 🔵 Sig      | ned deci       | mal 🔵 Ur     | nsigned d | ecimal |            |        |           |           | MSB-LSB 🔵 L | SB-MSB     |

h. You can also see that the current coordinate of channel 0 is -20000, as shown in the figure below.

| <u>File Edit View Insert Project 9</u>     | Contro   | oller | Simu   | Ilation      | I       | ools   | <u>W</u> in | dow      | <u>H</u> elp      |          | _       |        |      |         | _    |          |      |      |        |         |      |       |
|--------------------------------------------|----------|-------|--------|--------------|---------|--------|-------------|----------|-------------------|----------|---------|--------|------|---------|------|----------|------|------|--------|---------|------|-------|
|                                            | 3D       | 5     | く      | <u>ک</u> م ۱ | 63      | R.     |             | Ä (      | 9                 |          | A       | *      |      |         |      | <b>6</b> |      | £₽   | D.     |         |      |       |
|                                            |          |       |        |              |         |        |             | _        |                   |          |         | _      | -    | _       | -    | -        |      | -    | _      | _       | -    |       |
| Multiview Explorer 🚽 🗸                     | ECAT E   |       |        |              |         |        |             |          |                   | a 1/0    | D Map   | ×      |      |         |      |          |      |      |        |         |      | -     |
| new_Controller_0 🔻                         |          | Posit | ion    |              |         |        |             | Po       | rt                |          |         | 04.05  |      | Descrip | tion | R/W      | Data | Туре | Value  | Varia   | ole  |       |
|                                            |          |       |        |              | 1       | nputs_ | CH2         | Positio  | n Mod             | ie Kunn  | ing_60  | 01_25  |      |         |      | ĸ        | BOOL |      | FALSE  |         |      | Ê     |
| Configurations and Setup                   |          |       | _      |              |         | nputs_ | CHZ         | velocity |                   | le Runn  | ing_60  | 01_26  | _    |         |      | ĸ        | BOOL |      | FALSE  |         |      |       |
| ■ ▼  arrow EtherCAT                        | <u> </u> |       |        |              |         | nputs_ | CH2         | Homeu    | 1_0001            | 21       | 1 20    |        |      |         |      | R<br>D   | BOOL |      | EALCE  |         |      |       |
| ▼ -□ Node1 : XB6S-EC2002(E001)             |          |       |        |              |         | nputs_ |             | Volocit  | Arriv             |          | 1_20    |        |      |         |      | D        | BOOL |      | EALSE  |         |      |       |
| L -□ 0 : XB6S-PT04A(M1)                    |          |       |        |              | 1       | nputs_ |             | Positive | y Aniv<br>a Limit | Signal   | 6001    | 20     |      |         |      | R        | ROOL |      | FALSE  |         |      |       |
| CPU/Expansion Racks                        |          |       |        |              |         | nnuts  | CH2         | Negativ  | velim             | it Signa | L 6001  | 2R     |      |         |      | R        | BOOL |      | FALSE  |         |      |       |
| I/O Map                                    | -        |       |        |              | li<br>I | nouts  | CH2         | Home !   | Signal            | 6001     | PC      |        |      |         |      | R        | BOOL |      | FALSE  |         |      |       |
| Controller Setup                           | _        |       |        |              | 1       | nputs  | CH2         | Brake S  | Signal            | 6001 2   | D       |        |      |         |      | R        | BOOL |      | FALSE  |         |      |       |
| <ul> <li>A Motion Control Setup</li> </ul> | 1        |       |        |              | l       | nputs  | CH3         | Pulse C  | Output            | Directi  | on 600  | 01 31  |      |         |      | R        | BOOL |      | FALSE  |         |      |       |
|                                            | 1        |       |        |              | l       | nputs  | CH3 I       | Pulse S  | tatus l           | Flag 1 ( | 5001 3  | 2      |      |         |      | R        | BOOL |      | FALSE  |         |      |       |
| Cam Data Settings                          |          |       |        |              | li      | nputs  | CH3         | Pulse S  | tatus l           | Flag 2_6 | 5001_3  |        |      |         |      | R        | BOOL |      | FALSE  |         |      |       |
| Event Settings                             |          |       |        |              | l       | nputs  | CH3         | Homing   | g Moc             | le Runr  | ing_60  | 001_34 |      |         |      | R        | BOOL |      | FALSE  |         |      |       |
| Task Settings                              |          |       |        |              | l       | nputs_ | CH3         | Position | n Mod             | le Runn  | ing_60  | 01_35  |      |         |      | R        | BOOL |      | FALSE  |         |      |       |
| Data Trace Settings                        |          |       |        |              | li      | nputs  | CH3         | Velocity | y Mod             | le Runn  | ing_60  | 01_36  |      |         |      | R        | BOOL |      | FALSE  |         |      |       |
| Programming                                |          |       |        |              | li      | nputs_ | CH3         | Homed    | I_6001            |          |         |        |      |         |      | R        | BOOL |      | FALSE  |         |      |       |
| V 🖪 POUs                                   |          |       |        |              | l       | nputs_ | CH3         | Locatio  | on Arri           | val_600  | 1_38    |        |      |         |      | R        | BOOL |      | FALSE  |         |      |       |
| ▼ 🖅 Programs                               |          |       |        |              | li      | nputs_ | CH3         | Velocity | y Arriv           | al_600*  | _39     |        |      |         |      | R        | BOOL |      | FALSE  |         |      |       |
| ▼ I Program0                               |          |       |        |              | li      | nputs_ | CH3         | Positive | e Limit           | Signal   | _6001_  | 3A     |      |         |      | R        | BOOL |      | FALSE  |         |      |       |
|                                            |          |       |        |              | li      | nputs  | CH3         | Negativ  | ve Lim            | it Signa | al_6001 | _3B    |      |         |      | R        | BOOL |      | FALSE  |         |      |       |
| L de Sectiono                              |          |       |        |              | li      | nputs_ | _CH3        | Home S   | Signal            | _6001_   | 3C      |        |      |         |      | R        | BOOL |      | FALSE  |         |      |       |
| L窟 Functions                               |          |       |        |              | li      | nputs  | CH3         | Brake S  | Signal_           | 6001_3   | D       |        |      |         |      | R        | BOOL |      | FALSE  |         |      |       |
| ∟選 Function Blocks                         |          |       |        |              | li      | nputs  | CHO         | Error C  | ode_6             | 001_41   |         |        |      |         |      | R        | UINT |      | 0      |         |      |       |
| 🗾 🕨 🥅 Data                                 |          |       |        |              | li      | nputs_ | _CH1        | Error C  | ode_6             | 001_42   |         |        |      |         |      | R        | UINT |      | 1537   |         |      |       |
| Tasks                                      |          |       |        |              | li      | nputs  | CH2         | Error C  | ode_6             | 001_43   |         |        |      |         |      | R        | UINT |      | 1537   |         |      |       |
|                                            |          |       |        |              |         | nputs_ | _CH3        | Error C  | ode_6             | 001_44   |         |        | _    |         |      | R        | UINT |      | 1537   |         |      |       |
|                                            |          |       |        |              |         | nputs_ | CHO         | Current  | t Loca            | tion_60  | 01_45   |        | -    |         |      | R        | DINT |      | -20000 |         |      |       |
|                                            |          |       |        |              | 1       | nputs_ | CHU         | Current  | t velo            | city_601 | 1_46    |        |      |         |      | ĸ        | DINI |      | 0      |         |      |       |
|                                            |          |       |        |              |         | nputs_ | CHI         | Current  | t Loca            | tion_60  | 01_4/   |        |      |         |      | ĸ        | DINI |      | 0      |         |      |       |
|                                            |          |       |        |              | - 1     | nputs_ | CHI         | Current  | t velo            | tion CO  | 01 40   |        |      |         |      | K D      | DINT |      | 0      |         |      |       |
|                                            |          |       |        |              |         | nputs_ | CH2         | Current  | t Loca<br>t Vole  | city 600 | 01_49   |        |      |         |      | P        | DINT |      | 0      |         |      |       |
|                                            |          |       |        |              | 1       |        |             | Current  |                   | tion 60  | 01 /0   |        |      |         |      | D        | DINT |      | 0      |         |      | ~     |
|                                            |          | <     |        |              | _       | nouts  | СПЗ         | cunem    | LUCA              |          | 01-4D   |        |      |         |      | IV.      |      |      | ·      |         |      |       |
|                                            | Mo       | nitor | type - | -            |         | -      | -           |          |                   |          |         |        |      |         |      |          |      |      | Bit o  | rder —  |      |       |
|                                            | 0        | Data  | type   | Bi           | nary    | He     | ex 🕘        | Signeo   | d deci            | mal 🔵    | Unsig   | ned de | cima | I       |      |          |      |      |        | MSB-LSB | S IS | B-MSB |

#### Channel 0 turns on speed mode, running speed 100000Hz

a. Configure the configuration parameters as shown in the following figure.

| Edit Setting Parameters                                                                                                    |                                                    |     | - (    |          | ×              |
|----------------------------------------------------------------------------------------------------|----------------------------------------------------|-----|--------|----------|----------------|
| Item name                                                                                                    | Value                                              |     |        |          | 1              |
| 0x2000:01 XB6S-PT04A Config/Pulse Mode                                                                                             | 0: Pul+Dir                                         |     |        |          | 1~             |
| 0x2000:02 XB6S-PT04A Config/Safe Mode                                                                                              | 0: Keep On Running                                 |     |        |          |                |
| 0x2000:03 XB6S-PT04A Config/Brake Time(ms)                                                                                         | 200                                                |     |        |          | 1              |
| 0x2000:04 XB6S-PT04A Config/Merge Config                                                                                           | 0: Enable Single                                   |     |        |          |                |
| 0x2000:05 XB6S-PT04A Config/Input Config                                                                                           | 0                                                  |     |        |          |                |
| 0x2000:06 XB6S-PT04A Config/Homing TimeOut(ms)                                                                                     | 0                                                  |     |        |          |                |
| 0x2000:07 XB6S-PT04A Config/CH0 Startup Speed                                                                                      | 1                                                  |     |        |          | 11             |
| 0x2000:08 XB6S-PT04A Config/CH0 Homing Mode                                                                                        | 2: mode 24                                         |     |        |          |                |
| 0x2000:09 XB6S-PT04A Config/CH0 Homing Speed                                                                                       | 1000                                               |     |        |          |                |
| 0x2000:0A XB6S-PT04A Config/CH0 Homing Approach Speed                                                                              | 500                                                |     |        |          |                |
| 0x2000:0B XB6S-PT04A Config/CH0 Input Logic                                                                                        | 0: Limit Normally Open, Origin Brake Normally Open |     |        |          |                |
| 0x2000:0C XB6S-PT04A Config/CH0 Scaling                                                                                            | 1                                                  |     |        |          | 71             |
| 0x2000:0D XB6S-PT04A Config/CH1 Startup Speed                                                                                      | 1                                                  |     |        |          |                |
| 0x2000:0E XB6S-PT04A Config/CH1 Homing Mode                                                                                        | 2: mode 24                                         |     |        |          |                |
| 0x2000:0F XB6S-PT04A Config/CH1 Homing Speed                                                                                       | 1000                                               |     |        |          |                |
| 0x2000:10 XB6S-PT04A Config/CH1 Homing Approach Speed                                                                              | 500                                                |     |        |          |                |
| 0x2000:11 XB6S-PT04A Config/CH1 Input Logic                                                                                        | 0: Limit Normally Open, Origin Brake Normally Open |     |        |          |                |
| 0x2000:12 XB6S-PT04A Config/CH1 Scaling                                                                                            | 1                                                  |     |        |          | $(\mathbf{X})$ |
|                                                                                                    | Move Up Move Down                                  | Add |        | Remove   |                |
|                                                                                                    |                                                    |     | Return | to Defau | ult            |
| _ Help                                                                                                    |                                                    |     |        |          |                |
| Data type :                                                                                                    |                                                    |     |        |          |                |
| Comment :                                                                                                    |                                                    |     |        |          |                |
|                                                                                                    |                                                    |     |        |          |                |
|                                                                                                    |                                                    |     |        |          |                |
|                                                                                                    |                                                    |     |        |          |                |
|                                                                                                    |                                                    |     |        |          |                |
| This Setting Parameters are saved in the CPU Unit as a part of EtherCAT setting.<br>Select Synchronize on the Toolbar to transfer. |                                                    |     |        |          |                |
|                                                                                                    |                                                    | ОК  | Cancel | Appl     | ly             |

- b. Set channel 0 to speed mode;
- c. Configure channel 0 to run at a speed of 100000 Hz and move in a forward direction of 0;
- d. Make sure the brake command of channel 0 is 0 and channel 0 is in a stationary state;
- e. Set the start command of channel 0 from 0 to 1 to start motion, as shown in the figure below.

| <u>File Edit View Insert Project</u>         | controller Simulation            | <u>I</u> ools <u>W</u> indow <u>H</u> elp      |             |          |           |        |                     |         |
|----------------------------------------------|----------------------------------|------------------------------------------------|-------------|----------|-----------|--------|---------------------|---------|
|                                              | 国中人家国                            | S 🖽 🎎 🛤 👰 🗖 🕅 🗛 🔉 68                           | 68 🖡 📬      | . 0      |           | D.     | 0 0 °               |         |
|                                              |                                  |                                                | -           |          |           |        |                     |         |
| Multiview Explorer 🗸 📮                       | ₩ EtherCAT -□ No                 | de1 : XB6S-EC2002 (E0                          |             |          |           |        |                     | -       |
|                                              | Position                         | Port                                           | Description | R/W      | Data Type | Value  | Variable            |         |
| new_controller_0                             | Slot 0 🗸 🗸                       | XB6S-PT04A                                     |             |          |           |        |                     |         |
| <ul> <li>Configurations and Setup</li> </ul> |                                  | Outputs_CH0 Running Direction_7001_01          |             | w        | BOOL      | FALSE  |                     |         |
| ▼ ₩ EtherCAT                                 |                                  | Outputs_CH0 Absolute/Relative Posit_7001_02    |             | W        | BOOL      | FALSE  |                     |         |
| ▼ -□ Node1 : XB6S-EC2002(E001)               |                                  | Outputs_CH0 Position/Velocity Mode_7001_03     |             | W        | BOOL      | TRUE   |                     |         |
|                                              |                                  | Outputs_CH0 Reset Coordinates_7001_04          |             | w        | BOOL      | FALSE  |                     |         |
|                                              |                                  | Outputs_CH0 Start_7001_05                      |             | w        | BOOL      | TRUE   |                     |         |
| ► ISI CPO/Expansion Racks                    |                                  | Outputs_CH0 Brake_7001_06                      |             | w        | BOOL      | FALSE  |                     |         |
| 📕 🥔 I/O Мар                                  |                                  | Outputs_CH0 Home_7001_07                       |             | W        | BOOL      | FALSE  |                     |         |
| Controller Setup                             |                                  | Outputs_CH0 JOG_7001_08                        |             | W        | BOOL      | FALSE  |                     |         |
| ▶ ☆ Motion Control Setup                     |                                  | Outputs_CH0 Clear State_7001_09                |             | w        | BOOL      | FALSE  |                     |         |
| er Cam Data Settings                         |                                  | Outputs_CH0 Set Current Location_7001_0A       |             | W        | BOOL      | FALSE  |                     |         |
| ► Event Settings                             |                                  | Outputs_CH1 Running Direction_/001_11          |             | w        | BOOL      | FALSE  |                     |         |
| Task Settings                                |                                  | Outputs_CH1 Absolute/Relative Posit_/001_12    |             | w        | BOOL      | FALSE  |                     |         |
| 58 Data Traco Sottings                       |                                  | Outputs_CH1 Position/Velocity Mode_/001_13     |             | w        | BOOL      | FALSE  |                     |         |
| Data frace Settings                          |                                  | Outputs_CH1 Reset Coordinates_/001_14          |             | w        | BOOL      | FALSE  |                     |         |
| Programming                                  |                                  | Outputs_CH1 Start_7001_15                      |             | w        | BOOL      | FALSE  |                     |         |
| V 🖞 POUs                                     |                                  | Outputs_CHT Brake_7001_16                      |             | w        | BOOL      | FALSE  |                     |         |
| ▼ III Programs                               |                                  | Outputs_CH1 Home_7001_17                       |             | w        | BOOL      | FALSE  |                     |         |
| V 🔤 Program0                                 |                                  | Outputs_CH1JOG_7001_18                         |             | vv       | BOOL      | FALSE  |                     |         |
| ∟ 🕾 Section0                                 |                                  | Outputs_CH1 Clear State_7001_19                |             | vv       | BOOL      |        |                     |         |
| 1 🐨 Functions                                |                                  | Outputs_CH1 Set Current Location_7001_1A       |             | VV       | BOOL      | EALCE  |                     |         |
| , St Function Blocks                         |                                  | Outputs_CH2 Kunning Direction_7001_21          |             | VV       | BOOL      | EALSE  |                     |         |
|                                              |                                  | Outputs_CH2 Absolute/Relative Posit_7001_22    |             | VV<br>M/ | POOL      | EALSE  |                     |         |
|                                              |                                  | Outputs_CH2 Position/Velocity Mode_7001_25     |             | WV<br>M/ | POOL      | EALSE  |                     |         |
| ▶ 🖿 Tasks                                    |                                  | Outputs_CH2 Start 7001_25                      |             | w/       | ROOL      | FALSE  |                     |         |
|                                              |                                  | Outputs CH2 Brake 7001_25                      |             | w/       | ROOL      | FALSE  |                     |         |
|                                              |                                  | Outputs_CH2 Home 7001_20                       |             | W        | ROOL      | FALSE  |                     |         |
|                                              |                                  | Outputs CH2 IOG 7001_27                        |             | W        | ROOL      | FALSE  |                     |         |
|                                              |                                  | Outputs CH2 Clear State 7001 29                |             | w        | ROOL      | FALSE  |                     |         |
|                                              |                                  | Outputs CH2 Set Current Location Z001 2A       |             | w        | BOOL      | FALSE  |                     |         |
|                                              |                                  | Outputs CH3 Running Direction 7001 31          |             | w        | BOOL      | FALSE  |                     |         |
|                                              |                                  | Outputs CH3 Absolute/Relative Posit 7001 32    |             | w        | BOOL      | FALSE  |                     | $\sim$  |
|                                              |                                  |                                                |             |          |           |        |                     |         |
|                                              | Monitor type                     |                                                | 1           |          |           | Bit or | der                 |         |
|                                              | Data type 🔵 Bina                 | ary Thex The Signed decimal The Unsigned decim | nar         |          |           |        | ISB-LSB 🔵 LS        | DD-IMSB |
|                                              | Onitor type Otata type Data type | ary 🌑 Hex 🌑 Signed decimal 🌑 Unsigned decin    | nal         |          |           | Bit or | der<br>ISB-LSB 🔵 LS | SB-MSB  |

| <u>Eile Edit View Insert Project 9</u>       | Contro | oller                                                                                                    | Sim    | lation | Ic     | ools  | Wir     | ndov            | v <u>Н</u> е | p               |             |            |        |          |          |                  |      |        |                  |      |        |
|----------------------------------------------|--------|----------------------------------------------------------------------------------------------------|--------|--------|--------|-------|---------|-----------------|--------------|-----------------|-------------|------------|--------|----------|----------|------------------|------|--------|------------------|------|--------|
|                                              | 3D     | ц                                                                                                    | ~      | × 17   | 0      | E     |         | ä               | Ø            | <b>F</b> 2      | A           | A 🕺        |        | 5. 6     | 6 C      | <b>)</b> 🖓       |      | 'n     |                  |      |        |
|                                              | -      | -                                                                                                    |        |        | ~      | 00    |         |                 | -            |                 |             | _          |        |          | - `      | ы <b>р</b> — 111 |      |        |                  | · ~  |        |
| Multiview Explorer 🚽 📮                       | CTAT   | Ether                                                                                                    | CAT    |        | ode1   | : XB6 | 5S-EC   | 2002            | (E0          | 21              | /O Maj      | p X        |        |          |          |                  |      |        |                  |      | -      |
|                                              | S.M.   | Posit                                                                                                    | ion    |        |        |       |         |                 | Port         |                 |             |            | Des    | cription | R/W      | /   Data         | Туре | Value  | Varia            | able |        |
| new_Controller_0                             |        |                                                                                                    | Í      |        | C      | Dutpu | its_CF  | H1 JO           | G_700'       | l_18            |             |            |        |          | w        | BOOL             |      | FALSE  |                  |      |        |
| <ul> <li>Configurations and Setup</li> </ul> |        |                                                                                                    |        |        | C      | Dutpu | its_CF  | H1 Ck           | ear Stat     | e_7001          | _19         |            |        |          | w        | BOOL             |      | FALSE  |                  |      |        |
| ▼                                            |        |                                                                                                    |        |        | C      | Dutpu | its_CH  | H1 Se           | t Curre      | nt Locat        | tion_70     | 001_1A     |        |          | w        | BOOL             |      | FALSE  |                  |      |        |
| Node1 : XB6S-EC2002(E001)                    |        |                                                                                                    |        |        | C      | Dutpu | its_CF  | 12 Ri           | Inning       | Directio        | n_7001      | 1_21       |        |          | w        | BOOL             |      | FALSE  |                  |      |        |
|                                              |        |                                                                                                    |        |        | C      | Dutpu | its_CH  | H2 Ab           | osolute,     | Relative        | e Posit_    | _7001_22   |        |          | W        | BOOL             |      | FALSE  |                  |      |        |
|                                              |        |                                                                                                    |        |        | C      | Dutpu | its_CF  | H2 Pc           | sition/      | <b>Velocity</b> | Mode_       | _7001_23   |        |          | W        | BOOL             |      | FALSE  |                  |      |        |
| CPU/Expansion Racks                          |        |                                                                                                    |        |        | C      | Dutpu | its_CF  | 12 Re           | set Co       | ordinate        | s_7001      | 1_24       |        |          | w        | BOOL             |      | FALSE  |                  |      |        |
| I/O Map                                      |        |                                                                                                    |        |        | C      | Dutpu | its_CF  | H2 Sta          | art_700      | 1_25            |             |            |        |          | W        | BOOL             |      | FALSE  |                  |      |        |
| Controller Setup                             |        |                                                                                                    |        |        | C      | Dutpu | its_Cl  | H2 Br           | ake_70       | 01_26           |             |            |        |          | W        | BOOL             |      | FALSE  |                  |      |        |
| Motion Control Setup                         |        |                                                                                                    |        |        | C      | Dutpu | its_CF  | 12 Ho           | ome_70       | 01_27           |             |            | _      |          | W        | BOOL             |      | FALSE  |                  |      |        |
| 🖌 Cam Data Settings                          |        |                                                                                                    |        |        | C      | Dutpu | its_CF  | 12 JO           | G_700        | 1_28            |             |            |        |          | W        | BOOL             |      | FALSE  |                  |      |        |
| Event Settings                               |        |                                                                                                    |        |        | C      | )utpu | its_CF  | 12 CI           | ear Stat     | e_/001          | _29         |            | _      |          | W        | BOOL             |      | FALSE  |                  |      |        |
| Task Settings                                |        | Outputs_CH2 Set Current Location_7001_2A W BOOL FALSE Outputs_CH3 Running Direction_7001_31 W BOOL FALSE |        |        |        |       |         |                 |              |                 |             |            |        |          |          |                  |      |        |                  |      |        |
| - Data Traca Sattings                        |        | Outputs_CH3 Running Direction_7001_31 W BOOL FALSE                                                       |        |        |        |       |         |                 |              |                 |             |            |        |          |          |                  |      |        |                  |      |        |
|                                              |        |                                                                                                    |        |        | C      | Jutpu | its_CF  | 13 At           | osolute,     | Relative        | e Posit_    | _/001_32   |        |          | w        | BOOL             |      | FALSE  |                  |      |        |
| Programming                                  |        |                                                                                                    |        |        | C<br>C | Jutpu | Its_CF  | 13 PC           | sition/      | velocity        | Mode_       | _/001_33   | _      |          | VV       | BOOL             |      | FALSE  |                  |      | = 1    |
| V 🖻 POUs                                     |        |                                                                                                    |        |        |        | Jutpu | Its_CF  | 13 Ke           | set Co       |                 | s_7001      | 1_34       |        |          | W        | BOOL             |      | FALSE  |                  |      |        |
| ▼ III Programs                               |        |                                                                                                    | _      |        |        | Jutpu | te Cl   | 13 36           | arc_700      | 1_33            |             |            | _      |          | VV<br>M  | BOOL             |      | EALSE  |                  |      |        |
| 🔻 🔤 Program0                                 |        |                                                                                                    |        |        | c<br>c | Jutou | te CL   | 13 DI<br>12 LI/ | ake_70       | 01 27           |             |            |        |          | WV<br>W/ | ROOL             |      | FALSE  | -                |      |        |
| ∟ 🕾 Section0                                 |        |                                                                                                    |        |        | c<br>c | Jutou | te CL   | 12 10           | C 700        | 01_37           |             |            | _      |          | W        | POOL             |      | EALSE  |                  |      |        |
| L I Functions                                |        |                                                                                                    |        |        | c<br>c | Jutou | its_CF  | 13 /0           | ar Stat      | _30<br>0 7001   | 20          |            |        |          | W        | ROOL             |      | FALSE  |                  |      |        |
| Exerction Blocks                             |        |                                                                                                    |        |        | с<br>С | Jutou | te Ch   | 12 50           |              | nt Local        | <br>tion 70 | 01.24      | _      |          | W        | ROOL             |      | FALSE  |                  |      |        |
|                                              |        |                                                                                                    |        |        | C      | Dutnu | its Ch  |                 | celerat      | ion Tim         | e 7001      | 41         |        |          | w        | UINT             |      | 500    |                  |      |        |
|                                              |        |                                                                                                    | _      |        | 6      | Jutnu | its Ch  |                 | celerat      | ion Tim         | e 7001      | 1 42       | _      |          | w        | UINT             |      | 500    |                  |      |        |
|                                              |        |                                                                                                    |        |        | c      | Dutpu | ts Ch   | 10 RL           | innina       | Velocity        | 7001        | 43         |        |          | w        | UDIN             |      | 100000 |                  |      |        |
|                                              |        |                                                                                                    |        |        | C      | Dutpu | its CH  | 10 Ru           | inning       | Position        | 7001        | 44         | 1      |          | W        | DINT             |      | 0      | 1                |      |        |
|                                              |        |                                                                                                    |        |        | c      | Dutpu | its_CF  | H1 Ac           | celerat      | ion Tim         | e_7001      | _45        |        |          | w        | UINT             |      | 0      |                  |      |        |
|                                              |        |                                                                                                    |        |        | C      | Dutpu | its_CF  | H1 De           | ecelerat     | ion Tim         | e_7001      | 1_46       |        |          | w        | UINT             |      | 0      |                  |      |        |
|                                              |        |                                                                                                    |        |        | c      | Dutpu | its_CH  | 11 RL           | inning       | Velocity        | _7001_      | 47         |        |          | w        | UDIN             |      | 0      |                  |      |        |
|                                              |        |                                                                                                    |        |        | C      | Dutpu | its_Cl- | H1 RL           | inning       | Position        | _7001_      | 48         |        |          | w        | DINT             |      | 0      |                  |      |        |
|                                              |        |                                                                                                    |        |        | C      | Dutpu | its_CH  | 12 Ac           | celerat      | ion Tim         | e_7001      | _49        |        |          | W        | UINT             |      | 0      |                  |      |        |
|                                              |        |                                                                                                    |        |        | C      | Dutpu | its CH  | 12 De           | ecelerat     | ion Tim         | e 7001      | 1 4A       |        |          | W        | UINT             |      | 0      |                  |      | $\sim$ |
|                                              |        | $\leq  $                                                                                                 |        |        |        |       |         |                 |              |                 |             |            |        |          |          |                  |      | Dit    |                  |      |        |
|                                              |        | Data                                                                                                    | type - | Rin    |        | • н   | ex C    | Sig             | ned de       | cimal 4         | Unsi        | ianed deci | imal   |          |          |                  |      |        | nder<br>MSB-I SP | A 15 | R-MSR  |
|                                              |        | Duta                                                                                                    | ope    |        | ien y  |       | on C    | July            | neu de       | annur (         | Chai        | igned deci | initia |          |          |                  |      |        | 1100 230         |      |        |

f. During the motion, you can see that the channel 0 speed arrival is set to 1, as shown in the figure below.

| <u>File Edit View Insert Project</u>         | <u>C</u> ontroller | r <u>S</u> in                                                                                     | nulation | Tools     | <u>W</u> indo | w <u>H</u> el | р           |                 |           |       |         |        |      |      |         |         |     |       |
|----------------------------------------------|--------------------|---------------------------------------------------------------------------------------------------|----------|-----------|---------------|---------------|-------------|-----------------|-----------|-------|---------|--------|------|------|---------|---------|-----|-------|
|                                              | 3D F               | 1                                                                                                 | X 7      | 3 5       | # <b>#</b>    |               | 茂           | A               | 63 🖄      |       | 5 9     | • C    | ) Q1 | P    | D       |         |     |       |
|                                              |                    |                                                                                                   |          |           |               |               |             |                 |           |       |         |        |      |      |         |         |     |       |
| Multiview Explorer 🚽 🕂                       | EAR Ethe           | erCAT                                                                                             | -🗆 No    | ode1 : XE | 6S-EC200      | 02 (EO        | 1/0         | Map >           | <         |       |         |        |      |      |         |         |     | -     |
| new Controller 0                             | Po                 | sition                                                                                            |          |           |               | Port          |             |                 |           | Descr | ription | R/W    | Data | Туре | Value   | Varia   | ble |       |
|                                              |                    |                                                                                                   |          | Input     | s_CH0 Pul     | lse Outpu     | it Directic | on_6001         | _01       |       |         | R      | BOOL |      | FALSE   |         |     |       |
| <ul> <li>Configurations and Setup</li> </ul> |                    |                                                                                                   |          | Input     | s_CH0 Pul     | lse Status    | Flag 1_6    | 001_02          |           |       |         | ĸ      | BOOL |      | TRUE    |         | _   |       |
| ▼ ₩ EtherCAT                                 |                    |                                                                                                   |          | Input     | s_CH0 Pul     | lse Status    | Flag 2_6    | 001_03          |           |       |         | R      | BOOL |      | TRUE    |         | _   |       |
| ▼ -= Node1 : XB6S-EC2002(E001)               |                    |                                                                                                   |          | Input     | s_CHU Ho      | ming Mo       | de Runni    | ng_6001         | 1_04      |       |         | R      | BOOL |      | FALSE   |         |     |       |
| L -□ 0 : XB6S-PT04A(M1)                      |                    |                                                                                                   |          | Input     | S_CHU POS     | SITION MO     | de Kunni    | ng_6001         | _05       |       |         | K<br>D | BOOL |      | FALSE   |         | _   |       |
| ► St CPU/Expansion Backs                     |                    |                                                                                                   |          | Input     | s_CHU Vel     |               | de Runnii   | ng_600 i        | _06       |       |         | R<br>D | BOOL |      | EALCE   |         |     |       |
| = I/O Map                                    |                    |                                                                                                   |          | Input     |               | med_600       | 1_07        |                 |           |       |         | R<br>D | BOOL |      | EALSE   |         | _   |       |
|                                              |                    |                                                                                                   |          | Input     |               | Lation An     | IVal_0001   | _00             |           |       |         | N      | BOOL |      | TRUE    |         |     |       |
| R Controller Setup                           |                    |                                                                                                   |          | Input     | CHO Por       | citive Lim    | it Signal   | _05-<br>6001_0/ |           |       |         | P      | ROOL |      | FALSE   |         |     |       |
| ▶                                            |                    |                                                                                                   |          | Input     |               | antivo Lir    | nit Signal  | 6001_0          | י<br>10   |       |         | D      | POOL |      | FALSE   |         |     |       |
| er Cam Data Settings                         |                    |                                                                                                   |          | Input     |               | me Signa      |             | _0001_0<br>C    | 00        |       |         | R      | ROOL |      | FALSE   |         | _   |       |
| Event Settings                               |                    | Inputs_CH0 Brake Signal_0001_0D R BOOL FALSE                                                      |          |           |               |               |             |                 |           |       |         |        |      |      |         |         |     |       |
| Task Settings                                |                    | Inputs_CH0 Brake Signal_6001_0D R BOOL F<br>Inputs CH1 Pulse Output Direction 6001 11 R BOOL F    |          |           |               |               |             |                 |           | FALSE |         |        |      |      |         |         |     |       |
| 🖂 Data Trace Settings                        |                    | Inputs_CH1 Pulse Output Direction_6001_11 R BOOL<br>Inputs CH1 Pulse Status Flag 1 6001 12 R BOOL |          |           |               |               |             |                 |           | FALSE |         |        |      |      |         |         |     |       |
| Programming                                  |                    |                                                                                                   |          | Input     | s CH1 Pul     | lse Status    | Flag 2 6    | 001 13          |           |       |         | R      | BOOL |      | FALSE   |         |     |       |
| ■ # POLIs                                    |                    |                                                                                                   |          | Input     | s CH1 Ho      | mina Mo       | de Runni    | na 6001         | 1 14      |       |         | R      | BOOL |      | FALSE   |         |     |       |
|                                              |                    |                                                                                                   |          | Input     | s_CH1 Pos     | sition Mo     | de Runni    | ng_6001         | _<br>I_15 |       |         | R      | BOOL |      | FALSE   |         |     |       |
| V a, Programs                                |                    |                                                                                                   |          | Input     | s_CH1 Vel     | locity Mo     | de Runni    | ng_6001         | _16       |       |         | R      | BOOL |      | FALSE   |         |     |       |
| ▼ 🔤 Program0                                 |                    |                                                                                                   |          | Input     | s_CH1 Ho      | med_600       | 1_17        |                 |           |       |         | R      | BOOL |      | FALSE   |         |     |       |
| ∟ ē- Section0                                |                    |                                                                                                   |          | Input     | s_CH1 Loo     | cation Arr    | ival_6001   | _18             |           |       |         | R      | BOOL |      | FALSE   |         |     |       |
| L 🖀 Functions                                |                    |                                                                                                   |          | Input     | s_CH1 Vel     | locity Arri   | val_6001    | _19             |           |       |         | R      | BOOL |      | FALSE   |         |     |       |
| LIE Function Blocks                          |                    |                                                                                                   |          | Input     | s_CH1 Pos     | sitive Lim    | it Signal_  | 6001_1A         |           |       |         | R      | BOOL |      | FALSE   |         |     |       |
| ▶ III Data                                   |                    |                                                                                                   |          | Input     | s_CH1 Ne      | gative Lir    | nit Signal  | _6001_1         |           |       |         | R      | BOOL |      | FALSE   |         |     |       |
| ► m Tasks                                    |                    |                                                                                                   |          | Input     | s_CH1 Ho      | me Signa      | 1_6001_1    |                 |           |       |         | R      | BOOL |      | FALSE   |         |     |       |
|                                              |                    |                                                                                                   |          | Input     | s_CH1 Bra     | ike Signa     | L_6001_10   |                 |           |       |         | R      | BOOL |      | FALSE   |         |     |       |
|                                              |                    |                                                                                                   |          | Input     | s_CH2 Pul     | lse Outpu     | t Directic  | n_6001          |           |       |         | R      | BOOL |      | FALSE   |         |     |       |
|                                              |                    | Inputs_CH2 Pulse Status Flag 1_6001_22 R BOOL FALSE                                               |          |           |               |               |             |                 |           |       |         |        |      |      |         |         |     |       |
|                                              |                    |                                                                                                   |          | Input     | s_CH2 Pul     | lse Status    | Flag 2_6    | 001_23          |           |       |         | R      | BOOL |      | FALSE   |         |     |       |
|                                              |                    |                                                                                                   |          | Input     | s_CH2 Ho      | ming Mo       | de Runni    | ng_6001         | 1_24      |       |         | R      | BOOL |      | FALSE   |         |     |       |
|                                              |                    |                                                                                                   |          | Input     | s_CH2 Pos     | sition Mo     | de Runni    | ng_6001         | _25       |       |         | R      | BOOL |      | FALSE   |         |     |       |
|                                              |                    |                                                                                                   |          | Input     | s_CH2 Vel     | locity Mo     | de Runni    | ng_6001         | _26       |       |         | R      | BOOL |      | FALSE   |         |     |       |
|                                              | 21                 |                                                                                                   |          | Input     | s CH2 Ho      | med 600       | 1 27        |                 |           |       |         | R      | BOOL |      | FALSE   |         |     |       |
|                                              | Monite             | or type                                                                                           |          |           |               |               |             |                 |           |       |         |        |      |      | - Bit o | rder —  |     |       |
|                                              | 🔵 Da               | ita type                                                                                          | e 🔵 Bin  | iary 🔵 I  | lex 🔵 Si      | gned dec      | timal 🔵     | Unsigne         | ed decim  | nal   |         |        |      |      | 0       | MSB-LSB | ISI | B-MSB |

g. During the movement, the actual running speed can also be 100000Hz, as shown in the figure below.

| <u>File Edit View Insert Project</u>         | ontroller <u>S</u> imulation <u>T</u> ools <u>W</u> indow <u>H</u> elp |                 |  |  |  |  |  |  |  |  |
|----------------------------------------------|------------------------------------------------------------------------|-----------------|--|--|--|--|--|--|--|--|
|                                              | ◎ ff < & ぬ 転 器 # 9 🕺 🔺 😣 🕸 🖗 🖡 O 및 🖓                                   |                 |  |  |  |  |  |  |  |  |
|                                              |                                                                        |                 |  |  |  |  |  |  |  |  |
| Multiview Explorer 🚽 📮                       | 🛗 EtherCAT 🛛 🗂 Node1 : XB6S-EC2002 (E0 🧬 I/O Map 🗙                     |                 |  |  |  |  |  |  |  |  |
| new Controller 0                             | Position Port Description R/W Data Type                                | Value Variable  |  |  |  |  |  |  |  |  |
|                                              | Inputs_CH2 Position Mode Running_6001_25 R BOOL F/                     | ALSE            |  |  |  |  |  |  |  |  |
| <ul> <li>Configurations and Setup</li> </ul> | Inputs_CH2 Velocity Mode Running_6001_26 R BOOL F/                     | ALSE            |  |  |  |  |  |  |  |  |
| ■ ▼ 翻 EtherCAT                               | Inputs_CH2 Homed_6001_27 R BOOL FA                                     | ALSE            |  |  |  |  |  |  |  |  |
| 🔻 🖙 Node1 : XB6S-EC2002(E001)                | Inputs_CH2 Location Anival_0001_28 K BOOL 77                           | ALSE            |  |  |  |  |  |  |  |  |
| L -□ 0 : XB6S-PT04A(M1)                      | Inputs_CH2_Velocity AInval_0001_29 R BOOL 17                           | ALSE AI SE      |  |  |  |  |  |  |  |  |
| CPU/Expansion Racks                          | Inputs_CH2_Negative_Limit_Signal_6001_28 R BOOL F                      | ALSE            |  |  |  |  |  |  |  |  |
| I/O Map                                      | Inputs CH2 Home Signal 6001 2C R BOOL F                                | ALSE            |  |  |  |  |  |  |  |  |
| ► ■ Controller Setup                         | Inputs_CH2 Brake Signal_6001_2D R BOOL FALSE                           |                 |  |  |  |  |  |  |  |  |
| the Motion Control Setup                     | Inputs CH3 Pulse Output Direction 6001 31 R BOOL Fi                    | ALSE            |  |  |  |  |  |  |  |  |
|                                              | Inputs CH3 Pulse Status Flag 1 6001 32 R BOOL FA                       | ALSE            |  |  |  |  |  |  |  |  |
| & Cam Data Settings                          | Inputs_CH3 Pulse Status Flag 2_6001_33 R BOOL Fa                       | ALSE            |  |  |  |  |  |  |  |  |
| Event Settings                               | Inputs_CH3 Homing Mode Running_6001_34 R BOOL F4                       | ALSE            |  |  |  |  |  |  |  |  |
| n Task Settings                              | Inputs_CH3 Position Mode Running_0001_35 R BOOL FALSE                  |                 |  |  |  |  |  |  |  |  |
| 🖂 Data Trace Settings                        | Inputs_CH3 Velocity Mode Running_6001_36 R BOOL F                      | ALSE            |  |  |  |  |  |  |  |  |
| Programming                                  | Inputs_CH3 Homed_6001_37 R BOOL F/                                     | ALSE            |  |  |  |  |  |  |  |  |
| V 🖪 POUs                                     | Inputs_CH3 Location Arrival_6001_38 R BOOL F/                          | ALSE            |  |  |  |  |  |  |  |  |
| ▼ III Programs                               | Inputs_CH3 Velocity Arrival_6001_39 R BOOL FA                          | ALSE            |  |  |  |  |  |  |  |  |
| ▼ Im Program0                                | Inputs_CH3 Positive Limit Signal_6001_3A R BOOL F/                     | ALSE            |  |  |  |  |  |  |  |  |
| Fortion0                                     | Inputs_CH3 Negative Limit Signal_6001_3B R BOOL FA                     | ALSE            |  |  |  |  |  |  |  |  |
|                                              | Inputs_CH3 Home Signal_6001_3C R BOOL FA                               | ALSE            |  |  |  |  |  |  |  |  |
|                                              | Inputs_CH3 Brake Signal_6001_3D R BOOL F/                              | ALSE            |  |  |  |  |  |  |  |  |
| ∟湾 Function Blocks                           | Inputs_CH0 Error Code_6001_41 R UINT 0                                 |                 |  |  |  |  |  |  |  |  |
| 📄 🕨 🥅 Data                                   | Inputs_CH1 Error Code_6001_42 R UINT 1                                 | 537             |  |  |  |  |  |  |  |  |
| 🗖 Þ 🖿 Tasks                                  | Inputs_CH2 Error Code_6001_43 R UINT 1                                 | 537             |  |  |  |  |  |  |  |  |
|                                              | Inputs_CH3 Error Code_6001_44 R UINI IS                                | 037             |  |  |  |  |  |  |  |  |
|                                              | Inputs_CH0_Current_Location_6001_45 R DINT 14                          | 4893000         |  |  |  |  |  |  |  |  |
|                                              | Inputs_CH0 Current velocity_6001_46 R DINT IN                          |                 |  |  |  |  |  |  |  |  |
|                                              | Inputs_CFT Current Velocity 6001_47 R DINT 0                           |                 |  |  |  |  |  |  |  |  |
|                                              | Inputs_CH1 Current / cooky_0001_48 R DINT 0                            |                 |  |  |  |  |  |  |  |  |
|                                              | Inputs CH2 Current Velocity 6001_49 R DINT 0                           |                 |  |  |  |  |  |  |  |  |
|                                              | Inputs CH3 Current Location 6001 48                                    |                 |  |  |  |  |  |  |  |  |
|                                              |                                                                        |                 |  |  |  |  |  |  |  |  |
|                                              | Monitor type                                                           | Bit order       |  |  |  |  |  |  |  |  |
|                                              | Data type     Binary     Hex     Signed decimal     Unsigned decimal   | MSB-LSB CSB-MSB |  |  |  |  |  |  |  |  |

h. Entering a brake command or triggering a positive limit signal can stop the movement, as shown in the figure below.

| <u>File Edit View Insert Project (</u> | ontroller | Simulatio | on <u>T</u> ools | <u>W</u> indow      | <u>H</u> elp        |                    | -          | _           | -          | -              |                   | _    | _         | _      |
|----------------------------------------|-----------|-----------|------------------|---------------------|---------------------|--------------------|------------|-------------|------------|----------------|-------------------|------|-----------|--------|
| X 🛍 🛍 🛅 つ ĉ 🖻                          | 30 6      | くぶ        | 53 F5            | <u>м</u> М          | <u>9</u> R          | AX                 | 63         | 🚱 🌾 🕯       | <b>6</b> C | - <b>-</b> 11  | <b>P</b>          | Ð,   | ପ୍"ଧ୍     |        |
| Multiview Explorer 🚽 🗸                 | Ether C   | AT -🗖     | Node1 : XB       | 6S-EC2002 (I        | EO 🥔 I/0            | О Мар 🗙            |            |             |            |                |                   |      |           | Ŧ      |
| new_Controller_0 🔻                     | Positi    | on        | Input            | Pr<br>s_CH2 Positic | ort<br>on Mode Runr | ing_6001_          | _25        | Description | R/W<br>R   | Data T<br>BOOL | ype Valu<br>FALSE | Je   | Variable  |        |
| Configurations and Setup               |           |           | Input            | s_CH2 Veloci        | ty Mode Runn        | ing_6001_          | _26        |             | R          | BOOL           | FALSE             |      |           |        |
| ▼ T EtherCAT                           |           |           | Input            | s_CH2 Home          | d_6001_27           |                    |            |             | R          | BOOL           | FALSE             |      |           |        |
| ▼ -□ Node1 : XB6S-EC2002(E001)         |           |           | Input            | s_CH2 Locati        | on Arrival_600      | 1_28               |            |             | R          | BOOL           | FALSE             |      |           |        |
| 0 : XB6S-PT04A(M1)                     |           |           | Input            | s_CH2 Veloci        | ty Arrival_600      | 1_29               |            |             | R          | BOOL           | FALSE             |      |           |        |
| CPLI/Expansion Backs                   |           |           | Input            | s_CH2 Positiv       | /e Limit Signal     | _6001_2A           |            |             | R          | BOOL           | FALSE             |      |           |        |
|                                        |           | _         | Input            | s_CH2 Negat         | ive Limit Signa     | al_6001_26         | В          |             | ĸ          | BOOL           | FALSE             |      |           |        |
|                                        |           |           | Input            | s_CH2 Home          | Signal_6001_        | 20                 |            |             | ĸ          | BOOL           | FALSE             |      |           |        |
| Controller Setup                       | <b></b>   |           | Input            | s_CH2 Brake         | Signal_6001_2       | D                  |            |             | K          | BOOL           | FALSE             | _    |           |        |
| ▶ ⊕ Motion Control Setup               |           |           | input            | CUD Pulse           | Cutput Direct       | 001_0001_          |            |             | R D        | BOOL           | FALSE             |      |           |        |
|                                        |           |           | Input            | CH3 Pulse           | Status Flag 1_0     | 5001_32<br>5001_32 |            |             | K<br>D     | BOOL           | EALSE             |      |           |        |
| Event Settings                         |           |           | Input            | S_CH3 Pulse         | Status riag 2_0     | 0001_00            | 24         |             | D          | ROOL           | EALSE             |      |           |        |
| Task Settings                          |           | _         | Input            |                     | ng Mode Runn        | ing_6001           | 25         |             | D          | POOL           | EALSE             | _    |           |        |
| Data Trace Settings                    |           |           | Input            | s_CH3 Veloci        | tr Mode Runn        | ing_0001_          | -26<br>_55 |             | R          | BOOL           | FALSE             |      |           |        |
| Programming                            |           |           | Input            | CH3 Home            | d 6001 37           | ing_0001_          | _50        |             | R          | BOOL           | FALSE             |      |           |        |
|                                        |           |           | Input            | CH3 Locati          | on Arrival 600      | 1 38               |            |             | R          | BOOL           | FALSE             |      |           |        |
| V POUS                                 |           |           | Innut            | s CH3 Veloci        | ty Arrival 600      | 1 39               |            |             | R          | BOOL           | FALSE             |      |           |        |
| ▼ III Programs                         |           |           | Innut            | s CH3 Positin       | e Limit Signal      | 6001 34            |            |             | R          | BOOL           | FAI SE            |      |           |        |
| V 🖂 Program0                           |           |           | Input            | s CH3 Negat         | ive Limit Signa     | al 6001 3F         | в          |             | R          | BOOL           | FALSE             |      |           |        |
| ∟ de Section0                          |           |           | Input            | s CH3 Home          | Signal 6001         | 30                 |            |             | R          | BOOL           | FALSE             |      |           |        |
| ∟ I Functions                          |           |           | Input            | s CH3 Brake         | Signal 6001         | D                  |            |             | R          | BOOL           | FALSE             |      |           |        |
| ∟ /# Function Blocks                   |           |           | Input            | s CH0 Error (       | Code 6001 41        |                    |            |             | R          | UINT           | 0                 |      |           |        |
| ► ■ Data                               |           |           | Input            | s CH1 Error (       | Code 6001 42        |                    |            |             | R          | UINT           | 1537              |      |           |        |
|                                        |           |           | Input            | s CH2 Error (       | Code 6001 43        |                    |            |             | R          | UINT           | 1537              |      |           |        |
|                                        |           |           | Input            | s_CH3 Error (       | Code_6001_44        |                    |            |             | R          | UINT           | 1537              |      |           |        |
|                                        |           |           | Input            | -<br>s_CH0 Currer   | nt Location_60      | 01_45              |            |             | R          | DINT           | 18183             | 284  |           |        |
|                                        |           |           | Input            | s_CH0 Currer        | nt Velocity_600     | 01_46              |            |             | R          | DINT           | 0                 |      |           |        |
|                                        |           |           | Input            | s_CH1 Currer        | nt Location_60      | 01_47              |            |             | R          | DINT           | 0                 |      |           |        |
|                                        |           |           | Input            | s_CH1 Currer        | nt Velocity_600     | 01_48              |            |             | R          | DINT           | 0                 |      |           |        |
|                                        |           |           | Input            | s_CH2 Currer        | nt Location_60      | 01_49              |            |             | R          | DINT           | 0                 |      |           |        |
|                                        |           |           | Input            | s_CH2 Currer        | nt Velocity_600     | 01_4A              |            |             | R          | DINT           | 0                 |      |           |        |
|                                        |           |           | Input            | s CH3 Currer        | nt Location 60      | 01 4B              |            |             | R          | DINT           | 0                 |      |           | $\sim$ |
|                                        |           |           |                  |                     |                     |                    |            |             |            |                |                   |      |           | $\geq$ |
|                                        | O Data    | type 🍥 I  | Binary 🔵 F       | lex 🔵 Signe         | ed decimal 🥘        | Unsigned           | d decim    | al          |            |                | Bit               | MSB- | LSB 🔵 LSB | -MSB   |

### Channel 0 runs at 100000Hz, in jog mode

a. Configure the configuration parameters as shown in the following figure.

| M Edit Setting Parameters                                                                                                    | - 🗆 X                                                    |
|----------------------------------------------------------------------------------------------------|----------------------------------------------------------|
| Item name                                                                                                    | Value                                                    |
| 0x2000:01 XB6S-PT04A Config/Pulse Mode                                                                                             | 0: Pul+Dir                                               |
| 0x2000:02 XB6S-PT04A Config/Safe Mode                                                                                              | 0: Keep On Running                                       |
| 0x2000:03 XB6S-PT04A Config/Brake Time(ms)                                                                                         | 200                                                      |
| 0x2000:04 XB6S-PT04A Config/Merge Config                                                                                           | 0: Enable Single                                         |
| 0x2000:05 XB6S-PT04A Config/Input Config                                                                                           | 0                                                        |
| 0x2000:06 XB6S-PT04A Config/Homing TimeOut(ms)                                                                                     | 0                                                        |
| 0x2000:07 XB6S-PT04A Config/CH0 Startup Speed                                                                                      | 1                                                        |
| 0x2000:08 XB6S-PT04A Config/CH0 Homing Mode                                                                                        | 2: mode 24                                               |
| 0x2000:09 XB6S-PT04A Config/CH0 Homing Speed                                                                                       | 1000                                                     |
| 0x2000:0A XB6S-PT04A Config/CH0 Homing Approach Speed                                                                              | 500                                                      |
| 0x2000:0B XB6S-PT04A Config/CH0 Input Logic                                                                                        | 0: Limit Normally Open, Origin Brake Normally Open       |
| 0x2000:0C XB6S-PT04A Config/CH0 Scaling                                                                                            | 1                                                        |
| 0x2000:0D XB6S-PT04A Config/CH1 Startup Speed                                                                                      | 1                                                        |
| 0x2000:0E XB6S-PT04A Config/CH1 Homing Mode                                                                                        | 2: mode 24 🗸                                             |
| 0x2000:0F XB6S-PT04A Config/CH1 Homing Speed                                                                                       | 1000                                                     |
| 0x2000:10 XB6S-PT04A Config/CH1 Homing Approach Speed                                                                              | 500                                                      |
| 0x2000:11 XB6S-PT04A Config/CH1 Input Logic                                                                                        | 0: Limit Normally Open, Origin Brake Normally Open 🗸 🗸 🗸 |
| 0x2000:12 XB6S-PT04A Config/CH1 Scaling                                                                                            | 1                                                        |
|                                                                                                    | Move Up Move Down Add Remove                             |
|                                                                                                    | Return to Default                                        |
| C Help                                                                                                    |                                                          |
| Data type :                                                                                                    |                                                          |
| Comment :                                                                                                    |                                                          |
|                                                                                                    |                                                          |
|                                                                                                    |                                                          |
|                                                                                                    |                                                          |
|                                                                                                    |                                                          |
| This Setting Parameters are saved in the CPU Unit as a part of EtherCAT setting.<br>Select Synchronize on the Toolbar to transfer. |                                                          |
|                                                                                                    | OK Cancel Apply                                          |

- b. Configure channel 0 to run at a speed of 100000, run in a direction of 0 forward, and set the acceleration and deceleration times to 500;
- c. Make sure channel 0 is in a static state;
- d. Set the jog command of channel 0 from 0 to 1 to start movement, as shown in the figure below.

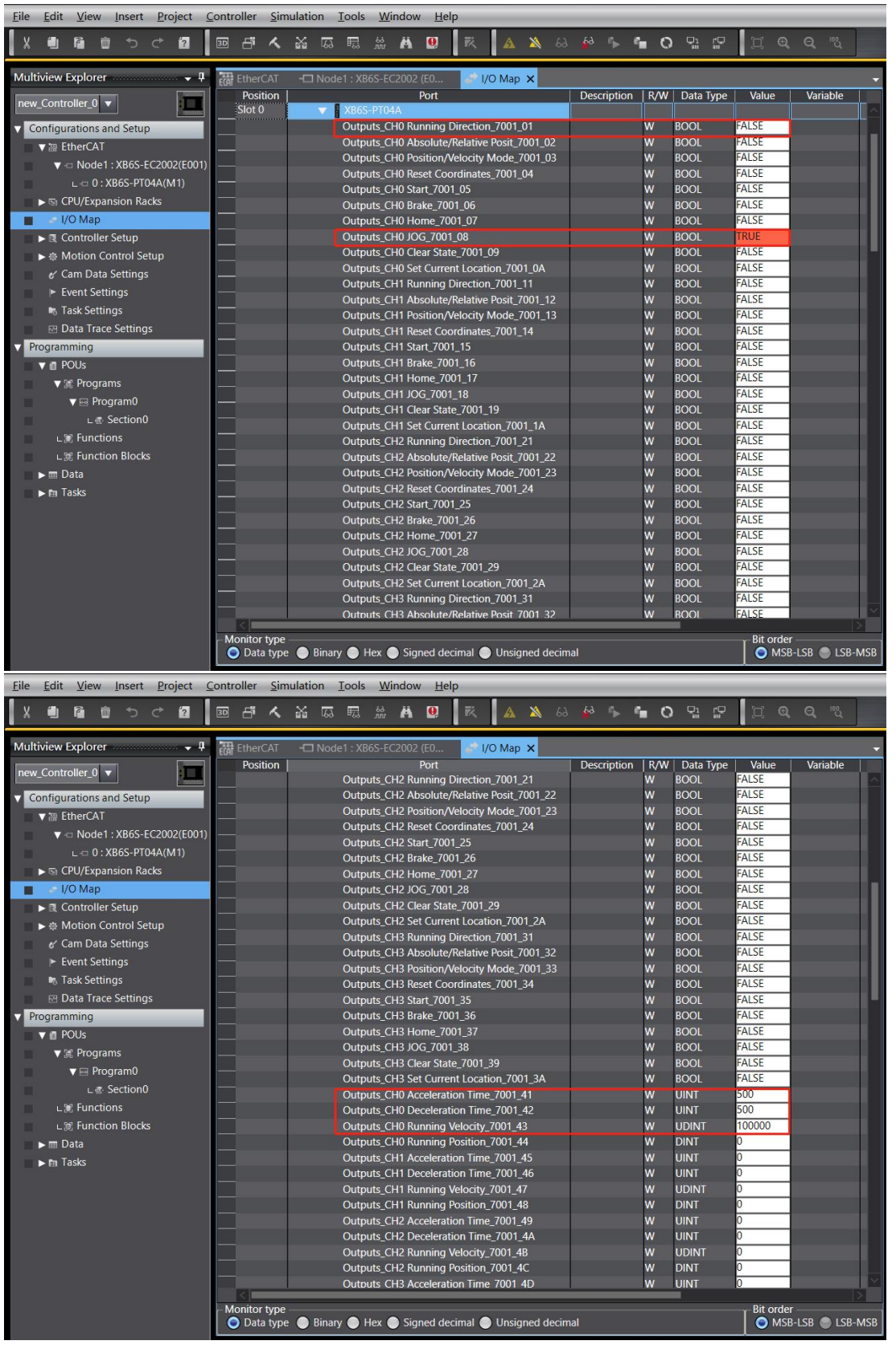

e. During the motion, you can see the actual running speed and real-time position of channel 0, as shown in the figure below. Inputting a brake command or triggering a positive limit signal can stop the motion.

| <u>File Edit View Insert Project 0</u>                    | Contro | ller   | Simu   | lation       | To             | ols                     | Wind                       | ow <u>H</u>                       | lelp               | _                  | _                         | _                       | _     | _       | _     | _           | _            | _    | ~                       | _    | _        | _  |
|-----------------------------------------------------------|--------|--------|--------|--------------|----------------|-------------------------|----------------------------|-----------------------------------|--------------------|--------------------|---------------------------|-------------------------|-------|---------|-------|-------------|--------------|------|-------------------------|------|----------|----|
| 월 🏝 🖄 호 순 🛍                                               | 3D     | ð      | く      | <u>ک</u> ا ا | 63 B           |                         | 63<br>nn 🖡                 | i 🚇                               | 1                  | Ř,                 | A                         | *                       | 63    | 69 I    |       | <b>6</b>    | ) 🖓          | Ê    |                         | €,   | ବ୍ "ଧ    |    |
| Multiview Explorer 🗸 📮                                    |        | EtherC | :AT    |              | ode1 :         | XB65                    | S-EC20                     | 02 (E0                            |                    | at 1/0             | ) Map                     | ×                       |       |         |       |             |              |      |                         |      |          | -  |
| new_Controller_0 🔻                                        |        | Posit  | ion    |              | In             | puts_                   | CH2 Po                     | Port<br>osition I                 | Node               | Runni              | ing_60                    | 01_25                   |       | Descrip | otion | R/W         | Data<br>BOOL | Туре | Value<br>FALSE          | 2    | Variable | e  |
| Configurations and Setup     Therefore     Therefore      |        |        |        |              | in<br>In       | puts_<br>puts_          | CH2 V<br>CH2 H             | elocity N<br>omed_6               | /lode<br>i001_2    | Runni<br>27        | ng_60                     | 01_26                   |       |         |       | R<br>R      | BOOL         |      | FALSE                   |      |          |    |
| ▼ <□ Node1 : XB6S-EC2002(E001)<br>∟ <□ 0 : XB6S-PT04A(M1) |        |        |        |              | in<br>In<br>In | puts_<br>puts_<br>puts_ | CH2 LC<br>CH2 V<br>CH2 P   | elocity A                         | Arrival            | 1_6001<br>1_6001   | 1_28<br>_29<br>6001 1     | 20                      |       |         |       | R<br>R<br>R | BOOL         |      | FALSE<br>FALSE<br>FALSE |      |          |    |
| CPU/Expansion Racks  I/O Map                              |        |        |        |              | In<br>In       | puts_<br>puts_          | CH2 N<br>CH2 H             | egative<br>ome Sic                | Limit<br>Inal_6    | Signa<br>5001_2    | I_6001<br>C               | _2B                     |       |         |       | R<br>R      | BOOL         |      | FALSE<br>FALSE          |      |          |    |
| ►                                                         |        |        |        |              | In<br>In       | puts_<br>puts_          | CH2 BI<br>CH3 PI           | ake Sig<br>ulse Out               | nal_60<br>tput D   | 001_21<br>Directio | D<br>on_600               | 01_31                   |       |         |       | R<br>R      | BOOL<br>BOOL |      | FALSE<br>FALSE          |      |          |    |
| e∕ Cam Data Settings<br>► Event Settings                  |        |        |        |              | In<br>In       | puts_<br>puts_          | CH3 Pi<br>CH3 Pi           | ulse Stat<br>ulse Stat            | tus Fla<br>tus Fla | ag 1_6<br>ag 2_6   | 001_3;<br>001_3;          | 2<br>3                  |       |         |       | R<br>R      | BOOL         |      | FALSE                   |      |          |    |
| Task Settings                                             |        |        |        |              | in<br>In<br>In | puts_<br>puts_<br>puts_ | CH3 H<br>CH3 Po<br>CH3 W   | oming f<br>osition f<br>plocity f | Mode<br>Mode       | Runni<br>Runni     | ing_60<br>ing_60<br>ng_60 | 01_34<br>01_35<br>01_36 |       |         |       | R<br>R<br>R | BOOL         |      | FALSE<br>FALSE<br>FALSE |      |          |    |
| Programming     POUs                                      |        |        |        |              | In<br>In       | puts_<br>puts_<br>puts_ | CH3 H<br>CH3 L             | omed_6                            | i001_3<br>Arriva   | 37<br>1_6001       | 1_38                      |                         |       |         |       | R<br>R      | BOOL         |      | FALSE                   |      |          |    |
| ▼ III Programs                                            |        |        |        |              | In<br>In       | puts_<br>puts_          | CH3 Ve<br>CH3 Pe           | elocity A<br>ositive L            | Arrival<br>imit S  | l_6001<br>Signal_  | _39<br>_6001_:            |                         |       |         |       | R<br>R      | BOOL<br>BOOL |      | False<br>False          |      |          |    |
| La Section0                                               |        |        |        |              | In<br>In       | puts_<br>puts_          | CH3 N<br>CH3 H             | egative<br>ome Sig                | Limit<br>Inal_6    | Signa<br>001_3     | I_6001<br>C               | _3B                     |       |         |       | R<br>R      | BOOL         |      | FALSE                   |      |          |    |
| L I Function Blocks                                       |        |        |        |              | In<br>In       | puts_<br>puts_<br>puts_ | CH3 BI                     | rake Sig<br>ror Cod               | nal_60<br>le_600   | 001_31<br>01_41    | J                         |                         |       |         |       | R<br>R      | UINT         |      | FALSE<br>0<br>1537      |      |          | Η. |
| ► Data ► Tasks                                            |        |        |        |              | in<br>In<br>In | puts_<br>puts_<br>puts_ | CH1 Er<br>CH2 Er<br>CH3 Fr | TOF COD<br>TOF COD                | le_600<br>le_600   | 01_42<br>01_43     |                           |                         |       |         |       | R<br>R      | UINT         |      | 1537<br>1537<br>1537    |      |          |    |
|                                                           |        |        |        |              | In<br>In       | puts_<br>puts_          | CH0 C                      | urrent L<br>urrent V              | ocatio<br>elocit   | on_600             | 01_45<br>1_46             |                         |       |         |       | R<br>R      | DINT<br>DINT |      | 7039094<br>100000       | F.   |          |    |
|                                                           |        |        |        |              | in<br>In       | puts_<br>puts_          | CH1 C<br>CH1 C             | urrent L<br>urrent V              | ocatic<br>'elocit  | on_600<br>sy_600   | 01_47<br>1_48             |                         |       |         |       | R<br>R      | DINT<br>DINT |      | 0<br>0                  |      |          |    |
|                                                           |        |        |        |              | Inj<br>Inj     | puts_<br>puts_          | CH2 C<br>CH2 C             | urrent L<br>urrent V              | ocatic<br>'elocit  | on_600<br>sy_600   | 01_49<br>1_4A             |                         |       |         |       | R<br>R      | DINT<br>DINT |      | 0                       |      |          |    |
|                                                           | Mo     | onitor | type - | n Pi         | In             | outs                    | CH3 C                      | urrent L                          | ocatio             | on 600             | )1 4B                     | nod do                  | cimal | _       |       | R           | DINT         |      | 0 Bit o                 | rder |          |    |

# Channel 0 turns on and returns to zero

a. Configure the configuration parameters, select the zero return mode and set the zero return speed and zero return approach speed, as shown in the figure below.

| Edit Setting Parameters                                                         | - L X                                                  |
|---------------------------------------------------------------------------------|--------------------------------------------------------|
| Item name                                                                       | Value                                                  |
| 0x2000:01 XB6S-PT04A Config/Pulse Mode                                          | 0: Pul+Dir                                             |
| 0x2000:02 XB6S-PT04A Config/Safe Mode                                           | 0: Keep On Running                                     |
| 0x2000:03 XB6S-PT04A Config/Brake Time(ms)                                      | 200                                                    |
| 0x2000:04 XB6S-PT04A Config/Merge Config                                        | 0: Enable Single                                       |
| 0x2000:05 XB6S-PT04A Config/Input Config                                        | 0                                                      |
| 0x2000:06 XB6S-PT04A Config/Homing TimeOut(ms)                                  | 0                                                      |
| 0x2000:07 XB6S-PT04A Config/CH0 Startup Speed                                   | 1                                                      |
| 0x2000:08 XB6S-PT04A Config/CH0 Homing Mode                                     | 0: mode 19 🔹 🔹                                         |
| 0x2000:09 XB6S-PT04A Config/CH0 Homing Speed                                    | 1000                                                   |
| 0x2000:0A XB6S-PT04A Config/CH0 Homing Approach Speed                           | 500                                                    |
| 0x2000:0B XB6S-PT04A Config/CH0 Input Logic                                     | 0: Limit Normally Open, Origin Brake Normally Open 🔹 🔹 |
| 0x2000:0C XB6S-PT04A Config/CH0 Scaling                                         | 1                                                      |
| 0x2000:0D XB6S-PT04A Config/CH1 Startup Speed                                   | 1                                                      |
| 0x2000:0E XB6S-PT04A Config/CH1 Homing Mode                                     | 2: mode 24 🔹 🔻                                         |
| 0x2000:0F XB6S-PT04A Config/CH1 Homing Speed                                    | 1000                                                   |
| 0x2000:10 XB6S-PT04A Config/CH1 Homing Approach Speed                           | 500                                                    |
| 0x2000:11 XB6S-PT04A Config/CH1 Input Logic                                     | 0: Limit Normally Open, Origin Brake Normally Open 🔹 🔹 |
| 0x2000:12 XB6S-PT04A Config/CH1 Scaling                                         | 1                                                      |
|                                                                                 | Move Up Move Down Add Remove                           |
|                                                                                 |                                                        |
|                                                                                 | Return to Default                                      |
| _ Help                                                                          |                                                        |
| Data type :                                                                     |                                                        |
| Comment :                                                                       |                                                        |
|                                                                                 |                                                        |
|                                                                                 |                                                        |
|                                                                                 |                                                        |
|                                                                                 |                                                        |
| This Setting Parameters are saved in the CPU Unit as a part of EtherCAT setting |                                                        |
| Select Synchronize on the Toolbar to transfer                                   |                                                        |
|                                                                                 |                                                        |

- b. Make sure the brake command of channel 0 is 0 and channel 0 is in a stationary state;
- c. Set the return to zero command of channel 0 from 0 to 1, as shown in the figure below.

| Multicity       Description       Description <thdescription< th=""> <thdescription< th=""></thdescription<></thdescription<>                                                                                                    | <u>File Edit View Insert Project C</u> | ontroller | r <u>S</u> in | nulation | Iools  | s <u>W</u> indo | ow <u>H</u> e | elp        |            | _         | _  |         |       | _           |           |           |                 |
|----------------------------------------------------------------------------------------------------|----------------------------------------|-----------|---------------|----------|--------|-----------------|---------------|------------|------------|-----------|----|---------|-------|-------------|-----------|-----------|-----------------|
| Multivixe Sergioner         Image: Sergioner         Image: Sergioner         Image: Sergioner         Image: Sergioner         Image: Sergioner         Sergioner         Sergion                                                                                                    | Xeesta                                 | 30 đ      | 1 ~           | 26 F     | a 🖪    | 63 P            |               | 民          | A          | <b>53</b> |    | S       | 0     | 말 많         | II Q      |           |                 |
| Multice toplore         Image: Controlling of the control is a section of the control is a section of the cont                                                                                                    |                                        |           |               |          |        |                 |               |            |            | _         |    |         |       | 2010 2010 - | 1         |           |                 |
| Production         Portion         Port         Description         Ref/         Data         Type         Windble <ul> <li>Contiguations and Stup</li> <li>Contiguations and Stup</li> <li>Contiguations and Stup</li> <li>Contiguations and Stup</li> <li>Contiguations and Stup</li> <li>Contiguations and Stup</li> <li>Control 1: X865-EC2002(E001)</li> <li>Control 1: X865-EC2002(E001)</li> <li>Co</li></ul>                                                                                                    | Multiview Explorer 🚽 🕂                 | Ethe      | erCAT         | -🗆 N     | ode1:X | B6S-EC20        | 02 (E0        | 8          | I/O Map    | ×         |    |         |       |             |           |           |                 |
| Configurations and Seturp         Outputs; CH0 Nation/Moodly Mode; 2001; 03         W         BOOL         ALSE           • In Add 1: X865-FECADU; EX001; EX001; CH0 Next, COND, 64         W         BOOL         ALSE         Outputs; CH0 Set, TOOL, 04         W         BOOL         ALSE           • In Add 1: X865-FECADU; EX001; EX001; CH0 Next, COND, 64         W         BOOL         ALSE         Outputs; CH0 Next, COND, 64         W         BOOL         ALSE           • Noted 1: X865-FECADU; EX001; CH0 Next, COND, 64         W         BOOL         ALSE         Outputs; CH0 Next, COND, 64         W         BOOL         ALSE           • Noted Control Setup         Outputs; CH0 Next, COND, 108         W         BOOL         ALSE           • Controller Setup         Outputs; CH1 Adsonker/Relative Fool; 7001, 13         W         BOOL         ALSE           • Controller Setup         Outputs; CH1 Adsonker/Relative Fool; 7001, 13         W         BOOL         ALSE           • Controller Setup         Outputs; CH1 Next Controller Setup         Outputs; CH1 Next Controller Setup         Outputs; CH1 Next Controller Setup         BOOL         ALSE           • Controller Setup         Outputs; CH1 Next Controller Setup         Outputs; CH1 Next Controller Setup         BOOL         ALSE           • Controller Setup         Outputs; CH2 Next Controll Nex                                                                                                    | new Controller 0                       | Por       | sition        |          |        |                 | Port          |            |            |           | 1  | Descrip | otion | R/W         | Data Type | Value     | Variable        |
| Configurations and Setup                                                                                                    |                                        | 8         |               |          | Outp   | puts_CH0        | Position,     | /Velocity  | Mode_7     | 001_03    |    |         |       | w           | BOOL      | FALSE     |                 |
| • Note:         • Note:         • Note: <t< td=""><td>Configurations and Setup</td><td></td><td></td><td></td><td>Outp</td><td>puts_CH01</td><td>Reset Co</td><td>oordinate</td><td>es_7001_0</td><td>04</td><td></td><td></td><td></td><td>W</td><td>BOOL</td><td>FALSE</td><td></td></t<>                                                                                                    | Configurations and Setup               |           |               |          | Outp   | puts_CH01       | Reset Co      | oordinate  | es_7001_0  | 04        |    |         |       | W           | BOOL      | FALSE     |                 |
| • Node1::X865-FC2002(6001)         L_0 0: X865-FT04A(M1)           Outputs.(CH Binker, 2001,07         W BOOL          PALS         Outputs.(CH Display, CH Display, CH                                                                                                    | ▼                                      |           |               |          | Outr   | puts_CH0        | Start_70      | 01_05      |            |           |    |         |       | w           | BOOL      | FALSE     |                 |
| L 0 : X865-PT04(M1)         Outputs. CH0 JOG, 201, 98         W         BOOL,         PAXS           OUtputs. CH0 XGC 201, 98         W         BOOL,         PAXS           I O MAP         Outputs. CH0 XGC 201, 98         W         BOOL,         PAXS           I O MAP         Outputs. CH0 XGC 201, 98         W         BOOL,         PAXS           I O Motion Control Setup         Outputs. CH1 Mostink/Relative Paxit, 7001, 11         W         BOOL,         FAXS           I O a Data Settings         Outputs. CH1 Mostink/Relative Paxit, 7001, 12         W         BOOL,         FAXS           I B Data Taxee Settings         Outputs. CH1 Mostink/Relative Paxit, 7001, 14         W         BOOL,         FAXS           I B Data Taxee Settings         Outputs. CH1 Mask, 7001, 17         W         BOOL,         FAXS           I B Odds         Outputs. CH1 Mask, 7001, 17         W         BOOL,         FAXS           I B Pogramming         Outputs. CH1 Mask, 7001, 17         W         BOOL,         FAXS           I B Pogram         Outputs. CH2 Mostink/Relative Pasit, 7001, 18         W         BOOL,         FAXSE           I B Pogram         Outputs. CH2 Mostink/Relative Pasit, 7001, 21         W         BOOL,         FAXSE           I B Pogram         Outputs. CH2                                                                                                    | Node1 : XB6S-EC2002(E001)              |           |               |          | Outp   | puts_CH01       | Brake_/(      | 001_06     |            |           |    |         |       | w           | BOOL      | FALSE     |                 |
| Bit CPUSPaparation Rades         Outputs, CHO (Legs State, 2001, 99)         W         BOOL         FALSE           • 10 OMap         Outputs, CHO (Legs State, 2001, 90)         W         BOOL         FALSE           • • 0 Motion Control Setup         Outputs, CHO (Legs State, 2001, 11)         W         BOOL         FALSE           • • 0 Motion Control Setup         Outputs, CHO Running Direction, 7001, 11         W         BOOL         FALSE           • • Control Setup         Outputs, CHO Running Direction, 7001, 11         W         BOOL         FALSE           • • Cam Data Settings         Outputs, CHO Running Direction, 7001, 13         W         BOOL         FALSE           • Task Settings         Outputs, CHI Running Direction, 7001, 14         W         BOOL         FALSE           • Task Settings         Outputs, CHI Running Direction, 7001, 14         W         BOOL         FALSE           • Task Settings         Outputs, CHI Running Direction, 7001, 14         W         BOOL         FALSE           • Task Settings         Outputs, CHI Running Direction, 7001, 14         W         BOOL         FALSE           • * Congramming         Outputs, CHI Running Direction, 7001, 14         W         BOOL         FALSE           • * Settings         Outputs, CHI Running Direction, 7001, 23         W </td <td>L 🖙 0 : XB6S-PT04A(M1)</td> <td></td> <td></td> <td></td> <td>Out</td> <td>puts_CH01</td> <td>Home_/</td> <td>7001_07</td> <td></td> <td></td> <td></td> <td></td> <td></td> <td>W</td> <td>BOOL</td> <td>TRUE</td> <td></td>                                                                                                    | L 🖙 0 : XB6S-PT04A(M1)                 |           |               |          | Out    | puts_CH01       | Home_/        | 7001_07    |            |           |    |         |       | W           | BOOL      | TRUE      |                 |
| • O'O'Dipandon Nados         Outputs, CHO Section, 7001, 00         W         BOAL         PALSE           • O'O'Map         Outputs, CHO Section, 7001, 11         W         BOOL         FALSE           • O'O'Map         Outputs, CHO Section, 7001, 11         W         BOOL         FALSE           • O'O'Map         Outputs, CHI Section, 7001, 12         W         BOOL         FALSE           • O'Motion Control Setup         Outputs, CHI Section, 7001, 13         W         BOOL         FALSE           • Cantrol Lease         Outputs, CHI Sect. Coordinates, 7001, 13         W         BOOL         FALSE           • Cantrol Lease Settings         Outputs, CHI Sect. Coordinates, 7001, 14         W         BOOL         FALSE           • Task Settings         Outputs, CHI Sect. Coordinates, 7001, 15         W         BOOL         FALSE           • Task Settings         Outputs, CHI Sect. Coordinates, 7001, 14         W         BOOL         FALSE           • Task Settings         Outputs, CHI Sect. Coordinates, 7001, 14         W         BOOL         FALSE           • Poptamon         Outputs, CHI Sect. Coordinates, 7001, 21         W         BOOL         FALSE           • Poptamon         Outputs, CHI Sect. Coordinates, 7001, 23         W BOOL         FALSE           • Popta                                                                                                    | CPLI/Expansion Backs                   |           |               |          | Outp   | puts_CHU.       | JOG_/00       | 01_08      |            |           |    |         |       | w           | BOOL      | FALSE     |                 |
| - 100Map         Outputs_CH1 Result         W         BOOL         FALSE           • 0 Motion Control Setup         Outputs_CH1 Resolute/Relative Post, 7001_11         W         BOOL         FALSE           • (an Data Settings)         Outputs_CH1 Resolute/Relative Post, 7001_12         W         BOOL         FALSE           • (an Data Settings)         Outputs_CH1 Reset Coordinates, 7001_14         W         BOOL         FALSE           • [ask Settings)         Outputs_CH1 Reset Coordinates, 7001_16         W         BOOL         FALSE           • [ask Settings)         Outputs_CH1 Reset Coordinates, 7001_16         W         BOOL         FALSE           • [ask Settings)         Outputs_CH1 Reset Coordinates, 7001_18         W         BOOL         FALSE           • [a POUS         Outputs_CH1 Reset 7001_19         W         BOOL         FALSE           • [a POUS         Outputs_CH1 Reset 7001_14         W         BOOL         FALSE           • [a POUS         Outputs_CH2 Running Direction, 7001_14         W         BOOL         FALSE           • [a POUS         Outputs_CH2 Running Direction, 7001_23         W         BOOL         FALSE           • [a POUS         Outputs_CH2 Running Direction, 7001_23         W         BOOL         FALSE           • [a POUS<                                                                                                    | Si CPO/Expansion Racks                 | <u> </u>  |               |          | Outp   | puts_CH0        | Clear Sta     | ate_7001   | _09        |           |    |         |       | w           | BOOL      | FALSE     |                 |
| • @ Motion Control Setup           Outputs, CH1 Running Direction, 7001, 11           W         BOOL         FALSE             • @ Motion Control Setup           Outputs, CH1 RostburkeRelate Posit, 7001, 12           W         BOOL           FALSE             • @ Carn Data Settings           Outputs, CH1 RostburkeRelate Posit, 7001, 13           W         BOOL           FALSE             • Lask Settings           Outputs, CH1 RostburkeRelate Posit, 7001, 13           W         BOOL           FALSE             • Lask Settings           Outputs, CH1 RostburkeRelate Posit, 7001, 14           W         BOOL           FALSE             • Last Settings           Outputs, CH1 RostburkeRelate Posit, 7001, 17           W         BOOL           FALSE             • Mosting Ch105, CH1 Setting           Outputs, CH1 Rost Settings           Outputs, CH1 Rost Settings           We BOOL           FALSE             • Motions           Outputs, CH1 Rost Settings           Outputs, CH2 Rost Settings           We BOOL           FALSE               Contputs, CH2 Rost Settings           Outputs, CH2 Rost Setis                                                                                                    | I/O Мар                                | _         |               |          | Outp   | puts_CHU        | Set Curr      | rent Loca  | ition_/00  | 1_0A      |    |         |       | w           | BOOL      | FALSE     |                 |
| • Motion Control Setup <i>el</i> Motion Control Setup <i>el</i> Motion Control Setup <i>el</i> Motion Control Setup               • Outputs, CH1 Passinov/Moder, 2001, 12             • W & BOOL             #LSE                 • Levent Settings               Outputs, CH1 Passinov/Moder, 2001, 13             W & BOOL               #LSE                 • Levent Settings               Outputs, CH1 Passinov/Moder, 2001, 14             W & BOOL               W BOOL                 • Lask Settings               Outputs, CH1 Brake, 2001, 16             W BOOL               W BOOL                 • Lask Settings               Outputs, CH1 Brake, 2001, 16             W BOOL               W BOOL                 • Lask Settings               Outputs, CH1 Brake, 2001, 17             W BOOL               W BOOL                 • Lask Settings               Outputs, CH1 Brake, 2001, 18               W BOOL                 • Lask Settings               Outputs, CH2 Assolute/Relative Posit, 7001, 21               W BOOL                 • Lask Settings               Outputs, CH2 Assolute/Relative Posit, 7001, 22               W BOOL                 · Lask Settings                                                                                                    | Controller Setup                       | <u> </u>  |               |          | Out    | puts_CH1        | Running       | ) Directio | on_7001_   | 11        |    |         |       | w           | BOOL      | FALSE     |                 |
| outputs, CH1 Pestion/Webody Mode_7001_13         W         BOOL         PAISE           • Event Settings         Outputs, CH1 Sart_7001_15         W         BOOL         FAISE           • Task Settings         Outputs, CH1 Sart_7001_16         W         BOOL         FAISE           • Data Trace Settings         Outputs, CH1 Brake_7001_17         W         BOOL         FAISE           • Programming         Outputs, CH1 Brake_7001_17         W         BOOL         FAISE           • Programming         Outputs, CH1 Brake_7001_18         W         BOOL         FAISE           • Programming         Outputs, CH1 Brake_7001_17         W         BOOL         FAISE           • Programming         Outputs, CH2 Running Direction_7001_21         W         BOOL         FAISE           • Program0         Outputs, CH2 Running Direction_7001_21         W         BOOL         FAISE           • L # Section0         Outputs, CH2 Start_7001_25         W         BOOL         FAISE           • L # Function Blocks         Outputs, CH2 Farke_7001_25         W         BOOL         FAISE           • Data         Outputs, CH2 Farke_7001_25         W         BOOL         FAISE           • Outputs, CH2 Farke_7001_28         W         BOOL         FAISE                                                                                                    | Motion Control Setup                   |           |               |          | Outp   | puts_CH1        | Absolute      | e/Relativ  | e Posit_7  | 001_12    |    |         |       | w           | BOOL      | FALSE     |                 |
| • Event Settings           Outputs, CH1 Reset Coordinates, 2001,14         W         BOOL           PL3E             • Task Settings           Outputs, CH1 Bart, 2001, 15           W         BOOL           ALSE             • Data Trace Settings           Outputs, CH1 Bart, 2001, 16           W         BOOL           ALSE             • Programming           Outputs, CH1 Book, 2001, 18           W         BOOL           ALSE             • If POUS           Outputs, CH1 Home, 7001, 17           W         BOOL           ALSE               Outputs, CH1 Home, 7001, 18           W         BOOL           ALSE               Outputs, CH1 Book, 7001, 28           W         BOOL           ALSE               Outputs, CH2 Book (PALSHME Posit, 7001, 23           W         BOOL           ALSE              L @ Functions           Outputs, CH2 Book (PALSHME Posit, 7001, 23           W         BOOL           ALSE               Outputs, CH2 Book (PALSHME Posit, 7001, 28           W         BOOL             L @ Functions </td <td>&amp; Cam Data Settings</td> <td></td> <td></td> <td></td> <td>Outp</td> <td>puts_CHT</td> <td>Position,</td> <td>Velocity</td> <td>Mode_/</td> <td>001_13</td> <td></td> <td></td> <td></td> <td>w</td> <td>BOOL</td> <td>FALSE</td> <td></td>                                                                                                    | & Cam Data Settings                    |           |               |          | Outp   | puts_CHT        | Position,     | Velocity   | Mode_/     | 001_13    |    |         |       | w           | BOOL      | FALSE     |                 |
| In Task Settings     Outputs, CH1 Start, 2001, 15     W     BOOL     PALSE       ID Data Trace Settings     Outputs, CH1 Bake, 2001, 16     W     BOOL     FALSE       ID Data Trace Settings     Outputs, CH1 Hone, 7001, 17     W     BOOL     FALSE       Image: Settings     Outputs, CH1 Hone, 7001, 18     W     BOOL     FALSE       Image: Settings     Outputs, CH1 Hone, 7001, 19     W     BOOL     FALSE       Image: Settings     Outputs, CH1 Hone, 7001, 19     W     BOOL     FALSE       Image: Settings     Outputs, CH2 Running Direction, 7001, 21     W     BOOL     FALSE       Image: Settings     Outputs, CH2 Running Direction, 7001, 21     W     BOOL     FALSE       Image: Settings     Outputs, CH2 Running Direction, 7001, 23     W     BOOL     FALSE       Image: Settings     Outputs, CH2 Sett, 7001, 25     W     BOOL     FALSE       Image: Settings     Outputs, CH2 Sett, 7001, 26     W     BOOL     FALSE       Image: Settings     Outputs, CH2 Setting, 7001, 26     W     BOOL     FALSE       Image: Settings     Outputs, CH2 Setting, 7001, 28     W     BOOL     FALSE       Image: Settings     Outputs, CH2 Setting, 7001, 24     W     BOOL     FALSE       Image: Setting Setting, CH2 Ranke, 7001, 32 <td>Event Settings</td> <td></td> <td></td> <td></td> <td>Out</td> <td>puts_CHT</td> <td>Reset Co</td> <td>oordinate</td> <td>es_/001_</td> <td>14</td> <td></td> <td></td> <td></td> <td>w</td> <td>BOOL</td> <td>FALSE</td> <td></td>                                                                                                    | Event Settings                         |           |               |          | Out    | puts_CHT        | Reset Co      | oordinate  | es_/001_   | 14        |    |         |       | w           | BOOL      | FALSE     |                 |
| Image: Data Trace Settings       Outputs_CH1 Winks 2001_16       W BOOL       PALSE         Image: Data Trace Settings       Outputs_CH1 Mone, 7001_17       W BOOL       FALSE         Image: Data Trace Settings       Outputs_CH1 Mone, 7001_17       W BOOL       FALSE         Image: Data Trace Settings       Outputs_CH1 Clear State_7001_18       W BOOL       FALSE         Image: Data Trace Settings       Outputs_CH1 Clear State_7001_21       W BOOL       FALSE         Image: Data Trace Settings       Outputs_CH2 Maning Direction_7001_21       W BOOL       FALSE         Image: Data Trace Settings       Outputs_CH2 Master Post_7001_22       W BOOL       FALSE         Image: Data Trace Settings       Outputs_CH2 Master Post_7001_23       W BOOL       FALSE         Image: Data Trace Settings       Outputs_CH2 Master Post_7001_24       W BOOL       FALSE         Image: Data Trace Settings       Outputs_CH2 Master Clear Trace Trace Tr                                                                                                    | Task Settings                          | <u> </u>  |               |          | Out    | puts_CH1 :      | Start_70      | 01_15      |            |           |    |         |       | w           | BOOL      | FALSE     |                 |
| Build Tack Settings         Outputs_CH1 Nor, 7001_17         W         BOOL         FALSE           Programming         Outputs_CH1 Nor, 7001_18         W         BOOL         FALSE           V # Program         Outputs_CH1 Set Current Location, 7001_1A         W         BOOL         FALSE           V # Program         Outputs_CH2 Extraint Docation, 7001_21         W         BOOL         FALSE           V # Program         Outputs_CH2 Extraint Docation, 7001_22         W         BOOL         FALSE           U # Extrain         Outputs_CH2 Extrainton/Velocity Model, 7001_22         W         BOOL         FALSE           U # Section0         Outputs_CH2 Rest Confinates, 7001_24         W         BOOL         FALSE           U # Functions         Outputs_CH2 Sett, 7001_25         W         BOOL         FALSE           U # Total         Outputs_CH2 Sett, 7001_27         W         BOOL         FALSE           Outputs_CH2 CH2 Set, Current Location, 7001_27         W         BOOL         FALSE           Outputs_CH2 CH2 Set, Current Location, 7001_27         W         BOOL         FALSE           Outputs_CH2 Mode, 7001_28         W         BOOL         FALSE           Outputs_CH2 CH2 Set, Current Location, 7001_31         W         BOOL         FALSE                                                                                                    | Tosk Settings                          |           |               |          | Outp   | puts_CH11       | Brake_70      | 001_16     |            |           |    |         |       | w           | BOOL      | FALSE     |                 |
| Image and the program is the program is the progr                                                                                                    | E Data frace Settings                  |           |               |          | Outp   | puts_CH1        | Home_/        | /001_1/    |            |           |    |         |       | w           | BOOL      | FALSE     |                 |
| • ■ POUs           • ■ Outputs_CH1 Clear State_7001_19           • ● ₩ 900L           • ▲ ALSE             • ▲ Programs           • Outputs_CH2 Running Direction_7001_21           • ₩ 900L           • ▲ ALSE             • ▲ Section0           • Outputs_CH2 Running Direction_7001_22           • ₩ 900L           • ▲ ALSE             • ▲ Section0           • Outputs_CH2 Running Direction_7001_23           • ₩ 900L           • ▲ ALSE             • ▲ Section0           • Outputs_CH2 Running Direction_7001_24           • ₩ 900L           • ▲ ALSE             • ▶ ■ Data           • Outputs_CH2 Running Direction_7001_24           • ₩ 900L           • ▲ ALSE             • ● Tasks           • Outputs_CH2 Rune_7001_25           • ₩ 900L           • ▲ ALSE             • ● Outputs_CH2 Rune_7001_27           • ₩ 900L           • ▲ ALSE             • • ● Outputs_CH2 Rune_7001_27           • ₩ 900L           • ▲ ALSE             • • • • ● Outputs_CH2 Rune_7001_27           • ₩ 900L           • ▲ ALSE             • • • • • • • • • • • • • • •                                                                                                    | Programming                            |           |               |          | Outp   | puts_CH1.       | JOG_/00       | 01_18      |            |           |    |         |       | w           | BOOL      | FALSE     |                 |
| • (St Programs <ul> <li>Outputs_CH2 Set Current Tocation_7001_21</li> <li>W BOOL</li> <li>False</li> <li>Outputs_CH2 Associates_7001_22</li> <li>W BOOL</li> <li>False</li> <li>Outputs_CH2 Absolute/Relative Posit_7001_23</li> <li>W BOOL</li> <li>False</li> <li>Outputs_CH2 Position/Velocity Mode_7001_23</li> <li>W BOOL</li> <li>False</li> <li>Outputs_CH2 Position/Velocity Mode_7001_24</li> <li>W BOOL</li> <li>False</li> <li>Outputs_CH2 Set Cordinates_7001_26</li> <li>W BOOL</li> <li>False</li> <li>Outputs_CH2 Set Cordinates_7001_27</li> <li>W BOOL</li> <li>False</li> <li>Outputs_CH2 Inter Cordinates_7001_28</li> <li>W BOOL</li> <li>False</li> <li>Outputs_CH2 Inter Cordinates_7001_29</li> <li>W BOOL</li> <li>False</li> <li>Outputs_CH2 Inter Cordinates_7001_28</li> <li>W BOOL</li> <li>False</li> <li>Outputs_CH2 Inter Cordinates_7001_28</li> <li>W BOOL</li> <li>False</li> <li>Outputs_CH2 Inter Cordinates_7001_32</li> <li>W BOOL</li> <li>False</li> <li>Outputs_CH2 Set Cordinates_7001_32</li> <li>W BOOL</li> <li>False</li> <li>Outputs_CH3 Exter Totol_33</li> <li>W BOOL</li> <li>False</li> <li>Outputs_CH3 Exter Totol_33</li> <li>W BOOL</li> <li>False</li> <li>Outputs_CH3 Exter Totol_34</li> <li>W BOOL</li> <li>False</li> <li>Outputs_CH3 Exter Totol_35</li> <li>W BOOL</li> <li>False</li> <li>Outputs_CH3 Exter Totol_37</li> <li>W BOOL</li> <li>False<!--</td--><td>V 🖬 POUs</td><td></td><td></td><td></td><td>Out</td><td>puts_CH1</td><td>Clear Sta</td><td>ate_7001</td><td>1_19</td><td></td><td></td><td></td><td></td><td>w</td><td>BOOL</td><td>FALSE</td><td></td></li></ul>                                                                                                    | V 🖬 POUs                               |           |               |          | Out    | puts_CH1        | Clear Sta     | ate_7001   | 1_19       |           |    |         |       | w           | BOOL      | FALSE     |                 |
| With Program0         Let's Section0         Let's Excitan0         Let's Excitan0         Outputs_CH2 Restrict Relative Posit_7001_22         W BOOL FALSE         Upty Excitan0         Outputs_CH2 Position/Velocity Mode_7001_23         W BOOL FALSE         Outputs_CH2 Reset Coordinates_7001_24         W BOOL FALSE         Outputs_CH2 Reset Coordinates_7001_24         W BOOL FALSE         Outputs_CH2 Reset Coordinates_7001_24         W BOOL FALSE         Outputs_CH2 Reset Coordinates_7001_24         W BOOL FALSE         Outputs_CH2 Reset Coordinates_7001_24         W BOOL FALSE         Outputs_CH2 Reset Coordinates_7001_24         W BOOL FALSE         Outputs_CH2 Reset Coordinates_7001_28         W BOOL FALSE         Outputs_CH2 Clear State 7001_28         W BOOL FALSE         Outputs_CH2 Clear State 7001_28         W BOOL FALSE         Outputs_CH2 Clear State 7001_20         W BOOL FALSE         Outputs_CH2 Clear State 7001_20         W BOOL FALSE         Outputs_CH2 Clear State 7001_20         W BOOL FALSE         Outputs_CH2 Clear State 7001_23         W BOOL FALSE         Outputs_CH2 Clear State 7001_23         W BOOL FALSE         Outputs_CH3 Reset Coordinates 7001_31         W BOOL FALSE         Outputs_CH3 Reset Coordinates 7001_34         W BOOL FALSE         Outputs_CH3 Reset Coordinates 7001_34         W BOOL FALSE         Outputs_CH3 Reset Coordinates 7001_34         W BOOL FALSE         Outputs_CH3 Reset Coordinates 7001_34         W BOOL FALSE         Outputs_CH3 Reset Coordinates 7001_34         W BOOL FALSE         Outputs_CH3 Reset Coordinates 7001_34         W BOOL FALSE         Outputs_CH3 Reset Coordinates 7001_34         W BOOL FALSE         Outputs_CH3 Reset Coordinates 7001_34         W BOOL FALSE         Outputs_CH3 Reset Coordinates 7001_34         W BOOL FALSE         Outputs_CH3 Reset Coordinates 7001_34         W BOOL FALSE         Outputs_CH3 Reset Coordinates 7001_34         W BOOL FALSE         Outputs_CH3 Reset Coordinates 7001_34         W BOOL FALSE                                                                                                    | V 🕅 Programs                           |           |               |          | Outp   | puts_CH1        | Set Curr      | rent Loca  | tion_/00   | 1_1A      |    |         |       | w           | BOOL      | FALSE     |                 |
| Let SectionD     Outputs, CH2 Absolute/Relative Point/23     W     BOOL     FALSE       Liff FunctionS     Outputs, CH2 Rest Coordinates, 7001_23     W     BOOL     FALSE       Liff Function Blocks     Outputs, CH2 Rest Coordinates, 7001_24     W     BOOL     FALSE       Liff Function Blocks     Outputs, CH2 Rest Coordinates, 7001_26     W     BOOL     FALSE       Liff Function Blocks     Outputs, CH2 Rest Rest Coordinates, 7001_27     W     BOOL     FALSE       Im Data     Outputs, CH2 Home, 7001_27     W     BOOL     FALSE       Outputs, CH2 Cert State, 7001_28     W     BOOL     FALSE       Outputs, CH2 Cert State, 7001_29     W     BOOL     FALSE       Outputs, CH2 Cert State, 7001_29     W     BOOL     FALSE       Outputs, CH2 Cert State, 7001_29     W     BOOL     FALSE       Outputs, CH2 Rest State, 7001_29     W     BOOL     FALSE       Outputs, CH3 Rest Coordinates, 7001_31     W     BOOL     FALSE       Outputs, CH3 Rest Coordinates, 7001_32     W     BOOL     FALSE       Outputs, CH3 Rest Coordinates, 7001_33     W     BOOL     FALSE       Outputs, CH3 Rest Coordinates, 7001_34     W     BOOL     FALSE       Outputs, CH3 Rest Coordinates, 7001_36     W     BOOL     FALSE <td>▼  Program0</td> <td></td> <td></td> <td></td> <td>Out</td> <td>puts_CH2</td> <td>Running</td> <td>) Directio</td> <td>on_7001_</td> <td>21</td> <td></td> <td></td> <td></td> <td>w</td> <td>BOOL</td> <td>FALSE</td> <td></td>                                                                                                    | ▼  Program0                            |           |               |          | Out    | puts_CH2        | Running       | ) Directio | on_7001_   | 21        |    |         |       | w           | BOOL      | FALSE     |                 |
| User Schollow     Outputs_CH2 Position/Velocity Mode_7001_23     W BOOL     FALSE       User Functions     Outputs_CH2 Start_7001_25     W BOOL     FALSE       Image: Start Tool     Outputs_CH2 Start_7001_25     W BOOL     FALSE       Image: Start Tool     Outputs_CH2 Start_7001_25     W BOOL     FALSE       Image: Start Tool     Outputs_CH2 Start_7001_26     W BOOL     FALSE       Image: Start Tool     Outputs_CH2 Instart, CH2 Instart, CH2 Instart     W BOOL     FALSE       Image: Start Tool     Outputs_CH2 Instart, CH2 Instart, CH2 Ins                                                                                                    | . # Section0                           |           |               |          | Outp   | puts_CH2        | Absolute      | e/Relativ  | re Posit_7 | 001_22    |    |         |       | w           | BOOL      | FALSE     |                 |
| Life Functions     Outputs_CH2 Reset Coordinates_7001_24     W     BOOL     FALSE       Life Function Blocks     Outputs_CH2 Brake_7001_25     W     BOOL     FALSE       Im Tasks     Outputs_CH2 Brake_7001_26     W     BOOL     FALSE       Outputs_CH2 Der 7001_27     W     BOOL     FALSE       Outputs_CH2 Iden     Coutputs_CH2 Clear State 7001_28     W     BOOL     FALSE       Outputs_CH2 Clear State 7001_28     W     BOOL     FALSE       Outputs_CH2 Clear State 7001_28     W     BOOL     FALSE       Outputs_CH2 Clear State 7001_28     W     BOOL     FALSE       Outputs_CH2 Set Current Location_7001_2A     W     BOOL     FALSE       Outputs_CH3 Reset Coordinates_7001_31     W     BOOL     FALSE       Outputs_CH3 Reset Coordinates_7001_33     W     BOOL     FALSE       Outputs_CH3 Reset Coordinates_7001_34     W     BOOL     FALSE       Outputs_CH3 Reset Coordinates_7001_37     W     BOOL     FALSE       Outputs_CH3 Reset Coordinates_7001_38     W     BOOL     FALSE       Outputs_CH3 Reset Coordinates_7001_34     W     BOOL     FALSE       Outputs_CH3 Reset Coordinates_7001_37     W     BOOL     FALSE       Outputs_CH3 Reset Coordinates_7001_38     W     BOOL     F                                                                                                    | - Sections                             |           |               |          | Out    | puts_CH2        | Position,     | /Velocity  | / Mode_/   | 001_23    |    |         |       | w           | BOOL      | FALSE     |                 |
| L 28 Function Blocks Outputs, CH2 Start, 7001,25 W BOOL 74155<br>Data Outputs, CH2 Hake, 7001,26 W BOOL 74155<br>Outputs, CH2 DG, 7001,28 W BOOL 74155<br>Outputs, CH2 CG, 7001,28 W BOOL 74155<br>Outputs, CH2 CG, 7001,28 W BOOL 74155<br>Outputs, CH2 Care State, 7001,29 W BOOL 74155<br>Outputs, CH2 Brake, 7001,31 W BOOL 74155<br>Outputs, CH3 Absolute/Relative Posit, 7001,32 W BOOL 74155<br>Outputs, CH3 Brake, 7001,32 W BOOL 74155<br>Outputs, CH3 Brake, 7001,33 W BOOL 74155<br>Outputs, CH3 Brake, 7001,33 W BOOL 74155<br>Outputs, CH3 Brake, 7001,33 W BOOL 74155<br>Outputs, CH3 Brake, 7001,35 W BOOL 74155<br>Outputs, CH3 Brake, 7001,36 W BOOL 74155<br>Outputs, CH3 Brake, 7001,36 W BOOL 74155<br>Outputs, CH3 Brake, 7001,36 W BOOL 74155<br>Outputs, CH3 Brake, 7001,37 W BOOL 74155<br>Outputs, CH3 Brake, 7001,38 W BOOL 74155<br>Outputs, CH3 Brake, 7001,38 W BOOL 74155<br>Outputs, CH3 CG, 7001,38 W BOOL 74155<br>Outputs, CH3 CG, 7001,38 W BOOL 74155<br>Outputs, CH3 CG, 7001,38 W BOOL 74155<br>Outputs, CH3 CG, 7001,38 W BOOL 74155<br>Outputs, CH3 CG, 7001,38 W BOOL 74155<br>Outputs, CH3 CG, 7001,37 W BOOL 74155<br>Outputs, CH3 CG, 7001,37 W BOOL 74155<br>Outputs, CH3 CG, 7001,38 W BOOL 74155<br>Outputs, CH3 CG, 7001,38 W BOOL 74155<br>Outputs, CH3 CG, 7001,38 W BOOL 74155<br>Outputs, CH3 CG, 7001,38 W BOOL 74155<br>Outputs, CH3 CG, 7001,34 W BOOL 74155<br>Outputs, CH3 CCC), 700,743 W UDINT 10000<br>Outputs, CH3 CCC), 700,743 W UDINT 10000<br>Outputs, CH3 CCC), 700,743 W UDINT 10000<br>Outputs, CH3 CCC), 700,743 W UDINT 10000<br>Outputs, CH3 CCC), 700,743 W UDINT 10000<br>Outputs, CH3 CCC), 700,743 W UDINT 10000<br>Outputs, CH3 CCC), 700,743 W UDINT 10000<br>Outputs, CH3 CCC), 700,743 W UDINT 10000<br>Outputs, CH3 CCC), 700,743 W UDINT 10000<br>Outputs, CH3 CCC), 700,743 W UDINT 10000<br>Outputs, CH3 CCC), 700,743 W UDINT 10000<br>Outputs, CH3 CCC), 700,743 W UDINT 10000<br>Outputs, CH3 CCC, 700,743 W UDINT 10000<br>Outputs, CH3 CCC, 700,743 W UDINT 10000<br>Outputs, CH3 CCC, 700,743 W UDINT 10000<br>Outputs, CH3 CCC, 700,743 W UDINT 10000<br>Outputs, CH3 CCC, 700,743 W UDINT 10000<br>Outputs, CH3 CCC, 700,743 W UDIN | Lar Functions                          |           |               |          | Outp   | puts_CH21       | Reset Co      | oordinate  | es_7001    | 24        |    |         |       | w           | BOOL      | FALSE     |                 |
| ▶ m Data       Outputs, CH2 Brake, 7001,26       W       BOOL       FALSE         ▶ m Tasks       Outputs, CH2 IOR, 7001,27       W       BOOL       FALSE         Outputs, CH2 IOR, 7001,27       W       BOOL       FALSE         Outputs, CH2 IOR, 7001,28       W       BOOL       FALSE         Outputs, CH2 IOR, 7001,29       W       BOOL       FALSE         Outputs, CH2 Set Current Location, 7001,31       W       BOOL       FALSE         Outputs, CH3 Running Direction, 7001,31       W       BOOL       FALSE         Outputs, CH3 Rusning Direction, 7001,31       W       BOOL       FALSE         Outputs, CH3 Rusning Direction, 7001,31       W       BOOL       FALSE         Outputs, CH3 Rusning/Nedexity Mode, 7001,33       W       BOOL       FALSE         Outputs, CH3 Rusning Direction, 7001,34       W       BOOL       FALSE         Outputs, CH3 Rusning Direction, 7001,35       W       BOOL       FALSE         Outputs, CH3 Rusning Direction, 7001,36       W       BOOL       FALSE         Outputs, CH3 Rusning Direction, 7001,37       W       BOOL       FALSE         Outputs, CH3 Rusning Englisher, 7001,39       W       BOOL       FALSE         Outputs, CH3 Rusning Englisher, 7001,30                                                                                                    | L 第 Function Blocks                    |           |               |          | Outp   | puts_CH2        | Start_70      | 01_25      |            |           |    |         |       | w           | BOOL      | FALSE     |                 |
| Outputs, CH2 Home, 7001, 27         W         BOOL         FALSE           Outputs, CH2 DG, 7001, 28         W         BOOL         FALSE           Outputs, CH2 CG, 7001, 28         W         BOOL         FALSE           Outputs, CH2 CG, 7001, 29         W         BOOL         FALSE           Outputs, CH2 CG, 7001, 29         W         BOOL         FALSE           Outputs, CH2 CH3 State, 7001, 29         W         BOOL         FALSE           Outputs, CH3 Running Direction, 7001, 31         W         BOOL         FALSE           Outputs, CH3 Position/Velocity Mode, 7001, 32         W         BOOL         FALSE           Outputs, CH3 Brake, 7001, 33         W         BOOL         FALSE           Outputs, CH3 Brake, 7001, 35         W         BOOL         FALSE           Outputs, CH3 Brake, 7001, 36         W         BOOL         FALSE           Outputs, CH3 Brake, 7001, 38         W         BOOL         FALSE           Outputs, CH3 CH3 Cright, CH3 ISE, 7001, 38         W         BOOL         FALSE           Outputs, CH3 CH3 Cright, CH3 ISE, 7001, 39         W         BOOL         FALSE           Outputs, CH3 CH3 Cright, CH3 ISE, 7001, 34         W         BOOL         FALSE           Outputs, CH3 CH3 Cright, C                                                                                                    | 🔲 🕨 🥅 Data                             |           |               |          | Outp   | puts_CH2        | Brake_70      | 001_26     |            |           |    |         |       | w           | BOOL      | FALSE     |                 |
| Outputs, CH2 JOG, 7001,28     W     BOOL     FALSE       Outputs, CH2 Clear State, 7001,29     W     BOOL     FALSE       Outputs, CH2 Set Current Location, 7001,2A     W     BOOL     FALSE       Outputs, CH3 Absolute, Relative Posit, 7001,33     W     BOOL     FALSE       Outputs, CH3 Absolute, Relative Posit, 7001,33     W     BOOL     FALSE       Outputs, CH3 Position, Velocity Mode, 7001,33     W     BOOL     FALSE       Outputs, CH3 Position, Velocity Mode, 7001,33     W     BOOL     FALSE       Outputs, CH3 Reset, Coordinates, 7001,34     W     BOOL     FALSE       Outputs, CH3 Brake, 7001,35     W     BOOL     FALSE       Outputs, CH3 Brake, 7001,36     W     BOOL     FALSE       Outputs, CH3 Brake, 7001,36     W     BOOL     FALSE       Outputs, CH3 Brake, 7001,37     W     BOOL     FALSE       Outputs, CH3 Brake, 7001,38     W     BOOL     FALSE       Outputs, CH3 Cer, 7001,38     W     BOOL     FALSE       Outputs, CH3 Cer, 7001,37     W     BOOL     FALSE       Outputs, CH3 Cer, 7001,38     W     BOOL     FALSE       Outputs, CH3 Cer, 7001,37     W     BOOL     FALSE       Outputs, CH3 Cer, 7001,38     W     BOOL     FALSE <t< td=""><td>▶ m Tasks</td><td></td><td></td><td></td><td>Out</td><td>puts_CH2</td><td>Home_7</td><td>7001_27</td><td></td><td></td><td></td><td></td><td></td><td>w</td><td>BOOL</td><td>FALSE</td><td></td></t<>                                                                                                    | ▶ m Tasks                              |           |               |          | Out    | puts_CH2        | Home_7        | 7001_27    |            |           |    |         |       | w           | BOOL      | FALSE     |                 |
| Outputs, CH2 Clear State, 7001, 29     W     BOOL     FALSE       Outputs, CH2 Set Current Location, 7001, 2A     W     BOOL     FALSE       Outputs, CH3 Running Direction, 7001, 31     W     BOOL     FALSE       Outputs, CH3 Running Direction, 7001, 31     W     BOOL     FALSE       Outputs, CH3 Russilter, Relative Posit, 7001, 32     W     BOOL     FALSE       Outputs, CH3 Russilter, Relative Posit, 7001, 33     W     BOOL     FALSE       Outputs, CH3 Reset Coordinates, 7001, 34     W     BOOL     FALSE       Outputs, CH3 Reset Coordinates, 7001, 34     W     BOOL     FALSE       Outputs, CH3 Reset Coordinates, 7001, 34     W     BOOL     FALSE       Outputs, CH3 Reset Coordinates, 7001, 34     W     BOOL     FALSE       Outputs, CH3 Reset Rev Coordinates, 7001, 34     W     BOOL     FALSE       Outputs, CH3 Reset Rev Tool, 37     W     BOOL     FALSE       Outputs, CH3 Log Cr001, 38     W     BOOL     FALSE       Outputs, CH3 Caceleration Time, 7001, 34     W     BOOL     FALSE       Outputs, CH3 Caceleration Time, 7001, 41     W     UINT     S00       Outputs, CH0 Reversion Time, 7001, 42     W     UINT     S00       Outputs, CH0 Running Velocity, 7001, 43     W     UDINT     T0000                                                                                                    |                                        |           |               |          | Outp   | puts_CH2.       | JOG_700       | 01_28      |            |           |    |         |       | w           | BOOL      | FALSE     |                 |
| Outputs, CH2 Set Current Location, 7001_2A     W     BOOL     FALSE       Outputs, CH3 Running Direction, 7001_31     W     BOOL     FALSE       Outputs, CH3 Absolute/Relative Posit, 7001_32     W     BOOL     FALSE       Outputs, CH3 Reset Coordinates, 7001_33     W     BOOL     FALSE       Outputs, CH3 Reset Coordinates, 7001_34     W     BOOL     FALSE       Outputs, CH3 Reset Coordinates, 7001_34     W     BOOL     FALSE       Outputs, CH3 Brake, 7001_36     W     BOOL     FALSE       Outputs, CH3 Brake, 7001_36     W     BOOL     FALSE       Outputs, CH3 Brake, 7001_36     W     BOOL     FALSE       Outputs, CH3 Cert Oroll, 37     W     BOOL     FALSE       Outputs, CH3 Cert Oroll, 38     W     BOOL     FALSE       Outputs, CH3 Cert Oroll, 38     W     BOOL     FALSE       Outputs, CH3 Cert Coroll, 7001_34     W     BOOL     FALSE       Outputs, CH3 Cert Current Location, 7001_34     W     BOOL     FALSE       Outputs, CH4 Deceleration Time, 7001_42     W     UINT     500       Outputs, CH0 Deceleration Time, 7001_43     W     UDINT     10000       Outputs, CH0 Running Velocity, 7001_43     W     UDINT     10000 <td></td> <td></td> <td></td> <td></td> <td>Outp</td> <td>puts_CH2</td> <td>Clear Sta</td> <td>ate_7001</td> <td>_29</td> <td></td> <td></td> <td></td> <td></td> <td>w</td> <td>BOOL</td> <td>FALSE</td> <td></td>                                                                                                    |                                        |           |               |          | Outp   | puts_CH2        | Clear Sta     | ate_7001   | _29        |           |    |         |       | w           | BOOL      | FALSE     |                 |
| Outputs, CH3 Auxining Direction, 7001,31     W     BOOL     FALSE       Outputs, CH3 Absolute/Relative Posit, 7001,32     W     BOOL     FALSE       Outputs, CH3 Position/Velocity Mode, 7001,33     W     BOOL     FALSE       Outputs, CH3 Reset Coordinates, 7001,34     W     BOOL     FALSE       Outputs, CH3 Reset Coordinates, 7001,34     W     BOOL     FALSE       Outputs, CH3 Start, 7001,35     W     BOOL     FALSE       Outputs, CH3 Brake, 7001,36     W     BOOL     FALSE       Outputs, CH3 Home, 7001,37     W     BOOL     FALSE       Outputs, CH3 Iden, 7001,38     W     BOOL     FALSE       Outputs, CH3 Cod, 7001,38     W     BOOL     FALSE       Outputs, CH3 Cod, 7001,38     W     BOOL     FALSE       Outputs, CH3 Cod, 7001,38     W     BOOL     FALSE       Outputs, CH3 Cod, 7001,34     W     BOOL     FALSE       Outputs, CH3 Acceleration Time, 7001,41     W     UINT     S00       Outputs, CH0 Acceleration Time, 7001,42     W     UINT     S00       Outputs, CH0 Running Velocity, 7001,43     W     UDINT     100000       Outputs, CH0 Running Velocity, 7001,44     W     UINT     S00                                                                                                    |                                        |           |               |          | Outp   | puts_CH2        | Set Curn      | rent Loca  | tion_700   | 1_2A      |    |         |       | w           | BOOL      | FALSE     |                 |
| Outputs, CH3 Absolute/Relative Point     W     BOOL     FALSE       Outputs, CH3 Restert, Coordinates, 7001,33     W     BOOL     FALSE       Outputs, CH3 Restert, Coordinates, 7001,34     W     BOOL     FALSE       Outputs, CH3 Restert, Coordinates, 7001,34     W     BOOL     FALSE       Outputs, CH3 Restert, Coordinates, 7001,34     W     BOOL     FALSE       Outputs, CH3 Restert, Coordinates, 7001,34     W     BOOL     FALSE       Outputs, CH3 Restert, Coordinates, 7001,36     W     BOOL     FALSE       Outputs, CH3 Restert, Coordinates, 7001,37     W     BOOL     FALSE       Outputs, CH3 Restert, Coordin,38     W     BOOL     FALSE       Outputs, CH3 Cars, CH3 Cars, Cars, Coordin,39     W     BOOL     FALSE       Outputs, CH3 Cars, Cars, Cars, Coordin,39     W     BOOL     FALSE       Outputs, CH3 Cars, Cars, Cars, Coordin,39     W     BOOL     FALSE       Outputs, CH3 Cars, Cars, Cars, Coordin,30     W     BOOL     FALSE       Outputs, CH3 Cars, Cars, Cars, Coordin,34     W     UINT     SOO       Outputs, CH0 Reventation Time, 7001,41     W     UINT     SOO       Outputs, CH0 Running Velocity, 7001,43     W     UNINT     ININT       Outputs, CH0 Running Velocity, 7001,43     W     UNINT     INI                                                                                                    |                                        |           |               |          | Outp   | puts_CH3        | Running       | ) Directio | on_7001_   | 31        |    |         |       | w           | BOOL      | FALSE     |                 |
| Outputs, CH3 Position/Velocity Mode/7001_33     W     BOOL     FALSE       Outputs, CH3 Reset Coordinates, 7001_34     W     BOOL     FALSE       Outputs, CH3 Start, 7001_35     W     BOOL     FALSE       Outputs, CH3 Brake, 7001_36     W     BOOL     FALSE       Outputs, CH3 Instee, 7001_37     W     BOOL     FALSE       Outputs, CH3 Instee, 7001_38     W     BOOL     FALSE       Outputs, CH3 IOG, 7001_38     W     BOOL     FALSE       Outputs, CH3 IOG, 7001_38     W     BOOL     FALSE       Outputs, CH3 Clear State, 7001_38     W     BOOL     FALSE       Outputs, CH3 Clear State, 7001_34     W     BOOL     FALSE       Outputs, CH3 Clear State, 7001_34     W     UINT     500       Outputs, CH4 Occlearistion, 7001_41     W     UINT     500       Outputs, CH0 Deceleration Time, 7001_42     W     UINT     500       Outputs, CH0 Running Velocity, 7001_43     W     UDINT     10000       Outputs, CH3 Burning Decition, 7001_44     W     UINT     500                                                                                                    |                                        |           |               |          | Out    | puts_CH3        | Absolute      | e/Relativ  | re Posit_7 | 001_32    |    |         |       | w           | BOOL      | FALSE     |                 |
| Outputs, CH3 Reset Coordinates, 7001_34     W     BOOL     FALSE       Outputs, CH3 Start, 7001_35     W     BOOL     FALSE       Outputs, CH3 Brake, 7001_36     W     BOOL     FALSE       Outputs, CH3 Home, 7001_37     W     BOOL     FALSE       Outputs, CH3 Iong, 7001_38     W     BOOL     FALSE       Outputs, CH3 Cong, 7001_38     W     BOOL     FALSE       Outputs, CH3 Cong, 7001_38     W     BOOL     FALSE       Outputs, CH3 Cong, 7001_38     W     BOOL     FALSE       Outputs, CH3 Cong, 7001_38     W     BOOL     FALSE       Outputs, CH3 Cong, 7001_39     W     BOOL     FALSE       Outputs, CH3 Cong, 7001_34     W     BOOL     FALSE       Outputs, CH0 Acceleration, 7001_34     W     UINT     S00       Outputs, CH0 Deceleration, Time, 7001_42     W     UINT     500       Outputs, CH0 Running Velocity, 7001_43     W     UDINT     10000       Outputs, CH0 Running Velocity, 7001_44     W     UINT     500                                                                                                    |                                        |           |               |          | Outr   | puts_CH3        | Position,     | /Velocity  | Mode_7     | 001_33    |    |         |       | w           | BOOL      | FALSE     |                 |
| Outputs_CH3 Start_7001_35     W     BOOL     FALSE       Outputs_CH3 Riske_7001_36     W     BOOL     FALSE       Outputs_CH3 Home_7001_37     W     BOOL     FALSE       Outputs_CH3 GG_7001_38     W     BOOL     FALSE       Outputs_CH3 CH3 Carbon_30     W     BOOL     FALSE       Outputs_CH3 CH3 Carbon_30     W     BOOL     FALSE       Outputs_CH3 CH3 Carbon_30     W     BOOL     FALSE       Outputs_CH3 Carbon_30     W     BOOL     FALSE       Outputs_CH3 Carbon_30     W     BOOL     FALSE       Outputs_CH3 Carbon_30     W     UINT     S00       Outputs_CH0 Deceleration Time_7001_44     W     UINT     500       Outputs_CH0 Running Velocity_7001_43     W     UINT     10000       Outputs_CH0 Burnings Devidue 7001_44     W     UINT     10000                                                                                                    |                                        |           |               |          | Outp   | puts_CH3        | Reset Co      | oordinate  | es_7001_   | 34        |    |         |       | w           | BOOL      | FALSE     |                 |
| Outputs, CH3 Brake, 7001, 36     W     BOOL     FALSE       Outputs, CH3 Home, 7001, 37     W     BOOL     FALSE       Outputs, CH3 JOG, 7001, 38     W     BOOL     FALSE       Outputs, CH3 Clear State, 7001, 38     W     BOOL     FALSE       Outputs, CH3 Clear State, 7001, 38     W     BOOL     FALSE       Outputs, CH3 Clear State, 7001, 30     W     BOOL     FALSE       Outputs, CH3 Clear State, 7001, 30     W     BOOL     FALSE       Outputs, CH3 Clear State, 7001, 34     W     UINT     500       Outputs, CH0 Deceleration Time, 7001, 41     W     UINT     500       Outputs, CH0 Running Velocity, 7001, 43     W     DDINT     10000       Outputs, CH3 Burgning Decition, 7001, 44     W     DINT     0                                                                                                    |                                        |           |               |          | Outp   | puts_CH3 :      | Start_70      | 01_35      |            |           |    |         |       | w           | BOOL      | FALSE     |                 |
| Outputs, CH3 Inder, 7001, 37     W     BOOL     FALSE       Outputs, CH3 IoG, 7001, 38     W     BOOL     FALSE       Outputs, CH3 CH3 CH3, 7001, 39     W     BOOL     FALSE       Outputs, CH3 CH4 State, 7001, 39     W     BOOL     FALSE       Outputs, CH3 CH4 State, 7001, 30     W     BOOL     FALSE       Outputs, CH3 CH4 Acceleration Time, 7001, 41     W     UINT     500       Outputs, CH0 Deceleration Time, 7001, 42     W     UINT     500       Outputs, CH0 Running Velocity, 7001, 43     W     UDINT     100000       Outputs, CH3 Burning Decition 7001, 44     W     UINT     500                                                                                                    |                                        |           |               |          | Outp   | puts_CH3        | Brake_70      | 001_36     |            |           |    |         |       | w           | BOOL      | FALSE     |                 |
| Outputs, CH3 J06, 7001,38     W     BOOL     FALSE       Outputs, CH3 Clear State, 7001,39     W     BOOL     FALSE       Outputs, CH3 Set Current Location, 7001,3A     W     BOOL     FALSE       Outputs, CH4 Set Current Location, 7001,3A     W     BOOL     FALSE       Outputs, CH0 Acceleration Time, 7001,41     W     UINT     500       Outputs, CH0 Deceleration Time, 7001,42     W     UINT     500       Outputs, CH0 Running Velocity, 7001,43     W     DINT     10000       Outputs, CH8 Burging Breitign 7001,44     W     DINT     10000                                                                                                    |                                        |           |               |          | Outp   | puts_CH3        | Home_7        | 7001_37    |            |           |    |         |       | w           | BOOL      | FALSE     |                 |
| Outputs_CH3 Clear State 2001.39     W     BOOL     FALSE       Outputs_CH3 Set Current Location_7001_3A     W     BOOL     FALSE       Outputs_CH3 Cet Current Location_7001_41     W     UINT     500       Outputs_CH0 Deceleration Time_7001_42     W     UINT     500       Outputs_CH0 Running Velocity_7001_43     W     UDINT     10000       Outputs_CH0 Running Perition 7001_44     W     DINT     0                                                                                                    |                                        |           |               |          | Outp   | puts_CH3.       | JOG_700       | 01_38      |            |           |    |         |       | w           | BOOL      | FALSE     |                 |
| Outputs, CH3 Set Current Location, 7001, 3A     W     B/OL     FALSE       Outputs, CH0 Acceleration Time, 7001, 41     W     UINT     500       Outputs, CH0 Deceleration Time, 7001, 42     W     UINT     500       Outputs, CH0 Running Velocity, 7001, 43     W     UDINT     10000       Outputs, CH0 Running Velocity, 7001, 44     W     DINT     10000       Outputs, CH0 Running Velocity, 7001, 44     W     DINT     10000                                                                                                    |                                        |           |               |          | Out    | puts_CH3        | Clear Sta     | ate_7001   | 1_39       |           |    |         |       | w           | BOOL      | FALSE     |                 |
| Outputs_CH0 Acceleration Time_7001_41     W     UINT     500       Outputs_CH0 Deceleration Time_7001_42     W     UINT     500       Outputs_CH0 Running Velocity_7001_43     W     UDINT     10000       Outputs_CH0 Running Pectrion 7001 44     W     DINT     10000                                                                                                    |                                        |           |               |          | Outp   | puts_CH3        | Set Curr      | rent Loca  | ition_700  | 1_3A      |    |         |       | w           | BOOL      | FALSE     |                 |
| Outputs_CH0 Deceleration Time_7001_42 W UINT 500<br>Outputs_CH0 Running Velocity_7001_43 W UDINT 10000<br>Outputs_CH0 Running Decition 7001_44 W DINT 0                                                                                                    |                                        |           |               |          | Outp   | puts_CH0        | Accelera      | ation Tim  | ne_7001_4  | 11        |    |         |       | w           | UINT      | 500       |                 |
| Outputs_CH0 Running Velocity_7001_43 W UDINT 10000<br>Outputs_CH0 Running Decition 7001.44 W DINT 0                                                                                                    |                                        |           |               |          | Outp   | puts_CH0 I      | Decelera      | ation Tim  | ne_7001_   | 42        |    |         |       | w           | UINT      | 500       |                 |
| Outoute CHA Dunning Decition 7001 AA W DINT C                                                                                                    |                                        |           |               |          | Out    | puts_CH0        | Running       | y Velocity | y_7001_4   | 3         |    |         |       | w           | UDINT     | 10000     |                 |
| - Manitor type                                                                                                    |                                        | Ea!       |               |          | Outr   | nute CHA        | Running       | Docition   | n 7001 A   | 4         |    |         |       | W/          | DINT      | 6         | 121             |
|                                                                                                    |                                        | - Monite  | or type       |          |        |                 |               |            |            |           |    |         |       |             |           | Bit order |                 |
| O Data type ● Binary ● Hex ● Signed decimal ● Unsigned decimal O MSB-LSB ● LS8-MS8                                                                                                    |                                        | O Da      | ata type      | e 🌒 Bir  | nary 🌒 | Hex 🌑 S         | Signed d      | lecimal (  | Unsig      | ned decim | al |         |       |             |           | O MSB     | I-LSB 🌑 LSB-MSB |

d. Zero return mode 19 requires input of origin signal. After inputting the origin signal, it decelerates to 0 and moves in the negative direction again at the zero return approach speed until the origin signal disappears. Stop moving and zero return is completed. You can see that the coordinates of channel 0 are cleared and the zero return is set to 1, as shown in the figure below.

| <u>Eile Edit View Insert Project (</u>       | Controller Sim                | mulation <u>T</u> ools <u>W</u> indow <u>H</u> elp   |                               |                  |
|----------------------------------------------|-------------------------------|------------------------------------------------------|-------------------------------|------------------|
| X 🖲 🖻 🖮 th ct 🗐                              | ፼ 년 <                         | 🔏 🗔 🗟 🔮 🐴 😟 🗮 🔺 🔕 63                                 | 1 말 같 이 🖷 📣 🚱                 | ] <b>Q</b> Q %   |
| Multiview Explorer 🗸 🗸                       | EtherCAT                      | -🗖 Node1 : XB6S-EC2002 (E0 🧈 I/O Map 🗙               |                               | -                |
|                                              | Position                      | Port                                                 | Description   R/W   Data Type | Value Variable   |
| new_controller_0                             |                               | Inputs_CH0 Pulse Output Direction_6001_01            | R BOOL                        | TRUE             |
| <ul> <li>Configurations and Setup</li> </ul> |                               | Inputs_CH0 Pulse Status Flag 1_6001_02               | R BOOL                        | FALSE            |
| ▼ 3 EtherCAT                                 |                               | Inputs_CH0 Pulse Status Flag 2_6001_03               | R BOOL                        | FALSE            |
| - Node1 · YR65-EC2002(E001)                  |                               | Inputs_CH0 Homing Mode Running_6001_04               | R BOOL                        | FALSE            |
|                                              |                               | Inputs_CH0 Position Mode Running_6001_05             | R BOOL                        | FALSE            |
| L = 0 : XB65-PT04A(MT)                       |                               | Inputs_CH0 Velocity Mode Running_6001_06             | R BOOL                        | FALSE            |
| CPU/Expansion Racks                          |                               | Inputs_CH0 Homed_6001_07                             | R BOOL                        | TRUE             |
| 📕 🥔 I/O Map                                  |                               | Inputs_CH0 Location Arrival_6001_08                  | R BOOL                        | FALSE            |
| Controller Setup                             |                               | Inputs_CH0 Velocity Arrival_6001_09                  | R BOOL                        | FALSE            |
| ► ⊕ Motion Control Setup                     |                               | Inputs_CH0 Positive Limit Signal_6001_0A             | R BOOL                        | FALSE            |
| Cam Data Settings                            |                               | Inputs_CH0 Negative Limit Signal_6001_0B             | R BOOL                        | FALSE            |
| <ul> <li>Event Settings</li> </ul>           |                               | Inputs_CH0 Home Signal_6001_0C                       | R BOOL                        | FALSE            |
| P Event Settings                             |                               | Inputs_CH0 Brake Signal_6001_0D                      | R BOOL                        | FALSE            |
| Task Settings                                |                               | Inputs_CH1 Pulse Output Direction_6001_11            | R BOOL                        | FALSE            |
| Data Trace Settings                          |                               | Inputs_CH1 Pulse Status Flag 1_6001_12               | R BOOL                        | FALSE            |
| Programming                                  |                               | Inputs_CH1 Pulse Status Flag 2_6001_13               | R BOOL                        | FALSE            |
| V 🛛 POUs                                     |                               | Inputs_CH1 Homing Mode Running_6001_14               | R BOOL                        | FALSE            |
| ▼ III Programs                               |                               | Inputs_CH1 Position Mode Running_6001_15             | R BOOL                        | FALSE            |
| The Program()                                |                               | Inputs_CH1 Velocity Mode Running_6001_16             | R BOOL                        | FALSE            |
|                                              |                               | Inputs_CH1 Homed_6001_17                             | R BOOL                        | FALSE            |
| Le SectionU                                  |                               | Inputs_CH1 Location Arrival_6001_18                  | R BOOL                        | FALSE            |
| ∟≋ Functions                                 |                               | Inputs_CH1 Velocity Arrival_6001_19                  | R BOOL                        | FALSE            |
| 上冠 Function Blocks                           |                               | Inputs_CH1 Positive Limit Signal_6001_1A             | R BOOL                        | FALSE            |
| 🗖 🕨 🥅 Data                                   |                               | Inputs_CH1 Negative Limit Signal_6001_1B             | R BOOL                        | FALSE            |
| ► 🛱 Tasks                                    |                               | Inputs_CH1 Home Signal_6001_1C                       | R BOOL                        | FALSE            |
|                                              |                               | Inputs_CH1 Brake Signal_6001_1D                      | R BOOL                        | FALSE            |
|                                              |                               | Inputs_CH2 Pulse Output Direction_6001_21            | R BOOL                        | FALSE            |
|                                              |                               | Inputs_CH2 Pulse Status Flag 1_6001_22               | R BOOL                        | FALSE            |
|                                              |                               | Inputs_CH2 Pulse Status Flag 2_6001_23               | R BOOL                        | FALSE            |
|                                              |                               | Inputs CH2 Homing Mode Running 6001-24               | R BOOI                        | FALSE            |
|                                              | Monitor type                  | a                                                    |                               | - Bit order      |
|                                              | <ul> <li>Data type</li> </ul> | e 🕒 Binary 🌑 Hex 🌑 Signed decimal 🌑 Unsigned decimal |                               | MSB-LSB SLSB-MSB |

| <u>Eile Edit View Insert Project C</u> | ontroller <u>S</u> im | ulation <u>T</u> ools <u>W</u> i | ndow <u>H</u> elp                 | _           |             | _     | _    | _      |              |       |
|----------------------------------------|-----------------------|----------------------------------|-----------------------------------|-------------|-------------|-------|------|--------|--------------|-------|
|                                        | ॼ <b>占 ㅅ</b>          | x = = *                          | A 🛛 🕅 🗚                           | 63 🔏        | 🙆 🖡 🐿       | o 🖫   | g 91 | ୍ର୍ଚ   | <b>ર</b> "ઉ  |       |
|                                        |                       |                                  |                                   |             |             |       |      |        |              | _     |
| Multiview Explorer 🚽 4                 | ECAT EtherCAT         | - Node1 : XB6S-E0                | 22002 (E0                         | ×           |             | 10.44 |      |        |              | -     |
| new_Controller_0 🔻                     | Position              | Inpute CH                        | POR<br>2 Volocity Arrival 6001-20 |             | Description | P R/W |      |        | variable     |       |
|                                        |                       | Inputs_CH                        | 2 Positive Limit Signal 6001      | 24          |             | R     | ROOL | FALSE  |              |       |
| Configurations and Setup               |                       | Inputs_CH                        | 2 Negative Limit Signal 600       | <br>1 2R    |             | R     | ROOL | FALSE  |              |       |
| ▼                                      |                       | Inputs CH                        | 2 Home Signal 6001 2C             | 1_20        |             | R     | BOOL | FALSE  |              |       |
| ▼ □ Node1 : XB6S-EC2002(E001)          |                       | Inputs CH                        | 2 Brake Signal 6001 2D            |             |             | R     | BOOL | FALSE  |              |       |
| ∟ 🖘 0 : XB6S-PT04A(M1)                 |                       | Inputs CH                        | 3 Pulse Output Direction 60       | 01 31       |             | R     | BOOL | FALSE  |              |       |
| CPU/Expansion Racks                    |                       | Inputs CH                        | 3 Pulse Status Flag 1 6001        | 32          |             | R     | BOOL | FALSE  |              |       |
| I/O Map                                |                       | Inputs CH                        | 3 Pulse Status Flag 2 6001        | 33          |             | R     | BOOL | FALSE  |              |       |
| Controller Setup                       | _                     | Inputs CH:                       | 3 Homina Mode Runnina 6           | 001 34      |             | R     | BOOL | FALSE  |              |       |
| ► ☆ Mation Control Setup               |                       | Inputs_CH:                       | 3 Position Mode Running_6         | 001_35      |             | R     | BOOL | FALSE  |              |       |
| Com Date Cattings                      | _                     | Inputs_CH                        | 3 Velocity Mode Running_6         | 001_36      |             | R     | BOOL | FALSE  |              |       |
| e Cam Data Settings                    |                       | Inputs_CH                        | 3 Homed_6001_37                   |             |             | R     | BOOL | FALSE  |              |       |
| Event Settings                         |                       | Inputs_CH                        | 3 Location Arrival_6001_38        |             |             | R     | BOOL | FALSE  |              |       |
| Task Settings                          |                       | Inputs_CH                        | 3 Velocity Arrival_6001_39        |             |             | R     | BOOL | FALSE  |              |       |
| 🖂 Data Trace Settings                  |                       | Inputs_CH                        | 3 Positive Limit Signal_6001      | _3A         |             | R     | BOOL | FALSE  |              |       |
| Programming                            |                       | Inputs_CH                        | 3 Negative Limit Signal_600       | 1_3B        |             | R     | BOOL | FALSE  |              |       |
| V 🖪 POUs                               |                       | Inputs_CH                        | 3 Home Signal_6001_3C             |             |             | R     | BOOL | FALSE  |              |       |
|                                        |                       | Inputs_CH                        | 3 Brake Signal_6001_3D            |             |             | R     | BOOL | FALSE  |              |       |
| The Program()                          |                       | Inputs_CH                        | Error Code_6001_41                |             |             | R     | UINT | 0      |              |       |
|                                        |                       | Inputs_CH                        | 1 Error Code_6001_42              |             |             | R     | UINT | 1537   |              |       |
| La Sectionu                            |                       | Inputs_CH                        | 2 Error Code_6001_43              |             |             | R     | UINT | 1537   |              |       |
| L 🕄 Functions                          |                       | Inputs_CH                        | 3 Error Code_6001_44              |             |             | R     | UINT | 1537   |              |       |
| L I Function Blocks                    |                       | Inputs_CH                        | 0 Current Location_6001_45        |             |             | R     | DINT | 0      |              |       |
| 🕨 🖿 Data                               |                       | Inputs_CH                        | 0 Current Velocity_6001_46        |             |             | R     | DINT | 0      |              |       |
| ► Tasks                                |                       | Inputs_CH                        | 1 Current Location_6001_47        |             |             | R     | DINT | 0      |              |       |
| 2000 (AB)                              |                       | Inputs_CH                        | 1 Current Velocity_6001_48        |             |             | R     | DINT | 0      |              |       |
|                                        |                       | Inputs_CH                        | 2 Current Location_6001_49        |             |             | R     | DINT | 0      |              |       |
|                                        |                       | Inputs_CH                        | 2 Current Velocity_6001_4A        |             |             | R     | DINT | 0      |              |       |
|                                        |                       | Inputs_CH:                       | 3 Current Location_6001_4B        |             |             | R     | DINT | 0      |              |       |
|                                        | <                     | Innuts CH                        | 3 Current Velocity 6001 4C        |             |             | R     | DINT | 0      |              |       |
|                                        | Monitor type          |                                  |                                   |             |             |       |      | Bit or | der          |       |
|                                        | 🕒 Data type           | Binary 🔵 Hex 🌘                   | Signed decimal 🔵 Unsig            | gned decima | 31          |       |      |        | NZR-FZR 🔵 FZ | B-MSB |

- Channel 0 turns on speed mode, running at 100000Hz, and the speed is changed to 10000Hz during operation
  - a. Configure the configuration parameters, such as enabling the single mode in the motion merge mode selection, as shown in the figure below.

| Edit Setting Parameters                                                                                                    | - 🗆 X                                                  |
|----------------------------------------------------------------------------------------------------|--------------------------------------------------------|
| Item name                                                                                                    | Value                                                  |
| 0x2000:01 XB6S-PT04A Config/Pulse Mode                                                                                             | 0: Pul+Dir                                             |
| 0x2000:02 XB6S-PT04A Config/Safe Mode                                                                                              | 0: Keep On Running 🔹 🔹                                 |
| 0x2000:03 XB6S-PT04A Config/Brake Time(ms)                                                                                         | 200                                                    |
| 0x2000:04 XB6S-PT04A Config/Merge Config                                                                                           | 0: Enable Single                                       |
| 0x2000:05 XB6S-PT04A Config/Input Config                                                                                           | 0                                                      |
| 0x2000:06 XB6S-PT04A Config/Homing TimeOut(ms)                                                                                     | 0                                                      |
| 0x2000:07 XB6S-PT04A Config/CH0 Startup Speed                                                                                      | 1                                                      |
| 0x2000:08 XB6S-PT04A Config/CH0 Homing Mode                                                                                        | 2: mode 24                                             |
| 0x2000:09 XB6S-PT04A Config/CH0 Homing Speed                                                                                       | 1000                                                   |
| 0x2000:0A XB6S-PT04A Config/CH0 Homing Approach Speed                                                                              | 500                                                    |
| 0x2000:0B XB6S-PT04A Config/CH0 Input Logic                                                                                        | 0: Limit Normally Open, Origin Brake Normally Open 🔹 🔹 |
| 0x2000:0C XB6S-PT04A Config/CH0 Scaling                                                                                            | 1                                                      |
| 0x2000:0D XB6S-PT04A Config/CH1 Startup Speed                                                                                      | 1                                                      |
| 0x2000:0E XB6S-PT04A Config/CH1 Homing Mode                                                                                        | 2: mode 24                                             |
| 0x2000:0F XB6S-PT04A Config/CH1 Homing Speed                                                                                       | 1000                                                   |
| 0x2000:10 XB6S-PT04A Config/CH1 Homing Approach Speed                                                                              | 500                                                    |
| 0x2000:11 XB6S-PT04A Config/CH1 Input Logic                                                                                        | 0: Limit Normally Open, Origin Brake Normally Open 🔹 👻 |
| 0x2000:12 XB6S-PT04A Config/CH1 Scaling                                                                                            | 1                                                      |
|                                                                                                    | Move Up Move Down Add Remove                           |
|                                                                                                    |                                                        |
|                                                                                                    | ketum to Default                                       |
| , Help                                                                                                    |                                                        |
| Data type :                                                                                                    |                                                        |
| Comment :                                                                                                    |                                                        |
|                                                                                                    |                                                        |
|                                                                                                    |                                                        |
|                                                                                                    |                                                        |
|                                                                                                    |                                                        |
| This Setting Parameters are saved in the CPU Unit as a part of EtherCAT setting.<br>Select Synchronize on the Toolbar to transfer. |                                                        |
|                                                                                                    | OK Cancel Apply                                        |

- b. Set channel 0 to speed mode;
- c. Configure channel 0 to run at a speed of 100000Hz, the direction of motion to 0 forward, and the acceleration and deceleration times to 500;
- d. Make sure the brake command of channel 0 is 0 and channel 0 is in a stationary state;
- e. Set the start command of channel 0 from 0 to 1 to start motion, as shown in the figure below.

| X 🛍 🛱 🛍 ちぐ 🛍                                 | 30 đ K                        | 🍇 🗔 🖩 🚆 🛤 🙂 🕅 🗛 🔉 68                                 | 🕹 🌾 🐿       | 0   | 합 많         | D Q       | Q, 1%       |
|----------------------------------------------|-------------------------------|------------------------------------------------------|-------------|-----|-------------|-----------|-------------|
| Multiview Explorer 🗸 🗸                       | ETH EtherCAT                  | - Node1 : XB6S-EC2002 (E0 🛃 I/O Map 🗙                |             |     | _           |           | 3           |
| new Controller 0 💌                           | Position                      | Port                                                 | Description | R/M | / Data Type | e Value   | Variable    |
|                                              | Slot 0                        | ▼ XB6S-PT04A                                         |             |     |             |           |             |
| <ul> <li>Configurations and Setup</li> </ul> |                               | Outputs_CH0 Running Direction_7001_01                |             | w   | BOOL        | FALSE     |             |
| ▼                                            |                               | Outputs_CH0 Absolute/Relative Posit_7001_02          |             | w   | BOOL        | FALSE     |             |
| v - Node1 : XB6S-EC2002(E001)                |                               | Outputs_CH0 Position/Velocity Mode_7001_03           |             | w   | BOOL        | TRUE      |             |
|                                              |                               | Outputs_CH0 Reset Coordinates_7001_04                |             | w   | BOOL        | FALSE     |             |
| E CDU/Expansion Packs                        |                               | Outputs_CH0 Start_7001_05                            |             | w   | BOOL        | TRUE      |             |
| ► Second CPO/Expansion Racks                 |                               | Outputs_CH0 Brake_7001_06                            |             | W   | BOOL        | FALSE     | 5           |
| 📕 🥔 І/О Мар                                  |                               | Outputs_CH0 Home_7001_07                             |             | w   | BOOL        | FALSE     |             |
| Controller Setup                             |                               | Outputs_CH0 JOG_7001_08                              |             | w   | BOOL        | FALSE     |             |
| ▶ 奇 Motion Control Setup                     |                               | Outputs_CH0 Clear State_7001_09                      |             | w   | BOOL        | FALSE     |             |
|                                              |                               | Outputs_CH0 Set Current Location_7001_0A             |             | w   | BOOL        | FALSE     |             |
| Event Settings                               |                               | Outputs_CH1 Running Direction_7001_11                |             | w   | BOOL        | FALSE     |             |
| Task Cattings                                |                               | Outputs_CH1 Absolute/Relative Posit_7001_12          |             | w   | BOOL        | FALSE     |             |
| Task Seturitys                               |                               | Outputs_CH1 Position/Velocity Mode_7001_13           |             | w   | BOOL        | FALSE     |             |
| Data Trace Settings                          |                               | Outputs_CH1 Reset Coordinates_7001_14                |             | w   | BOOL        | FALSE     |             |
| Programming                                  |                               | Outputs_CH1 Start_7001_15                            |             | w   | BOOL        | FALSE     |             |
| V 👩 POUs                                     |                               | Outputs_CH1 Brake_7001_16                            |             | w   | BOOL        | FALSE     |             |
| V 🕷 Programs                                 |                               | Outputs_CH1 Home_7001_17                             |             | w   | BOOL        | FALSE     |             |
|                                              |                               | Outputs_CH1 JOG_7001_18                              |             | w   | BOOL        | FALSE     |             |
|                                              |                               | Outputs_CH1 Clear State_7001_19                      |             | w   | BOOL        | FALSE     |             |
| Le Sectiono                                  |                               | Outputs_CH1 Set Current Location_7001_1A             |             | w   | BOOL        | FALSE     |             |
| L 😹 Functions                                |                               | Outputs_CH2 Running Direction_7001_21                |             | w   | BOOL        | FALSE     |             |
| LIN Function Blocks                          |                               | Outputs_CH2 Absolute/Relative Posit_7001_22          |             | w   | BOOL        | FALSE     |             |
| 🕨 🖿 Data                                     |                               | Outputs_CH2 Position/Velocity Mode_7001_23           |             | w   | BOOL        | FALSE     |             |
| ▶ 🖿 Tasks                                    |                               | Outputs_CH2 Reset Coordinates_7001_24                |             | w   | BOOL        | FALSE     |             |
|                                              |                               | Outputs_CH2 Start_7001_25                            |             | w   | BOOL        | FALSE     |             |
|                                              |                               | Outputs_CH2 Brake_7001_26                            |             | w   | BOOL        | FALSE     |             |
|                                              |                               | Outputs_CH2 Home_7001_27                             |             | W   | BOOL        | FALSE     |             |
|                                              |                               | Outputs_CH2 JOG_7001_28                              |             | w   | BOOL        | FALSE     |             |
|                                              |                               | Outputs_CH2 Clear State_7001_29                      |             | W   | BOOL        | FALSE     |             |
|                                              |                               | Outputs_CH2 Set Current Location_7001_2A             |             | W   | BOOL        | FALSE     |             |
|                                              |                               | Outputs_CH3 Running Direction_7001_31                |             | w   | BOOL        | FALSE     |             |
|                                              |                               | Outputs_CH3 Absolute/Relative Posit_7001_32          |             | w   | BOOL        | FALSE     |             |
|                                              |                               | Outputs_CH3 Position/Velocity Mode_7001_33           |             | w   | BOOL        | FALSE     |             |
|                                              |                               | Outpute CH2 Resot Coordinates 7001-24                |             | 14/ | POOI        | FALSE     |             |
|                                              | Monitor hype                  |                                                      |             |     |             | Rit order | 2           |
|                                              | <ul> <li>Data type</li> </ul> | e 🔵 Binary 🌑 Hex 🔵 Signed decimal 🌑 Unsigned decimal | 1           |     |             | Sit order | LSB 🔵 LSB-M |

| <u>Eile Edit View Insert Project C</u> | ontroller <u>S</u> im         | ulation <u>I</u> ools <u>W</u> indow <u>H</u> elp |               |         |                     |
|----------------------------------------|-------------------------------|---------------------------------------------------|---------------|---------|---------------------|
|                                        | 30 <b>6</b> 4                 | 🔉 🗔 🖽 💥 🗛 👰 🕅 🗛                                   | 🔉 63 🍻 🏇 📬    | 0 🖞 🖓   |                     |
| Multiviau Evoloror                     | THE CAT                       |                                                   |               |         |                     |
|                                        | ETAT ETHERCAT                 |                                                   | A Description |         | Versel Mericele     |
| new_Controller_0 🔻                     | Position                      | Port<br>Outputs CH1 Start 7001 15                 | Description   |         |                     |
| Configurations and Sotup               |                               | Outputs CH1 Brake 7001 16                         |               | W BOOL  | FALSE               |
| Configurations and Setup               |                               | Outputs CH1 Home 7001 17                          |               | W BOOL  | FALSE               |
| thercal                                |                               | Outputs CH1 JOG 7001 18                           |               | W BOOL  | FALSE               |
| ▼ -□ Node1 : XB6S-EC2002(E001)         |                               | Outputs CH1 Clear State 7001 19                   |               | W BOOL  | FALSE               |
| ∟ 🖂 0 : XB6S-PT04A(M1)                 |                               | Outputs_CH1 Set Current Location_700              | 01_1A         | W BOOL  | FALSE               |
| CPU/Expansion Racks                    |                               | Outputs_CH2 Running Direction_7001                | 21            | W BOOL  | FALSE               |
| 📕 🐭 I/O Map                            |                               | Outputs_CH2 Absolute/Relative Posit_              | 7001_22       | W BOOL  | FALSE               |
| Controller Setup                       |                               | Outputs_CH2 Position/Velocity Mode_               | 7001_23       | W BOOL  | FALSE               |
| ►                                      |                               | Outputs_CH2 Reset Coordinates_7001                | _24           | W BOOL  | FALSE               |
| Com Data Sottings                      |                               | Outputs_CH2 Start_7001_25                         |               | W BOOL  | FALSE               |
| E Cant Data Settings                   |                               | Outputs_CH2 Brake_7001_26                         |               | W BOOL  | FALSE               |
| Event Settings                         |                               | Outputs_CH2 Home_7001_27                          |               | W BOOL  | FALSE               |
| Task Settings                          |                               | Outputs_CH2 JOG_7001_28                           |               | W BOOL  | FALSE               |
| 🖂 Data Trace Settings                  |                               | Outputs_CH2 Clear State_7001_29                   |               | W BOOL  | FALSE               |
| Programming                            |                               | Outputs_CH2 Set Current Location_700              | 01_2A         | W BOOL  | FALSE               |
| V 🖪 POUs                               |                               | Outputs_CH3 Running Direction_7001                | 31            | W BOOL  | FALSE               |
| ▼ I Programs                           |                               | Outputs_CH3 Absolute/Relative Posit_              | /001_32       | W BOOL  | FALSE               |
| ▼⊡ Program0                            |                               | Outputs_CH3 Position/Velocity Mode_               | /001_33       | W BOOL  | FALSE               |
| Fighting                               |                               | Outputs_CH3 Reset Coordinates_7001                | 34            | W BOOL  | FALSE               |
| Le Sectiono                            |                               | Outputs_CH3 Start_7001_35                         |               | W BOOL  | FALSE               |
| L 🕷 Functions                          |                               | Outputs_CH3 Brake_7001_36                         |               | W BOOL  | FALSE               |
| L ) Function Blocks                    |                               | Outputs_CH3 Home_7001_37                          |               | W BOOL  | FALSE               |
| 🗾 🕨 🥅 Data                             |                               | Outputs_CH3 JOG_7001_38                           |               | W BOOL  | FALSE               |
| ▶ 🗈 Tasks                              |                               | Outputs_CH3 Clear State_7001_39                   |               | W BOOL  | FALSE               |
|                                        |                               | Outputs_CH3 Set Current Location_700              | 01_3A         | W BOOL  | FALSE               |
|                                        |                               | Outputs_CH0 Acceleration Time_7001_               | 41            | W UINT  | 500                 |
|                                        |                               | Outputs_CH0 Deceleration Time_7001                | 42            | W UNT   | 500                 |
|                                        |                               | Outputs_CH0 Running Velocity_7001_4               | 3             | W UDINT | 100000              |
|                                        |                               | Outputs_CH0 Running Position_/001_4               | 4             | W DINT  | 0                   |
|                                        |                               | Outputs_CHT Acceleration Time_7001                | 45            | W UINT  |                     |
|                                        |                               | Outputs_CH1 Deceleration Time_/001                | 46            | W UNI   |                     |
|                                        | 7                             | Outputs_CHT Running Velocity_7001_4               | 1             | W UDINT |                     |
|                                        | - Monitor type                |                                                   |               |         | - Bit order         |
|                                        | <ul> <li>Data type</li> </ul> | 🕒 Binary 🌑 Hex 🌑 Signed decimal 🌑 Unsig           | ned decimal   |         | 🔵 MSB-LSB 🔵 LSB-MSB |
|                                        |                               |                                                   |               |         |                     |

- f. During the movement, change the running speed of channel 0 to 10000Hz;
- g. Reset the start command of channel 0 from 0 to 1 to start motion merging, as shown in the figure below.

| Multiview Explorer 🗸 📮    | EtherCAT | - Node1 : XB6S-EC2002 (E0 🔡 I/O Map 🗙       |             |     |           |       | -        |
|---------------------------|----------|---------------------------------------------|-------------|-----|-----------|-------|----------|
| now Controller 0          | Position | Port                                        | Description | R/W | Data Type | Value | Variable |
|                           |          | Outputs_CH0 Position/Velocity Mode_7001_03  |             | w   | BOOL      | TRUE  |          |
| Configurations and Setup  |          | Outputs_CH0 Reset Coordinates_7001_04       |             | W   | BOOL      | FALSE |          |
| ▼ III EtherCAT            |          | Outputs_CH0 Start_7001_05                   |             | w   | BOOL      | TRUE  |          |
| Node1 : YP65_EC2002/E001) |          | Outputs_CH0 Brake_7001_06                   |             | w   | BOOL      | FALSE |          |
|                           |          | Outputs_CH0 Home_7001_07                    |             | w   | BOOL      | FALSE |          |
| L = 0 : XB6S-P104A(M1)    |          | Outputs_CH0 JOG_7001_08                     |             | w   | BOOL      | FALSE |          |
| CPU/Expansion Racks       |          | Outputs_CH0 Clear State_7001_09             |             | w   | BOOL      | FALSE |          |
| 📕 👷 I/O Map               |          | Outputs_CH0 Set Current Location_7001_0A    |             | w   | BOOL      | FALSE |          |
| Controller Setup          |          | Outputs_CH1 Running Direction_7001_11       |             | w   | BOOL      | FALSE |          |
| ►                         |          | Outputs_CH1 Absolute/Relative Posit_7001_12 |             | w   | BOOL      | FALSE |          |
| Cam Data Settings         |          | Outputs_CH1 Position/Velocity Mode_7001_13  |             | w   | BOOL      | FALSE |          |
| b Event Cettings          |          | Outputs_CH1 Reset Coordinates_7001_14       |             | w   | BOOL      | FALSE |          |
| Event Settings            |          | Outputs_CH1 Start_7001_15                   |             | w   | BOOL      | FALSE |          |
| Task Settings             |          | Outputs_CH1 Brake_7001_16                   |             | w   | BOOL      | FALSE |          |
| Data Trace Settings       |          | Outputs_CH1 Home_7001_17                    |             | w   | BOOL      | FALSE |          |
| Programming               |          | Outputs_CH1 JOG_7001_18                     |             | W   | BOOL      | FALSE |          |
| V 🛙 POUs                  |          | Outputs_CH1 Clear State_7001_19             |             | W   | BOOL      | FALSE |          |
| ▼ S# Programs             |          | Outputs_CH1 Set Current Location_7001_1A    |             | w   | BOOL      | FALSE |          |
|                           |          | Outputs_CH2 Running Direction_7001_21       |             | w   | BOOL      | FALSE |          |
|                           |          | Outputs_CH2 Absolute/Relative Posit_7001_22 |             | w   | BOOL      | FALSE |          |
| L 🗟 Section0              |          | Outputs_CH2 Position/Velocity Mode_7001_23  |             | w   | BOOL      | FALSE |          |
| L 💥 Functions             |          | Outputs_CH2 Reset Coordinates_7001_24       |             | w   | BOOL      | FALSE |          |
| L I Function Blocks       |          | Outputs_CH2 Start_7001_25                   |             | w   | BOOL      | FALSE |          |
| ▶ m Data                  |          | Outputs_CH2 Brake_7001_26                   |             | w   | BOOL      | FALSE |          |
| ► 🖿 Tasks                 |          | Outputs_CH2 Home_7001_27                    |             | w   | BOOL      | FALSE |          |
|                           |          | Outputs_CH2 JOG_7001_28                     |             | w   | BOOL      | FALSE |          |
|                           |          | Outputs_CH2 Clear State_7001_29             |             | w   | BOOL      | FALSE |          |
|                           |          | Outputs_CH2 Set Current Location_7001_2A    |             | w   | BOOL      | FALSE |          |
|                           |          | Outputs_CH3 Running Direction_7001_31       |             | w   | BOOL      | FALSE |          |
|                           |          | Outputs_CH3 Absolute/Relative Posit_7001_32 |             | w   | BOOL      | FALSE |          |
|                           |          | Outputs_CH3 Position/Velocity Mode_7001_33  |             | w   | BOOL      | FALSE |          |
|                           |          | Outputs_CH3 Reset Coordinates_7001_34       |             | w   | BOOL      | FALSE |          |
|                           |          | Outputs_CH3 Start_7001_35                   |             | w   | BOOL      | FALSE |          |
|                           |          | Outputs_CH3 Brake_7001_36                   |             | w   | BOOL      | FALSE |          |
|                           |          | Outputs_CH3 Home_7001_37                    |             | w   | BOOL      | FALSE |          |
|                           |          | Outputs_CH3 JOG_7001_38                     |             | W   | BOOL      | FALSE |          |
|                           |          | Outputs_CH3 Clear State_7001_39             |             | W   | BOOL      | FALSE |          |
|                           |          | Outputs_CH3 Set Current Location_7001_3A    |             | W   | BOOL      | FALSE |          |
|                           |          | Outputs_CH0 Acceleration Time_7001_41       |             | w   | UINT      | 500   |          |
|                           |          | Outputs_CH0 Deceleration Time_7001_42       |             | W   | UINT      | 500   |          |
|                           |          | Outputs_CH0 Running Velocity_7001_43        |             | W   | UDINT     | 10000 |          |
|                           |          | Outputs CH0 Running Position 7001 44        |             | W   | DINT      | 0     |          |
|                           | 1        |                                             |             |     |           |       |          |

h. You can see that channel 0 slows down to 10000Hz motion, as shown in the figure below.

| File Edit View Insert Project Controller | Simulation Tools Window Help                           |                            |                     |
|------------------------------------------|--------------------------------------------------------|----------------------------|---------------------|
|                                          |                                                        |                            |                     |
| Multiview Explorer - 🗣 🛗 EtherC          | AT -□ Node1 : XB6S-EC2002 (E0 🔄 I/O Map 🗙              |                            |                     |
| new Controller 0 v                       | n Port                                                 | Description   R/W   Data T | ype Value Variable  |
|                                          | Inputs_CH2 Pulse Status Flag 1_6001_22                 | R BOOL                     | FALSE               |
| Configurations and Setup                 | Inputs_CH2 Pulse Status Flag 2_6001_23                 | R BOOL                     | FALSE               |
| ▼                                        | Inputs_CH2 Homing Mode Running_6001_24                 | R BOOL                     | FALSE               |
| ▼ -= Node1 : XB6S-EC2002(E001)           | Inputs_CH2 Position Mode Running_6001_25               | R BOOL                     | FALSE               |
| L == 0 : XB6S-PT04A(M1)                  | Inputs_CH2 Velocity Mode Running_6001_26               | R BOOL                     | FALSE               |
| CPU/Expansion Packs                      | Inputs_CH2 Homed_6001_27                               | R BOOL                     | FALSE               |
|                                          | Inputs_CH2 Location Arrival_6001_28                    | R BOOL                     | FALSE               |
|                                          | Inputs_CH2 Velocity Arrival_6001_29                    | R BOOL                     | FALSE               |
| ► R Controller Setup                     | Inputs_CH2 Positive Limit Signal_6001_2A               | R BOOL                     | FALSE               |
| Motion Control Setup                     | Inputs_CH2 Negative Limit Signal_6001_28               | R BOOL                     | FALSE               |
|                                          | Inputs_CH2 Home Signal_6001_2C                         | R BOOL                     | FALSE               |
| ► Event Settings                         | Inputs_CH2 Brake Signal_6001_2D                        | R BOOL                     | FALSE               |
| Task Settings                            | Inputs_CH3 Pulse Output Direction_6001_31              | R BOOL                     | FALSE               |
|                                          | Inputs_CH3 Pulse Status Flag 1_6001_32                 | R BOOL                     | FALSE               |
| M Data Trace Settings                    | Inputs_CH3 Pulse Status Flag 2_6001_33                 | R BOOL                     | FALSE               |
| Programming                              | Inputs_CH3 Homing Mode Running_6001_34                 | R BOOL                     | FALSE               |
| V 🖞 POUs                                 | Inputs_CH3 Position Mode Running_6001_35               | R BOOL                     | FALSE               |
| V 🔐 Programs                             | Inputs_CH3 Velocity Mode Running_6001_36               | R BOOL                     | FALSE               |
| ▼  en Program0                           | Inputs_CH3 Homed_6001_37                               | R BOOL                     | FALSE               |
| section0                                 | Inputs_CH3 Location Arrival_6001_38                    | R BOOL                     | FALSE               |
|                                          | Inputs_CH3 Velocity Arrival_6001_39                    | R BOOL                     | FALSE               |
| L , Functions                            | Inputs_CH3 Positive Limit Signal_6001_3A               | R BOOL                     | FALSE               |
| L 🗑 Function Blocks                      | Inputs_CH3 Negative Limit Signal_6001_3B               | R BOOL                     | FALSE               |
| Data                                     | Inputs_CH3 Home Signal_6001_3C                         | R BOOL                     | FALSE               |
| ▶ 🗈 Tasks                                | Inputs_CH3 Brake Signal_6001_3D                        | R BOOL                     | FALSE               |
|                                          | Inputs_CH0 Error Code_6001_41                          | R UINT                     | 0                   |
|                                          | Inputs_CH1 Error Code_6001_42                          | R UINT                     | 1537                |
|                                          | Inputs_CH2 Error Code_6001_43                          | R UINT                     | 1537                |
|                                          | Inputs_CH3 Error Code_6001_44                          | R UINT                     | 1537                |
|                                          | Inputs_CH0 Current Location_6001_45                    | R DINT                     | 2361810             |
|                                          | Inputs_CH0 Current Velocity_6001_46                    | R DINT                     | 10000               |
|                                          | Inputs_CH1 Current Location_6001_47                    | R DINT                     | 0                   |
|                                          | Inputs_CH1 Current Velocity_6001_48                    | R DINT                     | 0                   |
|                                          | lanuta CHD Comment Lanation COOL 40                    | D DINIT                    |                     |
| Monitor                                  | уре                                                    |                            | r Bit order         |
| 💿 Data                                   | iype 🕒 Binary 🕘 Hex 🔵 Signed decimal 🌑 Unsigned decima |                            | 🔵 MSB-LSB 🕘 LSB-MSE |

- The current position of channel 0 is 10000, and it moves to the position of 20000. During the movement, the position is changed to 50000.
  - a. Configure the configuration parameters, such as the motion merge mode selection to enable the continuous mode, as shown in the figure below.

| Edit Setting Parameters                                                          |                                                    | - 0         | ×       |
|----------------------------------------------------------------------------------|----------------------------------------------------|-------------|---------|
| Item name                                                                        | Value                                              |             |         |
| 0x2000:01 XB6S-PT04A Config/Pulse Mode                                           | 0: Pul+Dir                                         |             |         |
| 0x2000:02 XB6S-PT04A Config/Safe Mode                                            | 0: Keep On Running                                 |             |         |
| 0x2000:03 XB6S-PT04A Config/Brake Time(ms)                                       | 200                                                |             |         |
| 0x2000:04 XB6S-PT04A Config/Merge Config                                         | 1: Enable Continuous                               |             |         |
| 0x2000:05 XB6S-PT04A Config/Input Config                                         | 0                                                  |             |         |
| 0x2000:06 XB6S-PT04A Config/Homing TimeOut(ms)                                   | 0                                                  | -           |         |
| 0x2000:07 XB6S-PT04A Config/CH0 Startup Speed                                    | 1                                                  |             |         |
| 0x2000:08 XB6S-PT04A Config/CH0 Homing Mode                                      | 2: mode 24                                         |             |         |
| 0x2000:09 XB6S-PT04A Config/CH0 Homing Speed                                     | 1000                                               |             |         |
| 0x2000:0A XB6S-PT04A Config/CH0 Homing Approach Speed                            | 500                                                |             |         |
| 0x2000:0B XB6S-PT04A Config/CH0 Input Logic                                      | 0: Limit Normally Open, Origin Brake Normally Open |             |         |
| 0x2000:0C XB6S-PT04A Config/CH0 Scaling                                          | 1                                                  |             |         |
| 0x2000:0D XB6S-PT04A Config/CH1 Startup Speed                                    | 1                                                  |             |         |
| 0x2000:0E XB6S-PT04A Config/CH1 Homing Mode                                      | 2: mode 24                                         |             |         |
| 0x2000:0F XB6S-PT04A Config/CH1 Homing Speed                                     | 1000                                               |             |         |
| 0x2000:10 XB6S-PT04A Config/CH1 Homing Approach Speed                            | 500                                                |             |         |
| 0x2000:11 XB6S-PT04A Config/CH1 Input Logic                                      | 0: Limit Normally Open, Origin Brake Normally Open |             |         |
| 0x2000:12 XB6S-PT04A Config/CH1 Scaling                                          | 1                                                  |             | $\sim$  |
|                                                                                  | Move Up Move Down Add                              | Rer         | nove    |
|                                                                                  | more op more bonn / had                            |             | 1010    |
|                                                                                  |                                                    | Return to I | Default |
| CHelp                                                                            |                                                    |             |         |
| Data type :                                                                      |                                                    |             |         |
| Comment :                                                                        |                                                    |             |         |
|                                                                                  |                                                    |             |         |
|                                                                                  |                                                    |             |         |
|                                                                                  |                                                    |             |         |
|                                                                                  |                                                    |             |         |
|                                                                                  |                                                    |             |         |
| This Setting Parameters are saved in the CPU Unit as a part of EtherCAT setting. |                                                    |             |         |
| Select synchronize on the Tooldar to transfer.                                   |                                                    |             |         |
|                                                                                  | ОК                                                 | Cancel      | Apply   |

b. The current position of channel 0 is 10000, as shown in the figure below.

| <u>Eile E</u> dit <u>V</u> iew Insert Project <u>C</u> | ontro | ller  | <u>S</u> imu | lation      | Tools                                                                                                    | <u>W</u> in                                                                                                    | dow <u>H</u>                                                                                                    | elp                                                                                                    | _                                                                                                    | -                                                                                                    | _    | _         | _                                                                                                    | _                                                                            | - | _                                                                                                    | - | _      | -  |  |
|--------------------------------------------------------|-------|-------|--------------|-------------|----------------------------------------------------------------------------------------------------|----------------------------------------------------------------------------------------------------|----------------------------------------------------------------------------------------------------|----------------------------------------------------------------------------------------------------|----------------------------------------------------------------------------------------------------|----------------------------------------------------------------------------------------------------|------|-----------|----------------------------------------------------------------------------------------------------|------------------------------------------------------------------------------|---|----------------------------------------------------------------------------------------------------|---|--------|----|--|
| X 🖲 🖻 💼 ち さ 🖻                                          | 3D    | 5     | く            | <b>X</b> 63 | 黀                                                                                                    |                                                                                                    | Ä 🧕                                                                                                    | 民                                                                                                    | A                                                                                                    | *                                                                                                    |      | 9 ii      | <u>د</u>                                                                                                    |                                                                              |   | Ţ                                                                                                    |   |        |    |  |
| Multiview Explorer                                     | TH c  | thorC | ۸T           |             |                                                                                                    |                                                                                                    | 2002 (E0                                                                                                    |                                                                                                    | (O Man                                                                                                    | ~                                                                                                    | -    |           |                                                                                                    | -                                                                            | - |                                                                                                    | - | -      | -  |  |
| X III IIIIIIIIIIIIIIIIIIIIIIIIIIIIIIII                 |       | Her C | AT<br>DN     |             | E Input<br>Input<br>Input<br>Input<br>Input<br>Input<br>Input<br>Input<br>Input<br>Input<br>Input<br>Input<br>Input<br>Input | 2<br>2<br>2<br>2<br>2<br>2<br>2<br>2<br>2<br>2<br>2<br>2<br>2<br>2                                                                                                    | A Q<br>Portional Control Control | Aode Rur<br>tode Rur<br>tode R | (0 Map)<br>(0 Map)<br>( | ×<br>001_24<br>001_25<br>001_26<br>22A<br>1_28<br>001_31<br>2<br>3<br>001_34<br>1001_35<br>001_36<br>3A<br>3A<br>3A | 63 6 | scription | <b>• C</b><br>  R/W<br>R<br>R<br>R<br>R<br>R<br>R<br>R<br>R<br>R<br>R<br>R<br>R<br>R<br>R<br>R<br>R<br>R<br>R | Data<br>BOOL<br>BOOL<br>BOOL<br>BOOL<br>BOOL<br>BOOL<br>BOOL<br>BOO          |   | Value<br>FALSE<br>FALSE<br>FALSE<br>FALSE<br>FALSE<br>FALSE<br>FALSE<br>FALSE<br>FALSE<br>FALSE<br>FALSE<br>FALSE<br>FALSE<br>FALSE<br>FALSE<br>FALSE<br>FALSE<br>FALSE |   | Variab | le |  |
| Li≋ Function Blocks<br>▶ m Data<br>▶ m Tasks           |       |       |              |             | Input<br>Input<br>Input<br>Input<br>Input<br>Input<br>Input<br>Input                                                         | B_CH3<br>B_CH3<br>B_CH0<br>B_CH1<br>B_CH2<br>B_CH3<br>B_CH3<br>B_CH0<br>B_CH0<br>B_CH1<br>B_CH1<br>B_CH1<br>B_CH2<br>B_CH2<br>B_CH2<br>B_CH2<br>B_CH2<br>B_CH2<br>B_CH2<br>B_CH3<br>B_CH3<br>B_CH4<br>B_CH4<br>B_ | Brake Sig<br>Error Coc<br>Error Coc<br>Error Coc<br>Error Coc<br>Current L<br>Current V<br>Current L<br>Current V<br>Current L<br>Current V                                                                                                    | nal_6001_<br>e_6001_4<br>e_6001_4<br>e_6001_4<br>e_6001_4<br>e_6001_4<br>ccation_£<br>elocity_60<br>ccation_£<br>elocity_60<br>ccation_£                                                                                                    |                                                                                                    |                                                                                                    |      |           | R<br>R<br>R<br>R<br>R<br>R<br>R<br>R<br>R<br>R<br>R<br>R<br>R                                                 | BOOL<br>UINT<br>UINT<br>UINT<br>UINT<br>DINT<br>DINT<br>DINT<br>DINT<br>DINT |   | FALSE<br>0<br>1537<br>1537<br>1537<br>10000<br>0<br>0<br>0<br>0<br>0<br>0<br>0                                                                                          |   |        |    |  |

c. Set channel 0 to absolute position mode;

- d. Configure channel 0 to run at 20000 steps, 1000 Hz speed, and 500 acceleration and deceleration times;
- e. Make sure the brake command of channel 0 is 0 and channel 0 is in a stationary state;
- f. Set the start command of channel 0 from 0 to 1 to start motion, as shown in the figure below.

| X       Image: Control Ison Control Ison Co                                    |   |
|----------------------------------------------------------------------------------------------------|---|
| Multiview Explorer       Image: Controller_0       Image: Controller_0<                                                                                                    |   |
| Multiview Explorer       Image: Controller_0       Image: Controller_0<                                                                                                    |   |
| Position     Position     Position     Position     Position     RW     Data Type     Value     Variable       V     Configurations and Setup     Outputs, CH0 Running Direction_7001_01     W     BOOL     FALSE       V     EtherCAT     Outputs, CH0 Absolute/Relative Posit_7001_02     W     BOOL     FALSE       V     Node1 : XB65-FC2002(E001)     Utputs, CH0 Rest Coordinates_7001_04     W     BOOL     FALSE       L<                                                                                                    | • |
| ▼ Configurations and Setup       Slot 0       ▼ 2805-P104A       W BOOL       ALSE         ▼ Configurations and Setup       Outputs, CH0 Running Direction, 7001_01       W BOOL       FALSE         ▼ ChierCAT       Outputs, CH0 Running Direction, 7001_02       W BOOL       FALSE         ▼ ChierCAT       Outputs, CH0 Running Direction, 7001_03       W BOOL       FALSE         • © Node1 : XB6S-EC2002(E001)       Utputs, CH0 Rosition, V4elocity Mode, 7001_03       W BOOL       FALSE         • © CPU/Expansion Racks       Outputs, CH0 Rake, 7001_05       W BOOL       FALSE         • © CPU/Expansion Racks       Outputs, CH0 Rake, 7001_06       W BOOL       FALSE         • © Controller Setup       Outputs, CH0 Brake, 7001_07       W BOOL       FALSE         • © Motion Control Setup       Outputs, CH0 Set Current Location, 7001_09       W BOOL       FALSE         • © Controller Setup       Outputs, CH0 Set Current Zoation, 7001_00       W BOOL       FALSE         • © Control Setup       Outputs, CH0 Set Current Zoation, 7001_00       W BOOL       FALSE         • © Control Setup       Outputs, CH0 Set Current Zoation, 7001_00       W BOOL       FALSE                                                                                                    |   |
| ▼ Configurations and Setup       Outputs_CH0 Running Direction_/001_01       W BOOL       FALSE         ▼ EtherCAT       Outputs_CH0 Absolute/Relative Posit_7001_02       W BOOL       FALSE         V ⊂ Rode1 : XB6S-EC2002(E001)       Outputs_CH0 Position/Velocity Mode_7001_03       W BOOL       FALSE         • □ : XB6S-FC4A(M1)       Outputs_CH0 Reset Coordinates_7001_04       W BOOL       FALSE         • □ : XB6S-FC4A(M1)       Outputs_CH0 Reset Coordinates_7001_04       W BOOL       FALSE         • □ : XB6S-FC4A(M1)       Outputs_CH0 Reset Coordinates_7001_04       W BOOL       FALSE         • □ : XB6S-FC4A(M1)       Outputs_CH0 Reset Coordinates_7001_05       W BOOL       FALSE         • □ : XB6S-FC4A(M1)       Outputs_CH0 Reset Coordinates_7001_05       W BOOL       FALSE         • □ : XB6S-FC4A(M1)       Outputs_CH0 Reset Coordinates_7001_05       W BOOL       FALSE         • □ : XB6S-FC4A(M1)       Outputs_CH0 Reset Coordinates_7001_05       W BOOL       FALSE         • □ : XB6S-FC4A(M1)       Outputs_CH0 Reset Coordinates_7001_06       W BOOL       FALSE         • □ : XB6S-FC4A(M1)       Outputs_CH0 Clear State_7001_09       W BOOL       FALSE         • □ : XB6S-FC4A(M1)       Outputs_CH0 Reset Current Location_7001_0A       W BOOL       FALSE         • □ : XB6S-FC4A(M1)       Outputs_CH0                                                                                                    |   |
| ▼ ≥ Ether(AT       Outputs_CH0 Absolute/Netarive Post_0/01_02       W BOOL       FALSE         Outputs_CH0 Absolute/Netarive Post_0/01_03       W BOOL       FALSE         Outputs_CH0 Postion/Velocity Mode (2001_03       W BOOL       FALSE         Outputs_CH0 Reset Coordinates_7001_04       W BOOL       FALSE         Outputs_CH0 Reset Coordinates_7001_05       W BOOL       FALSE         Outputs_CH0 Brat_7001_05       W BOOL       FALSE         Image: State_7001_06       W BOOL       FALSE         Image: State_7001_07       W BOOL       FALSE         Image: State_7001_08       W BOOL       FALSE         Image: State_7001_09       W BOOL       FALSE         Image: State_7001_09       W BOOL       FALSE         Image: State_7001_09       W BOOL       FALSE         Image: State_7001_09       W BOOL       FALSE         Image: State_7001_09       W BOOL       FALSE         Image: State_7001_09       W BOOL       FALSE         Image: State_7001_00       W BOOL       FALSE         Image: State_7001_700       W BOOL       FALSE         Image: State_7001_700       W BOOL       FALSE         Image: State_7001_700       W BOOL       FALSE         Image: State_7001                                                                                                    |   |
| ✓ □ Node1 : X865-EC2002(E001)         ○ Utiputs, CH0 Position/Vede_/001_0.3         W BOOL         FALSE           ○ Utiputs, CH0 Position/Vede_/001_0.3         W BOOL         FALSE           ○ Utiputs, CH0 Position/Vede_/001_0.4         W BOOL         FALSE           ○ Utiputs, CH0 Position/Vede_/001_0.6         W BOOL         FALSE           ○ Utiputs, CH0 Pake_/001_0.6         W BOOL         FALSE           ○ Utiputs, CH0 Pake_/001_0.6         W BOOL         FALSE           ○ Utiputs, CH0 Pake_/001_0.6         W BOOL         FALSE           ○ Utiputs, CH0 Pome /001_07         W BOOL         FALSE           ○ Utiputs, CH0 Pome /001_08         W BOOL         FALSE           ○ Utiputs, CH0 Clear State / 7001_09         W BOOL         FALSE           ▷ € Motion Control Setup         Outiputs, CH0 Set Current Location / 7001_0A         W BOOL         FALSE           ▷ € Comp Statigner         Outiputs, CH0 Set Current Location / 7001_0A         W BOOL         FALSE                                                                                                    |   |
| L ⇔ 0 : XB6S-PT04A(M1)     Outputs_CH0 Reset Coornates_7001_04     W BOOL     FALSE       Outputs_CH0 Start_27001_05     W BOOL     IRUE       S CPU/Expansion Racks     Outputs_CH0 Start_27001_06     W BOOL     FALSE       I/O Map     Outputs_CH0 Mome_7001_07     W BOOL     FALSE       I Controller Setup     Outputs_CH0 Jog_7001_08     W BOOL     FALSE       I © Motion Control Setup     Outputs_CH0 Clear State_7001_09     W BOOL     FALSE       I © Control Setup     Outputs_CH0 Set Current Location_7001_0A     W BOOL     FALSE       I © Can Data Settings     Outputs_CH0 Set Current Location_7001_11     W BOOL     FALSE                                                                                                    |   |
| ▶ © CPU/Expansion Racks     Outputs, CH0 Stat (2:00) 53     W BOOL     FALSE       ▶ © CPU/Expansion Racks     Outputs, CH0 Brake 2001_06     W BOOL     FALSE       ▶ I/O Map     Outputs, CH0 Brake 2001_07     W BOOL     FALSE       ▶ © Controller Setup     Outputs, CH0 Brake 2001_08     W BOOL     FALSE       ▶ © Motion Control Setup     Outputs, CH0 Set Current Location.7001_09     W BOOL     FALSE       ▶ © Motion Control Setup     Outputs, CH0 Set Current Location.7001_04     W BOOL     FALSE       ▶ Cam Data Settings     Outputs, CH0 Set Current Location.7001_01     W BOOL     FALSE                                                                                                    |   |
|                                                                                                    |   |
| Controller Setup     Outputs_CH0 JOIng_7001_08     W BOOL FALSE     Outputs_CH0 Clear State_7001_09     W BOOL FALSE     or Cam Data Settings     Outputs_CH0 Set Current Location_7001_0A     W BOOL FALSE     Outputs_CH0 Set Current Location_7001_1A     W BOOL FALSE                                                                                                    |   |
| A Controller Setup     Couputs_CH0 Class Couputs_CH0 Class Co |   |
| Control Setup     Control Setup     Control |   |
|                                                                                                    |   |
| Event Settings                                                                                                    |   |
| P Liven Settings                                                                                                    |   |
| Task Settings                                                                                                    |   |
| Couperation Couperations and the section of the section of th |   |
| Couponts CH1 Sec Continues_1001_14     W BOOL     Proce                                                                                                    |   |
| T DOLL                                                                                                    |   |
| Outputs (H1 Home 700117 W BOOL FAISE                                                                                                    |   |
| V @ Programs Outputs CH1 IOG 7001 18 W BOOL FAISE                                                                                                    |   |
| V                                                                                                    |   |
| Let Section0 Outputs CH1 Set Current Location 7001 1A W BOOL FALSE                                                                                                    |   |
| L® Functions Outputs CH2 Running Direction 7001 21 W BOOI FALSE                                                                                                    |   |
| Li Function Blocks Outputs CH2 Absolute/Relative Posit 7001 22 W BOOI FALSE                                                                                                    |   |
| Data Outputs CH2 Position/Velocity Mode 7001 23 W BOOL FALSE                                                                                                    |   |
| Dutputs CH2 Reset Coordinates 7001 24 W BOOL FALSE                                                                                                    |   |
| Outputs CH2 Start 7001 25 W BOOL FALSE                                                                                                    |   |
| Outputs CH2 Brake 7001 26 W BOOL FALSE                                                                                                    |   |
| Outputs_CH2 Home_7001_27 W BOOL FALSE                                                                                                    |   |
| Outputs CH2 JOG 7001 28 W BOOL FALSE                                                                                                    |   |
| Outputs_CH2 Clear State_7001_29 W BOOL FALSE                                                                                                    |   |
| Outputs_CH2 Set Current Location_7001_2AW BOOL FALSE                                                                                                    |   |
| Outputs_CH3 Running Direction_7001_31 W BOOL FALSE                                                                                                    |   |
| Outputs_CH3 Absolute/Relative Posit_7001_32 W BOOL FALSE                                                                                                    |   |
|                                                                                                    |   |

Copyright © Nanjing Solidot Electronic Technology Co., Ltd. 2024

| <u>File Edit View Insert P</u> roject <u>C</u> | ontroller                                   | <u>S</u> imulatio | n <u>T</u> ools <u>W</u> i                                                                       | indow <u>H</u> elp | )             |                | _           | _    |           |        |                     |       |
|------------------------------------------------|---------------------------------------------|-------------------|--------------------------------------------------------------------------------------------------|--------------------|---------------|----------------|-------------|------|-----------|--------|---------------------|-------|
| X 🗐 🛍 🖻 ち さ 🗐                                  | 30 <b>6</b>                                 | <u>く</u> &        | い<br>に<br>に<br>の<br>に<br>の<br>に<br>の<br>に<br>の<br>に<br>の<br>の<br>の<br>の<br>の<br>の<br>の<br>の<br>の | Ä 🖳                | R L           | <b>6</b> 3 🔉 🖌 | 🙀 🖡         | f∎ C | ) 및 다     |        | ଦ୍ଦ୍"ଧ୍             |       |
| Multiview Explorer 🚽 📮                         | EtherC                                      | AT -C             | Node1 : XB6S-E0                                                                                  | C2002 (E0          | 💣 I/O M       | ap 🗙           |             |      |           |        |                     | -     |
| new Controller 0                               | Positi                                      | on                |                                                                                                  | Port               |               |                | Description | R/W  | Data Type | Value  | Variable            |       |
|                                                |                                             |                   | Outputs_C                                                                                        | H1 JOG_7001_       | 18            |                |             | W    | BOOL      | FALSE  |                     |       |
| Configurations and Setup                       |                                             |                   | Outputs_C                                                                                        | H1 Clear State     | _7001_19      |                |             | W    | BOOL      | FALSE  |                     |       |
| EtherCAT                                       |                                             |                   | Outputs_C                                                                                        | H1 Set Current     | t Location_7  | 001_1A         |             | W    | BOOL      | FALSE  |                     |       |
| ▼                                              |                                             |                   | Outputs_Cl                                                                                       | H2 Running Di      | irection_700  | 01_21          |             | W    | BOOL      | FALSE  |                     |       |
|                                                |                                             |                   | Outputs_C                                                                                        | H2 Absolute/R      | kelative Posi | t_7001_22      |             | W    | BOOL      | FALSE  |                     |       |
|                                                |                                             |                   | Outputs_Cl                                                                                       | H2 Position/Ve     | elocity Mod   | e_7001_23      |             | W    | BOOL      | FALSE  |                     |       |
| CPU/Expansion Racks                            |                                             |                   | Outputs_C                                                                                        | H2 Reset Coor      | dinates_700   | 01_24          |             | W    | BOOL      | FALSE  |                     |       |
| a⇒ I/O Map                                     |                                             |                   | Outputs_Cl                                                                                       | H2 Start_7001_     |               |                |             | W    | BOOL      | FALSE  |                     |       |
| Controller Setup                               |                                             |                   | Outputs_C                                                                                        | H2 Brake_7001      | 1_26          |                |             | W    | BOOL      | FALSE  |                     |       |
| ► ⊕ Motion Control Setup                       |                                             |                   | Outputs_Cl                                                                                       | H2 Home_700        | 1_27          |                |             | W    | BOOL      | FALSE  |                     |       |
| e/ Cam Data Settings                           |                                             |                   | Outputs_C                                                                                        | H2 JOG_7001_       | 28            |                |             | W    | BOOL      | FALSE  |                     |       |
| Event Settings                                 |                                             |                   | Outputs_C                                                                                        | H2 Clear State     | _7001_29      |                |             | W    | BOOL      | FALSE  |                     |       |
| P Event Settings                               |                                             |                   | Outputs_C                                                                                        | H2 Set Current     | t Location_7  | 001_2A         |             | W    | BOOL      | FALSE  |                     |       |
| lask Settings                                  |                                             |                   | Outputs_C                                                                                        | H3 Running Di      | irection_700  | 01_31          |             | W    | BOOL      | FALSE  |                     |       |
| 🖂 Data Trace Settings                          |                                             |                   | Outputs_C                                                                                        | H3 Absolute/R      | Relative Posi | t_7001_32      |             | W    | BOOL      | FALSE  |                     |       |
| Programming                                    |                                             |                   | Outputs_C                                                                                        | H3 Position/Ve     | elocity Mod   | e_7001_33      |             | W    | BOOL      | FALSE  |                     |       |
| V 🖪 POUs                                       |                                             |                   | Outputs_C                                                                                        | H3 Reset Coon      | dinates_700   | 01_34          |             | W    | BOOL      | FALSE  |                     |       |
| ▼ 🖅 Programs                                   |                                             |                   | Outputs_C                                                                                        | H3 Start_7001_     |               |                |             | W    | BOOL      | FALSE  |                     |       |
| Program0                                       |                                             |                   | Outputs_C                                                                                        | H3 Brake_7001      | 1_36          |                |             | w    | BOOL      | FALSE  |                     |       |
|                                                |                                             |                   | Outputs_C                                                                                        | H3 Home_700        | 1_37          |                |             | W    | BOOL      | FALSE  |                     |       |
| L 클 Section0                                   |                                             |                   | Outputs_C                                                                                        | H3 JOG_7001_       | 38            |                |             | W    | BOOL      | FALSE  |                     |       |
| L 🕱 Functions                                  |                                             |                   | Outputs_C                                                                                        | H3 Clear State     | _7001_39      |                |             | W    | BOOL      | FALSE  |                     |       |
| L ﷺ Function Blocks                            |                                             |                   | Outputs_C                                                                                        | H3 Set Current     | t Location_7  | 7001_3A        |             | w    | BOOL      | FALSE  |                     |       |
| ▶ m Data                                       |                                             |                   | Outputs_C                                                                                        | H0 Acceleratio     | on Time_700   | 1_41           |             | W    | UINT      | 500    |                     |       |
| Tasks                                          |                                             |                   | Outputs_C                                                                                        | H0 Deceleratio     | on Time_700   | 01_42          |             | W    | UINT      | 500    |                     |       |
|                                                |                                             |                   | Outputs_C                                                                                        | H0 Running Ve      | elocity_7001  | _43            |             | W    | UDINT     | 1000   |                     |       |
|                                                |                                             |                   | Outputs_C                                                                                        | H0 Running Po      | osition_7001  | 1_44           |             | w    | DINT      | 20000  |                     |       |
|                                                |                                             |                   | Outputs_C                                                                                        | H1 Acceleratio     | on Time_700   | 1_45           |             | W    | UINT      | 0      |                     |       |
|                                                |                                             |                   | Outputs_C                                                                                        | H1 Deceleratio     | on Time_700   | 01_46          |             | w    | UINT      | 0      |                     |       |
|                                                |                                             |                   | Outputs_C                                                                                        | H1 Running Ve      | elocity_7001  | 47             |             | w    | UDINT     | 0      |                     |       |
|                                                |                                             |                   | Outputs_C                                                                                        | H1 Running Pg      | osition_7001  | 1_48           |             | W    | DINT      | 0      |                     |       |
|                                                |                                             |                   | Outputs_C                                                                                        | H2 Acceleratio     | on Time_700   | 01 49          |             | w    | UINT      | 0      |                     |       |
|                                                |                                             |                   | Outputs_C                                                                                        | H2 Deceleratio     | on Time_700   | 01 4A          |             | w    | UINT      | 0      |                     |       |
|                                                |                                             |                   | Outerite C                                                                                       | 112 D              | -1 7001       | 40             |             | 147  | UDINIT    |        |                     |       |
|                                                | Monitor                                     | hino              |                                                                                                  |                    |               |                |             |      | _         | Pit of | rdor                |       |
|                                                | <ul> <li>Monitor i</li> <li>Data</li> </ul> | type 🔵 B          | inary 🔵 Hex 🌔                                                                                    | Signed deci        | imal 🔵 Un     | signed decim   | nal         |      |           |        | der<br>MSB-LSB 🔵 LS | B-MSB |

g. During the motion process, change the running step number of channel 0 to 50000 and start motion merging, as shown in the figure below.

| <u>File Edit View Insert Project</u> | <u>C</u> ontr | oller  | Sim    | nulatio | n     | <u>T</u> ools | Win     | dow     | Help       | )         |              |            |       |          |       |        |      |          |        |          |       |
|--------------------------------------|---------------|--------|--------|---------|-------|---------------|---------|---------|------------|-----------|--------------|------------|-------|----------|-------|--------|------|----------|--------|----------|-------|
| X 🗓 🕯 💼 to ct 🗊                      | 3D            | ď      | く      | 2       | 63    | 5             |         | Ä       | 0          | 苠         | A            | 8          |       |          | 6 C   | ) 🖓    |      | þ        |        |          |       |
| Multiview Explorer - 1               | m             | Ethor  | ~лт    |         | Nod   | -1 • VD       | DES ECT | 0002 /6 | 0          | 1/        | O Map        | ~          |       |          |       |        |      | <u> </u> | -      |          |       |
|                                      | ELAI          | Posit  | tion   |         |       |               |         | Po      | rt.        | v         | owap         | ^          | Des   | cription | I RAW | / Data | Type | Value    |        | ariable  |       |
| new_Controller_0                     |               | T OSI  | aon    |         |       | Outp          | uts CH  | 1 Rese  | t Cool     | dinates   | 7001         | 14         | 000   | cuption  | w     | BOOL   | Jpc  | FALSE    |        | unubic   |       |
| Configurations and Setup             | -             |        |        |         |       | Outp          | uts_CH  | 1 Start | 7001       | _15       |              |            |       |          | w     | BOOL   |      | FALSE    |        |          |       |
| EtherCAT                             |               |        |        |         |       | Outp          | uts_CH  | 1 Brak  | e_700      | 1_16      |              |            |       |          | w     | BOOL   |      | FALSE    |        |          |       |
| - Nodol - XR65 EC3003/E001           |               |        |        |         |       | Outp          | uts_CH  | 1 Horr  | ne_700     | 1_17      |              |            |       |          | W     | BOOL   |      | FALSE    |        |          |       |
|                                      |               |        |        |         |       | Outp          | uts_CH  | 1 JOG   | _7001_     | 18        |              |            |       |          | W     | BOOL   |      | FALSE    |        |          |       |
| L = 0 : XB6S-P104A(M1)               |               |        |        |         |       | Outp          | uts_CH  | 1 Clea  | r State    | _7001_    |              |            |       |          | w     | BOOL   |      | FALSE    |        |          |       |
| CPU/Expansion Racks                  |               |        |        |         |       | Outp          | uts_CH  | 1 Set ( | Curren     | t Locati  | on_700       | 1_1A       |       |          | W     | BOOL   |      | FALSE    |        |          |       |
| 🚽 I/O Map                            |               |        |        |         |       | Outp          | uts_CH  | 2 Runr  | ning D     | irection  | _7001_       | 21         |       |          | w     | BOOL   |      | FALSE    |        |          |       |
| Controller Setup                     |               |        |        |         |       | Outp          | uts_CH  | 2 Abso  | olute/F    | Relative  | Posit_7      | 001_22     |       |          | W     | BOOL   |      | FALSE    |        |          |       |
| Motion Control Setup                 |               |        |        |         |       | Outp          | uts_CH  | 2 Posit | tion/Ve    | elocity I | Node_7       | 001_23     |       |          | w     | BOOL   |      | FALSE    |        |          |       |
| 🖉 🎸 Cam Data Settings                |               |        |        |         |       | Outp          | uts_CH  | 2 Rese  | t Cooi     | rdinates  | _7001_       | 24         |       |          | W     | BOOL   |      | FALSE    |        |          |       |
| Event Settings                       |               |        |        |         |       | Outp          | uts_CH  | 2 Start | _/001      | _25       |              |            |       |          | w     | BOOL   |      | FALSE    |        |          |       |
| Task Settings                        |               |        |        |         |       | Outp          | uts_CH  | 2 Brak  | e_700      | 1_26      |              |            | _     |          | W     | BOOL   |      | FALSE    |        |          |       |
| Data Trace Settings                  |               |        |        |         |       | Outp          | uts_CH  | 2 Hom   | 1e_/00     | 1_27      |              |            |       |          | w     | BOOL   |      | FALSE    |        |          |       |
|                                      |               |        |        |         |       | Outp          | uts_CH  | 2 JUG   | _/001_     | 28        | 20           |            |       |          | W     | BOOL   |      | FALSE    |        |          |       |
| Programming                          |               |        |        |         |       | Outp          | ute CH  | 2 Cied  | State      | _/001_i   | 29<br>op 700 | 1 2 4      |       |          | VV    | POOL   |      | EALSE    |        |          |       |
| Ver POUs                             |               |        |        |         |       | Outp          | uts_CH  | 2 300 C | ning D     | irection  | 7001         | 1_2A<br>21 |       |          | w     | BOOL   |      | FALSE    |        |          |       |
| ▼ Iff Programs                       |               |        |        |         |       | Outp          | uts_CH  | 3 Absc  | hing D     | Pelative  | Docit 7      | 001 32     |       |          | w     | ROOL   |      | FALSE    |        |          |       |
| Ver Program0                         | -             |        |        |         |       | Outp          | uts CH  | 3 Posit | tion/V     | elocity I | Mode 7       | 001 33     |       |          | w     | BOOL   |      | FALSE    |        |          |       |
| ∟ de Section0                        |               |        |        |         |       | Outp          | uts CH  | 3 Rese  | t Cool     | dinates   | 7001         | 34         |       |          | w     | BOOL   |      | FALSE    |        |          |       |
| L I Functions                        | -             |        |        |         |       | Outp          | uts CH  | 3 Start | 7001       | 35        |              |            |       |          | w     | BOOL   |      | FALSE    |        |          |       |
| ∟憲 Function Blocks                   | -             |        |        |         |       | Outp          | uts CH  | 3 Brak  | -<br>e 700 | -<br>136  |              |            |       |          | w     | BOOL   |      | FALSE    |        |          |       |
| ▶ m Data                             |               |        |        |         |       | Outp          | uts_CH  | 3 Hom   | ne_700     | 1_37      |              |            |       |          | w     | BOOL   |      | FALSE    |        |          |       |
| Tasks                                |               |        |        |         |       | Outp          | uts_CH  | 3 JOG   | _7001_     | 38        |              |            |       |          | w     | BOOL   |      | FALSE    |        |          |       |
| E TUSKS                              |               |        |        |         |       | Outp          | uts_CH  | 3 Clea  | r State    | _7001_:   | 39           |            |       |          | w     | BOOL   |      | FALSE    |        |          |       |
|                                      |               |        |        |         |       | Outp          | uts_CH  | 3 Set ( | Curren     | t Locati  | on_700       | 1_3A       |       |          | w     | BOOL   |      | FALSE    |        |          |       |
|                                      |               |        |        |         |       | Outp          | uts_CH  | 0 Acce  | leratio    | on Time   | _7001_4      | <b>1</b> 1 |       |          | W     | UINT   |      | 500      |        |          |       |
|                                      |               |        |        |         |       | Outp          | uts_CH  | 0 Dece  | eleratio   | on Time   | _7001_       | 42         |       |          | w     | UINT   |      | 500      |        |          |       |
|                                      |               |        |        |         |       | Outp          | uts_CH  | 0 Runr  | ning V     | elocity_  | 7001_4       |            |       |          | W     | UDIN   |      | 1000     |        |          |       |
|                                      |               |        |        |         |       | Outp          | uts_CH  | 0 Runr  | ning P     | osition_  | 7001_4       | 4          |       |          | W     | DINT   |      | 50000    |        |          |       |
|                                      | _             |        |        |         |       | Outp          | uts_CH  | 1 Acce  | leratio    | on Time   | _7001_4      | 15         |       |          | W     | UINT   |      | 0        |        |          |       |
|                                      |               |        |        |         |       | Outp          | uts_CH  | 1 Dece  | eleratio   | on Time   | _7001_       | 46         |       |          | w     | UINT   |      | 0        |        |          |       |
|                                      |               | <      |        |         |       | A             | <i></i> | 1.0     | × /        |           | mo4 4        |            |       |          |       |        |      |          |        |          | >     |
|                                      | M             | onitor | type   | -       |       | -             |         |         |            |           |              |            |       |          |       |        |      | Bit o    | rder – |          |       |
|                                      |               | Data   | a type |         | Binar |               | Hèx 🥘   | Signe   | d dec      | imal 🥘    | Unsig        | ned deo    | cimal |          |       |        |      | 101      | MSB-L  | SB 🔵 LSE | 3-MSB |

h. After the movement is completed, you can see that the current coordinate of channel 0 is 50000, as shown in the figure below.

| <u>File Edit View Insert Project C</u>       | ontroller | Simu   | lation | Iools   | Win        | idow <u>H</u> | elp        |            | _          | _           | _          | _             |        | _                |       |
|----------------------------------------------|-----------|--------|--------|---------|------------|---------------|------------|------------|------------|-------------|------------|---------------|--------|------------------|-------|
| X 🕮 🖻 🗇 ở 🖻                                  | B 4       | ~      | ज रह   | 5 12    | 66<br>700. | Ä 🚇           | Ř          | A          | <b>X</b> 5 | ð : 🚰 i 🍢   | <b>f</b> ( |               | Ï      | <b>⊕</b> , Q, ™3 |       |
| Multiview Explorer 🗸 🗸                       | Ether     | CAT    | -🗆 No  | de1:XE  | 6S-EC2     | 2002 (E0      | . e 1/     | О Мар      | ×          |             |            |               |        |                  | Ţ     |
| now Controller 0 -                           | Posi      | tion   |        |         |            | Port          |            |            |            | Description | n  R/W     | /   Data Type | Value  | Variable         |       |
|                                              |           |        |        | Input   | s_CH2      | Homed_6       | 001_27     |            |            |             | R          | BOOL          | FALSE  |                  |       |
| <ul> <li>Configurations and Setup</li> </ul> |           |        |        | Input   | s_CH2      | Location .    | Arrival_60 | 01_28      |            |             | R          | BOOL          | FALSE  |                  |       |
| EtherCAT                                     |           |        |        | Input   | s_CH2      | Velocity A    | rrival_600 | 1_29       |            |             | R          | BOOL          | FALSE  |                  |       |
| ▼ -□ Node1 : XB6S-EC2002(E001)               |           |        |        | Input   | s_CH2      | Positive L    | imit Signa | I_6001_2   | 2A         |             | R          | BOOL          | FALSE  |                  |       |
|                                              |           |        |        | Input   | s_CH2      | Negative      | Limit Sign | al_6001_   | _2B        |             | R          | BOOL          | FALSE  |                  |       |
|                                              |           |        |        | Input   | s_CH2      | Home Sig      | nal_6001_  | <u>2</u> C |            |             | R          | BOOL          | FALSE  |                  |       |
| CPU/Expansion Racks                          |           |        |        | Input   | s_CH2      | Brake Sig     | nal_6001   | 2D         |            |             | R          | BOOL          | FALSE  |                  |       |
| 🚽 🖬 I/O Map                                  |           |        |        | Input   | s_CH3      | Pulse Out     | put Direct | tion_600   | 1_31       |             | R          | BOOL          | FALSE  |                  |       |
| Controller Setup                             |           |        |        | Input   | s_CH3      | Pulse Stat    | us Flag 1_ | 6001_32    | 2          |             | R          | BOOL          | FALSE  |                  |       |
| A Motion Control Setup                       |           |        |        | Input   | s_CH3      | Pulse Stat    | us Flag 2_ | 6001_33    | :          |             | R          | BOOL          | FALSE  |                  |       |
| 🖌 Cam Data Settings                          |           |        |        | Input   | s_CH3      | Homing N      | Aode Run   | ning_600   | 01_34      |             | R          | BOOL          | FALSE  |                  |       |
| Event Settings                               |           |        |        | Input   | s_CH3      | Position N    | Aode Run   | ning_600   | 01_35      |             | R          | BOOL          | FALSE  |                  |       |
| Task Settings                                |           |        |        | Input   | s_CH3      | Velocity N    | Aode Runi  | ning_600   | 01_36      |             | R          | BOOL          | FALSE  |                  |       |
|                                              |           |        |        | Input   | s_CH3      | Homed_6       | 001_37     |            |            |             | R          | BOOL          | FALSE  |                  |       |
| Data Trace Settings                          | ———       |        |        | Input   | s_CH3      | Location      | Arrival_60 | 01_38      |            |             | R          | BOOL          | FALSE  |                  |       |
| Programming                                  |           |        |        | Input   | s_CH3      | Velocity A    | rrival_600 | 1_39       |            |             | R          | BOOL          | FALSE  |                  |       |
| 🔳 🔻 👩 POUs                                   |           |        |        | Input   | s_CH3      | Positive L    | imit Signa | I_6001_3   | A          |             | R          | BOOL          | FALSE  |                  |       |
| ▼ III Programs                               |           |        |        | Input   | s_CH3      | Negative      | Limit Sign | al_6001_   | _3B        |             | ĸ          | BOOL          | FALSE  |                  |       |
| Ver Program0                                 |           |        |        | Input   | s_CH3      | Home Sig      | nal_6001_  | 3C         |            |             | R          | BOOL          | FALSE  |                  |       |
| L ⊕ Section0                                 |           |        |        | Input   | s_CH3      | Brake Sig     | nal_6001_  | 3D         | _          |             | R          | BOOL          | FALSE  |                  |       |
| Sections                                     |           |        |        | Input   | s_CH0      | Error Cod     | e_6001_41  | 1          |            |             | R          | UINI          | 0      |                  |       |
| E ar, runctions                              | —         |        |        | Input   | S_CHI      | Error Cod     | e_6001_42  |            | _          |             | ĸ          | UINI          | 1537   |                  |       |
|                                              | — —       |        |        | Input   | s_CH2      | Error Cod     | e_6001_4:  | 5          |            |             | R          | UINT          | 1537   |                  |       |
| 🖉 Þ 🕅 Data                                   | <u></u>   |        |        | Input   | S_CH3      | Error Cod     | e_6001_44  | 1          | _          |             | R          | UINI          | 1037   |                  |       |
| Tasks                                        |           | _      |        | Input   | S_CHU      | Current D     | ocation_6  | JUI_45     |            |             | ĸ          | DINI          | 0      |                  |       |
|                                              | —         |        |        | Input   | S_CHU      | Current v     | elocity_60 | 01_40      | _          |             | R          | DINI          | 0      |                  |       |
|                                              | -         | _      |        | Input   | S_CHI      | Current L     | ocation_60 | JUI_47     |            |             | ĸ          | DINT          | 0      |                  |       |
|                                              |           | _      |        | Input   | S_CHI      | Current V     | elocity_60 | 01_48      | _          |             | R          | DINT          | 0      |                  |       |
|                                              |           |        |        | Input   | s_CH2      | Current L     | olocity 60 | 01 449     |            |             | R<br>P     | DINT          | 0      |                  |       |
|                                              | —         |        |        | Input   |            | Current V     | elocity_00 | 01_4A      |            |             | D          | DINT          | 0      |                  |       |
|                                              |           |        |        | mput    | s_CH3      | Current L     | ocation_60 | JO1_46     |            |             | K          |               |        |                  |       |
|                                              | - Monitor | type - |        |         |            |               |            |            |            |             |            |               | Bit or | rder             |       |
|                                              | 🔵 Dat     | a type | 🔵 Bina | ary 🔵 I | lex 🔵      | ) Signed c    | lecimal 🥘  | Unsigr     | ned decir  | mal         |            |               | 0      | MSB-LSB 🔵 LSI    | B-MSB |
|                                              | L         |        |        |         |            |               |            |            |            |             |            |               |        |                  |       |

# 6.4.3 Application in TIA Portal V17 software environment

### 1. Preparation

- Hardware Environment
  - > Module model XB6S-PT04A
  - > PROFINET bus coupler module, end cap
  - This description takes the XB6S-PN2002 coupler module as an example
  - > A computer with TIA Portal V17 software pre-installed
  - > A Siemens PLC. This description takes Siemens S7-1500 CPU 1511-1 PN as an example.
  - > PROFINET special shielded cable
  - > Motor drivers, stepper/servo motors and other equipment
  - > Switching power supply
  - > Module mounting rails and rail fixings
  - Device Profile
     Configuration file acquisition address:<u>https://www.solidotech.com/documents/configfile</u>
- Hardware configuration and wiring Please follow the<u>4 Installation and removal</u>""<u>5 Wiring</u>Request action

### 2. New Construction

a. Open the TIA Portal V17 software, click "Create New Project", and click the "Create" button after entering all the information, as shown in the figure below.

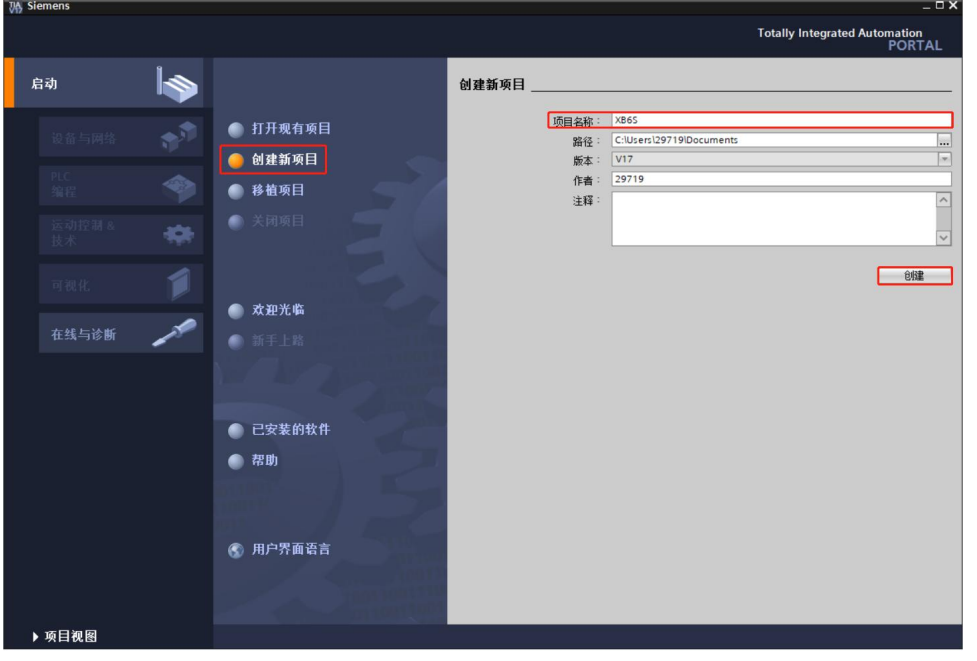

- Project name: Custom, you can keep the default.
- Path: The project path can be kept as default.
- Version: You can keep the default value.
- Author: You can keep the default value.
- Note: Customized, optional.

#### 3、 Add a PLC controller

- C:\Users\29719\Documents\XB6S\XB6S Totally Integrated Auto 启动 新手上路 项目:"XB6S" 已成功打开。请选择下一步: 2.5 打开现有项目 设备与网络 创建新项目 \* 移植项目 关闭项目 运动控制 & 技术 0 Q Q 组态设备 🦱 欢迎光临 ۲ 创建 PLC 程序 新手上路 组态 工艺对象 100 组态 HMI 画面 Ń 已安装的软件 帮助 🕥 用户界面语言 → 项目视图 打开项目视图 ▶ 项目视图 已打开的项目: C:\Users\29719\Documents\XB6S\XB6S
- a. Click "Configure Device", as shown in the following figure.

b. Click "Add New Device", select the PLC model currently used, and click "Add", as shown in the figure below. After adding, you can see that the PLC has been added to the device navigation tree.

|                                                         |          |                                                                                                    |                                         | T                                                                                                    | otally Integrated Automation<br>PORT                                                                                                    | AL |
|---------------------------------------------------------|----------|----------------------------------------------------------------------------------------------------|-----------------------------------------|----------------------------------------------------------------------------------------------------|----------------------------------------------------------------------------------------------------|----|
|                                                         | 添加新设备    |                                                                                                    |                                         |                                                                                                    |                                                                                                    |    |
| <ul> <li>显示所有设备</li> <li>添加新设备</li> <li>初本网络</li> </ul> | 控制器      | <ul> <li>▼ SIMATIC 57-1500</li> <li>▼ CPU</li> <li>▼ CPU</li> <li>▼ CPU 1511-1 PN</li> <li>■ 6E57 511-1 AK00-0A80</li> <li>■ 6E57 511-1 AK01-0A80</li> <li>■ GE57 511-1 AK02-0A80</li> <li>■ CPU 1511-C1 PN</li> <li>■ CPU 1511-C1 PN</li> <li>■ CPU 1511-C1 PN</li> <li>■ CPU 1513-1 PN</li> <li>■ CPU 1513-2 PN</li> <li>■ CPU 1516-3 PNIDP</li> <li>■ CPU 1516-3 PNIDP</li> <li>■ CPU 1517-3 PNIDP</li> </ul>                                                                                                    | ▲ · · · · · · · · · · · · · · · · · · · |                                                                                                    | CPU 1511-1 PN<br>6E57 511-1AK02-0AB0<br>V2.9                                                                                                    |    |
| 君助阿爾                                                    | PC 系统    | (iii) CPU 1518-4 PNIDP     (iii) CPU 1518-4 PNIDP PODK     (iii) CPU 1518-4 PNIDP NOP     (iii) CPU 1518-1 PN     (iii) CPU 1518-7 PN     (iii) CPU 15157-2 PN     (iii) CPU 15187-4 PNIDP     (iii) CPU 15187-4 PNIDP     (iii) CPU 15187-4 PNIDP     (iii) CPU 15187-4 PNIDP     (iii) CPU 15187-4 PNIDP     (iii) CPU 15187-4 PNIDP     (iii) CPU 15187-4 PNIDP     (iii) CPU 15187-2 PN     (iii) CPU 15157-2 PN     (iii) CPU 15167-3 PNIDP     (iii) CPU 15167-3 PNIDP     (iiii) C | ○糸材量中で、肌内内内>>                           | PU帯有最大<br>目 MB 表現<br>1 MB 表現<br>1 3 (1)<br>1 MB 表現<br>1 新<br>2 MB 方<br>1 MB 方<br>2 MB 方<br>2 MB 7<br>MB 7<br>MB 7<br>MB 7<br>MB 7<br>MB 7<br>MB 7<br>MB 7 | 開:工作存储器可存储150 K8 代码<br>(近指告设行时间 60 nc : 43 KB μ<br>能:运动控制) 一闭开控制 计接写测<br>:运行系统进作: 每时间步模式 说<br>所有 FROFINET 接口: 传输协议<br>(用户安全通信: 57 通信<br>57 路日<br>61 服务器: DNS 客户端( OFC UA:<br>61 服务器) DNS 客户端( OFC UA:<br>61 服务器) DNS 客户端( OFC UA:<br>59 踢器 支持 KIRKI 性能升级<br>5. 双端口:智能设备:支持 MRP、<br>涉模式:固件版本 V2.9 |    |
|                                                         | ☑ 打开设备视图 |                                                                                                    |                                         |                                                                                                    | 添加                                                                                                    | ~  |

#### 4、 Scan for connected devices

a. Click "Online Access -> Update Accessible Devices" in the left navigation tree, as shown in the figure below. After the update is complete, the connected slave devices are displayed, as shown in the figure below.

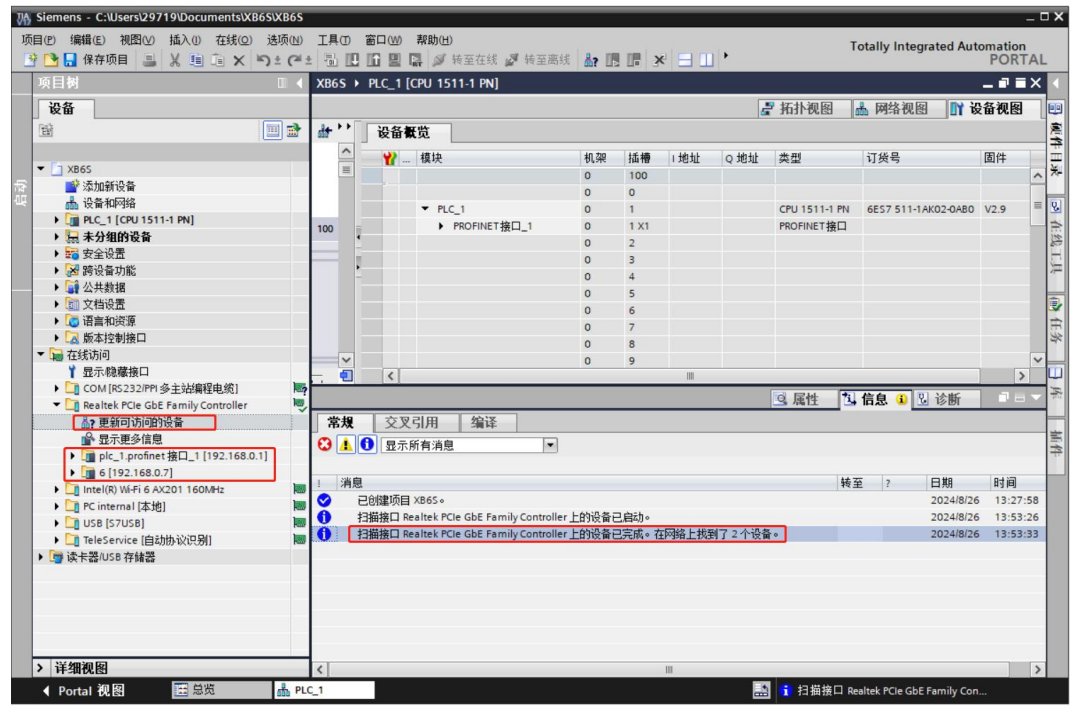

The computer's IP address must be in the same network segment as the PLC. If not, change the computer's IP address and repeat the above steps.

 Double-click "Online and Diagnosis" under the slave device in the left navigation tree. In the "Function" menu, you can assign the IP address and device name of the current slave. Click "Assign IP Address", fill in "Subnet Mask" first, then fill in "IP Address", and click "Assign IP Address" at the bottom, as shown in the figure below.

|     | 项目树 💷 🕯                               | ( 在线访问 + Realtek PCIe Gbl                                                                                                    | E Family Controller + 6 [192.168.0.7] + 6 [192.168.0.7] [192.168.0.7] 💶 🖬 🗮 🗙 |
|-----|---------------------------------------|----------------------------------------------------------------------------------------------------|-------------------------------------------------------------------------------|
|     | 设备                                    |                                                                                                    |                                                                               |
|     | 1 🖬 🔲 🖬                               | ▼ 诊断                                                                                                    | 分配吧地址                                                                         |
|     |                                       | 常规                                                                                                    | 22 HG ** 2021                                                                 |
| 面   | ▼ 🔄 XB6S                              | ▼ 功能                                                                                                    |                                                                               |
| ίΠ. | 📑 添加新设备                               | (小声) ののたいにすぶりき クネ                                                                                                    | 为该议备分配 IP 地址                                                                  |
|     | 📥 设备和网络                               | 方面, FROFINET 设置名称<br>信位为出口设置                                                                                                    | ▲ 连接到企业网络或直接连接到 internet 的设备必须采取合适的保护措施以防止未经推                                 |
|     | PLC_1 [CPU 1511-1 PN]                 | 夏四小山)改五                                                                                                    | 例如通过使用防火墙或网络分段。                                                               |
|     | > 🔜 未分组的设备                            |                                                                                                    | 有大上並女王性的更多信息。 頂切凹<br>http://www.siemens.com/industrialsecurity                |
|     | ▶ 100 安全设置                            |                                                                                                    | <u>ingenterinterinterinterinterinterinterinter</u>                            |
|     | ▶ 20 跨设备功能                            |                                                                                                    |                                                                               |
|     |                                       |                                                                                                    |                                                                               |
|     |                                       |                                                                                                    |                                                                               |
|     |                                       |                                                                                                    | MAC 地址: 8C -F3 -E7 -22 -93 -08 可访问设备                                          |
|     | ▼ → 在线访问                              |                                                                                                    |                                                                               |
|     | ▲ (1256)/1-5                          |                                                                                                    | • IP 地址: 192 . 168 . 0 . 7                                                    |
|     | ▶ COM [RS232/PPI 多主站编程由 総]            | 2                                                                                                    | 子网摘码: 255.255.0                                                               |
|     | Realtek PCIe GbE Family Controller    |                                                                                                    |                                                                               |
|     | ♣? 更新可访问的设备                           |                                                                                                    | 使用路田裔                                                                         |
|     | ➡ 显示更多信息                              |                                                                                                    | 路由器地址: 192.168.0.7                                                            |
|     | ▶ 🛅 plc_1.profinet 接口_1 [192.168.0.1] |                                                                                                    |                                                                               |
|     | ▼ 🛅 6 [192.168.0.7]                   |                                                                                                    | 为18K IP 383位                                                                  |
|     | 9. 在线和诊断                              |                                                                                                    |                                                                               |
|     | Intel(R) Wi-Fi 6 AX201 160MHz         |                                                                                                    |                                                                               |
|     | ▶ 🛄 PC internal [本地] 🛛 🕅              |                                                                                                    |                                                                               |
|     | • 🛄 USB [S7USB]                       |                                                                                                    |                                                                               |
|     | ▶ U TeleService [自动协议识别]              |                                                                                                    |                                                                               |
|     | ▶ Ц雪 读卡器/USB 存储器                      |                                                                                                    |                                                                               |
|     |                                       |                                                                                                    |                                                                               |
|     |                                       |                                                                                                    |                                                                               |
|     |                                       |                                                                                                    |                                                                               |
|     |                                       | and the second second se |                                                                               |

c. Click Assign PROFINET Device Name, enter the PROFINET Device Name, and click Assign Name, as shown in the following figure.

| 项 | 目(2) 編輯(E) 視園(2) 插入(1) 在线(2) 🔅<br>9 🕒 🔒 保存项目 📑 🔏 🗐 ն 🗙 🔊                                                                                                    | 法项心 工具の 窗口(20) 帮助(11)<br>1 ± (* ± 🗟 🛄 🔟 🛄 関 🕼 🚿 # | )<br>至在线 🖉 转  | 至离线          |                 | <ol> <li>在项目</li> </ol> | 中搜索>                 |      | Totally Integra |
|---|----------------------------------------------------------------------------------------------------|---------------------------------------------------|---------------|--------------|-----------------|-------------------------|----------------------|------|-----------------|
|   | 项目树 🛛                                                                                                    | ▲ 在线访问 → Realtek PCle G                           | bE Family Con | itroller 🕨 6 | 5 [192.168.0.7] | 6 [192.16               | 8.0.7] [192.168.0.7] |      | _ # = X         |
|   | 设备                                                                                                    |                                                   |               |              |                 |                         |                      |      |                 |
| 쵠 | ₩                                                                                                    | <ul> <li>→ 诊断<br/>常規</li> <li>→ 功能</li> </ul>     | 分配 PRC        | DFINET 设备    | 名称              |                         |                      |      |                 |
|   | ■ 添加新设备<br>品 设备和网络                                                                                                    | 分配 IP 地址<br>分配 PROFINET 设备名称<br>复位为出厂设置           |               |              | 组态的 PROF        | FINET 设备                | Lungs mineral        |      |                 |
|   |                                                                                                    |                                                   |               |              | PROFINE         | :1设备类型:                 | PNIO                 |      |                 |
|   | <ul> <li>□ 宿言和538</li> <li>○ 振声控動接口</li> <li>○ 最 在线访问</li> <li>¥ 显示稳罐接口</li> <li>▶ □ COM [RS232]PPI 多主始編程电缆]</li> </ul>                                     | Noș                                               |               |              | 设备过滤器<br>(仅显示   | 同一类型的设备                 | ř.                   |      |                 |
|   | <ul> <li>Realtek PCIe GbE Family Controller</li> <li>更新可访问的设备</li> <li>只一面多位自</li> </ul>                                                                    | ja j                                              | -             |              | □ 仅显示           | 滚到设置错误的没有名称的设备          | 919)<br>1            |      |                 |
|   | ▶ □ plc_1.profinet 接口_1 [192.168.0.1]                                                                                                    |                                                   | 1             | 网络中的可访       | 问节点:            |                         |                      |      |                 |
|   | <ul> <li>□ 6 [192.168.0.7]</li> <li>● ① 在我和途街</li> <li>● ① Intel(8) Wi-Fi 6 AX201 160MHz</li> <li>● ① P C internal [本地]</li> <li>● ① USB [S7USB]</li> </ul> |                                                   |               | IP 地址        | MAC 地址          | 设备                      | PROFINET 设备名称        | 状态   |                 |
|   | <ul> <li>▶ 1 TeleService (自动协议识别)</li> <li>▶ 1 读卡器/USB 存储器</li> </ul>                                                                                       |                                                   | (             | <            |                 |                         | III<br>· 秋氏 c        | 更新列表 | →<br>分配名称       |
|   |                                                                                                    |                                                   | <             |              |                 |                         |                      |      | >               |

#### 5. Adding a GSD Profile

a. In the menu bar, select "Options -> Manage General Station Description File (GSDML) (D)", as shown in the figure below.

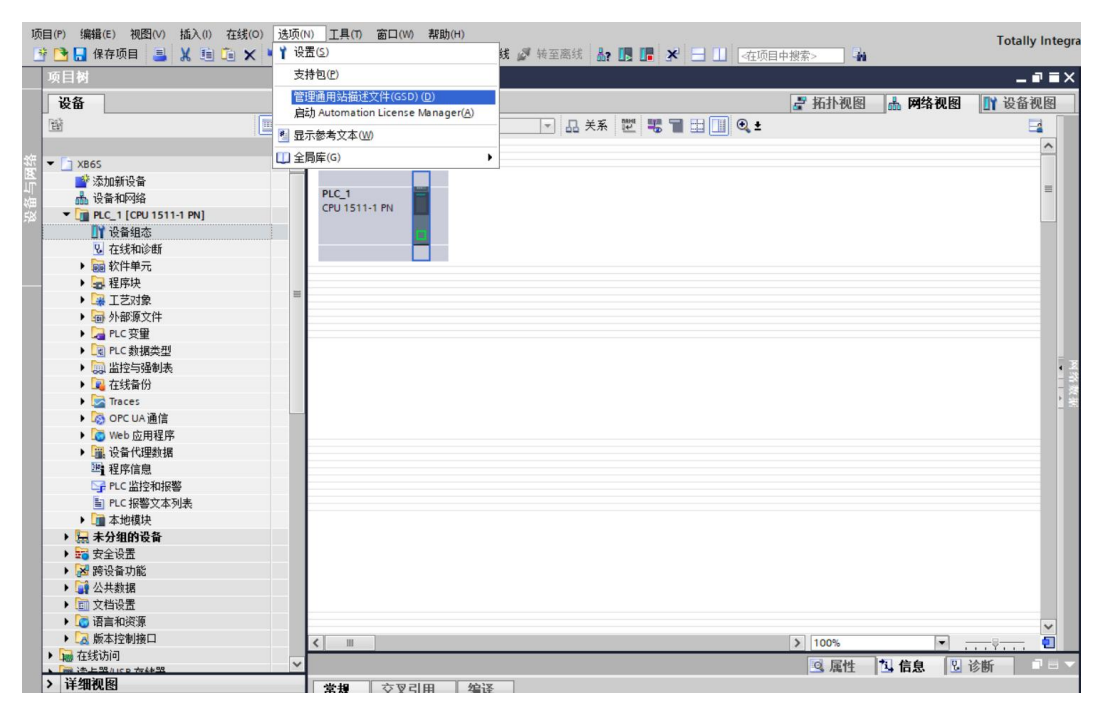

 b. Click "Source Path" to select a folder and check whether the status of the GSD file to be added is "Not Installed". If it is not installed, click the "Install" button. If it is already installed, click "Cancel" to skip the installation step., as shown in the figure below.

| 管理通用站描述文件<br><b>已安装的 GSD</b> 项目中的 GSD     |       |       |      |             | × |
|-------------------------------------------|-------|-------|------|-------------|---|
| 源路径: D:\                                  |       |       |      |             |   |
| 导入路径的内容                                   |       |       |      |             |   |
| ☑ 文件                                      | 版本    | 语言    | 状态   | 信息          |   |
| GSDML-V2.43-sDot-XB6S-PN2002-20240731.xml | V2.43 | 英语,中文 | 尚未安装 | XB6S-PN2002 |   |
|                                           |       |       |      |             |   |
|                                           |       |       |      |             |   |
|                                           |       |       |      |             |   |
|                                           |       |       |      |             |   |
|                                           |       |       |      |             |   |
|                                           |       |       |      |             |   |
|                                           |       |       |      |             |   |
|                                           |       |       |      |             |   |
| <                                         | Ш     |       |      |             | > |
|                                           |       |       | 除 [  | 安装 取        | 消 |

### 6、 Adding a slave device

- a. Double-click "Devices & Networks" in the left navigation bar.
- b. Click the vertical button of "Hardware Catalog" on the right, and the catalog will be displayed as shown in the figure below.

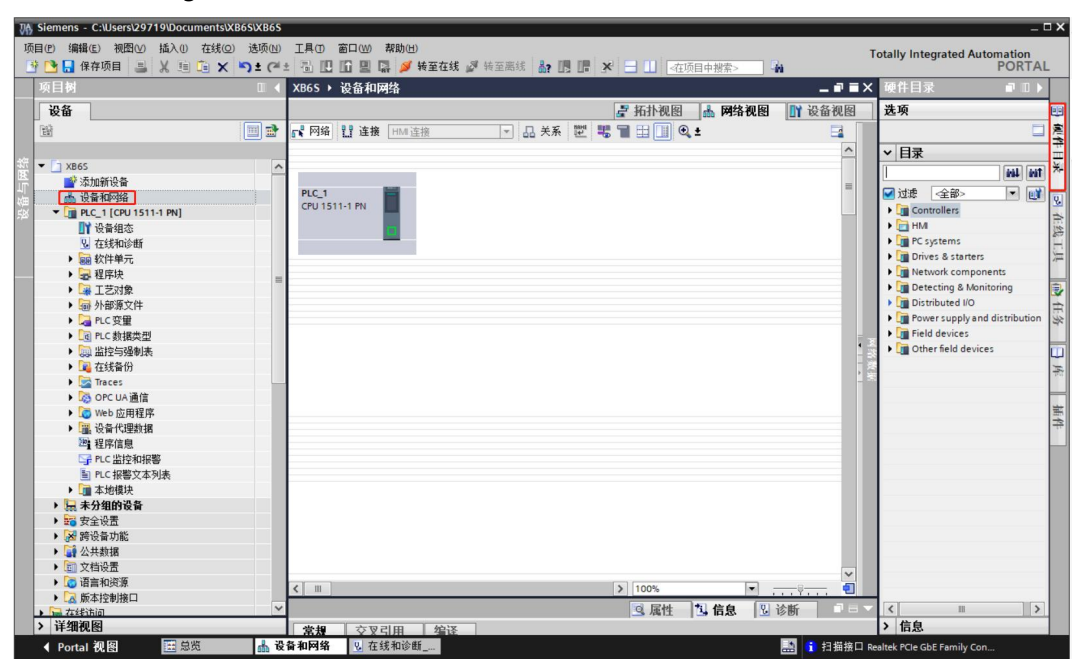

- c. Select "Other field devices -> PROFINET IO -> I/O -> sDot -> Solidotech XB6S System -> XB6S -> XB6S-PN2002".
- d. Drag or double-click "XB6S-PN2002" to "Network View", as shown in the figure below.

| 目树                                        | □        | • 设备和网络      |             |          |          | _ # = ×           | 硬件目录                                       | 7 1    |
|-------------------------------------------|----------|--------------|-------------|----------|----------|-------------------|--------------------------------------------|--------|
| 设备                                        |          |              |             | 🛃 拓扑视图   | 📥 网络视图   | ₩ 设备视图            | 选项                                         |        |
| à                                         | 🔟 🖻 💦 Mi | E 🚼 连接 HMI连接 | •           | 品 关系 🕎 🥫 | ∎ ⊞ 🔳 🔍  | ± 🖪 🗌             |                                            |        |
|                                           |          |              |             |          |          | ^                 | ▼ 目录                                       | _      |
| XB6S                                      | ^        |              |             |          | 1        |                   |                                            | 144    |
| ■ 添加新设置                                   | PLC      | -            | PNIO        | -        |          | =                 | → 讨速 配置文件 <全部>                             | -      |
| 前 设备和问语                                   | CPU 1    | 511-1 PN     | XB65-PN2002 |          |          |                   |                                            | 1000 ( |
| <ul> <li>PLC_1 [CPU 1511-1 PN]</li> </ul> |          |              | 未分配         |          |          |                   | Controllers                                |        |
|                                           |          |              | 11772 141   |          |          |                   | HM                                         |        |
| Q 在线和诊断                                   |          |              |             |          | 1        |                   | C systems                                  |        |
| ▶  软件单元                                   |          |              |             |          |          |                   | Drives & starters                          |        |
| ▶ 🔜 程序块                                   | =        |              |             |          |          |                   | Network components                         |        |
| ▶ 🙀 工艺対象                                  |          |              |             |          |          |                   | Detecting & Monitoring                     |        |
| ▶ 📾 外部源文件                                 |          |              |             |          |          |                   | Distributed I/O                            |        |
| ▶ 浸 PLC 变量                                |          |              |             |          |          |                   | Power supply and distribution              |        |
| ▶ 📴 PLC 数据类型                              |          |              |             |          |          |                   | Field devices                              |        |
| ▶ I 监控与强制表                                |          |              |             |          |          | 1                 | <ul> <li>Other field devices</li> </ul>    |        |
| ▶ 🙀 在线备份                                  |          |              |             |          |          | - 3               | Additional Ethernet devices                |        |
| 🕨 🔀 Traces                                |          |              |             |          |          | 13                | <ul> <li>PROFINET IO</li> </ul>            |        |
| ▶ 🔯 OPC UA 通信                             |          |              |             |          |          |                   | Drives                                     |        |
| ▶ 🐻 Web 应用程序                              |          |              |             |          |          |                   | Encoders                                   |        |
| ▶ III 设备代理数据                              |          |              |             |          |          |                   | Gateway                                    |        |
| 2 程序信息                                    |          |              |             |          |          |                   | ▼ 10                                       |        |
| ► PIC 监控和报整                               |          |              |             |          |          |                   | BAYMRS                                     |        |
| ■ PLC 招幣文本列表                              |          |              |             |          |          |                   | > 📑 Sdot                                   |        |
| ▶ □ 木地植块                                  |          |              |             |          |          |                   | ▼ 🕅 sDot                                   |        |
| 1 主公组的设备                                  |          |              |             |          |          |                   | <ul> <li>Solidotech XB6S System</li> </ul> | m      |
|                                           |          |              |             |          |          |                   | ▼ 1 × 865                                  |        |
| · · · · · · · · · · · · · · · · · · ·     |          |              |             |          |          |                   | XB65-PN2002                                |        |
|                                           |          |              |             |          |          |                   | SIEMENS AG                                 |        |
| ▶ ○ 八井敷垣                                  |          |              |             |          |          |                   |                                            |        |
|                                           |          |              |             |          |          | ~                 | Sensors                                    |        |
| · [1] 又相成显                                | < III    |              |             | > 100%   |          | <del> ?</del> 🗐 📃 | PROFIBUS DP                                |        |
|                                           | ~        |              |             | 0 届性 *   | 1 信負 🔍 🕴 |                   |                                            |        |
| ¥ 如 词 [2]                                 |          |              |             |          |          |                   |                                            |        |

e. Click "Unassigned (blue font)" on the coupler or slave device and select "PLC\_1.PROFINET interface\_1", as shown in the following figure.

| 网络 🎦 连接 🖽 连接                                                                                                    | ☐ 拓扑视图                | 📥 网络视图 | ■ 设备视图                                                                                                    |
|----------------------------------------------------------------------------------------------------|-----------------------|--------|----------------------------------------------------------------------------------------------------|
| 网络 🔡 连接 田州连接 🔍 🖬 日 💷                                                                                               |                       |        | Management of the local data and the local data and |
|                                                                                                    | <ul> <li>≤</li> </ul> |        |                                                                                                    |
|                                                                                                    |                       |        | ^                                                                                                    |
| LC_1<br>PU 1511-1 PN<br>2U 1511-1 PN<br>2D<br>2D<br>2D<br>2D<br>2D<br>2D<br>2D<br>2D<br>2D<br>2D<br>2D<br>2D<br>2D |                       |        | =                                                                                                    |
|                                                                                                    |                       |        |                                                                                                    |
|                                                                                                    |                       |        |                                                                                                    |
|                                                                                                    |                       |        | _                                                                                                    |
|                                                                                                    |                       |        |                                                                                                    |
|                                                                                                    |                       |        |                                                                                                    |
|                                                                                                    |                       |        |                                                                                                    |
|                                                                                                    |                       |        |                                                                                                    |
|                                                                                                    |                       |        | ~                                                                                                    |

f. After the connection is completed, it will look like the following figure.

| XB6S > 设备和网络                                               |                           | _ 7            | ≡×   |
|------------------------------------------------------------|---------------------------|----------------|------|
|                                                            | 🛃 拓扑视图 📠 网络视图             | B 📑 设备视        | 8    |
| ▶ 网络 11 连接 HMI 连接                                          | ±                         | =              |      |
|                                                            | 4 IO 系统: PLC_1.PROFINET I | O-System (100) | 4    |
| PLC_1<br>CPU 1511-1 PN<br>PLC_1<br>PLC_1.PROFINET IO-Syste |                           |                |      |
|                                                            |                           |                | 网络数据 |
| < m                                                        | >         100%         •  |                | ~    |

g. Click the device name to rename the device, as shown in the following figure.

| 評 拓扑视图       品 网络视图       Ⅲ 设备         ■ 网络       11       12       13       11       10       10       10       54       10       10       54       10       10       10       10       10       10       10       10       10       10       10       10       10       10       10       10       10       10       10       10       10       10       10       10       10       10       10       10       10       10       10       10       10       10       10       10       10       10       10       10       10       10       10       10       10       10       10       10       10       10       10       10       10       10       10       10       10       10       10       10       10       10       10       10       10       10       10       10       10       10       10       10       10       10       10       10       10       10       10       10       10       10       10       10       10       10       10       10       10       10       10       10       10       10       10       10 | §视 <br>□<br>0) [ | 图 < |      |
|----------------------------------------------------------------------------------------------------|------------------|-----|------|
| ■ 网络 13 连接 HMI连接 ■ 品关系 22 33 12 11 0. ± ■ IO 系统: PLC_1.PROFINET IO-System (10)                                                                                                    | 0)               | ^   |      |
| 平 IO 系统: PLC_1.PROFINET IO-System (10                                                                                                    | 0)               | ^   |      |
|                                                                                                    | -                |     |      |
| PLC_1<br>CPU 1511-1 PN<br>PLC_1<br>PLC_1<br>PLC_1.PROFINET IO-Syste                                                                                                    |                  |     | 网络数据 |
|                                                                                                    |                  |     |      |
|                                                                                                    |                  |     |      |
|                                                                                                    | -                | ~   |      |

h. Click "Device View" to enter the device overview of the coupler. Under "Hardware Catalog" on the right, add modules in sequence according to the actual topology (the order must be consistent with the actual topology, otherwise communication will not be successful), as shown in the following figure.

| 项目(P) 編輯(E) 視問(Y) 插入(U) 在线(Q) 选项(M)<br>📑 🔁 🔒 保存项目 📑 🗶 🗐 🛅 🗙 🎝 🖢 ( <sup>21</sup> ± | 工具(T) 窗口(W) 帮助(H)<br>                     | 在线 🖉 转 | 至离线                 | k: IR I | × =              |                   | 8条> 🖬       | 1        | Tot   | ally Integrated Automation<br>PORTAL |
|-----------------------------------------------------------------------------------|-------------------------------------------|--------|---------------------|---------|------------------|-------------------|-------------|----------|-------|--------------------------------------|
| 项目树 □ ◀ X                                                                         | XB6S ▶ 未分组的设备 ▶ XB6S-PN2002 [XB6S-PN2002] |        |                     |         | ■ ■ × 硬件目录 ■ □ ▶ |                   |             |          |       |                                      |
| 设备                                                                                | 🔓 拓扑视图 📠 网络视图                             |        |                     | ₩ 设备视图  |                  | 选项                |             |          |       |                                      |
| 1 1 1 1 1 1 1 1 1 1 1 1 1 1 1 1 1 1 1                                             | 设备概览                                      |        |                     |         |                  |                   |             |          |       |                                      |
|                                                                                   | ₩ 模块                                      |        | ₽ 插槽 I地址 O地址 类型 订货号 |         | 订货号              | 固件                |             | ▼ 目录     |       |                                      |
| × → XB65                                                                          | <ul> <li>XB6S-PN2002</li> </ul>           | 0      | 0                   |         |                  | XB65-PN2002       | XB65-PN2002 | V18.0.5  | ~     | est est 👬                            |
| 添加新设备                                                                             | PN-IO                                     | 0      | 0 X1                |         |                  | PNIO              |             |          |       |                                      |
| (注) (注) (注) (注) (注) (注) (注) (注) (注) (注)                                           | XB6S-PT04A_1                              | 0      | 1                   | 047     | 055              | XB6S-PT04A        |             | 1.0      |       |                                      |
| PLC_1 [CPU 1511-1 PN]                                                             |                                           | 0      | 2                   |         |                  |                   |             |          | 1     | Head module                          |
| □1 设备组态                                                                           |                                           | 0      | 3                   |         |                  |                   |             |          |       | Module                               |
| ☑ 在线和诊断                                                                           |                                           | 0      | 4                   |         |                  |                   |             |          |       | Analog Input                         |
| <ul> <li>         ·          ·          ·</li></ul>                               |                                           | 0      | 5                   |         |                  |                   |             |          | -     | Analog Output                        |
|                                                                                   |                                           | 0      | 6                   |         |                  |                   |             |          |       | Digital I/O                          |
| ▶ ₩ 1艺対象                                                                          |                                           | 0      | 7                   |         |                  |                   |             |          |       | Digital input                        |
| ▶ 圖 外部源文件                                                                         |                                           | 0      | 8                   |         |                  |                   |             |          |       | Digital Output                       |
| ▶ 🛃 PLC 变量                                                                        |                                           | 0      | 9                   |         |                  |                   |             |          |       | Function I/O                         |
| ▶ _ C PLC 数据类型                                                                    |                                           | 0      | 10                  |         |                  |                   |             |          |       | ▼ Pulse I/O                          |
| 监控与强制表                                                                            | -                                         | 0      | 11                  |         |                  |                   |             |          | -     | XB65-PC80                            |
| <ul> <li>         •          <b>Q</b>         在线备份         </li> </ul>            |                                           | 0      | 12                  |         |                  |                   |             |          |       | XB6S-PL20                            |
| Traces                                                                            |                                           | 0      | 13                  |         |                  |                   |             |          |       | XB6S-PS20D                           |
| ▶ 🀼 OPC UA 通信                                                                     |                                           | 0      | 14                  |         |                  |                   |             |          |       | XB6S-PT04A                           |
| ▶ 👩 Web 应用程序                                                                      |                                           | 0      | 15                  |         |                  |                   |             |          |       | 1                                    |
| ▶ 🔛 设备代理数据                                                                        |                                           | 0      | 16                  |         |                  |                   |             |          |       | -                                    |
| 22 程序信息                                                                           |                                           | 0      | 17                  |         |                  |                   |             |          |       |                                      |
| GF PLC 监控和报警                                                                      |                                           | 0      | 18                  |         |                  |                   |             |          |       |                                      |
| PLC 报警文本列表                                                                        |                                           | 0      | 19                  |         |                  |                   |             |          |       |                                      |
| <ul> <li></li></ul>                                                               |                                           | 0      | 20                  |         |                  |                   |             |          |       |                                      |
| ▶ 🛅 分布式 I/O                                                                       |                                           | 0      | 21                  |         |                  |                   |             |          |       |                                      |
| 🕨 🔙 未分组的设备                                                                        |                                           | 0      | 22                  |         |                  |                   |             |          |       |                                      |
| ▶ 🚟 安全设置                                                                          |                                           | 0      | 23                  |         |                  |                   |             |          |       |                                      |
| ▶ 🔀 跨设备功能                                                                         |                                           | 0      | 24                  |         |                  |                   |             |          |       |                                      |
| ▶ 1 ▲ ○ ○ ○ ○ ○ ○ ○ ○ ○ ○ ○ ○ ○ ○ ○ ○ ○ ○                                         |                                           | 0      | 25                  |         |                  |                   |             |          |       |                                      |
| ▶ 1 文档设置                                                                          |                                           | 0      | - 0                 |         |                  |                   |             |          | -     |                                      |
| ▶ 100 语言和资源                                                                       |                                           | _      | _                   | 10      | _                | land and the land |             | /        | -     | 1                                    |
| ▶ 🔂 師木控制接口 🔨                                                                      |                                           |        |                     |         |                  | 🧕 属性 🚺            | 「信息」として     | 诊断 🔰 🗖 🗖 |       |                                      |
| ▶ 详细视图 常規 交叉引用 编译                                                                 |                                           |        |                     |         |                  |                   |             |          | > 信息  |                                      |
| ◀ Portal 视图 🔠 总览 👗 XB65                                                           | 5-PN2002 2 在线和诊断                          |        |                     |         |                  |                   |             | 1 扫描接口 R | lealt | ek PCIe GbE Family Con               |

### 7、 Assigning a Device Name

a. Switch to "Network View", right-click the connection line between the PLC and the coupler, and select "Assign Device Name", as shown in the figure below.

|                                                |                                       |              | 🛃 拓扑视图      | 📥 网络视图             | ■ 设备视      | 图  |
|------------------------------------------------|---------------------------------------|--------------|-------------|--------------------|------------|----|
| ■ 网络 11 连接 HMI 连接                              | - 品 关系                                | 🕎 📲 🖿 🔲 🔍 t  |             |                    |            |    |
|                                                |                                       |              | 平 IO 系统: PL | C_1.PROFINET IO-Sy | stem (100) | ^  |
| PLC_1 xb6s-pn2<br>CPU 1511-1 PN PLC_1<br>PLC_1 | 2002                                  | 1            |             |                    |            | =  |
| PLC_1.PROFINI                                  | ■ X 剪切(1)                             | Ctrl+X       |             |                    |            |    |
|                                                | 100 夏制(Y)                             | Ctrl+C       |             |                    |            |    |
|                                                | 🛅 粘贴(P)                               | Ctrl+V       |             |                    |            |    |
|                                                | ★ 删除(D)                               | Del          |             |                    |            |    |
|                                                | 重命名(N)                                | F2           |             |                    |            | 12 |
|                                                | 分配给新的 DP                              | 主站/10 控制器    |             |                    |            |    |
|                                                | 编译                                    | •            |             |                    |            |    |
|                                                | 下载到设备(L)                              | •            |             |                    |            |    |
|                                                | 💋 转至在线(N)                             | Ctrl+K       |             |                    |            |    |
|                                                | ✓ 转至离线(F)                             | Ctrl+M       |             |                    |            |    |
|                                                | 2 在线和诊断(D)                            | Ctrl+D       |             |                    |            |    |
|                                                | 2 分配设备名称                              | 7 10         |             |                    |            |    |
|                                                | Assign PROFIS                         | ate address  |             |                    |            |    |
|                                                | ───────────────────────────────────── | 的知识作为        |             |                    |            |    |
|                                                | B-D3                                  | Columbia     |             |                    |            |    |
|                                                | 亚小日來                                  | Ctri+Snitt+C |             |                    |            |    |
|                                                | 🧕 属性                                  | Alt+Enter    |             |                    |            |    |
| 1                                              |                                       |              | 100%        |                    |            | ž  |
|                                                |                                       |              | 100%        |                    |            |    |
| 络中的可访问节          | 组态的 PROFINE i<br>PROFINE i<br>i<br>在线访问<br>PGIPC 撤<br>PGIPC 撤<br>PGIPC 撤<br>PGIPC 撤<br>Q 做 立 撤器<br>( 位显示额<br>( 位显示数) | VET 设备<br>设备名称:<br>设备名称:<br>口的类型:<br>口的类型:<br>」<br>二次型的设备<br>有名称的设备                          | pic_1.profinet 按口_1<br>CPU 1511-1 PN<br>PN/IE<br>Realtek PCIe GbE Famil          | y Controller | •<br>•<br>• •   |
|------------------|----------------------------------------------------------------------------------------------------|----------------------------------------------------------------------------------------------|----------------------------------------------------------------------------------|--------------|-----------------|
| 路中的可访问于          | PROFINETi<br>i<br>在线访问<br>PGIPC撤<br>PGIPC撤<br>PGIPC撤<br>PGIPC撤<br>PGIPC撤<br>(公示称<br>(公示称<br>(公示称))                   | 设备名称:<br>设备类型:<br>口的类型:<br>5/PC 接口:<br>一类型的设备<br>有名称的设备                                      | plc_1.profinet 接口_1<br>CPU 1511-1 PN<br>♥PN/IE<br>₩ Realtek PCIe GbE Famil<br>的合 | y Controller | •<br>•<br>• © Q |
| 路中的可访问于          | i<br>在线访问<br>PGIPC接I<br>PG<br><b>设备过滤器</b><br>● 仅显示问<br>● 仅显示题<br>● 仅显示题                                             | <ul> <li>○ 首 (14)</li> <li>○ 資 (14)</li> <li>○ ○ ○ ○ ○ ○ ○ ○ ○ ○ ○ ○ ○ ○ ○ ○ ○ ○ ○</li></ul> | CPU 1511-1 PN<br>CPU 1511-1 PN<br>PN/IE<br>PN/IE<br>PN/IE<br>PN/IE               | y Controller | •               |
| 路中的可访问于          | 在线访问<br>PGIPC接I<br>PG<br><b>设备过滤器</b><br>● 仅显示题<br>● 仅显示题<br>● 仅显示题                                                  | 口的类型:<br>5/PC 接口:<br>一类型的设备<br>教设置错误的<br>有名称的设备                                              | L PN/IE<br>■ Realtek PCIe GbE Famil<br>前<br>近後音                                  | y Controller | •               |
| 缩中的可访问于          | 社 35 切 Pi<br>PGIPC 接I<br>PG<br>ひ 备 过 滤器<br>● 仅显示同<br>● 仅显示影<br>● 仅显示影                                                | 口的类型:<br>5/PC 接口:<br> 一类型的设备<br>数设置错误的<br>有名称的设备                                             | ♥ PN/IE<br>■ Realtek PCIe GbE Famil<br>う 後番                                      | y Controller | •               |
| 缩中的可访问于          | PGC (1)<br>PG<br>ひ 御 过 滤 器<br>● 仅显示同<br>● 仅显示参<br>● 仅显示参                                                             | 口的关望。<br>5/PC接口:<br>一类型的设备<br>数设置错误的<br>有名称的设备                                               | Profile From L                                                                   | y Controller | •               |
| 络中的可访问寺          | <b>设备过滤器</b><br>☑ 仅显示同<br>□ 仅显示参<br>□ 仅显示炎                                                                           | 一类型的设备<br>数设置错误的<br>有名称的设备                                                                   | ieux realer PCIE GUE Parini<br>的设备                                               | y controller |                 |
| 缩中的可访问计          | <b>设备过滤器</b><br>● 仅显示同<br>● 仅显示参<br>● 仅显示参<br>● 仅显示参                                                                 | 一类型的设备<br>数设置错误的<br>有名称的设备                                                                   | i<br>)设备                                                                         |              |                 |
| 3络中的可访问于         | <ul> <li>仅显示同</li> <li>① 仅显示参</li> <li>① 仅显示没</li> </ul>                                                             | 一类型的设备<br>数设置错误的<br>清名称的设备                                                                   | 讨论备                                                                              |              |                 |
| 猪中的可访问节          | <ul> <li>● 仅显示参照</li> <li>● 仅显示炎</li> </ul>                                                                          | 一类型的设置<br>微设置错误的<br>有名称的设备                                                                   | ,<br>9设备<br>5                                                                    |              |                 |
| 猪中的可访问节          | □ 仅显示参                                                                                                    | 数设置错误的<br>有名称的设备                                                                             | ]设备                                                                              |              |                 |
| 络中的可访问节          | 🗌 仅显示没                                                                                                    | 有名称的设备                                                                                       |                                                                                  |              |                 |
| 络中的可访问节          |                                                                                                    |                                                                                              |                                                                                  |              |                 |
| 2244436363631631 | まち :                                                                                                    |                                                                                              |                                                                                  |              |                 |
| > +#1+1+         | MAC that                                                                                                    | 设备                                                                                           | PROFINET 设备名称                                                                    | 状态           |                 |
| 202E             | HALE YOM                                                                                                    | ~ H                                                                                          | THOTAL AND                                                                       | 000          |                 |
|                  |                                                                                                    |                                                                                              |                                                                                  |              |                 |
|                  |                                                                                                    |                                                                                              |                                                                                  |              |                 |
|                  |                                                                                                    |                                                                                              |                                                                                  |              |                 |
|                  |                                                                                                    |                                                                                              |                                                                                  |              |                 |
| (                |                                                                                                    |                                                                                              | III                                                                              |              |                 |
|                  |                                                                                                    |                                                                                              |                                                                                  | <b>E新列表</b>  | 分配名称            |
|                  |                                                                                                    |                                                                                              |                                                                                  |              |                 |
| <                | [                                                                                                    |                                                                                              |                                                                                  |              | 11              |

c. Select PLC in the device name and click "Update List". After the update is complete, check whether the node status in "Accessible nodes in the network" is "Confirmed". If it is not confirmed, select the device and click "Assign Name", as shown in the figure below.

|                  | <b>组态的 PROFINI</b><br>PROFINET设<br>设<br><b>在线访问</b><br>PGIPC接口<br>PGIPC接口<br>PGIPC接口 | ET 设备<br>备名称:<br>备类型: | plc_1.profinet 接口_1<br>CPU 1511-1 PN |                | ×        |
|------------------|--------------------------------------------------------------------------------------|-----------------------|--------------------------------------|----------------|----------|
| <b>—</b>         | PROFINET设<br>设<br><b>在线访问</b><br>PG/PC接口<br>PG/PC接口                                  | 备名称:<br>备类型:          | plc_1.profinet 接口_1<br>CPU 1511-1 PN |                | <b>•</b> |
| -                | PROFINE I 读<br>设<br>在线访问<br>PG/PC接口<br>PG/PC接口                                       | ● 白小<br>- 备类型:        | CPU 1511-1 PN                        |                |          |
|                  | 在线访问<br>PG/PC接口<br>PG/                                                               | 的米刑。                  | Cronstraina                          |                |          |
|                  | <b>仕残访回</b><br>PG/PC接口<br>PG/                                                        | 165 <del>米</del> 刑・   |                                      |                |          |
|                  | PG/C 112                                                                             |                       | D pulit                              |                | -        |
|                  | FG                                                                                   |                       | Prote Children Children              | il. Controllor |          |
|                  |                                                                                      |                       | Kar Realter FCIe GDE Fam             | ily controller |          |
|                  | 设备过滤器                                                                                |                       |                                      |                |          |
|                  | ☑ 仅显示同-                                                                              | -类型的设备                |                                      |                |          |
|                  | □ 仅显示参数                                                                              | 设置错误的                 | 设备                                   |                |          |
|                  | □ 仅見示没有                                                                              | 有名称的设备                |                                      |                |          |
|                  |                                                                                      |                       |                                      |                |          |
| 网络中的             | 阿访问节点:                                                                               | 机泵                    | anorum il & Ath                      | 415+           |          |
| P 地址<br>192.160  | 8.0.1 8C-F3-19-77-1C-A1                                                              | 攻軍<br>S7-1500         | plc 1.profinet 接口 1                  | √ 确定           |          |
|                  |                                                                                      |                       |                                      |                |          |
|                  |                                                                                      |                       |                                      |                |          |
|                  |                                                                                      |                       |                                      |                |          |
| — 福斯 LED         |                                                                                      |                       |                                      |                |          |
| <                |                                                                                      |                       | 111                                  |                | >        |
|                  |                                                                                      |                       |                                      | 更新列表           | 分配名称     |
|                  |                                                                                      |                       |                                      |                |          |
|                  |                                                                                      |                       |                                      |                |          |
| 在线状态信息:          |                                                                                      |                       |                                      |                |          |
| 1 搜索完成。找到1个设备(共) | 2个)。                                                                                 |                       |                                      |                |          |
|                  |                                                                                      |                       |                                      |                |          |
| <                |                                                                                      |                       |                                      |                | >        |
|                  |                                                                                      |                       |                                      |                |          |
|                  |                                                                                      |                       |                                      |                | (        |
|                  |                                                                                      |                       |                                      |                | 关闭       |
|                  |                                                                                      |                       |                                      |                | 关闭       |

d. Select Coupler for the device name, click Update List, and assign names using the same method after the update, as shown in the figure below.

| 分配 PROFINET 设备名利             | ት•          |                               |             |                              |                 | ×     |
|------------------------------|-------------|-------------------------------|-------------|------------------------------|-----------------|-------|
| -                            |             | 组态的 PROFINI                   | ET 设备       |                              |                 |       |
|                              |             | PROFINET设                     | 备名称:        | xb6s-pn2002                  |                 | -     |
|                              |             | 设                             | 备类型:        | XB65-PN2002                  |                 |       |
|                              |             | 在线访问                          |             |                              |                 |       |
|                              |             | PG/PC 接口                      | 的类型:        | PN/IE                        |                 | -     |
|                              |             | PGi                           | PC接口:       | Realtek PCIe GbE Fan         | nily Controller | • 🖲 🖸 |
|                              |             | 设备过滤器                         |             |                              |                 |       |
|                              |             | ☑ 仅显示同-                       | -类型的设行      | 2<br>H                       |                 |       |
|                              |             | □ 仅显示参数                       | 设置错误的       | 的设备                          |                 |       |
|                              |             | 口仅显示没有                        | 1 全称的设备     | \$                           |                 |       |
|                              |             |                               | 1.00101001  |                              |                 |       |
|                              | 网络中的可访问     | 节点:                           | 20.45       |                              | 46-             |       |
|                              | 192 168 0 2 | MAC JUJE<br>8C-F3-F7-22-93-08 | 1反首<br>PNIO | PROFINET 设备名称<br>xh6s-on2002 | √ 協定            |       |
|                              | 192.100.0.2 | 001001220000                  |             | 1003 pri2002                 | - HITLAE        |       |
|                              |             |                               |             |                              |                 |       |
|                              |             |                               |             |                              |                 |       |
| - 问版 LED                     |             |                               |             |                              |                 |       |
|                              | <           |                               |             | III                          |                 | >     |
| 1                            |             |                               |             |                              | 更新列表            | 分配名称  |
|                              |             |                               |             |                              |                 |       |
|                              |             |                               |             |                              |                 |       |
| 在线状态信息:                      |             |                               |             |                              |                 |       |
| <ol> <li>搜索完成。找到1</li> </ol> | 个设备(共 2 个)  | 0                             |             |                              |                 |       |
| <ol> <li>搜索完成。找到1</li> </ol> | 个设备(共2个)    | •                             |             |                              |                 |       |
|                              |             |                               |             |                              |                 |       |
| <                            |             |                               |             |                              |                 |       |
|                              |             |                               |             |                              |                 |       |
|                              |             |                               |             |                              |                 | 关闭    |
|                              |             |                               |             |                              |                 |       |

e. Check whether the MAC address on the module silk screen is the same as the MAC address of the assigned device name. Click Close.

## 8. Downloading the configuration structure

- a. In the network view, select the PLC. First click the Compile button in the menu bar, then click the Download button to download the current configuration to the PLC.
- b. In the pop-up "Extended Download to Device" interface, configure as shown below.

| 展下载到设备       |          |                | _     |             |                                             |          | _                    |
|--------------|----------|----------------|-------|-------------|---------------------------------------------|----------|----------------------|
|              | 组态访问节点属于 | "PLC_1"        |       |             |                                             |          |                      |
|              | 设备       | 设备类型           | 插槽    | 接口类型        | 地址                                          | 子网       |                      |
|              | PLC_1    | CPU 1511-1 PN  | 1 X1  | PN/IE       | 192.168.0.1                                 | PN/IE    | _1                   |
|              |          | PG/PC 接口的      | 1类型:  | PN/IE       |                                             |          | •                    |
|              |          | PG/PC          | : 接口: | Realtek PCI | e GbE Family Controller                     |          | <br>• 🔊              |
|              |          | 接口/子网络         | ()连接: | PN/IE 1     | controller                                  |          |                      |
|              |          | 第一·            |       |             |                                             |          |                      |
|              | 选择目标设备:  | 20 dar sie and |       | ste wat     | 显示所有兼容的设备                                   | ł        |                      |
|              | 设备       | 设备类型           | 接口    | 突型 :        | 地址<br>注:::::::::::::::::::::::::::::::::::: | 目标设备     | ì                    |
| 1<br>问诉: LED |          |                |       |             |                                             |          |                      |
| 王线状态信息:      |          |                |       |             | 🗌 仅显示错误消息                                   | <b>—</b> | <b>治搜索(<u>5</u>)</b> |
|              |          |                |       |             |                                             |          |                      |
|              |          |                |       |             |                                             |          |                      |

c. Click the Start Search button as shown in the following figure.

|                                                                 | 组态访问节占属                                         | ∓ "PLC 1"             |            |               |                       |               |                |
|-----------------------------------------------------------------|-------------------------------------------------|-----------------------|------------|---------------|-----------------------|---------------|----------------|
|                                                                 | 设备<br>PLC_1                                     | 设备类型<br>CPU 1511-1 PN | 插槽<br>1 X1 | 接口类型<br>PN/IE | 地址<br>192.168.0.1     | 子网<br>PN/IE_1 |                |
| -                                                               |                                                 |                       |            |               |                       |               |                |
|                                                                 |                                                 | PG/PC 接口的             | 英型:        | PN/IE         |                       | -             | 1              |
|                                                                 |                                                 | PG/PC                 | 接口:        | Realtek PCIe  | GbE Family Controller | -             |                |
|                                                                 |                                                 | 接口/子网的                | 涟接:        | PN/IE_1       |                       |               |                |
|                                                                 |                                                 | 第一个                   | - 网关:      |               |                       |               | ) 🕐            |
|                                                                 | 选择目标设备 ·                                        | 设备类型                  | 接口续        | 논型 地          | 显示所有兼合的设备<br>的址       | 目标设备          |                |
| -                                                               | PLC_1                                           | CPU 1511-1 PN         | PN/IE      | 1             | 92.168.0.1            | PLC_1         |                |
|                                                                 | -                                               | -                     | PN/IE      | บั            | 与问地址                  | -             |                |
| ŧ                                                               |                                                 |                       |            |               |                       |               |                |
| 1<br>闪烁 LED                                                     |                                                 |                       |            |               |                       |               |                |
| I<br>闪烁 LED                                                     |                                                 |                       |            |               |                       | 开始            | 搜索(5)          |
| I<br>闪烁 LED<br>浅状态信息:                                           |                                                 |                       |            |               | 🗌 仅显示错误消息             | 开始            | 搜索( <u>s</u> ) |
| 現券 LED<br>現立与地址为1<br>扫描已完成。 拔引<br>扫描与信息检索已                      | 192.168.0.1 的设备连排<br>到了 1 个与 3 可访问设<br>2完成。     | ള∘<br>备相兼容的设备∘        |            |               | 🗌 仅显示错误消息             | 开始            | 搜索( <u>S</u> ) |
| 1<br>7) 八烁 LED<br>見建立与地址为1<br>月描记完成。 找5<br>月描写信息检索日<br>正在检索设备信息 | 192.168.0.1 的设备连排<br>到了 1 个与 3 可访问设<br>完成。<br>是 | ĝ。<br>資相兼容的设备。<br>    |            |               | □ 仅显示描误消息             | 开始            | 搜索(S)          |

d. Click "Download" and the download preview window will pop up, as shown in the figure below.

| 下载預 | 览   |         |                                                                                                    |           | >  |
|-----|-----|---------|----------------------------------------------------------------------------------------------------|-----------|----|
| 8   | 下载前 | 检查      |                                                                                                    |           |    |
| 状态  | 1   | 目标      | 消息                                                                                                    | 动作        |    |
| +0  | 9   | ▼ PLC_1 | 下载准备就绪。                                                                                                    | 加载"PLC_1" | ^  |
|     | 4   | ▼ 保护    | 保护系统,防止未授权的访问                                                                                                    |           |    |
|     |     |         | 连接到企业内缘或直接连接到internet的设备必须采取合适的保护<br>措施以防止未经授权的访问。例如通过使用防火措或网络分段。有<br>关工业安全性的更多信息。请访问<br>http://www.siemens.com/industrialsecurity |           |    |
|     | 0   | ▶ 停止模块  | 模块因下载到设备而停止。                                                                                                    | 全部停止      |    |
|     | 0   | ▶ 设备组态  | 删除并替换目标中的系统数据                                                                                                    | 下载到设备     | _  |
|     | 0   | ▶ 软件    | 将软件下载到设备                                                                                                    | 一致性下载     | _  |
|     | 0   | 证书组态    | 保护机密 PLC 组态数据的密码已更改。系统将删除所有动                                                                                                    |           | ~  |
| <   |     |         | 11                                                                                                    |           | >  |
|     |     |         |                                                                                                    |           | 刷新 |
|     |     |         | 完成                                                                                                    | 装载        | 取消 |

- e. Click Mount.
- f. Click Finish.
- g. Power on the device again.

# 9. Communication connection

a. Click the "Start CPU" button in the menu bar, and then click the "Go Online" button. If the icons are all green, the connection is successful, as shown in the figure below.

| 项     | 目(2)编辑(2) 视图(2) 插入(1) 在线(2)<br>注 🕒 🔒 保存项目 📑 📈 💷 📬 🗙                                                                                                    | 选项(N)<br>う ± (*** | 9) 工具口》窗口(22) 帮助(21)<br>*** 🗟 🔃 🖸 🖳 🌌 转至在线 🖉 转至离线 🎎 🕞 📑 🗶 🖃 🛄 《在项目中搜索》                                   | Tota      |
|-------|----------------------------------------------------------------------------------------------------|-------------------|----------------------------------------------------------------------------------------------------|-----------|
| 1     | 项目树                                                                                                    |                   | XB6S ▶ 设备和网络                                                                                             | _ # = X   |
|       | <b>设备</b><br>団                                                                                                    | •                 | 『新小祝図』▲ 网络视图     『「「网络」 註 连接 HMI 连接 ▼ 品 关系 世 電 目 日 □ ◎ ↓     』 Q 金 4     』 I Q 系统: PLC 1. PROFINET IQ-SX | ₩ 设备视图    |
| 设备与网络 | <ul> <li>★ 2865</li> <li>★ 添加時设备</li> <li>▲ 设备和网络</li> <li>▲ UC_1 (CPU 1511-1 PN)</li> <li>▼ 未分组的设备</li> <li>▼ ● 本が65-pn2002 [X865-PN2002]</li> <li>■ 设备组态</li> <li>● 过春组态</li> <li>● 过春组态</li> </ul> |                   | PLC_1<br>PLC_1<br>CPU 1511-1 PN<br>PLC_1<br>PLC_1<br>PLC_1<br>PLC_1<br>PLC_1                             | =         |
|       |                                                                                                    |                   |                                                                                                    | 三 西 新 教 授 |
|       |                                                                                                    |                   | < III > 100%                                                                                             |           |

## 10. Parameter settings

a. In offline state, open the "Network View", select the coupler module, switch to the device view, right-click the XB6S-PT04A module, and click the "Properties" button to view and set the module parameters, as shown in the figure below.

| XB | 6S ) 未分组的设备 )                   | xb6s-p                               | n2002         | [XB6S-P    | N2002] |      |             |             | _ 7     | ∎×       |
|----|---------------------------------|--------------------------------------|---------------|------------|--------|------|-------------|-------------|---------|----------|
|    |                                 |                                      |               |            |        | 5    | 7 拓扑视图      | 网络视图        | ₩ 设备视图  | <u>8</u> |
| •  | 设备概览                            |                                      |               |            |        |      |             |             |         |          |
| ^  | ₩ 模块                            |                                      | 机架            | 插槽         | 1地址    | Q 地址 | 类型          | 订货号         | 固件      |          |
|    | <ul> <li>xb6s-pn2002</li> </ul> |                                      | 0             | 0          |        |      | XB65-PN2002 | XB65-PN2002 | V18.0.5 | ^        |
|    | ► PN-IO                         |                                      | 0             | 0 X1       |        |      | PNIO        |             |         |          |
|    | XB6S-PT04A_1                    | 更改                                   | 设备            |            | 7      | 055  | XB6S-PT04A  |             | 1.0     |          |
|    |                                 | 启动                                   | 设备工具          | ų          |        |      |             |             |         |          |
|    |                                 | 🗶 剪切                                 | (T)           | Ctr        | rl+X   |      |             |             |         |          |
|    |                                 | 1 复制                                 | $(\gamma)$    | Ctr        | rl+C   |      |             |             |         | =        |
|    |                                 | 1 粘贴                                 | (P)           | Ctr        | rl+V   |      |             |             |         |          |
|    |                                 | ★ 删除                                 | (D)           |            | Del    |      |             |             |         |          |
|    |                                 | 重命                                   | 名(N)          |            | F2     |      |             |             |         |          |
|    |                                 | 压缩                                   | 地址            |            |        |      |             |             |         |          |
|    | <u>.</u>                        | 解压                                   | 缩地址           |            |        |      |             |             |         |          |
|    |                                 | 编译                                   | 0             |            | •      |      |             |             |         |          |
|    |                                 | 下载                                   | 到设备(1         | _)         | . •    |      |             |             |         |          |
|    |                                 | 💋 转至                                 | 在线(N)         | Ctr        | rl+K   |      |             |             |         |          |
|    |                                 | 愛 转至                                 | 离线(F)         | Ctr        | 1+M    |      |             |             |         |          |
|    |                                 | 1113                                 | 和哆町(U<br>いろ友知 | 2) Ctr     | 1+0    |      |             |             |         |          |
|    |                                 | 一一一一一一一一一一一一一一一一一一一一一一一一一一一一一一一一一一一一 | 并显示强          | ,<br>諸的操作教 | śh     |      |             |             |         |          |
|    |                                 | 「山大豆                                 | 218           |            | 511    |      |             |             |         |          |
|    |                                 |                                      | 31/13<br>引用信息 | Shift+I    | F11    |      |             |             |         |          |
|    |                                 |                                      | 미쿡            | Ctrlushi   | e.c.   |      |             |             |         |          |
|    |                                 | 364                                  |               | Cui+siin   | 1.+C   |      |             |             |         |          |
|    |                                 | → 守田                                 | <b>視</b> 状标题  | 全余(L)…     |        |      |             |             |         |          |
|    |                                 | 2 属性                                 |               | Alt+Er     | nter   |      |             |             |         |          |
| Ě  | 2                               | - 转到                                 | 设备视图          | 9          |        | 11   |             |             |         | ~        |

b. On the property page, click "Module Parameters", as shown in the figure below. The parameters can be configured according to actual needs. After the configuration is completed, re-download the program to the PLC, and the PLC and the module need to be powered on again.

|                  |               |             |   |             | _ |     |
|------------------|---------------|-------------|---|-------------|---|-----|
| XB6S-PT04A_1 [XE | 36S-PT04A]    | <u>s</u>    | 性 | 3.信息 🔒 🗓 诊断 |   |     |
| 常規 10 变量         | 量 系统常数 文本     |             |   |             |   |     |
| ▼ 常规<br>目录信息     | 模块参数          |             |   |             |   | - = |
| 模块参数<br>1/0 地址   | XB6S-PT04A 参数 |             |   |             |   |     |
|                  | 脉冲输出模式:       | 方向脉冲        |   |             | - |     |
|                  | 安全模式:         | 继续运行        |   |             | - |     |
|                  | 刹车时间(ms):     | 200         |   |             |   |     |
|                  | 运动合并配置:       | 单次合并模式      |   |             | • |     |
|                  | 数字里输入通道功能配置:  | 0           |   |             |   |     |
|                  | 回零超时:         | 0           |   |             |   |     |
|                  | 通道0启动速度:      | 1           |   |             |   |     |
|                  | 通道0回零模式:      | 模式 24       |   |             | • |     |
|                  | 通道0回零速度:      | 1000        |   |             |   |     |
|                  | 通道0回零接近速度:    | 500         |   |             |   |     |
|                  | 通道0输入逻辑:      | 限位常开。原点刹车常开 |   |             | - |     |
|                  | 通道0标度:        | 1           |   |             |   |     |
|                  | 通道1启动速度:      | 1           |   |             |   |     |
|                  | 通道1回零模式:      | 模式 24       |   |             | - |     |
|                  | 通道1回零速度:      | 1000        |   |             |   |     |
|                  | 通道1回零接近速度:    | 500         |   |             |   |     |
|                  | 通道1输入逻辑:      | 限位常开.原点刹车常开 |   |             | - |     |
|                  | 通道1标度:        | 1           |   |             |   |     |
|                  | 通道2启动速度:      | 1           |   |             |   |     |
|                  | 通道2回零模式:      | 模式 24       |   |             | • |     |
|                  |               |             |   |             |   | ~   |

## 11, Functional Verification

a. Expand the project navigation on the left and select "Monitoring and Enforcement Table", double-click "Add New Monitoring Table", and the system will add a new monitoring table, as shown in the figure below.

| 项  | 泪(2)编辑(2) 视图(2) 插入(1) 在<br>🖥 🔁 🔒 保存项目 📑 🐰 🤨 🖻 💼 | 3銭(Q) 选项(N)<br>× うま(~ |             | (W) 帮助(H)<br>图 📮 🚿 | 转至在线 🖉 🕯           | 专至离线 🏭 🖪   | . ×     | •        | Totally | Integrated Aut | omation<br>PORTAL |
|----|-------------------------------------------------|-----------------------|-------------|--------------------|--------------------|------------|---------|----------|---------|----------------|-------------------|
|    | 项目树                                             |                       | XB6S → PLC_ | 1 [CPU 1511        | -1 PN] ▶ 监持        | 空与强制表 → 监打 | 空表_1    |          |         |                | _ # = X           |
|    | 设备                                              |                       |             |                    |                    |            |         |          |         |                |                   |
|    |                                                 |                       |             | a B. 4. 4          | <u>3</u> 434 00 00 | ,          |         |          |         |                |                   |
|    |                                                 |                       | = _ II      |                    |                    | 日子终于       | 收留信     | 修动值      | 3       | 计解释            |                   |
|    |                                                 |                       | 1 1917      | ,<br>[ii           | 1 -4640-           | AT ULUAR   | m 1% IE | IS IX IE |         | /I 14          |                   |
| 12 | · JABOS                                         |                       |             | 12                 | -dvi xB >          |            |         |          |         |                |                   |
| 25 | 2. 八名 10日20                                     |                       |             |                    |                    |            |         |          |         |                |                   |
| ž  |                                                 |                       |             |                    |                    |            |         |          |         |                |                   |
|    | PLC_T[CPOISTI-TPN]                              |                       |             |                    |                    |            |         |          |         |                |                   |
|    | 1 次面组心<br>1 大经济心济6                              |                       |             |                    |                    |            |         |          |         |                |                   |
|    |                                                 |                       |             |                    |                    |            |         |          |         |                |                   |
|    | - 細秋十半元                                         |                       |             |                    |                    |            |         |          |         |                |                   |
|    |                                                 | -                     |             |                    |                    |            |         |          |         |                |                   |
|    | ● □ ● 小部區文件                                     |                       |             |                    |                    |            |         |          |         |                |                   |
|    | ・ 111 21 2 2 2 2 2 2 2 2 2 2 2 2 2 2 2 2        |                       |             |                    |                    |            |         |          |         |                |                   |
|    |                                                 | -                     |             |                    |                    |            |         |          |         |                |                   |
|    |                                                 |                       |             |                    |                    |            |         |          |         |                |                   |
|    | - 68 曲江马短则衣                                     |                       |             |                    |                    |            |         |          |         |                |                   |
|    |                                                 |                       |             |                    |                    |            |         |          |         |                |                   |
|    | 005 mfr 77-1                                    |                       |             |                    |                    |            |         |          |         |                |                   |
|    |                                                 |                       |             |                    |                    |            |         |          |         |                |                   |
|    | • Ling 1±35 面 [17]                              |                       |             |                    |                    |            |         |          |         |                |                   |
|    |                                                 |                       |             |                    |                    |            |         |          |         |                |                   |
|    |                                                 |                       |             |                    |                    |            |         |          |         |                |                   |
|    | ▶ Low Web 应用程序                                  |                       |             |                    |                    |            |         |          |         |                |                   |
|    | · 圖·汉首代建刻語                                      |                       |             |                    |                    |            |         |          |         |                |                   |
|    | 二 在所信息                                          |                       |             |                    |                    |            |         |          |         |                |                   |
|    |                                                 |                       |             |                    |                    |            |         |          |         |                |                   |
|    |                                                 |                       |             |                    |                    |            |         |          |         |                |                   |
|    |                                                 |                       |             |                    |                    |            |         |          |         |                |                   |
|    |                                                 |                       |             |                    |                    |            |         |          |         |                |                   |
|    |                                                 | - M                   | 1           |                    |                    |            |         |          |         |                | >                 |
|    | - 扁本刀組的反面                                       |                       |             |                    |                    |            |         |          | A 44    | 100 34 000     |                   |
|    | • 至 安主攻血                                        | ~                     |             |                    |                    |            |         | 9. 属性    | 1 信息    | 2 诊断           |                   |
|    | 〉 详细视图                                          |                       | 常提          |                    |                    |            |         |          |         |                |                   |

Den the "Device View" and check the channel I address (channel address of input signal) and Q address (channel address of output signal) of each module in the device overview.
 For example, the "I address" of the XB6S-PT04A module is 0 to 47, and the "Q address" is 0 to 55, as shown in the figure below.

| 65 ) 未     | 分组的设备 🕨 🗴    | b6s-p | n2002 | [XB6S- | PN2002] |     |             |             | - 6     | n = X |
|------------|--------------|-------|-------|--------|---------|-----|-------------|-------------|---------|-------|
|            |              |       |       |        |         |     | 🛃 拓扑视图      | 📥 网络视图      | 🛛 👔 设备初 | 18    |
| 设备         | 既览           |       |       |        |         |     |             |             |         |       |
| 1          | 莫块           |       | 机架    | 插槽     | 1地址     | Q地址 | 类型          | 订货号         | 固件      |       |
| <b>V</b> • | xb6s-pn2002  |       | 0     | 0      |         |     | XB65-PN2002 | XB65-PN2002 | V18.0.5 | ^     |
| <b>~</b>   | PN-IO        |       | 0     | 0 X1   |         |     | PNIO        |             |         |       |
|            | XB6S-PT04A_1 |       | 0     | 1      | 047     | 055 | XB6S-PT04A  |             | 1.0     |       |
|            |              |       | 0     | 2      |         |     |             |             |         |       |
|            |              |       | 0     | 3      |         |     |             |             |         |       |
|            |              |       | 0     | 4      |         |     |             |             |         |       |
|            |              |       | 0     | 5      |         |     |             |             |         | =     |
|            |              |       | 0     | 6      |         |     |             |             |         |       |
|            |              |       | 0     | 7      |         |     |             |             |         |       |
|            |              |       | 0     | 8      |         |     |             |             |         |       |
| -          |              |       | 0     | 9      |         |     |             |             |         |       |
| -          |              |       | 0     | 10     |         |     |             |             |         |       |
| 1          |              |       | 0     | 11     |         |     |             |             |         |       |
| -          |              |       | 0     | 12     |         |     |             |             |         |       |

Fill in the input and output channel addresses in the address cells of the monitoring table, such as
 "IB0" to "IB47", "QB0" to "QB55", press the "Enter" key, and click button to monitor the data.

= =  $\times$ 

d. The module's upstream data is shown in the monitoring table as shown below.

| aa    |                 |        |       |         |   |                            |  |
|-------|-----------------|--------|-------|---------|---|----------------------------|--|
| · · · | (1/0~) 20 /1/0~ | 1 見示格式 | 监视值   | 修改值     | 4 | 注释                         |  |
|       | 10.0            | 布尔型    | FALSE | 12PA IB | 0 | CHO Pulse Output Direction |  |
|       | %10.1           | 布尔型    | FALSE |         |   | CHO Pulse Status Flag 1    |  |
|       | %10,2           | 布尔型    | FALSE |         |   | CHO Pulse Status Flag 2    |  |
|       | %10.3           | 布尔型    | FALSE |         |   | CHO Homing Mode Running    |  |
|       | %10.4           | 布尔型    | FALSE |         | Ä | CHO Position Mode Running  |  |
|       | %10.5           | 布尔型    | FALSE |         |   | CH0 Velocity Mode Running  |  |
|       | %10.6           | 布尔型    | FALSE |         | Ā | CH0 Homed                  |  |
|       | %10.7           | 布尔型    | FALSE |         | ā | CHO Location Arrival       |  |
|       | %11.0           | 布尔型    | FALSE |         |   | CHO Velocity Arrival       |  |
|       | %11.1           | 布尔型    | FALSE |         |   | CHO Positive Limit Signal  |  |
|       | %11.2           | 布尔型    | FALSE |         |   | CH0 Negative Limit Signal  |  |
|       | %11.3           | 布尔型    | FALSE |         |   | CH0 Home Signal            |  |
|       | %11.4           | 布尔型    | FALSE |         |   | CHO Brake Signal           |  |
|       | %12.0           | 布尔型    | FALSE |         |   | CH1 Pulse Output Direction |  |
|       | %12.1           | 布尔型    | FALSE |         |   | CH1 Pulse Status Flag 1    |  |
| 1     | %12.2           | 布尔型    | FALSE |         |   | CH1 Pulse Status Flag 2    |  |
|       | %12.3           | 布尔型    | FALSE |         |   | CH1 Homing Mode Running    |  |
| 1     | %12.4           | 布尔型    | FALSE |         |   | CH1 Position Mode Running  |  |
|       | %12.5           | 布尔型    | FALSE |         |   | CH1 Velocity Mode Running  |  |
| 1     | %12.6           | 布尔型    | FALSE |         |   | CH1 Homed                  |  |
|       | %12.7           | 布尔型    | FALSE |         |   | CH1 Location Arrival       |  |
|       | %13.0           | 布尔型    | FALSE |         |   | CH1 Velocity Arrival       |  |
|       | %I3.1           | 布尔型    | FALSE |         |   | CH1 Positive Limit Signal  |  |
| +     | %13.2           | 布尔型    | FALSE |         |   | CH1 Negative Limit Signal  |  |
|       | %13.3           | 布尔型    | FALSE |         |   | CH1 Home Signal            |  |
|       | %13.4           | 布尔型    | FALSE |         |   | CH1 Brake Signal           |  |
|       | %14.0           | 布尔型    | FALSE |         |   | CH2 Pulse Output Direction |  |
| 1     | %14.1           | 布尔型    | FALSE |         |   | CH2 Pulse Status Flag 1    |  |
|       | %14.2           | 布尔型    | FALSE |         |   | CH2 Pulse Status Flag 2    |  |
| 1     | %14.3           | 布尔型    | FALSE |         |   | CH2 Homing Mode Running    |  |

#### e. The module's downstream data is shown in the monitoring table as shown below. XB6S > PLC\_1 [CPU 1511-1 PN] > 监控与强制表 > 监控表\_1

| 学 学 🛝 | : 📭 D | 9 91 90 27 |      |       |     |   |                                     |      |
|-------|-------|------------|------|-------|-----|---|-------------------------------------|------|
| i     | 名称    | 地址         | 显示格式 | 监视值   | 修改值 | 9 | 注释                                  |      |
| 65    |       | %Q0.0      | 布尔型  | FALSE |     |   | CHO Running Direction               | ^    |
| 66    |       | %Q0.1      | 布尔型  | FALSE |     |   | CHO Absolute/Relative Position Mode |      |
| 67    |       | %Q0.2      | 布尔型  | FALSE |     |   | CH0 Position/Velocity Mode          |      |
| 68    |       | %Q0.3      | 布尔型  | FALSE |     |   | CHO Reset Coordinates               |      |
| 69    |       | %Q0.4      | 布尔型  | FALSE |     |   | CH0 Start                           |      |
| 70    |       | %Q0.5      | 布尔型  | FALSE |     |   | CHO Brake                           |      |
| 71    |       | %Q0.6      | 布尔型  | FALSE |     |   | CH0 Home                            |      |
| 72    |       | %Q0.7      | 布尔型  | FALSE |     |   | CH0 JOG                             |      |
| 73    |       | %Q1.0      | 布尔型  | FALSE |     |   | CH0 Clear State                     |      |
| 74    |       | %Q1.1      | 布尔型  | FALSE |     |   | CH0 Set Current Location            |      |
| 75    |       | %Q2.0      | 布尔型  | FALSE |     |   | CH1 Running Direction               |      |
| 76    |       | %Q2.1      | 布尔型  | FALSE |     |   | CH1 Absolute/Relative Position Mode | - 11 |
| 77    |       | %Q2.2      | 布尔型  | FALSE |     |   | CH1 Position/Velocity Mode          |      |
| 78    |       | %Q2.3      | 布尔型  | FALSE |     |   | CH1 Reset Coordinates               |      |
| 79    |       | %Q2.4      | 布尔型  | FALSE |     |   | CH1 Start                           |      |
| 80    |       | %Q2.5      | 布尔型  | FALSE |     |   | CH1 Brake                           | =    |
| 81    |       | %Q2.6      | 布尔型  | FALSE |     |   | CH1 Home                            |      |
| 82    |       | %Q2.7      | 布尔型  | FALSE |     |   | CH1 JOG                             |      |
| 83    |       | %Q3.0      | 布尔型  | FALSE |     |   | CH1 Clear State                     |      |
| 84    |       | %Q3.1      | 布尔型  | FALSE |     |   | CH1 Set Current Location            |      |
| 85    |       | %Q4.0      | 布尔型  | FALSE |     |   | CH2 Running Direction               |      |
| 86    |       | %Q4.1      | 布尔型  | FALSE |     |   | CH2 Absolute/Relative Position Mode |      |
| 87    |       | %Q4.2      | 布尔型  | FALSE |     |   | CH2 Position/Velocity Mode          |      |
| 88    |       | %Q4.3      | 布尔型  | FALSE |     |   | CH2 Reset Coordinates               |      |
| 89    |       | %Q4.4      | 布尔型  | FALSE |     |   | CH2 Start                           |      |
| 90    |       | %Q4.5      | 布尔型  | FALSE |     |   | CH2 Brake                           |      |
| 91    |       | %Q4.6      | 布尔型  | FALSE |     |   | CH2 Home                            |      |
| 92    |       | %Q4.7      | 布尔型  | FALSE |     |   | CH2 JOG                             |      |
| 93    |       | %Q5.0      | 布尔型  | FALSE |     |   | CH2 Clear State                     |      |
| 94    |       | %Q5.1      | 布尔型  | FALSE |     |   | CH2 Set Current Location            | ~    |

# **Module Functionality Examples**

- Channel 0 runs 50,000 pulses in the forward direction at a speed of 100,000 Hz
  - a. Configure the configuration parameters as shown in the following figure.

| 常規     10 登量     系统常数     文本       常規     日末信息     模块参数       国政信息     酸中輸出模式:     方向脉冲       度全模式:     继续运行       安全模式:     继续运行       送中輸出模式:     方向脉冲       支全模式:     继续运行       送中輸出模式:     方向脉冲       支全模式:     继续运行       送中輸出模式:     第4年时间(ms):       200     三       运动合并配置:     単次合并模式       数字壁輸入通道功能跟置:     0       通道向助速度:     1 |   |
|----------------------------------------------------------------------------------------------------|---|
| <ul> <li>常規 日景信徳 日景信徳 日景信徳 日景信徳 日景信徳 日 日月信徳 日 日 日 日 日 日 日 日 日 日 日 日 日 日 日 日 日 日 日</li></ul>                                                                                                    |   |
| HF ** 10 地<br>10 地址                                                                                                    |   |
| 第2年編出模式: 方向第2年   方会模式: 建续运行   初年时间(m2): 200   运动合并配置: 单次合并模式   数字重編入通道功能器: 0   直導加合效症度: 1                                                                                                    |   |
| 安全観式:     建築治行       新年时间(m):     200       运动合井配置:     単次合井視式       数字星輸入通道功能器:     0       通道向前加速器:     0       通道向前加速器:     1                                                                                                    |   |
| <ul> <li>         ※年前词(ms): 200          运动合并配置: 単次合并模式         数字里輸入通通功能配置: 0          回零超时: 0      </li> <li>         通道の启动速度: 1     </li> </ul>                                                                                                    |   |
| <ul> <li>         运动合并配置:単次合并模式         数字里输入通通功能配置:0         回零超时:0         回零超时:1         </li> <li>         通道の自动速度:1         </li> </ul>                                                                                                    |   |
| 数字里輸入通通功能配置: 0<br>回零超时: 0<br>通道の启动速度: 1                                                                                                    |   |
| 回葉超时: 0<br>通道の启动速度: 1                                                                                                    |   |
| 通道0启动速度: 1                                                                                                    |   |
|                                                                                                    |   |
| 通道0回零模式: 模式 24                                                                                                    |   |
| · 通道·回零速度: 1000                                                                                                    |   |
| 通道0回零接近速度: 500                                                                                                    |   |
| 通道0输入逻辑: 限位常开.原点刹车常开                                                                                                    |   |
| 通道0标度: 1                                                                                                    |   |
| 通道1启动速度: 1                                                                                                    |   |
| 通道1回零模式: 模式 24                                                                                                    | - |
| 通道1回零速度: 1000                                                                                                    |   |
| 通道1回零接近速度: 500                                                                                                    |   |
| 通道1输入逻辑: 限位常开. 原点刹车常开                                                                                                    |   |
| 通道1标度: 1                                                                                                    |   |
| 通道2启动速度: 1                                                                                                    |   |
| 通道2回零模式: 模式 24                                                                                                    |   |
| 通道2回零速度: 1000                                                                                                    |   |

- b. Set channel 0 to relative position mode;
- c. Configure channel 0 to run with 50000 steps, 100000 Hz running speed, and 500 acceleration/deceleration time.
- d. Make sure the brake command of channel 0 is 0 and channel 0 is in a stationary state;
- e. Set the start command of channel 0 from 0 to 1, as shown in the figure below.

| <b>*</b> |    | 91 18 17 St St St St St St St St St St St St St | זי<br>1 |       |      |   |                                     |   |
|----------|----|-------------------------------------------------|---------|-------|------|---|-------------------------------------|---|
| i        | 名称 | 地址                                              | 显示格式    | 监视值   | 修改值  | 9 | 注释                                  |   |
| 65       |    | 3 %Q0.0                                         | 布尔型     | FALSE |      |   | CHO Running Direction               | ^ |
| 66       |    | %Q0.1                                           | 布尔型     | TRUE  | TRUE |   | CH0 Absolute/Relative Position Mode |   |
| 67       |    | %Q0.2                                           | 布尔型     | FALSE |      |   | CH0 Position/Velocity Mode          |   |
| 68       |    | %Q0.3                                           | 布尔型     | FALSE |      |   | CHO Reset Coordinates               |   |
| 69       |    | %Q0.4                                           | 布尔型     | TRUE  | TRUE |   | CH0 Start                           |   |
| 70       |    | %Q0.5                                           | 布尔型     | FALSE |      |   | CH0 Brake                           |   |
| 71       |    | %Q0.6                                           | 布尔型     | FALSE |      |   | CH0 Home                            |   |
| 72       |    | %Q0.7                                           | 布尔型     | FALSE |      |   | CH0 JOG                             |   |
| 73       |    | %Q1.0                                           | 布尔型     | FALSE |      |   | CHO Clear State                     |   |
| 74       |    | %Q1.1                                           | 布尔型     | FALSE |      |   | CH0 Set Current Location            |   |
| 75       |    | %Q2.0                                           | 布尔型     | FALSE |      |   | CH1 Running Direction               |   |
| 76       |    | %Q2.1                                           | 布尔型     | FALSE |      |   | CH1 Absolute/Relative Position Mode |   |
| 77       |    | %Q2.2                                           | 布尔型     | FALSE |      |   | CH1 Position/Velocity Mode          |   |
| 78       |    | %Q2.3                                           | 布尔型     | FALSE |      |   | CH1 Reset Coordinates               |   |
| 79       |    | %Q2.4                                           | 布尔型     | FALSE |      |   | CH1 Start                           |   |
| 80       |    | %Q2.5                                           | 布尔型     | FALSE |      |   | CH1 Brake                           | = |
| 81       |    | %Q2.6                                           | 布尔型     | FALSE |      |   | CH1 Home                            |   |
| 82       |    | %Q2.7                                           | 布尔型     | FALSE |      |   | CH1 JOG                             | _ |
| 83       |    | %Q3.0                                           | 布尔型     | FALSE |      |   | CH1 Clear State                     |   |
| 84       |    | %Q3.1                                           | 布尔型     | FALSE |      |   | CH1 Set Current Location            |   |
| 85       |    | %Q4.0                                           | 布尔型     | FALSE |      |   | CH2 Running Direction               |   |
| 86       |    | %Q4.1                                           | 布尔型     | FALSE |      |   | CH2 Absolute/Relative Position Mode |   |
| 87       |    | %Q4.2                                           | 布尔型     | FALSE |      |   | CH2 Position/Velocity Mode          |   |
| 88       |    | %Q4.3                                           | 布尔型     | FALSE |      |   | CH2 Reset Coordinates               |   |
| 89       |    | %Q4.4                                           | 布尔型     | FALSE |      |   | CH2 Start                           |   |
| 90       |    | %Q4.5                                           | 布尔型     | FALSE |      |   | CH2 Brake                           |   |
| 91       |    | %Q4.6                                           | 布尔型     | FALSE |      |   | CH2 Home                            |   |
| 92       |    | %Q4.7                                           | 布尔型     | FALSE |      |   | CH2 JOG                             |   |
| 93       |    | %O5.0                                           | 布尔刑     | FALSE |      |   | CH2 Clear State                     | ~ |

| XB6S ► P | LC_1 [CPU 15     | 11-1 PN] > 监控与强制 | 表 ▶ 监控表_1 |        |     | - •                                 | ${\scriptstyle \blacksquare} \times$ |
|----------|------------------|------------------|-----------|--------|-----|-------------------------------------|--------------------------------------|
|          |                  |                  |           |        |     |                                     |                                      |
| 🖈 👻 💰    | 1 19 10 <b>9</b> | 1 2 2 00 00      |           |        |     |                                     |                                      |
| i        | 名称 地址            | 显示格式             | 监视值       | 修改值    | 9   | 注释                                  |                                      |
| 91       | 1 %Q4            | .6 布尔型           | FALSE     |        |     | CH2 Home                            | ^                                    |
| 92       | %Q4              | .7 布尔型           | FALSE     |        |     | CH2 JOG                             |                                      |
| 93       | %Q5              | .0 布尔型           | FALSE     |        |     | CH2 Clear State                     |                                      |
| 94       | %Q5              | .1 布尔型           | FALSE     |        |     | CH2 Set Current Location            |                                      |
| 95       | %Q6              | .0 布尔型           | FALSE     |        |     | CH3 Running Direction               |                                      |
| 96       | %Q6              | .1 布尔型           | FALSE     |        |     | CH3 Absolute/Relative Position Mode |                                      |
| 97       | %Q6              | .2 布尔型           | FALSE     |        |     | CH3 Position/Velocity Mode          |                                      |
| 98       | %Q6              | .3 布尔型           | FALSE     |        |     | CH3 Reset Coordinates               |                                      |
| 99       | %Q6              | .4 布尔型           | FALSE     |        |     | CH3 Start                           |                                      |
| 100      | %Q6              | .5 布尔型           | FALSE     |        |     | CH3 Brake                           |                                      |
| 101      | %Q6              | .6 布尔型           | FALSE     |        |     | CH3 Home                            |                                      |
| 102      | %Q6              | .7 布尔型           | FALSE     |        |     | CH3 JOG                             |                                      |
| 103      | %Q7              | .0 布尔型           | FALSE     |        |     | CH3 Clear State                     |                                      |
| 104      | %Q7              | .1 布尔型           | FALSE     |        |     | CH3 Set Current Location            |                                      |
| 105      | %QV              | V8 无符号十进制        | 500       | 500    | M 🛃 | CH0 Acceleration Time               |                                      |
| 106      | %QV              | v10 无符号十进制       | 500       | 500    | M 🛓 | CH0 Deceleration Time               |                                      |
| 107      | %QD              | 012 无符号十进制       | 100000    | 100000 | M 🚹 | CH0 Running Velocity                |                                      |
| 108      | %QD              | 016 无符号十进制       | 50000     | 50000  | M 🚹 | CHO Running Position                |                                      |
| 109      | %QV              | V20 无符号十进制       | 0         |        |     | CH1 Acceleration Time               |                                      |
| 110      | %QV              | V22 无符号十进制       | 0         |        |     | CH1 Deceleration Time               |                                      |
| 111      | %QD              | 24 无符号十进制        | 0         |        |     | CH1 Running Velocity                | =                                    |
| 112      | %QD              | 28 无符号十进制        | 0         |        |     | CH1 Running Position                |                                      |
| 113      | %QV              | V32 无符号十进制       | 0         |        |     | CH2 Acceleration Time               |                                      |
| 114      | %QV              | V34 无符号十进制       | 0         |        |     | CH2 Deceleration Time               |                                      |
| 115      | %QD              | 36 无符号十进制        | 0         |        |     | CH2 Running Velocity                |                                      |
| 116      | %QD              | 040 无符号十进制       | 0         |        |     | CH2 Running Position                |                                      |
| 117      | %QV              | V44 无符号十进制       | 0         |        |     | CH3 Acceleration Time               |                                      |
| 118      | %QV              | V46 无符号十进制       | 0         |        |     | CH3 Deceleration Time               |                                      |
| 119      | %QD              | 248 无符号十进制       | 0         |        |     | CH3 Running Velocity                |                                      |
| 120      | %QD              | 52 无符号十进制        | 0         |        |     | CH3 Running Position                | ~                                    |
| <        |                  |                  | III       |        |     |                                     | >                                    |

f. After the movement is completed, you can see that the channel 0 position has been set to 1, as shown in the figure below.

| 65 PLC_ | 1 [CPU 1511-1 P | N] M 温控· | 与强制表 / <u>温</u> 控 | 表_1   |     |   |                            |  |
|---------|-----------------|----------|-------------------|-------|-----|---|----------------------------|--|
| 🥐 🦛 🛙   | 1 1. 1. 1.      |          |                   |       |     |   |                            |  |
| i 名     | 称 :             | 地址       | 显示格式              | 监视值   | 修改值 | 9 | 注释                         |  |
|         |                 | %10.0    | 布尔型               | FALSE |     |   | CH0 Pulse Output Direction |  |
|         |                 | %10.1    | 布尔型               | FALSE |     |   | CHO Pulse Status Flag 1    |  |
|         |                 | %10.2    | 布尔型               | FALSE |     |   | CHO Pulse Status Flag 2    |  |
|         |                 | %10.3    | 布尔型               | FALSE |     |   | CH0 Homing Mode Running    |  |
|         | 1               | %10.4    | 布尔型               | FALSE |     |   | CHO Position Mode Running  |  |
|         |                 | %10.5    | 布尔型               | FALSE |     |   | CH0 Velocity Mode Running  |  |
|         | 1               | %10.6    | 布尔型               | FALSE |     |   | CH0 Homed                  |  |
|         |                 | %10.7    | 布尔型               | TRUE  |     |   | CHO Location Arrival       |  |
|         |                 | %11.0    | 布尔型               | FALSE |     |   | CH0 Velocity Arrival       |  |
|         |                 | %11.1    | 布尔型               | FALSE |     |   | CHO Positive Limit Signal  |  |
|         | ,               | %11.2    | 布尔型               | FALSE |     |   | CHO Negative Limit Signal  |  |
|         | ,               | %11.3    | 布尔型               | FALSE |     |   | CH0 Home Signal            |  |
|         | ,               | %11.4    | 布尔型               | FALSE |     |   | CHO Brake Signal           |  |
|         |                 | %12.0    | 布尔型               | FALSE |     |   | CH1 Pulse Output Direction |  |
|         |                 | %12.1    | 布尔型               | FALSE |     |   | CH1 Pulse Status Flag 1    |  |
|         | ,               | %12.2    | 布尔型               | FALSE |     |   | CH1 Pulse Status Flag 2    |  |
|         | 1               | %12.3    | 布尔型               | FALSE |     |   | CH1 Homing Mode Running    |  |
|         |                 | %12.4    | 布尔型               | FALSE |     |   | CH1 Position Mode Running  |  |
|         |                 | %12.5    | 布尔型               | FALSE |     |   | CH1 Velocity Mode Running  |  |
|         | ,               | %12.6    | 布尔型               | FALSE |     |   | CH1 Homed                  |  |
|         |                 | %12.7    | 布尔型               | FALSE |     |   | CH1 Location Arrival       |  |
|         | 1               | %13.0    | 布尔型               | FALSE |     |   | CH1 Velocity Arrival       |  |
|         | ,               | %13.1    | 布尔型               | FALSE |     |   | CH1 Positive Limit Signal  |  |
|         | ,               | %13.2    | 布尔型               | FALSE |     |   | CH1 Negative Limit Signal  |  |
|         |                 | %13.3    | 布尔型               | FALSE |     |   | CH1 Home Signal            |  |
|         |                 | %13.4    | 布尔型               | FALSE |     |   | CH1 Brake Signal           |  |
|         |                 | %14.0    | 布尔型               | FALSE |     |   | CH2 Pulse Output Direction |  |
|         |                 | %14.1    | 布尔型               | FALSE |     |   | CH2 Pulse Status Flag 1    |  |
|         |                 | %14.2    | 布尔型               | FALSE |     |   | CH2 Pulse Status Flag 2    |  |

g. You can also see that the current coordinate of channel 0 is 50000, as shown in the figure below.

| e e 18 | . lø lo 91 % | 5 27 PP PP |        |         |     |   |                            |   |
|--------|--------------|------------|--------|---------|-----|---|----------------------------|---|
| i      | 名称           | 地址         | 显示格式   | 监视值     | 修改值 | 9 | 注释                         |   |
| 6      |              | %15.1      | 布尔型    | FALSE   |     |   | CH2 Positive Limit Signal  | 1 |
| 7      |              | %15.2      | 布尔型    | FALSE   |     |   | CH2 Negative Limit Signal  |   |
| 8      |              | %15.3      | 布尔型    | FALSE   |     |   | CH2 Home Signal            |   |
| 9      |              | %15.4      | 布尔型    | FALSE   |     |   | CH2 Brake Signal           |   |
| 0      |              | %16.0      | 布尔型    | FALSE   |     |   | CH3 Pulse Output Direction |   |
| 1      |              | %16.1      | 布尔型    | FALSE   |     |   | CH3 Pulse Status Flag 1    |   |
| 2      |              | %16.2      | 布尔型    | FALSE   |     |   | CH3 Pulse Status Flag 2    |   |
| 3      |              | %16.3      | 布尔型    | FALSE   |     |   | CH3 Homing Mode Running    |   |
| 4      |              | %16.4      | 布尔型    | FALSE   |     |   | CH3 Position Mode Running  |   |
| 5      |              | %16.5      | 布尔型    | FALSE   |     |   | CH3 Velocity Mode Running  | = |
| 6      |              | %16.6      | 布尔型    | FALSE   |     |   | CH3 Homed                  |   |
| 7      |              | %16.7      | 布尔型    | FALSE   |     |   | CH3 Location Arrival       |   |
| 8      |              | %17.0      | 布尔型    | FALSE   |     |   | CH3 Velocity Arrival       |   |
| 9      |              | %17.1      | 布尔型    | FALSE   |     |   | CH3 Positive Limit Signal  |   |
| 0      |              | %17.2      | 布尔型    | FALSE   |     |   | CH3 Negative Limit Signal  |   |
| 1      |              | %17.3      | 布尔型    | FALSE   |     |   | CH3 Home Signal            |   |
| 2      |              | %17.4      | 布尔型    | FALSE   |     |   | CH3 Brake Signal           |   |
| 3      |              | %IW8       | 十六进制   | 16#0000 |     |   | CH0 Error Code             |   |
| 4      |              | %IW10      | 十六进制   | 16#0601 |     |   | CH1 Error Code             |   |
| 5      |              | %IW12      | 十六进制   | 16#0601 |     |   | CH2 Error Code             |   |
| 6      |              | %IW14      | 十六进制   | 16#0601 |     |   | CH3 Error Code             |   |
| 7      |              | %ID16      | 带符号十进制 | 50000   |     |   | CH1 Current Location       |   |
| 8      |              | %ID20      | 带符号十进制 | 0       |     |   | CH1 Current Velocity       |   |
| 9      |              | %ID24      | 带符号十进制 | 0       |     |   | CH2 Current Location       |   |
| 0      |              | %ID28      | 带符号十进制 | 0       |     |   | CH2 Current Velocity       |   |
| 1      |              | %ID32      | 带符号十进制 | 0       |     |   | CH3 Current Location       |   |
| 2      |              | %ID36      | 带符号十进制 | 0       |     |   | CH3 Current Velocity       |   |
| 3      |              | %ID40      | 带符号十进制 | 0       |     |   | CH4 Current Location       |   |
| 4      |              | %ID44      | 带符号十进制 | 0       |     |   | CH4 Current Velocity       | ~ |

- Channel 0 is currently at 1000, moves to -20000, and runs at a speed of 100000 Hz
  - a. Configure the configuration parameters as shown in the following figure.

| XB6S-PT04A_1 [X | B6S-PT04A]    | ◎ 属性 🛛 信息 🛛 | 诊断 🛛 🗆 🗸 |
|-----------------|---------------|-------------|----------|
| 常規 10 变         | 量 系统常数 文本     |             |          |
| ▼ 常规<br>日录信自    | 模块参数          |             | A        |
| 模块参数<br>1/0 地址  | XB6S-PT04A 参数 |             |          |
|                 | 脉冲输出模式:       | 方向脉冲        |          |
|                 | 安全模式:         | 继续运行        |          |
|                 | 刹车时间(ms):     | 200         |          |
|                 | 运动合并配置:       | 单次合并模式      | •        |
|                 | 数字里输入通道功能配置:  | 0           |          |
|                 | 回零超时:         | 0           |          |
|                 | 通道0启动速度:      | 1           |          |
|                 | 通道0回零模式:      | 模式 24       | •        |
|                 | · 通道O回零速度:    | 1000        |          |
|                 | 通道0回零接近速度:    | 500         |          |
|                 | 通道0输入逻辑:      | 限位常开。原点刹车常开 | •        |
|                 | 通道0标度:        | 1           |          |
|                 | 通道1启动速度:      | 1           |          |
|                 | 通道1回零模式:      | 模式 24       |          |
|                 | 通道1回零速度:      | 1000        |          |
|                 | 通道1回零接近速度:    | 500         |          |
|                 | 通道1输入逻辑:      | 限位常开.原点刹车常开 |          |
|                 | 通道1标度:        | 1           |          |
|                 | 通道2启动速度:      | 1           |          |
|                 | 通道2回零模式:      | 模式 24       |          |
|                 | 通道2回零速度:      | 1000        | ~        |

b. The current position of channel 0 is 1000, as shown in the figure below.

| 1 1 A | 1 <b>1 9 1 9</b> |       |        |         |     |   |                            |   |
|-------|------------------|-------|--------|---------|-----|---|----------------------------|---|
| i     | 名称               | 地址    | 显示格式   | 监视值     | 修改值 | 9 | 注释                         |   |
| 36    |                  | %15.1 | 布尔型    | FALSE   |     |   | CH2 Positive Limit Signal  | ^ |
| 37    |                  | %15.2 | 布尔型    | FALSE   |     |   | CH2 Negative Limit Signal  |   |
| 38    |                  | %15.3 | 布尔型    | FALSE   |     |   | CH2 Home Signal            |   |
| 39    |                  | %15.4 | 布尔型    | FALSE   |     |   | CH2 Brake Signal           |   |
| 40    |                  | %16.0 | 布尔型    | FALSE   |     |   | CH3 Pulse Output Direction |   |
| ¥1    |                  | %16.1 | 布尔型    | FALSE   |     |   | CH3 Pulse Status Flag 1    |   |
| 42    |                  | %16.2 | 布尔型    | FALSE   |     |   | CH3 Pulse Status Flag 2    |   |
| 43    |                  | %16.3 | 布尔型    | FALSE   |     |   | CH3 Homing Mode Running    |   |
| 14    |                  | %16.4 | 布尔型    | FALSE   |     |   | CH3 Position Mode Running  |   |
| 15    |                  | %16.5 | 布尔型    | FALSE   |     |   | CH3 Velocity Mode Running  | = |
| 16    |                  | %16.6 | 布尔型    | FALSE   |     |   | CH3 Homed                  |   |
| 47    |                  | %16.7 | 布尔型    | FALSE   |     |   | CH3 Location Arrival       |   |
| 48    |                  | %17.0 | 布尔型    | FALSE   |     |   | CH3 Velocity Arrival       |   |
| 19    |                  | %17.1 | 布尔型    | FALSE   |     |   | CH3 Positive Limit Signal  |   |
| 50    |                  | %17.2 | 布尔型    | FALSE   |     |   | CH3 Negative Limit Signal  |   |
| 51    |                  | %17.3 | 布尔型    | FALSE   |     |   | CH3 Home Signal            |   |
| 52    |                  | %17.4 | 布尔型    | FALSE   |     |   | CH3 Brake Signal           |   |
| 53    |                  | %IW8  | 十六进制   | 16#0000 |     |   | CH0 Error Code             |   |
| 54    |                  | %IW10 | 十六进制   | 16#0601 |     |   | CH1 Error Code             |   |
| 55    |                  | %IW12 | 十六进制   | 16#0601 |     |   | CH2 Error Code             |   |
| 56    |                  | %IW14 | 十六进制   | 16#0601 |     |   | CH3 Error Code             |   |
| 57    |                  | %ID16 | 带符号十进制 | 1000    |     |   | CH1 Current Location       |   |
| 58    |                  | %ID20 | 带符号十进制 | 0       |     |   | CH1 Current Velocity       |   |
| 59    |                  | %ID24 | 带符号十进制 | 0       |     |   | CH2 Current Location       |   |
| 50    |                  | %ID28 | 带符号十进制 | 0       |     |   | CH2 Current Velocity       |   |
| 51    |                  | %ID32 | 带符号十进制 | 0       |     |   | CH3 Current Location       |   |
| 52    |                  | %ID36 | 带符号十进制 | 0       |     |   | CH3 Current Velocity       |   |
| 53    |                  | %ID40 | 带符号十进制 | 0       |     |   | CH4 Current Location       |   |
| 54    |                  | %ID44 | 带符号十进制 | 0       |     |   | CH4 Current Velocity       | ~ |

- c. Set channel 0 to absolute position mode;
- d. Configure channel 0 to run at -20000 steps, 100000 Hz speed, and 500 acceleration and deceleration times;
- e. Make sure the brake command of channel 0 is 0 and channel 0 is in a stationary state;
- f. Set the start command of channel 0 from 0 to 1, as shown in the figure below.

|          |   |    | _1 [CPU 1511 | 1 PN] > 监控 | 与强制表 ▶ 监控 |       |       |                                                                                                    | _ • •                               | iX |
|----------|---|----|--------------|------------|-----------|-------|-------|----------------------------------------------------------------------------------------------------|-------------------------------------|----|
| <b>1</b> | * | u# | 19 1. 9. 9   |            |           |       |       |                                                                                                    |                                     |    |
|          | i |    | 名称           | 地址         | 显示格式      | 监视值   | 修改值   | 9                                                                                                    | 注释                                  |    |
| 65       |   |    |              | %Q0.0      | 布尔型       | FALSE |       |                                                                                                    | CH0 Running Direction               | ^  |
| 66       |   |    |              | %Q0.1      | 布尔型       | FALSE | FALSE |                                                                                                    | CHO Absolute/Relative Position Mode |    |
| 57       |   |    |              | %Q0.2      | 布尔型       | FALSE |       |                                                                                                    | CH0 Position/Velocity Mode          |    |
| 58       |   |    |              | %Q0.3      | 布尔型       | FALSE |       |                                                                                                    | CHO Reset Coordinates               |    |
| 59       |   |    |              | %Q0.4      | 布尔型       | TRUE  | TRUE  | Image: A state of the state of the state | CH0 Start                           |    |
| 70       |   |    |              | %Q0.5      | 布尔型       | FALSE |       |                                                                                                    | CHO Brake                           |    |
| 71       |   |    |              | %Q0.6      | 布尔型       | FALSE |       |                                                                                                    | CH0 Home                            |    |
| 12       |   |    |              | %Q0.7      | 布尔型       | FALSE |       |                                                                                                    | CH0 JOG                             |    |
| 73       |   |    |              | %Q1.0      | 布尔型       | FALSE |       |                                                                                                    | CH0 Clear State                     |    |
| 74       |   |    |              | %Q1.1      | 布尔型       | FALSE |       |                                                                                                    | CH0 Set Current Location            |    |
| 75       |   |    |              | %Q2.0      | 布尔型       | FALSE |       |                                                                                                    | CH1 Running Direction               |    |
| 76       |   |    |              | %Q2.1      | 布尔型       | FALSE |       |                                                                                                    | CH1 Absolute/Relative Position Mode |    |
| 77       |   |    |              | %Q2.2      | 布尔型       | FALSE |       |                                                                                                    | CH1 Position/Velocity Mode          |    |
| 78       |   |    |              | %Q2.3      | 布尔型       | FALSE |       |                                                                                                    | CH1 Reset Coordinates               |    |
| 79       |   |    |              | %Q2.4      | 布尔型       | FALSE |       |                                                                                                    | CH1 Start                           | _  |
| 30       |   |    |              | %Q2.5      | 布尔型       | FALSE |       |                                                                                                    | CH1 Brake                           | -  |
| 31       |   |    |              | %Q2.6      | 布尔型       | FALSE |       |                                                                                                    | CH1 Home                            |    |
| 32       |   |    |              | %Q2.7      | 布尔型       | FALSE |       |                                                                                                    | CH1 JOG                             | -  |
| 33       |   |    |              | %Q3.0      | 布尔型       | FALSE |       |                                                                                                    | CH1 Clear State                     |    |
| 34       |   |    |              | %Q3.1      | 布尔型       | FALSE |       |                                                                                                    | CH1 Set Current Location            |    |
| 35       |   |    |              | %Q4.0      | 布尔型       | FALSE |       |                                                                                                    | CH2 Running Direction               |    |
| 36       |   |    |              | %Q4.1      | 布尔型       | FALSE |       |                                                                                                    | CH2 Absolute/Relative Position Mode |    |
| 37       |   |    |              | %Q4.2      | 布尔型       | FALSE |       |                                                                                                    | CH2 Position/Velocity Mode          |    |
| 38       |   |    |              | %Q4.3      | 布尔型       | FALSE |       |                                                                                                    | CH2 Reset Coordinates               |    |
| 39       |   |    |              | %Q4.4      | 布尔型       | FALSE |       |                                                                                                    | CH2 Start                           |    |
| 90       |   |    |              | %Q4.5      | 布尔型       | FALSE |       |                                                                                                    | CH2 Brake                           |    |
| 91       |   |    |              | %Q4.6      | 布尔型       | FALSE |       |                                                                                                    | CH2 Home                            |    |
| 92       |   |    |              | %Q4.7      | 布尔型       | FALSE |       |                                                                                                    | CH2 JOG                             |    |
| 93       |   |    |              | %Q5.0      | 布尔型       | FALSE |       |                                                                                                    | CH2 Clear State                     | ~  |
|          | < |    |              |            |           | IIII  |       |                                                                                                    | 2                                   | >  |

| XB6 S    | 5 € PL | .C_1 [CPU 151 | 11-1 PN] → 监控 | 与强制表 🕨 监控表 | L1     |        |     | _ 0 1                               | × |
|----------|--------|---------------|---------------|------------|--------|--------|-----|-------------------------------------|---|
| <b>1</b> | ė 👘    | 1 Lo 91       | % ₽ °° °1     |            |        |        |     |                                     |   |
|          | i      | 名称            | 地址            | 显示格式       | 监视值    | 修改值    | 9   | 注释                                  |   |
| 92       |        |               | %Q4.7         | 布尔型        | FALSE  |        |     | CH2 JOG                             | ^ |
| 93       |        |               | %Q5.0         | 布尔型        | FALSE  |        |     | CH2 Clear State                     |   |
| 94       |        |               | %Q5.1         | 布尔型        | FALSE  |        |     | CH2 Set Current Location            |   |
| 95       |        |               | %Q6.0         | 布尔型        | FALSE  |        |     | CH3 Running Direction               |   |
| 96       |        |               | %Q6.1         | 布尔型        | FALSE  |        |     | CH3 Absolute/Relative Position Mode |   |
| 97       |        |               | %Q6.2         | 布尔型        | FALSE  |        |     | CH3 Position/Velocity Mode          |   |
| 98       |        |               | %Q6.3         | 布尔型        | FALSE  |        |     | CH3 Reset Coordinates               |   |
| 99       |        |               | %Q6.4         | 布尔型        | FALSE  |        |     | CH3 Start                           |   |
| 100      |        |               | %Q6.5         | 布尔型        | FALSE  |        |     | CH3 Brake                           |   |
| 101      |        |               | %Q6.6         | 布尔型        | FALSE  |        |     | CH3 Home                            |   |
| 102      |        |               | %Q6.7         | 布尔型        | FALSE  |        |     | CH3 JOG                             |   |
| 103      |        |               | %Q7.0         | 布尔型        | FALSE  |        |     | CH3 Clear State                     |   |
| 104      |        |               | %Q7.1         | 布尔型        | FALSE  |        |     | CH3 Set Current Location            |   |
| 105      |        |               | %QW8          | 无符号十进制     | 500    | 500    | M 1 | CHO Acceleration Time               |   |
| 106      |        |               | %QW10         | 无符号十进制     | 500    | 500    | M 4 | CHO Deceleration Time               |   |
| 107      |        |               | %QD12         | 无符号十进制     | 100000 | 100000 | M 1 | CHO Running Velocity                |   |
| 108      |        |               | %QD16         | 带符号十进制     | -20000 | -20000 | M 4 | CHO Running Position                |   |
| 109      |        |               | %QW20         | 无符号十进制     | 0      |        |     | CH1 Acceleration Time               |   |
| 110      |        |               | %QW22         | 无符号十进制     | 0      |        |     | CH1 Deceleration Time               |   |
| 111      |        |               | %QD24         | 无符号十进制     | 0      |        |     | CH1 Running Velocity                | - |
| 112      |        |               | %QD28         | 无符号十进制     | 0      |        |     | CH1 Running Position                |   |
| 113      |        |               | %QW32         | 无符号十进制     | 0      |        |     | CH2 Acceleration Time               |   |
| 114      |        |               | %QW34         | 无符号十进制     | 0      |        |     | CH2 Deceleration Time               |   |
| 115      |        |               | %QD36         | 无符号十进制     | 0      |        |     | CH2 Running Velocity                |   |
| 116      |        |               | %QD40         | 无符号十进制     | 0      |        |     | CH2 Running Position                |   |
| 117      |        |               | %QW44         | 无符号十进制     | 0      |        |     | CH3 Acceleration Time               |   |
| 118      |        |               | %QW46         | 无符号十进制     | 0      |        |     | CH3 Deceleration Time               |   |
| 119      |        |               | %QD48         | 无符号十进制     | 0      |        |     | CH3 Running Velocity                |   |
| 120      |        |               | %QD52         | 无符号十进制     | 0      |        |     | CH3 Running Position                | ~ |
|          | <      |               |               |            | Ш      |        |     |                                     | > |

g. After the movement is completed, you can see that the channel 0 position has been set to 1, as shown in the figure below.

| n 🔮 🤌 🕼 | o 🕫 % 🕫 🖤 🖤 |      |       |     |   |                            |   |
|---------|-------------|------|-------|-----|---|----------------------------|---|
| 1 名称    | 地址          | 显示格式 | 监视值   | 修改值 | 9 | 注释                         |   |
|         | %10.0       | 布尔型  | TRUE  |     |   | CH0 Pulse Output Direction | ^ |
| 2       | %IO.1       | 布尔型  | FALSE |     |   | CHO Pulse Status Flag 1    |   |
| 3       | %10.2       | 布尔型  | FALSE |     |   | CHO Pulse Status Flag 2    |   |
| 1       | %10.3       | 布尔型  | FALSE |     |   | CH0 Homing Mode Running    | = |
| 5       | %10.4       | 布尔型  | FALSE |     |   | CHO Position Mode Running  |   |
| 5       | %10.5       | 布尔型  | FALSE |     |   | CH0 Velocity Mode Running  |   |
| 7       | %10.6       | 布尔型  | FALSE |     |   | CH0 Homed                  |   |
| 3       | %10.7       | 布尔型  | TRUE  |     |   | CHO Location Arrival       |   |
| 9       | %11.0       | 布尔型  | FALSE |     |   | CHO Velocity Arrival       |   |
| 10      | %11.1       | 布尔型  | FALSE |     |   | CHO Positive Limit Signal  |   |
| 1       | %11.2       | 布尔型  | FALSE |     |   | CHO Negative Limit Signal  |   |
| 12      | %11.3       | 布尔型  | FALSE |     |   | CH0 Home Signal            |   |
| 13      | %11.4       | 布尔型  | FALSE |     |   | CHO Brake Signal           |   |
| 14      | %12.0       | 布尔型  | FALSE |     |   | CH1 Pulse Output Direction |   |
| 15      | %12.1       | 布尔型  | FALSE |     |   | CH1 Pulse Status Flag 1    |   |
| 16      | %12.2       | 布尔型  | FALSE |     |   | CH1 Pulse Status Flag 2    |   |
| 17      | %12.3       | 布尔型  | FALSE |     |   | CH1 Homing Mode Running    |   |
| 18      | %12.4       | 布尔型  | FALSE |     |   | CH1 Position Mode Running  |   |
| 19      | %12.5       | 布尔型  | FALSE |     |   | CH1 Velocity Mode Running  |   |
| 20      | %12.6       | 布尔型  | FALSE |     |   | CH1 Homed                  |   |
| 21      | %12.7       | 布尔型  | FALSE |     |   | CH1 Location Arrival       |   |
| 22      | %13.0       | 布尔型  | FALSE |     |   | CH1 Velocity Arrival       |   |
| 23      | %13.1       | 布尔型  | FALSE |     |   | CH1 Positive Limit Signal  |   |
| 24      | %13.2       | 布尔型  | FALSE |     |   | CH1 Negative Limit Signal  |   |
| 25      | %13.3       | 布尔型  | FALSE |     |   | CH1 Home Signal            |   |
| 26      | %13.4       | 布尔型  | FALSE |     |   | CH1 Brake Signal           |   |
| 27      | %14.0       | 布尔型  | FALSE |     |   | CH2 Pulse Output Direction |   |
| 28      | %14.1       | 布尔型  | FALSE |     |   | CH2 Pulse Status Flag 1    |   |
| 29      | %14.2       | 布尔型  | FALSE |     |   | CH2 Pulse Status Flag 2    | ~ |

h. You can also see that the current coordinate of channel 0 is -20000, as shown in the figure below.

| XB6      | S ▶ PL | .C_1 [CPU 1511 | -1 PN] → 监控 | 与强制表 🕨 监控表 | L1      |     |   | -                          | • • × |
|----------|--------|----------------|-------------|------------|---------|-----|---|----------------------------|-------|
| <b>3</b> |        | 1 la 9, 1      |             |            |         |     |   |                            |       |
|          | 1      | 名称             | 地址          | 显示格式       | 监视值     | 修改值 | 9 | 注释                         |       |
| 36       |        |                | %15.1       | 布尔型        | FALSE   |     |   | CH2 Positive Limit Signal  | ^     |
| 37       |        |                | %15.2       | 布尔型        | FALSE   |     |   | CH2 Negative Limit Signal  |       |
| 38       |        |                | %15.3       | 布尔型        | FALSE   |     |   | CH2 Home Signal            |       |
| 39       |        |                | %15.4       | 布尔型        | FALSE   |     |   | CH2 Brake Signal           |       |
| 40       |        |                | %16.0       | 布尔型        | FALSE   |     |   | CH3 Pulse Output Direction |       |
| 41       |        |                | %16.1       | 布尔型        | FALSE   |     |   | CH3 Pulse Status Flag 1    |       |
| 42       |        |                | %16.2       | 布尔型        | FALSE   |     |   | CH3 Pulse Status Flag 2    |       |
| 43       |        |                | %16.3       | 布尔型        | FALSE   |     |   | CH3 Homing Mode Running    |       |
| 44       |        |                | %16.4       | 布尔型        | FALSE   |     |   | CH3 Position Mode Running  |       |
| 45       |        |                | %16.5       | 布尔型        | FALSE   |     |   | CH3 Velocity Mode Running  | =     |
| 46       |        |                | %16.6       | 布尔型        | FALSE   |     |   | CH3 Homed                  |       |
| 47       |        |                | %16.7       | 布尔型        | FALSE   |     |   | CH3 Location Arrival       |       |
| 48       |        |                | %17.0       | 布尔型        | FALSE   |     |   | CH3 Velocity Arrival       |       |
| 49       |        |                | %17.1       | 布尔型        | FALSE   |     |   | CH3 Positive Limit Signal  |       |
| 50       |        |                | %17.2       | 布尔型        | FALSE   |     |   | CH3 Negative Limit Signal  |       |
| 51       |        |                | %17.3       | 布尔型        | FALSE   |     |   | CH3 Home Signal            |       |
| 52       |        |                | %17.4       | 布尔型        | FALSE   |     |   | CH3 Brake Signal           |       |
| 53       |        |                | %IW8        | 十六进制       | 16#0000 |     |   | CH0 Error Code             |       |
| 54       |        |                | %IW10       | 十六进制       | 16#0601 |     |   | CH1 Error Code             |       |
| 55       |        |                | %IW12       | 十六进制       | 16#0601 |     |   | CH2 Error Code             |       |
| 56       |        |                | %IW14       | 十六进制       | 16#0601 |     |   | CH3 Error Code             |       |
| 57       |        |                | %ID16       | 带符号十进制     | -20000  |     |   | CH1 Current Location       |       |
| 58       |        |                | %ID20       | 带符号十进制     | 0       |     |   | CH1 Current Velocity       |       |
| 59       |        |                | %ID24       | 带符号十进制     | 0       |     |   | CH2 Current Location       |       |
| 60       |        |                | %ID28       | 带符号十进制     | 0       |     |   | CH2 Current Velocity       |       |
| 61       |        |                | %ID32       | 带符号十进制     | 0       |     |   | CH3 Current Location       |       |
| 62       |        |                | %ID36       | 带符号十进制     | 0       |     |   | CH3 Current Velocity       |       |
| 63       |        |                | %ID40       | 带符号十进制     | 0       |     |   | CH4 Current Location       |       |
| 64       |        |                | %ID44       | 带符号十进制     | 0       |     |   | CH4 Current Velocity       | ~     |
|          | <      |                |             |            | IXII    |     |   |                            | >     |

#### Channel 0 turns on speed mode, running speed 100000Hz

a. Configure the configuration parameters as shown in the following figure.

| XB6S-PT04A_1 [XE | 36S-PT04A]    | · 属性 因 信息 见 诊断 | 18- |
|------------------|---------------|----------------|-----|
| 常規 10 变量         | 量 系统常数 文本     |                |     |
| ▼ 常规<br>日录信自     | 模块参数          |                | ^   |
| 模块参数<br>1/0 地址   | XB6S-PT04A 参数 |                |     |
|                  | 脉冲输出模式:       | 方向脉冲           |     |
|                  | 安全模式:         | 继续运行           |     |
|                  | 刹车时间(ms):     | 200            |     |
|                  | 运动合并配置:       | 单次合并模式         | •   |
|                  | 数字里输入通道功能配置:  | 0              |     |
|                  | 回零超时          | 0              |     |
|                  | 通道0启动速度:      | 1              |     |
|                  | 通道0回零模式:      | 模式 24          | •   |
|                  | 通道0回零速度:      | 1000           |     |
|                  | 通道0回零接近速度:    | 500            |     |
|                  | 通道0输入逻辑:      | 限位常开。原点刹车常开    | •   |
|                  | 通道0标度:        | 1              |     |
|                  | 通道1启动速度:      | 1              |     |
|                  | 通道1回零模式:      | 模式 24          |     |
|                  | 通道1回零速度:      | 1000           |     |
|                  | 通道1回零接近速度:    | 500            |     |
|                  | 通道1输入逻辑:      | 限位常开。原点刹车常开    |     |
|                  | 通道1标度:        | 1              |     |
|                  | 通道2启动速度:      | 1              |     |
|                  | 通道2回零模式:      | 模式 24          | •   |
|                  | 通道2回零速度:      | 1000           | ~   |

- b. Set channel 0 to speed mode;
- c. Configure channel 0 to run at a speed of 100000 Hz and move in a forward direction of 0;
- d. Make sure the brake command of channel 0 is 0 and channel 0 is in a stationary state;
- e. Set the start command of channel 0 from 0 to 1 to start motion, as shown in the figure below.

|    | PLC_1 [CPU 1511-1 | PN] → 监控 | 与强制表 > 监控 | 表_1   |      |   | _ # i                               | ∃× |
|----|-------------------|----------|-----------|-------|------|---|-------------------------------------|----|
|    | • 🖌 h. 9. %       | 2 00 00  |           |       |      |   |                                     |    |
| 1  | 名称                | 地址       | 显示格式      | 监视值   | 修改值  | 9 | 注释                                  |    |
| 65 |                   | %Q0.0    | 布尔型       | FALSE |      |   | CH0 Running Direction               | ~  |
| 66 |                   | %Q0.1    | 布尔型       | FALSE |      |   | CH0 Absolute/Relative Position Mode |    |
| 67 |                   | %Q0.2    | 布尔型       | TRUE  | TRUE |   | CH0 Position/Velocity Mode          |    |
| 68 |                   | %Q0.3    | 布尔型       | FALSE |      |   | CH0 Reset Coordinates               |    |
| 69 |                   | %Q0.4    | 布尔型       | TRUE  | TRUE |   | CH0 Start                           |    |
| 70 |                   | %Q0.5    | 布尔型       | FALSE |      |   | CH0 Brake                           |    |
| 71 |                   | %Q0.6    | 布尔型       | FALSE |      |   | CH0 Home                            |    |
| 72 |                   | %Q0.7    | 布尔型       | FALSE |      |   | CH0 JOG                             |    |
| 73 |                   | %Q1.0    | 布尔型       | FALSE |      |   | CH0 Clear State                     |    |
| 74 |                   | %Q1.1    | 布尔型       | FALSE |      |   | CH0 Set Current Location            |    |
| 75 |                   | %Q2.0    | 布尔型       | FALSE |      |   | CH1 Running Direction               |    |
| 76 |                   | %Q2.1    | 布尔型       | FALSE |      |   | CH1 Absolute/Relative Position Mode |    |
| 77 |                   | %Q2.2    | 布尔型       | FALSE |      |   | CH1 Position/Velocity Mode          |    |
| 78 |                   | %Q2.3    | 布尔型       | FALSE |      |   | CH1 Reset Coordinates               |    |
| 79 |                   | %Q2.4    | 布尔型       | FALSE |      |   | CH1 Start                           |    |
| 80 |                   | %Q2.5    | 布尔型       | FALSE |      |   | CH1 Brake                           | =  |
| B1 |                   | %Q2.6    | 布尔型       | FALSE |      |   | CH1 Home                            |    |
| 82 |                   | %Q2.7    | 布尔型       | FALSE |      |   | CH1 JOG                             |    |
| 83 |                   | %Q3.0    | 布尔型       | FALSE |      |   | CH1 Clear State                     |    |
| 84 |                   | %Q3.1    | 布尔型       | FALSE |      |   | CH1 Set Current Location            |    |
| 85 |                   | %Q4.0    | 布尔型       | FALSE |      |   | CH2 Running Direction               |    |
| 86 |                   | %Q4.1    | 布尔型       | FALSE |      |   | CH2 Absolute/Relative Position Mode |    |
| 87 |                   | %Q4.2    | 布尔型       | FALSE |      |   | CH2 Position/Velocity Mode          |    |
| 38 |                   | %Q4.3    | 布尔型       | FALSE |      |   | CH2 Reset Coordinates               |    |
| 39 |                   | %Q4.4    | 布尔型       | FALSE |      |   | CH2 Start                           |    |
| 90 |                   | %Q4.5    | 布尔型       | FALSE |      |   | CH2 Brake                           |    |
| 91 |                   | %Q4.6    | 布尔型       | FALSE |      |   | CH2 Home                            |    |
| 92 |                   | %Q4.7    | 布尔型       | FALSE |      |   | CH2 JOG                             |    |
| 93 |                   | %Q5.0    | 布尔型       | FALSE |      |   | CH2 Clear State                     | ~  |

| 学 👻 d. | 2 😼 🗓 🔗 🖇 | 5 🛷 약 📬 |        |        |        |     |                                     |   |
|--------|-----------|---------|--------|--------|--------|-----|-------------------------------------|---|
| i      | 名称        | 地址      | 显示格式   | 监视值    | 修改值    | 9   | 注释                                  |   |
| 92     |           | %Q4.7   | 布尔型    | FALSE  |        |     | CH2 JOG                             | 1 |
| 93     |           | %Q5.0   | 布尔型    | FALSE  |        |     | CH2 Clear State                     |   |
| 94     |           | %Q5.1   | 布尔型    | FALSE  |        |     | CH2 Set Current Location            |   |
| 95     |           | %Q6.0   | 布尔型    | FALSE  |        |     | CH3 Running Direction               |   |
| 96     |           | %Q6.1   | 布尔型    | FALSE  |        |     | CH3 Absolute/Relative Position Mode |   |
| 97     |           | %Q6.2   | 布尔型    | FALSE  |        |     | CH3 Position/Velocity Mode          |   |
| 98     |           | %Q6.3   | 布尔型    | FALSE  |        |     | CH3 Reset Coordinates               |   |
| 99     |           | %Q6.4   | 布尔型    | FALSE  |        |     | CH3 Start                           |   |
| 100    |           | %Q6.5   | 布尔型    | FALSE  |        |     | CH3 Brake                           |   |
| 101    |           | %Q6.6   | 布尔型    | FALSE  |        |     | CH3 Home                            |   |
| 102    |           | %Q6.7   | 布尔型    | FALSE  |        |     | CH3 JOG                             |   |
| 103    |           | %Q7.0   | 布尔型    | FALSE  |        |     | CH3 Clear State                     |   |
| 104    |           | %Q7.1   | 布尔型    | FALSE  |        |     | CH3 Set Current Location            |   |
| 105    |           | %QW8    | 无符号十进制 | 500    | 500    | M 4 | CH0 Acceleration Time               |   |
| 106    |           | %QW10   | 无符号十进制 | 500    | 500    | M 4 | CH0 Deceleration Time               |   |
| 107    |           | %QD12   | 无符号十进制 | 100000 | 100000 | M 4 | CHO Running Velocity                |   |
| 108    |           | %QD16   | 带符号十进制 | 0      |        |     | CHO Running Position                |   |
| 109    |           | %QW20   | 无符号十进制 | 0      |        |     | CH1 Acceleration Time               |   |
| 110    |           | %QW22   | 无符号十进制 | 0      |        |     | CH1 Deceleration Time               |   |
| 111    |           | %QD24   | 无符号十进制 | 0      |        |     | CH1 Running Velocity                |   |
| 112    |           | %QD28   | 无符号十进制 | 0      |        |     | CH1 Running Position                |   |
| 113    |           | %QW32   | 无符号十进制 | 0      |        |     | CH2 Acceleration Time               |   |
| 114    |           | %QW34   | 无符号十进制 | 0      |        |     | CH2 Deceleration Time               |   |
| 115    |           | %QD36   | 无符号十进制 | 0      |        |     | CH2 Running Velocity                |   |
| 116    |           | %QD40   | 无符号十进制 | 0      |        |     | CH2 Running Position                |   |
| 117    |           | %QW44   | 无符号十进制 | 0      |        |     | CH3 Acceleration Time               |   |
| 118    |           | %QW46   | 无符号十进制 | 0      |        |     | CH3 Deceleration Time               |   |
| 119    |           | %QD48   | 无符号十进制 | 0      |        |     | CH3 Running Velocity                |   |
| 120    |           | %QD52   | 无符号十进制 | 0      |        |     | CH3 Running Position                | Y |

f. During the motion, you can see that the channel 0 speed arrival is set to 1, as shown in the figure below.

| KB6S → PLC_1 [CP | U 1511-1 PN] → <u>监</u> 招 | 5 当 単 「 「 」 「 」 「 」 「 」 「 」 「 」 「 」 」 「 」 」 「 」 」 「 」 」 「 」 」 「 」 」 」 「 」 」 」 「 」 」 」 」 」 … 」 … |       |     |   |                            |   |
|------------------|---------------------------|-------------------------------------------------------------------------------------------------|-------|-----|---|----------------------------|---|
| 🔹 🔮 🖉 🕼          | 1 % 2 00 1                |                                                                                                 |       |     |   |                            |   |
| i 名称             | 地址                        | 显示格式                                                                                            | 监视值   | 修改值 | 9 | 注释                         |   |
|                  | %10.0                     | 布尔型                                                                                             | FALSE |     |   | CHO Pulse Output Direction | ^ |
|                  | %I0.1                     | 布尔型                                                                                             | TRUE  |     |   | CHO Pulse Status Flag 1    |   |
| 1                | %10.2                     | 布尔型                                                                                             | TRUE  |     |   | CHO Pulse Status Flag 2    |   |
| F.               | %10.3                     | 布尔型                                                                                             | FALSE |     |   | CH0 Homing Mode Running    | = |
|                  | %10.4                     | 布尔型                                                                                             | FALSE |     |   | CHO Position Mode Running  |   |
| 5                | %10.5                     | 布尔型                                                                                             | TRUE  |     |   | CHO Velocity Mode Running  |   |
|                  | %10.6                     | 布尔型                                                                                             | FALSE |     |   | CH0 Homed                  |   |
| 1                | %10.7                     | 布尔型                                                                                             | FALSE |     |   | CHO Location Arrival       |   |
| )                | %I1.0                     | 布尔型                                                                                             | TRUE  |     |   | CHO Velocity Arrival       |   |
| 0                | %11.1                     | 布尔型                                                                                             | FALSE |     |   | CHO Positive Limit Signal  |   |
| 1                | %11.2                     | 布尔型                                                                                             | FALSE |     |   | CHO Negative Limit Signal  |   |
| 2                | %11.3                     | 布尔型                                                                                             | FALSE |     |   | CHO Home Signal            |   |
| 3                | %11.4                     | 布尔型                                                                                             | FALSE |     |   | CHO Brake Signal           |   |
| 4                | %12.0                     | 布尔型                                                                                             | FALSE |     |   | CH1 Pulse Output Direction |   |
| 5                | %12.1                     | 布尔型                                                                                             | FALSE |     |   | CH1 Pulse Status Flag 1    |   |
| 6                | %12.2                     | 布尔型                                                                                             | FALSE |     |   | CH1 Pulse Status Flag 2    |   |
| 7                | %12.3                     | 布尔型                                                                                             | FALSE |     |   | CH1 Homing Mode Running    |   |
| 8                | %12.4                     | 布尔型                                                                                             | FALSE |     |   | CH1 Position Mode Running  |   |
| 9                | %12.5                     | 布尔型                                                                                             | FALSE |     |   | CH1 Velocity Mode Running  |   |
| :0               | %12.6                     | 布尔型                                                                                             | FALSE |     |   | CH1 Homed                  |   |
| 21               | %12.7                     | 布尔型                                                                                             | FALSE |     |   | CH1 Location Arrival       |   |
| 2                | %13.0                     | 布尔型                                                                                             | FALSE |     |   | CH1 Velocity Arrival       |   |
| 3                | %I3.1                     | 布尔型                                                                                             | FALSE |     |   | CH1 Positive Limit Signal  |   |
| 24               | %13.2                     | 布尔型                                                                                             | FALSE |     |   | CH1 Negative Limit Signal  |   |
| .5               | %13.3                     | 布尔型                                                                                             | FALSE |     |   | CH1 Home Signal            |   |
| 16               | %13.4                     | 布尔型                                                                                             | FALSE |     |   | CH1 Brake Signal           |   |
| 27               | %14.0                     | 布尔型                                                                                             | FALSE |     |   | CH2 Pulse Output Direction |   |
| .8               | %14.1                     | 布尔型                                                                                             | FALSE |     |   | CH2 Pulse Status Flag 1    |   |
| 19               | %14.2                     | 布尔型                                                                                             | FALSE |     |   | CH2 Pulse Status Flag 2    | ~ |

g. During the movement, the actual running speed can also be 100000Hz, as shown in the figure below.

|          |     | .C_1 [CPU 1511-1 | PN] ▶ 监控 | 与强制表 > 监控表 |         |     |   |                            | _ 🖬 🖬 🗙 |
|----------|-----|------------------|----------|------------|---------|-----|---|----------------------------|---------|
| <b>3</b> | 2 J | 19 6 9, %        | 2 00 00  |            |         |     |   |                            |         |
|          | i   | 名称               | 地址       | 显示格式       | 监视值     | 修改值 | 9 | 注释                         |         |
| 35       |     |                  | %15.0    | 布尔型        | FALSE   |     |   | CH2 Velocity Arrival       | ^       |
| 36       |     |                  | %15.1    | 布尔型        | FALSE   |     |   | CH2 Positive Limit Signal  |         |
| 37       |     |                  | %15.2    | 布尔型        | FALSE   |     |   | CH2 Negative Limit Signal  |         |
| 38       |     |                  | %15.3    | 布尔型        | FALSE   |     |   | CH2 Home Signal            |         |
| 39       |     |                  | %15.4    | 布尔型        | FALSE   |     |   | CH2 Brake Signal           |         |
| 40       |     |                  | %16.0    | 布尔型        | FALSE   |     |   | CH3 Pulse Output Direction |         |
| 41       |     |                  | %16.1    | 布尔型        | FALSE   |     |   | CH3 Pulse Status Flag 1    |         |
| 42       |     |                  | %16.2    | 布尔型        | FALSE   |     |   | CH3 Pulse Status Flag 2    |         |
| 43       |     |                  | %16.3    | 布尔型        | FALSE   |     |   | CH3 Homing Mode Running    |         |
| 44       |     |                  | %16.4    | 布尔型        | FALSE   |     |   | CH3 Position Mode Running  | =       |
| 45       |     |                  | %16.5    | 布尔型        | FALSE   |     |   | CH3 Velocity Mode Running  |         |
| 46       |     |                  | %16.6    | 布尔型        | FALSE   |     |   | CH3 Homed                  |         |
| 47       |     |                  | %16.7    | 布尔型        | FALSE   |     |   | CH3 Location Arrival       |         |
| 48       |     |                  | %17.0    | 布尔型        | FALSE   |     |   | CH3 Velocity Arrival       |         |
| 49       |     |                  | %17.1    | 布尔型        | FALSE   |     |   | CH3 Positive Limit Signal  |         |
| 50       |     |                  | %17.2    | 布尔型        | FALSE   |     |   | CH3 Negative Limit Signal  |         |
| 51       |     |                  | %17.3    | 布尔型        | FALSE   |     |   | CH3 Home Signal            |         |
| 52       |     |                  | %17.4    | 布尔型        | FALSE   |     |   | CH3 Brake Signal           |         |
| 53       |     |                  | %IW8     | 十六进制       | 16#0000 |     |   | CH0 Error Code             |         |
| 54       |     |                  | %IW10    | 十六进制       | 16#0601 |     |   | CH1 Error Code             |         |
| 55       |     |                  | %IW12    | 十六进制       | 16#0601 |     |   | CH2 Error Code             |         |
| 56       |     |                  | %IW14    | 十六进制       | 16#0601 |     |   | CH3 Error Code             |         |
| 57       |     |                  | %ID16    | 带符号十进制     | 8800418 |     |   | CH1 Current Location       |         |
| 58       |     |                  | %ID20    | 带符号十进制     | 100000  |     |   | CH1 Current Velocity       |         |
| 59       |     |                  | %ID24    | 带符号十进制     | 0       |     |   | CH2 Current Location       |         |
| 60       |     |                  | %ID28    | 带符号十进制     | 0       |     |   | CH2 Current Velocity       |         |
| 61       |     |                  | %ID32    | 带符号十进制     | 0       |     |   | CH3 Current Location       |         |
| 62       |     |                  | %ID36    | 带符号十进制     | 0       |     |   | CH3 Current Velocity       |         |
| 63       |     |                  | %ID40    | 带符号十进制     | 0       |     |   | CH4 Current Location       | ~       |
|          | <   |                  |          |            | III     |     |   |                            | >       |

h. Entering a brake command or triggering a positive limit signal can stop the movement, as shown in the figure below.

| XB6S ► PL | C_1 [CPU 1511-1 PN] | ▶ 监控与强制表 ▶ 监控: | 表_1      |     |   |                            | _ # = × |
|-----------|---------------------|----------------|----------|-----|---|----------------------------|---------|
| e e       | 1 10 <b>9</b> 18 27 | 00 00          |          |     |   |                            |         |
| i         | 名称 地址               | 显示格式           | 监视值      | 修改值 | 9 | 注释                         |         |
| 35        | %15.0               | 0 布尔型          | FALSE    |     |   | CH2 Velocity Arrival       | ~       |
| 36        | %15.                | 布尔型            | FALSE    |     |   | CH2 Positive Limit Signal  |         |
| 37        | %15.3               | 2 布尔型          | FALSE    |     |   | CH2 Negative Limit Signal  |         |
| 38        | %15.3               | 布尔型            | FALSE    |     |   | CH2 Home Signal            |         |
| 39        | %15.4               | 4 布尔型          | FALSE    |     |   | CH2 Brake Signal           |         |
| 40        | %16.0               | ) 布尔型          | FALSE    |     |   | CH3 Pulse Output Direction |         |
| 41        | %16.1               | 布尔型            | FALSE    |     |   | CH3 Pulse Status Flag 1    |         |
| 42        | %16.3               | 2 布尔型          | FALSE    |     |   | CH3 Pulse Status Flag 2    |         |
| 43        | %16.                | 高 布尔型          | FALSE    |     |   | CH3 Homing Mode Running    |         |
| 44        | %16.4               | 4 布尔型          | FALSE    |     |   | CH3 Position Mode Running  | =       |
| 45        | %16.5               | 5 布尔型          | FALSE    |     |   | CH3 Velocity Mode Running  |         |
| 46        | %16.                | 5 布尔型          | FALSE    |     |   | CH3 Homed                  |         |
| 47        | %16.7               | 7 布尔型          | FALSE    |     |   | CH3 Location Arrival       |         |
| 48        | %17.0               | 布尔型            | FALSE    |     |   | CH3 Velocity Arrival       |         |
| 19        | %17.                | 布尔型            | FALSE    |     |   | CH3 Positive Limit Signal  |         |
| 50        | %17.                | 2 布尔型          | FALSE    |     |   | CH3 Negative Limit Signal  |         |
| 51        | %17.                | 布尔型            | FALSE    |     |   | CH3 Home Signal            |         |
| 52        | %17.4               | 4 布尔型          | FALSE    |     |   | CH3 Brake Signal           |         |
| 53        | %IW8                | 3 十六进制         | 16#0000  |     |   | CH0 Error Code             |         |
| 54        | %IW1                | 0 十六进制         | 16#0601  |     |   | CH1 Error Code             |         |
| 55        | %IW                 | 2 十六进制         | 16#0601  |     |   | CH2 Error Code             |         |
| 56        | %IW                 | 4 十六进制         | 16#0601  |     |   | CH3 Error Code             |         |
| 57        | %ID1                | 6 带符号十进制       | 11485762 |     |   | CH1 Current Location       |         |
| 58        | %ID2                | ·0 带符号十进制      | 0        |     |   | CH1 Current Velocity       |         |
| 59        | %ID2                | 4 带符号十进制       | 0        |     |   | CH2 Current Location       |         |
| 50        | %ID2                | 8 带符号十进制       | 0        |     |   | CH2 Current Velocity       |         |
| 51        | %ID3                | 2 带符号十进制       | 0        |     |   | CH3 Current Location       |         |
| 52        | %ID3                | 6 带符号十进制       | 0        |     |   | CH3 Current Velocity       |         |
| 53        | %ID4                | 0 带符号十进制       | 0        |     |   | CH4 Current Location       | ~       |

## • Channel 0 runs at 100000Hz, in jog mode

a. Configure the configuration parameters as shown in the following figure.

| XB6S-PT04A     | _1 [XB65 | -PT04A]    |         |           |           | 🧕 属性 | 1 信息 | 2 诊断 |   | •   |
|----------------|----------|------------|---------|-----------|-----------|------|------|------|---|-----|
| 常規             | 0 变量     | 系统常数       | 文本      |           |           |      |      |      |   |     |
| ▼常规<br>目录信息    |          | 模块参数       |         |           |           |      |      |      |   | - = |
| 模块参数<br>1/0 地址 |          | XB6S-PT04A | 錢後      |           |           |      |      |      |   |     |
|                |          |            | 脉冲输出    | 模式: 方向脉冲  | þ         |      |      |      | - |     |
|                |          |            | 安全      | 模式: 继续运行  | ř         |      |      |      | • |     |
|                |          |            | 刹车时间(   | (ms): 200 |           |      |      |      |   |     |
|                |          |            | 运动合并    | 配置: 单次合并  | 模式        |      |      |      | - |     |
|                |          | 数字里输       | 入通道功能   | 配置: 0     |           |      |      |      |   |     |
|                |          |            | 回零      | 超时: 0     |           |      |      |      |   |     |
|                |          |            | 通道0启动;  | 速度: 1     |           |      |      |      |   |     |
|                |          |            | 通道0回零   | 模式: 模式 24 |           |      |      |      | - |     |
|                | •        |            | 通道0回零)  | 速度: 1000  |           |      |      |      |   |     |
|                |          | 通道         | 直0回零接近) | 速度: 500   |           |      |      |      |   |     |
|                | -        |            | 通道0输入   | 逻辑: 限位常开  | F. 原点刹车常开 |      |      |      | - |     |
|                |          |            | 通道の     | 标度: 1     |           |      |      |      |   |     |
|                |          |            | 通道1启动   | 速度: 1     |           |      |      |      |   |     |
|                |          |            | 通道1回零   | 模式: 模式 24 |           |      |      |      | - |     |
|                |          |            | 通道1回零)  | 速度: 1000  |           |      |      |      |   |     |
|                |          | 通道         | 道1回零接近) | 速度: 500   |           |      |      |      |   |     |
|                |          |            | 通道1输入;  | 逻辑: 限位常开  | F. 原点刹车常开 |      |      |      | - |     |
|                |          |            | 通道17    | 标度: 1     |           |      |      |      |   |     |
|                |          |            | 通道2启动   | 速度: 1     |           |      |      |      |   |     |
|                |          |            | 通道2回零   | 模式: 模式 24 |           |      |      |      | - |     |
|                |          |            | 通道2回零)  | 速度: 1000  |           |      |      |      |   | ~   |

- b. Configure channel 0 to run at a speed of 100000, run in a direction of 0 forward, and set the acceleration and deceleration times to 500;
- c. Make sure channel 0 is in a static state;
- d. Set the jog command of channel 0 from 0 to 1 to start movement, as shown in the figure below.

|       | PLC_1 [CPU 15             | 11-1 PN] > 监控  | 与强制表 ・ 监控 |       |       |   | _ # i                               | ■× |
|-------|---------------------------|----------------|-----------|-------|-------|---|-------------------------------------|----|
|       | * D. D. /                 | /1 /11 DOD DOD |           |       |       |   |                                     |    |
| 2 2 i | <i>Ⅱ</i> 二 12 10 71<br>名称 | 76 Z7 1        | 显示格式      | 监视值   | 修改值   | 9 | 注释                                  |    |
| 65    | HI                        | %Q0.0          | 布尔型       | FALSE | FALSE |   | CHO Running Direction               | ^  |
| 66    |                           | %Q0.1          | 布尔型       | FALSE |       |   | CHO Absolute/Relative Position Mode |    |
| 67    |                           | %Q0.2          | 布尔型       | FALSE |       |   | CH0 Position/Velocity Mode          |    |
| 68    |                           | %Q0.3          | 布尔型       | FALSE |       |   | CH0 Reset Coordinates               |    |
| 69    |                           | %Q0.4          | 布尔型       | FALSE |       |   | CH0 Start                           |    |
| 70    |                           | %Q0.5          | 布尔型       | FALSE |       |   | CH0 Brake                           |    |
| 71    |                           | %Q0.6          | 布尔型       | FALSE |       |   | CH0 Home                            |    |
| 72    |                           | %Q0.7          | 布尔型       | TRUE  | TRUE  |   | CH0 JOG                             |    |
| 73    |                           | %Q1.0          | 布尔型       | FALSE |       |   | CH0 Clear State                     |    |
| 74    |                           | %Q1.1          | 布尔型       | FALSE |       |   | CH0 Set Current Location            |    |
| 75    |                           | %Q2.0          | 布尔型       | FALSE |       |   | CH1 Running Direction               |    |
| 76    |                           | %Q2.1          | 布尔型       | FALSE |       |   | CH1 Absolute/Relative Position Mode |    |
| 77    |                           | %Q2.2          | 布尔型       | FALSE |       |   | CH1 Position/Velocity Mode          |    |
| 78    |                           | %Q2.3          | 布尔型       | FALSE |       |   | CH1 Reset Coordinates               |    |
| 79    |                           | %Q2.4          | 布尔型       | FALSE |       |   | CH1 Start                           |    |
| 80    |                           | %Q2.5          | 布尔型       | FALSE |       |   | CH1 Brake                           | =  |
| 81    |                           | %Q2.6          | 布尔型       | FALSE |       |   | CH1 Home                            |    |
| 82    |                           | %Q2.7          | 布尔型       | FALSE |       |   | CH1 JOG                             |    |
| 83    |                           | %Q3.0          | 布尔型       | FALSE |       |   | CH1 Clear State                     |    |
| 84    |                           | %Q3.1          | 布尔型       | FALSE |       |   | CH1 Set Current Location            |    |
| 85    |                           | %Q4.0          | 布尔型       | FALSE |       |   | CH2 Running Direction               |    |
| 86    |                           | %Q4.1          | 布尔型       | FALSE |       |   | CH2 Absolute/Relative Position Mode |    |
| 87    |                           | %Q4.2          | 布尔型       | FALSE |       |   | CH2 Position/Velocity Mode          |    |
| 88    |                           | %Q4.3          | 布尔型       | FALSE |       |   | CH2 Reset Coordinates               |    |
| 89    |                           | %Q4.4          | 布尔型       | FALSE |       |   | CH2 Start                           |    |
| 90    |                           | %Q4.5          | 布尔型       | FALSE |       |   | CH2 Brake                           |    |
| 91    |                           | %Q4.6          | 布尔型       | FALSE |       |   | CH2 Home                            |    |
| 92    |                           | %Q4.7          | 布尔型       | FALSE |       |   | CH2 JOG                             |    |
| 93    |                           | %Q5.0          | 布尔型       | FALSE |       |   | CH2 Clear State                     | ~  |

| 🤌 🕐 | ž 🎼 🌆 🐬 | R 27 🔭 📬 |        |        |        |     |                                     |   |
|-----|---------|----------|--------|--------|--------|-----|-------------------------------------|---|
| i   | 名称      | 地址       | 显示格式   | 监视值    | 修改值    | 9   | 注释                                  |   |
| 2   |         | %Q4.7    | 布尔型    | FALSE  |        |     | CH2 JOG                             | ^ |
| 3   |         | %Q5.0    | 布尔型    | FALSE  |        |     | CH2 Clear State                     |   |
| 4   |         | %Q5.1    | 布尔型    | FALSE  |        |     | CH2 Set Current Location            |   |
| 5   |         | %Q6.0    | 布尔型    | FALSE  |        |     | CH3 Running Direction               |   |
| 6   |         | %Q6.1    | 布尔型    | FALSE  |        |     | CH3 Absolute/Relative Position Mode |   |
| 7   |         | %Q6.2    | 布尔型    | FALSE  |        |     | CH3 Position/Velocity Mode          |   |
| 8   |         | %Q6.3    | 布尔型    | FALSE  |        |     | CH3 Reset Coordinates               |   |
| 9   |         | %Q6.4    | 布尔型    | FALSE  |        |     | CH3 Start                           |   |
| 00  |         | %Q6.5    | 布尔型    | FALSE  |        |     | CH3 Brake                           |   |
| 01  |         | %Q6.6    | 布尔型    | FALSE  |        |     | CH3 Home                            |   |
| 02  |         | %Q6.7    | 布尔型    | FALSE  |        |     | CH3 JOG                             |   |
| 03  |         | %Q7.0    | 布尔型    | FALSE  |        |     | CH3 Clear State                     |   |
| 04  |         | %Q7.1    | 布尔型    | FALSE  |        |     | CH3 Set Current Location            |   |
| 05  |         | %QW8     | 无符号十进制 | 500    | 500    |     | CH0 Acceleration Time               |   |
| 06  |         | %QW10    | 无符号十进制 | 500    | 500    | M 4 | CH0 Deceleration Time               |   |
| 07  |         | %QD12    | 无符号十进制 | 100000 | 100000 |     | CH0 Running Velocity                |   |
| 08  |         | %QD16    | 带符号十进制 | 0      |        |     | CHO Running Position                |   |
| 09  |         | %QW20    | 无符号十进制 | 0      |        |     | CH1 Acceleration Time               |   |
| 10  |         | %QW22    | 无符号十进制 | 0      |        |     | CH1 Deceleration Time               |   |
| 11  |         | %QD24    | 无符号十进制 | 0      |        |     | CH1 Running Velocity                | - |
| 12  |         | %QD28    | 无符号十进制 | 0      |        |     | CH1 Running Position                |   |
| 13  |         | %QW32    | 无符号十进制 | 0      |        |     | CH2 Acceleration Time               |   |
| 14  |         | %QW34    | 无符号十进制 | 0      |        |     | CH2 Deceleration Time               |   |
| 15  |         | %QD36    | 无符号十进制 | 0      |        |     | CH2 Running Velocity                |   |
| 16  |         | %QD40    | 无符号十进制 | 0      |        |     | CH2 Running Position                |   |
| 17  |         | %QW44    | 无符号十进制 | 0      |        |     | CH3 Acceleration Time               |   |
| 18  |         | %QW46    | 无符号十进制 | 0      |        |     | CH3 Deceleration Time               |   |
| 19  |         | %QD48    | 无符号十进制 | 0      |        |     | CH3 Running Velocity                |   |
| 20  |         | %QD52    | 无符号十进制 | 0      |        |     | CH3 Running Position                | Y |

e. During the motion, you can see the actual running speed and real-time position of channel 0, as shown in the figure below. Inputting a brake command or triggering a positive limit signal can stop the motion.

| KB6S ⊧ | PLC_1 [CPU 15 | 511-1 PN] → 监控 | 「与强制表 ) 监控オ |          |     |   |                            |   |
|--------|---------------|----------------|-------------|----------|-----|---|----------------------------|---|
| 🧈 🤨 .  | 12 1/9 1/0 👂  | 1 8 27 1 1     |             |          |     |   |                            |   |
| i      | 名称            | 地址             | 显示格式        | 监视值      | 修改值 | 9 | 注释                         |   |
| 35     |               | %15.0          | 布尔型         | FALSE    |     |   | CH2 Velocity Arrival       |   |
| 6      |               | %15.1          | 布尔型         | FALSE    |     |   | CH2 Positive Limit Signal  |   |
| 37     |               | %15.2          | 布尔型         | FALSE    |     |   | CH2 Negative Limit Signal  |   |
| 8      |               | %15.3          | 布尔型         | FALSE    |     |   | CH2 Home Signal            |   |
| 39     |               | %15.4          | 布尔型         | FALSE    |     |   | CH2 Brake Signal           |   |
| 10     |               | %16.0          | 布尔型         | FALSE    |     |   | CH3 Pulse Output Direction |   |
| 11     |               | %16.1          | 布尔型         | FALSE    |     |   | CH3 Pulse Status Flag 1    |   |
| 12     |               | %16.2          | 布尔型         | FALSE    |     |   | CH3 Pulse Status Flag 2    |   |
| 13     |               | %16.3          | 布尔型         | FALSE    |     |   | CH3 Homing Mode Running    |   |
| 14     |               | %16.4          | 布尔型         | FALSE    |     |   | CH3 Position Mode Running  | 1 |
| 45     |               | %16.5          | 布尔型         | FALSE    |     |   | CH3 Velocity Mode Running  |   |
| 46     |               | %16.6          | 布尔型         | FALSE    |     |   | CH3 Homed                  |   |
| 17     |               | %16.7          | 布尔型         | FALSE    |     |   | CH3 Location Arrival       |   |
| 18     |               | %17.0          | 布尔型         | FALSE    |     |   | CH3 Velocity Arrival       |   |
| 19     |               | %17.1          | 布尔型         | FALSE    |     |   | CH3 Positive Limit Signal  |   |
| 50     |               | %17.2          | 布尔型         | FALSE    |     |   | CH3 Negative Limit Signal  |   |
| 51     |               | %17.3          | 布尔型         | FALSE    |     |   | CH3 Home Signal            |   |
| 52     |               | %17.4          | 布尔型         | FALSE    |     |   | CH3 Brake Signal           |   |
| 53     |               | %IW8           | 十六进制        | 16#0000  |     |   | CH0 Error Code             |   |
| 54     |               | %IW10          | 十六进制        | 16#0601  |     |   | CH1 Error Code             |   |
| 55     |               | %IW12          | 十六进制        | 16#0601  |     |   | CH2 Error Code             |   |
| 56     |               | %IW14          | 十六进制        | 16#0601  |     |   | CH3 Error Code             |   |
| 57     |               | %ID16          | 带符号十进制      | 15840866 |     |   | CH1 Current Location       |   |
| 58     |               | %ID20          | 带符号十进制      | 100000   |     |   | CH1 Current Velocity       |   |
| 59     |               | %ID24          | 带符号十进制      | 0        |     |   | CH2 Current Location       |   |
| 50     |               | %ID28          | 带符号十进制      | 0        |     |   | CH2 Current Velocity       |   |
| 51     |               | %ID32          | 带符号十进制      | 0        |     |   | CH3 Current Location       |   |
| 52     |               | %ID36          | 带符号十进制      | 0        |     |   | CH3 Current Velocity       |   |
| 53     |               | %ID40          | 带符号十进制      | 0        |     |   | CH4 Current Location       |   |

# • Channel 0 turns on and returns to zero

a. Configure the configuration parameters, select the zero return mode and set the zero return speed and zero return approach speed, as shown in the figure below.

| XB6S-PT04A_    | 1 [XB6S | -PT04A]  |           |            |           | 🧟 属性 | 1 信息 | 2 诊断 |   | • |
|----------------|---------|----------|-----------|------------|-----------|------|------|------|---|---|
| 常規(            | ) 变量    | 系统常数     | 文本 文本     |            |           |      |      |      |   |   |
| ▼常規<br>目录信息    |         | 模块参数     |           |            |           |      |      |      |   | * |
| 模块参数<br>I/O 地址 |         | XB6S-PTO | 4A 参数     |            |           |      |      |      |   |   |
|                |         |          | 脉冲输出      | 讃式: 方向脉    | 冲         |      |      |      | • |   |
|                |         |          | 安全        | ≧模式: 继续运   | 行         |      |      |      | - |   |
|                |         |          | 刹车时间      | ](ms): 200 |           |      |      |      |   |   |
|                |         |          | 运动合并      | 和置: 单次合    | 并模式       |      |      |      | • |   |
|                |         | 数字       | = 重输入通道功能 | 翻畫: 0      |           |      |      |      |   |   |
|                | _       |          | 回零        | 超时: 0      |           |      |      |      |   |   |
|                | _       |          | 通道0启动     | b速度: 1     |           |      |      |      |   |   |
|                |         |          | 通道0回零     | 模式: 模式 19  | 9         |      |      |      | • |   |
|                | 1       |          | 通道0回零     | 速度: 1000   |           |      |      |      |   |   |
|                | - 1     |          | 通道0回零接近   | <u> </u>   |           |      |      |      |   |   |
|                |         |          | 通道0输入     | 逻辑: 限位常    | 开. 原点刹车常开 |      |      |      | - |   |
|                |         |          | 通道(       | 0标度: 1     |           |      |      |      |   |   |
|                |         |          | 通道1启动     | 速度: 1      |           |      |      |      |   |   |
|                | _       |          | 通道1回零     | 模式: 模式 24  | 4         |      |      |      | - |   |
|                |         |          | 通道1回零     | 速度: 1000   |           |      |      |      |   |   |
|                |         |          | 通道1回零接近   | i速度: 500   |           |      |      |      |   |   |
|                | _       |          | 通道1输入     | 逻辑: 限位常    | 开.原点刹车常开  |      |      |      | • |   |
|                |         |          | 通道1       | 1标度: 1     |           |      |      |      |   |   |
|                |         |          | 通道2启动     | b速度: 1     |           |      |      |      |   |   |
|                |         |          | 通道2回零     | 模式: 模式 24  | 4         |      |      |      | • |   |
|                |         |          | 通道2回零     | 速度: 1000   |           |      |      |      |   | ~ |

After all parameters are configured, the program needs to be downloaded to the PLC again, and the PLC and the module need to be powered on again.

- b. Make sure the brake command of channel 0 is 0 and channel 0 is in a stationary state;
- c. Set the return to zero command of channel 0 from 0 to 1, as shown in the figure below.

| XB6S ► PL | _C_1 [CPU 1511-1 PN] | ▶ 监控与强制表 | ▶ 监控表_1 |      |     | - 🖷                                 | ∎× |
|-----------|----------------------|----------|---------|------|-----|-------------------------------------|----|
|           |                      |          |         |      |     |                                     |    |
| ₩ ₹° #    |                      | 1        |         |      |     |                                     |    |
| i         | 名称 地址                | 显示格式     | 监视值     | 修改值  | 4   | 注释                                  |    |
| 65        | 10 %Q0.0             | 布尔型      | FALSE   |      |     | CH0 Running Direction               | ^  |
| 66        | %Q0.1                | 布尔型      | FALSE   |      |     | CH0 Absolute/Relative Position Mode |    |
| 67        | %Q0.2                | 布尔型      | FALSE   |      |     | CH0 Position/Velocity Mode          |    |
| 68        | %Q0.3                | 布尔型      | FALSE   |      |     | CH0 Reset Coordinates               |    |
| 69        | %Q0.4                | 布尔型      | FALSE   |      |     | CH0 Start                           |    |
| 70        | %Q0.5                | 布尔型      | FALSE   |      |     | CH0 Brake                           |    |
| 71        | %Q0.6                | 布尔型      | TRUE    | TRUE | 🗹 🔺 | CH0 Home                            |    |
| 72        | %Q0.7                | 布尔型      | FALSE   |      |     | CH0 JOG                             |    |
| 73        | %Q1.0                | 布尔型      | FALSE   |      |     | CH0 Clear State                     |    |
| 74        | %Q1.1                | 布尔型      | FALSE   |      |     | CH0 Set Current Location            |    |
| 75        | %Q2.0                | 布尔型      | FALSE   |      |     | CH1 Running Direction               |    |
| 76        | %Q2.1                | 布尔型      | FALSE   |      |     | CH1 Absolute/Relative Position Mode |    |
| 77        | %Q2.2                | 布尔型      | FALSE   |      |     | CH1 Position/Velocity Mode          |    |
| 78        | %Q2.3                | 布尔型      | FALSE   |      |     | CH1 Reset Coordinates               |    |
| 79        | %Q2.4                | 布尔型      | FALSE   |      |     | CH1 Start                           | =  |
| 80        | %Q2.5                | 布尔型      | FALSE   |      |     | CH1 Brake                           |    |
| 81        | %Q2.6                | 布尔型      | FALSE   |      |     | CH1 Home                            |    |
| 82        | %Q2.7                | 布尔型      | FALSE   |      |     | CH1 JOG                             |    |
| 83        | %Q3.0                | 布尔型      | FALSE   |      |     | CH1 Clear State                     |    |
| 84        | %Q3.1                | 布尔型      | FALSE   |      |     | CH1 Set Current Location            |    |
| 85        | %Q4.0                | 布尔型      | FALSE   |      |     | CH2 Running Direction               |    |
| 86        | %Q4.1                | 布尔型      | FALSE   |      |     | CH2 Absolute/Relative Position Mode |    |
| 87        | %Q4.2                | 布尔型      | FALSE   |      |     | CH2 Position/Velocity Mode          |    |
| 88        | %Q4.3                | 布尔型      | FALSE   |      |     | CH2 Reset Coordinates               |    |
| 89        | %Q4.4                | 布尔型      | FALSE   |      | A   | CH2 Start                           |    |
| 90        | %Q4.5                | 布尔型      | FALSE   |      | Ä   | CH2 Brake                           |    |
| 91        | %Q4.6                | 布尔型      | FALSE   |      | Ä   | CH2 Home                            |    |
| 92        | %Q4.7                | 布尔型      | FALSE   |      |     | CH2 JOG                             | ~  |
| <         |                      |          | II      | 1    |     |                                     | >  |

d. Zero return mode 19 requires input of origin signal. After inputting the origin signal, it decelerates to 0 and moves in the negative direction again at the zero return approach speed until the origin signal disappears. Stop moving and zero return is completed. You can see that the coordinates of channel 0 are cleared and the zero return is set to 1, as shown in the figure below.

| XB6S ► | PLC_1 [CP     |       | ▶ 监控与强制表 | ▶ 监控表_1 |     |   |                            | - • • × |
|--------|---------------|-------|----------|---------|-----|---|----------------------------|---------|
| 2 2 L  | <i>#</i> 🕼 L. | 9.2.2 | 00-<br>1 |         |     |   |                            |         |
| i      | 名称            | 地址    | 显示格式     | 监视值     | 修改值 | 3 | 注释                         |         |
| 1      |               | %10.0 | 布尔型      | TRUE    |     |   | CH0 Pulse Output Direction | ^       |
| 2      |               | %IO.1 | 布尔型      | FALSE   |     |   | CHO Pulse Status Flag 1    |         |
| 3      |               | %10.2 | 布尔型      | FALSE   |     |   | CHO Pulse Status Flag 2    |         |
| 4      |               | %10.3 | 布尔型      | FALSE   |     |   | CH0 Homing Mode Running    | =       |
| 5      |               | %10.4 | 布尔型      | FALSE   |     |   | CHO Position Mode Running  |         |
| 6      |               | %10.5 | 布尔型      | FALSE   |     |   | CH0 Velocity Mode Running  |         |
| 7      |               | %10.6 | 布尔型      | TRUE    |     |   | CH0 Homed                  |         |
| 8      |               | %10.7 | 布尔型      | FALSE   |     |   | CH0 Location Arrival       |         |
| 9      |               | %11.0 | 布尔型      | FALSE   |     |   | CH0 Velocity Arrival       |         |
| 10     |               | %11.1 | 布尔型      | FALSE   |     |   | CHO Positive Limit Signal  |         |
| 11     |               | %11.2 | 布尔型      | FALSE   |     |   | CHO Negative Limit Signal  |         |
| 12     |               | %11.3 | 布尔型      | FALSE   |     |   | CHO Home Signal            |         |
| 13     |               | %11.4 | 布尔型      | FALSE   |     |   | CH0 Brake Signal           |         |
| 14     |               | %12.0 | 布尔型      | FALSE   |     |   | CH1 Pulse Output Direction |         |
| 15     |               | %I2.1 | 布尔型      | FALSE   |     |   | CH1 Pulse Status Flag 1    |         |
| 16     |               | %12.2 | 布尔型      | FALSE   |     |   | CH1 Pulse Status Flag 2    |         |
| 17     |               | %12.3 | 布尔型      | FALSE   |     |   | CH1 Homing Mode Running    |         |
| 18     |               | %12.4 | 布尔型      | FALSE   |     |   | CH1 Position Mode Running  |         |
| 19     |               | %12.5 | 布尔型      | FALSE   |     |   | CH1 Velocity Mode Running  |         |
| 20     |               | %12.6 | 布尔型      | FALSE   |     |   | CH1 Homed                  |         |
| 21     |               | %12.7 | 布尔型      | FALSE   |     |   | CH1 Location Arrival       |         |
| 22     |               | %13.0 | 布尔型      | FALSE   |     |   | CH1 Velocity Arrival       |         |
| 23     |               | %I3.1 | 布尔型      | FALSE   |     |   | CH1 Positive Limit Signal  |         |
| 24     |               | %13.2 | 布尔型      | FALSE   |     |   | CH1 Negative Limit Signal  |         |
| 25     |               | %13.3 | 布尔型      | FALSE   |     |   | CH1 Home Signal            |         |
| 26     |               | %13.4 | 布尔型      | FALSE   |     |   | CH1 Brake Signal           |         |
| 27     |               | %14.0 | 布尔型      | FALSE   |     |   | CH2 Pulse Output Direction |         |
| 28     |               | %14.1 | 布尔型      | FALSE   |     |   | CH2 Pulse Status Flag 1    | ~       |

- Channel 0 turns on speed mode, running at 100000Hz, and the speed is changed to 10000Hz during operation
  - a. Configure the configuration parameters, such as enabling the single mode in the motion merge mode selection, as shown in the figure below.

| XB6S-PT04A_1 [XB6     | S-PT04A]      |             | 🧕 属性 | 1 信息 | 2 诊断 |   | - |
|-----------------------|---------------|-------------|------|------|------|---|---|
| 常規 10 变量              | 系统常数  文本      |             |      |      |      |   |   |
| ▼ 常規                  | 模块参数          |             |      |      |      |   | * |
| 日永信念<br>模块参数<br>ⅢO 地址 | XB6S-PT04A 参数 |             |      |      |      |   |   |
|                       | 脉冲输出模式:       | 方向脉冲        |      |      |      | - |   |
|                       | 安全模式:         | 继续运行        |      |      |      | - |   |
|                       | 刹车时间(ms):     | 200         |      |      |      |   |   |
|                       | 运动合并配置:       | 单次合并模式      |      |      |      |   |   |
|                       | 数字重输入通道功能配置:  | 0           |      |      |      |   |   |
|                       | 回零超时:         | 0           |      |      |      |   |   |
|                       | 通道0启动速度:      | 1           |      |      |      |   |   |
|                       | 通道0回零模式:      | 模式 24       |      |      |      |   |   |
| •                     | 通道0回零速度:      | 1000        |      |      |      |   |   |
|                       | 通道0回零接近速度:    | 500         |      |      |      |   |   |
|                       | 通道0输入逻辑:      | 限位常开。原点刹车常开 |      |      |      | - |   |
|                       | 通道0标度:        | 1           |      |      |      |   |   |
|                       | 通道1启动速度:      | 1           |      |      |      |   |   |
|                       | 通道1回零模式:      | 模式 24       |      |      |      | • |   |
|                       | 通道1回零速度:      | 1000        |      |      |      |   |   |
|                       | 通道1回零接近速度:    | 500         |      |      |      |   |   |
|                       | 通道1输入逻辑:      | 限位常开。原点刹车常开 |      |      |      | - |   |
|                       | 通道1标度:        | 1           |      |      |      |   |   |
|                       | 通道2启动速度:      | 1           |      |      |      |   |   |
|                       | 通道2回零模式:      | 模式 24       |      |      |      | - |   |
|                       | 通道2回零速度:      | 1000        |      |      |      |   | ~ |

- b. Set channel 0 to speed mode;
- c. Configure channel 0 to run at a speed of 100000Hz, the direction of motion to 0 forward, and the acceleration and deceleration times to 500;
- d. Make sure the brake command of channel 0 is 0 and channel 0 is in a stationary state;
- e. Set the start command of channel 0 from 0 to 1 to start motion, as shown in the figure below.

| 🦉 💇 🖉 | 1 10 91 % 2 | 000 000 |       |      |     |                                     |   |
|-------|-------------|---------|-------|------|-----|-------------------------------------|---|
| i á   | 名称 地址       | 显示格式    | 监视值   | 修改值  | 9   | 注释                                  |   |
| 5     | 🔳 %Q0.0     | 布尔型     | FALSE |      |     | CH0 Running Direction               | 1 |
| 6     | %Q0.1       | 布尔型     | FALSE |      |     | CHO Absolute/Relative Position Mode |   |
| 7     | %Q0.2       | 布尔型     | TRUE  | TRUE | 🗹 🔺 | CH0 Position/Velocity Mode          |   |
| 8     | %Q0.3       | 布尔型     | FALSE |      |     | CHO Reset Coordinates               |   |
| 9     | %Q0.4       | 布尔型     | TRUE  | TRUE |     | CH0 Start                           |   |
| 0     | %Q0.5       | 布尔型     | FALSE |      |     | CH0 Brake                           |   |
| 1     | %Q0.6       | 布尔型     | FALSE |      |     | CH0 Home                            |   |
| 2     | %Q0.7       | 布尔型     | FALSE |      |     | CH0 JOG                             |   |
| 3     | %Q1.0       | 布尔型     | FALSE |      |     | CHO Clear State                     |   |
| 4     | %Q1.1       | 布尔型     | FALSE |      |     | CH0 Set Current Location            |   |
| 5     | %Q2.0       | 布尔型     | FALSE |      |     | CH1 Running Direction               |   |
| 6     | %Q2.1       | 布尔型     | FALSE |      |     | CH1 Absolute/Relative Position Mode |   |
| 7     | %Q2.2       | 布尔型     | FALSE |      |     | CH1 Position/Velocity Mode          |   |
| 8     | %Q2.3       | 布尔型     | FALSE |      |     | CH1 Reset Coordinates               | = |
| 9     | %Q2.4       | 布尔型     | FALSE |      |     | CH1 Start                           |   |
| 0     | %Q2.5       | 布尔型     | FALSE |      |     | CH1 Brake                           | - |
| 1     | %Q2.6       | 布尔型     | FALSE |      |     | CH1 Home                            |   |
| 2     | %Q2.7       | 布尔型     | FALSE |      |     | CH1 JOG                             |   |
| 3     | %Q3.0       | 布尔型     | FALSE |      |     | CH1 Clear State                     |   |
| 4     | %Q3.1       | 布尔型     | FALSE |      |     | CH1 Set Current Location            |   |
| 5     | %Q4.0       | 布尔型     | FALSE |      |     | CH2 Running Direction               |   |
| 6     | %Q4.1       | 布尔型     | FALSE |      |     | CH2 Absolute/Relative Position Mode |   |
| 7     | %Q4.2       | 布尔型     | FALSE |      |     | CH2 Position/Velocity Mode          |   |
| 8     | %Q4.3       | 布尔型     | FALSE |      |     | CH2 Reset Coordinates               |   |
| 9     | %Q4.4       | 布尔型     | FALSE |      |     | CH2 Start                           |   |
| 0     | %Q4.5       | 布尔型     | FALSE |      |     | CH2 Brake                           | 1 |

| 22  | 1 1/2 10 91 % 27 |        |        |        |     |                                     |   |
|-----|------------------|--------|--------|--------|-----|-------------------------------------|---|
| i   | 名称 地址            | 显示格式   | 监视值    | 修改值    | 9   | 注释                                  |   |
| 91  | 1 %Q4.6          | 布尔型    | FALSE  |        |     | CH2 Home                            | ^ |
| 92  | %Q4.7            | 布尔型    | FALSE  |        |     | CH2 JOG                             |   |
| 93  | %Q5.0            | 布尔型    | FALSE  |        |     | CH2 Clear State                     |   |
| 94  | %Q5.1            | 布尔型    | FALSE  |        |     | CH2 Set Current Location            |   |
| 95  | %Q6.0            | 布尔型    | FALSE  |        |     | CH3 Running Direction               |   |
| 96  | %Q6.1            | 布尔型    | FALSE  |        |     | CH3 Absolute/Relative Position Mode |   |
| 97  | %Q6.2            | 布尔型    | FALSE  |        |     | CH3 Position/Velocity Mode          |   |
| 98  | %Q6.3            | 布尔型    | FALSE  |        |     | CH3 Reset Coordinates               |   |
| 99  | %Q6.4            | 布尔型    | FALSE  |        |     | CH3 Start                           |   |
| 100 | %Q6.5            | 布尔型    | FALSE  |        |     | CH3 Brake                           |   |
| 101 | %Q6.6            | 布尔型    | FALSE  |        |     | CH3 Home                            |   |
| 102 | %Q6.7            | 布尔型    | FALSE  |        |     | CH3 JOG                             |   |
| 103 | %Q7.0            | 布尔型    | FALSE  |        |     | CH3 Clear State                     |   |
| 104 | %Q7.1            | 布尔型    | FALSE  |        |     | CH3 Set Current Location            |   |
| 105 | %QW8             | 无符号十进制 | 500    | 500    | M 1 | CHO Acceleration Time               |   |
| 106 | %QW10            | 无符号十进制 | 500    | 500    | M 4 | CH0 Deceleration Time               |   |
| 107 | %QD12            | 无符号十进制 | 100000 | 100000 | 🗹 🥼 | CHO Running Velocity                |   |
| 108 | %QD16            | 无符号十进制 | 0      |        |     | CHO Running Position                |   |
| 109 | %QW20            | 无符号十进制 | 0      |        |     | CH1 Acceleration Time               |   |
| 110 | %QW22            | 无符号十进制 | 0      |        |     | CH1 Deceleration Time               |   |
| 111 | %QD24            | 无符号十进制 | 0      |        |     | CH1 Running Velocity                | = |
| 112 | %QD28            | 无符号十进制 | 0      |        |     | CH1 Running Position                |   |
| 113 | %QW32            | 无符号十进制 | 0      |        |     | CH2 Acceleration Time               |   |
| 114 | %QW34            | 无符号十进制 | 0      |        |     | CH2 Deceleration Time               |   |
| 115 | %QD36            | 无符号十进制 | 0      |        |     | CH2 Running Velocity                |   |
| 116 | %QD40            | 无符号十进制 | 0      |        |     | CH2 Running Position                |   |
| 117 | %QW44            | 无符号十进制 | 0      |        |     | CH3 Acceleration Time               |   |
| 118 | %QW46            | 无符号十进制 | 0      |        |     | CH3 Deceleration Time               |   |
| 119 | %QD48            | 无符号十进制 | 0      |        |     | CH3 Running Velocity                |   |
| 120 | %QD52            | 无符号十进制 | 0      |        |     | CH3 Running Position                | V |

- f. During the movement, change the running speed of channel 0 to 10000Hz;
- g. Reset the start command of channel 0 from 0 to 1 to start motion merging, as shown in the figure below.

| 1 1. 2  | 000h<br>▶ 1 |        |       |   |                                     |
|---------|-------------|--------|-------|---|-------------------------------------|
| 名称 地址   | 显示格式        | 监视值    | 修改值   | 9 | 注释                                  |
| 1 %Q4.0 | 布尔型         | FALSE  |       |   | CH2 Running Direction               |
| %Q4.1   | 布尔型         | FALSE  |       |   | CH2 Absolute/Relative Position Mod  |
| %Q4.2   | 布尔型         | FALSE  |       |   | CH2 Position/Velocity Mode          |
| %Q4.3   | 布尔型         | FALSE  |       |   | CH2 Reset Coordinates               |
| %Q4.4   | 布尔型         | FALSE  |       |   | CH2 Start                           |
| %Q4.5   | 布尔型         | FALSE  |       |   | CH2 Brake                           |
| %Q4.6   | 布尔型         | FALSE  |       |   | CH2 Home                            |
| %Q4.7   | 布尔型         | FALSE  |       |   | CH2 JOG                             |
| %Q5.0   | 布尔型         | FALSE  |       |   | CH2 Clear State                     |
| %Q5.1   | 布尔型         | FALSE  |       |   | CH2 Set Current Location            |
| %Q6.0   | 布尔型         | FALSE  |       |   | CH3 Running Direction               |
| %Q6.1   | 布尔型         | FALSE  |       |   | CH3 Absolute/Relative Position Mode |
| %Q6.2   | 布尔型         | FALSE  |       |   | CH3 Position/Velocity Mode          |
| %Q6.3   | 布尔型         | FALSE  |       |   | CH3 Reset Coordinates               |
| %Q6.4   | 布尔型         | FALSE  |       |   | CH3 Start                           |
| %Q6.5   | 布尔型         | FALSE  |       |   | CH3 Brake                           |
| %Q6.6   | 布尔型         | FALSE  |       |   | CH3 Home                            |
| %Q6.7   | 布尔型         | FALSE  |       |   | CH3 JOG                             |
| %Q7.0   | 布尔型         | FALSE  |       |   | CH3 Clear State                     |
| %Q7.1   | 布尔型         | FALSE  |       |   | CH3 Set Current Location            |
| %QW8    | 无符号十进制      | 500    | 500   |   | CHO Acceleration Time               |
| %QW10   | 无符号十进制      | 500    | 500   |   | CH0 Deceleration Time               |
| %QD12   | 无符号十进制      | 100000 | 10000 |   | CH0 Running Velocity                |
| %QD16   | 无符号十进制      | 0      |       |   | CH0 Running Position                |
| %QW20   | 无符号十进制      | 0      |       |   | CH1 Acceleration Time               |
| %QW22   | 无符号十进制      | 0      |       |   | CH1 Deceleration Time               |

| 🦈 👻 🖉 | 1 10 2 20 2 |      |       |      |     |                                     |   |
|-------|-------------|------|-------|------|-----|-------------------------------------|---|
| i     | 名称 地址       | 显示格式 | 监视值   | 修改值  | 3   | 注释                                  |   |
| 65    | 5 %Q0.0     | 布尔型  | FALSE |      |     | CH0 Running Direction               | 3 |
| 56    | %Q0.1       | 布尔型  | FALSE |      |     | CHO Absolute/Relative Position Mode |   |
| 57    | %Q0.2       | 布尔型  | TRUE  | TRUE | 🗹 🧵 | CH0 Position/Velocity Mode          |   |
| 58    | %Q0.3       | 布尔型  | FALSE |      |     | CHO Reset Coordinates               |   |
| 59    | %Q0.4       | 布尔型  | TRUE  | TRUE | 🗹 🤺 | CH0 Start                           |   |
| 70    | %Q0.5       | 布尔型  | FALSE |      |     | CH0 Brake                           |   |
| 71    | %Q0.6       | 布尔型  | FALSE |      |     | CH0 Home                            |   |
| 72    | %Q0.7       | 布尔型  | FALSE |      |     | CH0 JOG                             |   |
| 73    | %Q1.0       | 布尔型  | FALSE |      |     | CH0 Clear State                     |   |
| 74    | %Q1.1       | 布尔型  | FALSE |      |     | CH0 Set Current Location            |   |
| 75    | %Q2.0       | 布尔型  | FALSE |      |     | CH1 Running Direction               |   |
| 76    | %Q2.1       | 布尔型  | FALSE |      |     | CH1 Absolute/Relative Position Mode |   |
| 77    | %Q2.2       | 布尔型  | FALSE |      |     | CH1 Position/Velocity Mode          |   |
| /8    | %Q2.3       | 布尔型  | FALSE |      |     | CH1 Reset Coordinates               |   |
| 9     | %Q2.4       | 布尔型  | FALSE |      |     | CH1 Start                           |   |
| 30    | %Q2.5       | 布尔型  | FALSE |      |     | CH1 Brake                           |   |
| 31    | %Q2.6       | 布尔型  | FALSE |      |     | CH1 Home                            |   |
| 32    | %Q2.7       | 布尔型  | FALSE |      |     | CH1 JOG                             |   |
| 33    | %Q3.0       | 布尔型  | FALSE |      |     | CH1 Clear State                     |   |
| 34    | %Q3.1       | 布尔型  | FALSE |      |     | CH1 Set Current Location            |   |
| 35    | %Q4.0       | 布尔型  | FALSE |      |     | CH2 Running Direction               |   |
| 36    | %Q4.1       | 布尔型  | FALSE |      |     | CH2 Absolute/Relative Position Mode |   |
| 37    | %Q4.2       | 布尔型  | FALSE |      |     | CH2 Position/Velocity Mode          |   |
| 38    | %Q4.3       | 布尔型  | FALSE |      |     | CH2 Reset Coordinates               |   |
| 39    | %Q4.4       | 布尔型  | FALSE |      |     | CH2 Start                           |   |
| 90    | %Q4.5       | 布尔型  | FALSE |      |     | CH2 Brake                           | , |
| <     |             |      |       |      |     |                                     | > |

h. You can see that channel 0 slows down to 10000Hz motion, as shown in the figure below.

| XB6S ► P | PLC_1 [CPU 1511-1 P     | N] ▶ 监控与强制表    | ・ 监控表_1  |     |   |                            | _ # = × |
|----------|-------------------------|----------------|----------|-----|---|----------------------------|---------|
| 9 9 il.  | 1 <b>1</b> 9 16 91 96 2 | 烈 <b>00</b> 00 |          |     |   |                            |         |
| i        | 名称 地址                   | 显示格式           | 监视值      | 修改值 | 9 | 注释                         |         |
| 39       | %15.4                   | 布尔型            | FALSE    |     |   | CH2 Brake Signal           | ^       |
| 40       | %16.0                   | 布尔型            | FALSE    |     |   | CH3 Pulse Output Direction |         |
| 41       | %16.1                   | 布尔型            | FALSE    |     |   | CH3 Pulse Status Flag 1    |         |
| 42       | %16.2                   | 布尔型            | FALSE    |     |   | CH3 Pulse Status Flag 2    |         |
| 43       | %16.3                   | 布尔型            | FALSE    |     |   | CH3 Homing Mode Running    |         |
| 44       | %16.4                   | 布尔型            | FALSE    |     |   | CH3 Position Mode Running  |         |
| 45       | %16.5                   | 布尔型            | FALSE    |     |   | CH3 Velocity Mode Running  | _       |
| 46       | %16.6                   | 布尔型            | FALSE    |     |   | CH3 Homed                  |         |
| 47       | %16.7                   | 布尔型            | FALSE    |     |   | CH3 Location Arrival       |         |
| 48       | %17.0                   | 布尔型            | FALSE    |     |   | CH3 Velocity Arrival       | =       |
| 49       | %17.1                   | 布尔型            | FALSE    |     |   | CH3 Positive Limit Signal  |         |
| 50       | %17.2                   | 布尔型            | FALSE    |     |   | CH3 Negative Limit Signal  |         |
| 51       | %17.3                   | 布尔型            | FALSE    |     |   | CH3 Home Signal            |         |
| 52       | %17.4                   | 布尔型            | FALSE    |     |   | CH3 Brake Signal           |         |
| 53       | %IW8                    | 十六进制           | 16#0000  |     |   | CH0 Error Code             |         |
| 54       | %IW10                   | 十六进制           | 16#0601  |     |   | CH1 Error Code             |         |
| 55       | %IW12                   | 十六进制           | 16#0601  |     |   | CH2 Error Code             |         |
| 56       | %IW14                   | 十六进制           | 16#0601  |     |   | CH3 Error Code             |         |
| 57       | %ID16                   | 带符号十进制         | 19187164 |     |   | CH1 Current Location       |         |
| 58       | %ID20                   | 带符号十进制         | 10000    |     |   | CH1 Current Velocity       |         |
| 59       | %ID24                   | 带符号十进制         | 0        |     |   | CH2 Current Location       |         |
| 60       | %ID28                   | 带符号十进制         | 0        |     |   | CH2 Current Velocity       |         |
| 61       | %ID32                   | 带符号十进制         | 0        |     |   | CH3 Current Location       |         |
| 62       | %ID36                   | 带符号十进制         | 0        |     |   | CH3 Current Velocity       |         |
| 63       | %ID40                   | 带符号十进制         | 0        |     |   | CH4 Current Location       |         |
| 64       | %ID44                   | 带符号十进制         | 0        |     |   | CH4 Current Velocity       | ~       |

- The current position of channel 0 is 10000, and it moves to the position of 20000. During the movement, the position is changed to 50000.
  - a. Configure the configuration parameters, such as the motion merge mode selection to enable the continuous mode, as shown in the figure below.

| XB6S-PT        | 04A_1 | [XB6S-F | PT04AJ        |          |         |        | <u>s</u> , | 重性 | 1.信息 | 2 诊断 |   |   |
|----------------|-------|---------|---------------|----------|---------|--------|------------|----|------|------|---|---|
| 常規             | 10    | 变量      | 系统常数          | 文本       |         |        |            |    |      |      |   |   |
| ▼ 常规<br>目录     | 信息    | 模块      | 参数            |          | 10      |        |            |    |      |      |   | · |
| 模块参数<br>1/0 地址 | Ϋ́,   | XB      | 6S-PT04A 参    | 数        |         |        |            |    |      |      |   |   |
|                |       |         |               | 脉冲输出模式   | : 方向脉冲  |        |            |    |      |      | - |   |
|                | _     |         |               | 安全模式     | : 继续运行  |        |            |    |      |      | - |   |
|                | -     |         |               | 刹车时间(ms) | : 200   |        |            |    |      |      |   |   |
|                |       |         |               | 运动合并配置   | : 连续合并模 | 観式     |            |    |      |      | - |   |
|                |       |         | <b>数字里输</b> ) | 通道功能配置   | : 0     |        |            |    |      |      |   |   |
|                | _     |         |               | 回零超时     | : 0     |        |            |    |      |      |   |   |
|                | -     |         | i             | 通道0启动速度  | : 1     |        |            |    |      |      |   |   |
|                | 1     |         | i             | 通道0回零模式  | : 模式 24 |        |            |    |      |      | - |   |
|                |       |         | i             | 通道0回零速度  | : 1000  |        |            |    |      |      |   |   |
|                |       |         | 通道            | 0回零接近速度  | : 500   |        | 1          |    |      |      |   |   |
|                | -     |         | 3             | 通道0输入逻辑  | : 限位常开, | 原点刹车常开 |            |    |      |      | - |   |
|                | -     |         |               | 通道0标度    | : 1     |        | ]          |    |      |      |   |   |
|                |       |         | ÷             | 通道1启动速度  | : 1     |        |            |    |      |      |   |   |
|                | _     |         |               | 通道1回零模式  | : 模式 24 |        |            |    |      |      |   |   |
|                | -     |         |               | 通道1回零速度  | : 1000  |        |            |    |      |      |   |   |
|                |       |         | 通道            | 1回零接近速度  | : 500   |        | 1          |    |      |      |   |   |
|                |       |         |               | 通道1输入逻辑  | : 限位常开. | 原点刹车常开 |            |    |      |      |   |   |
|                |       |         |               | 通道1标度    | : 1     |        |            |    |      |      |   |   |
| < .            | >     |         |               | 通道2户計速度  | . 1     |        |            |    |      |      |   | ~ |

| <b>#</b> # | u# 19 | L 9. 2 2 | ≅ ©05 005<br>▶ 1 |         |     |   |                            |   |
|------------|-------|----------|------------------|---------|-----|---|----------------------------|---|
| i          | 名称    | 地址       | 显示格式             | 监视值     | 修改值 | 9 | 注释                         |   |
| 39         |       | %15.4    | 布尔型              | FALSE   |     |   | CH2 Brake Signal           | ^ |
| 40         |       | %16.0    | 布尔型              | FALSE   |     |   | CH3 Pulse Output Direction |   |
| 41         |       | %16.1    | 布尔型              | FALSE   |     |   | CH3 Pulse Status Flag 1    |   |
| 42         |       | %16.2    | 布尔型              | FALSE   |     |   | CH3 Pulse Status Flag 2    |   |
| 43         |       | %16.3    | 布尔型              | FALSE   |     |   | CH3 Homing Mode Running    |   |
| 44         |       | %16.4    | 布尔型              | FALSE   |     |   | CH3 Position Mode Running  |   |
| 45         |       | %16.5    | 布尔型              | FALSE   |     |   | CH3 Velocity Mode Running  |   |
| 46         |       | %16.6    | 布尔型              | FALSE   |     |   | CH3 Homed                  |   |
| 47         |       | %16.7    | 布尔型              | FALSE   |     |   | CH3 Location Arrival       |   |
| 48         |       | %17.0    | 布尔型              | FALSE   |     |   | CH3 Velocity Arrival       | = |
| 49         |       | %17.1    | 布尔型              | FALSE   |     |   | CH3 Positive Limit Signal  |   |
| 50         |       | %17.2    | 布尔型              | FALSE   |     |   | CH3 Negative Limit Signal  |   |
| 51         |       | %17.3    | 布尔型              | FALSE   |     |   | CH3 Home Signal            |   |
| 52         |       | %17.4    | 布尔型              | FALSE   |     |   | CH3 Brake Signal           |   |
| 53         |       | %IW8     | 十六进制             | 16#0000 |     |   | CH0 Error Code             |   |
| 54         |       | %IW10    | 十六进制             | 16#0601 |     |   | CH1 Error Code             |   |
| 55         |       | %IW12    | 十六进制             | 16#0601 |     |   | CH2 Error Code             |   |
| 56         |       | %IW14    | 十六进制             | 16#0601 |     |   | CH3 Error Code             |   |
| 57         |       | %ID16    | 带符号十进制           | 10000   |     |   | CH1 Current Location       |   |
| 58         |       | %ID20    | 带符号十进制           | 0       | -   |   | CH1 Current Velocity       |   |
| 59         |       | %ID24    | 带符号十进制           | 0       |     |   | CH2 Current Location       |   |
| 60         |       | %ID28    | 带符号十进制           | 0       |     |   | CH2 Current Velocity       |   |
| 61         |       | %ID32    | 带符号十进制           | 0       |     |   | CH3 Current Location       |   |
| 62         |       | %ID36    | 带符号十进制           | 0       |     |   | CH3 Current Velocity       |   |
| 63         |       | %ID40    | 带符号十进制           | 0       |     |   | CH4 Current Location       |   |
| 64         |       | %ID44    | 带符号十进制           | 0       |     |   | CH4 Current Velocity       | ~ |

- c. Set channel 0 to absolute position mode;
- d. Configure channel 0 to run at 20000 steps, 1000 Hz speed, and 500 acceleration and deceleration times;
- e. Make sure the brake command of channel 0 is 0 and channel 0 is in a stationary state;
- f. Set the start command of channel 0 from 0 to 1 to start motion, as shown in the figure below.

|          |       | PU 1511-1 P | N] → 监控与强制表 → | 监控表_1 |      |     | _ #                                 | × |
|----------|-------|-------------|---------------|-------|------|-----|-------------------------------------|---|
| <b>1</b> | 11 IA | o 9. 9. 1   | 70 00 00 1    |       |      |     |                                     |   |
| i        | 名称    | 地址          | 显示格式          | 监视值   | 修改值  | 9   | 注释                                  |   |
| 65       |       | %Q0.0       | 布尔型           | FALSE |      |     | CH0 Running Direction               | ^ |
| 66       |       | %Q0.1       | 布尔型           | FALSE |      |     | CHO Absolute/Relative Position Mode |   |
| 67       |       | %Q0.2       | 布尔型           | FALSE |      |     | CH0 Position/Velocity Mode          |   |
| 68       |       | %Q0.3       | 布尔型           | FALSE |      |     | CHO Reset Coordinates               |   |
| 69       |       | %Q0.4       | 布尔型           | TRUE  | TRUE | 🗹 🔺 | CH0 Start                           |   |
| 70       |       | %Q0.5       | 布尔型           | FALSE |      |     | CH0 Brake                           |   |
| 71       |       | %Q0.6       | 布尔型           | FALSE |      |     | CH0 Home                            |   |
| 72       |       | %Q0.7       | 布尔型           | FALSE |      |     | CH0 JOG                             |   |
| 73       |       | %Q1.0       | 布尔型           | FALSE |      |     | CH0 Clear State                     |   |
| 74       |       | %Q1.1       | 布尔型           | FALSE |      |     | CH0 Set Current Location            |   |
| 75       |       | %Q2.0       | 布尔型           | FALSE |      |     | CH1 Running Direction               |   |
| 76       |       | %Q2.1       | 布尔型           | FALSE |      |     | CH1 Absolute/Relative Position Mode |   |
| 77       |       | %Q2.2       | 布尔型           | FALSE |      |     | CH1 Position/Velocity Mode          |   |
| 78       |       | %Q2.3       | 布尔型           | FALSE |      |     | CH1 Reset Coordinates               | = |
| 79       |       | %Q2.4       | 布尔型           | FALSE |      |     | CH1 Start                           |   |
| 80       |       | %Q2.5       | 布尔型           | FALSE |      |     | CH1 Brake                           |   |
| 81       |       | %Q2.6       | 布尔型           | FALSE |      |     | CH1 Home                            |   |
| 82       |       | %Q2.7       | 布尔型           | FALSE |      |     | CH1 JOG                             |   |
| 83       |       | %Q3.0       | 布尔型           | FALSE |      |     | CH1 Clear State                     |   |
| 84       |       | %Q3.1       | 布尔型           | FALSE |      |     | CH1 Set Current Location            |   |
| 85       |       | %Q4.0       | 布尔型           | FALSE |      |     | CH2 Running Direction               |   |
| 86       |       | %Q4.1       | 布尔型           | FALSE |      |     | CH2 Absolute/Relative Position Mode |   |
| 87       |       | %Q4.2       | 布尔型           | FALSE |      |     | CH2 Position/Velocity Mode          |   |
| 88       |       | %Q4.3       | 布尔型           | FALSE |      |     | CH2 Reset Coordinates               |   |
| 89       |       | %Q4.4       | 布尔型           | FALSE |      |     | CH2 Start                           |   |
| 90       |       | %Q4.5       | 布尔型           | FALSE |      |     | CH2 Brake                           | ~ |
| <        |       |             |               |       |      |     |                                     | > |

| F 👕 // 🛯 | ✓ =□ /1 /0 ~/<br>3称 地址 | · ▶ 1<br>显示格式 | 监视值   | 修改值   | 4   | 注释                                  |   |
|----------|------------------------|---------------|-------|-------|-----|-------------------------------------|---|
| 15       | %Q6.0                  | 布尔型           | FALSE |       |     | CH3 Running Direction               | 1 |
| 6        | %Q6.1                  | 布尔型           | FALSE |       |     | CH3 Absolute/Relative Position Mode |   |
| 7        | %Q6.2                  | 布尔型           | FALSE |       | Ā   | CH3 Position/Velocity Mode          |   |
| 8        | %Q6.3                  | 布尔型           | FALSE |       | ā   | CH3 Reset Coordinates               |   |
| 9        | %Q6.4                  | 布尔型           | FALSE |       |     | CH3 Start                           |   |
| 00       | %Q6.5                  | 布尔型           | FALSE |       |     | CH3 Brake                           |   |
| 01       | %Q6.6                  | 布尔型           | FALSE |       |     | CH3 Home                            |   |
| 02       | %Q6.7                  | 布尔型           | FALSE |       |     | CH3 JOG                             |   |
| 03       | %Q7.0                  | 布尔型           | FALSE |       |     | CH3 Clear State                     |   |
| 04       | %Q7.1                  | 布尔型           | FALSE |       | 8   | CH3 Set Current Location            |   |
| 05       | %QW8                   | 无符号十进制        | 500   | 500   | M 🖌 | CH0 Acceleration Time               |   |
| 06       | %QW10                  | 无符号十进制        | 500   | 500   | 🗹 🔺 | CH0 Deceleration Time               |   |
| 07       | %QD12                  | 无符号十进制        | 1000  | 1000  | M 1 | CH0 Running Velocity                |   |
| 08       | %QD16                  | 无符号十进制        | 20000 | 20000 | 🗹 🔺 | CH0 Running Position                |   |
| 09       | %QW20                  | 无符号十进制        | 0     |       |     | CH1 Acceleration Time               |   |
| 10       | %QW22                  | 无符号十进制        | 0     |       |     | CH1 Deceleration Time               |   |
| 11       | %QD24                  | 无符号十进制        | 0     |       |     | CH1 Running Velocity                |   |
| 12       | %QD28                  | 无符号十进制        | 0     |       |     | CH1 Running Position                |   |
| 13       | %QW32                  | 无符号十进制        | 0     |       |     | CH2 Acceleration Time               | = |
| 14       | %QW34                  | 无符号十进制        | 0     |       |     | CH2 Deceleration Time               |   |
| 15       | %QD36                  | 无符号十进制        | 0     |       |     | CH2 Running Velocity                |   |
| 16       | %QD40                  | 无符号十进制        | 0     |       |     | CH2 Running Position                |   |
| 17       | %QW44                  | 无符号十进制        | 0     |       |     | CH3 Acceleration Time               |   |
| 18       | %QW46                  | 无符号十进制        | 0     |       |     | CH3 Deceleration Time               |   |
| 19       | %QD48                  | 无符号十进制        | 0     |       |     | CH3 Running Velocity                |   |
| 20       | %QD52                  | 无符号十进制        | 0     |       |     | CH3 Running Position                | ~ |

g. During the motion process, change the running step number of channel 0 to 50000 and start motion merging, as shown in the figure below.

| XB6S ► | PLC_1 [CPU 1511-1 PN       | 〕▶ 监控与强制表 | <ul> <li>监控表_1</li> </ul> |       |     | - *                                 | ∎× |
|--------|----------------------------|-----------|---------------------------|-------|-----|-------------------------------------|----|
|        | \$ 14 1. <del>9</del> 9. 9 |           |                           |       |     |                                     |    |
|        | 名称 地址                      | □ 1       | 监视值                       | 修改值   | 9   | 注释                                  |    |
| 95     | %Q6.0                      | 布尔型       | - FALSE                   | 1     | í n | CH3 Running Direction               | ~  |
| 96     | %Q6.1                      | 布尔型       | FALSE                     |       | Ä   | CH3 Absolute/Relative Position Mode |    |
| 97     | %Q6.2                      | 布尔型       | FALSE                     |       | Ä   | CH3 Position/Velocity Mode          |    |
| 98     | %Q6.3                      | 布尔型       | FALSE                     |       | Ā   | CH3 Reset Coordinates               |    |
| 99     | %Q6.4                      | 布尔型       | FALSE                     |       | Ē   | CH3 Start                           |    |
| 100    | %Q6.5                      | 布尔型       | FALSE                     |       |     | CH3 Brake                           |    |
| 101    | %Q6.6                      | 布尔型       | FALSE                     |       |     | CH3 Home                            |    |
| 102    | %Q6.7                      | 布尔型       | FALSE                     |       |     | CH3 JOG                             |    |
| 103    | %Q7.0                      | 布尔型       | FALSE                     |       |     | CH3 Clear State                     |    |
| 104    | %Q7.1                      | 布尔型       | FALSE                     |       |     | CH3 Set Current Location            |    |
| 105    | %QW8                       | 无符号十进制    | 500                       | 500   | 🗹 🧧 | CH0 Acceleration Time               |    |
| 106    | %QW10                      | 无符号十进制    | 500                       | 500   | M 4 | CH0 Deceleration Time               |    |
| 107    | %QD12                      | 无符号十进制    | 1000                      | 1000  | M 4 | CH0 Running Velocity                |    |
| 108    | %QD16                      | 无符号十进制    | 50000                     | 50000 |     | CHO Running Position                |    |
| 109    | %QW20                      | 无符号十进制    | 0                         |       |     | CH1 Acceleration Time               |    |
| 110    | %QW22                      | 无符号十进制    | 0                         |       |     | CH1 Deceleration Time               |    |
| 111    | %QD24                      | 无符号十进制    | 0                         |       |     | CH1 Running Velocity                |    |
| 112    | %QD28                      | 无符号十进制    | 0                         |       |     | CH1 Running Position                |    |
| 113    | %QW32                      | 无符号十进制    | 0                         |       |     | CH2 Acceleration Time               | =  |
| 114    | %QW34                      | 无符号十进制    | 0                         |       |     | CH2 Deceleration Time               |    |
| 115    | %QD36                      | 无符号十进制    | 0                         |       |     | CH2 Running Velocity                |    |
| 116    | %QD40                      | 无符号十进制    | 0                         |       |     | CH2 Running Position                |    |
| 117    | %QW44                      | 无符号十进制    | 0                         |       |     | CH3 Acceleration Time               |    |
| 118    | %QW46                      | 无符号十进制    | 0                         |       |     | CH3 Deceleration Time               |    |
| 119    | %QD48                      | 无符号十进制    | 0                         |       |     | CH3 Running Velocity                |    |
| 120    | %QD52                      | 无符号十进制    | 0                         |       |     | CH3 Running Position                | ~  |
| <      |                            |           | III                       |       |     |                                     | >  |

h. After the movement is completed, you can see that the current coordinate of channel 0 is 50000, as shown in the figure below.

| XB6S ► P               | LC_1 [CF | PU 1511-1 PN] ) | 监控与强制表 | b 监控表_1 |     |   | -                          | - # = × |
|------------------------|----------|-----------------|--------|---------|-----|---|----------------------------|---------|
|                        |          |                 |        |         |     |   |                            |         |
| # # ▶ 10 1 1 1 1 1 m m |          |                 |        |         |     |   |                            |         |
| i                      | 名称       | 地址              | 显示格式   | 监视值     | 修改值 | 9 | 注释                         |         |
| 38                     |          | %15.3           | 布尔型    | FALSE   |     |   | CH2 Home Signal            | ^       |
| 39                     |          | %15.4           | 布尔型    | FALSE   |     |   | CH2 Brake Signal           |         |
| 40                     |          | %16.0           | 布尔型    | FALSE   |     |   | CH3 Pulse Output Direction |         |
| 41                     |          | %16.1           | 布尔型    | FALSE   |     |   | CH3 Pulse Status Flag 1    |         |
| 42                     |          | %16.2           | 布尔型    | FALSE   |     |   | CH3 Pulse Status Flag 2    |         |
| 43                     |          | %16.3           | 布尔型    | FALSE   |     |   | CH3 Homing Mode Running    |         |
| 44                     |          | %16.4           | 布尔型    | FALSE   |     |   | CH3 Position Mode Running  |         |
| 45                     |          | %16.5           | 布尔型    | FALSE   |     |   | CH3 Velocity Mode Running  |         |
| 46                     |          | %16.6           | 布尔型    | FALSE   |     |   | CH3 Homed                  |         |
| 47                     |          | %16.7           | 布尔型    | FALSE   |     |   | CH3 Location Arrival       | =       |
| 48                     |          | %17.0           | 布尔型    | FALSE   |     |   | CH3 Velocity Arrival       |         |
| 49                     |          | %17.1           | 布尔型    | FALSE   |     |   | CH3 Positive Limit Signal  |         |
| 50                     |          | %17.2           | 布尔型    | FALSE   |     |   | CH3 Negative Limit Signal  |         |
| 51                     |          | %17.3           | 布尔型    | FALSE   |     |   | CH3 Home Signal            |         |
| 52                     |          | %17.4           | 布尔型    | FALSE   |     |   | CH3 Brake Signal           |         |
| 53                     |          | %IW8            | 十六进制   | 16#0000 |     |   | CH0 Error Code             |         |
| 54                     |          | %IW10           | 十六进制   | 16#0601 |     |   | CH1 Error Code             | _       |
| 55                     |          | %IW12           | 十六进制   | 16#0601 |     |   | CH2 Error Code             |         |
| 56                     |          | %IW14           | 十六进制   | 16#0601 |     |   | CH3 Error Code             |         |
| 57                     |          | %ID16           | 带符号十进制 | 50000   |     |   | CH1 Current Location       |         |
| 58                     |          | %ID20           | 带符号十进制 | 0       |     |   | CH1 Current Velocity       |         |
| 59                     |          | %ID24           | 带符号十进制 | 0       |     |   | CH2 Current Location       |         |
| 60                     |          | %ID28           | 带符号十进制 | 0       |     |   | CH2 Current Velocity       |         |
| 61                     |          | %ID32           | 带符号十进制 | 0       |     |   | CH3 Current Location       |         |
| 62                     |          | %ID36           | 带符号十进制 | 0       |     |   | CH3 Current Velocity       |         |
| 63                     |          | %ID40           | 带符号十进制 | 0       |     |   | CH4 Current Location       | ~       |
| <                      |          |                 |        | III     |     |   |                            | >       |